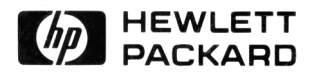

# HP 48G Series User's Guide

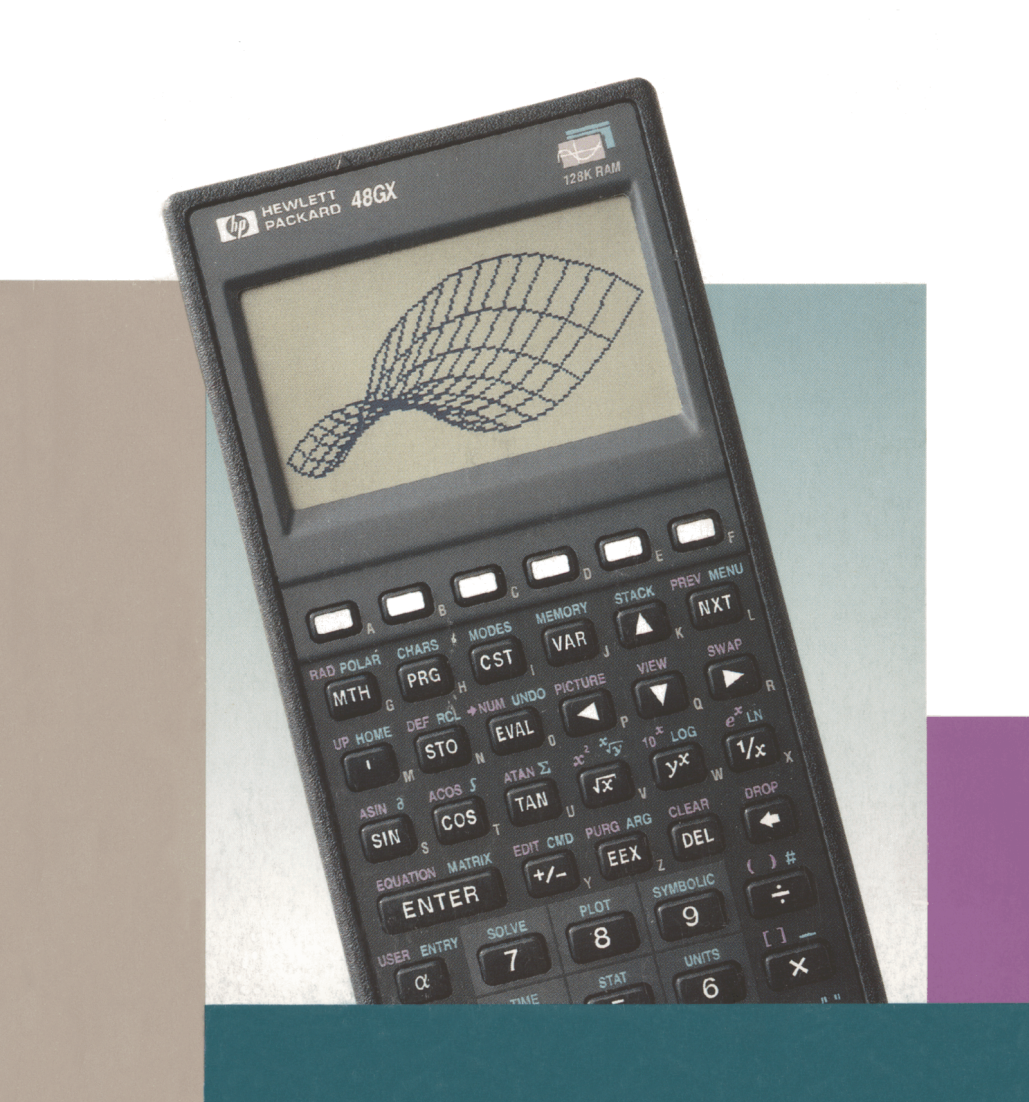

# **Regulatory Information**

# U.S.A.

The HP 48 generates and uses radio frequency energy and may interfere with radio and television reception. The HP 48 complies with the limits for a Class B computing device as specified in Part 15 of FCC Rules, which provide reasonable protection against such interference in a residential installation. In the unlikely event that there is interference to radio or television reception (which can be determined by turning the unit off and on), try the following:

- Reorienting or relocating the receiving antenna.
- Relocating the HP 48 with respect to the receiver.

For more information, consult your dealer, an experienced radio/television technician, or the following booklet, prepared by the Federal Communications Commission: *How to Identify and Resolve Radio-TV Interference Problems.* This booklet is available from the U.S. Government Printing Office, Washington, D.C. 20402, Stock Number 004-000-00345-4. At the first printing of this manual, the telephone number was (202) 783-3238.

### Europe

# Declaration of Conformity (according to ISO/IEC Guide 22 and EN 45014)

| Manufacturer's name:<br>Manufacturer's address: | Hewlett-Packard Co.<br>Corvallis Division<br>1000 NE Circle Blvd.<br>Corvallis, OR 97330                                                               | Hewlett-Packard Co.<br>Singapore (PTE) Ltd.<br>72 Bendemeer Rd.<br>01/01-07/07<br>Singapore 1233 |
|-------------------------------------------------|----------------------------------------------------------------------------------------------------|--------------------------------------------------------------------------------------------------|
|                                                 | declares that the followin                                                                                                    | ag products:                                                                                     |
| Product name:                                   | HP 48G Series calculators                                                                                                    |                                                                                                  |
|                                                 | conform to the following                                                                                                    | product specifications:                                                                          |
| EMC:                                            | CISPR 22:1985 / EN 55022 (1988): Class B,<br>IEC 801-2:1991 / prEN 55024-2 (1992): 3 kV<br>CD, 8 kV AD,<br>IEC 801-3:1984 / prEN 55024-3 (1991): 3 V/m |                                                                                                  |
| Safety:                                         | IEC 950 (1986)+A1,A2/E                                                                                                    | EN 60950 (1988)+A1,A2                                                                            |

Quality Department Hewlett-Packard Company Corvallis Division

# HP 48G Series User's Guide

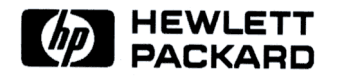

HP Part No. 00048-90126 Printed in Singapore

# Notice

This manual and any examples contained herein are provided "as is" and are subject to change without notice. Hewlett-Packard Company makes no warranty of any kind with regard to this manual, including, but not limited to, the implied warranties of merchantability and fitness for a particular purpose. Hewlett-Packard Co. shall not be liable for any errors or for incidental or consequential damages in connection with the furnishing, performance, or use of this manual or the examples herein.

© Copyright Hewlett-Packard Company 1993. All rights reserved. Reproduction, adaptation, or translation of this manual is prohibited without prior written permission of Hewlett-Packard Company, except as allowed under the copyright laws.

The programs that control this product are copyrighted and all rights are reserved. Reproduction, adaptation, or translation of those programs without prior written permission of Hewlett-Packard Co. is also prohibited.

© Trustees of Columbia University in the City of New York, 1989. Permission is granted to any individual or institution to use, copy, or redistribute Kermit software so long as it is not sold for profit, provided this copyright notice is retained.

Hewlett-Packard Company Corvallis Division 1000 N.E. Circle Blvd. Corvallis, OR 97330, U.S.A.

### Acknowledgements

Hewlett-Packard gratefully acknowledges the members of the Education Advisory Committee (Dr. Thomas Dick, Dr. Lynn Garner, Dr. John Kenelly, Dr. Don LaTorre, Dr. Jerold Mathews, and Dr. Gil Proctor) for their assistance in the development of this product. Special thanks are also due to Donald R. Asmus, Scott Burke, Bhushan Gupta and his students at the Oregon Institute of Technology, and Carla Randall and her AP Calculus students.

### **Edition History**

| Edition 1May       | 1993 |
|--------------------|------|
| Edition 2June      | 1993 |
| Edition 3July      | 1993 |
| Edition 4August    | 1993 |
| Edition 5 October  | 1993 |
| Edition 6 January  | 1994 |
| Edition 7March     | 1994 |
| Edition 8 December | 1994 |

| 1. | The Keyboard and Display                    |        |
|----|---------------------------------------------|--------|
|    | Organization of the Display                 | 1-1    |
|    | The Status Area, Annunciators, and Messages | 1-1    |
|    | The Stack                                   | 1 - 3  |
|    | The Command Line                            | 1-4    |
|    | Menu Labels                                 | 1-4    |
|    | Organization of the Keyboard                | 1-4    |
|    | Applications and Command Menus              | 1-6    |
|    | Cursor Keys                                 | 1-7    |
|    | The CANCEL Key                              | 1-8    |
|    | Menus: Extending the Keyboard               | 1-8    |
|    | Working with Menus                          | 1-9    |
| 2. | Entering and Editing Objects                |        |
|    | Keving In Numbers                           | 2-1    |
|    | Keving In Characters (the Alpha Kevboard)   | 2-2    |
|    | Keving in Special Characters                | 2-4    |
|    | Keving In Objects with Delimiters           | 2-5    |
|    | Using the Command Line                      | 2-7    |
|    | Accumulating Data in the Command Line       | 2-7    |
|    | Selecting Command-Line Entry Modes          | 2-8    |
|    | Recovering Previous Command Lines           | 2-10   |
|    | Viewing and Editing Objects                 | 2 - 10 |
|    | Using the EDIT Menu                         | 2-12   |
| 3. | Stack                                       |        |
|    | Using the Stack for Calculations            | 3-1    |
|    | Making Calculations                         | 3-1    |
|    | Manipulating the Stack                      | 3-4    |
|    | Recalling the Last Arguments                | 3-5    |
|    | Restoring the Last Stack (UNDO)             | 3-6    |
|    | The Interactive Stack                       | 3-6    |

|    | Stack Command Menu                               | 3-11   |
|----|--------------------------------------------------|--------|
| 4. | Modes                                            |        |
|    | Using the MODES Application                      | 4-1    |
|    | Setting the Display Mode                         | 4-2    |
|    | Setting the Angle Mode                           | 4-3    |
|    | Setting the Coordinate Mode                      | 4-4    |
|    | Setting the Beep                                 | 4-6    |
|    | Setting the Clock Display                        | 4-6    |
|    | Setting the Fraction Mark                        | 4-6    |
|    | Using System Flags                               | 4-7    |
|    | Using the Flag Browser                           | 4-7    |
|    | Using the FLAG Command Submenu                   | 4-8    |
|    | User Flags                                       | 4-9    |
|    | MODES Submenus                                   | 4-9    |
|    |                                                  |        |
| 5. | Memory                                           |        |
|    | HOME: Variables and Directories                  | 5 - 3  |
|    | Where to Store Variables                         | 5-4    |
|    | Using The Variable Browser Application           | 5 - 5  |
|    | Creating New Variables                           | 5 - 5  |
|    | Selecting, Editing, and Recalling Variables      | 5-7    |
|    | Copying, Moving, and Purging Variables           | 5-9    |
|    | Determining the Size of Variables                | 5 - 10 |
|    | Using Variables: The VAR Menu                    | 5 - 11 |
|    | Defining Variables                               | 5 - 13 |
|    | Evaluating Variables                             | 5 - 13 |
|    | Quoted Variable Names and Formal Variables       | 5 - 14 |
|    | Special Memory Operations                        | 5 - 16 |
|    | System Halt                                      | 5 - 16 |
|    | Memory Reset                                     | 5 - 17 |
|    | Responding to Low-Memory Conditions              | 5 - 18 |
|    |                                                  |        |
| 6. | Input Forms and Choose Lists                     |        |
|    | Input Forms                                      | 6-1    |
|    | Selecting Fields in Input Forms                  | 6-2    |
|    | Entering Data in Input Forms                     | 6-3    |
|    | Selecting Options in Input Forms                 | 6-4    |
|    | Other Input Form Operations                      | 6-4    |
|    | When You Finish Entering Data into an Input Form | 6-7    |
|    | Input Form Commands                              | 6-7    |

| 7.  | The EquationWriter                               |        |
|-----|--------------------------------------------------|--------|
|     | How the EquationWriter Application Is Organized  | 7-2    |
|     | Constructing Equations                           | 7-3    |
|     | Entering Equations                               | 7-3    |
|     | Controlling Implicit Parentheses                 | 7-6    |
|     | EquationWriter Examples                          | 7-8    |
|     | Editing Equations                                | 7-9    |
|     | Editing with Subexpressions                      | 7-10   |
|     | Summary of EquationWriter Operations             | 7-13   |
| 8.  | The MatrixWriter                                 |        |
|     | How the HP 48 Displays Arrays                    | 8-1    |
|     | Entering Arrays                                  | 8-2    |
|     | Editing Arrays                                   | 8-5    |
|     | MatrixWriter Operations                          | 8-5    |
| 9.  | Graphic Objects                                  |        |
|     | The PICTURE Environment                          | 9-2    |
|     | Using the Picture Editor                         | 9-2    |
|     | Turning Pixels On and Off                        | 9-3    |
|     | Adding Elements Using the Graphics Environment . | 9-3    |
|     | Editing and Erasing a Picture                    | 9-4    |
|     | Saving and Viewing Graphic Objects               | 9-6    |
|     | Graphic Object Coordinates                       | 9-7    |
|     | Graphic Object Commands                          | 9-8    |
| 10. | Unit Objects                                     |        |
|     | Overview of the Units Application                | 10 - 1 |
|     | Units and Unit Objects                           | 10 - 1 |
|     | The UNITS Catalog Menu                           | 10-2   |
|     | Creating a Unit Object                           | 10-3   |
|     | Unit Prefixes                                    | 10-4   |
|     | Converting Units                                 | 10-5   |
|     | Using the UNITS Catalog Menu                     | 10-6   |
|     | Using CONVERT                                    | 10-6   |
|     | Using UBASE (for SI Base Units)                  | 10-6   |
|     | Converting Angular Units                         | 10-7   |
|     | Calculating with Units                           | 10-7   |
|     | Factoring Unit Expressions                       | 10-9   |
|     | Using Unit Objects in Algebraics                 | 10-9   |
|     | Working with Temperature Units                   | 10-10  |
|     | Converting Temperature Units                     | 10-10  |

|     | Calculating with Temperature Units                 | 10 - 11 |
|-----|----------------------------------------------------|---------|
|     | Creating User-Defined Units                        | 10 - 14 |
|     | Additional Commands for Unit Objects               | 10-14   |
| 11. | Using Mathematical Functions                       |         |
|     | Built-In Functions and Commands                    | 11-1    |
|     | Expressing Functions: Algebraic Syntax             | 11 - 2  |
|     | Expressing Functions: Stack Syntax                 | 11 - 3  |
|     | Expressions and Equations                          | 11-4    |
|     | Symbolic Constants                                 | 11-4    |
|     | Controlling How Symbolic Constants are Evaluated . | 11-5    |
|     | Using Built-In Math Functions                      | 11 - 5  |
|     | User-Defined Functions                             | 11-6    |
|     | Creating a User-Defined Function                   | 11-7    |
|     | Executing a User-Defined Function                  | 11 - 7  |
|     | Nesting User-Defined Functions                     | 11-8    |
|     |                                                    |         |
| 12. | Functions of Real and Complex Numbers              |         |
|     | Math Functions on the Main Keyboard                | 12 - 1  |
|     | Arithmetic and General Math Functions              | 12-1    |
|     | Exponential and Logarithmic Functions              | 12 - 2  |
|     | Trigonometric Functions                            | 12 - 2  |
|     | Hyperbolic Functions                               | 12 - 3  |
|     | Probability and Test Statistics                    | 12-4    |
|     | Calculating Test Statistics                        | 12-4    |
|     | Real Number Functions                              | 12-7    |
|     | Angle Conversion Functions                         | 12-7    |
|     | Percent Functions                                  | 12 - 9  |
|     | Other Real-Number Functions                        | 12 - 9  |
|     | Complex Numbers                                    | 12 - 11 |
|     | Displaying Complex Numbers                         | 12 - 11 |
|     | Entering Complex Numbers                           | 12 - 12 |
|     | Real Calculations with Complex Results $\ldots$ .  | 12 - 13 |
|     | Other Complex-Number Commands                      | 12 - 13 |

| 13. | Vectors and Transforms                             |        |
|-----|----------------------------------------------------|--------|
|     | Displaying 2D and 3D Vectors                       | 13 - 1 |
|     | Entering 2D and 3D Vectors                         | 13 - 3 |
|     | Vector Math Commands                               | 13 - 4 |
|     | Examples: Calculating with 2D and 3D Vectors       | 13 - 5 |
|     | Fast Fourier Transforms                            | 13-7   |
| 14. | Matrices and Linear Algebra                        |        |
|     | Creating and Assembling Matrices                   | 14-1   |
|     | Disassembling Matrices                             | 14-4   |
|     | Inserting Rows and Columns                         | 14-5   |
|     | Extracting Rows and Columns                        | 14-6   |
|     | Swapping Rows and Columns                          | 14-6   |
|     | Extracting and Replacing Elements of Matrices      | 14-7   |
|     | Characterizing Matrices                            | 14-7   |
|     | Transforming Matrices                              | 14-10  |
|     | Calculating with Matrix Elements                   | 14-11  |
|     | Using Arrays and Array Elements in Algebraic       |        |
|     | Expressions                                        | 14-12  |
|     | Transforming Complex Matrices                      | 14-13  |
|     | Matrix Solutions to Systems of Linear Equations    | 14-14  |
|     | Ill-Conditioned and Singular Matrices              | 14-16  |
|     | Determining the Accuracy of a Matrix Solution      | 14-17  |
|     | Gaussian Elimination and Elementary Row Operations | 14-18  |
|     | Additional Linear Algebra Topics                   | 14-20  |
| 15. | Binary Arithmetic and Number Bases                 |        |
|     | Binary Integers and Bases                          | 15 - 1 |
|     | Using Boolean Operators                            | 15-4   |
|     | Manipulating Bits and Bytes                        | 15-4   |
| 16. | Date, Time and Fraction Arithmetic                 |        |
|     | Calculating with Dates                             | 16-1   |
|     | Calculating with Times                             | 16-3   |
|     | Calculating with Fractions                         | 16-5   |

| 17. | Lists and Sequences                                   |         |
|-----|-------------------------------------------------------|---------|
|     | Creating Lists                                        | 17-1    |
|     | List Processing                                       | 17-2    |
|     | Multiple-Argument Commands with Lists                 | 17-3    |
|     | Applying a Function or Program to a List (DOLIST)     | 17-4    |
|     | Applying a Function Recursively to a List             | 17-5    |
|     | List Manipulations                                    | 17-6    |
|     | Sequences                                             | 17-7    |
| 18. | Solving Equations                                     |         |
|     | Solving an Equation for an Unknown Variable           | 18-1    |
|     | Interpreting Results                                  | 18-3    |
|     | Solving Options                                       | 18-5    |
|     | SOLVR: An Alternative Solving Environment             | 18-6    |
|     | Additional Solving Options in SOLVR                   | 18-8    |
|     | Finding All Roots of a Polynomial                     | 18-10   |
|     | Solving a System of Linear Equations:                 | 18-11   |
|     | Using the Finance Solver                              | 18 - 13 |
|     | Calculating Amortizations                             | 18-19   |
| 19. | Differential Equations                                |         |
|     | Solving Differential Equations                        | 19-1    |
|     | Solving a Standard Initial-Value Problem              | 19-2    |
|     | Solving a Stiff Initial-Value Problem                 | 19-3    |
|     | Solving a Vector-Value Differential Equation          | 19-5    |
|     | Plotting Solutions to Differential Equations          | 19-7    |
|     | Plotting a Stiff Differential Equation                | 19 - 9  |
|     | Plotting a Phase Plane for a Vector-Valued Solution . | 19-12   |
| 20. | Calculus and Symbolic Manipulation                    |         |
|     | Integration                                           | 20 - 1  |
|     | Numeric Integration                                   | 20-1    |
|     | The Accuracy Factor and the Uncertainty of            |         |
|     | Numerical Integration                                 | 20-6    |
|     | Symbolic Integration                                  | 20-7    |
|     | Differentiation                                       | 20 - 9  |
|     | Creating User-Defined Derivatives                     | 20 - 11 |
|     | Implicit Differentiation                              | 20 - 12 |
|     | Taylor Polynomial Approximation                       | 20 - 12 |
|     | Finding Symbolic Solutions to Equations               | 20-14   |
|     | Isolating a Single Variable                           | 20 - 15 |
|     | Solving Quadratic Equations                           | 20 - 15 |

|            | Getting General and Principal Solutions        |    | 20 - 16                |
|------------|------------------------------------------------|----|------------------------|
|            | Showing Hidden Variables                       |    | 20 - 17                |
|            | Rearranging Symbolic Expressions               |    | 20 - 17                |
|            | Manipulating Whole Expressions                 |    | 20 - 17                |
|            | Manipulating Subexpressions                    |    | 20 - 19                |
|            | Making User-Defined Transformations            |    | 20 - 27                |
|            | Symbolic Integration Patterns                  |    | 20 - 30                |
|            |                                                |    |                        |
| 21.        | Statistics and Data Analysis                   |    | 01.1                   |
|            | Entering Statistical Data                      |    | 21-1                   |
|            | Editing Statistical Data                       | •  | 21-4                   |
|            | Calculating Single-Variable Statistics         | ·  | 21-6                   |
|            | Generating Frequencies                         |    | 21-8                   |
|            | Fitting a Model to a Set of Data               |    | 21 - 9                 |
|            | Calculating Summary Statistics                 |    | 21 - 11                |
|            | Using the PAR Reserved Variable                |    | 21 - 12                |
| <b>9</b> 9 | Plotting                                       |    |                        |
| 44.        | Using the PLOT Application                     |    | 22_1                   |
|            | Cursor Coordinates: Standard and TRACE Modes   | ŀ, | $22^{-1}$<br>$22_{-1}$ |
|            | Keyboard Operations in the PICTURE Environment | ·  | 22-4<br>22-5           |
|            | Using Zoom Operations                          | •  | 22-6                   |
|            | Setting Zoom Defaults                          | •  | 22-0<br>22-7           |
|            | Selecting a Zoom                               | •  | 22-1<br>22-7           |
|            | Analyzing Functions                            | ·  | 22-1                   |
|            | Understanding the PLOT Reserved Variables      | ·  | 22-9<br>22-19          |
|            | FO                                             | •  | 22-12<br>22-12         |
|            |                                                | ·  | 22-12<br>22 12         |
|            | 7DAD                                           | ·  | 22-12                  |
|            |                                                | •  | 22-13                  |
|            |                                                | •  | 22-13                  |
|            |                                                | ·  | 22-13                  |
|            | IAN                                            | •  | 22-10                  |
| 23.        | Plot Types                                     |    |                        |
|            | Function Plots                                 |    | 23 - 1                 |
|            | Polar Plots                                    |    | 23-4                   |
|            | Parametric Plots                               |    | 23 - 7                 |
|            | Differential Equation Plots                    |    | 23 - 11                |
|            | Conic Plots                                    |    | 23 - 11                |
|            | Truth Plots                                    |    | 23 - 14                |
|            | Statistical Plots                              |    | 23 - 17                |
|            | Histogram Plots                                |    | 23 - 18                |

|     | Bar Plots                                              | 23 - 19 |
|-----|--------------------------------------------------------|---------|
|     | Scatter Plots                                          | 23 - 20 |
|     | Plotting Functions of Two Variables                    | 23 - 22 |
|     | Sampling Grid                                          | 23 - 22 |
|     | Output Grid                                            | 23 - 22 |
|     | Slopefield Plots                                       | 23 - 25 |
|     | Wireframe Plots                                        | 23 - 28 |
|     | Pseudo-Contour Plots                                   | 23 - 30 |
|     | Y-Slice Plots                                          | 23 - 32 |
|     | Gridmap Plots                                          | 23 - 34 |
|     | Parametric Surface Plots                               | 23 - 35 |
| 24. | Advanced Plot Options                                  |         |
|     | Labeling and Locating the Axes                         | 24 - 1  |
|     | Plotting Programs and User-Defined Functions           | 24-2    |
|     | Plotting Range vs. Display Range                       | 24-3    |
|     | Saving and Restoring Plots                             | 24-6    |
| 25. | The Equation Library                                   |         |
|     | Solving a Problem with the Equation Library            | 25 - 1  |
|     | Using the Solver                                       | 25 - 2  |
|     | Using the Menu Keys                                    | 25 - 3  |
|     | Browsing in the Equation Library                       | 25-4    |
|     | Viewing Equations                                      | 25 - 4  |
|     | Viewing Variables and Selecting Units                  | 25 - 5  |
|     | Viewing the Picture                                    | 25 - 5  |
|     | Using the Multiple-Equation Solver                     | 25-6    |
|     | Defining a Set of Equations                            | 25-8    |
|     | Interpreting Results from the Multiple Equation Solver | 25 - 10 |
|     | Using the Constants Library                            | 25-12   |
|     | Minehunt Game                                          | 25 - 14 |
|     | User-Defined Units                                     | 25-15   |
| 26. | Time Management                                        |         |
|     | Using the Clock (Date and Time)                        | 26 - 1  |
|     | Setting Alarms                                         | 26-2    |
|     | Responding to Alarms                                   | 26-4    |
|     | Viewing and Editing Alarms                             | 26-5    |

| 27. | Transmitting and Printing Data                                                      |         |
|-----|-------------------------------------------------------------------------------------|---------|
|     | Transferring Data Between Two HP 48s                                                | 27-1    |
|     | Printing                                                                            | 27-2    |
|     | Setting Up the Printer                                                              | 27-3    |
|     | Printing Tasks                                                                      | 27-3    |
|     | Transferring Data Between the HP 48 and a Computer                                  | 27-7    |
|     | Preparing the Computer and the HP 48                                                | 27-7    |
|     | Using Kermit                                                                        | 27 - 9  |
|     | Transferring Variables with Kermit                                                  | 27 - 9  |
|     | Choosing and Using File Names                                                       | 27 - 11 |
|     | Backing Up HP 48 Memory                                                             | 27 - 12 |
|     | Sending Kermit Commands                                                             | 27 - 13 |
|     | Using XMODEM                                                                        | 27 - 14 |
|     | Using Other Serial Protocols                                                        | 27-15   |
| 28. | Libraries, Ports and Plug-In Cards                                                  |         |
|     | Port Memory and Plug-In Card Slots                                                  | 28 - 1  |
|     | Port 0                                                                              | 28 - 2  |
|     | Card Slot 1 $\ldots$ $\ldots$ $\ldots$ $\ldots$ $\ldots$ $\ldots$ $\ldots$ $\ldots$ | 28 - 2  |
|     | Card Slot 2                                                                         | 28 - 2  |
|     | Using Backup Objects                                                                | 28 - 3  |
|     | Backing Up All Memory                                                               | 28-5    |
|     | Using Libraries                                                                     | 28-6    |
|     | Installing and Removing Plug-In Cards                                               | 28-9    |
|     | Expanding User Memory with Plug-In RAM Cards $\ .$ .                                | 28-15   |
| 29. | Programming the HP 48                                                               |         |
|     | Understanding Programming                                                           | 29-1    |
|     | The Contents of a Program                                                           | 29-2    |
|     | Calculations in a Program                                                           | 29-4    |
|     | Structured Programming                                                              | 29-4    |
|     | Entering and Executing Programs                                                     | 29-5    |
|     | Viewing, Debugging, and Editing Programs                                            | 29-8    |
|     | Using Programming Structures                                                        | 29 - 10 |
|     | Conditional Structures                                                              | 29 - 10 |
|     | Loop Structures                                                                     | 29-12   |
|     | Error Trapping Structures                                                           | 29 - 15 |
|     | Using Local Variables                                                               | 29 - 16 |
|     | Creating Local Variables                                                            | 29-16   |
|     | Evaluating Local Names                                                              | 29 - 17 |
|     | Using Local Variables within Subroutines                                            | 29 - 18 |
|     | Local Variables and User-Defined Functions                                          | 29 - 18 |

|     | Exploring the Programs in the EXAMPLES Directory .<br>Using HP 48S/SX programs with the HP 48G/GX . | 29-19<br>29-20 |
|-----|----------------------------------------------------------------------------------------------------|----------------|
|     | Where to Find More Information                                                                      | 29-21          |
| 30. | Customizing the HP 48                                                                               |                |
|     | Customizing Menus                                                                                   | 30 - 1         |
|     | Enhancing Custom Menus                                                                              | 30 - 3         |
|     | Customizing the Keyboard                                                                            | 30-4           |
|     | User Modes  .  .  .  .  .  .  .  .  .                                                               | 30 - 5         |
|     | Assigning and Unassigning User Keys                                                                 | 30 - 5         |
|     | Disabling User Keys                                                                                 | 30 - 7         |
|     | Recalling and Editing User Key Assignments                                                          | 30-7           |
| A.  | Support, Batteries, and Service                                                                     |                |
|     | Answers to Common Questions                                                                         | A-1            |
|     | Environmental Limits                                                                                | A-4            |
|     | When to Replace Batteries                                                                           | A-4            |
|     | Changing Batteries                                                                                  | A-5            |
|     | Testing Calculator Operation                                                                        | <b>A</b> -9    |
|     | Self-Test                                                                                           | A-10           |
|     | Keyboard Test                                                                                       | A-11           |
|     | Port RAM Test                                                                                       | A-12           |
|     | IR Loop-Back Test                                                                                   | A-13           |
|     | Serial Loop-Back Test                                                                               | A-14           |
|     | Limited One-Year Warranty                                                                           | A-15           |
|     | If the Calculator Requires Service                                                                  | A-16           |
| B.  | Error Messages                                                                                      |                |
| c.  | Menus                                                                                               |                |
| D.  | System Flags                                                                                        |                |
| E.  | Table of Units                                                                                      |                |
| F.  | Table of Built-In Equations                                                                         |                |
| G.  | Operation Index                                                                                     |                |
| н.  | Stack Diagrams for Selected Commands                                                                |                |
|     | Index                                                                                               |                |
|     |                                                                                                    |                |

# The Keyboard and Display

# **Organization of the Display**

For most operations, the display is divided into three sections, as shown below. This configuration is called the *stack display*. The following topics describe each of these sections.

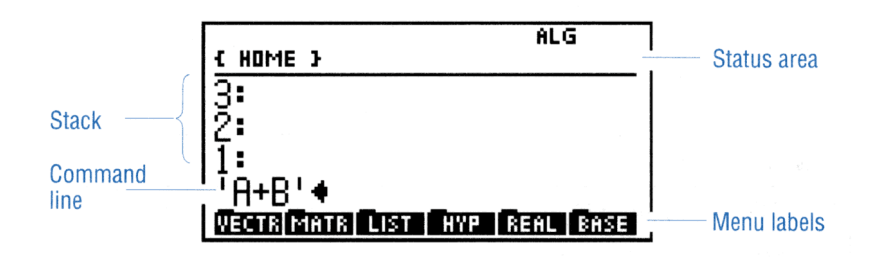

### The Status Area, Annunciators, and Messages

The status area displays the following:

- Annunciators. These indicate the status of the calculator.
- The current directory path. When you turn the calculator on for the first time, the current directory path is < HOME >. Directories divide memory into parts, much as files do in a file cabinet. (Directories are covered in chapter 5.)
- Messages. These inform you when an error has occurred, or provide other information to help you use the calculator more effectively.

The table that follows describes the annunciators. The first six appear at the top of the display, and the rest (along with the directory path) share their "territory" with messages. Any message replaces the 1

annunciators and directory path; when you clear the message, the directory path and annunciators reappear.

1

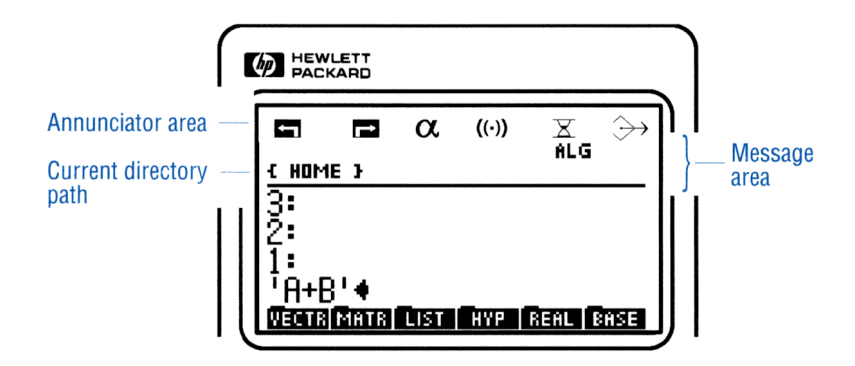

### Annunciators

| Symbol | Meaning                                                                                                    |
|--------|----------------------------------------------------------------------------------------------------|
| 5      | Left-shift is active (you pressed ().                                                                                                    |
|        | Right-shift is active (you pressed P).                                                                                                    |
| α      | The alpha keyboard is active (you can type letters and other characters).                                                                                                    |
| ((*))  | (Alert.) An appointment has come due, or a low<br>battery condition has been detected. See the message<br>in the status area for information. (If no message<br>appears, turn the calculator off and on. A message<br>describing the cause of the alert will appear.) |
| x      | Busy—not ready to process new input. (However, the calculator can remember up to 15 keystrokes while busy and then process them when free.)                                                                                                    |
| ≫      | Transmitting data to an external device.                                                                                                    |

### Annunciators (continued)

1

| Symbol | Meaning                                             |
|--------|-----------------------------------------------------|
| RAD    | Radians angle mode is active.                       |
| GRAD   | Grads angle mode is active.                         |
| R∡Z    | Polar/Cylindrical coordinates mode is active.       |
| RZZ    | Polar/Spherical coordinates mode is active.         |
| HALT   | Program execution has been halted.                  |
| 12345  | The indicated user flags are set.                   |
| 1USR   | The user keyboard is active for one operation.      |
| USER   | The user keyboard is active until you press ()USER. |
| ALG    | Algebraic-entry mode is active.                     |
| PRG    | Program-entry mode is active.                       |

### The Stack

The stack is a series of memory storage locations for numbers and other *objects*. The locations are called levels 1, 2, 3, etc. The number of levels changes according to how many objects are stored on the stack—from none to hundreds.

As you enter new numbers or other objects on the stack, the stack grows to accommodate them: the new data moves into level 1, and older data is "bumped" to higher levels. As you use data from the stack, the number of levels decreases as the data moves down to lower levels.

The stack display shows level 1 and up to three additional levels. Any additional levels are maintained in memory, but normally aren't displayed.

For more information about the stack and command line, see "Using the Stack for Calculations" on page 3-1.

### The Command Line

1

The command line appears whenever you start keying in or editing text. The stack lines move up to make room. If you type more than 21 characters, information scrolls off the left side of the display, and an ellipsis (...) appears to tell you there is more information "in that direction."

The command line is closely tied to the stack. You use it to key in (or edit) text and then to process it, transferring the results to the stack.

After you finish using the command line, the stack display moves back down into the command line area.

For more information about the stack and command line, see "Using the Command Line" on page 2-7.

### Menu Labels

Menu labels across the bottom of the display show the operations associated with the six white menu keys across the top of the keyboard. These labels change depending on the menu you select. See "Working with Menus" on page 1-9 for information about using menus.

# Organization of the Keyboard

The HP 48 keyboard has six levels (or "layers") of functions, each containing a different set of keys:

- Primary keyboard. Represented by the labels on the key faces; for example, (+), (7), (ENTER), (TAN), and (▲) are on the primary keyboard.
- Left-shift keyboard. Activated by pressing the purple reference key. Left-shift keys are labeled in purple and located above and to the left of their associated primary keys. To execute ASIN, for example, press the reference key followed by the SIN key.
- **Right-shift keyboard**. Activated by pressing the green → key. Right-shift keys are labeled in green and located above and to the

right of their associated primary keys. To execute LN, for example, press the  $\rightarrow$  key followed by the (1/x) key.

1

- Alpha keyboard. Activated by pressing the  $\alpha$  key. Alpha keys are labeled in white and located to the right of their associated primary keys. Alpha keys are all capital letters. To generate "N", for example, press  $\alpha$  followed by the STO key. Notice that when the alpha keyboard is active, the  $\alpha$  annunciator appears. Notice also that the number pad still generates numbers.
- Alpha left-shift keyboard. Activated by pressing a and then .
   Alpha left-shift characters include lowercase letters, along with some special characters. (Alpha left-shift characters are not shown on the keyboard.) To type "n", for example, press a, then , and then STO.
- Alpha right-shift keyboard. Activated by pressing α and then
   Alpha right-shift characters include Greek letters and other special characters. (Alpha right-shift characters are not shown on the keyboard.) To generate λ, for example, press α, then P, and then (NXT).

The unshifted and shifted Alpha keyboards are shown on page 2-3. Note also that you can easily access all displayable characters on the HP48 using the CHARS application (see page 2-4).

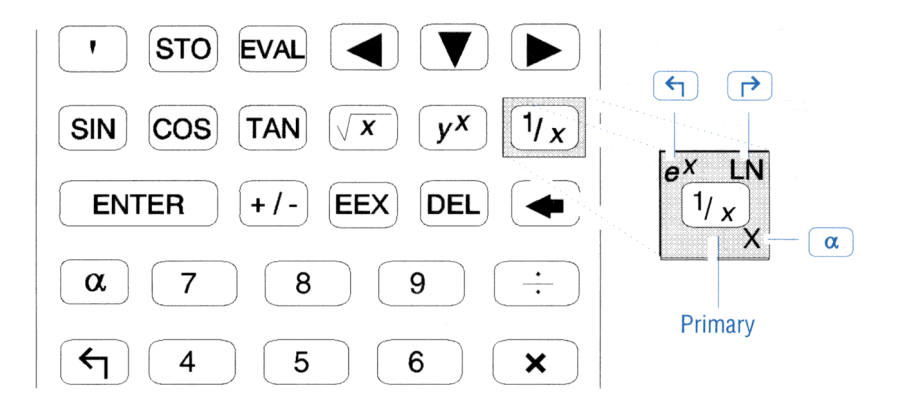

When you press (left-shift) or (right-shift), the solution or annunciator appears in the display.

### To cancel a shift key:

1

- To clear the shift key, press it again.
- To change to the *other* shift key, press the other shift key.

### **Applications and Command Menus**

Some keys have both right- and left-shifted labels printed above, but many have only one of the two.

Keys that have only labels printed in green represent *applications*. Each of these keys launches an application with specially designed user-interfaces that make it easier for you to *interact* with that application. The HP 48 has twelve application keys:

| CHARS)   | Displays a catalog of all 256 characters used by the    |
|----------|---------------------------------------------------------|
|          | HP 48 (see chapter 2).                                  |
| (EQ LIB) | Provides access to over 300 scientific equations,       |
|          | accompanying diagrams and variable sets, 40 physical    |
|          | constants, and the Multiple Equation Solver (see        |
|          | chapter 25).                                            |
|          | Facilitates transfer of data between the HP 48 and      |
|          | printers computers and other HP 48s (see chapter        |
|          | 27)                                                     |
|          | Allows you to access commands and programs on           |
|          | plug in cards and port memory (see chapter 28)          |
|          | Provides access to the Variable Browser application     |
|          | for organizing and managing stored variables (see       |
|          | aboptor 5)                                              |
|          | Dravidas access to the Calculator Mades series and      |
|          | the Eleg Drewsen (see shorter 4)                        |
|          | the Flag Browser (see chapter 4).                       |
| PLOT     | Provides access to the PLOT application and its 15      |
|          | plot types (see chapters 22, 23, and 24).               |
|          | Provides access to the SOLVE application and its 5      |
|          | kinds of equation-solving functions (see chapter 18).   |
|          | Accesses the Interactive Stack application (see         |
|          | chapter 3).                                             |
|          | Accesses the STAT (statistics) application and its      |
|          | data analysis and curve-fitting operations (see chapter |
|          | 21).                                                    |

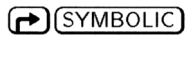

### (TIME)

(F) (SYMBOLIC) Accesses the symbolic algebra and calculus capabilities of the HP 48 (see chapter 20). Accesses the HP 48's Alarm Browser and clock-setting

1

features (see chapter 26).

Each of these applications also has a left-shifted version that displays the companion *command menu* for that application. For example, pressing (f)(STAT) displays a menu of commands that pertains to statistical analysis.

Command menus provide convenient access to commands for inclusion in programs, or when using functions directly from the stack display instead of from an application.

## **Cursor Keys**

The six cursor keys differ from other keys because their behavior depends on whether a *cursor* is currently displayed. Their behavior when a cursor is being displayed is summarized below:

| Key | No Shift                        | Right Shift                                          |
|-----|---------------------------------|------------------------------------------------------|
|     | Moves the cursor left.          | Moves the cursor to the beginning.                   |
|     | Moves the cursor right.         | Moves the cursor to the end.                         |
|     | Moves the cursor down.          | Moves the cursor to the bottom (or end).             |
|     | Moves the cursor up.            | Moves the cursor to the top (or beginning).          |
| DEL | Deletes the current character.  | Deletes all characters to the end.                   |
| •   | Deletes the previous character. | Deletes all previous<br>characters to the beginning. |

### The Behavior of Cursor Keys

Whenever there is no cursor being displayed, pressing any of these six keys executes the operation indicated by the colored label above them:

- (or (PICTURE)) displays the current picture.
- (or  $\overline{(SWAP)}$ ) swaps the objects on levels 1 and 2 of the stack.
- (or (STACK)) begins the Interactive Stack application.
- (or <u>VIEW</u>) puts the object on level 1 of the stack into its "best" viewing mode (see page 2-10).
- (DEL) (or (CLEAR)) clears the stack.
- (or (DROP)) drops the object on level 1 from the stack.

### The CANCEL Key

1

When the HP 48 is on, ON becomes the CANCEL key. Generally, CANCEL halts the current activity—so you can immediately start your next task or recover from an unexpected situation.

### To stop the calculator:

- To delete the command line, press (CANCEL).
- To cancel a special environment and restore the stack display, press (CANCEL).
- To cancel a running program, press CANCEL.

## Menus: Extending the Keyboard

The HP 48 uses menus extensively to accommodate its hundreds of built-in commands and functions.

A menu is a set of operations defined for the six blank *menu keys* at the top of the keyboard. The current operations are described by the six *menu labels* at the bottom of the display.

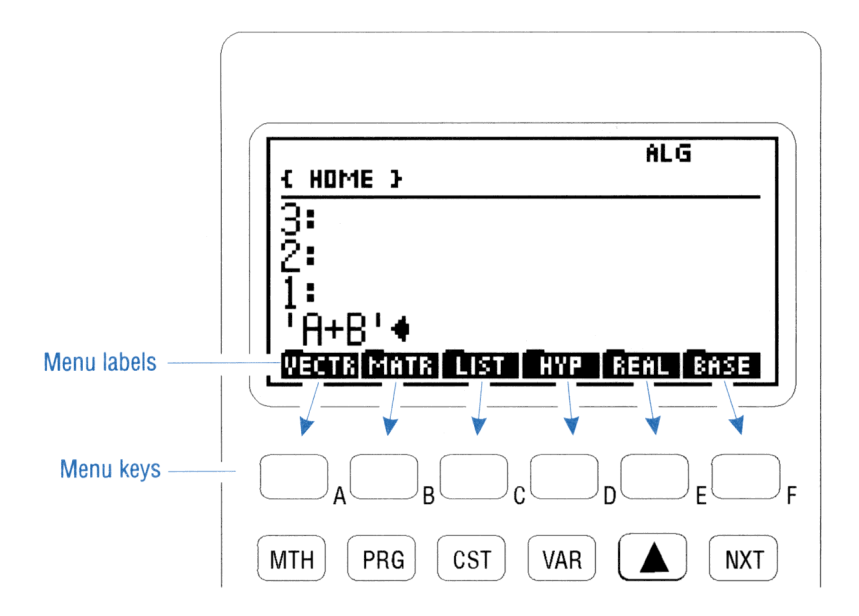

Some menus have multiple sets of labels, called *pages*. If a menu label has a tab over its left corner like a file folder, it selects another menu called a *submenu*.

### Working with Menus

### To display a menu:

- 1. Press the key or keys corresponding to the menu you want.
- 2. Menus with more than six entries are extended over two or more pages. If necessary, change to the menu page you want:
  - To move to the next page, press **NXT**.
  - To move to the previous page, press ( PREV).

Note that you will eventually cycle through and return to the first page.

When you want to go to another menu, simply press the keys for that menu—you don't "get out" or "back out" of one menu to go to another—you just go to the new one. 1

#### To display the previous menu:

#### Press (MENU).

1

Occasionally you may be working primarily with a particular menu, but need to use commands in another menu. For example, you may need to briefly leave the second page of the SYMBOLIC menu to use a command in the second page of the MTH PROB menu.

When you switch from one menu to another, the HP 48 stores the identity and page number of the last menu you were in. Pressing  $\bigcirc$  (MENU) (found over the (NXT) key) returns you to that menu. Menus that list *only* additional menus (such as the MTH and PRG menus) aren't stored as the last menu.

#### To select a function from a menu:

• Press the menu key below the label of the operation.

2

# **Entering and Editing Objects**

The basic items of information the HP 48 uses are called *objects*. For example, a real number, an equation, and a program are each an object. An object occupies a single level on the stack, and can be stored in a variable.

The HP 48 can store and manipulate many types of objects, including real and complex numbers, binary integers, arrays, algebraic expressions, programs, graphics, text strings, and lists. Many of the HP 48's operations are the same for all types of objects, while others only apply to particular types of objects.

## **Keying In Numbers**

#### To key in a simple number:

- 1. Press the appropriate number and  $\bigcirc$  keys.
- 2. If the number is negative, press (+/-).

#### To correct a typing mistake:

■ Press (the backspace key) to erase the mistake, then retype it correctly.

### To delete the entire number from the command line:

Press CANCEL.

**Example:** Enter the number -123.4 in the command line.

Step 1: Key in the digits.

 $123 \bigcirc 4$ 

2

123.4 Vecta Mata List Hyp Real Base

Step 2: Make the number negative.

(+/-)

-123.44 Vectri Matri List Hype Real Base

Press CANCEL (the ON key) to delete the command line.

#### To key in a number as a mantissa and an exponent:

- 1. Key in the mantissa. If it's negative, press (+/-) to change its sign.
- 2. Press (EEX). (It types an E for "exponent.")
- 3. Key in the exponent—the power of 10. If it's negative, press (+/-).

## Keying In Characters (the Alpha Keyboard)

The HP 48 features an "alpha" keyboard that lets you type letters and other characters into your data. Activate the alpha keyboard using the  $(\underline{\alpha})$  key. (The  $\alpha$  annunciator turns on while the alpha keyboard is active.)

When you press the (a) key, you can type in capital letters. The letters available are printed in white to the lower right of each key. In addition, the left-shift and right-shift keys provide additional characters:

- The left-shifted alpha keyboard types in lowercase letters.
- The right-shifted alpha keyboard types in Greek letters and miscellaneous symbols.

To keep the HP 48 keyboard from appearing too cluttered, most of the alpha left- and right-shift keys are not shown on it. For your reference, the next illustration shows how keys are interpreted when the  $\alpha$  annunciator is on.

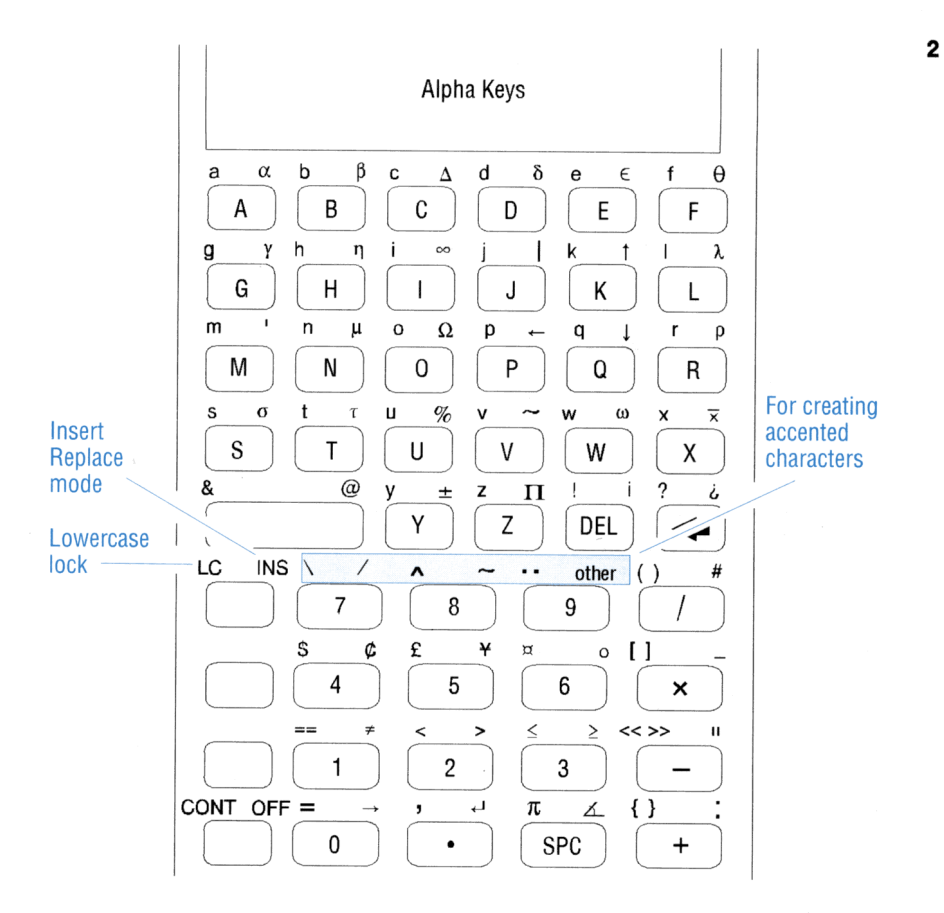

### To key in a single character:

- Press (a) and key in the character.
   or
- Hold down  $\alpha$ , key in the character, then release  $\alpha$ .

### To key in several characters:

- Press (a) (a), key in the characters, then press (a) again.
   or
- Hold down  $\alpha$ , key in the characters, then release  $\alpha$ .

Pressing @ once activates Alpha-entry mode for one character only. Pressing @ twice locks Alpha-entry mode. Alpha-entry mode then remains active until you press @ again or press ENTER (or CANCEL) . You can also press and hold down @ while you type several characters in a row. If you prefer, set Flag -60 to enable a single press of @ to lock Alpha-entry mode.

#### To lock or unlock the lowercase keyboard:

- If  $\alpha$  is locked on, press  $(\mathbf{a})$  to lock lowercase mode.
- If  $\alpha$  is off, press  $\alpha \alpha ( \mathbf{A} ) ( \mathbf{A} )$  to lock lowercase mode.
- To unlock lowercase, press (a). Also, terminating the entry process—by pressing (ENTER) or (CANCEL), or by executing a command—automatically unlocks lowercase mode.

While in lowercase Alpha-entry mode, you must use (f) to get uppercase letters. Lowercase mode automatically unlocks when you press (ENTER) or (CANCEL), or execute a command.

### Keying in Special Characters

Although most of the 256 characters that can be displayed on the HP 48 are available on the Alpha keyboard, it is easy to forget the particular sequence of keystrokes needed for the less-frequently used characters.

The CHARS application is designed to avoid this problem by enabling you to select characters directly from the display and insert them at the cursor point. CHARS displays the HP 48's characters 64 at a time, along with the number of each character and the keystroke used to type it in from the alpha keyboard.

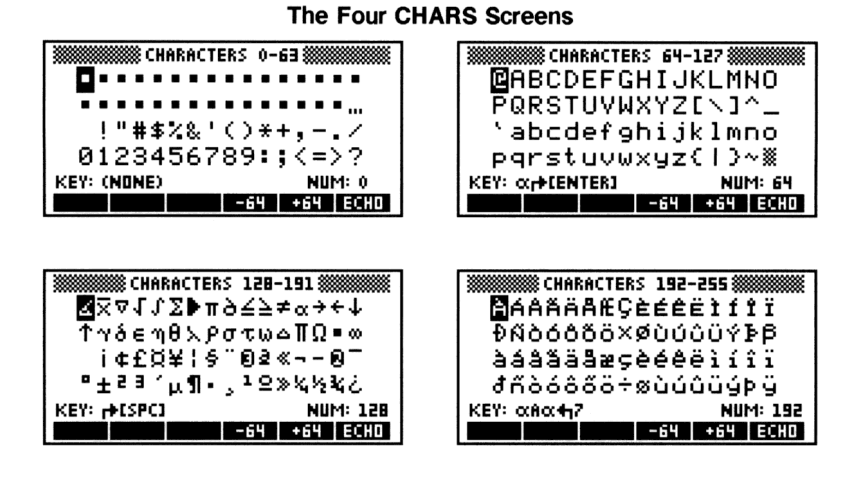

### To use CHARS to view or key in characters:

- 1. Press (F) (CHARS). A display of 64 characters appears.
- 2. Use -64 and +64 to cycle through the pages of characters.
- 3. Use the arrow keys (◀, ►), ▲, and ▼) to select a character. Notice that the character's number is shown at lower right, and its keystroke is shown at lower left.
- 4. To insert the selected character at the cursor point, press ECHO.
- 5. Repeat steps 2, 3, and 4 to insert additional characters.
- 6. When you've finished, press (ENTER) or (CANCEL) to exit CHARS.

## Keying In Objects with Delimiters

Real numbers represent one type of object. Most other types of objects require special *delimiters* to indicate which type of object they are.

Here's a partial list of different types of objects and their corresponding delimiters.

2

| Objects          | Delimiters        | Keys               | Examples                          |
|------------------|-------------------|--------------------|-----------------------------------|
| Real number      | none              |                    | 14.75                             |
| Complex number   | $\langle \rangle$ | $\bullet \bigcirc$ | (8.25,12.1)                       |
| String           | 11 11             |                    | "Hello"                           |
| Array            | []                | <b>•</b> []        | [4.8-1.32.1]                      |
| Unit             |                   |                    | 11.5_ft                           |
| Program          | « »               | <b>(</b> )         | «∫DUPNEG≫ <i>or</i><br>«→аb'a*b'» |
| Algebraic        | 1 1               | (*)                | 'A-B'                             |
| List             | $\langle \rangle$ | <b>(</b> }         | (6.85"FIVE")                      |
| Built-in command | none              |                    | FIX                               |
| Name             | 1 1               | <u> </u>           | VOL <i>or</i><br>'VOL'            |

### To key in an object using delimiters:

- To key in data within opening and closing delimiters, press the delimiter key, then key in the data. (The delimiter key types *both* delimiters.)
- To insert a single delimiter within the data, press the delimiter key where required, then delete the one you don't want.

Even large-scale objects such as algebraics and arrays can be entered in the command line.

### To key in an algebraic object using the command line:

- 1. Press ( ) to type the delimiters.
- 2. Key in the numbers, variables, operators, and parentheses in the expression or equation in left-to-right order. Press  $\blacktriangleright$  to skip past right parentheses.

#### To key in a matrix using the command line:

- 1. Press ( ) to begin the array and ( ) to begin the first row.
- 2. Key in the first row. Press (SPC) between each element.
- 3. Press  $\triangleright$  to move the cursor past the  $\exists$  row delimiter.

#### 2-6 Entering and Editing Objects

- Optional: Press → (new line) to start a new row in the display.
- 5. Key in the rest of the matrix. You don't need to add [ ] delimiters for subsequent rows—they're added automatically later.
- 6. Press ENTER.

### To key in a vector using the command line:

- 1. Press () to begin the array. Because a vector is equivalent to a single-column matrix, there is no need to group elements into rows using additional delimiters unless you specifically want to create a row-vector.
- 2. Key in the vector elements. Press (SPC) to separate the elements.
- 3. Press ENTER.

The HP 48 also provides special entry environments for algebraics and arrays that use visually intuitive methods to key in these large objects. See chapter 7, "The EquationWriter," and chapter 8, "The MatrixWriter," for information.

# Using the Command Line

The command line is essentially a workspace for keying in and editing the objects you will enter into the HP 48. The command line appears whenever you enter or edit text (except when you're using the EquationWriter application).

### Accumulating Data in the Command Line

You can key any number of characters into the command line, using up to half of the available memory. To enter more than one object in the command line, use spaces, newlines ((), or delimiters to separate objects. For example, you can key in 12 (SPC) 34 to enter two numbers.

If you enter an  $\mathbb{P}$  character outside of a string in the command line, both the  $\mathbb{P}$  character and the adjacent text are treated as a "comment" and are stripped away when you press (ENTER).

When you type in the command line, characters are normally *inserted* at the cursor position, and any trailing characters move to the

right. In addition, you can use the following keys to edit data in the command line:

2

#### **Command Line Operations**

| Key    | Description                                                                                                    |
|--------|----------------------------------------------------------------------------------------------------|
|        | Move the cursor left and right in the command line.                                                                                         |
|        | $(\textcircled{\bullet} \blacktriangleleft$ and $\textcircled{\bullet} \blacktriangleright$ move the cursor to the far left and far right.) |
|        | If the command line has more than one line, move the cursor up and down one line. ( $$ and $$ move the cursor to the first and last line.)  |
|        | If the command line has only one line, $\bigtriangleup$ selects the Interactive Stack, and $\bigtriangledown$ displays the EDIT menu.       |
|        | Erases the character to the left of the cursor.                                                                                             |
| DEL    | Deletes the character beneath the cursor.                                                                                                   |
|        | Displays the EDIT menu, which contains additional editing operations.                                                                       |
|        | Changes the command-line entry mode to                                                                                                    |
|        | Program-entry mode or Algebraic/Program-entry mode, as described below.                                                                     |
| ENTER  | Processes the text in the command line—moves objects                                                                                        |
|        | to the stack and executes commands.                                                                                                    |
| CANCEL | Discards the entire command line.                                                                                                    |

### Selecting Command-Line Entry Modes

The HP 48 has four command-line entry modes that make it easier for you to key in objects.

- Immediate-Entry Mode. (Activated automatically, and indicated by no entry-mode annunciator.) In Immediate-entry mode, the contents of the command line are entered and processed immediately when you press a function or command key (such as +, SIN, or STO). Immediate-entry mode is the default mode.
- Algebraic-Entry Mode. (Activated when you press ), and indicated by the ALG annunciator.) Algebraic-entry mode is used primarily for keying in names and algebraic expressions for immediate use. In Algebraic-entry mode, function keys act as

#### 2-8 Entering and Editing Objects

typing aids (for example, SIN types SIN()). Other commands *are* executed immediately (for example, STO or  $\PPURGE$ ).

- Program-Entry Mode. (Activated when you press (\*) or
   (1), and indicated by the PRG annunciator.) Program-entry mode is used primarily for entering programs and lists. It's also used for command-line editing (\*EDIT). In Program-entry mode, function keys and command keys act as typing aids (for example, SIN types SIN, and STO types STO). Only non-programmable operations are executed when you press a key (for example, ENTER), (VAR), or (\*ENTRY).
- Algebraic/Program-Entry Mode. (Activated when you press ) while in Program-entry mode, and indicated by the ALG and FRG annunciators.) Algebraic/Program-entry mode is used for keying algebraic objects into programs.

### To change entry modes manually:

Press Press (ENTRY).

Pressing **ENTRY** switches from Immediate-entry to Program-entry mode, and between Program-entry and Algebraic/Program-entry modes.

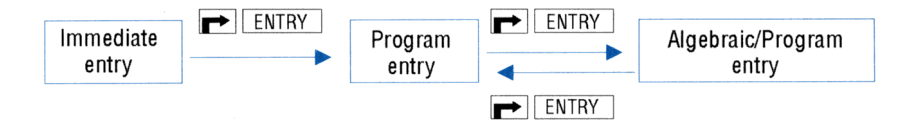

(ENTRY) allows you to accumulate commands in the command line for later execution. For example, you can manually invoke Program-entry mode to enter 4.5 + 4 into the command line, and then press (ENTER) to calculate  $\sqrt{4+5}$ . (ENTRY) also makes it easier to edit algebraic objects in programs.

**Example:** Calculate  $12 - \log(100)$  by including the LOG command in the command line.

Step 1: Enter the command line.

$$12 \text{ (SPC)} 100 \text{ (Pentry)}$$

12 100 LOG 🔹 Vecta Mata List Hype Beal Base Step 2: Process the command line to complete the calculation.

ENTER -

2

```
1: 10
Neotr Matri List Hyp. Real Base
```

### **Recovering Previous Command Lines**

The HP 48 automatically saves a copy of the four most recently executed command lines.

#### To retrieve a recent command line:

- 1. Press  $\bigcirc$  CMD (found over the  $\bigcirc$  key).
- Select the command you want to retrieve, using the ▲ and ▼ keys, and press OK.

## Viewing and Editing Objects

You can't always see all the objects on the stack—you can see only the beginning of large objects, and you can't see objects that have changed levels and scrolled off the display.

To enable you to view any object on the stack, the HP 48 gives you a choice of *environments* for viewing and editing objects. An environment defines a particular display and keyboard behavior—it determines how you see and change the object.

#### To view or edit an object:

- 1. Depending on the location of the object and the desired environment, press the keys listed in the table below.
- 2. View or edit the object according to the rules of the environment.
- 3. Exit the environment:
  - To exit after viewing, press CANCEL.
  - To save changes you've made, press ENTER.
  - To discard changes you've made, press CANCEL.

| Location of<br>Object | Viewing/Editing<br>Environment | Keystrokes to<br>View or Edit        |
|-----------------------|--------------------------------|--------------------------------------|
| Level 1               | Command line                   | EDIT                                 |
|                       | Best (see below)               |                                      |
| Level $n$             | Interactive Stack              | $\blacktriangle$ to level $n$ , VIEW |
| Variable name         | Command line                   |                                      |
|                       | Best                           | ¹ name ┍►(RCL)                       |

### Viewing or Editing an Object

The command line is the simplest viewing and editing environment:

- The EDIT menu is displayed, which provides operations that make it easier to edit large objects. (See "Using the EDIT Menu" below.)
- Real and complex numbers are displayed with full precision (standard format), regardless of the current display mode.
- Programs, lists, algebraics, units, directories, and matrices are formatted onto multiple lines.
- All the digits of binary numbers, all the characters in strings, and entire algebraic expressions are displayed.

The "best" editing environment is the one that the HP 48 determines is most appropriate based on the type of object:

- Algebraic objects and unit objects are copied into the EquationWriter environment in scrolling mode. To edit the equation, enter selection mode by pressing ( (see chapter 7).
- Matrices are copied into the MatrixWriter environment (see chapter 8).
- All other object types are copied into the command line.

The Interactive Stack is an environment for viewing, editing, and manipulating all objects on the stack. (See "The Interactive Stack" on page 3-6.)

### Using the EDIT Menu

2

Whenever the command line is present, you can press **(EDIT)** to get the EDIT menu. The EDIT menu is also displayed whenever you perform a viewing or editing operation as described in the previous section.

Certain operations in the EDIT menu use the concept of a *word*—a series of characters between spaces or newlines. For example, pressing  $\pm SKIP$  skips to the beginning of a *word*. The following table lists the operations available in the EDIT menu:

| Key   | Description                                              |
|-------|----------------------------------------------------------|
|       |                                                          |
| +SKIP | Moves the cursor to the beginning of the current word.   |
| SKIP→ | Moves the cursor to the beginning of the next word.      |
| +DEL  | Deletes characters from the beginning of the word to     |
|       | the cursor.                                              |
| DEL→  | Deletes characters from the cursor to the end of the     |
|       | word.                                                    |
| +DEL  | Deletes characters from the beginning of the line to the |
|       | cursor.                                                  |
| DEL*  | Deletes all characters from the cursor to the end of the |
|       | line.                                                    |
| INS   | Switches the command-line entry mode between Insert      |
|       | mode (# cursor) and Replace mode (I cursor). A I in      |
|       | the menu label indicates Insert mode is active.          |
| ↑STK  | Activates the Interactive Stack. (See "The Interactive   |
|       | Stack" in chapter 3.)                                    |

#### **EDIT Menu Operations**
3

# Stack

The stack is a series of storage locations for numbers and other objects. In general, you will use the HP 48 by entering numbers and other objects onto the stack, then executing commands that operate on the data.

# Using the Stack for Calculations

You ordinarily do calculations by entering objects onto the stack and then executing the appropriate functions and commands. The fundamental concepts of stack operations are these:

- A command that requires *arguments* (objects the command acts upon) takes its arguments from the stack. Therefore, the arguments must be present *before* you execute the command.
- The arguments for a command are removed from the stack when the command is executed.
- Results are returned to the stack so that you can see them and use them in other operations.

# **Making Calculations**

When you execute a command, any arguments in the command line are automatically put onto the stack *before* the command is executed. This means you don't always have to press **ENTER** to put the arguments on the stack—you can leave one or more arguments in the command line when you execute the command. (You should still think of the arguments as being on the stack, though.)

#### To use a one-argument command:

- 1. Enter the argument into level 1 (or into the command line).
- 2. Execute the command.

3

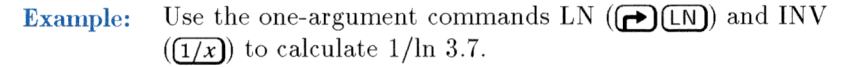

| 3.7 <b>(P)</b> [IN] | 11:        | .76433   | 31510286  |
|---------------------|------------|----------|-----------|
| <u>1/x</u>          | VECTR MATR | LIST HYP | REAL BASE |

#### To use a two-argument command:

- 1. Enter the first argument and then the second argument. The first argument should be in level 2, and the second in level 1 (or in the command line).
- 2. Execute the command.

A two-argument command acts on the arguments (objects) in levels 1 and 2, and returns the result to level 1. The rest of the stack *drops* one level—for example, the previous contents of level 3 move to level 2. The arithmetic functions  $(+, -, \times, /, \text{ and }^{\circ})$  and percent calculations (%, %CH, and %T) are examples of two-argument commands.

Example: Calculate 85 - 31.85 ENTER 31 -1: 54WECTRIFICTR LIST HYP REAL BASEExample: Calculate  $\sqrt{45} \times 12$ .45  $\sqrt{x}$  12  $\times$ 1: 80.49844719WECTRIFICTR LIST HYP REAL BASEExample: Calculate  $4.7^{2.1}$ .4.7 ENTER 2.1  $y^x$ 1: 25.7872779682WECTRIFICTR LIST HYP REAL BASE

#### To enter more than one argument in the command line:

■ Press (SPC) to separate arguments.

**Example:** Calculate  $\sqrt[4]{2401}$ .

2401 (SPC) 4 (\*)

1: Vectri Matri Listi Hypi Reali Base

Since the HP 48's stack retains previous results, it makes it especially easy to perform chain calculations.

#### To use previous results (chain calculation):

- 1. If necessary, move the previous results to the proper stack level for the command (see "Manipulating the Stack," below).
- 2. Execute the command.

**Example:** Calculate  $(12 + 3) \times (7 + 9)$ .

Step 1: Perform the additions.

| 12 | ENTER   | $3 \pm$ |
|----|---------|---------|
| 7  | (ENTER) | 9 (+)   |

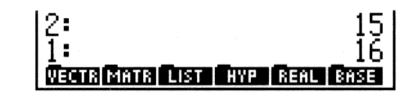

Step 2: Notice that the two intermediate results remain on the stack. Now, multiply them.

 $\boxtimes$ 

1: 240 Vectra Matra List Aver Real Gase

**Example:** Calculate  $23^2 - (13 \times 9) + \frac{5}{7}$ .

Step 1: First, calculate  $23^2$  and the product  $13 \times 9$ .

 23
 12:
 529

 13
 ENTER
 9 ×
 1:

 117
 117

 WECTR MATRILIST
 HYP

 REAL
 EASE

Step 2: Subtract the two intermediate results and calculate  $\frac{5}{7}$ .

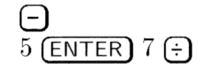

| 2:         | 412                |
|------------|--------------------|
| 1:         | .714285714286      |
| VECTR MATR | LIST HYP REAL BASE |

Step 3: Add the two results.

(+)

1: VECTR MATRI LIST HYP

## Manipulating the Stack

3

The HP 48 enables you to reorder, duplicate, and delete specific objects on the stack.

#### To swap the objects in levels 1 and 2:

• Press  $\bigcirc$  SWAP (or  $\triangleright$  when no command line is present).

The SWAP command is useful with commands where the order is important, such as -, /, and ^.

**Example:** Use (SWAP) to help calculate  $\frac{9}{\sqrt{13+8}}$ .

Step 1: First, calculate  $\sqrt{13+8}$ .

13 (ENTER  $8 + \sqrt{x}$ 

1: 4.58257569496 | Netta Mata List Hyp. Real Base

Step 2: Enter 9 and swap levels 1 and 2.

9 **(SWAP)** 

| 2:         |          |         | 91  |
|------------|----------|---------|-----|
| 1:         | 4.582    | 2575694 | 196 |
| VECTR MATR | LIST HYP | REAL B  | ASE |

Step 3: Divide the two values.

÷

| 1:         | _ 1. | <u>9</u> 639 | 610  | 1212 |
|------------|------|--------------|------|------|
| VECTR MATR | LIST | HYP          | REAL | BASE |

#### To duplicate the object in level 1:

Press STACK NXT DUP (or press ENTER) if no command line is present).

The DUP command duplicates the contents of level 1 and bumps the rest of the stack up one level.

**Example:** Calculate  $\frac{1}{47.5} + \left(\frac{1}{47.5}\right)^4$ .

Step 1: First, calculate the inverse of 47.5 and duplicate the value.

47.5 (1/x) (ENTER)

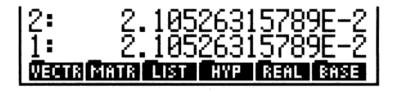

Step 2: Raise the value to the 4th power.

 $4(y^x)$ 

2: 2.10526315789E-2 1: 1.96438026103E-7 Weith Mathe Lust Cover Real Cover

Step 3: Add the result to the original value.

 $\oplus$ 

| 1:    | 2.   | 105  | 2828 | 30169 | 9E-2 |
|-------|------|------|------|-------|------|
| VECTR | MATR | LIST | HYP  | REAL  | BASE |

#### To delete the object in level 1:

■ Press ( DROP (or ( when no command line is present).

When you execute the DROP command, the remaining objects on the stack drop down one level.

#### To clear the entire stack:

• Press (CLEAR) (or (DEL) when no command line is present).

# **Recalling the Last Arguments**

The LASTARG command ( ARG) places the arguments of the most recently executed command on the stack so that you can use them again. This is particularly useful for more complicated arguments, such as algebraics and matrices.

#### To recall the arguments of the last command:

■ Press (→ (ARG).

**Example:** Use  $\bigcirc$  (ARG) to help calculate ln2.3031 + 2.3031.

Step 1: Calculate ln 2.3031, then retrieve the argument of LN. (ARG is above the (EEX) key.)

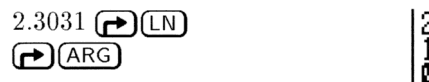

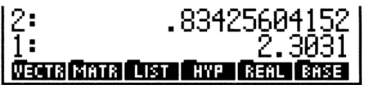

Step 2: Add the two numbers.

(+)

3

#### 1: 3.13735604152 Vecta Mata List Hyp. Real Base

# **Restoring the Last Stack (UNDO)**

The UNDO command ( UNDO restores the stack to the way it was before you executed the most recent command.

#### To restore the stack to its previous state:

Press (UNDO).

# The Interactive Stack

The normal stack display is a "window" that shows level 1 and as many higher levels as will fit in the display. The HP 48 also features the *Interactive Stack*, a special environment in which the keyboard is redefined for a specific set of stack-manipulation operations. The Interactive Stack lets you do the following:

- Move the window to see the rest of the stack.
- Move and copy objects to different levels.
- Copy the contents of any stack level to the command line.
- Delete objects from the stack.
- Edit stack objects.
- View stack objects in an appropriate environment.

When you activate the Interactive Stack, the *stack pointer* turns on (pointing to the *current stack level*), the keyboard is redefined, and the Interactive Stack menu is displayed. You must exit the Interactive Stack before you can execute any other calculator operations.

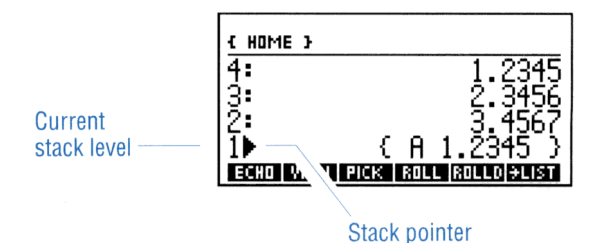

#### To use the Interactive Stack:

- Press → STACK (or → STK in the EDIT menu) to activate the Interactive Stack. (If no command line is present, press ▲.) The stack pointer appears on level 1.
- 2. Use the keys described in the following table to view or manipulate the stack.
- 3. Press (ENTER) (or CANCEL) to leave the Interactive Stack and show the changed stack.
- 4. Optional: To cancel changes made to the stack in the Interactive Stack, press (-)(UNDO).

If a command line is present when you select the Interactive Stack, only the ECHO key appears in the menu because all you can do is copy (*echo*) an object from a higher stack level to the cursor position in the command line.

| Key     | Description                                                                                                    |
|---------|----------------------------------------------------------------------------------------------------|
| STACK ( | or $\blacksquare$ when no command line is present):                                                                                                  |
| ЕСНО    | Copies the contents of the current level into the command line at the cursor position.                                                               |
| VIEW    | Views or edits the object in the current level using the best environment. Press ENTER when finished editing                                         |
| P VIEW  | (or <u>(CANCEL</u> ) to abort).<br>Views or edits the object specified by the name or level<br>number using the best environment. Press <u>ENTER</u> |
| PICK    | when finished editing (or <u>CANCEL</u> to abort).<br>Copies the contents of the current level to level 1<br>(equivalent to $n$ PICK).               |

#### **Interactive-Stack Operations**

#### Interactive-Stack Operations (continued)

| Key      | Description                                                             |
|----------|-------------------------------------------------------------------------|
| ROLL     | Moves the contents of the current level to level 1, and                 |
|          | rolls upwards the portion of the stack beneath the                      |
|          | current level (equivalent to $n$ ROLL).                                 |
| ROLLD    | Moves the contents of level 1 to the current level, and                 |
|          | rolls downwards the portion of the stack beneath the                    |
|          | current level (equivalent to $n$ ROLLD).                                |
| →LIST    | Creates a list containing all the objects in levels 1                   |
|          | through the current level (equivalent to $n \rightarrow \text{LIST}$ ). |
| DUPN     | Duplicates levels 1 through the current level (equivalent               |
|          | to $n$ DUPN). For example, if the pointer is at level 3,                |
|          | levels 1, 2, and 3 are copied to levels $4, 5, and 6$ .                 |
| DRPN     | Deletes levels 1 through the current level (equivalent to               |
|          | n DROPN).                                                               |
| KEEP     | Clears all levels above the current level.                              |
| LEVEL    | Enters the current level number into level 1.                           |
|          | Moves the stack pointer up one level. When preceded                     |
|          | by $\bigcirc$ , moves the stack pointer up four levels                  |
|          | ( <b>G</b> PgUP) in the following keyboard illustration);               |
|          | when preceded by $\textcircled{P}$ , moves the stack pointer to the     |
|          | top of the stack ( $(\frown)$ in the following keyboard                 |
|          | illustration).                                                          |
|          | Moves the stack pointer down one level. When                            |
|          | preceded by (), moves the stack pointer down four                       |
|          | levels (( PgDn) in the following keyboard                               |
|          | inustration); when preceded by $(-)$ , moves the stack                  |
|          | following keyboard illustration)                                        |
|          | Conice the chiest in the connect level into the                         |
|          | command line for editing. Press [ENTER] when finished                   |
|          | editing (or CANCEL) to abort)                                           |
| A        | Deletes the object in the current level                                 |
|          | Schoots the post page of Interpative Steely energy                      |
|          | Exits the Interactive Stack operations.                                 |
| LENTER   | Exits the Interactive Stack.                                            |
| (CANCEL) | Exits the Interactive Stack.                                            |

Most of the operations in the Interactive Stack menu have equivalent programmable commands (see "Stack Command Menu" on page 3-11). The redefined keyboard for the Interactive Stack looks like this:

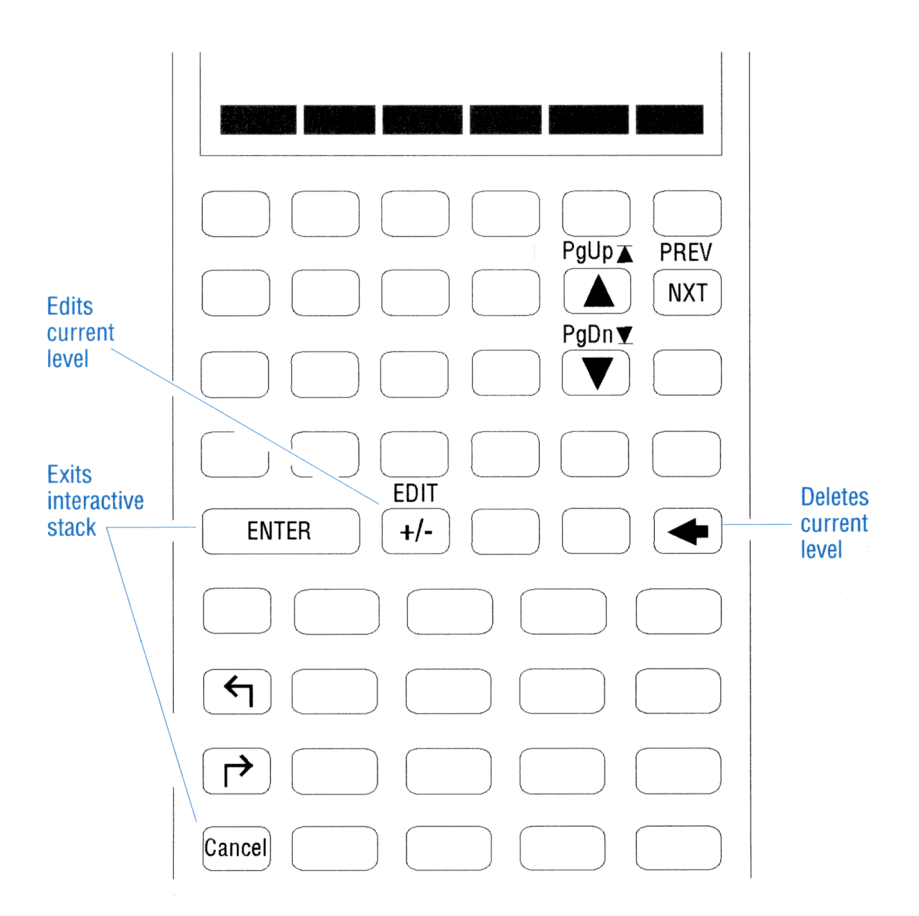

#### To copy an object from the stack into the command line:

- 1. Put the cursor at the point in the command line where you want the object placed.
- 2. Press (EDIT) +STK .
- 3. Press **and v** to move the Interactive Stack pointer to the desired object and press ECHO.
- 4. Press (ENTER) (or (CANCEL)) to leave the Interactive Stack.

**Example:** Use the Interactive Stack to insert the number 1.2345 into the command line, creating the list ( A 1.2345 ).

Step 1: Put these numbers on the stack.

| 1.2345 | (ENTER) |
|--------|---------|
| 2.3456 | ENTER   |
| 3.4567 | (ENTER) |

| 3:              | 1.2345        |
|-----------------|---------------|
| 2:              | 2.3456        |
| 1:              | 3.4567        |
| VECTR MATR LIST | HYP REAL BASE |

Step 2: Start entering the list.

**• ()** A

| 3:                      | 1.2345       |
|-------------------------|--------------|
| 2:                      | 2.3456       |
| 1:                      | 3.4567       |
| CHJ<br>Negismats List H | YP REAL BASE |

Step 3: Select the Interactive Stack.

( EDIT) +STK

| 3:<br>2: | 1.2345<br>2.3456 |
|----------|------------------|
| 1 🕨      | 3.4367           |
| ECHO     |                  |

Step 4: Move the pointer to level 3, echo the object, and leave the Interactive Stack.

▲ ▲ ECHŪ (ENTER)

| 3:<br>2: | 1.2345<br>2.3456<br>3.4562 |
|----------|----------------------------|
|          |                            |

Step 5: Put the list on the stack.

(ENTER)

| 4:         | 1.2345                 |
|------------|------------------------|
| 3:         | 2.3456                 |
| 2:         | 3.4567                 |
| 1:         | <u>{ H 1.2345 }</u>    |
| €SKIP SKIP | → +DEL DEL→ INS ■ +STK |

# Stack Command Menu

The following table describes the programmable commands that manipulate the stack. These commands are available from the (STACK) command menu.

| Command/Description                       |       | Example |    |        |  |  |
|-------------------------------------------|-------|---------|----|--------|--|--|
|                                           | Input |         |    | Output |  |  |
| <b>DEPTH</b> Returns the                  | 3:    |         | 3: | 16     |  |  |
| number of objects on the                  | 2:    | 16      | 2: | 'X1'   |  |  |
| stack.                                    | 1:    | '×1'    | 1: | 2      |  |  |
| <b>DROP2</b> Removes the                  | 3:    | 12      | 3: |        |  |  |
| objects in levels $1$ and $2$ .           | 2:    | 10      | 2: |        |  |  |
|                                           | 1:    | 8       | 1: | 12     |  |  |
| <b>DROPN</b> Removes the first            | 4:    | 123     | 4: |        |  |  |
| n + 1 objects from the stack              | 3:    | 456     | 3: |        |  |  |
| (n  is in level  1). Shown in             | 2:    | 789     | 2: |        |  |  |
| menu as DRPN.                             | 1:    | 2       | 1: | 123    |  |  |
| <b>DUP</b> Duplicates the object          | 3:    |         | 3: | 232    |  |  |
| in level 1.                               | 2:    | 232     | 2: | 543    |  |  |
|                                           | 1:    | 543     | 1: | 543    |  |  |
| <b>DUP2</b> Duplicates the                | 4:    |         | 4: | 'A'    |  |  |
| objects in levels $1$ and $2$ .           | 3:    |         | 3: | (2,3)  |  |  |
|                                           | 2:    | 'A'     | 2: | 'A'    |  |  |
|                                           | 1:    | (2,3)   | 1: | (2,3)  |  |  |
| <b>DUPN</b> Duplicates n                  | 6:    |         | 6: | 123    |  |  |
| objects on the stack, starting            | 5:    |         | 5: | 456    |  |  |
| at level 2 $(n \text{ is in level } 1)$ . | 4:    | 123     | 4: | 789    |  |  |
|                                           | 3:    | 456     | 3: | 123    |  |  |
|                                           | 2:    | 789     | 2: | 456    |  |  |
|                                           | 1:    | 3       | 1: | 789    |  |  |

| Command/Description               |    | Example |    |        |  |  |
|-----------------------------------|----|---------|----|--------|--|--|
|                                   |    | Input   |    | Output |  |  |
| <b>OVER</b> Returns a copy of     | 3: |         | 3: | 'AB'   |  |  |
| the object in level 2.            | 2: | 'AB'    | 2: | 1234   |  |  |
|                                   | 1: | 1234    | 1: | 'AB'   |  |  |
| PICK Returns a copy of            | 4: | 123     | 4: | 123    |  |  |
| the object in level $n + 1$ to    | 3: | 456     | 3: | 456    |  |  |
| level 1 ( $n$ is in level 1).     | 2: | 789     | 2: | 789    |  |  |
|                                   | 1: | 3       | 1: | 123    |  |  |
| <b>ROLL</b> Moves object in       |    | 555     | 5: |        |  |  |
| level $n + 1$ to level 1 (n is in |    | 444     | 4: | 444    |  |  |
| level 1).                         |    | 333     | 3: | 333    |  |  |
|                                   | 2: | 222     | 2: | 222    |  |  |
|                                   | 1: | 4       | 1: | 555    |  |  |
| ROLLD Rolls down a                | 6: | 12      | 6: |        |  |  |
| portion of the stack between      | 5: | 34      | 5: | 12     |  |  |
| level 2 and level $n + 1$ (n is   | 4: | 56      | 4: | 90     |  |  |
| in level 1).                      | 3: | 78      | 3: | 34     |  |  |
|                                   | 2: | 90      | 2: | 56     |  |  |
|                                   | 1: | 4       | 1: | 78     |  |  |
| <b>ROT</b> Rotates the first      | 3: | 12      | 3: | 34     |  |  |
| three objects on the stack        | 2: | 34      | 2: | 56     |  |  |
| (equivalent to $\exists ROLL$ ).  | 1: | 56      | 1: | 12     |  |  |

4

# Modes

The HP 48 operates using many different *modes*, depending on the nature of the operation it's performing. Many of these modes are controlled automatically by the commands you select; others are determined by settings that you control.

The MODES application and its companion command menu give you access to those modes you can control.

# Using the MODES Application

The MODES application provides a convenient way for you to control the modes the HP 48 uses.

## To use the MODES application:

Press (MODES).

| CALCULATOR MODES                      |
|---------------------------------------|
| NUMBER FORMAT: <b>State</b>           |
| COORD SYSTEM: Rectangular             |
| ZBEEP _CLOCK _FM.                     |
| CHOOSE NUMBER DI <u>Sp</u> lay format |
| CHODS FLAG (AN(L) OK                  |

#### The Calculator Modes Screen

This screen allows you to set the following calculator modes:

- Display mode for the number format
- Angle mode
- Coordinate mode

- Beep mode
- Clock display mode
- Fraction mark mode

# Setting the Display Mode

The *display mode* controls how the HP 48 displays numbers. (Note that numbers can be *displayed* differently than they are *stored*. Regardless of the display mode, numbers are always stored as signed, 12-digit mantissas with signed, 3-digit exponents.)

The HP 48 has four display modes:

- Standard mode (Std)—Displays numbers using full precision. All significant digits to the right of the decimal point are shown, up to 12 digits.
- Fix mode (Fix)—Displays numbers rounded to a specified number of decimal places. Real numbers on the stack are displayed with digit separators (separating digits into groups of three): commas (if a period is used as the decimal point) or periods (if a comma is used as the decimal point).
- Scientific mode (S⊂i)—Displays a number as a mantissa (with one digit to the left of the decimal point and a specified number of decimal places) and an exponent.
- Engineering mode (Eng)—Displays a number as a mantissa with a specified number of digits, followed by an exponent that is a multiple of 3.

#### To set the display mode:

- Press (MODES).
- Highlight the NUMBER FORMAT: field.
- Press <u>CHOOS</u>. (Or, press <u>+/-</u> repeatedly to cycle through the fixed list of options, and stop when your choice appears in the field.)

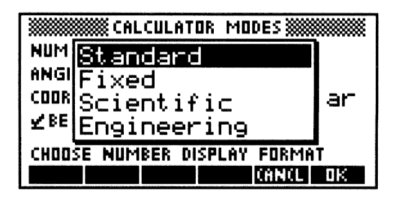

The Number Format Choose Box

- Select a number format and press □OK .
- If the format is Fix, S⊂i, or Eng, press ▶, type the number of display digits, and press (ENTER).
- Press DK .

## Setting the Angle Mode

The angle mode determines how the calculator interprets angle arguments and how it returns angle results.

#### Angle Modes

| Mode    | Definition                 | Annunciator |  |  |
|---------|----------------------------|-------------|--|--|
| Degrees | $^{1}/_{360}$ of a circle  | (none)      |  |  |
| Radians | $^{1}/_{2\pi}$ of a circle | RAD         |  |  |
| Grads   | $^{1}/_{400}$ of a circle  | GRAD        |  |  |

#### To set the angle mode from the MODES application:

- 1. Press (MODES).
- 2. Use the arrow keys to highlight the ANGLE MEASURE: field.
- 3. Do one of the following:
  - Press CHOOS to display the list of choices, select your choice, and press
     OK
  - Press (+/-) repeatedly until your choice appears in the field.
- 4. Press OK to confirm your choice, or CANCL to cancel it.

#### To set the angle mode directly from the keyboard:

 Press (RAD) to switch between Radians mode and Degrees mode. (If Grads mode had been previously selected in the MODES application, this keystroke switches between Radians mode and Grads mode instead.)

## Setting the Coordinate Mode

4

The coordinate mode affects how complex numbers and vectors are displayed. Complex numbers and two-dimensional vectors can be displayed in either *rectangular* mode ((X,Y) or [X,Y]) or *polar* mode ( $(R, \measuredangle)$  or  $[R \measuredangle ]$ ).

Three-dimensional vectors can be displayed in *rectangular* mode  $( \llbracket X Y \rrbracket ])$ , *cylindrical* mode  $( \llbracket R \measuredangle \rrbracket ])$ , or *spherical* mode  $( \llbracket R \measuredangle \measuredangle ])$ .

Note that no matter how these objects are *displayed*, they are always stored in *rectangular* mode, and calculations are based on this internal rectangular representation.

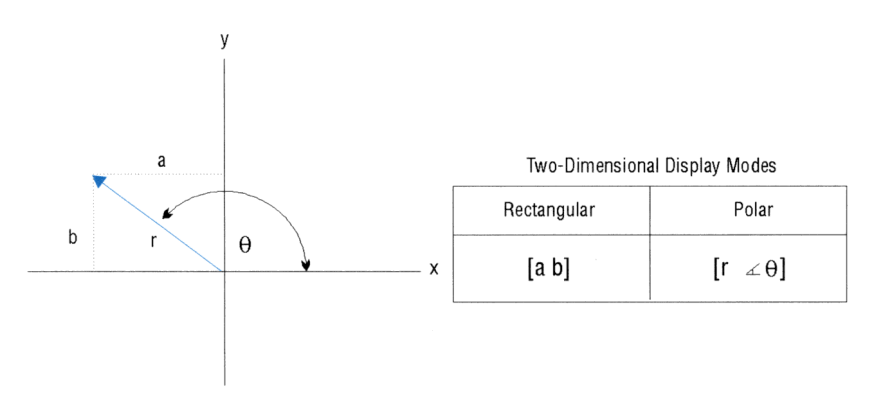

Coordinate Systems for Complex Numbers and 2D Vectors

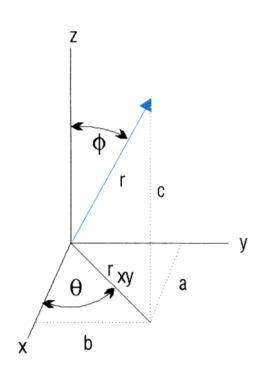

| Rectangular | Cylindrical            | Spherical                                          |  |
|-------------|------------------------|----------------------------------------------------|--|
| [a b c]     | [r <sub>Xy</sub> ∡θ c] | $[r \measuredangle \theta \measuredangle \varphi]$ |  |

#### **Coordinate Systems for 3D Vectors**

#### To set the coordinate mode from the MODES application:

- 1. Press (MODES).
- 2. Use the arrow keys to highlight the COORD SYSTEM: field.
- 3. Do one of the following:
  - Press CHOOS to display the list of choices, select one, and press
     OK
  - Press +/- repeatedly until your choice appears in the field. Note that Folar means "polar cylindrical" when 3D vectors are displayed.
- 4. Press OK to confirm your choice, or CANCL to cancel it.

#### To change the coordinate mode directly from the keyboard:

• Press POLAR to switch between Rectangular mode and Polar (cylindrical) mode. If Spherical mode had been previously selected in the MODES application, this keystroke switches between Rectangular mode and Spherical mode instead.

# Setting the Beep

4

By default, the HP 48 sounds a "beep" whenever an error occurs. You can turn this beeper on and off.

## To set the beep using the MODES application:

- 1. Press  $\bigcirc$  MODES.
- Highlight the BEEP field and press CHK (or -) until the desired setting is shown (checked—beep is on; unchecked—beep is off).
- 3. Press OK to confirm your choice, or CANCL to cancel it.

# Setting the Clock Display

The HP 48 can display a clock that includes the date and time.

## To display the clock:

- 1. Press (MODES).
- 2. Highlight the CLOCK field and press ∠CHK (or +/-) until the desired setting is shown (checked—clock displayed; unchecked—no clock displayed).
- 3. Press OK to confirm your choice, or CANCL to cancel it.

# **Setting the Fraction Mark**

A fraction mark is the displayed punctuation separating the integer and fractional parts of a real number (the "decimal point"). Because different countries use different fraction marks, the HP 48 allows two different kinds of fraction marks: the period ( $_{*}$ ) and the comma ( $_{*}$ ). As the table below indicates, the fraction mark used also changes the punctuation used to separate digits and arguments:

| Fraction Mark | Digit Separator | Argument Separator |  |  |
|---------------|-----------------|--------------------|--|--|
| . (3.456)     | , (34,300.54)   | , ((3,4))          |  |  |
| , (3,456)     | . (34.300,54)   | ; ((3;4))          |  |  |

#### To set the fraction mark:

- 1. Press  $\blacktriangleright$  MODES.
- Highlight the FM, field, and press ∠CHK (or +/-) until the desired setting is shown (checked—fraction mark is comma; unchecked—fraction mark is period).
- 3. Press OK to confirm your choice, or CANCL to cancel it.

# **Using System Flags**

Most modes are controlled by system flags. The HP 48 has 64 system flags, numbered -1 through -64. Each flag can have two states: set (value of 1) or clear (value of 0). The system flags and the modes they control are described in appendix D.

You can control modes by directly manipulating the system flags. You can access the flags by using the Flag Browser, part of the MODES application, or by using the FLAG command submenu.

# Using the Flag Browser

The HP 48 uses two kinds of system flags: flags that single-handedly determine a mode, and flags that work with others to determine a mode. The Flag Browser lets you view and set the "single-handed" flags.

#### To view or change flag settings using the Flag Browser:

- 1. Press (MODES).
- 2. Press FLAG to begin the Flag Browser.

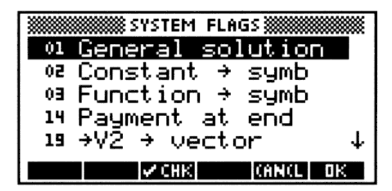

The Flag Browser

- 3. Use the arrow keys to scroll through the flags. A check-mark to the left of the flag number indicates that the flag is *set*. The text describes how the flag's setting affects the calculator's function.
- 4. Press  $\checkmark$ CHK to change the flag setting. Note that the description changes to reflect the new setting.
- 5. When you finish, press OK to confirm your changes (if any), or CANCL to cancel them.

# Using the FLAG Command Submenu

The commands for setting, clearing, and testing flags are in the MODES FLAGS menu (MODES) FLAG ). (They are also duplicated in the PRG TEST menu.) These commands take flag numbers as arguments.

#### To use a flag command:

- 1. Enter the number of the flag (negative for a system flag).
- 2. Execute the command (see the table below).

| Key   | Programmable<br>Command | Description                                                                             |  |  |
|-------|-------------------------|-----------------------------------------------------------------------------------------|--|--|
| (MODE | S) FLAG or (PRG         | TEST (NXT NXT):                                                                         |  |  |
| SF    | $\mathbf{SF}$           | Sets the flag.                                                                          |  |  |
| CF    | $\mathbf{CF}$           | Clears the flag.                                                                        |  |  |
| FS?   | FS?                     | Returns true $(1)$ if the flag is set and false $(0)$ if the flag is clear.             |  |  |
| FC?   | FC?                     | Returns true $(1)$ if the flag is clear and false $(0)$ if the flag is set.             |  |  |
| FS7C  | FS?C                    | Tests the flag (returns true $(1)$ if set<br>and false $(0)$ if clear), then clears it. |  |  |
| FC?C  | FC?C                    | Tests the flag (returns true $(1)$ if clear<br>and false $(0)$ if set), then clears it. |  |  |

#### **Flag Commands**

Example: Set the Automatic Alpha Lock to activate after only a single press of a (instead of two presses). To do this, set system flag -60, which controls the alpha lock: 60 (+/-)
(MODES) FLAG SF .

#### 4-8 Modes

#### To set or clear several flags at once:

- 1. From the stack, enter onto level 1 a list of the flag numbers you wish to set or clear.
- 2. Do one of the following:
  - To set the flags, press (MODES) FLAG SF .
  - To clear the flags, press (MODES) FLAG CF .

#### To recall all flag settings to the stack:

Press MODES FLAG (NXT) RCLF.

This command returns a list containing two 64-bit binary integers representing the current states of the system and user flags. The rightmost (least significant) bit corresponds to system flag -1 or user flag 1.

#### To reset all flags to their defaults:

■ Press (MODES) FLAGS (NXT) RESET.

## **User Flags**

User flags are numbered 1 through 64 and are *not* used by the system. What they mean depends on how a user's program uses them. You can set, clear, and test them the same way as with system flags.

User flags 1 through 5 appear as numbers in the display when they are set.

# **MODES Submenus**

The MODES command menu contains three submenus whose commands act as keyboard shortcuts for changing the states of particular modes, and as programmable commands. Each of these submenus contains special menu labels that indicate the state of the modes represented. When a menu label has a  $\blacksquare$  in it, that mode is active.

#### **MODES Operations**

| Key   | Description                                                                                                    |  |  |  |  |
|-------|----------------------------------------------------------------------------------------------------|--|--|--|--|
|       | Number Format Modes ( MODES FMT )                                                                                                    |  |  |  |  |
| STD   | Sets the display mode to Standard.                                                                                                    |  |  |  |  |
| FIX   | Sets the display mode to Fix using the number on level 1 for the number of decimal places.                                                                  |  |  |  |  |
| SCI   | Sets the display mode to Scientific using the number on level 1 for<br>the number of decimal places.                                                        |  |  |  |  |
| ENG   | Sets the display mode to Engineering using the number on level 1 for<br>the number of mantissa digits to be displayed after the first<br>significant digit. |  |  |  |  |
| FM,   | Switches the fraction mark between period and comma.                                                                                                    |  |  |  |  |
| ML    | Switches between displaying a multiline level 1 as multiple lines ( $\blacksquare$ in label) and as a single-line followed by an ellipsis.                  |  |  |  |  |
|       | Angle Measure Modes ( MODES ANGL )                                                                                                    |  |  |  |  |
| DEG   | Sets the angle mode to Degrees.                                                                                                    |  |  |  |  |
| RAD   | Sets the angle mode to Radians.                                                                                                    |  |  |  |  |
| GRAD  | Sets the angle mode to Grads.                                                                                                    |  |  |  |  |
| RECT  | Sets the coordinate mode to Rectangular.                                                                                                    |  |  |  |  |
| CYLIN | Sets the coordinate mode to Cylindrical.                                                                                                    |  |  |  |  |
| SPHER | Sets the coordinate mode to Spherical.                                                                                                    |  |  |  |  |
|       | Miscellaneous Modes (MODES) MISC ).                                                                                                    |  |  |  |  |
| BEEP  | Switches between errors beeping ( $\blacksquare$ in label) and not beeping.                                                                                 |  |  |  |  |
| CLK   | Switches between displaying (■ in label) and not displaying a clock.                                                                                        |  |  |  |  |
| SYM   | Switches between symbolic (≡ in label) and numeric evaluation of symbolic expressions.                                                                      |  |  |  |  |
| STK   | Switches between saving (≡ in label) and not saving the last stack.<br>Affects the action of (►)(UNDO).                                                     |  |  |  |  |
| ARG   | Switches between saving ( $\blacksquare$ in label) and not saving the last arguments. Affects the action of $\textcircled{ARG}$ .                           |  |  |  |  |
| CMD   | Switches between saving ( $\blacksquare$ in label) and not saving in memory the last command line. Affects the action of $\textcircled{CMD}$ .              |  |  |  |  |
| INFO? | Switches between displaying (■ in label) and not displaying prompt messages and data automatically.                                                         |  |  |  |  |

5

5

# Memory

The HP 48 has two types of memory:

- Read-only memory (ROM). ROM is memory that's dedicated to specific operations and cannot be altered. The HP 48 has 512 KB (kilobytes) of built-in ROM, which contains its command set. Except for the HP 48G model, you can expand your calculator's ROM by installing plug-in application cards (described in chapter 28).
- Random-access memory (RAM). RAM is memory that you can modify. You can store data into RAM, modify its contents, and purge it. Except for the HP 48G model, you can increase your calculator's RAM by adding memory cards (described in chapter 28).

RAM is also called *user memory* because it's memory that you (the user) have access to. You use or manipulate user memory when you enter an object on the stack, save an object in a variable, delete a variable, create an equation or matrix, run a program, etc. In addition, the HP 48 periodically performs a system cleanup to free memory for use.

The figure on the next page illustrates how the built-in RAM in the HP 48 is organized. Note that the figure is not to scale.

| Sys | tem | Available Memory | User Memory |   |   |      |        |
|-----|-----|------------------|-------------|---|---|------|--------|
|     |     |                  |             |   |   | Home | Port 0 |
| Α   | В   | С                | D           | E | F | G    | Н      |
| Α   | В   | С                | D           | E | F | G    |        |

Partitions move depending on current allocation of memory

#### Schematic view of Built-In RAM in the HP 48

After a full memory reset, the calculator memory is returned to the state it was in when shipped from the factory. The only items stored in memory at that point are the built-in system variables (section A). All other memory is available memory (C).

As you work with the calculator, available memory is allocated automatically into the various regions shown in the figure above and described below:

- System Memory: This space is reserved by the RPL system. You have no direct control of this space. It is divided into non-expandable and expandable sections:
  - □ System Variable Storage (A): Non-expandable section containing the values of all RPL system variables (such as *PICT*) and the current locations of the "boundaries" between the remaining expandable sections of RAM.
  - □ Temporary System Storage (B): Expandable section containing temporary copies of objects being manipulated and the "return stack" (a list of currently pending operations).
- Available Memory (C): Expandable section containing all non-allocated RAM remaining after System and User Memory is subtracted from the total configured memory.
- User Memory: The memory available for your use. User memory is further divided into five expandable sections:
  - $\square$  The Stack (D): Contains the objects currently on the stack.

- □ LAST Variable Storage (E): Contains the three temporary variables—LAST CMD, LAST STACK, and LAST ARG—that save copies of the previous commands, stack, and arguments so that they can be restored if needed. To save memory, you can disable these variables (see page 4-10).
- □ Local Variables Storage (F): Contains any local variables created by currently-executing programs. *Local* variables exist only while the program executes.
- HOME (G): Contains all named (stored) objects. You can organize and control HOME using the Variable Browser (see page 5-5). Most of the remainder of this chapter describes HOME.
- □ Port 0 (H): Contains backup objects and libraries that you have stored in Port 0.

# **HOME: Variables and Directories**

The HOME section of memory works much like a disk does on a personal computer. Each named object in HOME, or HOME *variable*, is analogous to a file on a computer disk.

Like files, HOME variables let you store and retrieve information using meaningful names. For example, you can store the acceleration of gravity,  $9.81 \text{ m/s}^2$ , into a variable named G and then use the name to refer to the variable's contents. Unless you specify otherwise, all variables you create (by name) will be HOME variables.

Also, like files, HOME variables can be arranged hierarchically into *directories*, and organized to suit your particular needs. Note that directory names are stored in variables.

Only one directory (the *current directory*) can be active at a time. The master directory (or *root* directory) for the HP 48 is called the *HOME* directory and is, until you change it, the current directory. The path of the current directory (the *current path*) is shown in the status area of the display.

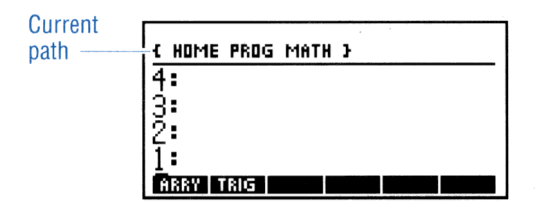

You always have immediate keyboard access to the variables stored in the current directory. Pressing the  $\bigvee$ AR key brings up a menu (the VAR menu) of the last six variables you stored into the current directory. (Pressing  $\bigotimes$ T steps you through additional "pages" of variables.) Since directory names are normally stored in variables, they also appear in the VAR menu, with bars over the top-left corner ("tabs") of their menu labels to show that they are directories.

The HOME directory is the only directory that exists when the calculator is turned on for the first time. You create other directories as needed using the Variable Browser.

## Where to Store Variables

When you evaluate a variable, the HP 48 searches the current directory for the name of the variable. If the name isn't there, the HP 48 searches up the path until it finds the variable or searches the HOME directory. Note that it will evaluate the *first* variable it finds with the designated name, which may or may not be the one you had in mind. This suggests several approaches to organizing your variables:

- Put variables that you want to access from any directory into the *HOME* directory.
- Put variables that you don't want to be able to access from all directories into a directory *not on the current path*.
- You can use duplicate variable names, as long as they are not in the same directory.

# **Using The Variable Browser Application**

The Variable Browser is an application designed to facilitate the way you view and organize the *HOME* memory section and the directories, subdirectories, and variables in it.

To select the Variable Browser, press (MEMORY):

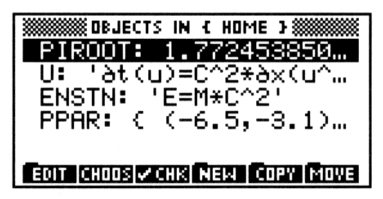

The Variable Browser-Main Screen

This section describes the tasks you can perform using the Variable Browser:

- Creating new variables.
- Selecting variables.
- Editing variables.
- Copying and moving variables.
- Purging variables.
- Finding the size of variables.

## **Creating New Variables**

Variable names can contain up to 127 characters, and can contain letters, digits, and any characters except these:

- Characters that separate objects: space, period, comma, @
- Object delimiters # [ ] " ' < > < > « » :
- Mathematical function symbols:  $+ * \times \land \checkmark = \langle \rangle \leq \exists \neq \exists \land \uparrow !$

Note that uppercase and lowercase letters are *not* equivalent, even though they appear the same in menu labels.

The variable names you use must also follow these restrictions:

- Names can't begin with a digit.
- You can't use the names of commands (for example, SIN, i, or  $\pi$ ).

- You can't use the name PICT, which is used by the HP 48 to contain the current graphics object.
- Certain names are legal variable names, but are used by the HP 48 for specific purposes. You can use these names, but remember that certain commands use them as implicit arguments: if you alter their contents, those commands may not execute properly. These variables are called *reserved variables*:
  - $\square$  EQ refers to the equation currently used by the SOLVE and PLOT applications.
  - $\Box$  CST contains data for custom menus.
  - $\Box$   $\Sigma DAT$  contains the current statistical matrix.
  - $\Box$  ALRMDAT contains the data for an alarm being built or edited.
  - $\Box \Sigma PAR$  contains a list of parameters used by STAT commands.
  - $\square$  PPAR contains a list of parameters used by PLOT commands.
  - $\Box$  VPAR contains a list of parameters used by 3D PLOT commands.
  - $\Box$  *PRTPAR* contains a list of parameters used by PRINT commands.
  - $\Box$  IOPAR contains a list of parameters used by IO commands.
  - $\Box$  s1, s2, ..., are created by ISOL and QUAD to represent arbitrary signs obtained in symbolic solutions.
  - $\Box$  n1, n2, ..., are created by ISOL to represent arbitrary integers obtained in symbolic solutions.
  - $\Box$  Names beginning with "der" refer to user-defined derivatives.

#### To create a new variable from the Variable Browser:

1. Press (MEMORY).

5

2. Select NEW from the menu.

| DBJECT:            | ARIABLE 🗱 |
|--------------------|-----------|
| NAME:<br>DIRECTORY |           |
|                    |           |
| ENTER NEW OBJEC    | T         |
| EDIT CHOOS         | CANCL OK  |

The NEW VARIABLE screen

- 3. Enter the new object in the OBJECT: field. You can do this several 5
  - Key the object into the command line and press (ENTER).
  - Use the Equation Writer environment (see chapter 7) to enter an algebraic object.
  - Use the Matrix Writer environment (see chapter 8) to enter an array object.
  - Press CHOOS and select an object.
  - Press (NXT) CALC, put the desired object on level 1 of the stack, and press
     OK (see chapter 3).
- 4. Enter a name into the NAME: field (with or without quotes).

```
5. Press OK .
```

ways:

Note that if the variable name you use is too long to fit in a menu label, only the beginning of the name will appear in its menu label.

#### To create a new subdirectory in the current directory:

- 1. Press (MEMORY).
- 2. Press NEW .
- 3. Press  $\bigtriangledown$  and enter a name into the NAME: field.
- Highlight the \_DIRECTORY check field, and press ✓CHK (or (+/-)).
- 5. Press OK .

# Selecting, Editing, and Recalling Variables

The Variable Browser makes it easy to select one or more variables from any directory, and to perform operations on several variables at a time. You can also edit existing variables, and recall variables to the stack.

#### To select a single variable in the current directory:

- Press (MEMORY).
- Use the  $\triangle$  and  $\bigtriangledown$  keys to highlight the desired variable.

#### To select a group of variables in the current directory:

- 1. Press (MEMORY).
- Use the ▲ and ▼ keys to highlight one of the variables. Or, press
   and a letter key to highlight the next variable in the current

directory that starts with that letter and repeat until the desired variable is highlighted.

- 3. Press ✓CHK (or press +/-) to include the variable in the group you're selecting).
- 4. Repeat steps 2 and 3 for each additional variable you want.

Once you've marked the variables you want, you can perform an operation on the entire group at once.

# To select variables in a different directory (change current directory):

- 1. Press (MEMORY).
- 2. Press CHOOSE to bring up the Directory Browser, which shows the directories and subdirectories in the HOME memory section.

| DBJECTS IN { HOME }          |
|------------------------------|
| ADD2: « + + »<br>ALC: 'A+B'  |
| B: 5                         |
| EDIT CHOOS CHK NEW COPY MOVE |

**A Typical Directory Browser** 

- Use the ▲ and ▼ keys (or 𝔅 and the first letter of the subdirectory) to highlight the subdirectory you want, and press
   OK .
- 4. Select the desired variable or variables.

#### To edit a variable:

- 1. Press (MEMORY).
- 2. Select the variable you want to edit.
- 3. Press EDIT EDIT.
- 4. Edit the object using the Edit environment, and press
  OK when you finish.

#### To recall a variable to the stack:

- 1. Press (MEMORY).
- 2. Select the variable you want to recall.
- 3. Press (NXT) RCL .
- 4. Exit the Browser when done (press CANCEL).

## Copying, Moving, and Purging Variables

The Variable Browser also makes it convenient to arrange your variables the way you need.

#### To copy variables:

- 1. Press (MEMORY).
- 2. Select the variable or variables you want to copy.
- 3. Press COPY .

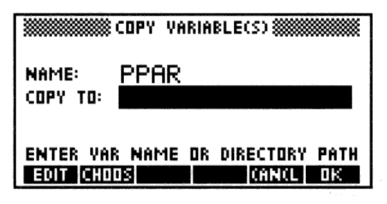

The Copy Variable Screen

- 4. Enter one of the following into the COPY TO: field:
  - A new variable name (to store a copy of the selected variable in a new name)
  - An existing variable name (to replace the contents of the named variable with the selected object)
  - A directory path list (to store a copy of the selected variable under the same name but in a different directory)
- 5. Press 0K .

#### To move a variable:

- 1. Press (MEMORY).
- 2. Select the variable(s) you want to move.
- 3. Press MOVE .

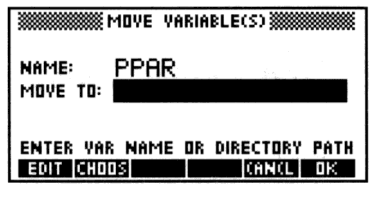

The Move Variable Screen

- 4. Enter one of the following into the MOVE TO: field:
  - A new variable name (to rename the selected object)
  - An existing variable name (to replace the contents of the named variable with the selected object, and delete the selected object)
  - A directory path list (to move the selected variable to a different directory)
- 5. Press OK .

#### To purge variables:

- 1. Press (MEMORY).
- 2. Select the variable or variables you want to purge.
- 3. Press (NXT) FURG .

#### **Determining the Size of Variables**

The Variable Browser lets you find how much storage memory a variable uses.

#### To determine the size of variables:

- 1. Press (MEMORY).
- 2. Select the variable or variables that you want to "measure."
- 3. Press SIZE from the second page of the menu (press NXT) if necessary). You will see a message box similar to the one shown below:

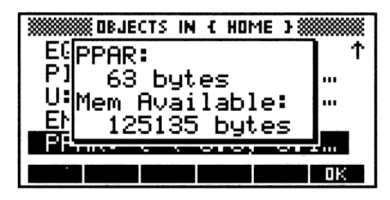

The SIZE Message Box

4. Press OK to remove the message box.

# Using Variables: The VAR Menu

The VAR menu provides access to the global variables you've created in the current directory.

While the Variable Browser is most useful for organizing and manipulating the variables you've created, the VAR menu is handy for using variables in calculations, incorporating them in equations, and as a shortcut for a number of common memory tasks:

- Create a new variable. Put the desired object on level 1 of the stack, type the name of the variable, and press <u>STO</u>. The new variable is placed in the current directory and displayed in the VAR menu.
- **Evaluate a variable.** Press the variable's VAR menu key.
- Recall the contents of a variable to the stack. Press → followed by the variable's VAR menu key.
- Recall the name of a variable to the stack. Press (\*) followed by the variable's menu key.

- Update the contents of a variable. Put the newly edited contents of the variable on stack level 1 and press followed by the variable's menu key.
- Purge a variable (name and contents) from memory. Recall the name of the variable to the stack and then press (¬)(PURG).
- Purge a group of variables at once. Put a list (with < > delimiters) containing the *unquoted* names of the variables to be purged on stack level 1, and press () (PURG).
- Include the name of a variable in an algebraic or program. Assuming that the appropriate quote marks are already entered (tick-marks for algebraics or guillemots for programs), press the variable's VAR menu key.
- **Switch to the HOME directory.** Press (HOME).
- **Switch to the parent directory.** Press ()UP.
- **Example:** Explore the use of the VAR menu using a variable named *OPTION* containing 6.05.
- Step 1: Create the variable, OPTION and display the VAR menu.

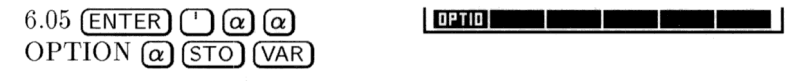

Step 2: Recall the value of the variable.

OPTIO

5

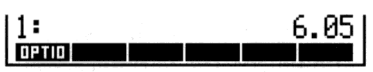

Step 3: Recall the name of the variable.

```
() OPTIO (ENTER)
```

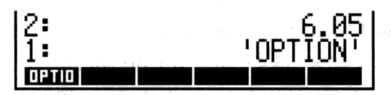

Step 4: Change the value in *OPTION* to 6.15. Recall the contents again to confirm the change.

| 6.15 🗲 OPTIO<br>OPTIO | 3:<br>2:<br>1: | 6.05<br>'OPTION'<br>6.15 |
|-----------------------|----------------|--------------------------|
|                       | 0PT10          |                          |

Step 5: Clear the stack and purge OPTION from memory.

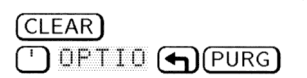

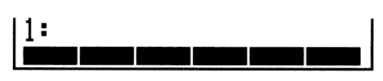

5

# **Defining Variables**

The HP 48's DEFINE command can create variables from equations (see chapter 7 for information about creating equations). If stack level 1 has an equation with this form, 'name = expression', executing DEFINE stores that expression in that name.

#### To create a variable from a symbolic definition:

- 1. Enter an equation of the form 'name = expression'.
- 2. Press (DEF) (the DEFINE command).

**Example:** Use DEFINE to store  $M^*C^2$  in the variable E.

Step 1: Press  $\square \alpha \alpha \to \Box = M \times C \alpha y^{x}$  2 (ENTER).

Step 2: Press  $\bigcirc$  DEF.

Note that if flag -3 is clear (its default state), DEFINE stores the expression without evaluation. If you've set flag -3, the expression to be stored is evaluated to a number, if possible, before it's stored. For example, the keystrokes  $|\Pi=10+10|$   $\square$  DEF create variable A and store |10+10| in it if flag -3 is clear, and 20 if flag -3 is set.

# **Evaluating Variables**

To use a variable's *contents* in a calculation, the variable must be *evaluated*. This is accomplished by pressing the variable's menu key in the VAR menu.

Evaluating a variable name calls the object stored in the variable:

- **Name.** The name is evaluated (calling *its* object).
- **Program.** The program runs.
- **Directory.** The directory becomes the current directory.
- Other Object. A copy of the object is returned to the stack.

# **Example:** Suppose that there are four variables in the current directory—A containing 2, B containing 5, ALG containing the expression 'A+B', and ADD2 containing

the short program  $\ll +$  +  $\gg$  . Evaluate them from the VAR menu.

Step 1: From the stack, display the VAR menu.

(VAR)

5

| 2:<br>1: |   |   |  |
|----------|---|---|--|
| ADD2 ALG | В | Ĥ |  |

Step 2: Evaluate ALG, B, and A. Because none of these variables contain programs or directories, their contents are put on the stack.

|   | ю÷ |   |  |
|---|----|---|--|
| ł | 11 |   |  |
|   |    |   |  |
|   | 1  | 2 |  |
|   |    |   |  |
|   | 1  | 4 |  |
|   |    |   |  |

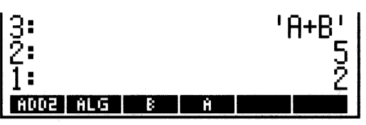

Step 3: Evaluate ADD2. Notice that the program is executed, not merely put onto the stack.

ADD2

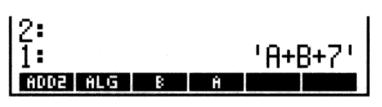

## **Quoted Variable Names and Formal Variables**

The ' delimiter is very important when you enter a variable name: it determines whether the name is automatically evaluated when you press (ENTER). If the ' delimiter is present, the name is not evaluated.

To enter a variable name onto the stack:

- If a variable with that name exists (or might exist), press (), then type the name or press its VAR menu key. Variable names included as a part of an algebraic expression are within quotes and are not evaluated until the algebraic is evaluated.
- If no variable with that name exists, type in the unquoted name and press (ENTER). Because the HP 48 can't find an object associated with the new name, the name is treated as a *formal* variable and put on the stack *with quotes*. Evaluating a formal variable simply returns the formal variable name again.
Although they appear identical on the stack, there are two important differences between formal variable names (that have no associated objects) and quoted variable names (that have associated objects):

- Evaluating a formal variable doesn't appear to do anything, because the formal variable is returned again to the stack. Evaluating the quoted name of a variable containing an object evaluates that object.
- Formal variables never appear in the VAR menu. All variables that appear in the VAR menu have an associated object. However, you *can* store a formal variable name in a VAR variable with a *different* name.

**Example:** Enter the name ADD2 onto the stack using single-quotes.

<sup>•</sup> α α ADD2 ENTER

1: 'ADD2' ADD2 ALG B A 5

**Example:** Enter the formal variable name,  $\mathbb{C}$ , onto the stack by using the unquoted name. If an actual variable,  $\mathbb{C}$  exists somewhere in the current path, you will see its contents instead of the variable name.

 $\alpha$  C (ENTER)

1: 'C' Adde alg b a

- **Example:** Store the formal variable  $C^{2}$  in the variable  $C^{2}$ . Then evaluate  $C^{2}$  using the VAR menu.
- Step 1: Store 'C'in C2.

← CLEAR ← MEMORY NEW @ C ENTER @ C2 ENTER OK NXT OK

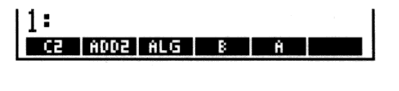

Step 2: Evaluate C2 using the VAR menu. Confirm that 'C' is a formal variable by pressing (EVAL).

VAR C2

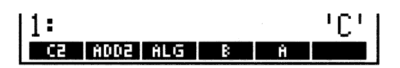

# **Special Memory Operations**

Occasionally the HP 48 may seem to freeze while executing something, and won't respond to the <u>CANCEL</u> key. This can happen if the memory becomes corrupted, or if the system becomes "confused" during execution.

If this happens, you have two ways to try to correct it: a system halt and a memory reset.

# Caution

5

If you must reset your calculator, always attempt a system halt first. Consider a memory reset only if the system halt fails.

# System Halt

A system halt does the following:

- Interrupts and cancels all executing programs and system operations.
- Clears the stack, all local variables, the three LAST variables, the PICTURE display, and the temporary system storage section of memory.
- Turns off the user keyboard (clears flag -62).
- Detaches all libraries from the HOME directory, and reconfigures all libraries in all available ports (see "Using Libraries" in chapter 28 for details).
- Makes the HOME directory the current directory.
- Activates the main MTH menu.

Note that a system halt does *not* affect the stored objects in HOME and Port 0.

# To halt the system from the keyboard:

- 1. Press and hold **ON**.
- 2. Press the C menu key.
- 3. Release both keys.

A system halt is also performed automatically when you turn on the calculator if you have added, removed, or changed the write-protect switch position of any plug-in card since you last turned the calculator on.

# 5-16 Memory

Sometimes the HP 48 may freeze up and *won't respond to* ON-C because it isn't accepting input from the keyboard. At these times, you need to execute the system halt directly, without using the keyboard.

# To halt the system without using the keyboard:

1. Turn the calculator over and remove the top right (as you face the back side of the machine) rubber foot. You should see a small hole with the letter R next to it.

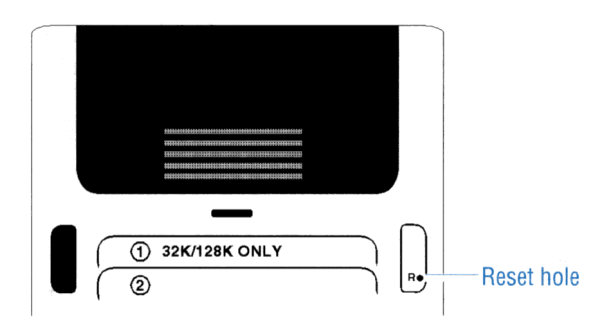

- 2. Insert the end of an ordinary metal paper clip into the hole as far as it goes. Hold for one second and remove.
- 3. Press ON.
- 4. If necessary, press ON-C. If this still doesn't work, you need to try a memory reset.

# **Memory Reset**

A memory reset can reset the HP 48 to its factory-default state, erasing all information you've stored. Use this function very carefully.

### To perform a memory reset:

- 1. Press and hold down these three keys simultaneously: ON, the A menu key, and the F menu key.
- 2. Release the two menu keys, but continue to hold ON:
  - If you want to *continue* with the memory reset, release ON.
  - If you want to *cancel* the memory reset, press the 𝔅 menu key, then release ON.

Once you've initiated the memory reset, the calculator beeps and displays the following screen:

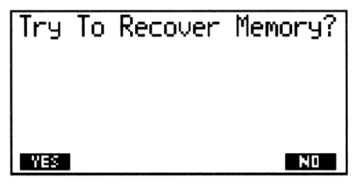

**Memory Reset Prompt** 

3. Press YES if you want to try and recover the variables you have stored in HOME and in Port 0. There is no guarantee that all of the variables can be recovered. Press NO to perform a complete memory reset. This restores the HP 48 to its factory-default state and clears all user memory.

# **Responding to Low-Memory Conditions**

HP 48 operations share memory with the objects you create. This means that the calculator may operate slowly or even fail if user memory becomes too full. If this happens, the HP 48 returns one of a series of low memory warnings. These messages are described below in order of increasing severity.

• No Room for Last Stack—If there's not enough memory to save a copy of the current stack, this message appears when ENTER is executed. The UNDO operation is disabled when this message appears.

**Remedy:** Delete unused variables or unnecessary objects from the stack.

• Insufficient Memory—This appears if there isn't enough memory to completely execute an operation. If the LASTARG command is enabled (flag -55 is clear), the original arguments are restored to the stack. If LAST ARG is disabled (flag -55 is set), the arguments are lost.

**Remedy:** Delete unused variables or unnecessary objects from the stack.

No Room To Show Stack—This message appears when the HP 48 completes all pending operations but doesn't have enough free memory to display the stack. When this occurs, the stack displays objects only by type: Real Number, Algebraic, and so on. The amount of memory required to display a stack object varies with the object type.

**Remedy:** Delete unnecessary variables and unneeded objects from the stack, or store stack objects in variables so they don't have to be displayed.

• Out of Memory—In extreme cases, the calculator runs completely out of memory and is unable to do anything. In this situation you *must* clear some memory before you can continue. The HP 48 activates a special procedure to do this, and shows this display:

```
Out of Memory
Purge?
1: Real Array
MBS NO
```

When the procedure starts, the HP 48 asks whether you want to purge the object (described by object type) in level 1 (a real array in the above figure). If you delete it, the calculator then asks about the new level 1 object. This continues until the stack is empty or you respond to the display by pressing <u>ND</u>. The calculator then asks if you want to discard the contents of LAST CMD, and then asks in the following order if you want to delete other items:

- 1. Stack level 1 (repeated)
- 2. The contents of LAST CMD
- 3. The contents of LAST STACK (if active)
- 4. The contents of LAST ARG (if active)
- 5. The variable PICT (if present)
- 6. Any user-key assignments
- 7. Any alarms
- 8. The entire stack (unless already empty)
- 9. Each global variable by name
- 10. Each port 0 object by tagged name

# To respond to the "Out Of Memory" prompts:

- To delete the indicated object, press YES.
- To keep the indicated object, press NO .
- To stop the procedure and see if the condition is fixed, press (CANCEL).

| Note | The purge sequence may begin with the command         |
|------|-------------------------------------------------------|
|      | line and $then$ cycle through the stack, the contents |
|      | of LAST CMD, etc. If you answer $\square$ NO to the   |
|      | purge prompt for the command line, you'll return to   |
|      | the command line when you terminate the Out of        |
|      | Memory procedure.                                     |

The prompts for global variables start with the newest object in the *HOME* directory and proceed to successively older objects. If the variable to be purged is an empty directory, YES purges it. If the directory is not empty, YES cycles the variable-purge sequence through the variables (from newest to oldest) in that directory.

Whenever you like, you can try to terminate the Out of Memory procedure by pressing (CANCEL). If sufficient memory is available, the calculator returns to the normal display; otherwise, the calculator beeps and continues with the purge sequence. After cycling once through the choices, the HP 48 attempts to return to normal operation. If there still is not enough free memory, the procedure starts over.

6

# **Input Forms and Choose Lists**

Although the HP 48 screen is small compared to a standard computer screen, it is approximately the size of the average "dialog box." *Input forms* are the HP 48 equivalent of these dialog boxes.

Most of the HP 48's applications have input forms associated with them that make it easy to remember the information you need to enter, and to set any options you want.

# **Input Forms**

All input forms have a similar appearance. The figure below uses the main input form from the PLOT application to illustrate the main components.

| PLOT                        |
|-----------------------------|
| TYPE: Function ∡:Deg        |
| EQ: $('Y=2*COS(t)+t')$      |
| INDEP: X H-VIEW: -6.5 6.5   |
| _AUTOSCALE V-VIEW: -3.1 3.2 |
| ENTER FUNCTION(S)_TO_PLOT   |
| EDIT CHOOS OPTS ERASE ORAW  |
|                             |

A Sample Input Form: PLOT

Each input form has a *title*, a set of *fields* (some with *labels*) a *prompt line* (just above the menu), and a menu that displays choices relevant to the currently selected field (the prompt line also displays a message pertaining to the current field). As you switch fields, the prompt and the menu change to reflect the newly-selected field.

Input forms use four basic kinds of fields:

6

- Data fields. These accept data of a particular kind directly from the keyboard. The fields labeled INDEP:, H-VIEW:, and V-VIEW in the PLOT form are examples of data fields.
- Extended data fields. These fields extend the abilities of data fields by also allowing you to enter an object you have previously stored (as long as it is an allowable type for that field). The EQ: field in the PLOT form is an example of an extended data field.
- List fields. These fields have a limited, pre-determined set of possible values, of which you must choose one. The TYPE: and ∠: fields in the PLOT form are examples of list fields.
- Check fields. These fields control various options in the applications (a check in the field makes the option active). The AUTOSCALE field in the PLOT form is an example of a check field.

# **Selecting Fields in Input Forms**

The cursor keys are active in input forms and are the primary means of selecting fields:

- ► Selects the next field, moving from left to right and from top to bottom. From the last field on the form, ► "wraps around" and selects the first field at the top of the form.
- Selects the previous field. From the first field on the form,
  (I) "wraps around" and selects the last field at the bottom of the form.
- ▲ Selects the corresponding field on the previous line. From a field on the top line of the form, ▲ "wraps around" and selects the corresponding field on the bottom line of the form.
- Selects the corresponding field on the next line. From a field on the bottom line of the form,  $\bigtriangledown$  "wraps around" and selects the corresponding field on the top line of the form.
- Selects the first field on the form.
- Selects the first field on the form.
- Selects the last field on the form.
- Selects the last field on the form.

When you press ENTER or OK to enter data that has been typed into the command line, the next field is automatically selected. Otherwise, you must move the selection bar using the cursor keys.

# **Entering Data in Input Forms**

The HP 48 provides several ways to enter data into input forms.

## To enter information into a data field:

- 1. Select the data (or extended data) field.
- 2. Type in the object. The command line is available for all kinds of objects (remember to use the proper delimiters, however). You can also use the EquationWriter for algebraic objects (see chapter 7), or the MatrixWriter for arrays (see chapter 8). To change to the Equation or Matrix Writer, see "To make a side-trip to a second input form" on page 6-5.
- 3. Press (ENTER) or UK .

#### To enter a previously stored object into an extended data field:

- 1. Select the extended data field.
- 2. Press <u>CHOOS</u>. A miniature version of the Variable Browser appears, containing all variables in the current directory that can be used by the selected field.
- 3. Use the  $(\blacktriangle)$  and  $(\bigtriangledown)$  arrows to highlight the object you want.
- 4. Press (ENTER) or UK .

Some extended data fields also allow you to enter multiple objects, grouped into a list.

#### To enter a list of objects into an extended data field:

- 1. Select the extended data field that accepts list objects.
- 2. Press <u>CHOOS</u>. A miniature version of the Variable Browser appears, containing all variables in the current directory that can be used by the selected field.
- 3. Use the **()** and **()** arrows to select an object that belongs in the list.
- 4. Press  $\checkmark$ CHK to display a check-mark next to the object.
- 5. Repeat steps 3 and 4 for the other objects in the list.
- 6. Once all objects in the list have checks, press (ENTER) or OK.

# **Selecting Options in Input Forms**

#### To select an option from a list field:

1. Select the list field.

6

- 2. Select an option for that field using one of the following methods:
  - Use a pop-up list.
    - a. Press CHOOS to bring up a *pop-up list* of available options.

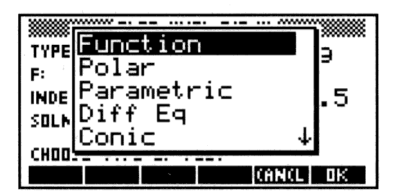

A Sample Pop-Up List: PLOT Types

- b. Use the  $(\blacktriangle)$  and  $(\bigtriangledown)$  arrow keys to select an option.
- c. Press (ENTER) or UK.
- Press (+/-) repeatedly to cycle through the options. Stop when the option you want appears.
- Press (a) followed by the first letter of the desired option. The next option beginning with that letter appears. If more than one option begins with the same letter, you may have to repeat the procedure once or twice until the option you want appears.

#### To select an option in a check field:

- 1. Select the check field.
- 2. Do one of the following:
  - Press ✔CHK once or twice to check or uncheck the field.
  - Press (+/-) once or twice to check or uncheck the field.

# **Other Input Form Operations**

#### To edit a data field:

- 1. Select the data (or extended data) field.
- 2. Press EDIT (or (EDIT)). This copies the object into the command line.

- 3. Edit the object using the standard command line editing procedures.
- 4. Press ENTER or UK .

## To make a "side" calculation while in the input form:

- 1. Select the data (or extended data) field.
- 2. Press (NXT) CALC. A version of the stack appears (notice that both the form title and the field prompt are still visible), and any object that was in the selected field is now on level 1. If desired, press STS to show or hide the status line.
- 3. Perform the stack calculation you need, entering additional objects or selecting commands from other menus. The result you want to enter into the data field must be on level 1 when you finish.
- 4. If OK isn't visible on the menu (because you have used other menus), press (CONT) to make it visible again.
- 5. Press OK to enter the calculated result into the selected data field, or CANCL to return without entering the result.

## To make a "side-trip" to a second input form:

- 1. Select a data (or extended data) field.
- 2. Press NXT CALC. A version of the stack appears (notice that both the form title and field prompt are still visible), and any object that was in the selected field is now on level 1.
- 3. Open the second input form.
- 4. Complete your task(s) in the second input form and exit it by pressing OK or CANCL, or by executing a task that exits that particular form.
- 5. If OK isn't visible on the menu (because you have used other command menus), press (CONT) to make it visible again.
- 6. Make sure the object on level 1 of the stack is what you want stored in the selected data field of the original form. (It may have changed, depending on what you did in the second input form.)
- 7. Press OK to return to the original input form and enter the level 1 object into the selected data field in the input form, or CANCL to return without entering the level 1 object.

## To reset the value of a field to its default:

- 1. Select the field.
- 2. Do one of the following:
  - Press (NXT) RESET.
  - Press (DEL).
- 3. Select Delete value (or Reset Value) from the pop-up list.
- 4. Press (ENTER) or UK .

# To reset the values of all fields to their defaults:

1. Select a field.

6

- 2. Do one of the following:
  - Press (NXT) RESET.
  - Press DEL.
- 3. Select Reset all from the pop-up list. In some applications (PLOT is one) the phrasing will differ slightly, because one or more fields must be reset individually (as a precaution against unintentional data loss).
- 4. Press (ENTER) or OK .

# To determine which object types are valid for a data field:

- 1. Select the data (or extended data) field.
- 2. Press (NXT) TYPES. A pop-up window display the types of objects you can use in that field.

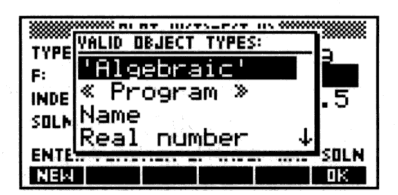

A Sample TYPES Pop-Up List

- 3. Do one of the following:
  - To begin entering a particular data type, select the type in the pop-up list and press <u>NEW</u>. The appropriate delimiters appear in the command line.
  - If you don't want to enter data, press OK .

# When You Finish Entering Data into an Input Form

Input forms are designed to help you enter data and prepare to execute a larger task. The data you enter and options you select may either be used only within the context of the particular input form and its tasks, or they may cause global changes throughout all applications. Changes to reserved variables (such as EQ) and system flags are examples of global changes.

6

Whether or not these global changes are saved depends on how you exit the input form. The following procedures illustrate your options:

### To execute the main action of an input form:

- 1. Make sure the necessary data is entered and proper options checked.
- 2. Press the appropriate action key (particular to each form). Global changes are saved and the action executed, displaying the appropriate screen. This does not usually cause you to exit the input form.

#### To exit the input form after saving any global changes:

Press OK from the menu. Sometimes it is shown only on the second page (press (NXT), if necessary.)

#### To exit the input form and discard any global changes:

 Press CANCEL or CANCL. Sometimes CANCL is shown only on the second page (press (NXT), if necessary.)

# To exit SOLVE input form and open PLOT input form (and vice-versa):

• Open the new input form. Global changes are saved and all non-global data is discarded before the current input form is exited and the new input form opened.

# Input Form Commands

The HP 48 has several programmable commands you can use to create your own customized input forms. These commands, located in the PRG IN command menu, are discussed briefly in appendix G, and in detail in the *HP 48G Series Advanced User's Reference*.

#### To create an input form:

6

- 1. Enter a title string for the input form (use ()).
- 2. Enter a list of field specifications. If more than one field is specified, enclose each field specification in brackets.
- 3. Enter a list of format options.
- 4. Enter a list of reset values (values that appear when **RESET** is pressed).
- 5. Enter a list of default values.
- 6. Execute the INFORM command.

**Example:** Create an input form.

Enter a title, a field specification, format options, a blank list for reset values, and a default value.

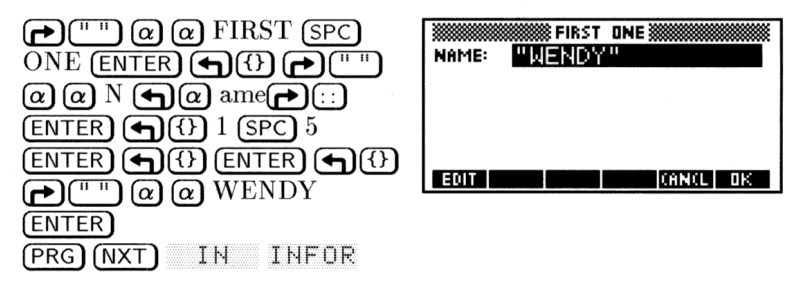

7

7

# The EquationWriter

The HP 48 features the EquationWriter application, which makes it easy to enter and review algebraic expressions and equations in the form most familiar to you—the way you usually see them in print, and the way you write them with pencil and paper.

For example, here's a physics equation:

$$v = v_0 + \int_{t_1}^{t_2} a \, dt$$

Here's how the equation would look on the stack:

'v=v0+f(t1,t2,a,t)'

Now, here's the same equation keyed in using the EquationWriter application:

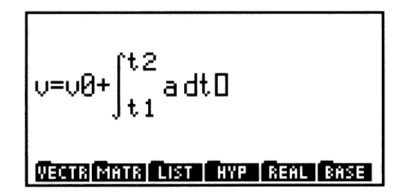

# How the EquationWriter Application Is Organized

In the EquationWriter application, keys corresponding to algebraic functions enter the function name or graphical function symbol into the equation. For example, pressing  $\sqrt{x}$  draws a square root sign. You can display any command menu—however, only those keys that correspond to algebraic functions are active. Like the function keys on the keyboard, the menu keys don't execute the corresponding function—they simply enter the function name into the equation.

The EquationWriter application consists of three modes, each with a special purpose:

- **Entry mode**—for entering and editing equations
- **Scrolling mode**—for viewing large equations
- **Selection mode**—for editing expressions within equations

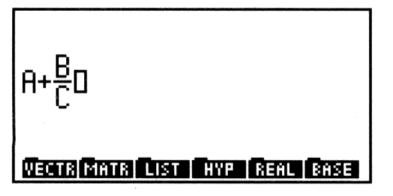

7

A+<u>B</u>

Entry Mode

Scrolling Mode

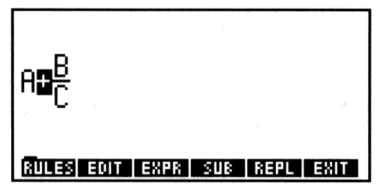

Selection Mode

# **Constructing Equations**

#### To start the EquationWriter application:

 Press (EQUATION). The EquationWriter is accessible from the stack or from any field in an input form that can accept algebraic objects.

After you start the EquationWriter application, you can enter an equation or expression (or unit object, number, or name) using the operations available in this environment. See "Entering Equations" below.

#### To exit the EquationWriter application:

- To put the equation on the stack and exit, press (ENTER).
- To discard the current equation and exit, press CANCEL.

# **Entering Equations**

Occasionally the EquationWriter may not be able to display your equation as fast as you type it. However, you can continue typing, and the HP 48 will remember up to 15 keystrokes and display them when it "catches up."

#### To enter numbers and names:

• Key numbers and names in exactly as you would into the command line. You can also use the menu keys in the VAR menu as typing aids for variable names.

#### To include addition, subtraction, and multiplication:

- To enter +, -, and  $\cdot$ , press +, -, and  $\times$ .
- To do *implied* multiplication, don't press X. You can do implied multiplication (without pressing X) in some situations—a multiply sign (\*) is automatically inserted between the following:
  - $\Box$  A number followed by an alpha character, a parenthesis, or a prefix function (a function whose argument(s) appear after its name)—for example, press 6 (SIN).
  - □ An alpha character and a prefix function—for example, A  $(x^2)$ .
  - $\square$  A right parenthesis followed by a left parenthesis.

 $\Box$  A number or alpha character and the divide bar, square-root symbol, or *x*th root term—for example, B ( $\blacktriangle$ ).

| Note | All multiplication (even implied multiplication)<br>should display a multiplication operator ( $*$ or $*$ ). In<br>particular, an expression such as $X(Y+Z)$ contains<br><i>no</i> multiplication. The form $X(\cdot)$ is a user-defined |
|------|----------------------------------------------------------------------------------------------------|
|      | function (see page 11-6), whose parentheses<br>contain its argument. By contrast, expressions<br>such as $X*(Y+Z)$ or $X*(Y+Z)$ do include valid<br>multiplications.                                                                      |

### To include division and fractions:

7

- 1. Press  $\bigstar$  to start the numerator.
- Press ► to end the numerator and start the denominator (▼ works too).
- 3. Press  $\triangleright$  to end the denominator.

Here's another way to type in fractions whose numerator consists of either *one* term or a sequence of terms with operators of precedence greater than or equal to that of division:

- 1. Type the numerator (without pressing ( )).
- 2. Press  $\div$  to start the denominator.
- 3. Press  $\triangleright$  to end the denominator ( $\bigtriangledown$  works too).

### To include exponents:

- 1. Press  $(y^x)$  to start the exponent.
- 2. Press  $\blacktriangleright$  to end the exponent ( $\bigtriangledown$  works too).

### To include roots:

- To include a square root, press *√x* to draw the *√* symbol and start the term, then press *▶* to end the term.
- To include an *x*th root, press  $\bigcirc$  37 to start the *x* term (outside the  $\checkmark$  symbol), press  $\bigcirc$  to draw the  $\checkmark$  symbol and start the *y* term inside the  $\checkmark$  symbol, then press  $\bigcirc$  to end the *x*th root term.

### To include functions with parenthetical arguments:

1. Press the function key, or type the name and press ().

2. Press  $\triangleright$  to end the argument and display the right parenthesis.

#### To include parenthesized terms:

- 1. Press (-) to display the left parenthesis.
- 2. Press  $\triangleright$  to end the term and display right parenthesis.

#### To include powers of 10:

- 1. Press (EEX) to display E.
- 2. If the power is negative, press (+/-) to display -.
- 3. Key in the digits of the power.
- 4. Press any function key to end the power.

#### To include derivatives:

- 1. Press  $\textcircled{\bullet}$  **(a)** to display  $\frac{\partial}{\partial}$ .
- 2. Key in the variable of differentiation, then press  $\blacktriangleright$  to end the differentiation term and display the left parenthesis.
- 3. Key in the expression.
- 4. Press  $\triangleright$  to end the expression and display the right parenthesis.

#### To include integrals:

- 1. Press ( ) to display the integral symbol  $\hat{j}$  with the cursor positioned at the lower limit.
- 2. Key in the lower limit and press  $\triangleright$ .
- 3. Key in the upper limit and press  $\triangleright$ .
- 4. Key in the integrand and press  $\triangleright$  to display d.
- 5. Key in the variable of integration.
- 6. Press  $\triangleright$  to complete the integral.

#### To include summations:

- 1. Press D to display the summation symbol  $\Sigma$  with the cursor positioned below.
- 2. Key in the summation index.
- 3. Press  $\triangleright$  (or  $\frown$  =) to key in the equal sign.
- 4. Key in the initial value of the index and press  $\triangleright$ .
- 5. Key in the final value of the index and press  $\triangleright$ .
- 6. Key in the summand.
- 7. Press  $\triangleright$  to end the summation.

# To include units:

7

- 1. Key in the number part.
- 2. Press  $\bigcirc$  to start the unit expression.
- 3. Key in the unit expression.
- 4. Press  $\triangleright$  to end the expression.

You can also build unit objects (described in chapter 10) in the EquationWriter application. For compound units, press  $\bigotimes$  or  $\div$  to separate each individual unit in the unit expression. You can key in unit names in one keystroke by pressing the corresponding menu key in the UNITS Catalog menu.

# To include | (where) functions:

- 1. Key in a parenthetic expression with symbolic arguments.
- 2. Press SYMBOLIC NXT I to display 1. The cursor is positioned at the bottom right of the symbol.
- 3. Key in the defining equation for each argument, pressing ▶ or () = to key in =, and (SPC) to key in the separator between each equation.
- 4. Press  $\blacktriangleright$  to end the function.

The | (where) function substitutes values for names in expressions. It's described under "Showing Hidden Variables" on page 20-17.

# **Controlling Implicit Parentheses**

Implicit parentheses are turned on whenever you start the EquationWriter application. This means the arguments for  $(\div)$ , (x), and  $(y^x)$  are normally enclosed in "invisible" parentheses, so that only ((or (V)) ends the argument.

If you turn off implicit parentheses, the argument ends when you enter the next function—or press  $\triangleright$ .

# To turn implicit parentheses on or off:

• Press (). A message briefly displays the current state.

Disabling implicit parentheses is convenient for entering polynomials, for example, where exponents are completed when you enter the function that starts the next term. Leaving and then restarting the EquationWriter application turns implicit parentheses on. If you turn off implicit parentheses after keying in  $(\div)$ ,  $(\overline{x})$ , or  $(\overline{y^x})$ , but before supplying the argument, implicit parentheses are *not* applied to those arguments.

- **Example:** Key in the expression  $X^3 + 2X^2 \frac{1}{X}$ , first with implicit parentheses and then without.
- Step 1: Key in the expression with implicit parentheses on (the default).

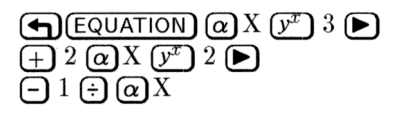

X<sup>3</sup>+2·X<sup>2</sup>− REAL BASE

7

Step 2: Clear the display and turn off implicit parentheses.

| • | CLEAR |
|---|-------|
| ❺ | {}    |

| Implicit   | 0    | off           |
|------------|------|---------------|
| 0          |      |               |
|            |      |               |
| VECTR MATR | .IST | HYP REAL BASE |

Step 3: Key in the expression again.

 $\begin{array}{c} @X (y^{x}) 3 + 2 @X (y^{x}) 2 - \\ 1 \div @X \end{array} \\ X^{3} + 2 \cdot X^{2} - \frac{1}{X} \end{array}$ 

X<sup>3</sup>+2·X<sup>2</sup>-<u>1</u> Vectri Matri Listi Aven Geal, Gasei

Press () to turn on implicit parentheses again.

# EquationWriter Examples

At the end of each of the following examples, you can either press **ENTER** to put the equation on the stack, or press **CLEAR** to clear the display for the next example. If you do the latter, ignore the **EQUATION** instruction at the start of each new example.

If you make a mistake while you're keying in an equation, press  $\textcircled{\bullet}$  to backspace to the error, or press  $\textcircled{\bullet}$  (CLEAR) and start again.

**Example:** Key in this equation:

$$X^{\frac{2}{3}} + Y^{\frac{2}{3}} = A^{\frac{2+Y}{3}}$$

Step 1: Key in the equation.

7

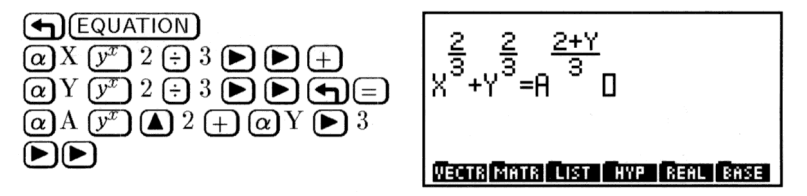

**Example:** Key in this expression:

$$X^{2} - 2XY\cos\frac{2\pi N}{2N+1} + Y^{2}$$

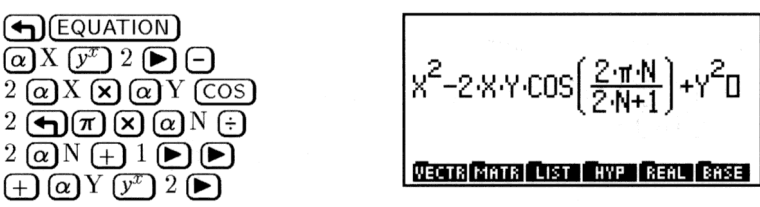

**Example:** Key in this expression:

$$\sqrt[3]{Y}\frac{d}{dX}2\cos^2(\pi X)$$

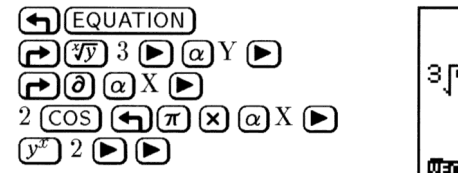

7

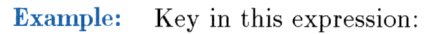

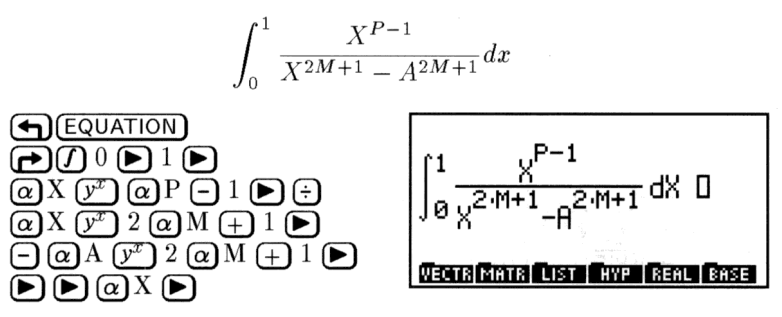

**Example:** Key in this expression:

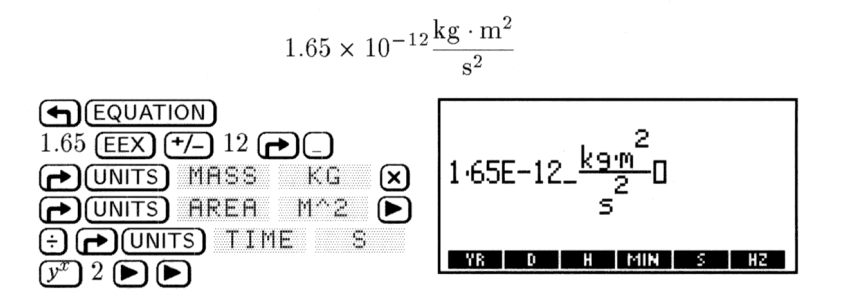

# **Editing Equations**

The EquationWriter application provides several options for editing equations:

- Backspace editing
- Editing a full expression in the command line
- Editing a subexpression in the command line
- Inserting an object (subexpression) from the stack into the equation
- Replacing a subexpression with an algebraic from the stack

# To edit by backspacing:

- 1. Press ( ) until you delete the error.
- 2. Complete the expression correctly.

## To edit the full equation:

- 1. If the equation ends in an incomplete subexpression, complete it.
- 2. Press ( EDIT).

7

- 3. Edit the equation in the command line.
- 4. Press **ENTER** to save the changes (or press **CANCEL** to discard them) and return to the EquationWriter application.

### To view a large equation or unit object:

- 1. Press () PICTURE) to activate scrolling mode.
- 2. Press  $\blacksquare$   $\blacktriangleright$   $\blacksquare$   $\blacksquare$   $\blacksquare$  to move the viewing "window."
- 3. Press () (PICTURE) to return to the previous mode.

# **Editing with Subexpressions**

The Selection environment is a special part of the EquationWriter application used to specify a subexpression in the equation.

A subexpression consists of a function and its arguments. The function that defines a subexpression is called the *top-level* function for that subexpression. The top-level function is essentially the *last* function to be evaluated following the usual rules of algebraic precedence.

For example, in the expression 'A+B\*C/D', the top level function for the subexpression 'B\*C' is \*, the top-level function for 'B\*C/D' is /, and the top level function for 'A+B\*C/D' is +. You can specify an individual object (a name, for example) as the subexpression.

You can also use the Selection environment to specify a subexpression to rearrange using the Rules transformations—see "Manipulating Subexpressions" on page 20-19.

### To edit a subexpression of an equation:

- 1. If the equation ends in an incomplete subexpression, complete it.
- 2. Press ( to activate the Selection environment.
- 3. Press (A) (V) (I) (I) to move the selection cursor to the *top-level* function for the subexpression you want to edit.

#### 7-10 The EquationWriter

- 4. Optional: Press EXPR at any time to highlight the current subexpression. (Press it again to turn off the highlight.)
- 5. Press EDIT to put the current subexpression in the command line.
- 6. Edit the subexpression in the command line.
- 7. Press ENTER to enter the revised subexpression into the equation (or press CANCEL) to discard it).
- 8. Press EXIT to leave the Selection environment. (If EXIT isn't displayed, press to return to the Selection menu.)

## To insert an object from level 1 into an equation:

- 1. Create the object to be inserted and put it on level 1. The object can be a name, a real number, a complex number, an algebraic, or a string.
- 2. Open the EquationWriter and begin creating the equation.
- 3. Press RCL to insert the level 1 object at the cursor in the EquationWriter expression.

**Example:** Enter this expression:

$$\int_0^{10} x^2 - y \, dx + \frac{x^2 - y}{2}$$

Step 1: Enter the expression  $\times^2-1^{\prime}$  into level 1 and duplicate it.

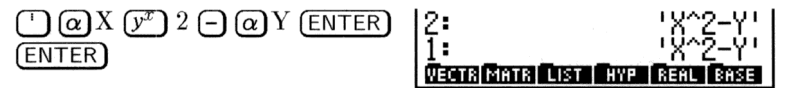

Step 2: Select the EquationWriter application and key in the integral sign and limits of integration.

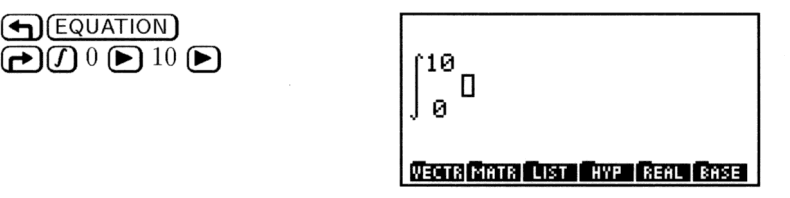

Step 3: Insert the integrand into the expression.

## PRCL)

7

∫10 √2-Y0 Vectra (Matrix List Hype Real (Base

Step 4: Complete the subexpression. Then key in the remainder of the expression, inserting the second term from the stack.

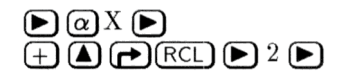

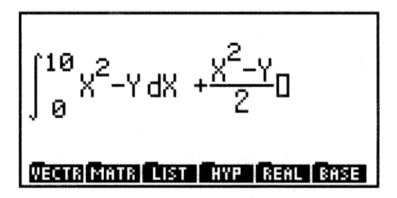

# To replace a subexpression with an algebraic from level 1:

- 1. If the equation ends in an incomplete subexpression, complete it.
- 2. Press ( to activate the Selection environment.
- 3. Press (A) (V) (A) (b) to move the selection cursor to the *top-level* function for the subexpression you want to replace. (See "Editing with Subexpressions" on page 7-10.)
- 4. Optional: Press EXPR any time to highlight the associated subexpression (press EXPR again to turn the highlight off).
- 5. Press REFL .
- 6. Press EXIT to leave the Selection environment.

The algebraic is deleted from the stack.

# Summary of EquationWriter Operations

| Key       | Description                                                                        |
|-----------|------------------------------------------------------------------------------------|
|           | Starts a numerator.                                                                |
| ► or ▼    | Ends a subexpression. $\frown$ $\frown$ or $\bigcirc$ ends all                     |
|           | pending subexpressions.                                                            |
|           | Invokes <i>selection</i> mode, in which the Selection                              |
|           | environment is active.                                                             |
| $\bullet$ | Starts a parenthesized term. $\triangleright$ or $\bigtriangledown$ ends the term. |
| (SPC)     | Enters the current separator (, or ;) for multiple                                 |
|           | parenthetical arguments of functions and the terms of                              |
|           | complex numbers.                                                                   |
| (EVAL)    | Exits the EquationWriter application and evaluates                                 |
|           | the equation.                                                                      |
| (ENTER)   | Returns the equation to the stack and exits the                                    |
|           | Equation writer application.                                                       |
| (CANCEL)  | Exits the Equation Writer application without saving                               |
|           | the equation.                                                                      |
|           | loggles scrotting mode. In scrolling mode, the menu                                |
|           | display (A) (A) (A) (A) (A) (A) (A) (A) (A) (A)                                    |
|           | the equation in the indicated direction Press                                      |
|           | FICTURE again (or CANCEL) to return to the                                         |
|           | previous mode. (Exception: Pressing $\bigtriangledown$ with an                     |
|           | algebraic on the stack, starts the EquationWriter in                               |
|           | scrolling mode and when you exit—with CANCEL or                                    |
|           | (TURE)—you invoke the selection mode.)                                             |
| EDIT      | In entry mode, returns the equation to the command                                 |
|           | line for editing.                                                                  |
| STO       | Returns the equation to the stack as a graphic object.                             |
|           | (See chapter 9 for more details about graphic                                      |
|           | objects.)                                                                          |

# **Operations in the EquationWriter Application**

# **Operations in the EquationWriter Application (continued)**

| Key | Description                                           |
|-----|-------------------------------------------------------|
|     | Erases the display without leaving the                |
|     | EquationWriter application.                           |
| RCL | Inserts the level 1 object into the equation at the   |
|     | cursor position. (See "Editing Equations" on page     |
|     | 7-9.)                                                 |
|     | Turns <i>implicit parentheses</i> mode off. Press ()  |
|     | again to turn implicit parentheses mode back on.      |
|     | (See "Controlling Implicit Parentheses" on page 7-6.) |
|     | Returns the equation to the stack as a string.        |

R

# **The MatrixWriter**

The HP 48's MatrixWriter application provides you with extensive capabilities for entering and manipulating arrays (both one-dimensional matrices and two-dimensional matrices).

# How the HP 48 Displays Arrays

The stack displays arrays as numbers within nested [] delimiters. A pair of [] delimiters enclose the entire array, and additional pairs enclose each row within the matrix. For example, here's a  $3 \times 3$  matrix as it might appear on the stack:

```
[[ 1 2 3 ]
[ 3 4 5 ]
[ 7 8 9 ]]
```

Vectors (also called column vectors or one-column matrices) appear on the stack as numbers within a single level of [] delimiters:

[2468]

Row vectors (one-*row* matrices) appear on the stack as numbers within two pairs of [ ] delimiters:

[[13579]]

In addition, the current coordinate mode and angle mode affect how 2-dimensional and 3-dimensional vectors are displayed. See "Displaying 2D and 3D Vectors" on page 13-1 for details.

# **Entering Arrays**

8

The MatrixWriter application provides a special environment for entering, viewing, and editing arrays. You can access the Matrix Writer by selecting it from the stack or from any field in an input form that accepts array objects.

The MatrixWriter display shows array elements in individual cells arranged in rows and columns.

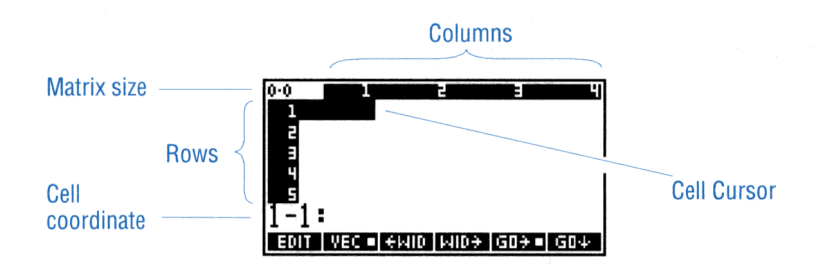

#### To enter a matrix using the MatrixWriter application:

- 1. Press (MATRIX).
- 2. Key in the numbers in the first row, and press (ENTER) after each.
- 3. Press  $\bigtriangledown$  to mark the end of the first row.
- 4. Key in the numbers in the rest of the matrix, and press **ENTER** after each. Notice that when you enter the last number in the row, the cursor automatically moves to the beginning of the next row.
- 5. After you've entered all the numbers in the matrix, press **ENTER** to put the matrix on the stack.

**Example:** Enter this matrix:

$$\begin{bmatrix} 2 & -2 & 0 \\ 1 & 0 & 3 \\ -3 & 5 & 1 \end{bmatrix}$$

Step 1: Select the MatrixWriter application, and key in the first element (cell 1-1):

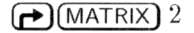

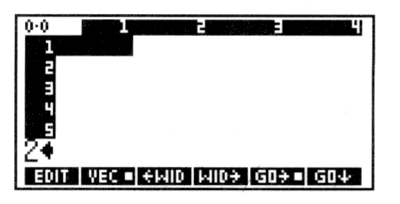

Q

Step 2: Enter the first element and the rest of the first row.

| (ENTER) 2 | (+/-) | ENTER | 0 |
|-----------|-------|-------|---|
| ENTER     |       |       |   |

| 1·3<br>1<br>2 | 2       | -2         | :<br>0     |
|---------------|---------|------------|------------|
| <b>1</b> -4:  |         |            |            |
| EDIT          | VEC 🗉 🗧 | WID   WID: | • G0≯■ G04 |

Step 3: Use  $\bigtriangledown$  to end the first row, and enter rest of the matrix.

| 1  (ENTER) 0  (ENTER) 3  (ENTER) |
|----------------------------------|
| 3 (+/-) (ENTER) 5 (ENTER) 1      |
| ENTER                            |
|                                  |

| B·B  |         |            | 2001 - Bill |     |
|------|---------|------------|-------------|-----|
| 1    | 2       | -2         | - 0         |     |
| 2    | 1       | 0          | 3           |     |
|      | -3      | 5          | 1           |     |
| 4    |         | -          | -           |     |
| E E  |         |            |             |     |
| 4_1  |         |            |             |     |
| 1-1  | •       |            |             |     |
| EUIT | VEC = 🗧 | MID   MID> | G09 =       | G0+ |

Step 4: Enter the matrix onto the stack.

(ENTER)

| 1: [[        | 2 -2 0 ]                |
|--------------|-------------------------|
| 1 1          | 1 6 3 1 1               |
| 1 L          | -3,5,1,11               |
| <b>VECTR</b> | ATR LIST HYPE REAL BASE |

While you're entering a number, the cell coordinate is replaced by the command line. When you press **ENTER** to store the value in the cell, the cell cursor normally advances to the next cell.

When you press  $\bigtriangledown$  at the end of the first row, it sets the number of columns in the matrix and moves the cursor to the beginning of the next row. You don't have to press  $\bigtriangledown$  again—the cell cursor automatically wraps to each new row. If the displayed number is wider than the cell width, an ellipsis indicates "more to the right" (as in 1, 2...). The default cell width is four characters.

Note the two uses of <u>ENTER</u>: While you're using the command line for data entry, <u>ENTER</u> enters data into a cell. When a cell coordinate is displayed, <u>ENTER</u> enters the entire matrix onto the stack.

## To enter a vector using the MatrixWriter application:

- 1. Press (MATRIX) to display the MatrixWriter screen and menu.
- 2. Key in the numbers in the vector, and press (ENTER) after each.
- 3. After you've entered all the numbers in the vector, press **ENTER** to put the vector on the stack.

Vectors normally use only one row of data, so you don't need to press  $\bigtriangledown$ 

## To enter numbers into more than one cell at a time:

- 1. Enter the series of numbers into the command line, pressing SPC between each number.
- 2. Press (ENTER) to enter the numbers.

8

# To compute elements in the command line as you enter them:

- 1. Enter arguments and press command keys as required to execute the computation (press (SPC) to separate arguments).
- 2. Press **ENTER** to finish the computation and enter the result into the current cell.

**Example:** Enter  $2.2^4$  in a cell.

2.2 (SPC) 4  $y^x$  (ENTER)

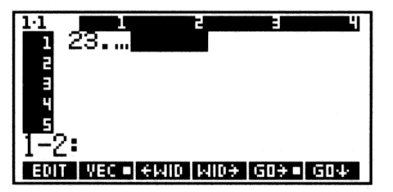

# **Editing Arrays**

MatrixWriter provides functions that make it simple to edit the arrays you've entered.

# To edit an array you're viewing with the MatrixWriter application:

- 1. Press ( ) ( ) to move the cell cursor. (Use with r to move the cursor to the far end.)
- 2. Use the MatrixWriter operations listed below to add or edit cells.
- 3. Press ENTER to save the changes (or press CANCEL) to discard them) and return to the stack.

# **MatrixWriter Operations**

# To edit the contents of a cell:

- 1. Move the cursor to the cell to be edited.
- 2. Press EDIT.
- 3. Optional: Press ← EDIT to use the regular EDIT menu (see page 2-12). Press ← MATRIX to restore the MatrixWriter menu.
- 4. Make the desired changes and press (ENTER) to save them (or (CANCEL) to discard them).

# To make the displayed cells narrower or wider:

- Press ←WID to make the cells narrower and display one additional column.
- Press  $WID \rightarrow$  to make the cells wider and display one less column.

### To control how the cursor advances after an entry:

- To make the cursor move to the next column after entry, press
   GO⇒ so that the is visible.
- To make the cursor move to the next *row* after entry, press GO<sub>↓</sub> so that the **m** is visible.
- To keep the cursor from advancing at all after entry, press GO → and GO ↓ until neither shows a ■.

### To insert a column:

8

- 1. Move the cursor to the column where you want the new column inserted.
- 2. Press +COL. A column of zeros is inserted.

**Example:** Change the matrix in the first example of this chapter

|      | $\begin{bmatrix} 2 \end{bmatrix}$ | -2 | 0] |            | 2  | -2 | 4 | 0 ] |  |
|------|-----------------------------------|----|----|------------|----|----|---|-----|--|
| from | 1                                 | 0  | 3  | $_{ m to}$ | 1  | 0  | 1 | 3.1 |  |
|      | $\lfloor -3 \rfloor$              | 5  | 1  |            | -3 | 5  | 3 | 1   |  |

Step 1: If the matrix is on the stack, bring it into level 1—otherwise, enter the matrix into level 1. Then view the matrix in the MatrixWriter environment. (This example assumes GO→■ is active.)

 $\bigcirc$  (or enter the matrix)

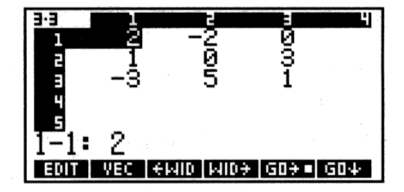

Step 2: Edit element 2-3:

|      | ▶            |         |
|------|--------------|---------|
| EDIT | <b>()</b> .1 | (ENTER) |

| 3-3<br>1<br>2<br>3 | 2<br>1<br>8     | -205     | 3.1<br>1 |     |
|--------------------|-----------------|----------|----------|-----|
| а<br>3-1:<br>вог   | -3.<br>Vec i €i | AID MID: | FGD≯■    | 604 |

Step 3: Insert a new column in front of column 3, and move the cell cursor to the top of the new column.

► ► NXT +COL ▲ ▲

| 3.4  | 2      | -2       | ğ    | ы<br>Ю |
|------|--------|----------|------|--------|
| 2    | _1     | ĝ_       | Ø    | 3.1    |
| 4    | 5      | 5        |      | 1      |
| 1-3: | . A    |          |      |        |
| +ROW | -ROW + | COL -COL | ⇒STK | ΦSTK   |

Step 4: Set top-to-bottom entry mode. Fill in the new column.

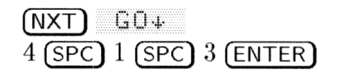

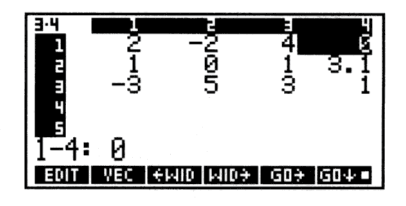

8

Step 5: Restore left-to-right entry mode, then enter the edited matrix.

GO→ (ENTER)

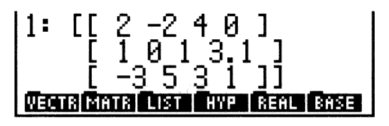

#### To delete a column:

- 1. Move the cursor to the column you want to delete.
- 2. Press -COL .

#### To add a column to the right of the last column:

- 1. Move the cursor to the right of the last column.
- 2. Enter a value. The rest of the column fills with zeros.

#### To insert a row:

- 1. Move the cursor to the row where you want the new row inserted.
- 2. Press +ROW. A row of zeros is inserted.

#### To delete a row:

- 1. Move the cursor to the row you want to delete.
- 2. Press -ROW.

#### To add a row below the bottom row:

- 1. Move the cursor below the bottom row.
- 2. Enter a value. The rest of the row fills with zeros.

# Summary of MatrixWriter Operations

| Key         | Description                                               |
|-------------|-----------------------------------------------------------|
| EDIT        | Places contents of the current cell in the data entry     |
|             | line for editing. (Press $\bigcirc$ EDIT) to get the EDIT |
|             | menu.) Press ENTER to save the changes, or CANCEL         |
| 12.00       | to discard them.                                          |
| WEC:        | For one-row arrays, toggles between vector entry and      |
|             | matrix entry. If this key is "on" (VEC.), one-row         |
|             | arrays are entered into the command line as vectors       |
|             | (example: [ 1 2 3 ]); if it's "off" ( VEC ), one-row      |
|             | arrays are entered as matrices (example:                  |
|             | [[ 1 2 3 ]]).                                             |
| ₩ID         | Narrows all cells so that one more column appears.        |
| WID→        | Widens all cells so that one fewer column appears.        |
| GO÷         | Sets left-to-right entry mode. The cell cursor moves to   |
|             | the next <i>column</i> after data entry.                  |
| GO4         | Sets top-to-bottom entry mode. The cell cursor moves      |
|             | to the next $row$ after data entry.                       |
| +ROW        | Inserts a row of zeros at the current cursor position.    |
| -ROW        | Deletes the current row.                                  |
| +COL        | Inserts a column of zeros at the current cursor position. |
| -COL        | Deletes the current column.                               |
| +STK        | Copies the current cell to level 1 of the stack.          |
| <b>↑STK</b> | Activates the Interactive Stack, which can copy (echo)    |
|             | stack objects to the command line.                        |
|             | Restores the MatrixWriter menu if another menu is         |
|             | displayed.                                                |
9

# **Graphic Objects**

*Graphic objects* (or *grobs*) encode the data for HP 48 "pictures," including plots of mathematical data, custom graphical images, and representations of the stack display itself. The HP 48 provides a PICTURE environment for viewing and editing graphic objects.

Like all objects on the HP 48, graphic objects can be put on the stack and stored in variables. On the stack, a grob is displayed as

Graphic  $n \times m$ 

where n and m are the width and height in *pixels*. (A pixel is one picture element, or "dot," in the display.)

The HP 48 uses two kinds of graphic objects:

- Plots. These are graphical representations of functions, equations, and sets of data that are automatically generated by the PLOT application. The HP 48 can zoom plots in any of 15 ways, and can numerically analyze function plots.
- Pictures. These are free-form grobs created "pixel-by-pixel"—either automatically using "snapshot" commands, or manually using the Picture Editor.

# The PICTURE Environment

## To enter the PICTURE environment directly:

■ From the stack, press ♠ PICTURE.

9

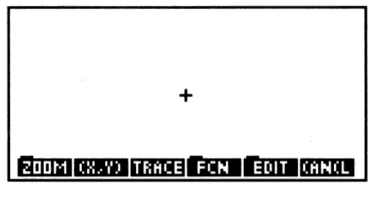

The Default PICTURE Display

## To exit the PICTURE environment:

• Press CANCEL. Note that this does *not* discard the displayed graphics object, but just returns the display to what you were viewing before entering the PICTURE environment.

# **Using the Picture Editor**

The Picture Editor allows you to create and modify graphics using defined elements (lines, boxes, and circles) or pixel by pixel at a time. It also enables you to copy or delete some or all of a picture, and to superimpose one picture onto another.

### To begin the Picture Editor:

■ From the stack, press ← (PICTURE) EDIT.

### To return to the main PICTURE environment from the Editor:

Press PICT in the third page of the Picture Editor, or press
 (MENU).

### To return to the stack from the Picture Editor:

Press CANCEL.

## **Turning Pixels On and Off**

Two operations, DOT+ and DOT-, allow you to selectively turn pixels on and off. If one of these keys is active, it displays a "bullet" ( $\blacksquare$ ) in its label.

- If there is a in the DOT+ label, pixels under the cursor are turned on.
- If there is a in the DOT- label, pixels under the cursor are turned off.

## Adding Elements Using the Graphics Environment

The Picture Editor allows you to add three geometric elements—line segments, boxes, and circles—to your grob:

Each of these elements requires *two* cursor positions. This means that you must tell the Editor to remember the first cursor position while you move to the second. You do this by *marking* the first position.

#### To mark the current cursor position:

 Press MARK from the second page of the Picture Editor menu or X. Press MARK or X again to remove the mark. Also, any operation that requires a mark will *create* a mark when you first press its key, and then execute the operation when you press its key a second time.

#### To draw a line segment on the current grob:

- 1. From within the Picture Editor, move the cursor to where you want one endpoint of the segment.
- 2. Press (x) (or MARK or LINE).
- 3. Move the cursor to the other endpoint and press LINE.

#### To draw a box on the current grob:

- 1. From within the Picture Editor, move the cursor to where you want one corner of the box.
- 2. Press (x) (or MARK or BOX).
- 3. Move the cursor to the *opposite* corner of the desired box and press BOX.

#### To draw a circle on the current grob:

- 1. From within the Picture Editor, move the cursor to where you want the center of the circle.
- 2. Press  $\mathbf{X}$  (or MARK or CIRCL).

9

3. Move the cursor to any point on the perimeter of the desired circle and press CIRCL.

#### To toggle a line segment on the current grob:

- 1. From within the Picture Editor, move the cursor to one endpoint of the segment.
- 2. Press (x) (or MARK or TLINE).
- 3. Move the cursor to the other endpoint and press TLINE. All pixels between the mark and the cursor are toggled—those that were on are now off, and vice versa.

## **Editing and Erasing a Picture**

#### To erase an entire picture:

■ While viewing the picture press (NXT) ERHSE (or (CLEAR) as a shortcut).

#### To erase a rectangular area of the picture:

- 1. Move the cursor to one corner of the rectangular area to be erased, and press  $(\mathbf{x})$  (or DEL) to mark it.
- 2. Move the cursor to the opposite corner of the rectangular area.
- 3. Press (NXT) DEL (or DEL as a shortcut).

#### To copy a rectangular area of the picture to the stack:

- 1. Move the cursor to one corner of the rectangular area you want to copy, and press (x) (or SUB) to mark it.
- 2. Move the cursor to the opposite corner of the region.
- 3. Press (NXT) (NXT) SUB. The area is copied to level 1, and the picture remains in the display.

#### To superimpose a second grob on top of the current one:

1. Put the second grob on stack level 1.

- 2. Open the Picture Editor ( PICTURE EDIT ) and move the cursor to the upper left corner of the rectangular region where you want to superimpose the grob.
- 3. Press NXT NXT REPL .

#### To copy the entire picture (the contents of *PICT*) to the stack:

- While viewing the picture, press (STO) (or PICT+). A copy of *PICT* is entered on level 1, and the picture remains in the display.
- **Example:** Create and edit a small picture. This will illustrate some of the Picture Editor operations discussed above.
- Step 1: Begin the Picture Editor and erase PICT. Then use DOT+ to draw a horizontal line from the center halfway to the left edge.

PICTURE
CLEAR EDIT
DOT+
(hold down)

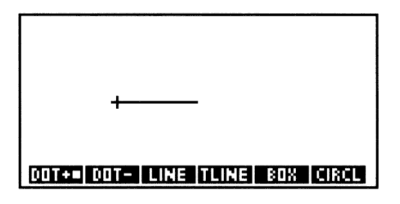

9

Step 2: Turn off line-drawing, then use LINE to draw a vertical line from the current cursor position halfway to the top edge.

DOT+ (to mark) (hold down) LINE

| *                    |     |       |
|----------------------|-----|-------|
| DOT+ DOT- LINE TLINE | BOX | CIRCL |

Step 3: Move the cursor to the lower end of the line, and toggle the line off.

(hold down)

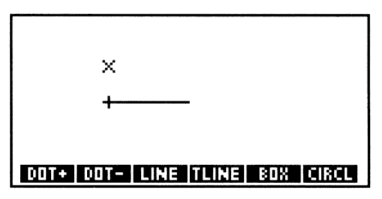

Step 4: Draw a circle using the existing mark and the current cursor position.

CIRCL

9

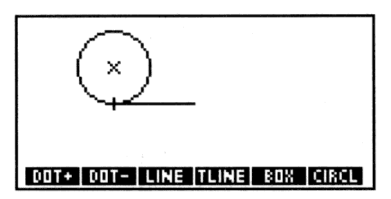

Step 5: Delete the lower semicircle.

- $\blacksquare$  (move to left of circle)
- (move halfway up the circle)
- (to mark)
- $\bigcirc$  (move below the circle)
- (move right of the circle)
- DEL

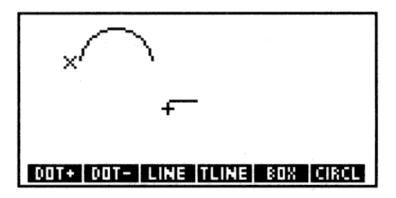

# Saving and Viewing Graphic Objects

The PICTURE environment displays and uses one grob at a time. The *current* grob is always stored in the reserved variable PICT. Think of PICT as the HP 48's built-in "chalkboard," where functions are plotted and pictures are drawn. Grobs (plots and pictures) can be stored using any valid name of your choice, but to be viewed the evaluated name must be copied into PICT.

#### To save the currently displayed grob:

- 1. While viewing the grob in the PICTURE environment, press STO. This copies the grob to stack level 1.
- 2. Press CANCEL one or more times to exit the PICTURE environment and return to the stack.
- 3. Using ' delimiters, type in a name.
- 4. Press (STO). The grob is stored in the current directory.

### To view a grob that is not currently displayed:

- 1. Save the currently displayed grob (see above) if you want to keep it.
- 2. Recall the desired grob (do not use ' delimiters) to level 1.
- 3. Type FICT into the command line (do not use ' delimiters).
- 4. Press (STO).
- 5. Press ( PICTURE).

## **Graphic Object Coordinates**

Pixels in a grob can be specified with either *pixel coordinates* or *user-unit* coordinates.

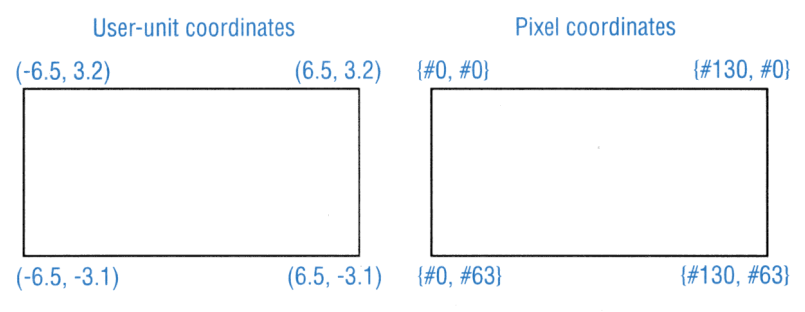

User-Unit Coordinates vs. Pixel Coordinates

Pixel coordinates (the default) in a standard size PICT grob are numbered from  $\{ \#0 \#0 \}$  in the upper-left corner to  $\{ \#130 \#63 \}$ in the lower-right corner. Notice that pixel coordinates are given as a list containing two binary integers—the first designating the column and the second designating the row. Pixel coordinates are the most convenient to use when manipulating pictures.

User-unit coordinates depend on the current settings in *PPAR* (see chapter 22) but their default values range from (-6.5, 3.2) in the upper-left corner to (6.5, -3.1) in the lower-right corner. User-unit coordinates are given as a complex number (ordered pair), with the real part representing the horizontal coordinate and the imaginary part representing the vertical coordinate. User-unit coordinates are most convenient for use when plotting.

# **Graphic Object Commands**

9

The PRG command menus contain two submenus, GROB and PICT, that contain programmable commands useful for manipulating pictures and picture elements.

| Key      | Programmable<br>Command | Description                                                                                                    |
|----------|-------------------------|----------------------------------------------------------------------------------------------------|
| (PRG) PI | 2 <b>T</b> :            |                                                                                                    |
| PICT     | PICT                    | Puts the name PICT on the stack so<br>you can access the $PICT$ graphics<br>object as if it were stored in a variable.                                                                                                    |
| PDIM     | PDIM                    | Redimensions $PICT$ to the dimensions<br>given in levels 2 and 1. Dimensions are<br>either the width and height (given in<br>pixels) or the minimum and maximum<br>coordinates (given in user-units).                                        |
| LINE     | LINE                    | Draws a line in $PICT$ between the coordinates in levels 2 and 1.                                                                                                    |
| TLINE    | TLINE                   | Same as LINE except that pixels along<br>the line are toggled on or off, rather<br>than turned on.                                                                                                    |
| BOX      | BOX                     | Draws a box in $PICT$ using two<br>coordinate arguments as opposite<br>corners.                                                                                                    |
| ARC      | ARC                     | Draws an arc in <i>PICT</i> centered at a coordinate (in level 4) with a given radius (in level 3) counterclockwise from $\theta_1$ (in level 2) to $\theta_2$ (in level 1). (The coordinate and radius must both use user-units or pixels.) |
| PIXON    | PIXON                   | Turns on the pixel in $PICT$ specified in level 1.                                                                                                    |
| PIXOF    | PIXOFF                  | Turns off the pixel in $PICT$ specified in level 1.                                                                                                    |

## **Graphics Object Commands**

## Graphics Object Commands (continued)

| Key   | Programmable<br>Command | Description                                                                                                    |
|-------|-------------------------|----------------------------------------------------------------------------------------------------|
| PIX?  | PIX?                    | Returns 1 if the pixel specified by the coordinate in level 1 is on, or $\Theta$ if the pixel is off.                                                                                                    |
| PVIEW | PVIEW                   | Displays <i>PICT</i> with the specified<br>coordinate at the upper left corner of<br>the graphics display.                                                                                                    |
| PX→C  | PX→C                    | Converts a pixel coordinate<br>$\langle \#n_x \#n_y \rangle$ to a user-unit coordinate<br>$\langle x, y \rangle$ .                                                                                                    |
| C+PX  | $C \rightarrow PX$      | Converts a user-unit coordinate $\langle x, y \rangle$<br>to a pixel coordinate $\langle \#n_x \#n_y \rangle$ .                                                                                                    |
|       | 0B :                    |                                                                                                    |
| →GRO  | →GROB                   | (To graphics object.) Converts an<br>object (level 2) into a graphics object<br>using real number $n$ (0 to 3 from<br>level 1) to specify the character size.<br>The resultant graphics object is a string<br>of small $(n=1)$ , medium $(n=2)$ , or large<br>(n=3) characters. For $n=0$ , the<br>character size is the same as for $n=3$ ,<br>except that for algebraic and unit<br>objects, the resulting graphics object is<br>the EquationWriter picture. |
| BLAN  | BLANK                   | Creates a blank graphics object on the stack of size $\#n_x$ (in level 2) by $\#n_y$ (in level 1).                                                                                                    |
| GOR   | GOR                     | (Graphics-object OR.) Superimposes<br>the level 1 graphics object onto the level<br>3 graphics object. The upper left corner<br>of the level 1 graphics object is<br>positioned at coordinates specified in<br>level 2.                                                                                                    |
| GXOR  | GXOR                    | (Graphics-object XOR.) Same as GOR<br>except that the level 1 graphics object<br>appears normal on a light background<br>and inverse on a dark background.                                                                                                    |

## Graphics Object Commands (continued)

| Key  | Programmable<br>Command | Description                                                                                                    |
|------|-------------------------|----------------------------------------------------------------------------------------------------|
| SUB  | SUB                     | (Subset.) Extracts and returns to the<br>stack a portion of a graphics object<br>(level 3) defined by two coordinates<br>(levels 2 and 1) that mark the diagonal<br>corners of the rectangle to be extracted.                                                                                                    |
| REPL | $\operatorname{REPL}$   | (Replace.) Same as GOR except that<br>the level 1 graphics object <i>overwrites</i><br>the level 3 graphics object where the<br>level 1 graphics object is located.                                                                                                    |
| →LCD | $\rightarrow$ LCD       | (Stack to LCD.) Displays the graphics<br>object from level 1 in the <i>stack</i> display,<br>with its upper left pixel in the upper left<br>corner of the display. It overwrites all of<br>the display except the menu labels.                                                                                                    |
| LCD+ | $LCD \rightarrow$       | (LCD to stack.) Returns to level 1 a<br>graphics object representing the current<br>stack display.                                                                                                    |
| SIZE | SIZE                    | For the graphics object in level 1,<br>returns the width (level 2) and height<br>(level 1) in pixels.                                                                                                    |
| ANIM | ANIMATE                 | Takes from levels 2 through $n + 1$ a<br>sequence of grobs and from level 1<br>either: a) the number of grobs $(n)$ or b)<br>a list containing four items: the number<br>of grobs $(n)$ , a list containing the pixel<br>coordinates ( $\{ \#n_x \#n_y \}$ ) of the<br>upper left corner of region where the<br>animation is to be located, the time<br>delay (in seconds) between each<br>"frame" of the animation, and the<br>number of times to repeat the<br>animation sequence (0 = repeat<br>indefinitely until interrupted by a<br>keystroke). It then displays each grob in |
|      |                         | sequence in the specified location for<br>the specified number of seconds.                                                                                                    |

# **Unit Objects**

The Units application contains a catalog of 147 units that you can combine with real numbers to create *unit objects*. The Units application lets you do the following:

- Convert units. For example, you can convert the unit object 10\_ft. to 120\_in or 3.048\_m.
- Factor units. For example, you can factor 20\_W with respect to 1\_Nand return 20\_N\*m/s.
- Calculate with units. For example, you can add 10\_ft/s to 10\_mph and return 24.67\_ft/s.

## **Overview of the Units Application**

The Units application consists of two menus:

- The UNITS Catalog menu ( UNITS), which contains the HP 48 units organized by subject. This menu enables you to create unit objects, and to convert between related units in the catalog.
- The UNITS Command menu ( ( UNITS ), which contains commands for converting units and for managing unit objects.

## **Units and Unit Objects**

The Units application is based on the International System of Units (SI). The International System specifies seven *base* units: m (meter), kg (kilogram),  $\equiv$  (second),  $\exists$  (ampere), K (kelvins),  $\exists d$  (candela), and mol (mole). The HP 48 makes use of two additional base units: r (radian) and  $\exists r$  (steradian). The UNITS Catalog menu contains these nine base units, and 141 *compound* units derived from the base units.

For example,  $i \cap$  (inch) is defined as .0254 M, and Fdy (Faraday) is defined as 96487 H\* $\equiv$ . (See appendix E for a complete listing of the built-in units and their SI values.)

A unit object has two parts: a number (a real number) and a unit expression (a single unit or multiplicative combination of units). The two parts are linked by the underscore character \_. For example,  $2_in(2 \text{ inches})$  and  $8.303_{931} < h(8.303 \text{ US gallons per hour})$  are unit objects. Like other object types, a unit object can be placed on the stack, stored in a variable, and used in algebraic expressions and programs.

When you perform a *unit conversion*, the HP 48 replaces the old unit expression with a new unit expression you specify, and automatically multiplies the number by the appropriate conversion factor.

Operators in unit objects follow this precedence order:

- 1.  $\langle \rangle$  (highest precedence)
- 2.  $^{\sim}$
- 3. \* and  $\checkmark$

For example,  $7_m/s^2$  is 7 meters per second squared, and  $7_(m/s)^2$  is 7 square meters per second squared.

# The UNITS Catalog Menu

The UNITS Catalog menu ( UNITS) displays a three-page menu of "subject" keys, each of which, when pressed, displays a submenu of related units. For example, UNITS (NXT) PRESS displays a two-page menu of units for pressure.

The individual keys in each submenu behave differently than standard menu keys, as described throughout this chapter. In Immediate-entry mode, you can use the shift keys with the menu keys as follows:

• An unshifted menu key *creates* a unit object by combining the real number on level 1 with the unit expression that corresponds to that key. (In Algebraic- or Program-entry, the unshifted keys act as typing aids, echoing the corresponding name into the command line.)

- A left-shifted menu key *converts* the unit object in the command line or level 1 to the corresponding unit.
- A right-shifted menu key *divides by* the corresponding unit. This helps you create unit expressions with units in the denominator.

## **Creating a Unit Object**

The UNITS Catalog menu provides a simple method for creating a unit object.

#### To create a unit object on the stack:

- 1. Key in the number part of the unit object.
- 2. Press (IVITS) and select the appropriate subject menu.
- 3. Press the menu key for the unit you want. (If you want the *inverse* of the unit, press (r) and the menu key.)
- 4. For compound units, repeat steps 2 and 3 for each individual unit in the unit expression.

When you press a menu key in the UNITS Catalog menu, the HP 48 first enters a corresponding unit object on the stack with the number value 1. Then, for an unshifted key, it executes \* (multiply), or, for a right-shifted key, it executes < (divide).

#### To create a unit object in the command line:

- 1. Key in the number.
- 2. Key in the \_ character (press (). This activates Algebraic-entry mode.
- 3. Key in the unit expression as you would an algebraic expression:
  - To key in a unit name, either press the corresponding menu key or spell the unit name.
  - To create compound units, press (x), ÷, (y<sup>x</sup>), and ()) as required.

Note that unit names are case-sensitive. For example, Hz (hertz) must be typed with uppercase H and lowercase z. (For legibility, all letters in menu keys are uppercase. Don't confuse the menu-key representation of a unit with its proper name.)

By spelling unit names, you can create a unit object without switching between submenus in the UNITS Catalog menu. However, the menu keys eliminate errors resulting from incorrect spelling and incorrect use of uppercase or lowercase.

**Example:** Create the unit object 8\_Btu/(ft^2\*h\*"F) in the command line.

Step 1: Key in the number and the \_ character. Then key in the unit expression using alpha characters and enter the unit object.

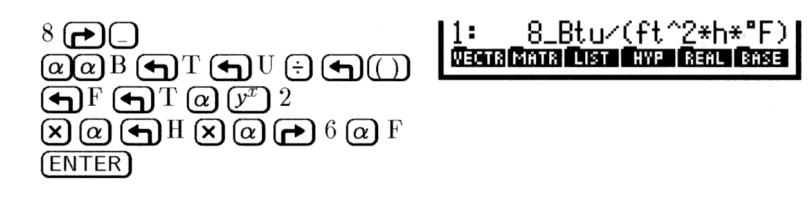

#### To create a unit object using the EquationWriter application:

- 1. Press (EQUATION).
- 2. Enter the number, press (, and enter the unit expression using standard EquationWriter notation.
- 3. Press ENTER.

The EquationWriter application lets you build algebraics that contain unit objects, showing you the unit expression as you would write it on paper. Inverse units are displayed in fractional form, and exponents are displayed as superscripts.

## **Unit Prefixes**

You can also insert a unit prefix in front of a unit to indicate a power of ten. The following table lists the available prefixes. (To key in  $\mu$ , press  $\alpha \rightarrow N$ .)

| Prefix | Name  | Exponent | Prefix | Name  | Exponent |
|--------|-------|----------|--------|-------|----------|
| Y      | yotta | +24      | d      | deci  | -1       |
| Z      | zetta | +21      | с      | cent  | -2       |
| E      | exa   | +18      | m      | milli | -3       |
| Р      | peta  | +15      | μ      | micro | -6       |
| Т      | tera  | +12      | n      | nano  | -9       |
| G      | giga  | +9       | P      | pico  | -12      |
| М      | mega  | +6       | f      | femto | -15      |
| k or K | kilo  | +3       | а      | atto  | -18      |
| h or H | hecto | +2       | z      | zepto | -21      |
| D      | deka  | +1       | y      | yocto | -24      |

**Unit Prefixes** 

Most prefixes used by the HP 48 correspond with standard SI notation, with one exception: "deka" is "D" in HP 48 notation and "da" in SI notation.

| Note | You cannot use a prefix with a built-in unit if the   |
|------|-------------------------------------------------------|
|      | resulting unit matches another built-in unit. For     |
|      | example, you cannot use min to indicate milli-inches, |
|      | because min is a built-in unit indicating "minutes."  |
|      | Other combinations that match built-in units are Pa,  |
|      | da,cd,ph,flam,nmi,mph,kph,ct,pt,ft,au,                |
|      | cu, yd, yr.                                           |
|      |                                                       |

# **Converting Units**

The HP 48 provides several ways to convert unit objects to different units:

- The UNITS Catalog menu—converts to built-in units only.
- The CONVERT command—converts to any units.
- The UBASE (base units) command—converts to SI base units only.

If you're working with temperature units, see "Working with Temperature Units" on page 10-10.

## Using the UNITS Catalog Menu

The UNITS Catalog menu lets you convert the unit object in stack level 1 to any dimensionally consistent unit in the menu.

#### To convert units to a built-in unit:

- 1. Enter the unit object with the original units.
- 2. Press ( UNITS) and select the subject menu that contains the desired unit.
- 3. Press  $\bigcirc$  and the menu key for the desired unit.

## Using CONVERT

You can use the CONVERT command to convert unit objects between any dimensionally consistent unit expressions.

#### To convert to any units:

- 1. Enter the unit object with the original units.
- 2. Enter any number (such as 1) and attach the units you want to convert to.
- 3. Press () UNITS) CONV.

CONVERT converts the level 2 unit object using the units from the level 1 object. It ignores the number part of the level 1 unit object.

## Using UBASE (for SI Base Units)

The UBASE command converts a compound unit into its equivalent SI base units.

#### To convert units to SI base units:

- 1. Enter the unit object with the original units.
- 2. Press (UNITS) UEASE.

## **Converting Angular Units**

Planar and solid angles are associated with actual units. However, although this distinguishes them from scalars (*dimensionless* numbers), the HP 48 allows you to convert between units of angle and scalars. The conversion will interpret the scalar according to the current angle mode setting (degrees, radians, or grads).

| Unit      | Symbol | Definition                    | Value                            |
|-----------|--------|-------------------------------|----------------------------------|
| Arcmin    | arcmin | $^{1}/_{21600}$ unit circle   | 2.90888208666 $\times$ 10^{-4} r |
| Arcsec    | arcs   | $^{1}/_{1296000}$ unit circle | $4.8481368111\times10^{-6}$ r    |
| Degree    | D      | $^{1}/_{360}$ unit circle     | $1.74532925199 \times 10^{-2} r$ |
| Grad      | grad   | $^{1}/_{400}$ unit circle     | $1.57079632679\times10^{2}$ r    |
| Radian    | t-     | $^{1}/_{2\pi}$ unit circle    | 1 r                              |
| Steradian | sr     | $^{1}/_{4\pi}$ unit sphere    | 1 sr                             |

# **Calculating with Units**

The HP 48 lets you execute many arithmetic operations with unit objects, just as you would with real numbers:

- Addition and subtraction (dimensionally consistent units only)
- Multiplication and division
- Inversion
- Raising to a power
- Percentage calculations (dimensionally consistent units only)
- Comparisons of values (dimensionally consistent units only)
- Trigonometric operations (planar angular units only)

Several additional math operations are available, but work only on the number part of the unit object.

## To calculate with unit objects:

- 1. Enter the unit objects.
- 2. Execute the commands.

Units are automatically converted and combined during the calculation, though certain operations require dimensionally consistent

units. Such operations convert results with units to the units from the object in level 1.

Temperature units require special note: see "Working with Temperature Units" on page 10-10.

The trigonometric operations SIN, COS, and TAN, operate only on unit objects with *planar angular* units: radians (r), degrees ("), grads (grad), arc-minutes (arcmin), or arc-seconds (arcs). The result is a dimensionless real number.

**Example:** Subtraction. Subtract 39\_in from 4\_ft.

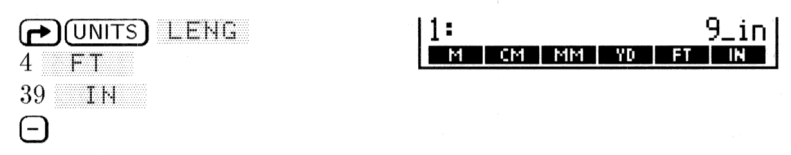

**Example:** Unit Multiplication and Division. Multiply 50\_ft by 45\_ft, then divide by 3.2\_d (days).

Step 1: First, multiply the two unit objects.

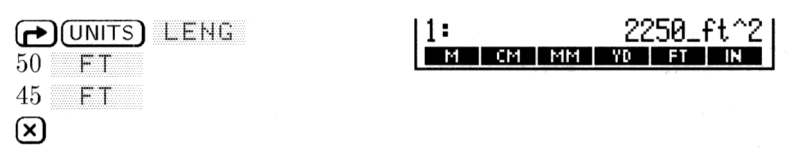

Step 2: Enter the third unit object and divide.

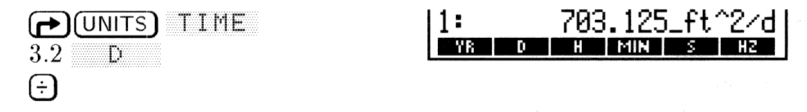

- **Example:** Powers. Raise  $2_f t \le t$  to the sixth power. Find the square root of the result. Then find the cube root of that result.
- Step 1: Enter the unit object and raise the unit object to the sixth power.

Step 2: Now find the square root of the result.

 $\sqrt{x}$ 

1: 8\_ft^3/s^3 M/s CM/s FT/s KPH MPH (XNDT

Step 3: Find the cube root of the result.

3 (+) (\*)

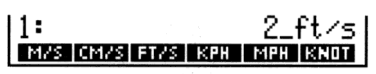

**Example:** Percentage. 4.2\_cm^3 is what percent of 1\_in^3?

► UNITS VOL 1 IN^3 4.2 CM^3 MTH REAL %T

| 1:  | 25.6299725198 |      |     |     |     |
|-----|---------------|------|-----|-----|-----|
| - X | 2CH           | <1 - | MIN | MAX | MOD |
|     |               |      |     |     |     |

## **Factoring Unit Expressions**

The UFACT command factors one unit within a unit expression, returning a unit object whose unit expression consists of the factored unit and the remaining SI base units.

#### To factor units within a unit expression:

- 1. Enter the unit object with the original units.
- 2. Enter any number (such as 1) and attach the units you want to factor out.
- 3. Press ( UNITS) UFACT.

UFACT factors the units of the level 1 object from the level 2 unit object.

## **Using Unit Objects in Algebraics**

Unit objects are allowed in algebraics—you enter them just as you enter them in the command line. In addition, the command line permits symbolic numbers instead of real numbers, converting 'Y\_ft', for example, to  $Y*1_ft$  when entered on the stack.

+ and - are allowed in the number. However, the \_ character takes
precedence over + and -. Thus '(4+5)\_ft' EVAL returns 9\_ft, but
'4+5\_ft' EVAL returns + Error: Inconsistent Units.

## Working with Temperature Units

The HP 48 lets you work with temperature units the same ways you work with other units—except you must recognize and anticipate the difference between temperature level and temperature difference. For example, a temperature level of 0 °C means "freezing," but a temperature difference of 0 °C means "no change."

When °C or °F represents a temperature *level*, then the temperature is a unit with an additive constant:  $0 ^{\circ}C = 273.15$  K, and  $0 ^{\circ}F = 459.67 ^{\circ}R$ . But when °C or °F represents a temperature *difference*, then the temperature is a unit with no additive constant:  $1 ^{\circ}C = 1$  K, and  $1 ^{\circ}F = 1 ^{\circ}R$ .

## **Converting Temperature Units**

10

Conversions between the four temperature scales (K, °C, °F, and °R) involve additive constants as well as multiplicative factors. The additive constants are *included* in a conversion when the temperature units reflect actual temperature *levels*, and are *ignored* when the temperature units reflect temperature *differences*:

- **Pure temperature units (levels).** If both unit expressions consist of a single, unprefixed temperature unit with no exponent, the UNITS Catalog menu or CONVERT performs an *absolute* temperature scale conversion, which includes the additive constants.
- Combined temperature units (differences). If either unit expression includes a prefix, an exponent, or any unit other than a temperature unit, CONVERT performs a *relative* temperature unit conversion, which ignores the additive constants.

**Example:** Convert 25\_°C to °F.

|       | (NXT) TEMP |
|-------|------------|
| 25 °C | • • F      |

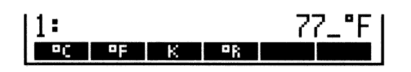

Example: Convert 25\_°C/min to °F/min.

Step 1: First, create the unit object 25\_"C/min.

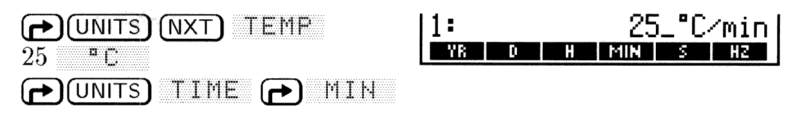

Step 2: Enter a unit object containing the new units.

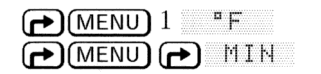

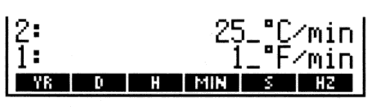

10

Step 3: Perform the conversion.

|  | ) CONV |
|--|--------|
|--|--------|

| 1:              | 45_°F∕min   |
|-----------------|-------------|
| CONV UBASE UVAL | UFACT >UNIT |

## **Calculating with Temperature Units**

Temperature units are automatically converted and combined during calculations.

Pure temperature units (levels or differences). The relational operators (<, >, ≤, ≥, ==, ≠) interpret pure temperatures as temperature levels relative to absolute zero for all temperature scales. Before making the calculation, the HP 48 converts any Celsius or Fahrenheit temperature to absolute temperatures.

The operators + and - and the functions %CH and %T require that pure temperature arguments either both be absolute temperatures (K or °R), both °C, or both °F. This ensures that such operations retain their correct algebraic properties.

For all other functions, pure temperature units are interpreted as temperature *differences*—they're not converted before the calculation.

• Combined temperature units (differences). Temperature units with prefixes, exponents, or other units are interpreted as temperature *differences*—they're not converted before the calculation.

**Example:** Determine if 12 °C is greater than 52 °F. (The > operator interprets temperatures as levels.)

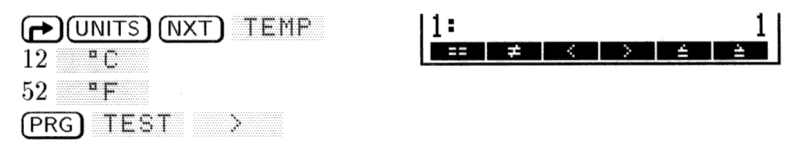

The result shows the test is true (12 °C is greater than 52 °F).

Example: Calculate the final temperature for an increase of 18 °F from the current temperature of 74 °F.

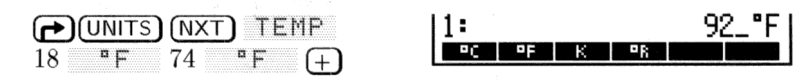

**Example:** For a coefficient of linear expansion  $\alpha$  of  $20 \times 10^{-6}$  1/°C and a temperature change  $\Delta T$  of 44 °C, calculate the fractional change of length given by  $\alpha \Delta T$ . (The  $\times$  command interprets temperatures as differences.)

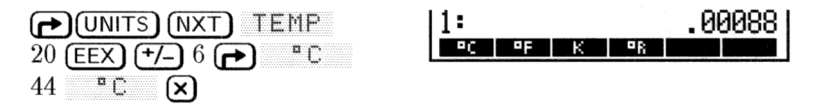

Whenever you must use *absolute* temperatures in a compound unit or expression, be sure to enter the temperatures using absolute scale. The HP 48 will not convert from °C or °F to the absolute scale correctly once the temperature has become a part of a combined expression.

**Example:** The ideal gas equation of state is PV = nRT, where P is the pressure exerted by the gas (in atmospheres), V is the volume of the gas (in liters), n is the amount of the gas (in moles), R is the ideal gas constant (0.082057 liter-atmospheres/kelvin-mole), and T is the temperature of the gas (in kelvins).

Assuming ideal gas behavior, calculate the pressure exerted by 0.305 mole of oxygen in a volume of 0.950 liter at 150 °C.

Step 1: First, enter the temperature.

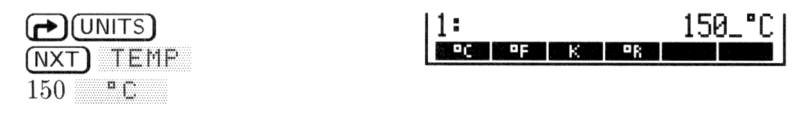

Step 2: Convert the units to kelvins. This conversion works correctly at this point because the temperature is still "pure," and not yet part of a compound unit.

(**-**) K

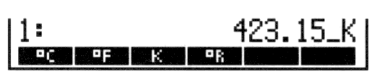

Step 3: Multiply T (already in level 1) by n (0.305 mole).

UNITS MASS (NXT) (NXT)
 1: 129.06075\_K\*mol
 305 MOL

Step 4: Multiply nT by R, the ideal gas constant. Retrieve R from the Constants Library before multiplying.

|        | COLIB | ĊαR |
|--------|-------|-----|
| CONS 🗙 |       |     |

| 11: | 1073.07689648_mol*J |  |
|-----|---------------------|--|
|     | ∕9mol _             |  |
| CON | LI CONS             |  |

Step 5: Divide by V (0.950 liter) to calculate P.

| .95 PUNITS VOL NXT | 1: 1129.55462787_mol*J |
|--------------------|------------------------|
|                    | /( <u>9mol*l</u> )     |
| ÷                  | L GALU GALC GAL QT PT  |

Step 6: Convert the pressure units to atmospheres.

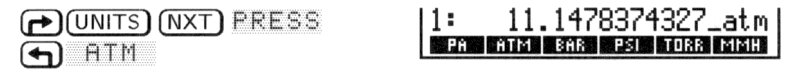

Step 7: Convert the pressure (in atmospheres) to SI base units.

| 1:  | 1129554.62787_kg/(m      |
|-----|--------------------------|
|     | *s^2)                    |
| CON | V UBASE UVAL UFACT +UNIT |

# **Creating User-Defined Units**

If you use a unit that's not contained in the UNITS Catalog menu, you can create a *user-defined* unit that behaves just like a built-in unit. (The Equation Library contains four user-defined units—see page 25-15.)

#### To create a user-defined unit:

10

- 1. Enter a unit object using built-in or previously defined units that equals value of 1 new unit.
- 2. Store the unit object in a variable—the variable name is used as the name of the new unit.
- 3. Optional: Add a unit object having the user-defined unit to the CST menu—see below. The number part is ignored. (Custom menus are described on page 30-1.)

You can't use the unit key in the VAR menu like unit keys in the UNITS menus—because VAR menu keys store and recall objects. However, if you add the user-defined unit to the CST menu, you can use the CST menu key to enter and convert your user-defined units—just like UNITS menu keys.

**Example:** Use the built-in unit d (day) to create the user-defined unit WEEK. To do this, store the unit object 7\_d in variable WEEK. Enter a list containing an object with the new units: (1\_WEEK). Store the list in the custom menu and display the menu—press (MODES) MENU MENU.

| Key                                                                                                    | Programmable | Description                                                                                                    |
|----------------------------------------------------------------------------------------------------|--------------|----------------------------------------------------------------------------------------------------|
| 1997 - 1997 - 1997 - 1997 - 1997 - 1997 - 1997 - 1997 - 1997 - 1997 - 1997 - 1997 - 1997 - 1997 - 1997 - 1997 - | Command      |                                                                                                    |
|                                                                                                    |              |                                                                                                    |
| UVAL                                                                                                    | UVAL         | Returns the number part of the level 1<br>unit object to level 1.                                                                                          |
| →UNIT                                                                                                    | →UNIT        | Combines a number from level 2 with a<br>unit object from level 1, ignoring the<br>number part of the level 1 object, to<br>form a unit object in level 1. |

## Additional Commands for Unit Objects

10-14 Unit Objects

# 11

# **Using Mathematical Functions**

# **Built-In Functions and Commands**

Built-in *functions* and built-in *commands* are subsets of HP 48 *operations*. An operation is any action the calculator can perform. (Every time you press a key, you execute an operation.) But not all operations are equivalent to one another. They are classified into the following categories:

- Operation. Any built-in action represented by a name or key.
- Command. Any programmable operation.
- Function. Any command that can be included in algebraic objects.
- Analytic function. Any function for which the HP 48 provides an inverse and derivative.

Analytic functions are a subset of functions—functions are a subset of commands—and commands are a subset of operations.

SIN, for example, is an analytic function—it has an inverse and derivative, can be included in an algebraic object, and is programmable. SWAP (the command to swap stack levels 1 and 2), however, is a command—it can be included in a program, but it can't go in an algebraic and has no derivative or inverse.

The operation index in appendix G tells you how each operation is classified. Also, throughout the manual, HP 48 activities are referred to as operations, commands, functions, or analytic functions where appropriate.

Built-in function and built-in command objects describe the HP 48 command set. You can think of them as built-in program objects. (Operations that aren't commands are not objects—you can't include them in programs.)

## **Expressing Functions: Algebraic Syntax**

The difference between functions and other commands is that functions can be included in algebraic expressions. The syntax used by a function determines how it interprets its inputs (or *arguments*). Functions can be classified into three types based on their syntax:

- **Prefix functions.** Functions such as 'SIN(X)' and 'MAX(X,Y)' whose name (or *operator*) comes *before* its argument(s) (which are listed in parentheses and separated by commas).
- Infix functions. Functions such as + and  $\geq$  that come between their two arguments.

• **Postfix functions.** Functions such as ! (factorial) that come *after* their argument.

Note

In the expression 'A(B\*C)', A is treated as a prefix function and not as a multiplicative argument. The HP 48 interprets the expression as "apply function A to the product of B and C," instead of "multiply A by the product of B and C." If multiplication is intended, be sure to include the multiplication operator, \* (or  $\cdot$  in the EquationWriter).

Algebraic objects use algebraic syntax and thus use the normal rules of algebraic precedence to determine the order in which the functions are executed. Functions with higher precedence are performed first, and functions with the same precedence are performed from left to right. The HP 48's functions have the following algebraic precedence, from highest (1) to lowest (11):

- 1. Expressions within parentheses. Expressions within nested parentheses are evaluated from inner to outer.
- 2. Prefix functions (such as SIN, INV, or LOG).
- 3. Postfix functions (such as !).
- 4. Power (^).
- 5. Negation (-), multiplication (\*), and division ( $\checkmark$ ).
- 6. Addition (+) and subtraction (-).
- 7. Comparison operators (==,  $\neq$ ,  $\lt$ ,  $\triangleright$ ,  $\leq$ , or  $\geqq$ ).
- 8. Logical operators AND and NOT.
- 9. Logical operators OR and XOR.
- 10. The left argument for | (where).
- 11. Equals (=).

#### Example:

| 'A^3+B'   | Cubes A, then adds B to that quantity, since $\uparrow$ has a higher precedence than +.                |
|-----------|----------------------------------------------------------------------------------------------------|
| 'A^(3+B)' | Raises A to the power $3+B$ , since an expression within parentheses has a higher precedence than $$ . |

## **Expressing Functions: Stack Syntax**

Although there are very few postfix algebraic functions, all functions on the HP 48 can be executed in postfix form using the stack. *Stack syntax* is postfix syntax, where the arguments are entered first, followed by the command or function name. Postfix syntax is often a more efficient means of using a series of functions than is standard algebraic syntax.

Thus the HP 48 allows you to use functions in two distinct ways: algebraic syntax within algebraic objects or in postfix syntax executed directly on the stack. For example, the sine function can be used either as "SIN(X)" or "X" SIN and addition can be either "X+Y" or "X" "Y" +.

Remember: Unless you surround functions in single-quotes (the ' ' tick-mark delimiters), the HP 48 assumes that you are using postfix syntax whenever you invoke the name of a function and thus uses (or attempts to use) objects from the stack as the arguments for the function.

## **Expressions and Equations**

An expression is an algebraic that does not contain an = function. An equation is an algebraic that does contain an = function. For example, SIN(X)-ATAN(2\*X)+6\*X' is an expression, and SIN(2\*X)+6\*X' is an equation.

When you use an equation as the argument of a function, the function is applied to both sides, and the result is also an equation. For example, 'X=Y' SIN returns 'SIN(X)=SIN(Y)'.

In the HP 48, = generally means equating two expressions. The DEFINE command ( DEF) interprets = differently—it *stores* the expression on the right side of the equal sign in the name on the left side (see 11-7 for more details).

## Symbolic Constants

The HP 48 has five built-in constants that can be included in algebraic expressions either as symbolic constants or as 12-digit numerical approximations. The five constants are these:

- $\pi$  (3.14159265359), the ratio of a circle's perimeter to its diameter.
- e (2.71828182846), the natural logarithm base.
- $i (\langle 0, 1 \rangle)$ , the square root of (-1).
- MAXR (9.999999999999499), the largest positive real number representable by the HP 48.
- *MINR* (1.E-499), the smallest positive real number representable by the HP 48.

The five constants are available in both symbolic and numeric forms in the MTH CONSTANTS menu, accessed by pressing MTH NXT <u>CONS</u>. Three of the constants can also be entered directly from the main keyboard:

#### 11-4 Using Mathematical Functions

- Press  $(\mathbf{n}, \mathbf{\pi})$  to obtain  $\pi$ .
- Press  $\overline{\alpha}$   $\overline{\frown}$  E to obtain e.
- Press  $\alpha \frown$  I to obtain *i*.

The HP 48 also provides 40 physical constants (with their units) through its Constants Library. The CONST function allows these constants to be used in symbolic form. See page 25-14 for details.

## **Controlling How Symbolic Constants are Evaluated**

System flags -2 (Symbolic Constants) and -3 (Symbolic Results) control whether evaluating symbolic constants return symbolic or numeric results. The default setting for both flags is clear.

#### To control the evaluation of symbolic constants:

- To leave a symbolic constant unchanged during evaluation, clear flags -3 and -2 (their default states).
- To replace a symbolic constant with its numeric value during evaluation, set flag -3.
- To replace a symbolic constant with its numeric value *except* when it's the argument of a function, clear flag -3 and set flag -2. Pressing (EVAL) causes the numeric value to be used, but the execution of another function (/, SIN, LOG, and so forth) does not.
- To force all constants to evaluate numerically regardless of the flag settings, press

## Using Built-In Math Functions

The next six chapters (chapters 12-17) are devoted to the built-in math functions available on the HP 48. The functions are grouped into chapters and divided into sections.

Most of the common arithmetic and scientific functions are located on the main keyboard. But there are many, many more that are located in the submenus accessed using the (MTH) key. The following table describes how to find each group of functions on the HP 48 and where in the manual it is discussed.

| Topic or Group            | Access              | Reference  |
|---------------------------|---------------------|------------|
| Arithmetic                | Keyboard            | Chapter 12 |
| Exponential Functions     | Keyboard            | Chapter 12 |
| Logarithmic Functions     | Keyboard            | Chapter 12 |
| Trigonometric Functions   | Keyboard            | Chapter 12 |
| Hyperbolic Functions      | (МТН) НҮР           | Chapter 12 |
| Probability Functions     | (MTH) PROB          | Chapter 12 |
| Percentages               | (MTH) REAL          | Chapter 12 |
| Built-In Constants        | (MTH) (NXT) CONS    | Chapter 12 |
|                           | (EQLIB) COLIB       | Chapter 25 |
| Real-Number Functions     | (MTH) REAL          | Chapter 12 |
| Complex Functions         | (MTH) (NXT) CMPL    | Chapter 12 |
| Vector Functions          | (MTH) VECTR         | Chapter 13 |
| Fourier Transforms        | (MTH) (NXT) FFT     | Chapter 13 |
| Matrix Functions          | (MTH) MATE          | Chapter 14 |
| Linear Algebra            | (MTH) MATE          | Chapter 14 |
| Number Base Conversions   | (MTH) BASE          | Chapter 15 |
| Binary Arithmetic         | (MTH) BASE          | Chapter 15 |
| Boolean Logic Operations  | (MTH) BASE LOGIC    | Chapter 15 |
| Date and Time Arithmetic  |                     | Chapter 16 |
| Fraction Arithmetic       | (SYMBOLIC)          | Chapter 16 |
| Applying Functions to     | (MTH) LIST Keyboard | Chapter 17 |
| Lists                     |                     |            |
| Sequences and Series      | (MTH) LIST          | Chapter 17 |
| Recursive List Procedures | (PRG) LIST          | Chapter 17 |

#### Finding Mathematical Functions on the HP 48

## **User-Defined Functions**

You can add your own *user-defined functions*. A user-defined function behaves like a built-in function is several ways:

- It takes its arguments from the stack or in algebraic syntax.
- It takes symbolic arguments.
- It can be differentiated.

## **Creating a User-Defined Function**

The DEFINE command lets you create a user-defined function directly from an equation. The equation must have the form 'name(arguments)=expression'.

### To create a user-defined function:

- 1. Enter an equation that specifies the function name and its arguments on the left side, and the expression that defines the calculation on the right side. On the left side, use commas to separate multiple arguments.
- 2. Press (DEF) (the DEFINE command).
- **Example:** Use DEFINE to create CMB, a user-defined function that calculates the number of combinations C of n different items taken 1, 2, 3, ... n at a time:  $C = 2^n 1$ .
- Step 1: Enter the equation for CMB.

(DEF)

VAR)

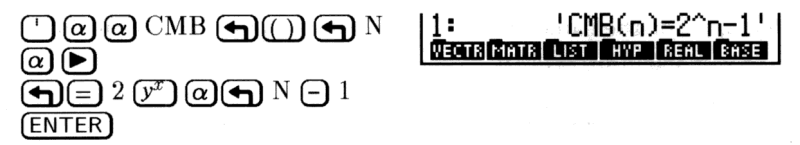

Step 2: Execute DEFINE. Select the VAR menu and note that it now contains the user-defined function CMB.

CMB PPAR A PRTPA IDPAR EXAM

## **Executing a User-Defined Function**

A user-defined function is executed just like a built-in function—it can take numeric or symbolic arguments, either from the stack or in algebraic syntax.

#### To execute a user-defined function:

- To use the stack, put the arguments on the stack in the same order they appear in the left side of the function definition (the last argument should be in stack level 1), then press the function key in the VAR menu (or type the function name and press (ENTER)).
- To use algebraic syntax, press ), press the function key in the VAR menu (or type the function name), press ), enter the algebraic arguments in their proper order and separated by commas, then press ENTER (or press EVAL) to evaluate the expression).

**Example:** Execute the user-defined function *CMB* from the earlier example to make the following calculations.

Step 1: Calculate the total number of ways to combine one or more of four items (n = 4).

4 CMB

11

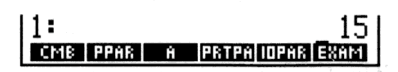

Step 2: For the same value of n, calculate the combinations in algebraic syntax.

() CMB () 4 (EVAL)

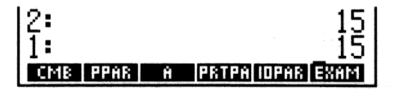

Step 3: Calculate CMB(Z) in algebraic syntax, where Z is a formal variable. (Purge Z to make sure is doesn't contain an object.)

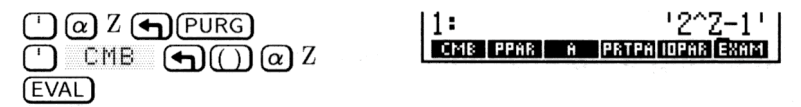

## **Nesting User-Defined Functions**

Just like built-in functions, user-defined functions can be included in the defining expression of a user-defined function. **Example:** Write a user-defined function to calculate the ratio of surface area to volume of a box. The formula for this calculation is

$$\frac{A}{V} = \frac{2(hw+hl+wl)}{hwl}$$

where h, w, and l are the height, width, and length of the box.

Step 1: First, create a user-defined function BOXS to calculate the surface area of the box. Use the EquationWriter application to key in the equation.

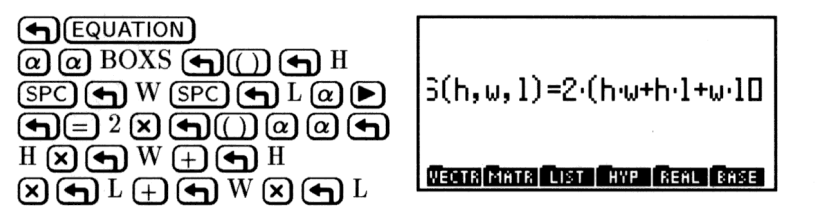

Step 2: Enter the equation and create the user-defined function.

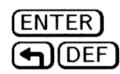

BOXS CMB PPAR A PRTPA IOPAR

Step 3: Now create a user-defined function BOXR to calculate the ratio of surface area to volume. Use the EquationWriter application to key in the equation.

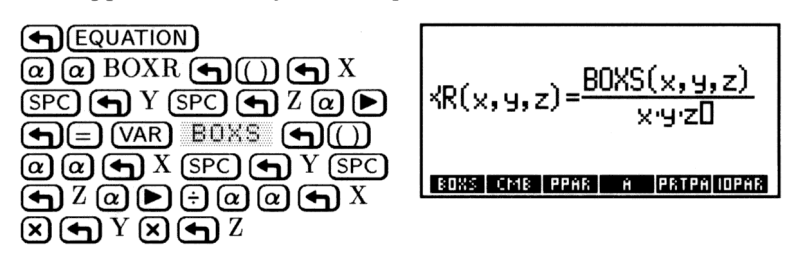

Step 4: Enter the equation and create the user-defined function.

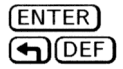

BOXR BOXS CMB PPAR A PRTPA

Step 5: Use BOXR to calculate the ratio of surface area to volume for a box 9 inches high, 18 inches wide, and 21 inches long. Enter the height, width, and length, then execute BOXR.

| 9 (ENTER) 18 (ENTER) 21 | 11:       | .428571428571    |
|-------------------------|-----------|------------------|
| VAR BOXR                | BOXR BOXS | CMB PPAR A PRTPA |

Note that BOXS was defined using h, w, and l as variables, and that BOXS takes x, y, and z as arguments in the definition for BOXR. It makes no difference if the variables in the two definitions match—each set of variables is independent of the other.

12

# Functions of Real and Complex Numbers

# Math Functions on the Main Keyboard

The following tables describe built-in commands that appear on keyboard.

## Arithmetic and General Math Functions

| Key         | Programmable<br>Command | Description                                                                                                    |
|-------------|-------------------------|----------------------------------------------------------------------------------------------------|
| (1/x)       | INV                     | Prefix. Inverse (reciprocal).                                                                                                    |
| $\sqrt{x}$  | $\checkmark$            | Prefix. Square root.                                                                                                    |
| (-)         | $\mathbf{SQ}$           | Prefix. Square.                                                                                                    |
| (+/_)       | NEG                     | Infix. Change sign. Changes the sign of the number in the command line. When no command line is present, $+/-$ executes a NEG command (changes the sign of the argument in level 1). |
| (±)         | +                       | Infix. Level $2 + \text{level } 1$ .                                                                                                    |
| Ē           | _                       | Infix. Level $2 - $ level $1$ .                                                                                                    |
| ×           | *                       | Infix. Level $2 \times$ level 1.                                                                                                    |
| ÷           | /                       | Infix. Level $2 \div$ level 1.                                                                                                    |
|             | ^                       | Infix. Level 2 raised to the level 1<br>power. The algebraic syntax for the $^{\circ}$<br>command is ' $y \stackrel{\circ}{x}$ '.                                                    |
| <b>(17)</b> | XROOT                   | Prefix. The xth (in level 1) root of a<br>real value in level 2. The algebraic<br>syntax for the XROOT command is<br>'XROOT(x, y)'.                                                  |

## **Exponential and Logarithmic Functions**

| Key  | Programmable<br>Command | Description                                |
|------|-------------------------|--------------------------------------------|
|      | ALOG                    | Prefix. Common (base 10)                   |
|      |                         | antilogarithm.                             |
| PLOG | LOG                     | Prefix. Base 10 logarithm.                 |
| (    | $\mathbf{EXP}$          | Prefix. Natural (base $e$ ) antilogarithm. |
|      | LN                      | Prefix. Natural (base $e$ ) logarithm.     |

12

## **Trigonometric Functions**

For trigonometric functions, the angle arguments and results are interpreted as degrees, radians, or grads, depending on the current angle mode.

| Key    | Programmable | Description          |
|--------|--------------|----------------------|
|        | Command      |                      |
| SIN    | SIN          | Prefix. Sine.        |
| (ASIN) | ASIN         | Prefix. Arc sine.    |
| COS    | $\cos$       | Prefix. Cosine.      |
| ACOS   | ACOS         | Prefix. Arc cosine.  |
| TAN    | TAN          | Prefix. Tangent.     |
|        | ATAN         | Prefix. Arc tangent. |

#### **Trigonometric Functions**
## **Hyperbolic Functions**

Hyperbolic functions are found in the MTH HYP menu (MTH) HYP ).

| Key     | Programmable<br>Command | Description                                          |
|---------|-------------------------|------------------------------------------------------|
| (мтн) Н | Ϋ́Ρ:                    |                                                      |
| SINH    | SINH                    | <i>Prefix.</i> Hyperbolic sine: $(e^x - e^{-x})/2$ . |
| ASINH   | ASINH                   | <i>Prefix.</i> Inverse hyperbolic sine: $\sinh^{-1}$ |
|         |                         | <i>x</i> .                                           |
| COSH    | $\operatorname{COSH}$   | Prefix. Hyperbolic cosine: $(e^x + e^{-x})/2$ .      |
| ACOSH   | ACOSH                   | Prefix. Inverse hyperbolic cosine:                   |
|         |                         | $\cosh^{-1} x.$                                      |
| TANH    | TANH                    | Prefix. Hyperbolic tangent:                          |
|         |                         | $\sinh x / \cosh x$ .                                |
| ATAN    | ATANH                   | Prefix. Inverse hyperbolic tangent:                  |
|         | . 1                     | $\sinh^{-1}(x/\sqrt{1-x^2}).$                        |
| EXPM    | EXPM                    | <i>Prefix.</i> $e^x - 1$ . Argument x is in level 1. |
|         |                         | (EXPM is more accurate than EXP                      |
|         |                         | when the argument to $e^x$ is close to 0.)           |
| LNP1    | LNP1                    | <i>Prefix.</i> ln $(x + 1)$ . Argument x is in       |
|         |                         | level 1. (LNP1, $\ln plus$ 1, is more                |
|         |                         | accurate than LN when the argument to                |
|         |                         | ln is close to 1.)                                   |

12

## **Probability and Test Statistics**

Use the commands in the PROB (probability) menu (MTH NXT PROB ) to calculate combinations, permutations, factorials, random numbers, and upper-tail probabilities of various test statistics.

| Key                    | Programmable<br>Command | Description                                                                                                    |
|------------------------|-------------------------|----------------------------------------------------------------------------------------------------|
| (MTH) (NX <sup>-</sup> | D PROB :                |                                                                                                    |
| COMB                   | COMB                    | Prefix. Number of combinations of $n$ (in level 2) items taken $m$ (in level 1) at a time.                                                                                                    |
| PERM                   | PERM                    | Prefix. Number of permutations of $n$ (in level 2) items taken $m$ (in level 1) at a time.                                                                                                    |
| !                      | !                       | Postfix. Factorial of a positive integer.<br>For non-integers, ! returns $\Gamma(x + 1)$ .                                                                                                    |
| RAND                   | RAND                    | Command. Returns the next real<br>number $n \ (0 \le n < 1)$ in a<br>pseudo-random number sequence. Each<br>random number becomes the seed for<br>the next random number.                                                                               |
| RDZ                    | RDZ                     | Command. Takes a real number from<br>level 1 as a seed for the next random<br>number (from RAND). 0 in level 1<br>creates a seed based on the clock time.<br>A sequence of random numbers can be<br>repeated by starting with the same<br>nonzero seed. |

#### **Probability Commands**

## **Calculating Test Statistics**

Test statistics are calculated using values you enter on the stack they do *not* use the statistical data stored in  $\Sigma DAT$  in the STAT application.

12

| Keys  | Programmable<br>Command | Description                                                                                                    |  |  |
|-------|-------------------------|----------------------------------------------------------------------------------------------------|--|--|
|       |                         |                                                                                                    |  |  |
|       |                         |                                                                                                    |  |  |
| UTPC  | UTPC                    | Upper-tail chi-square distribution.<br>Prefix. Takes the degrees of freedom<br>from level 2 and a real number $(x)$ from<br>level 1, and returns the probability that<br>a $\chi^2$ random variable is greater than $x$ .                                                                   |  |  |
| UTPF  | UTPF                    | <b>Upper-tail f distribution.</b> Prefix. Takes<br>the numerator degrees of freedom from<br>level 3, the denominator degrees of<br>freedom from level 2, and a real number<br>(x) from level 1, and returns the<br>probability that a Snedecor's F random<br>variable is greater than $x$ . |  |  |
| UTPN  | UTPN                    | Upper-tail normal distribution. Prefix.<br>Takes the mean from level 3, the<br>variance from level 2, and a real number<br>(x) from level 1, and returns the<br>probability that a normal random<br>variable is greater than $x$ for a normal<br>distribution.                              |  |  |
| UTPT  | UTPT                    | <b>Upper-tail t distribution.</b> Prefix. Takes<br>the degrees of freedom from level 2 and<br>a real number $(x)$ from level 1, and<br>returns the probability that the<br>Student's t random variable is greater<br>than $x$ .                                                             |  |  |
| NDIST | NDIST                   | Normal distribution. Prefix. Takes the mean from level 3, the variance from level 2, and a real number $(x)$ from level 1, and returns the density function at $x$ for a normal distribution.                                                                                               |  |  |

#### **Test Statistics Commands**

Note that, when used as an argument for these commands, the number of degrees of freedom must be between 0 and 499. Also, in the calculations, the degrees of freedom are rounded to the nearest integer.

The scores on a final exam approximate a normal curve Example: with a mean of 71 and standard deviation of 11. What percentage of the students scored between 70 and 89?

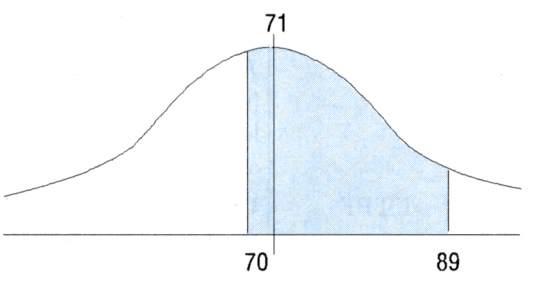

12

*Step 1:* First, calculate the probability that a student chosen at random obtained a score greater than 70. (Square the standard deviation to get the variance.)

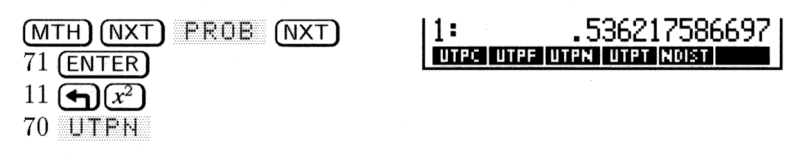

Step 2: Now, do the same calculation for a score of 89, after recalling the last argument used.

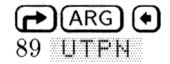

(-)

| 2:   | .536217586697        |
|------|----------------------|
| 1:   | 5.08817524756E-2     |
| UTPC | UTPF UTPN UTPT NDIST |

Step 3: Subtract the two values. About 49% of the students scored between 70 and 89.

1: UTPC | UTPF | UTPN

## **Real Number Functions**

Some functions can only use real numbers as arguments. Among these are angle conversions, percentages, and several functions that round, truncate, or extract parts of real numbers.

## **Angle Conversion Functions**

Two commands in the MTH REAL menu convert values between decimal degrees and radians. Two other commands in the TIME menu let you do degrees-minutes-seconds calculations using hours-minutes-seconds (HMS) format.

In Degrees mode, angle arguments and results use decimal degrees.

| Key      | Programmable<br>Command    | Description                                                                                                 |  |  |  |
|----------|----------------------------|----------------------------------------------------------------------------------------------------|--|--|--|
| (MTH) RE | FL NXT NXT:                |                                                                                                    |  |  |  |
| D≁R      | $D \rightarrow R$          | <i>Prefix</i> . Degrees to radians. Converts a number from a decimal degree value to its radian equivalent. |  |  |  |
| R≯D      | $R \rightarrow D$          | <i>Prefix</i> . Radians to degrees. Converts a number from a radian value to its decimal degree equivalent. |  |  |  |
|          | (NXT):                     |                                                                                                    |  |  |  |
| →HMS     | $\rightarrow$ HMS          | Decimal to HMS. Converts a number<br>from decimal degrees to HMS format.                                    |  |  |  |
| HMS→     | $\mathrm{HMS} \rightarrow$ | HMS to decimal. Converts a number from HMS format to decimal degrees.                                       |  |  |  |
| HMS+     | HMS+                       | Adds two angles in HMS format.                                                                              |  |  |  |
| HMS-     | HMS-                       | Subtracts two angles in HMS format.                                                                         |  |  |  |

#### **Angle Conversion Functions**

The following illustrates the conversion to and from HMS format:

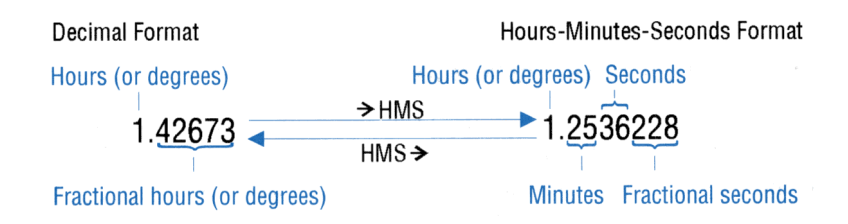

**Example:** Convert  $1.79\pi$  radians to degrees.

Step 1: First, enter  $1.79\pi$ .

| 1.79 (ENTER) | 1:'1.79 <b>*</b> π'           |
|--------------|-------------------------------|
|              | VECTR MATR LIST HVP REAL BASE |
|              |                               |

Step 2: Use the  $R \rightarrow D$  function. (The function acts independently of the current angle mode.)

| (MTH) REAL (NXT) (NXT) | 1:  | 'R→D(1.79*π)'               |
|------------------------|-----|-----------------------------|
| R+D                    | RND | TRNC FLOOR CEIL   D+R   R+D |

Step 3: Use  $\rightarrow$  NUM to obtain a numeric result.

**Example:** Convert 25.2589 degrees to degrees, minutes, and seconds.

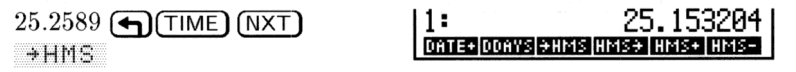

## **Percent Functions**

| Key      | Programmable<br>Command | Description                                                                                                    |
|----------|-------------------------|----------------------------------------------------------------------------------------------------|
| (MTH) RE | AL :                    |                                                                                                    |
| *        | %                       | Prefix. A percent of B, or B percent of A (A is in level 2, B is in level 1): $(A \times B)/100.$                           |
| %CH      | %CH                     | Prefix. The percent change from A to B, as a percentage of A (A is in level 2, B is in level 1): $((B - A)/A) \times 100$ . |
| XT       | %Т                      | Prefix. The percent of total (the total, $A$ , is in level 2 and the value, $B$ , is in level 1): $(B/A) \times 100$ .      |

#### **Percent Functions**

#### **Other Real-Number Functions**

The functions in the following table are found in the MTH REAL menu (MTH REAL ).

| Command/Description                                                |    | Example |    |        |  |  |
|--------------------------------------------------------------------|----|---------|----|--------|--|--|
|                                                                    |    | Input   |    | Output |  |  |
| <b>ABS</b> <i>Prefix.</i> Absolute value.                          | 1: | -12     | 1: | 12     |  |  |
| <b>CEIL</b> <i>Prefix.</i> Smallest integer greater than or equal  | 1: | -3.5    | 1: | -3     |  |  |
| to the argument.                                                   | 1: | 3.5     | 1: | 4      |  |  |
| <b>FLOOR</b> <i>Prefix.</i> Greatest integer less than or equal to | 1: | 6.9     | 1: | 6      |  |  |
| the argument.                                                      | 1: | -6.9    | 1: | -7     |  |  |
| <b>FP</b> <i>Prefix.</i> Fractional part of the argument.          | 1: | 5.234   | 1: | .234   |  |  |
| _                                                                  | 1: | -5.234  | 1: | 234    |  |  |

| Command/Description                                                                                                    |          | Example         |        |         |  |  |
|----------------------------------------------------------------------------------------------------|----------|-----------------|--------|---------|--|--|
| Command/Description                                                                                                    |          | Input           | Output |         |  |  |
| <b>IP</b> <i>Prefix.</i> Integer part of the argument.                                                                                  | 1:       | -5.234          | 1:     | -5      |  |  |
|                                                                                                    | 1:       | 5.234           | 1:     | 5       |  |  |
| <b>MANT</b> Prefix. Mantissa of the argument.                                                                                           | 1:       | 1.23E12         | 1:     | 1.23    |  |  |
| <b>MAX</b> Prefix. Maximum; the greater of two arguments.                                                                               | 2:<br>1: | 5<br>-6         | 1:     | 5       |  |  |
| <b>MIN</b> <i>Prefix.</i> Minimum; the lesser of two arguments.                                                                         | 2:<br>1: | 5<br>-6         | 1:     | -6      |  |  |
| <b>MOD</b> Prefix. Modulo;<br>remainder of ${}^{A}/_{B}$ . A MOD<br>$B = A - B$ FLOOR $({}^{A}/_{B})$ .                                 | 2:<br>1: | 6<br>4          | 1:     | 2       |  |  |
| <b>RND</b> Prefix. Rounds<br>number according to<br>argument: $n = 0$ to 11                                                             | 2:<br>1: | 1.2345678<br>5  | 1:     | 1.23457 |  |  |
| rounds to $n$ FIX, $n = -11$<br>to $-1$ rounds to $n$ significant<br>digits, and $n = 12$ rounds to<br>current display format.          | 2:<br>1: | 1.2345678<br>-5 | 1:     | 1.2346  |  |  |
| <b>SIGN</b> Prefix. Returns $+1$ for positive arguments, $-1$ for negative arguments, and 0 for arguments of 0.                         | 1:       | -2.7            | 1:     | -1      |  |  |
| <b>TRNC</b> Prefix. Truncates<br>number according to<br>argument: $n = 0$ to 11                                                         | 2:<br>1: | 1.2345678<br>5  | 1:     | 1.23456 |  |  |
| truncates to $n$ FIX, $n = -11$ to $-1$ truncates to $n$<br>significant digits, and $n = 12$<br>truncates to current display<br>format. | 2:<br>1: | 1.2345678<br>-5 | 1:     | 1.2345  |  |  |
| <b>XPON</b> <i>Prefix.</i> Exponent of the argument.                                                                                    | 1:       | 1.23E45         | 1:     | 45      |  |  |

## **Complex Numbers**

Most functions that work with real numbers also work with complex numbers. So, the way you use complex numbers is similar to the way you use real numbers.

The examples in this section assume the calculator is set to Degrees mode. (Press (MODES) ANGL DEG to set Degrees mode.)

#### **Displaying Complex Numbers**

You can display complex numbers as either rectangular coordinates or polar coordinates—in Rectangular mode or in Polar mode.

#### To display rectangular coordinates for complex numbers:

- Press → POLAR until no coordinate annunciator is on. or
- Press (MODES) (V) (V), then press (+/-) until Rectangular is displayed in the COORD SYSTEM: field. Confirm your selection by pressing OK.

#### To display polar coordinates for complex numbers:

- Press POLAR until the R∡Z or R∡∡ coordinate annunciator is on.
  - $\mathbf{or}$
- Press (MODES) (V), then press (+/-) until Polar is displayed in the COORD SYSTEM: field. Confirm your selection by pressing OK

Even though only two coordinate modes are needed for complex numbers, three coordinate modes are available on the HP 48 (to provide for three-dimensional vectors)—Rectangular mode, Polar (cylindrical) mode, and Spherical mode.

Complex numbers are displayed inside parentheses. In rectangular form, the real and imaginary parts are separated by a comma. (If the Fraction Mark is set to comma, they're separated by a semicolon instead.) In polar form, the magnitude and phase angle are separated by a comma and angle sign ( $\leq$ ). (The angle is based on the current angle mode: Degrees, Radians, or Grads.) Regardless of how complex numbers are displayed, the HP 48 stores them internally in *rectangular* form.

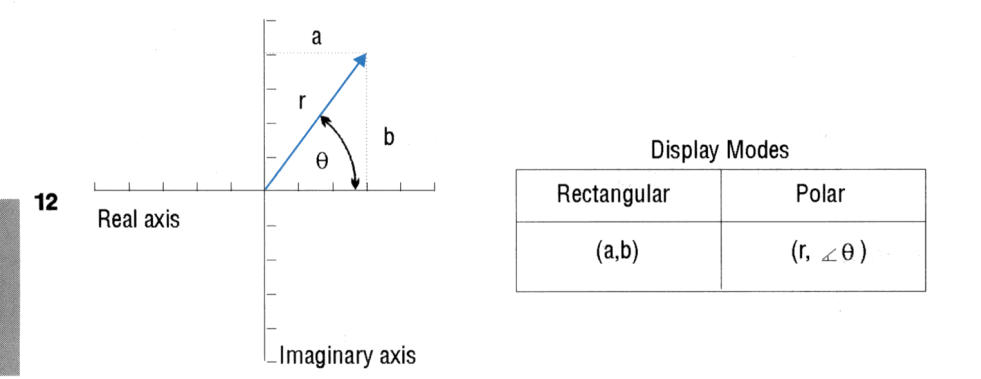

#### **Entering Complex Numbers**

You can enter complex numbers using either rectangular coordinates or polar coordinates.

#### To enter a complex number:

- To enter rectangular coordinates, press (), enter the coordinates separated by (SPC) or (), and press (ENTER.
- To enter polar coordinates, press (), enter the coordinates separated by ()(A), and press (ENTER).

The internal rectangular representation of all complex numbers has the following effects on polar numbers:

- $\theta$  is normalized to the range  $\pm 180^{\circ}$  ( $\pm \pi$  radians,  $\pm 200$  grads).
- If you key in a negative r, the value is made positive, and  $\theta$  is increased by 180° and normalized.
- If you key in an r of 0,  $\theta$  is also reduced to 0.

#### 12-12 Functions of Real and Complex Numbers

## **Real Calculations with Complex Results**

The complex-number capabilities of the HP 48 can affect the results of real-number operations. Certain calculations that would result in an error on most calculators yield valid complex results on the HP 48. For example, the HP 48 returns a complex number for the square root of -4. Also, the arcsine of 5 yields a complex result.

You'll find that for most calculations, the HP 48 gives you the type of result (real or complex) you expect. However, if you find that you get complex results when you expect real results, check your program or keystrokes for these potential causes:

- The data you supplied to the calculator may be outside the range of the formula you are calculating.
- The formula (or its execution) may be incorrect.
- A rounding error at a critical point in the formula may have compromised the computation.
- A complex result may be unexpected, but correct, for your problem.

## **Other Complex-Number Commands**

Most commands that operate on real numbers also operate on complex numbers (such as SIN, INV, ^, and LN). The following table describes additional commands that are especially useful for complex numbers.

The remaining commands are found in the MTH CMPL menu (press (MTH) (NXT) CMPL .

| Command/Description                                               | Example |       |        |        |
|-------------------------------------------------------------------|---------|-------|--------|--------|
|                                                                   |         | Input | Output |        |
| <b>ABS</b> Prefix. Absolute value; $\sqrt{x^2 + y^2}$ .           | 1:      | (3,4) | 1:     | 5      |
| <b>ARG</b> <i>Prefix.</i> Polar angle of a complex number.        | 1:      | (1,1) | 1:     | 45     |
| <b>CONJ</b> <i>Prefix.</i> Complex conjugate of a complex number. | 1:      | (2,3) | 1:     | (2,-3) |

12

| Command/Description                                                                                                    |          | Example  |          |         |  |  |
|----------------------------------------------------------------------------------------------------|----------|----------|----------|---------|--|--|
|                                                                                                    |          | Input    | Output   |         |  |  |
| $\mathbf{C} \rightarrow \mathbf{R}$ Command. Complex<br>to real; separates a complex<br>number into two real<br>numbers, the rectangular<br>coordinates x and y. | 1:       | (2,3)    | 2:<br>1: | 2       |  |  |
| <b>IM</b> Prefix. Imaginary $(y)$ part of a complex number.                                                                                                    | 1:       | (4,-3)   | 1:       | -3      |  |  |
| <b>NEG</b> Infix. Negative of its argument.                                                                                                    | 1:       | (2,-1)   | 1:       | (-2,1)  |  |  |
| <b>RE</b> Prefix. Real $(x)$ part of a complex number.                                                                                                    | 1:       | (4,-3)   | 1:       | 4       |  |  |
| $\mathbf{R} \rightarrow \mathbf{C}$ Command. Real to<br>complex; combines two real<br>numbers into a complex<br>number $(x,y)$ .                                 | 2:<br>1: | -7<br>-2 | 1:       | (-7,-2) |  |  |
| <b>SIGN</b> Prefix. Unit vector<br>in the direction of the<br>complex number argument;<br>$(\frac{x}{\sqrt{x^2+y^2}}, \frac{y}{\sqrt{x^2+y^2}})$                 | 1:       | (3,4)    | 1:       | (.6,.8) |  |  |

13

## **Vectors and Transforms**

All vectors are array objects. The general case of *n*-dimensional vectors is covered in chapter 14, "Matrices and Linear Algebra"—this chapter deals primarily with 2D and 3D vectors.

## **Displaying 2D and 3D Vectors**

You can display 2D vectors as either rectangular components ([X Y ]) or polar components  $([R \measuredangle ])$ —in Rectangular mode or in Polar mode.

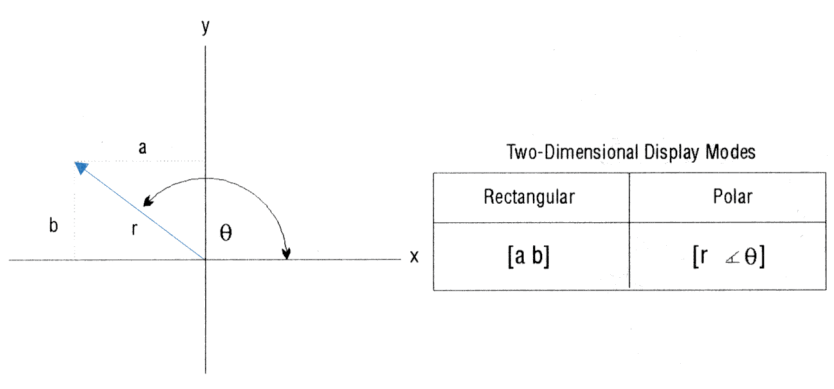

#### **2D Vector Components**

You can display 3D vectors as rectangular components ([X Y Z ]), cylindrical components ( $[R \measuredangle Z ]$ ), or spherical components ( $[R \measuredangle \Delta ]$ )—in *Rectangular mode*, in *Cylindrical mode*, or in *Spherical mode*.

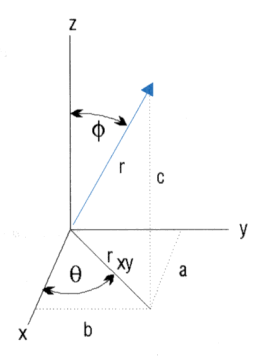

| Inree-D     | imensional Displa      | viviodes    |
|-------------|------------------------|-------------|
| Rectangular | Cylindrical            | Spherical   |
| [a b c]     | [r <sub>xy</sub> ∡θ c] | [r ∡ θ ∡ φ] |

#### **3D Vector Components**

Polar mode is actually two modes—Cylindrical mode and Spherical mode. For 2D vectors, Cylindrical and Spherical modes are interchangeable—both give the same two-dimensional results.

#### To display rectangular components:

- Press POLAR until no coordinate annunciator is on. or
- Press (MTH) VECTR (NXT) RECT.

#### To display polar (cylindrical or spherical) components:

- Press POLAR until the R∡Z or R∡∡ coordinate annunciator is on.
  - $\mathbf{or}$
- Press (MTH) VECTR (NXT) CYLIN (for cylindrical/polar) or SPHER (for spherical/polar).

The **m** in the menu label, and the coordinate annunciator, indicate the active coordinate mode:

- Rectangular mode: **RECT**, no annunciator
- Cylindrical mode: CYLI., R∡Z annunciator
- Spherical mode: SPHE., R∡∡ annunciator

Vectors are displayed inside [] delimiters. In rectangular form, the components are separated by spaces. In polar (cylindrical or spherical) form, angles are preceded by an angle sign ( $\measuredangle$ ). (The angle is based on the current angle mode: Degrees, Radians, or Grads.) Regardless

of how vectors are displayed, the HP 48 stores them internally in rectangular form.

If you enter one type of coordinates, you can simply change the coordinate mode to convert vectors to the new coordinate mode.

## Entering 2D and 3D Vectors

You can enter 2D and 3D vector components using rectangular, cylindrical/polar, or spherical/polar form.

#### To enter a 2D or 3D vector:

- To enter specific components, press (), enter the components separated by (SPC) or (), and press (ENTER). (Press (), just before each angular component.)
- To use the current coordinate mode, enter the two or three component values and press (MTH) VECTR → V2 or → V3.
   (Don't enter ∠.)

The internal rectangular representation of all vectors has the following effects on displayed polar (cylindrical and spherical) vectors:

- $\theta$  is normalized to within  $\pm 180^{\circ}$  ( $\pm \pi$  radians,  $\pm 200$  grads).
- $\phi$  is normalized to within 0 to 180° (0 to  $\pi$  radians, 0 to 200 grads).
- If you key in a negative r, the value is made positive;  $\theta$  is increased by 180°,  $\phi$  is subtracted from 180°, and both are normalized.
- If  $\phi$  is 0° or 180°,  $\theta$  is reduced to 0°.
- If you key in an r of 0,  $\theta$  and  $\phi$  are reduced to 0°.

#### To assemble a 2D or 3D vector from components on the stack:

- For a 2D vector, enter a component on level 1 and level 2, press
   MTH VECTR + V2 . The components are interpreted according to the current coordinate mode.
- For a 3D vector, enter a component on level 1, level 2, and level 3, press MTH VECTR →V3
   The components are interpreted according to the current coordinate mode.

#### To take apart a 2D or 3D vector on the stack:

■ Press (MTH) VECTR V→ . The returned values are the same as the displayed components.

## **Vector Math Commands**

A vector, like a real number, is a single object. So you can use vectors as arguments for commands. You can add and subtract vectors—you can multiply and divide vectors by scalars—and you can execute special vector commands (DOT, CROSS, and ABS). These special commands interpret their arguments and return results using the current coordinate mode and can be found in the MTH VECTR menu((MTH) VECTR).

| Command/Description                                                                                                    | Example                      |              |
|----------------------------------------------------------------------------------------------------|------------------------------|--------------|
| Communa Description                                                                                                    | Input                        | Output       |
| <b>ABS</b> <i>Prefix.</i> Returns the scalar magnitude of vector, calculated as the Frobenius norm—defined as the square root of the sum of the squares of the <i>absolute value</i> of each element. | 1:[2-34]                     | 1: 5.3851648 |
| <b>DOT</b> Command. Returns<br>the inner or dot product (a<br>scalar) of two vectors of<br>equal dimensions.                                                                                          | 2:[ 2 -3 4 ]<br>1:[ -1 2 8 ] | 1: 24        |
| <b>CROSS</b> Command.<br>Returns the cross product (a 3D-vector) of two vectors.<br>Two element vectors will<br>have a third zero element<br>added during execution.                                  | 2: [ 2 3 4 ]<br>1:[ -1 2 1 ] | 1:[-5 -6 7 ] |

Additional commands for manipulating vectors and elements of vectors are covered in chapter 14.

#### Examples: Calculating with 2D and 3D Vectors

#### To calculate with vectors:

• Enter the vectors on the stack, then execute the command.

**Example:** Finding the Unit Vector. A unit vector parallel to a given vector is found by dividing a vector by its magnitude:

$$\mathbf{u} = rac{\mathbf{v}}{|\mathbf{v}|}$$

- 1. Enter the vector.
- 2. Duplicate the vector (press ENTER) a second time).
- 3. Press MTH VECTR ABS to compute the magnitude of the vector.
- 4. Press  $\div$  to divide the vector by its magnitude to get the unit vector.
- **Example:** Finding the Angle between Vectors. The angle between two vectors is given by

$$angle = \cos^{-1}\left[rac{\mathbf{V1} \cdot \mathbf{V2}}{|\mathbf{V1}| |\mathbf{V2}|}
ight]$$

- 1. Enter the two vectors onto the stack.
- 2. Press (MTH) VECTR DOT to take the dot (inner) product.
- 3. Press  $(\rightarrow)$  (ARG) to return the two vectors to the stack.
- 4. Press ABS (SWAP) ABS to find the magnitude of each vector.
- 5. Press  $\bigotimes$  to multiply the magnitudes.
- 6. Press  $\ominus$  to divide the product of the magnitudes into the dot product.
- 7. Press  $\bigcirc$  ACOS to find the angle between the vectors.

13

Example:

Finding the Component in One Direction. The following diagram represents three 2D vectors. Find their sum, and then use DOT to resolve them along the 175° line. (This example assumes Degrees mode is active.)

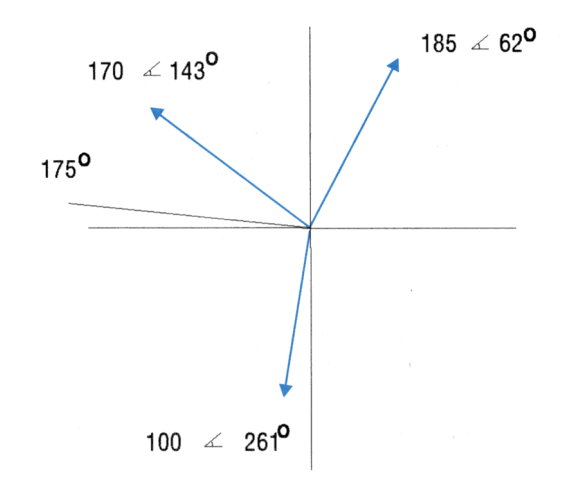

Step 1: Set Polar-cylindrical mode, enter the three vectors, and find their sum.

| (MTH) VECTR (NXT) CYLIN        | 1: [ 178.937160532 |
|--------------------------------|--------------------|
| (←)[]) 170 (→) (△) 143 (ENTER) | ∡111.148894255 ]   |
| <ul> <li></li></ul>            | SECTO CALLE ISPHER |

Step 2: Enter the unit vector of 175°, and find the magnitude of the resultant vector along the 175° line.

| (1) 1 (→ △) 175 (ENTER) | 1:  | 78.8585                  |
|-------------------------|-----|--------------------------|
| (MTH) VECTR DOT         | ABS | DOT CROSS V <del>)</del> |

## **Fast Fourier Transforms**

A physical process can be described in two distinct ways:

- The change of a quantity, h, as a function of time, t(h(t)).
- The change of an amplitude, H, as a function of frequency, f(H(f)).

For many situations, it helps to consider h(t) and H(f) as two different representations of the *same* function. Fourier transforms are used to switch between these representations, or *domains*.

The HP 48 can perform *discrete* Fourier transforms, whereby a sequence of discretely sampled data can be transformed into the "other" domain. The HP 48 performs "Fast" Fourier transforms, which make use of computational efficiencies that require that the number of rows and the number of columns in the sample set to be a integral power of 2.

Fast Fourier transforms are most commonly used in analyzing one-dimensional signals or two-dimensional images. The HP 48 commands can handle both cases. In the first case the data should be entered as a vector of N elements where N is an integral power of 2 (2, 4, 8, 16, 32, ...). In the second case, the data should be entered as a matrix of M rows by N columns where both M and N are integral powers of 2.

The "forward" transformation (FFT) maps an array of  $M \times N$  real or complex numbers  $(h_k)$  in the time domain to an array of  $M \times N$  real or complex numbers  $(H_n)$  in the frequency domain:

$$H_k \equiv \sum_{n=0}^{N-1} h_n e^{-2\pi i k n/N}$$

The "inverse" transformation (IFFT) maps an array of  $M \times N$  real or complex numbers  $(H_n)$  in the frequency domain to an array of  $M \times N$  real or complex numbers  $(h_k)$  in the time domain:

$$h_n \equiv \frac{1}{N} \sum_{k=0}^{N-1} H_k e^{2\pi i k n/N}$$

#### To prepare an array for fast Fourier transforms:

- 1. Put the array of data on the stack.
- 2. If necessary, add zeros to the array so that all dimensions are equal to an integral power of two. See chapter 14 for efficient ways to add columns or rows of zeros to matrices.

#### To use a fast Fourier transform:

- 1. Enter the array of data to be transformed (or its name) onto the stack. Make sure its dimensions are integral powers of 2 (see above).
- 2. Press MTH NXT FFT FFT to transform the data from the time domain to the frequency domain.

Press (MTH) (NXT) FFT IFFT to transform the data from the frequency domain to the time domain.

# **Example:** Using FFT and IFFT for forward and inverse fast Fourier transforms. The example uses the elements of a random vector to represent a sampled signal.

- 1. Create a 16-element random vector on the stack: enter <16> RANM.
- 2. Compute the one-dimensional discrete Fourier transform of this signal: execute FFT. The elements of the resulting vector represent the frequency components of the original signal.
- 3. Reconstruct the original signal by computing the one-dimensional inverse discrete Fourier transform: execute IFFT. The result is the same as the original signal, subject to small rounding errors.

You can compute two-dimensional Fourier transforms using matrices as arguments. For instance, use a random  $16 \times 16$  matrix in the above example: (16 16) RANM.

14

## **Matrices and Linear Algebra**

The HP 48 has extensive capabilities for entering and manipulating arrays. Array objects represent both vectors and matrices. Many of the operations described in this chapter also apply to vectors. Wherever this is the case, the more general term *array* is used instead of *matrix*.

## **Creating and Assembling Matrices**

You can enter a matrix two ways:

- MatrixWriter application. A visual method of entering, viewing, and editing array elements.
- **Command line.** The basic object-entry method.

#### To enter a new matrix using the MatrixWriter:

- 1. Press ( MATRIX ) to display the MatrixWriter screen and menu.
- 2. For each element in the first row, do one of the following:
  - Type the real or complex number and press **ENTER**. You cannot mix real and complex elements in the same matrix.
  - Compute the element using the command line and press ENTER. To compute an element, type in the arguments (press SPC) to separate arguments) and press the desired function keys.
- 3. Press 💟 to mark the end of the first row (which specifies the number of columns in the matrix).
- 4. For each element in the rest of the matrix, either type in a value or compute it in the command line and then press **ENTER**. Or, if you wish, enter numbers into more than one cell at a time by typing them all into the command line (pressing **SPC**) to separate each number), and then pressing **(ENTER)** once to enter them all.

5. After you've entered all of the numbers in the matrix, press (ENTER) to put the matrix on the stack.

For more details about using the MatrixWriter, see chapter 8.

#### To enter a matrix using the command line:

- 1. Press (1) and (1) to type the delimiters for the matrix and for the first row.
- 2. Key in the first row. Press (SPC) to separate the elements.
- 3. Press  $\triangleright$  to move the cursor past the  $\exists$  row delimiter.
- Optional: Press → (new line) to start a new row in the display.
- 5. Key in the rest of the matrix. You don't need [] delimiters for subsequent rows—they're added automatically later.
  - 6. Press (ENTER).

14

The HP 48 has built-in commands to automatically create special matrices that are often used in conjunction with matrices you create element by element.

#### To create an array filled with a given constant:

- 1. Enter one of the following onto the stack:
  - A list containing the dimensions of the desired constant array: ( rows columns ).
  - Any array whose elements you don't mind changing.
- 2. Enter the constant that you want in the array.
- 3. Press (MTH) MATR MAKE CON. This returns an array of the same dimensions as you entered (or that the argument array had) filled with your chosen constant.

#### To create an identity matrix:

- 1. Enter one of the following onto the stack:
  - A real number representing the number of rows and columns you want in the square identity matrix (fractional values are rounded).
  - Any square matrix whose elements you don't mind changing.
- 2. Press (MTH) MATR MAKE IDN. Returns a square identity matrix of the given dimensions.

#### To create an array filled with random integers:

- 1. Enter one of the following onto the stack:
  - A list containing the dimensions of the desired random array: ( rows columns ).
  - Any array whose elements you don't mind changing.
- 2. Press MTH MATE MAKE RAHM. Returns a random array have the dimension specified by the list or array argument. The array elements are all integers in the range [-9 9]. Each integer is as likely as any other except for 0, which is twice as likely as the others.

#### To assemble a matrix by rows from a series of vectors:

- 1. Enter each vector onto the stack in the order you want them to appear in the matrix. Enter the row 1 vector first, then the row 2 vector, and so forth, entering the bottom row vector last.
- 2. Enter the number of rows in the desired matrix.
- 3. Press MTH MATR ROW ROW→ to assemble the vectors into a matrix.

#### To assemble a matrix by columns from a series of vectors:

- 1. Enter each vector onto the stack in the order you want them to appear in the matrix. Enter the column 1 vector first, then the column 2 vector, and so forth, entering the right-most column vector last.
- 2. Enter the number of columns in the desired matrix.
- 3. Press MTH MATR COL COL + to assemble the vectors into a matrix.

#### To assemble a matrix with a particular diagonal from a vector:

- 1. Enter the vector containing the diagonal elements.
- 2. Enter one of the following:
  - A list containing the dimensions of the desired matrix: ( rows columns ).
  - A real number representing the number of rows and columns in the desired square matrix.
- 3. Press (MTH) MATE (NXT) DIAG\* to create a matrix of the desired dimensions using the elements of the diagonal vector as the diagonal elements of the matrix. If the vector contains more diagonal elements than are needed to create the matrix, the extra

elements are discarded. If the vector does not contain enough elements to complete the matrix, the undefined diagonal elements are set to zero.

## **Disassembling Matrices**

The HP 48 assembles and disassembles the elements of a two-dimensional matrix according to *row-major* order. Beginning with the first element (the element in row 1 and column 1), row-major order assumes that the "next" element is the next one in the *row*. If there are no more elements in the row, then the "next" element is the first element in the next row. The row-major convention thus works much like a left-to-right word processor that fills up (or removes) one line before "wrapping around" to the beginning of the next line.

#### To disassemble a matrix into its elements:

- 1. Enter the matrix onto the stack.
- 2. Press (PRG) TYPE (OBJ). The matrix is disassembled in row-major order, leaving each element on its own stack level. Level 1 contains a list of the original dimensions of the matrix.

#### To assemble a matrix from a sequence of elements:

- 1. Enter the elements onto the stack in row-major order.
- 2. Enter a list containing the dimensions of the desired matrix: (rows columns ).
- 3. Press (PRG) TYPE  $\rightarrow$  ARR to assemble the matrix.

#### To disassemble a matrix into row vectors:

- 1. Enter the matrix onto the stack.
- 2. Press (MTH) MATE ROW  $\Rightarrow$ ROW. The matrix is disassembled into row vectors (first row to last). Level 1 of the stack contains a real number representing the number of rows in the original matrix.

#### To disassemble a matrix into column vectors:

- 1. Enter the matrix onto the stack.
- 2. Press MTH MATE COL →COL. The matrix is disassembled into column vectors (first column to last). Level 1 of the stack

#### 14-4 Matrices and Linear Algebra

14

contains a real number representing the number of columns in the original matrix.

#### To extract the vector of diagonals from a matrix:

- 1. Enter the matrix onto the stack.
- 2. Press MTH MATR NXT +DIAG to extract the diagonal elements as a vector.

## **Inserting Rows and Columns**

#### 14

#### To insert one or more new rows into a matrix:

- 1. Enter the target array—the one you wish to modify—onto the stack.
- 2. Enter the vector, matrix, or element (when the target array is a vector) you want to insert. An inserted array must have the same number of columns as the target matrix.
- 3. Enter the row number where you want the first (or only) inserted row to be. The elements currently located in that row, and in all rows below, will be shifted down to accommodate the insertion. Row numbers start at 1, not 0.
- 4. Press (MTH) MATR ROW ROW+ to insert the new row(s).

#### To insert one or more new columns into an array:

- 1. Enter the target array—the one you wish to modify—onto the stack.
- 2. Enter the vector, matrix, or element (when the target array is a vector) that you wish to insert. An inserted array must have the same number of rows as the target array.
- 3. Enter the column number where you want the first (or only) inserted column to be. The elements currently located in that column, and in all columns to the right, will be shifted right to accommodate the insertion. Column numbers start at 1, not 0.
- 4. Press MTH MATR COL COL+ to insert the new columns.

## **Extracting Rows and Columns**

#### To extract a particular row from an array:

- 1. Enter the array onto the stack.
- 2. Enter the row number (or element number if the array is a vector) that you wish to extract.
- 3. Press (MTH) MATE ROW ROW-. The extracted row vector (or element) is returned to level 1 and the contracted array—with the row or element deleted—is returned to level 2.

#### **To extract a particular column from an array:**

- 1. Enter the array onto the stack.
- 2. Enter the column number (or element number if the array is a vector) that you wish to extract.
- 3. Press (MTH) MATE COL COL-. The extracted column vector (or element) is returned to level 1 and the contracted array—with the column (or element) deleted—is returned to level 2.

## Swapping Rows and Columns

#### To swap the location of two rows in an array:

- 1. Enter the array onto the stack. If the array is a vector, it is considered to be a column vector.
- 2. Enter the two row numbers that are to be swapped.
- 3. Press (MTH) MATR ROW (NXT) RSWP. The modified array is returned to level 1.

#### To swap the location of two columns in an array:

- 1. Enter the array onto the stack. If the array is a vector, it is considered to be a row vector.
- 2. Enter the two column numbers that are to be swapped.
- 3. Press (MTH) MATR COL CSWP. The modified array is returned to level 1.

## **Extracting and Replacing Elements of Matrices**

#### To extract the array element at a specified position:

- 1. Enter the array onto the stack.
- 2. Enter one of the following:
  - A list containing the row and column number of the element you wish to extract: { row column }.
  - The position number of the element you wish to extract. (For matrices, this is interpreted as row-major order.)
- 3. Press MTH MATR MAKE NXT GET to extract the specified array element.

#### To replace an array element at a specified position:

- 1. Enter the array onto the stack.
- 2. Enter one of the following:
  - A list containing the row and column number of the element you wish to replace: { row column }.
  - The position number of the element you wish to replace. (For matrices, this is interpreted as row-major order.)
- 3. Enter the new replacement element.
- 4. Press MTH MATE MAKE NXT FUT to replace the element at the specified location with the new element.

## **Characterizing Matrices**

Matrix calculations are often sensitive to special characteristics of the matrices used. The HP 48 has a number of commands that return characteristics of matrices. Note that some commands are only defined for *square* matrices, some for any rectangular matrix.

#### **Commands for Characterizing Matrices**

| Key             | Programmable<br>Command | Description                                                                                                    |
|-----------------|-------------------------|----------------------------------------------------------------------------------------------------|
| MTH MATR MAKE:  |                         |                                                                                                    |
| SIZE            | SIZE                    | Command. Returns the dimensions of the array on level 1 of the stack.                                                                                                    |
| MTH MATE NORM : |                         |                                                                                                    |
| ABS             | ABS                     | <i>Prefix.</i> Returns the Frobenius norm of a matrix and the Euclidean length of a vector: the square root of the sums of the squares of the absolute values of the elements.                                                                                                    |
| SNRM            | SRNM                    | Command. Returns the spectral norm<br>of an array. The spectral norm of a<br>matrix is equal to the largest singular<br>value of the matrix. Same as ABS for a<br>vector.                                                                                                    |
| RNRM            | RNRM                    | <i>Command.</i> Returns the row norm of an array. The row norm of a matrix is the maximum value (over all rows) of the sums of the absolute values of all elements in a row. The row norm of a vector is the maximum absolute value of its elements.                                      |
| CNRM            | CNRM                    | <i>Command.</i> Returns the column norm of<br>an array. The column norm of a matrix<br>is the maximum value (over all<br>columns) of the sums of the absolute<br>values of all elements in a column. The<br>column norm of a vector is the sum of<br>the absolute values of its elements. |

14

#### Commands for Characterizing Matrices (continued)

| Key   | Programmable<br>Command | Description                                                                                                    |
|-------|-------------------------|----------------------------------------------------------------------------------------------------|
| SRAD  | SRAD                    | <i>Command.</i> Returns the spectral radius<br>of a square matrix. The spectral radius<br>is the absolute value of the largest<br>eigenvalue of the matrix.                                                                                                    |
| COND  | COND                    | Command. Returns the column-norm<br>condition number of a square matrix.<br>The condition number is defined to be<br>the product of the column norm of a<br>square matrix and the column norm of<br>its inverse.                                                                                                    |
| RANK  | RANK                    | Command. Returns an estimate of the rank of a matrix. The rank of a matrix is equal to the number of nonzero singular values of the matrix. If Flag $-54$ is clear (default), RANK treats any computed singular value less than $10^{-14}$ times the size of the largest computed singular value as zero. If Flag $-54$ is set, RANK counts all nonzero singular values no matter their size. |
| DET   | DET                     | Command. Returns the determinant of<br>a square matrix. DET checks flag $-54$ ,<br>and will refine its computed value only<br>if $-54$ is clear (default).                                                                                                    |
| TRACE | TRACE                   | Command. Returns the trace of a<br>square matrix. The trace of a matrix is<br>equal to the sum of the diagonal<br>elements and also equal to the sum of<br>the eigenvalues of the matrix.                                                                                                    |

## **Transforming Matrices**

#### To transpose a matrix:

- 1. Enter the matrix onto the stack.
- 2. Press (MTH) MATR MAKE TRN to transpose the matrix. The first row of the original matrix is now the first column, the original second row is now the second column and so forth. This computes the conjugate transpose of complex matrices.

#### To invert a square matrix:

- **14** 1. Enter the square matrix.
  - 2. Press 1/x to invert the matrix. Note that matrix inversion can produce erroneous results if you are using ill-conditioned matrices. See "Ill-Conditioned and Singular Matrices" on page 14-16.

#### To change the dimensions of an array:

- 1. Enter the array onto the stack.
- 2. Enter a list containing the new dimensions of the array: { rows columns }.
- 3. Press (MTH) MATR MAKE RDM to redimension the array. Elements from the original array are placed in row-major order into the newly-dimensioned array. If there are fewer elements in the new array than in the original one, the excess elements are dropped. If there are more elements in the new array than in the original one, the missing elements are filled with zeros (or (0,0) if the array is complex).

## **Calculating with Matrix Elements**

#### To add or subtract two matrices:

- 1. Enter the two matrices onto the stack in the same order as you would to add or subtract real numbers. They must have the same dimensions.
- 2. Press + to add or to subtract. The single resulting matrix has elements that are the sum or difference of the corresponding elements in the original argument matrices.

#### To multiply or divide a matrix by a scalar:

- 1. Enter the matrix onto the stack.
- 2. Enter the scalar (a real or complex number).
- 3. Press  $\bigotimes$  or  $\ominus$ . Each element of the resulting matrix is the product or quotient of the scalar and the corresponding element in the original argument matrix.

#### To change the sign of each element in a matrix:

- 1. Enter the matrix onto the stack.
- 2. Press (+/-) to change the sign of each element in the matrix.

#### To find the matrix product (AB) of two matrices:

- 1. Enter the two matrices onto the stack. Be careful about the entry order because matrix multiplication is *not* commutative. Enter matrix **A** first and matrix **B** second. Remember also that the number of columns in **A** must equal the number of rows in **B**.
- 2. Press (X). The result will be a matrix with the same number of rows as A and the same number of columns as B.

#### To multiply a matrix and vector:

- 1. Enter the matrix onto the stack.
- 2. Enter the vector. The number of elements in the vector must equal the number of columns in the matrix.
- 3. Press 🕱. The result will be a vector with as many elements as the number of rows in the original matrix.

#### To "divide" an array by a square matrix:

- 1. Enter the array onto the stack.
- 2. Enter the square matrix. The number of rows in the matrix must equal the number of rows in the array (elements in the vector).
- 3. Press  $\div$  to calculate  $\mathbf{Y} \cdot \mathbf{X}^{-1}$ . The result will be a vector of the same size as the original. Note that array division can produce erroneous results if you are using ill-conditioned matrices. See "Ill-Conditioned and Singular Matrices" on page 14-16.

## Using Arrays and Array Elements in Algebraic Expressions

You can perform calculations with array elements using algebraic syntax. The array must be represented by a name in the symbolic expression or equation.

#### To use a matrix element in an algebraic expression:

- 1. Make sure that the array is stored in a named variable.
- 2. Create the algebraic expression and, at the point where the matrix element is to be used, type the array name and press ().
- 3. Enter the subscripts for the element:
  - For a vector, enter one subscript (position number of the element).
  - For a matrix, enter two subscripts separated by (, (row and column numbers of the element).
- **Example:** Enter a symbolic expression for the sum of all elements of a  $2 \times 5$  matrix stored in *MATR*.

Step 1: Begin the expression.

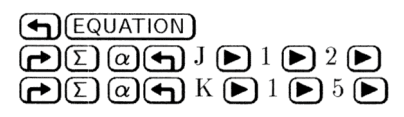

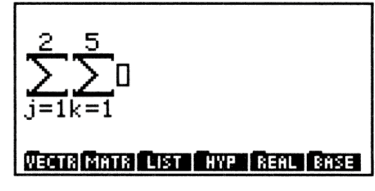

Step 2: Enter the name of the matrix and the subscripts.

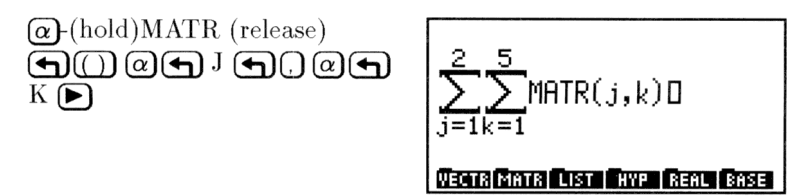

Step 3: Press  $\underbrace{\mathsf{ENTER}}$  to put the expression on the stack. Assuming that the 2  $\times$  5 matrix is already stored in MATR, press  $\underbrace{\mathsf{EVAL}}$  to compute the sum of its elements.

#### To apply a mathematical function to each element in an array:

- 1. Enter an array.
- 2. Enter a program that contains a function. The program must take one argument and give one result.
- 3. Type TEACH and press ENTER.
- 4. Press VAR EXAM PRGS APLY. The function is applied to each element, and the result replaces that element. If the applied function returns an algebraic for one of the elements, then the array is returned in list format.

## **Transforming Complex Matrices**

#### To combine two matrices into a complex matrix:

- 1. Enter the real matrix that will become the real part of the complex matrix.
- 2. Enter the real matrix that will become the imaginary part of the complex matrix.
- 3. Press MTH NXT CMPL R→C to combine the two real matrices into a complex matrix.

#### To split a complex matrix into two real matrices:

- 1. Enter the complex matrix on the stack.
- 2. Press (MTH) (NXT) CMFL  $C \Rightarrow R$  to split the complex matrix into its real and imaginary parts.

#### To conjugate each element of a complex matrix:

- 1. Enter the complex matrix onto the stack.
- 2. Press (MTH) (NXT) CMPL (NXT) CONJ to conjugate each complex element of the matrix.

#### To extract a matrix of real parts from a complex matrix:

- 1. Enter the complex matrix onto the stack.
- 2. Press (MTH) (NXT) CMPL RE to return a matrix containing just the real parts of each element of the original complex matrix.

#### To extract a matrix of imaginary parts from a complex matrix:

- 1. Enter the complex matrix onto the stack.
- 2. Press (MTH) (NXT) CMPL IM to return a matrix containing just the imaginary parts of each element of the original complex matrix.

# Matrix Solutions to Systems of Linear Equations

Systems of linear equations fall into three categories:

- Over-determined systems. These systems have more linearly independent equations than independent variables. There is no exact solution to over-determined systems, so the "best" (least-squares) solution is sought.
- Under-determined systems. These systems have more independent variables than linearly independent equations. There are either no solutions or an infinite number of solutions for under-determined systems. If a solution exists, you want to find the solution with the minimum Euclidean norm; otherwise, you want to find a minimum norm least-squares solution.
- Exactly-determined systems. These systems have an equal number of independent variables and equations. Usually (but not always), there is a single exact solution for exactly-determined systems. (See "Ill-Conditioned and Singular Matrices" on page 14-16.)

#### To calculate the "best" solution to any system of linear equations:

- 1. Press ► SOLVE ▲ ▲ OK to open the SOLVE SYSTEM A•X=B input form.
- 2. Enter the matrix of coefficients into field  $\exists$  :.
- 3. Enter the array (vector or matrix) of constants into field B:.
- 4. Press SOLVE to calculate the "best" solution and display it in the X field. If the system being solved is exactly-determined, the solution is a 12-digit approximation of the exact solution; if it is over- or under-determined, then the solution is the minimum norm least-squares solution (to 12 digits).

## To estimate the solution to an over-determined system of linear 14 equations:

- 1. Enter the array (vector or matrix) of constants onto the stack.
- 2. Enter the matrix of coefficients. It will typically have more rows than columns.
- 3. Press (MTH MATE LSQ to calculate the "least-squares solution" (X) that minimizes the residual (AX-B) (the minimized Euclidean norm of the columns).

## To estimate the solution to an under-determined system of linear equations:

- 1. Enter the array (vector or matrix) of constants onto the stack.
- 2. Enter the matrix of coefficients. It will typically have more columns than rows.
- 3. Press (MTH) MATE LSQ to calculate the one "least-squares solution" (X) of many possible least-square solutions that has the smallest Frobenius norm.

#### To solve an exactly-determined system of linear equations:

- 1. Enter the vector of constants onto the stack.
- 2. Enter the square matrix of coefficients. The number of columns ("variables") in the matrix must equal the number of elements in the vector.
- 3. Press  $\bigcirc$ . The result will be a solution vector of the same size as the constants vector. Note that array division can produce erroneous results if you are using ill-conditioned matrices. See "Ill-Conditioned and Singular Matrices" below.

## **III-Conditioned and Singular Matrices**

A singular matrix is a square matrix that doesn't have an inverse. You normally get an error if you use 1/x to find the inverse of a singular matrix—or use  $\div$  to solve a system of linear equations having a singular coefficient matrix.

The most common cause of singular matrices are equations within a system of linear equations that are *linear combinations* of one another. That is, the coefficients of one equation can be computed exactly from the coefficients of the other. Two equations thus related are *linearly dependent* and the set of equations as a whole referred to as *dependent*.

14

If a set of equations is independent, but small changes in their coefficients would make them dependent, then the set of equations (and their corresponding matrix  $\mathbf{A}$ ) are said to be *ill-conditioned*.

#### To determine if a matrix is ill-conditioned:

- 1. Enter the matrix onto the stack.
- Compute its condition number: Press (MTH) MATR NORM COND. If it is large, then it is ill-conditioned. If the condition number is on the order of 10<sup>12</sup>, the HP 48 may not be able to distinguish it from a singular matrix.

#### To use ill-conditioned matrices in solving systems of linear equations:

- 1. Set flag -22: Press (MODES 22 +/-) FLAG SF. This is the Infinite Result Exception flag that will keep you from getting an error using a singular matrix.
- 2. Solve the system of linear equations. The HP 48 perturbs the singular matrix by an amount that's usually small compared to the rounding error. The calculated result corresponds to that for a matrix close to the original, ill-conditioned matrix.
- 3. Determine the accuracy of the computed solution using the condition number as you would for any ill-conditioned matrix (see "Determining the Accuracy of a Matrix Solution" below.
- 4. Compute the residual to test your results.
- 5. Resolve the system of linear equations using LSQ.
## Determining the Accuracy of a Matrix Solution

There are two approaches to evaluating the accuracy of a computed matrix solution when you suspect that you may be using singular or ill-conditioned matrices:

- Compute the residual array. This array is the result of substituting the computed solution back into the original equation. The closer the residual array is to being an array of zero elements, the more accurate the solution.
- Use the condition number. The condition number can be used to estimate the number of accurate digits that can be expected using a given matrix.

# To find the residuals for a computed solution to a system of linear equations (AX=B):

- 1. Enter the array (vector or matrix) of constants (B) onto the stack.
- 2. Enter the matrix of coefficients (A).
- 3. Enter the computed solution array (must be of the same type and dimensions as the constants array)(X).
- 4. Press either (MTH) MATR (NXT) RSD (or (SOLVE) SYS RSD). The resulting array of residuals (AX-B) shows how close the computed solution was to an actual solution—the smaller the absolute value of the elements, the better the solution.

# To approximate the number of accurate digits in a computed solution:

- 1. If the elements in the matrix **A** are exact, enter 15, the maximum number of digits computed internally by the HP 48, onto the stack. If the elements in matrix **A** were rounded to 12 digits (from previous computations, for example), then enter 12.
- 2. Enter the matrix of coefficients (A).
- 3. Press MTH MATR NORM COND to find the condition number of the matrix.
- Press LOG to find the approximate number of accurate digits in a solution computed using the given matrix of coefficients. This is merely a rough, rule-of-thumb estimate of a solution's accuracy and not a precise computation of it.

## Gaussian Elimination and Elementary Row Operations

The systematic process, known as *Gaussian elimination* is one of the most common approaches to solving systems of linear equations and to inverting matrices. It uses the *augmented* matrix of the system of equations, which is formed by including the vector (or vectors) of constants  $([b_1 \ldots b_m])$  as the right-most column (or columns) of the matrix of coefficients  $([a_{11} \ldots a_{mn}])$ :

| $La_{m1}$       | $a_{m2}$ | $a_{m3}$ |   | $a_{mn}$ | b <sub>m</sub> J |
|-----------------|----------|----------|---|----------|------------------|
| :               | ÷        | ÷        | ÷ | ÷        | :                |
| a <sub>31</sub> | $a_{32}$ | $a_{33}$ |   | $a_{3n}$ | b3               |
| $a_{21}$        | $a_{22}$ | $a_{23}$ |   | $a_{2n}$ | $b_2$            |
| $a_{11}$        | $a_{12}$ | $a_{13}$ |   | $a_{1n}$ | $b_1$            |

#### To create an augmented matrix:

- 1. Enter the matrix to be augmented (the matrix of coefficients in the context of Gaussian-elimination).
- 2. Enter the array to be inserted (the array of constants in the context of Gaussian-elimination). It must have the same number of rows as the matrix.
- 3. Enter the last column number, n, of the matrix to be augmented in order to indicate where to insert the array.
- 4. Press (MTH) MATR COL COL+.

Once you have an augmented matrix representing a system of linear equations, then you can proceed with the Gaussian-elimination process. The process seeks to systematically eliminate variables from equations (by reducing their coefficients to zero) so that the augmented matrix is transformed into an equivalent matrix, from which the solution can be easily computed.

Each coefficient-elimination step depends on three elementary row operations for matrices:

- Interchanging two rows.
- Multiplying one row by a nonzero constant.
- Addition of a constant multiple of one row to another row.

Gaussian elimination uses elementary row operations to convert the augmented matrix to the equivalent *row-reduced echelon* matrix, from which the solution can be computed by back-substitution.

The HP 48 offers commands for each of these elementary row operations by themselves and one that uses these row operations repeatedly until the row-reduced echelon form is generated:

- **RSWP** interchanges two rows of a matrix.
- **RCI** multiplies each element in a given row of the augmented matrix by a scalar of your choosing.
- **RCIJ** multiplies each element in a given row by a scalar *and* adds the result to another row of the matrix.
- **RREF** converts an augmented matrix into the equivalent row-reduced echelon form.

#### To interchange two rows of a matrix:

- 1. Enter the matrix onto the stack.
- 2. Enter the numbers of the two rows to be interchanged.
- 3. Press (MTH) MATR ROW (NXT) RSWP.

#### To multiply the elements of a row of a matrix by a nonzero factor:

- 1. Enter the array onto the stack.
- 2. Enter the nonzero factor.
- 3. Enter the number of the row to be multiplied.
- 4. Press (MTH) MATR ROW RCI.

# To add the product of a nonzero factor and one row of an array to another row:

- 1. Enter the array onto the stack.
- 2. Enter the nonzero factor.
- 3. Enter the number of the row to be multiplied by the factor.
- 4. Enter the number of the row to which the product is to be added.
- 5. Press (MTH) MATR ROW RCIJ.

#### To compute the row-reduced echelon form of a matrix:

- 1. Enter the matrix onto the stack. If you are attempting to solve a system of linear equations, the matrix should be the augmented matrix representation of the system (see discussion above).
- 2. Optional: Set flag -54 if you do not want "tiny" elements replaced with zero during the computation: Press → MODES FLAG 54
  ★/- SF . "Tiny" elements, which can be generated due to roundoff errors during computation, are those elements that are less than 1 x 10<sup>-14</sup> times the size of the largest element in their column. Unless you set flag -54, the HP 48 replaces any "tiny" elements with zero.
- 14 3. Press (MTH) MATR FACTR RREF.

## **Additional Linear Algebra Topics**

The HP 48 offers a selection of other linear algebra commands that give you additional problem-solving power and flexibility.

#### **Eigenvalues and Eigenvectors**

A square  $(n \times n)$  matrix **A** is said to have an *eigenvalue*  $\lambda$  and a corresponding *eigenvector* **x** if  $\mathbf{A}\mathbf{x} = \lambda \mathbf{x}$ .

Eigenvalues are the roots of the *characteristic equation*,  $det(\mathbf{A} - \lambda \mathbf{I}) = 0$ , which is a polynomial of degree *n*. Thus, **A** has *n* eigenvalues, although they are not always distinct. Each eigenvalue has a corresponding eigenvector.

The HP 48 allows you to compute either the eigenvalues only (a faster computation) or both the eigenvalues and their corresponding eigenvectors.

#### To compute the eigenvalues for a square matrix:

- 1. Enter the square  $(n \times n)$  matrix onto the stack.
- 2. Press MTH MATE NXT EGVL to compute a vector of n eigenvalues.

#### To compute the eigenvalues and eigenvectors for a square matrix:

1. Enter the square  $(n \times n)$  matrix onto the stack.

- - -

2. Press MTH MATE NXT EGV. An  $n \times n$  matrix of eigenvectors is returned to level 2 and an *n*-element vector of eigenvalues is returned to level 1. The columns of the matrix on level 2 represent eigenvectors corresponding to the eigenvalues in level 1.

#### To decompose or factor a matrix:

The HP 48 offers a set of matrix decompositions and factorizations that you may use either alone or in programmed routines to solve specialized problems. These factorizations are all found in the MTH MATE FACTE menu:

| LU | Crout LU Decomposition. This procedure is used                                    |
|----|-----------------------------------------------------------------------------------|
|    | in the process of solving an exactly-determined                                   |
|    | system of linear equations, inverting a matrix, and                               |
|    | computing the determinant of a square matrix. It                                  |
|    | factors the square matrix $(\mathbf{A})$ into a lower-triangular                  |
|    | matrix ${f L}$ (returned on level 3) an upper-triangular                          |
|    | matrix ${f U}$ containing ones on its diagonal (returned                          |
|    | on level 2), and a permutation matrix ${f P}$ (returned to                        |
|    | level 1) such that $\mathbf{PA} = \mathbf{LU}$ .                                  |
| LQ | <b>LQ Factorization.</b> This procedure factors a $m \times n$                    |
|    | matrix <b>A</b> into an $m \times n$ lower trapezoidal matrix <b>L</b>            |
|    | (returned to level 3), an $n \times n$ orthogonal matrix <b>Q</b>                 |
|    | (returned to level 2), and an $m \times m$ permutation                            |
|    | matrix $\mathbf{P}$ (returned to level 1) such that $\mathbf{PA} = \mathbf{LQ}$ . |
| QR | <b>QR Factorization.</b> This procedure factors a $m \times n$                    |
|    | matrix <b>A</b> into an $m \times m$ orthogonal matrix <b>Q</b>                   |
|    | (returned to level 3), an $m \times n$ upper trapezoidal                          |
|    | matrix <b>R</b> (returned to level 2), and an $n \times n$                        |
|    | permutation matrix $\mathbf{P}$ (returned to level 1) such that                   |
|    | AP = QR.                                                                          |

SCHURSchur Decomposition. This procedure factors a<br/>square matrix A into an orthogonal matrix Q<br/>(returned to level 2) and an upper-triangular matrix<br/>(or, if A is real-valued, the upper quasi-triangular<br/>matrix) U (returned to level 1) such that: A =<br/> $QUQ^T$  ( $Q^T$  is the transpose of matrix Q).

**SVD** Singular Value Decomposition. This procedure factors a  $m \times n$  matrix **A** into an  $m \times m$  orthogonal matrix **U** (returned to level 3), a  $n \times n$  orthogonal matrix **V** (returned to level 2), and a vector **S** of the singular values of **A** such that: **A** = **US'V** (**S'** is the  $m \times n$  matrix formed by using the elements of **S** as its diagonal elements).

#### To compute the singular values of a matrix:

- 1. Enter the matrix onto the stack.
- 2. Press MTH MATR FACTR NXT SVL to return a real vector of the singular values, arranged in non-increasing order.

# To reconstruct a matrix from its singular values and orthogonal factor matrices:

- 1. Enter the orthogonal matrix **U** onto the stack.
- 2. Enter the vector **S**.
- 3. Enter the demensions of the matrix  $\{m n \}$ .
- 4. Press (MTH) MATR (NXT) DIAG+ to construct a matrix using the singular values as its diagonal elements.
- 5. Press  $\mathbf{X}$ .
- 6. Enter the orthogonal factor matrix  $(\mathbf{V})$  with the same number of columns as the original matrix.
- 7. Press  $\bigotimes$  to recompute the original matrix. The degree to which the recomputed matrix matches the original matrix reflects the accuracy of the decomposition.

# **Binary Arithmetic and Number Bases**

The HP 48 lets you to do binary arithmetic—operations that work with binary integers.

## **Binary Integers and Bases**

On the HP 48, binary integer objects contain from 1 to 64 bits, depending on the current *wordsize*. You can enter and display binary integers in decimal (base 10), hexadecimal (base 16), octal (base 8), or binary (base 2). The *current base* determines which base is used to display binary integers on the stack.

The # delimiter precedes a binary integer. A d, h, o, or b following the binary integer indicates its base—for example, # 182d, # B6h, # 266o, or # 10110110b.

#### To set the current base:

- 1. Press (MTH) BASE .
- 2. Press one of the following keys: HEX (hexadecimal), DEC (decimal), OCT (octal), or BIN (binary).

HEX, DEC, OCT, and BIN are programmable. The settings for flags -11 and -12 correspond to the current base. (For more information on flags -11 and -12, see appendix D, "System Flags.")

The choice of current base has no effect on the internal representation of binary integers.

#### To view the current base:

- 1. Press (MTH) BASE .
- 2. View the menu labels. The in one of the menu labels identifies the current base.

The choice of current base has no effect on the internal representation of binary integers.

#### To set the wordsize:

- 1. Key in a number from 1 to 64.
- 2. Press MTH BASE NXT STWS (the STWS command). (A fractional number is rounded to the nearest integer.)

#### To recall the current wordsize:

■ Press (MTH) BASE (NXT) RCWS (the RCWS command).

#### To enter a binary integer:

- 1. Press (+).
- 2. Enter the value of the binary integer—valid characters depend on the base you're using.
- 3. Optional: To specify the base, type a base marker: d, h, o, or b. (Otherwise, the current base is used.)
- 4. Press ENTER.

NoteIf a binary integer argument exceeds the current<br/>wordsize, the excess most significant (leading) bits<br/>are dropped before the command is executed. If<br/>necessary, results are also truncated. If a calculation<br/>produces a remainder, only the integer portion of the<br/>result is retained.

#### To add or subtract two binary integers:

- 1. Enter the binary integer objects.
- 2. Press + or -.

#### To find the negative of a binary integer:

- 1. Enter the binary integer onto the stack.
- 2. Press (+/-) to find the "negative" of a binary number. The negative of a binary number is its *two's complement* (all bits inverted and 1 added), since there are no "negative" binary integers in the same sense that there are negative real integers. Subtracting a binary integer is the same as adding its two's complement.

#### To multiply or divide two binary integers:

- 1. Enter the two binary integers.
- 2. Press  $\times$  or  $\div$ . Remember that any remainder from a division is lost and the answer is truncated to be an integer.

#### To convert a binary integer to a different number base:

- 1. Enter the binary integer onto the stack.
- 2. Press MTH BASE and press the menu key corresponding to the desired number base.

#### To convert a binary integer to a real number:

- 1. Enter the binary integer onto the stack. It can be in any of the four number bases.
- 2. Press (MTH) BASE  $B \Rightarrow \mathbb{R}$  to convert the integer to a real decimal integer.

#### To convert a real number to a binary integer:

- 1. Enter the real number onto the stack.

## **Using Boolean Operators**

The following table contains commands from the MTH BASE LOGIC menu (MTH) BASE (NXT) LOGIC) that perform Boolean operations on binary integers. Unless otherwise stated, each example assumes the wordsize is set to 24.

| Command/Description                                                                                                    | Example                  |            |  |  |  |  |
|----------------------------------------------------------------------------------------------------|--------------------------|------------|--|--|--|--|
|                                                                                                    | Input                    | Output     |  |  |  |  |
| <b>AND</b> Logical bit-by-bit AND of two arguments.                                                                                                    | 2: # 1100b<br>1: # 1010b | 1: # 1000b |  |  |  |  |
| <b>NOT</b> Returns the<br>one's complement of the<br>argument. Each bit in the<br>result is the complement of<br>the corresponding bit in the<br>argument. | 1: # FF00FFh             | 1: # FF00h |  |  |  |  |
| <b>OR</b> Logical bit-by-bit OR of two arguments.                                                                                                    | 2: # 1100b<br>1: # 1010b | 1: # 1110b |  |  |  |  |
| <b>XOR</b> Logical bit-by-bit exclusive OR of two arguments.                                                                                               | 2: # 1101b<br>1: # 1011b | 1: # 110b  |  |  |  |  |

## **Manipulating Bits and Bytes**

The following table contains commands from the MTH BASE BIT and MTH BASE BYTE menus (MTH BASE NXT BIT and ... BYTE) that are useful for manipulating binary integers either one bit or one byte at a time. Unless otherwise stated, each example assumes the wordsize is set to 24.

| Command/Description                                                                                                    | Example                      |                              |  |  |  |
|----------------------------------------------------------------------------------------------------|------------------------------|------------------------------|--|--|--|
|                                                                                                    | Input                        | Output                       |  |  |  |
| <b>ASR</b> Arithmetic Shift<br>Right. Performs 1 bit<br>arithmetic right shift. The<br>most significant bit is<br>regenerated. | 1:# 1100010b<br>1: # 800000h | 1: # 110001b<br>1: # C00000h |  |  |  |
| <b>RL</b> Rotate Left. Binary<br>integer rotates left one<br>bit. (Example assumes<br>wordsize=4.)                             | 1: # 1100b                   | 1: # 1001b                   |  |  |  |
| <b>RLB</b> Rotate Left Byte.<br>Binary integer rotates left<br>one byte.                                                       | 1: # FFFFh                   | 1: # FFFF00h                 |  |  |  |
| <b>RR</b> Rotate Right. Binary<br>integer rotates right one<br>bit. (Example assumes<br>wordsize=4.)                           | 1: # 1101b                   | 1: # 1110b                   |  |  |  |
| <b>RRB</b> Rotate Right Byte.<br>Binary integer rotates right<br>one byte.                                                     | 1: # A0B0C0h                 | 1: # C0A0B0h                 |  |  |  |
| <b>SL</b> Shift Left. Binary integer shifts left one bit.                                                                      | 1: # 1101b                   | 1: # 11010b                  |  |  |  |
| <b>SLB</b> Shift Left Byte.<br>Binary integer shifts left one<br>byte.                                                         | 1: # A0B0h                   | 1: # A0B000h                 |  |  |  |
| <b>SR</b> Shift Right. Binary integer shifts right one bit.                                                                    | 1: # 11011b                  | 1: # 11015                   |  |  |  |
| <b>SRB</b> Shift Right Byte.<br>Binary integer shifts right<br>one byte.                                                       | 1: # A0B0C0h                 | 1: # A0B0h                   |  |  |  |

# 16

# **Date, Time and Fraction Arithmetic**

The HP 48 has a sophisticated built-in clock and calendar. The HP 48 uses the Gregorian calendar which reformed the Julian calendar on October 15, 1582 CE. Dates prior to that (or after December 31, 9999) are not valid.

## **Calculating with Dates**

The TIME command menu contains special commands that allow you to calculate calendar and clock intervals.

The following table illustrates the time and date formats available on the HP 48. The time and date illustrated is 4:31 PM on February 21, 1992.

| Clock Display | Format                | Number Form |  |  |
|---------------|-----------------------|-------------|--|--|
| Date:         |                       |             |  |  |
| 02/21/1992    | Month/day/year format | 2.211992    |  |  |
| 21.02.1992    | Day.month.year format | 21.021992   |  |  |
| Time:         |                       |             |  |  |
| 04:31:04P     | 12-hour format        | 16.3104     |  |  |
| 16:31:04      | 24-hour format        | 16.3104     |  |  |

#### To set or change the current date format:

- 1. Press (TIME) ( OK .
- 2. Press rest to highlight the date format field.
- 3. Press  $\overline{+/-}$  until the desired date format is displayed
- 4. Press OK to confirm the selection.

#### To put the current date on the stack (in number form):

■ Press (TIME) DATE .

#### To add or subtract a given number of days from a given date:

- 1. Enter a date in the number form corresponding to the current date format.
- 2. Enter a real number representing the numbers of days you want to add or subtract. Use negative numbers if you want to subtract days.
- 3. Press TIME NXT DATE+. The adjusted date is returned in the number form of the current date format.

Step 1: Put the current date in level 1.

16

1: 4.301993 DATE +DAT TIME +TIM TICKS ALRM

Step 2: Enter the number of days and calculate the future date. The result is December 25, 1993.

239 NXT DHTE+

1: 12.251993 Date: Doavs - Hims: Hims: Him

#### To determine the number of days between two dates:

- 1. Enter the first date number onto the stack.
- 2. Enter the second date number onto the stack.
- 3. Press (TIME) NXT DDAYS.
- **Example:** Find the number of days between April 20, 1982 and August 2, 1986.

| 4.201982 ( | ENTER | 8.021986 |
|------------|-------|----------|
| (TIME)     | (NXT) | DDAYS    |

| 1:                       | 1565    |
|--------------------------|---------|
| DATE+ DDAYS +HMS HMS+ HM | S+ HMS- |

**Example:** Find the date 239 days from today. (This example assumes the current date is April 30, 1993.)

## **Calculating with Times**

#### To set or change the current time format:

- 1. Press ( TIME ( OK .
- 2. Press  $\triangleright$   $\triangleright$   $\triangleright$  to highlight the time format field.
- 3. Press +/- one or more times until the desired format is displayed.
- 4. Press OK to confirm your choice.

#### To put the current time on the stack (in number form):

■ Press (TIME) TIME .

A number with HMS (hours-minutes-seconds) format is represented as *H.MMSSs*:

- *H* Zero or more digits representing the number of hours.
- MM Two digits representing the number of minutes.
- SS Two digits representing the number of seconds.
- *s* Zero or more digits representing the decimal fraction part of seconds.

#### To convert a time number from decimal hours to HMS format:

- 1. Enter the time number in decimal form.
- 2. Press ← (TIME) (NXT) → HMS .

#### To convert a time number from HMS format to decimal hours:

- 1. Enter the time number in HMS form.
- 2. Press ← (TIME) (NXT) HMS→ .

#### To add two time numbers in HMS format:

- 1. Enter the two time numbers in HMS format.
- 2. Press **(TIME) (NXT)** HMS+ . The time number returned is also in HMS format.

#### To subtract two time numbers in HMS format:

- 1. Enter the two time numbers in HMS format.
- 2. Press (TIME) (NXT) HMS-. The time number returned is also in HMS format.

#### To convert a time and date into a text string:

- 1. Enter the date number onto the stack.
- 2. Enter the time number.
- 3. Press **TIME NXT NXT TETR**. A text string will be returned showing the day of the week, the date (in current date format) and the time (in the current time format).

#### To put the system time on the stack:

1. Press (TIME TICKS. System time is kept in "ticks" of the clock. Each tick is 1/8192 of a second in duration. The total number of ticks is reported as a binary integer. TICKS is useful for measuring elapsed time, and can be converted into a standard time number in either decimal or HMS format.

#### To convert a system time (ticks) into HMS format:

- 1. Enter the system time. It should be a binary number.
- 2. Press MTH BASE  $B \Rightarrow R$  to convert the system time to a real number.
- 3. Press 29491200  $\Leftrightarrow$  to convert to decimal hours.
- 4. Press ← TIME NXT → HMS to convert decimal hours to HMS format.

#### To calculate elapsed time in seconds:

- Press ( TIME) TICKS to start timing.
- Press TICKS to stop timing.
- Press (SWAP) to get the elapsed time in clock ticks.
- Press MTH BASE  $B \Rightarrow \mathbb{R}$  8192  $\div$  to calculate the elapsed time in seconds.

#### 16-4 Date, Time and Fraction Arithmetic

## **Calculating with Fractions**

A fraction is an algebraic representation of an arithmetic operation that hasn't yet been evaluated. For example, the fraction  $\frac{4}{3}$  is a means of representing the result of a division operation  $4 \div 3$  without actually dividing. The mixed fraction  $4\frac{5}{6}$  represents the algebraic operation  $4 + (5 \div 6)$ . The HP 48 uses these algebraic representations to display fractions:

'4/3' '4+5/6'

#### To enter a fraction:

- Using the EquationWriter:
  - 1. Press (EQUATION).
  - 2. Type in the fraction. Press to begin a numerator and (or
    (or
    () to move from the numerator to the denominator.
  - 3. Press (ENTER)
- Using the command line:
  - 1. Press () (because the fraction is an algebraic).
  - 2. Type in the fraction onto the command line.
  - 3. Press ENTER.

#### To add, subtract, multiply, and divide with fractions:

- 1. Enter the fractions onto the stack in the same order as you would if they were decimal numbers.
- 2. Execute the operation  $(+, -, \times, \text{or} \div)$ .
- 3. Press **EVAL** to convert the expression into a decimal answer.

#### To convert a decimal into a fraction:

- 1. Put the decimal on level 1 of the stack.
- 2. If necessary, change the display mode. The accuracy of the fractional approximation is dependent on the display mode. If the display mode is Std, the approximation is accurate to 11 significant digits. If the display mode is n Fix, the approximation is accurate to n significant digits.
- 3. Press (►) (SYMBOLIC) (NXT) → Q.

#### To convert a fraction into a decimal:

- Put the fraction on level 1 of the stack.
- Press (EVAL).

#### To convert a decimal into a fraction involving $\pi$ :

- 1. Put the decimal on level 1 of the stack.
- 2. If necessary change the display mode to indicate the accuracy of the fractional approximation you desire.
- 3. Press **(**SYMBOLIC **(NXT)**  $\rightarrow \Omega \pi$  computes both the fractional equivalent of the original number *and* the fractional equivalent of the original number divided by  $\pi$ , and then compares the denominators. It returns the fraction with the smallest denominator—this fraction might be the same fraction returned by  $\rightarrow Q$ , or it might be a different fraction multiplied by  $\pi$ .

**Example:** Convert 7.896 to a pure fraction using  $\rightarrow Q$ .

7.896 SYMBOLIC NXT

'987/125' 11: 

## Lists and Sequences

## **Creating Lists**

#### To enter a list from the keyboard:

- 1. Use ( ) to indicate the beginning and end of a list.
- 2. Enter the elements of the list. Use (SPC) to separate each element.

#### To assemble a series of elements into a list:

- 1. Enter the elements on the stack.
- 2. Enter the number of elements on the first level of the stack.
- 3. Use (PRG) LIST  $\rightarrow$  LIST to convert the stack elements to a list.

**Example:** Create a list with the following elements 7 11 13 using  $\neq$ LIST.

Step 1: Enter the elements and number of elements on the stack.

7 (ENTER) 11 (ENTER) 13 (ENTER) 3 (ENTER)

| { HOME }        |               |
|-----------------|---------------|
| 4:              | .7            |
| 3               | 11            |
| 1:              | 10            |
| VECTR MATR LIST | HYP REAL BASE |

Step 2: Convert the stack to a list.

PRG LIST →LIST

| 1:             | {  | 7    | 11  | 13 ) | • |
|----------------|----|------|-----|------|---|
| ELEM PROC OBJ÷ | ÷ι | IST. | SUB | REPL |   |

#### To append a new element to the beginning of a list:

- 1. Enter the new element.
- 2. Enter the list.
- 3. Press (+).

#### To append a new element to the end of a list:

- 1. Enter the list.
- 2. Enter the new element.
- 3. Press +.

## **List Processing**

The way the calculator performs operations on lists is called list processing.

## <sup>17</sup> To apply a one-argument command to each element in a list:

- 1. Enter a list.
- 2. Execute the command.

**Example:** Find the factorial of 3, 4, and 5.

Step 1: Enter the numbers in a list.

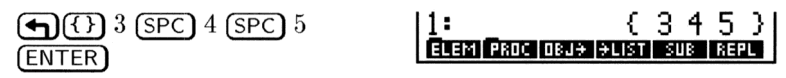

Step 2: Find the factorials of the elements.

(MTH) (NXT) PROB ! 1: { 6 24 120 }

#### To perform a two-argument command using a list and a number:

- 1. Enter the list.
- 2. Enter the number.
- 3. Execute the command.

Note that you must use (MTH) LIST ADD instead of + to add a number to each element of a list.

**Example:** How many combinations can be made from 4 objects taken 3 at a time? How about 5 objects? And 6 objects?

Step 1: Enter a list that contains the objects, and enter the number of objects taken at a time on level 1.

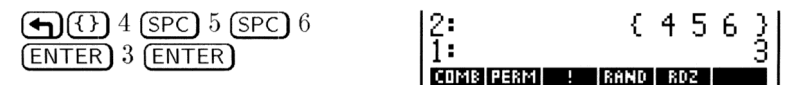

Step 2: Find the number of combinations.

MTH NXT PROB COMB

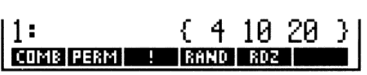

#### **Multiple-Argument Commands with Lists**

Operations that operate on two objects can also operate on individual corresponding elements of two lists.

#### To add corresponding elements of two lists:

- 1. Enter both lists.
- 2. Execute the ADD command.

**Example:** Add  $\{3\ 2\ 1\ \}$  and  $\{4\ 5\ 6\ \}$ .

Step 1: Enter the two lists.

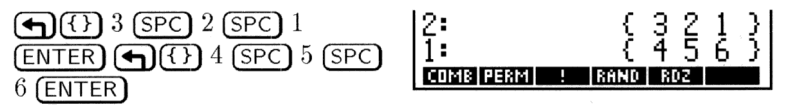

Step 2: Add the corresponding elements of the lists.

```
(MTH) LIST ADD
```

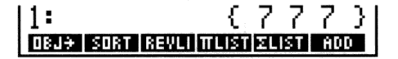

#### To concatenate two lists:

- 1. Enter the list whose elements will form the first part of the concatenated list.
- 2. Enter the list whose elements will form the latter part of the concatenated list.
- 3. Press +.

**Example:** Concatenate  $\{3\ 2\ 1\ \}$  and  $\{4\ 5\ 6\ \}$ .

Step 1: Enter the two lists.

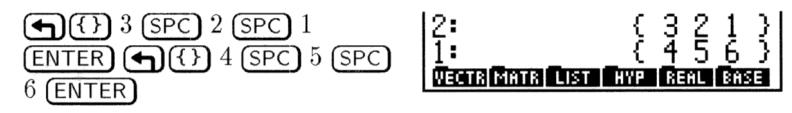

Step 2: Concatenate the lists.

 $(\pm)$ 

17

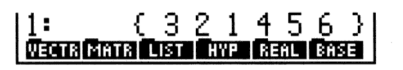

#### To subtract, multiply, or divide corresponding elements of two lists:

- 1. Enter both lists.
- 2. Execute the operation.

## Applying a Function or Program to a List (DOLIST)

You can run programs or execute functions on groups of lists.

#### To run a program or execute functions on lists:

- 1. Enter the lists.
- 2. Enter the number of lists operated on. This number is actually the number of elements operated on with each iteration of the function or program.
- 3. Enter a program or function.
- 4. Execute DOLIST.
- **Example:** Create 3 lists (a, b, and c) and execute a function that does the following to each element  $a_n + (b_n \times c_n)$ .

Step 1: Enter the lists and the number of lists to be operated on (3).

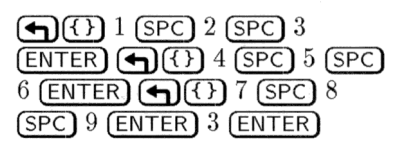

| { HOME }                    |                 |
|-----------------------------|-----------------|
| 4:                          | $\{123\}$       |
| 3:                          | $\{456\}$       |
| Ž:                          | {789}           |
| 1:                          | 3               |
| OBJ <del>)</del> SORT REVLI | TLIST ZLIST ADD |

Step 2: Enter the function and execute it.

1: { 29 42 57 } Couls cosus insue enics street reau

#### To apply a procedure sequentially to elements of a list:

- 1. Enter the list.
- 2. Enter the frame index. This is the number of elements affected by each iteration of the function. For example, entering 3 would take 3 elements from the list and use them as arguments for the function.
- 3. Enter the function.
- 4. Execute DOSUB.

**Example:** Find the 2-element moving average of  $\{12345\}$ .

Step 1: Enter the list, the frame index, and the function.

(+) 1 SPC 2 SPC 3 SPC 4 SPC 5 ENTER 2 ENTER (+) ≪ ≫ (+) 2 ÷ ENTER

| { HOME } |   |   |   |   |   |     |   |
|----------|---|---|---|---|---|-----|---|
| 4:       | { | 1 | 2 | 3 | 4 | 5   | 2 |
| 1:       |   |   | « | + | 2 | 2   | ž |
| SORT SEQ |   |   | _ |   |   | LIS | T |

Step 2: Execute DOSUE

PRG LIST PROC DOSUB

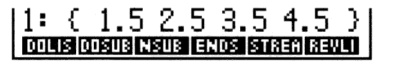

When writing programs with DOSUB the frame number (the position of the first object in the frame) is NSUB, and the number of frames is ENDSUB.

## Applying a Function Recursively to a List

The STREAM command lets you apply a function recursively to every element of a list.

#### To execute a function on every element of a list:

- 1. Enter the list.
- 2. Enter a program or function. A program or function that takes two arguments and returns one result is ideal.

3. Execute STREAM. STREAM is designed to take the first two elements, excute the operation, then take the result and the next element and execute again. This process continues until all the elements have been used as arguments.

**Example:** Multiply all of the elements in  $\{12345\}$  together.

Step 1: Enter the list and the function.

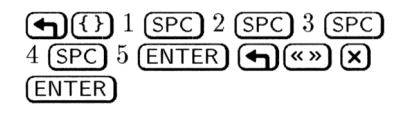

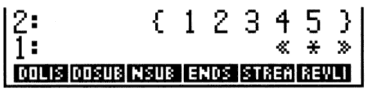

Step 2: Execute the function.

17

PRG LIST PROC STREA

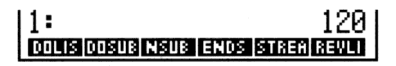

## **List Manipulations**

The following functions provide ways to manipulate the elements of a list:

- (MTH) LIST SORT sorts the elements of a list in ascending order. The list must be on level 1.
- (MTH) LIST REVLI reverses the elements of a list. The list must be on level 1.
- + adds items to the begining or end of a list, or concatenates two lists. To add an item to begining of a list, enter the item, enter the list, and then press +. To add an item to the end of a list, enter the list, enter the item, and then press +.
- PRG LIST ELEM (NXT) HEAD replaces the list on level 1 with the list's first element.
- PRG LIST ELEM (NXT) TAIL replaces the list on level 1 with all but the first element of the list.
- **PRG** LIST ELEM GET replaces the list on level 2 and position index on level 1 with the element at that position within the list.

- PRG LIST ELEM GETI similar to GET, but it also increments a position index. The new index is put on level 2. The original list is put on level 3.
- PRG LIST ELEM PUT takes an object from level 1 and replaces an existing object within a list. You must supply a position index on level 2, and a list on level 3. The resulting list is on level 1.
- **PRG** LIST ELEM FUTI similar to PUT, but it also increments a position index. The new index is put on level 1. The new list is on level 2.
- **(PRG)** LIST ELEM SIZE replaces the list on level 1 with the number of elements in the list.
- PRG LIST ELEM POS replaces a list on level 2 and an element from that list on level 1 with a position index for the first occurrence of that element. If the element is not found, 0 is returned.
- (PRG) LIST OBJ → puts each object from a list on level 1 onto the stack, plus puts the number of objects in level 1.
- PRG LIST SUB returns a list of elements from the list on level 3 specified by the starting and ending positions in levels 2 and 1.
- PRG LIST REFL replaces elements of a list on level 3 with elements from a list on level 1 starting at the element specified in level 2.

## Sequences

Sequence commands automate the generation of a list from the repeated execution of a function or program.

#### To generate a sequence:

- 1. Enter the function or program (or its name).
- 2. Enter the index variable name.
- 3. Enter the initial value for the variable.
- 4. Enter the final value for the variable.

- 5. Enter the step size of the increment. The number of elements generated is the integer portion of  $\frac{(final-initial)}{dec} + 1$ .
- 6. Execute SEQ.

**Example:** Generate a list of squares from 23 to 27.

Step 1: Enter the function, the variable name, the initial value, and the final value.

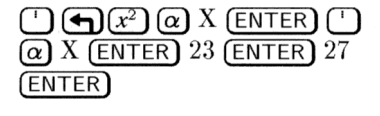

| { HOME }         |                  |
|------------------|------------------|
| 4:               | 'SQ(X)'          |
| 3                | 'X'<br>22        |
| 1:               | 27               |
| DOLIS DOSUB NSUB | ENDS STREA REVLI |

Step 2: Enter the step size, and generate the sequence.

| 1 (ENTER) (PRG) LIST | 1: { 529 576 625 676 |
|----------------------|----------------------|
| PROC (NXT) SEQ       | 729 }                |
|                      | SORT SEQ             |

#### To find the sum of a finite sequence expressed as a list:

1. Enter the list.

17

2. Execute (MTH) LIST ZLIST.

You can also find the sum of a finite sequence using the  $\Sigma$  function in an algebraic expression—see page 7-5.

#### To find the product of a finite sequence expressed as a list:

- 1. Enter the list.
- 2. Press (MTH) LIST πLIST.

#### To find the set of first differences of a finite sequence:

- 1. Enter the sequence as a list.
- 2. Press (MTH) LIST (NXT) ALIST.

The first differences for the list  $(x_1 \ x_2 \ \dots \ x_n)$  is defined as  $(x_2-x_1 \ \dots \ x_n-x_{n-1})$ .

# **Solving Equations**

## Solving an Equation for an Unknown Variable

To solve an equation for numeric answers by hand, you might use the following general procedure:

- 1. Write down the equation you want to solve.
- 2. If possible, manipulate the equation to solve for the unknown variable.
- 3. Substitute known values for the given variables.
- 4. Calculate the value of the unknown variable.

When you use the SOLVE application, you follow a similar procedure—except you don't need to do step 2, and that simplifies the process.

#### To solve an equation for an unknown variable:

- 1. Press (SOLVE) OK .
- 2. Enter or choose the equation you wish to solve.
- 3. Enter values for all of the known variables.
- 4. Optional: Enter a guess value for the unknown variable. This can make the search quicker or guide the root-finder to a particular one of several possible roots for a given equation.
- 5. Move the highlight to the unknown variable and press SOLVE.

The SOLVE application can solve for the numeric value of a variable in an equation, expression, or program:

- Equation. An equation is an algebraic object containing = (for example, 'A+B=C'). A solution is a value of the unknown variable that causes both sides to have the same numeric value.
- Expression. An expression is an algebraic object not containing = (for example, 'A+B+C'). A solution is a *root* of the expression—a

value of the unknown variable for which the expression has a value of 0.

• **Program.** A program to be solved must return one real number. A solution is a value of the unknown variable for which the program returns 0.

#### To enter a new equation to solve:

18

1. Open the SOLVE application, if necessary, by pressing **SOLVE**. There may or may not already be an equation entered into the form.

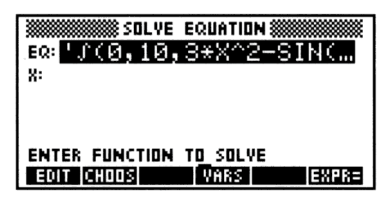

- 2. Make sure the highlight is located in the EQ: field and do one of the following:
  - Type the equation, expression, or program (with proper delimiters) into the command line and press **ENTER**.
  - Press (EQUATION), then type in the equation or expression in the Equation Writer, and then press (ENTER).

#### To select a previously-created equation to solve:

- 1. Open the SOLVE application, if necessary, by pressing ()(SOLVE).
- 2. Make sure the highlight is located in the EQ: field and press CHOOS.
- 3. Use the arrow keys to find the desired variable. If it isn't in the current directory, press CHOOS again, select the proper directory, and press OK
  OK once more to enter the variable into the EQ: field.

Whenever an equation is entered into the EQ: field, there will also be variable names displayed as well. There will be a label for each variable in the current equation, except if a variable contains an algebraic object, in which case labels are included for the variables in the *algebraic* itself. For example, if the current equation is 'A=B+C'',

#### 18-2 Solving Equations

and B contains the expression 'D+TAN(E)', you will see labels for A, D, E, and C.

| Note | For equations that use a <i>placeholder</i> variable—<br>such as an integral, summation, or derivative, the                  |
|------|----------------------------------------------------------------------------------------------------|
| 45   | placeholder variable will have a label displayed.<br>However, you will $not$ be able to solve for a<br>placeholder variable. |

If one or more of the variables does not already exist, it will be created and added to the current directory when you solve the equation the first time.

#### To enter a value for a known variable:

- 1. Move the highlight to the field labeled with the name of the known variable.
- 2. Type in the value and press ENTER.

#### To store an estimated value for an unknown variable:

- 1. Move the highlight to the field labeled with the name of the unknown variable.
- 2. Type in the guess value and press ENTER.

#### To solve for an unknown variable:

- 1. Move the highlight to the field labeled with the name of the unknown variable.
- 2. Press SOLVE. The result will be displayed in the field and a labeled copy put on the stack.

#### **Interpreting Results**

The SOLVE application returns a message describing the result of the root-finding process. You can use this message and other information to judge whether the result is a root of your equation.

#### To interpret the computed result:

■ After the result has been computed, press INFO. Press OK to clear it when you've finished viewing it.

The message is based on the *value of the equation*—the difference between the left and right sides of an equation, or the value returned by an expression or program.

If a root is found, the SOLVE application returns a message describing the root:

| Zero          | The SOLVE application found a point where the value of the equation is 0 within the calculator's 12-digit precision.                                                                                                    |
|---------------|----------------------------------------------------------------------------------------------------|
| Sign Reversal | The SOLVE application found two points where<br>the value of the equation has opposite signs, but<br>it cannot find a point in between where the value<br>is 0. This may be because:                                                                                                    |
|               | <ul> <li>The two points are neighbors (they differ by 1 in the 12th digit).</li> <li>The equation is not real-valued between the two points. The SOLVE application returns the point where the value is closer to 0. If the value of the equation is a continuous real function, this point is the SOLVE application's best approximation of an actual root.</li> </ul>                        |
| Extremum      | One of the following occurred:                                                                                                    |
|               | <ul> <li>The SOLVE application found a point where<br/>the value of the equation approximates a local<br/>minimum (for positive values) or maximum (for<br/>negative values). The point may or may not<br/>represent a root.</li> <li>The SOLVE application stopped searching at<br/>±9.9999999999999499, the largest or smallest<br/>numbers in the calculator's range of numbers.</li> </ul> |

#### To obtain more information about the solution:

- Do any or all of the following:
  - □ Move the highlight to the EQ field and press EXPRE ENTER. For an expression or program, the closer the result (labeled Expr:) is to 0, or for an equation, the closer the two results (labeled Left: and Right:) are to each other, the more likely it is that the SOLVE application found a root. You must use judgement in considering the results.

- Plot the expression or equation in the region of the answer. The PLOT application will show any local minimum, maximum, or discontinuity.
- $\Box$  Check the system flags that detect mathematical errors (see appendix B for a list of such errors). For example, flag -25 indicates whether overflow occurred.

If the SOLVE application can't return a result, it displays a message indicating the reason:

Bad Guess(es) One or more of the initial guesses lie outside the domain of the equation—or units for the unknown variable aren't consistent with the units for the other variables. Therefore, when the equation was evaluated, it didn't return a real number or it generated an error.
Constant? The value of the equation is the same value at every point sampled.

### **Solving Options**

#### To display the root-finder at work:

- 1. Immediately after pressing <u>SOLVE</u> to begin the root-finder, press <u>(ENTER</u>). You will see two intermediate guesses and the sign of the expression evaluated at each guess (displayed to the left of each guess).
  - -.219330555745
  - + -1.31111111149

Watching the intermediate guesses can give you information about the root-finder's progress—whether the root-finder has found a sign reversal (the guesses have opposite signs), or if it is converging on a local minimum or maximum (the guesses have the same signs), or if it is not converging at all. In the latter case, you may want to halt the root-finder and restart with a new guess.

#### To halt and restart the root-finder:

- 1. While the root-finder is working, press **CANCEL**. The root-finder halts and displays current guess in the unknown variable's field.
- 2. To restart the root-finder, do one of the following:

- Press SOLVE to restart from where it left off.
- Enter a guess into the unknown variable's field and press SOLVE to restart the root-finder searching in a different region.

#### To use units while solving for an unknown variable:

- 1. To store a value with units in a variable, enter the unit object into the desired variable field. Note that all variables must contain a consistent set of units—including the unknown variable—before solving (or else you will generate a Bad Guess error).
- 2. To change a variable's value and keep its old units, enter the number only.
- 3. To return a solution with units attached, enter a guess for the unknown variable that includes *the desired units*, before pressing SOLVE.

#### To rearrange the order in which the variables appear:

- 18 1. From the main SOLVE EQUATION screen, press VARS and do one of the following:
  - Press EDIT, edit the variable list into the order that you want, and press ENTER.
  - Press (), type the variables in the order you wish them to appear, and press (ENTER).
  - 2. Press OK to record the changes and return to the main SOLVE screen. You will see the variables in their new order.

## SOLVR: An Alternative Solving Environment

There is an alternative solving environment available on the HP 48G Series calculators that works like the solving environment on their predecessors, the HP 48S and HP 48SX. This environment, SOLVR, makes use of the same built-in root-finder as the SOLVE application, but allows you to continue to see and use the stack while you are "in" the environment.

While the approach to solving equations is similar for both solving environments, the procedures used are somewhat different.

#### To enter the equation to be solved:

- 1. Put the equation (or properly-designed program) on stack level 1. You may type it in using the command line or the EquationWriter or recall it from a variable.
- 2. Press (SOLVE) ROOT .
- 3. Press 🖕 EQ (or type STEQ and press ENTER) to make the equation on level 1 the current equation.

#### To enter the SOLVR root-finding environment:

• Press • SOLVE ROOT SOLVE to enter the SOLVR environment. You will see the variables in the current equation displayed as *white* menu labels in the bottom row of the display and the current equation (stored in EQ:) displayed in the top row. For example:

| EQ: | '∫(0,10,3*X^2−SIN |
|-----|-------------------|
| 4:  |                   |
| 2   |                   |
| 1:  |                   |
|     |                   |

#### To enter values for known variables using SOLVR:

- 1. If necessary, enter the SOLVR environment.
- 2. Type in the value of the known variable and press the menu key corresponding to the variable's white menu label.

#### To recall the value of a known variable:

■ Press → and then the menu key corresponding to the variable's white menu label.

#### To solve for an unknown variable in the SOLVR:

- 1. Make sure that all known variables have values stored in them.
- 2. Optional: Enter a guess estimate for the value of the unknown variable by typing in the guess and pressing the unknown variable's white menu key.

- 3. Press ( ) and then the unknown variable's white menu key. The labeled result will be returned to stack level 1 and a message interpreting the result is displayed at the top of the screen.
- 4. Optional: Press EXPR= to evaluate the current equation using the newly computed value for the unknown variable. See "Interpreting Results" on page 18-3 for more details about intrepreting the results of the root-finder.

## Additional Solving Options in SOLVR

In addition to providing a different environment for finding roots of equations, expressions and programs, SOLVR allows you a few options not available in the SOLVE application.

#### To sequentially solve a series of equations using SOLVR:

- 1. Enter the equations that you want to use onto the stack in the order that you will probably want to solve them. Begin with the equation containing only one unknown variable. The other equations may begin with additional unknown variables, although they should have only one variable that remains unknown after each of the equations preceeding it have been solved.
- 2. Press ( ) repeatedly until the stack pointer indicates the first equation to be solved.
- 3. Press  $\neq$  LIST (ENTER) to gather the equations into a list.
- 4. Press (SOLVE) ROOT (EQ) to store the list into EQ as the current "equation."
- 5. Enter the SOLVR environment, enter values into the known variables, and solve for the unknown variable in the first equation as you would if there were only one equation.
- 6. Press <u>NXEQ</u> (you may need to press <u>NXT</u>) one or more times if there are many variables) to make the "next" equation in the list into the current equation. The equations are actually rotated within the list, so that the first equation is now the last, the second equation now the first, the third now the second, and so forth.
- 7. Enter any additional known values and solve for the remaining unknown variable in the equation.
- 8. Repeat steps 6 and 7 until you have solved for all of the unknown variables in the series of equations.

You may prefer to use the Multiple Equation Solver instead of SOLVR for this kind of task (see page 25-6).

#### To create a customized SOLVR menu:

- 1. Enter a *solver-list* in level 1 of the stack. The syntax of a solver-list is  $\langle equation \langle key-definitions \rangle \rangle$ , where:
  - equation Specifies the equation. It can be an equation or expression (with ' delimiters), a program object (with «» delimiters), or the name of an equation, expression, or program.
  - key-definitionsSpecifies the menu keys—each entry defines one<br/>key. Each entry can be either a variable name<br/>or other type of object. Variable names will be<br/>displayed with white menu labels, other objects<br/>will be displayed with black menu labels. To<br/>include a program that you can execute, enter its<br/>name in the key-definition as a sublist of the form<br/> $\langle "label" \ll name \gg \rangle.$
- 2. Press **SOLVE ROOT EQ** to make the equation in the solver-list the current equation and display the custom SOLVR menu according to the key definitions.
- **Example:** The equation  $I = 2\pi^2 f^2 \rho v a^2$  calculates the intensity of a sound wave. Suppose you always calculate the value of  $\rho$  and store it in the corresponding variable *prior* to using this equation, and so would like to suppress  $\rho$  from the SOLVR menu. Furthermore, suppose you want the IP command available in the SOLVR menu so that you can store integer values in the variables in the SOLVR menu. The following solver-list list includes two additional keys: a blank key and a key that executes IP (integer part) and suppresses  $\rho$ .

```
( 'I=2*π^2*f^2*ρ*v*a^2' ( I f v a ( ) IP ) )
```

The list, when stored in EQ, creates this menu of variables and functions:

I F V A I IP

## Finding All Roots of a Polynomial

A symbolic polynomial, such as  $x^3 + 4x^2 - 7x + 9$ , can also be expressed as a vector of its coefficients:  $[1 \ 4 \ -7 \ 9]$ . In this vector form, very efficient numeric techniques can be applied to find a vector of its roots.

#### To use the polynomial root-finder:

• Press  $\bigcirc$  SOLVE)  $\bigtriangledown$   $\bigcirc$   $\bigcirc$   $\bigcirc$   $\bigcirc$  K to display the following:

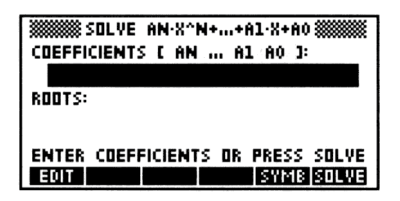

#### 18

#### To find all roots of a polynomial:

- 1. Open the polynomial root-finder.
- 2. Move the highlight to the COEFFICIENTS field, if necessary.
- 3. Enter the polynomial in coefficient form. Use either the command line (don't forget the [] delimiters) or the MatrixWriter. Note that the first element in the vector should be the coefficient of the highest order term and the last element should be the constant term. Remember to include zeroes wherever "missing" terms are located in the polynomial.
- 4. With the highlight located in the ROOTS: field, press SOLVE. A complex array of roots is displayed in the ROOTS: field and a labeled copy sent to the stack.

#### To find a polynomial, given a set of roots:

- 1. Open the polynomial root-finder.
- 2. Move the highlight to the ROOTS: field, if necessary.
- 3. Enter the set of roots as a vector. Remember that if any of the roots are complex, then you must enter all roots as complex (real roots are entered as  $\langle real, \emptyset \rangle$ ).
- 4. Move the highlight to the COEFFICIENTS field and press SOLVE.
#### To evaluate a polynomial at a given value:

- 1. Enter the polynomial in coefficient form onto the stack.
- 2. Enter the given value at which you want to evaluate the polynomial.
- 3. Press (SOLVE) POLY PEVAL.

#### To convert a polynomial from coefficient to algebraic form:

- 1. Open the polynomial root-finder.
- 2. If it doesn't already contain the polynomial in coefficient form, enter it into the COEFFICIENTS field.
- 3. With the highlight on the COEFFICIENTS field, press <u>SYMB</u>. The symbolic polynomial is sent to the stack using X as the variable.

# Solving a System of Linear Equations:

The HP 48 can solve a system of linear equations. To create your system of equations, you can either choose them from among those you've stored, or enter them directly.

As you solve a system of equations, remember that a system of equations can be represented by a single matrix equation of the form  $\mathbf{A} \cdot \mathbf{X} = \mathbf{B}$ :

| -                                                        |               |    |   |     |              |   |                   |  |
|----------------------------------------------------------|---------------|----|---|-----|--------------|---|-------------------|--|
| $\mathbf{a}x + \mathbf{b}y + \mathbf{c}z = \mathbf{k}_1$ |               | Гa | b | c ] | [x]          |   | [k <sub>1</sub> ] |  |
| $\mathrm{d}x + \mathrm{e}y - \mathrm{f}z = \mathrm{k}_2$ | $\rightarrow$ | d  | e | -f  | у            | = | $k_2$             |  |
| $gx + hy + iz = k_3$                                     |               | g  | h | i   | $\mathbf{z}$ |   | k <sub>3</sub>    |  |

The HP 48 makes use of this representation to solve systems of linear equations rapidly and efficiently.

#### To solve a system of linear equations:

Equation Form

- 1. Press (SOLVE) (A) (A) (OK) to begin the Linear System Solver.
- 2. Enter the matrix of coefficients in the A: field. You can use either the MatrixWriter or the command line.

Matrix Form

- 3. Enter the array of constants in the B: field.
- 4. Move the highlight (if necessary) to the X: field and press SOLVE. The result array (with the same dimensions as the constants array, B) is displayed in the X: field and a labeled copy placed on the stack.
- 5. Optional: Press EDIT to view the result in the MatrixWriter.

The Linear System Solver will return a result array for any of the following systems:

- Exactly-Determined Systems. The number of equations equals the number of independent variables in the system. The result returned will be exact (to within the limits of precision of the HP 48), as long as the coefficient matrix is not ill-conditioned (see "Ill-Conditioned and Singular Matrices" on page 14-16).
- Over-Determined Systems. The number of equations is greater than the number of variables in the system. There is usually no exact solution to over-determined systems so the least-squares solution is returned.
- Under-Determined Systems. The number of equations is smaller than the number of independent variables in the system. There are usually an infinite number of solutions to under-determined systems so the one with the minimum Euclidean norm is returned.

Be sure to pay attention to the nature of the linear system you are solving because it will influence how you should interpret the result array. In some cases, you will want to test for ill-conditioning (see page 14-16) before accepting even an exact solution as a "true" solution.

Another approach to testing the validity of an answer is to find the residual of the solution  $(\mathbf{A} \cdot \mathbf{X} - \mathbf{B})$ . Accurate solutions have residuals close to zero.

#### To find the residual $(A \cdot X - B)$ of a solution:

- 1. Make sure the computed solution array is on stack level 1, and press (ENTER) to duplicate it.
- 2. Enter the constants array  $(\mathbf{B})$  on the stack.
- 3. Enter the matrix of coefficients (A).
- 4. Press (STACK) ROT to move the solution array back to level 1.
- 5. Press SOLVE SYS RSD to compute the residual of the solution.

#### 18-12 Solving Equations

See 14-17 for additional approaches to testing the accuracy of a computed array solution.

# Using the Finance Solver

The Finance Solver application provides time-value-of-money (TVM) and amortization capabilities. You can use it for compound-interest and amortization calculations.

Compound interest occurs when earned interest is added to the principal at specified compounding periods, and then the combined amount earns interest. Many financial calculations are compound interest calculations—for example, savings accounts, mortgages, pension funds, leases, and annuities.

Time Value of Money calculations, as the name implies make use the notion that "time is money."—that a dollar now is worth more than a dollar at some time in the future. A dollar now can be invested and generate a return that the dollar-in-the-future cannot. This TVM principle underlies the notion of interest rates, compound interest and rates of return.

TVM transactions can be represented and understood by using *cash* flow diagrams. A cash flow diagram is a time line divided into equal segments representing the compounding periods. Arrows represent the cash flows. Money received is a positive value, and money paid out is a negative value.

The cash flow diagram for a transaction depends on the point of view you take in your problem statement. For example, a loan is an initial positive cash flow for the borrower, but it's an initial negative cash flow for the lender. The following cash flow diagram shows a loan from a *borrower's* point of view.

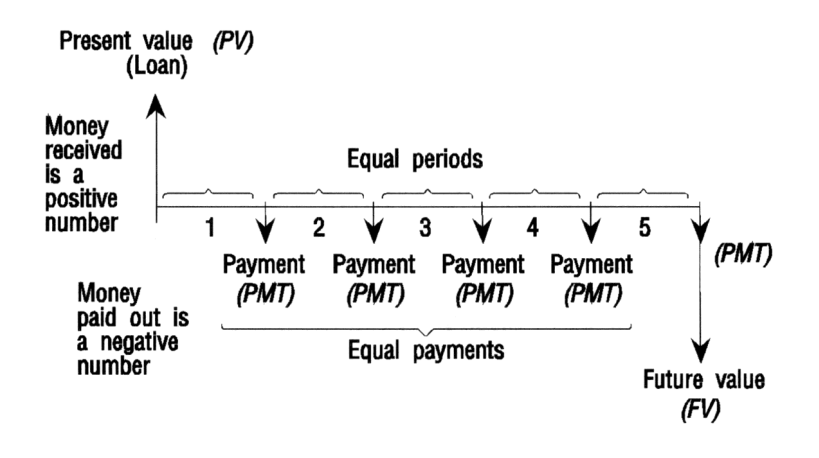

The following cash flow diagram shows a loan from a *lender's* point of view.

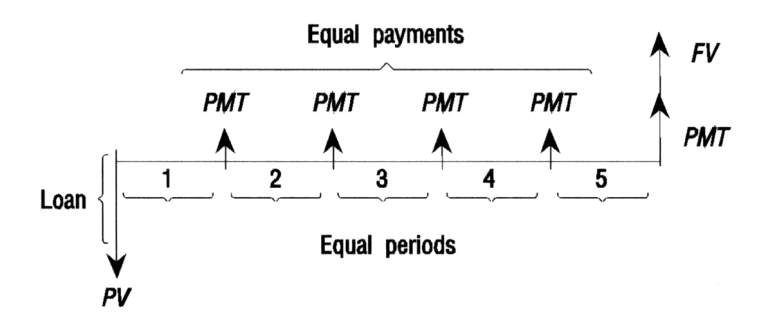

In addition, cash flow diagrams specify *when* payments occur relative to the compounding periods: at the *beginning* of each period or at the *end*. The Finance Solver application provides both of these payment modes: Begin mode and End mode.

The following cash flow diagram shows lease payments at the *beginning* of each period.

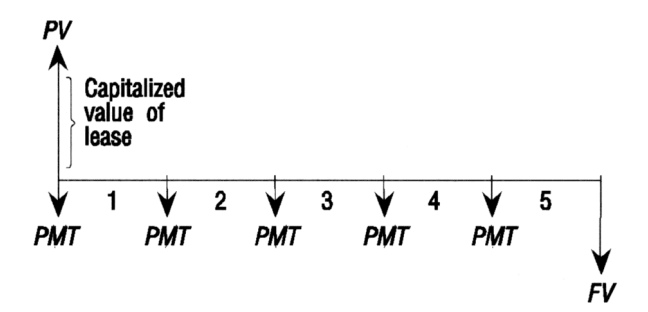

The following cash flow diagram shows deposits into an account at the end of each period.

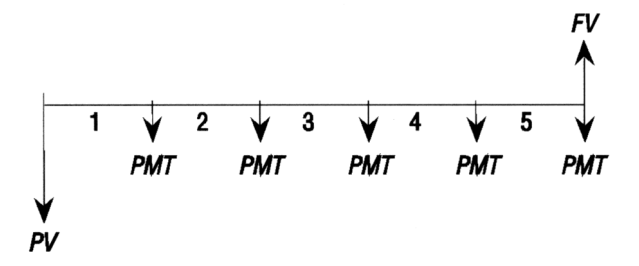

As the foregoing cash-flow diagrams imply, there are five TVM variables:

| Ν    | The total number of compounding periods or                     |
|------|----------------------------------------------------------------|
|      | payments.                                                      |
| I%YR | The nominal annual interest rate (or investment                |
|      | rate). This rate is divided by the number of                   |
|      | payments per year $(P \land \forall R)$ to compute the nominal |

interest rate per compounding period—which is the interest rate actually used in TVM calculations. The present value of the initial cash flow. To a lender or borrower. PV is the amount of the loan: to an investor, PV is the initial investment. PV always occurs at the beginning of the first period. The periodic payment amount. The payments are the same amount each period and the TVM calculation assumes that no payments are skipped. Payments can occur at the beginning or the end of each compounding period—an option you control by setting the Payment mode to Beg or End. The future value of the transaction: the amount of the final cash flow or the compounded value of the series of previous cash flows. For a loan, this is the size of the final balloon payment (beyond any regular payment due). For an investment this is the cash value of an investment at the end of the investment period.

#### To perform a TVM calculation:

1. Press → SOLVE ▲ OK to begin the Finance Solver application.

| WWW TIME VALUE   | OF MONEY       |
|------------------|----------------|
| N: 🔄 🛛           | (YR: Ø         |
| PV: 0.00         |                |
| PMT: 0.00        | P/YR: 12       |
| FV: 0.00         | End            |
| ENTER NO. OF PAY | MENTS OR SOLVE |
| EDIT             | AMOR SOLVE     |

#### The Finance Solver

- 2. Move the highlight to a field labeled as a TVM variable, type the appropriate value and press <u>ENTER</u>. Be sure that values are entered for at least four of the five TVM variables.
- 3. If necessary, enter a different value for P/YR.
- 4. If necessary, press +/- to change the Payment mode (Beg or End) as required.
- 5. Move the highlight to the TVM variable you wish to solve for and press SOLVE.
- 18-16 Solving Equations

18

ΡV

PMT

F٧

Otto Tailfin is financing the purchase of a car with **Example:** a 3-year loan at 10.5% annual interest, compounded monthly. The purchase price of the car is \$11,250, and his down payment is \$2500. What are his monthly payments? What is the largest loan Otto can afford if his maximum monthly payment is \$225? (Assume that payments start at the end of the first period.)

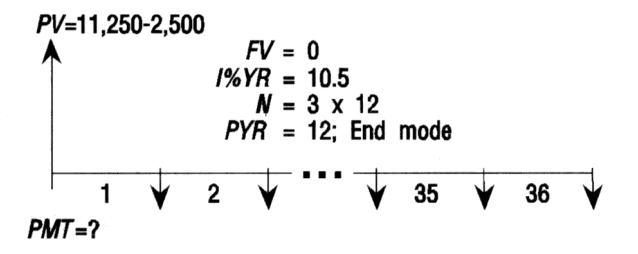

Open the Finance Solver, and make sure there are 12 *Step 1:* payments/year (monthly payments) and that payments are made at the end of each compounding period.

| $\textcircled{SOLVE} \textcircled{OK} \bigcirc \textcircled{K}$ | N: O I2YR: O   PV: 0.00 P/YR: 12   PMT: 0.00 P/YR: 12   FV: 0.00 P/YR: 12 |
|-----------------------------------------------------------------|---------------------------------------------------------------------------|
|                                                                 | CHOOSE WHEN PAYMENTS ARE MADE                                             |

Enter the known TVM variables. Make sure to set the FV Step 2: to 0 because the loan is fully paid after 3 years  $(3 \times 12)$ payments).

|          | ENTER  | 10.5 (E | NTER |
|----------|--------|---------|------|
| (NXT) CF | LC 112 | 50 (ENT | ER   |
| 2500 🕞   | OK (   | NXT) 🛡  | 0    |
| ENTER    |        |         |      |

| TIME       | VALUE OF MONEY              |
|------------|-----------------------------|
| N: 36      | 12YB: 10.5                  |
| PV: 8,75   | 50.00                       |
| PMT: 0.00  | ) P/YR: <u>12</u>           |
| FV: 0.00   | ) End                       |
| CHOOSE WHI | N PAYMENTS <u>A</u> RE MADE |
| CHOO:      | AMOR                        |

CHOOS

18

ъđ

AMOR

Step 3: Solve for the payment.

SOLVE

| TIME VALUE      | OF MONEY       |
|-----------------|----------------|
| N: 36 I         | KYR: 10.5      |
| PV: 8,750.0     | 3              |
| PMT: -284.40    | P/YR: 12       |
| FV: 0.00        | End            |
| ENTER PAYMENT A | MOUNT OR SOLVE |
| EDIT            | AMOR SOLVE     |

Step 4: Put in -225.00 for the payment and solve for PV to see how much Otto can afford to borrow.

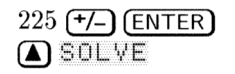

|             | 🗱 TIME  | VALUE OF  | MONEY                  |
|-------------|---------|-----------|------------------------|
| N           | 36      | IXYR:     | 10.5                   |
| PV:         | 6,92    | 2.56      |                        |
| PMT         | -225    | .00       | P/YB: 12               |
| FV:         | 0.00    |           | End                    |
| ENTE<br>EQI | R PRESI | ENT VALUE | OR SOLVE<br>Amon Solve |

**Example:** A Mortgage with a Balloon Payment. Russ T. Pipes has taken out a 25-year, \$75,250 house mortgage at 13.8% annual interest. He expects to sell the house in 4 years, repaying the loan in a balloon payment. Find the size of the balloon payment—the value of the mortgage after 4 years of payments.

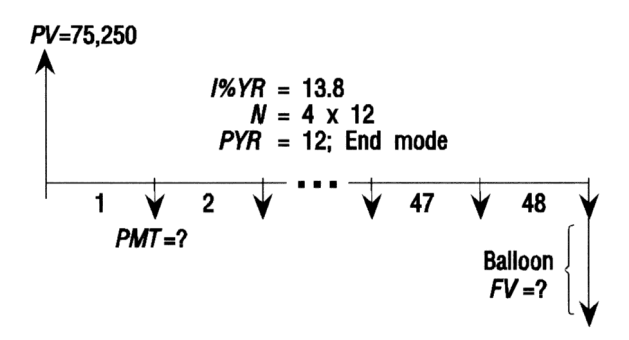

Step 1: Open the Finance Solver (if necessary) and enter values for the known TVM variables.

| SOLVE A OK (if           | N: 300 IXY8: 13,8                  |     |
|--------------------------|------------------------------------|-----|
| 13.8 ENTER 75250 ENTER ▼ | РУ: 75,250.00<br>РМТ: 0.00 Р/УК: 1 | 2   |
| UENTER                   | CHOOSE WHEN PAYMENTS ARE MI        | ADE |
|                          | ICHOOSI AMOR                       |     |

Step 2: Find the monthly payment for the 25-year mortgage.

SOLVE

| TIM               | E VALUE OF MONEY 🗱                 |
|-------------------|------------------------------------|
| N: 300            | 12YB: 13.8                         |
| PV: 75,           | 250.00                             |
| PMT:89            | 4.33 P/YR: 12                      |
| FV: 0.0           | 0 End                              |
| ENTER PAY<br>EDIT | MENT AMOUNT OR SOLVE<br>Amon Solve |

Step 3: Calculate the balloon payment needed after 4 years of payments.

| <b>A A</b> 48 | (ENTER) | SOLVE |
|---------------|---------|-------|
|---------------|---------|-------|

|        | TIME  | VALUE | OF M   | ONEY 🖇        |       |
|--------|-------|-------|--------|---------------|-------|
| N: 4   | -8    | 18    | YB: 13 | 3.8           |       |
| PV: 7  | 5,2   | 50.0  | 10     |               |       |
| PMT: - | 894   | .33   |        | P/YR:         | 12    |
| FV:    | 73,   | 408.  | 78     |               | End   |
| ENTER  | FUTUR | E VAL | UE OR  | <u>s</u> olve |       |
| EDIT   |       |       |        | AMOR          | SOLVE |

## **Calculating Amortizations**

Amortization calculations, which also use the TVM variables, determine the amounts applied toward principal and interest in a payment or series of payments.

#### To calculate amortization:

- 1. Change the display mode to the accuracy you want, such as 2 Fix mode.
- 2. Start the Finance Solver.
- 3. Check and set these TVM conditions:
  - Number of payments per year.
  - Payments at beginning or end of periods.

- 4. Store values for four TVM variables: I%YR, PV, PMT, and FV. These variables define the payment schedule. (You can calculate these using the TVM menu.)
- 5. Press AMOR and enter the number of payments to amortize in this batch.
- 6. Press <u>AMOR</u> to amortize the batch of payments. You will see the amount applied to interest, to principal, and the remaining balance after this set of payments have been amortized.

#### To continue amortizing the loan:

- 1. Press  $B \neq P \forall$  to store the new balance after the previous amortization as  $P \forall$ .
- 2. Enter the number of payments to amortize in the new group.
- 3. Press AMOR .
- 4. Repeat steps 1 through 3 as often as needed.

#### To amortize a series of future payments starting at payment *p*:

- 1. Calculate the balance of the loan at payment p-1.
- 2. Store the new balance in PV using  $B \neq PV$ .
- 3. Amortize the series of payments starting at the new PV.

The amortization operation reads the values from the TVM variables, rounds the numbers it gets from PV and PMT to the current display mode, then calculates the amortization rounded to the same setting. The original variables aren't changed, except for PV, which is updated by  $B \Rightarrow PV$  after each amortization.

19

# **Differential Equations**

The HP 48 can find a solution, y(t), to a differential equation expressed as y'(t) = f(t,y), where the initial value of the solution is given as  $y(t_0) = y_0$ .

# Solving Differential Equations

The differential equation solver is part of the SOLVE application.

#### To use the SOLVE differential equation solver:

- 1. Press (SOLVE)
- 2. Select Solve diff eq....

|          | ŚSOLVĘ Y'(T | )=F(T,Y)       |
|----------|-------------|----------------|
| F:       |             |                |
| INDEP: > | ( INIT: Ø   | FINAL:6.5      |
| SOLN: Y  | ( INIT: Ø   | FINAL:         |
| TOL: .0  | 001 STEP:   | DfltSTIFF      |
| ENTER F  | UNCTION OF  | INDEP AND SOLN |
| EDIT CH  | 100S        | INIT+ SOLVE    |

This screen contains the following fields and menu keys:

- **F:** Contains the right-hand side of the differential equation you want to solve.
- **INDEP:** Specifies the independent variable. (Defaults to X.)
- INIT: Contains the independent variable's initial value  $(t_0)$ . The initial value of the independent variable must correspond to the initial value of the solution variable:  $y(t_0) = y_0$ .

- FINAL: Contains the independent variable's final value,  $t_{\text{FINAL}}$ . You are trying to solve  $y(t_{\text{FINAL}}) = (some \ unknown)$ .
- SOLN: Specifies the solution variable. (Defaults to Y.)
- INIT: Contains the solution variable's initial value  $(y_0 = y(t_0))$ .
- FINAL: Contains the solution variable's final value. This is what you are trying to solve. You cannot enter a value in this field.
- TOL: Contains the acceptable level of absolute error. In a physical model, select the tolerance to suit the accuracy of the data. (Defaults to 0.0001.)
- STEP: Contains the initial step size used to compute the solution. The calculator uses the Runge-Kutta-Fehlberg method to calculate  $y_{\text{FINAL}}$ . This method computes its solution by automatically stepping from point to point, maintaining accuracy at each point.
- \_STIFF: Selects the stiff solver.

19

- EDIT Lets you edit a field.
- CHOOS Lets you select a variable.
- **INIT+** Replaces the initial values with current final values. Use this to compute the solution at another point using the current solution as a starting point.

SOLVE Solve the differential equation.

## Solving a Standard Initial-Value Problem

Standard initial-value problems are differential equations that don't require the STIFF solver. To determine how stiff a differential equation is, try graphing it before solving it. Very slow graphing may indicate that the equation is stiff and the stiff solver should be used.

#### To solve a standard initial-value problem:

- 1. Enter an equation or press CHOOS to select an equation.
- 2. Specify the independent variable.
- 3. Enter the initial value for the independent variable.
- 4. Enter the final value for the independent variable.
- 5. Specify the solution variable.

#### **19-2 Differential Equations**

- 6. Enter the initial value for the solution variable.
- 7. Enter an acceptable error tolerance.

► SOLVE ▼ OK @ T + @ Y ENTER @ T ENTER 0 ENTER 1 (ENTER ► 2 ENTER SOLVE)

- 8. (Optional:) Enter a step size. Normally, the solver computes an appropriate step size.
- 9. Press SOLVE.

EDIT

**Example:** Solve this equation for y(1) given that y(0) = 2:

$$y' = t + y$$

|        | 🗰 SOL | VE Y'C | T)=F(T | ,Y) 🎆   |       |
|--------|-------|--------|--------|---------|-------|
| F:     | 'T+   | Υ'     |        |         |       |
| INDEP: | T     | NIT: Ø | F      | INAL: ] | L d   |
| SOLN:  | YU    | NIT: 2 | F      | INAL:   | 5.1   |
| TOL:   | 0001  | STE    | ₽: Df  | 1t ]    | STIFF |
| 6.15   | 4777  | 7590   | 86     |         |       |
|        |       |        |        | CANCL   | 0K    |

How accurate is the answer? The general solution to the differential equation

$$y' = t + y$$

is

 $y = ce^t - t - 1$ 

Where c is an arbitrary constant. The given initial conditions were  $2 = ce^0 - 0 - 1$ . Solving for c and substituting back into the general solution, the solution equation is

$$y = 3e^t - t - 1$$

Solving for y(1), returns 3e - 1 - 1 = 6.15484548538. Comparing the results you can see there is an error of approximately 0.000068 which is well within the specified error tolerance of 0.0001.

#### Solving a Stiff Initial-Value Problem

Some differential equations may seem to take forever to solve. If this happens, the equations may be stiff. Use the stiff function to solve the equation.

#### To use the stiff function:

- 1. Press (SOLVE)
- 2. Select Solve diff eq....

3. Highlight \_STIFF and press ∠CHK

|           | OLVE Y'(T)=  | F(T,Y)         |
|-----------|--------------|----------------|
| F:        | ðFðY:        | ðFðT:          |
| INDEP: X  | INIT: Ø      | FINAL:6.5      |
| SOLN: Y   | INIT: Ø      | FINAL:         |
| TOL: .00  | 01 STEP:     | Dflt 🛛 🖉 STIFF |
| CALCULATE | E STIFF DIFF | ERENTIAL?      |
|           | CHK          | INIT+ SOLVE    |

This screen contains the following additional fields:

- $\partial F \partial Y$ : The partial derivative with respect to y of the expression in F:.
- **\partialF\partialT:** The partial derivative with respect to t of the expression in F:.

#### <sup>19</sup> To solve a stiff initial-value problem:

- 1. Highlight STIFF and press  $\checkmark$ CHK.
- 2. Enter an equation or press <u>CHOOS</u> to select an equation already stored in memory.
- 3. Enter the partial derivatives of the equation with respect to y and t (or press CHOOS to select them if they are stored in memory).
- 4. Specify the independent variable.
- 5. Enter the initial value for the independent variable.
- 6. Enter the final value for the independent variable.
- 7. Specify the solution variable.
- 8. Enter the initial value for the solution variable.
- 9. Enter an acceptable error tolerance.
- 10. (Optional:) Enter a step size. It is usually best to accept the computed default step size.
- 11. Press SOLVE.

**Example:** Solve this equation for y(1) given that y(0) = 1:

y' = -1000 \* (y - sin(t)) + cos(t)

This example assumes that the calculator is set to radians.

#### **19-4 Differential Equations**

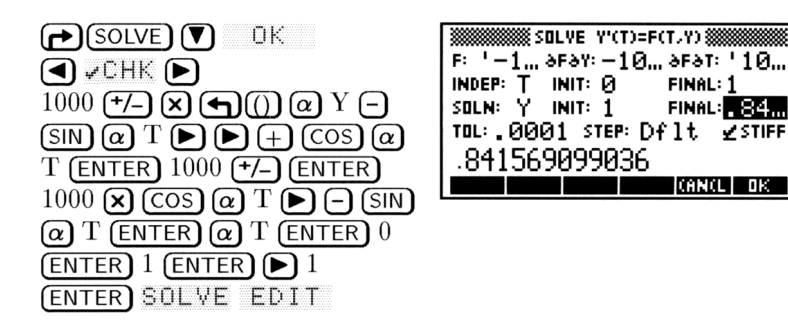

The problem takes about a minute to solve. (If you had used the standard method, it would have taken over five minutes.)

How accurate is the answer? With the given initial conditions the solution equation is:

$$y = e^{-1000t} + \sin(t)$$

Solving for y(1) gives  $e^{-1000} + \sin(1) = 0.841470984808$ . Comparing the results, you can see there is an error of approximately 0.000098, which is within the specified error tolerance of 0.0001.

## Solving a Vector-Value Differential Equation

You can use vector-valued equations to solve second-order (or higher) differential equations given two or more initial values.

Another way to write the second-order equation

$$y'' = a_1(t)y' + a_0(t)y + g(t)$$

 $\mathbf{is}$ 

$$\begin{bmatrix} \mathbf{y} \\ \mathbf{y}' \end{bmatrix}' = \begin{bmatrix} 0 & 1 \\ \mathbf{a}_0(\mathbf{t}) & \mathbf{a}_1(\mathbf{t}) \end{bmatrix} \begin{bmatrix} \mathbf{y} \\ \mathbf{y}' \end{bmatrix} + \begin{bmatrix} 0 \\ 1 \end{bmatrix} g(t)$$

You can then substitute w for  $\begin{bmatrix} y \\ y' \end{bmatrix}$ , fw for  $\begin{bmatrix} 0 & 1 \\ a_0(t) & a_1(t) \end{bmatrix}$ , and c for  $\begin{bmatrix} 0 \\ 1 \end{bmatrix}$  gives

$$w' = fw * w + c * g(t)$$

which is a first-order differential equation.

#### Differential Equations 19-5

**Example:** Solve this equation for w(1) given that y(0) = 0 and y'(0) = 0 ( $w(0) = [0 \ 0]$ ):

$$y'' = .5y' + .5y + .5t + 1$$

Step 1: Convert the equation into a first-order equation:

$$\begin{bmatrix} \mathbf{y} \\ \mathbf{y}' \end{bmatrix}' = \begin{bmatrix} 0 & 1 \\ .5 & .5 \end{bmatrix} \begin{bmatrix} \mathbf{y} \\ \mathbf{y}' \end{bmatrix} + \begin{bmatrix} 0 \\ 1 \end{bmatrix} (.5t+1)$$

Step 2:

19

2: Store the values in 
$$fw$$
  $\begin{pmatrix} 0 & 1 \\ .5 & .5 \end{pmatrix}$  and  $c$   $\begin{pmatrix} 0 \\ 1 \end{pmatrix}$  :

| <b>() () () () () () () ()</b>                    |
|---------------------------------------------------|
| ▶ .5 SPC .5 ENTER $( \alpha \alpha FW \alpha STO$ |
| () (SPC) 1 (ENTER) $(\alpha C)$ (STO)             |

Step 3: Enter the equation and initial values, set the solution variable to w, and solve for w(1):

| SOLVE) 🔽 OK                                   |
|-----------------------------------------------|
| $\alpha \alpha FW \times W + C \alpha \times$ |
| <b>()</b> .5 <b>X a</b> T <b>+</b> 1          |
| ENTER                                         |
| $\alpha$ T (ENTER) 0 (ENTER) 1                |
| ENTER Q W ENTER (]                            |
| 0 (SPC) 0 (ENTER) SOLVE                       |

| SOLVE Y'(T)=F(T,Y)              |
|---------------------------------|
| F: 'FW*W+C*(.5*T+1)'            |
| INDEP: T INIT: Ø FINAL: 1       |
| SOLN: 📈 INIT: [ Ø.,, FINAL: [,  |
| TOL: .0001 STEP: Dflt _STIFF    |
| RECC CRUIE ERR EINAL CRUM HALVE |
| BOIT                            |
|                                 |

Press EDIT to view the result vector, w(1), [.718262064225 1.71826206422]. The first value is y(1), the second value is y'(1).

How accurate is the answer? The original equations are

$$y = e^t - t - 1$$

and

y' = t + y

Evaluating the equations at 1 and comparing the results you can see there is an error of approximately 0.0000198, which is well within the specified error tolerance of 0.0001.

# **Plotting Solutions to Differential Equations**

You can plot the solution to an initial-value by selecting the differential equation option of the PLOT dialog box.

|               | 🛲 PLOT  | Y'(T)=F( | T.Y)                         |
|---------------|---------|----------|------------------------------|
| TYPE:         | Diff    | Eq       | ∡: Deg                       |
| F             |         |          |                              |
| INDEP:        | X INIT  | :0       | FINAL:6.5                    |
| SOLN:         | Y INIT  | :0       | _ STIFF                      |
| ENTER<br>Edit | FUNCTIO | N DE IN  | DEP AND SOLN<br>S Erase Orau |

This screen contains the following fields and menu keys:

| TYPE:     | The plot type (must be $Diff Eq$ ).                |
|-----------|----------------------------------------------------|
| 2:        | The angle mode.                                    |
| FI        | The right side of the equation you want to plot.   |
| INDEP:    | The independent variable. (Defaults to X.)         |
| INIT:     | The independent variable's initial value $(t_0)$ . |
| FINAL:    | The independent variable's final value.            |
| SOLN:     | The solution variable. (Defaults to Y.)            |
| INIT:     | The solution variable's initial value.             |
| STIFF:    | Selects the stiff solver plot.                     |
| EDIT      | Lets you edit a field.                             |
| CHOOS     | Lets you select a variable.                        |
| OPTS      | Lets you control plotting variables.               |
| ERHSE     | Erases previous plots.                             |
| DRAM      | Creates the plot.                                  |
| Press OPT | <b>S</b> and the following options appear:         |

| WITCH PLOT OPTIONS             |
|--------------------------------|
| TOL: . ØØØ1 STEP: D∱lt ⊻AXES   |
| H-VAR: 0 H-VIEW: -6.5 6.5      |
| V-VAR: 1 V-VIEW: -3.1 3.2      |
| H-TICK: 10 Y-TICK: 10 ZPIXELS  |
| ENTER ABSOLUTE ERROR TOLERANCE |
| EDIT CANCL DK                  |

This screen contains the following fields:

- TOL: The acceptable error tolerance.
- STEP: The step size.

\_AXES Whether or not axes are drawn.

H-VAR: The variable plotted on the horizontal axis.

- V-VAR: The variable plotted on the vertical axis.
- H-VIEW: The portion of the horizontal axis you want to see.
  - V-VIEW: The portion of the vertical axis you want to see.
  - H-TICK: The horizontal tick-marks.
  - V-TICK: The vertical tick-marks.
  - \_PIXELS Whether the tick-marks are spaced in user-units or pixels.

#### To plot a standard initial-value problem:

- 1. Enter an equation or press CHOOS to select an equation.
- 2. Specify the independent variable.
- 3. Enter the initial value for the independent variable.
- 4. Enter the final value for the independent variable.
- 5. Specify the solution variable.
- 6. Enter the initial value for the solution variable.
- 7. Set desired options and view parameters.
- 8. Press ERASE DRAW .

**Example:** Graph y' = t + y, y(0) = 2, over the interval [0, 1].

Step 1: Select PLOT Diff Eq mode, enter the equation, set the independent variable to T, and set the initial and final values:

| PLOT ( a D V                             |
|------------------------------------------|
| $\alpha$ T + $\alpha$ Y ENTER $\alpha$ T |
| (ENTER) 0 (ENTER) 1 (ENTER)              |
| $\blacktriangleright$ 2 (ENTER)          |

|          | §PLOT Y'(T)= | F(T,Y)        |
|----------|--------------|---------------|
| түре: D  | iff Eq       | ∡:Deg         |
| F: '     | T+Y'         | _             |
| INDEP: T | INIT: Ø      | FINAL: 1      |
| SOLN: Y  | INIT: 2      | STIFF         |
| USE STIF | F DIFF EQ_SI | OLVER?        |
|          | 🖌 CHK   DP   | TS ERASE DRAW |

Step 2: Set the horizontal view to range from -1 to 2, set the vertical view to range from -2 to 8, and mark the axes every user-unit.

| OPTS • 1 +/- (ENTER)            |
|---------------------------------|
| 2 ENTER > 2 +/- ENTER 8         |
| (ENTER) $1$ (ENTER) $1$ (ENTER) |
| <b>↓</b> СНК                    |

|              | 'LOT OPTIONS 💥 |        |
|--------------|----------------|--------|
| TOL: .0001   | STEP: Dflt     | 🖌 AXES |
| H-VAR: Ø     | H-VIEW: —1     | 2      |
| V-VAR: 1     | V-VIEW: -2     | 8      |
| н-тіск: 1    | V-тіск: 1      | PIXELS |
| TICK SPACING | G UNITS ARE PI | IXELS? |
|              | 🖌 CHK 🔰 🛛 (A   | NCL OK |

Step 3: Draw the graph.

OK ERASE DRAW

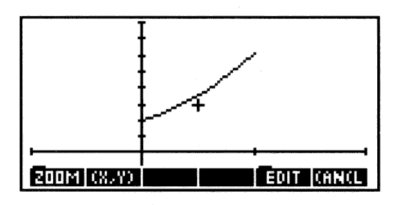

You can see that y(1) is approximately 6. This coincides with the result from the first example in this chapter.

# **Plotting a Stiff Differential Equation**

Use the stiff plot method when equations take a very long time to plot or when equations are plotted erratically. Plotting Stiff differential equations requires that you enter the partial derivatives of the equation.

#### To use the stiff plot function:

- 1. Press PLOT
- 2. Select Diff Eq.
- 3. Highlight \_STIFF and press ✔CHK

|         | <b>PLOT</b> Y'(T)= | F(T,Y)         |
|---------|--------------------|----------------|
| TYPE:   | Diff Eq            | ∡: Deg         |
| F       | ðFðY:              | ðFðT:          |
| INDEP:  | X INIT: 0          | FINAL:6.5      |
| SOLN:   | Y INIT: Ø          | STIFF          |
| USE STI | FF DIFF EQ S       | OLVER?         |
|         | CHK DI             | PTS ERASE DRAW |

This screen has the same elements that the standard plot has plus the following:

 $\partial F \partial Y$ : The partial derivative with respect to y of the expression in F:.

 $\exists F \exists T$ : The partial derivative with respect to t of the expression in F:.

#### To plot a stiff initial-value problem:

- 1. Select STIFF.
- 2. Enter an equation or press CHOOS to select an equation.
- 3. Enter the partial derivatives of the equation with respect to y and t (or press CHOOS to select them if they are stored in memory).
- 4. Specify the independent variable.
- 5. Enter the initial value for the independent variable.
- 6. Enter the final value for the independent variable.
- 7. Specify the solution variable.
- 8. Enter the initial value for the solution variable.
- 9. Set desired options and view parameters.
- 10. Press ERASE DRAW .

**Example:** Plot the following equation given that y(0) = 1:

$$y' = -1000 * (y - sin(t)) + cos(t)$$

Step 1: Select stiff, select radians, enter the function, the partial derivatives, and the initial values:

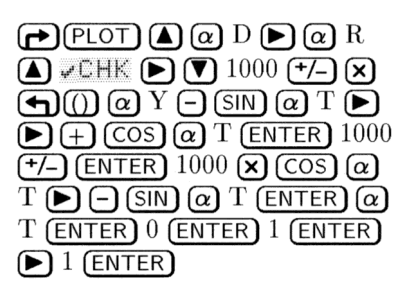

| TYPE: Diff     | Y'(T)=F()<br>Eq<br>*: =1.0 | LYD<br>∡: Rad<br>ASAT: 110 |
|----------------|----------------------------|----------------------------|
| INDEP: T INIT  | · 0<br>· 1                 | FINAL: 1                   |
| USE STIFF DIFF | EQ SOLV                    | IER?<br>IERASE DRAW        |

Step 2: Set the horizontal view to range from -1 to 2, set the vertical view to range from -1 to 1, and mark the axes every 10 pixels:

| OPTS <b>&gt; 1</b> +/- enter  |
|-------------------------------|
| 2 ENTER 1 1/- ENTER 1         |
| (ENTER) 10 (ENTER) 10 (ENTER) |
| ✔СНК                          |

|              | LOT OPTIONS 💥  |               |
|--------------|----------------|---------------|
| TOL: .0001   | STEP: Dflt     | <b>∠</b> AXES |
| H-VAR: Ø     | H-YIEW: — 1    | 2             |
| V-VAR: 1     | V-VIEW: -1     | _1            |
| н-тіск: 10   | V-тіск: 10     | PIXELS        |
| TICK SPACING | S UNITS ARE PL | IXELS?        |
|              | 🗸 СНК 🔤 (А     | N(L OK        |

Step 3: Draw the graph.

OK ERASE DRAW

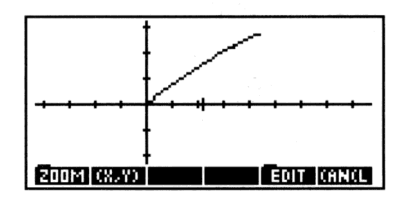

#### Plotting a Phase Plane for a Vector-Valued Solution

The HP 48 also lets you plot vector-valued equations and select which vector value is plotted on which axis. As described earlier, another way to write the second-order equation

$$y'' = a_1(t)y' + a_0(t)y + g(t)$$

 $av' = fav + av \perp c + a(t)$ 

is

19

Where w is 
$$\begin{bmatrix} y \\ y' \end{bmatrix}$$
, fw is  $\begin{bmatrix} 0 & 1 \\ a_0(t) & a_1(t) \end{bmatrix}$ , and c is  $\begin{bmatrix} 0 \\ 1 \end{bmatrix}$ .

The initial condition  $y'(t_0) = y_0$  and  $y(t_0) = y_1$  can be written  $w'(t_0) = [y_0 \ y_1]$ . This is a vector-valued initial condition.

**Example:** Plot the following equation for w(1) given that y(0) = 0and y'(0) = 0 ( $w(0) = [0 \ 0]$ ):

$$y'' = .5y' + .5y + .5t + 1$$

where 
$$y(0) = 0$$
 and  $y'(0) = 0$  ( $w(0) = [0 0]$ ).

Step 1: Convert the equation into a first-order equation.

 $\begin{bmatrix} \mathbf{y} \\ \mathbf{y}' \end{bmatrix}' = \begin{bmatrix} 0 & 1 \\ .5 & .5 \end{bmatrix} \begin{bmatrix} \mathbf{y} \\ \mathbf{y}' \end{bmatrix} + \begin{bmatrix} 0 \\ 1 \end{bmatrix} (.5t+1)$ 

Step 2: Store the values in fw and c.

| $\bullet$ $\Box$ $\bullet$ | 0  SPC 1                                            |
|----------------------------|-----------------------------------------------------|
|                            | .5 (SPC) .5 (ENTER) $^{\circ}$ $\alpha$ $\alpha$ FW |
|                            | $0 \text{ SPC} 1 \text{ ENTER} ^{+} \alpha C$       |
| (STO)                      |                                                     |

19-12 Differential Equations

Step 3: Enter the equation and initial values, set the solution variable to w.

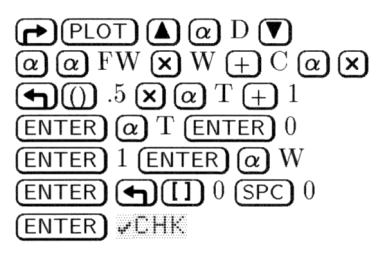

| ###################################### |
|----------------------------------------|
| TYPE: Diff Eq _∡:Deg                   |
| <pre>F: 'FW*W+C*(.5*T+1)'</pre>        |
| INDEP: T INIT: Ø FINAL: 1              |
| SOLN: 📈 INIT: [ 0, 🖪 STIFF             |
| USE STIFF DIFF EQ SOLVER?              |
|                                        |

Step 4: Set the horizontal view to range from -1 to 2, set the vertical view to range from -1 to 2, and mark the axes every 0.5 user-units.

| OPTS <b>&gt; 1</b> +/- (enter) |
|--------------------------------|
| 2 (ENTER) 1 +/- (ENTER) 2      |
| (ENTER) .5 (ENTER) .5 (ENTER)  |
| ✔CHK                           |

| PI              | LOT OPTIONS 🕷 |        |
|-----------------|---------------|--------|
| TOL: .0001      | STEP: Dflt    | 🖌 AXES |
| H-VAR: Ø        | H-VIEW:1      | 2      |
| V-VAR: <u>1</u> | V-VIEW: -1    | 2      |
| н-тіск: .5      | V-тіск: "5    | PIXELS |
| TICK SPACING    | UNITS ARE PI  | XELS?  |
|                 | CHK (A        | N(L OK |

Step 5: Draw the graph.

OK ERASE DRAW

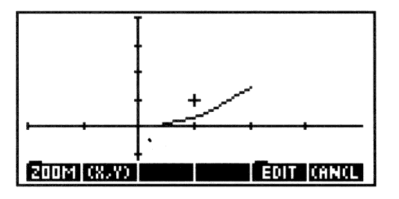

Step 6: Redraw the graph with the second vector value plotted on the vertical axis.

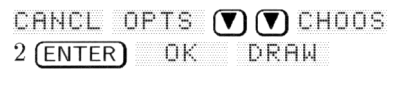

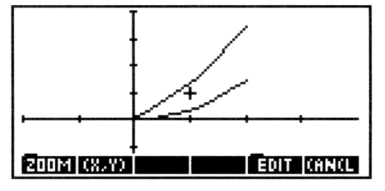

20

20

# **Calculus and Symbolic Manipulation**

# Integration

You can calculate *symbolic* integrals for expressions with known antiderivatives (indefinite integrals). You can also estimate the *numeric* value of those and other integrals.

# **Numeric Integration**

Numeric integration lets you approximate a definite integral even when symbolic integration can't generate a closed-form result. Numeric integration employs an iterative numeric procedure to obtain the approximation.

#### To find the value of an integral with numeric limits:

- 1. Press (r)(SYMBOLIC) OK to open the INTEGRATE form.
- 2. Enter the expression to be integrated in the EXPR: field (without the integral sign).
- 3. Enter the variable of integration in the  $\forall AR$ : field.
- Enter the limits of integration in the LO: and HI: fields. For numeric integration, the limits must be numbers or algebraic expressions that evaluate to numbers.
- 5. Make sure the RESULT field says Numeric (press +/-), if necessary.) You will see the NUMBER FORMAT field appear when the result type is Numeric. It is important because the number display format determines the *accuracy factor* for the numeric integration.

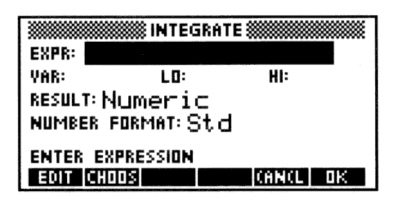

The Numeric INTEGRATE Screen.

- 6. Set the number display format to indicate the accuracy factor you desire for the computation. The Std format yields the highest accuracy factor (and consequently the longest calculation time) while Fi× Ø (or S⊂i Ø or Eng Ø) yields the lowest accuracy factor (and the shortest calculation time). See "The Accuracy Factor and the Uncertainty of Numerical Integration" on page 20-6.
- 7. Press OK to compute the integral.

20

Improper integrals are those integrals where one or both limits are infinity  $(\infty)$ . The HP 48 is a calculator with finite computational limits and thus must always use *finite* limits when computing numeric integrals. However, by using a transformation of variables, you can map an unbounded domain onto a bounded one.

One useful transformation,  $y = \arctan x$ , maps the entire real x-axis onto the bounded interval  $\frac{-\pi}{2} \le y \le \frac{\pi}{2}$ . This is the transformation:

$$\int_{-\infty}^{\infty} f(x)dx \longrightarrow \int_{\arctan \infty = \frac{\pi}{2}}^{\arctan \infty = \frac{\pi}{2}} f(\tan y) \cdot (1 + \tan^2 y)dy$$

#### To evaluate an improper integral:

- 1. Make sure that you are in Radian mode (press (RAD), if necessary).
- 2. Press ( SYMBOLIC OK to open the INTEGRATE form.
- 3. Enter the integrand from the improper integral into the EXPR: field.
- 4. With the EXPR: field highlighted, press NXT CALC and enter the transformation expression onto the stack. For example, if the variable of integration for the improper integral is X, you would enter TAN(Y) to make the transformation  $(x = \tan y)$  shown above. Make a extra copy of transformation expression by pressing ENTER a second time.

- 5. Enter the name of the original integration variable in the improper integral and press (STO).
- 6. Enter the name of the new integration variable and press **PO** to compute the derivative of the transformation expression with respect to the new integration variable.
- 7. Press **X EVAL OK** to compute the transformed integrand and return it to the EXPR: field.
- 8. Enter the new variable of integration into the VAR: field.
- Enter the lower limit of integration into the LO: field. Use 'MAXE' wherever you need to include ∞.
- 10. Press **CALC**, transform the limit, and press **OK** to return. For the arctangent transformation above,  $y = \arctan x$ , you must find the arctangent of the limit to transform it. Note that this function is the inverse of that used to transform the expression above.
- 11. Repeat the previous two steps for the upper limit, beginning and ending in the HI: field.
- 12. Make sure that the result type is Numeric and set the desired number format.
- 13. Press OK to compute the numeric integral.

**Example:** Compute the following improper integral:

$$\int_1^\infty \frac{1}{x(x+1)} dx$$

Step 1: Open the INTEGRATE form and enter the integrand of the improper integral.

| SYMBOLIC OK                                            |
|--------------------------------------------------------|
| $\mathbf{F}$ EQUATION 1 $\div$ $\alpha$ X $\mathbf{X}$ |
| () $\alpha X + 1$ (ENTER)                              |

|        | INTEGRAT               | E     |
|--------|------------------------|-------|
| EXPR:  | '1/(X*(X+              | 1>>'  |
| VAR:   | LO:                    | HÌ:   |
| RESULT | ⊓Symbolic              |       |
| ENTER  | EXPRESSION<br>Original | CANCL |

Step 2: Use CALC to access the stack, enter and duplicate the transformation expression.

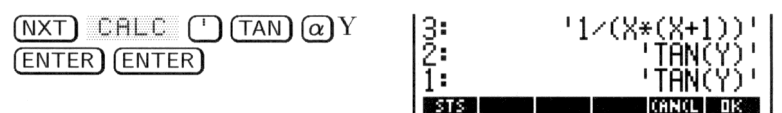

Step 3: Transform the variable of integration, purge Y to ensure a symbolic result, and compute the derivative of the transformation expression.

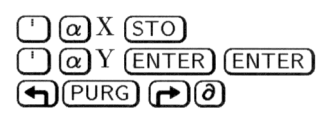

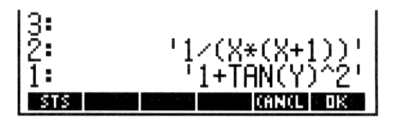

Step 4: Multiply the derivative of the transformation expression by the integrand, evaluate to effect the transformation and return the result to the EXPR: field.

× EVAL OK

20

|                | INTEGRATE                             |
|----------------|---------------------------------------|
| EXPR:          | '1∕(TAN(Y)*(TAN…                      |
| VAR:           | LO: HI:                               |
| RESUL          | "Symbolic                             |
| ENTER<br>Beset | EXPRESSION<br>Calc Types Cancl & DK R |

Step 5: Enter the new variable of integration, then compute and enter the transformed limits.

| CALC 1 (ATAN) OK | EXPR: '1/(TAN(Y)*(TAN                              |
|------------------|----------------------------------------------------|
| CALC MTH NXT     | VAR: Y LD: 78 H: MAT                               |
| CONS (NXT) MAXR  | RESULT: Symbolic                                   |
|                  | ENTER UPPER LIMIT<br>Reset calc types the cance ok |

Step 6: Change the result type to Numeric, set the display to Std, and compute the integral.

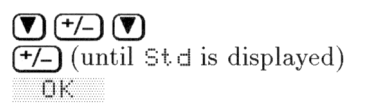

1: .693147180555 Weath Math List Ave Real Base

#### To evaluate a multiple integral numerically:

- 1. Press **EQUATION**, key in the multiple integral (include all integral signs), and press **ENTER**. All limits must evaluate to a number.
- 2. Set the number display format to reflect the desired accuracy.
- 3. Press  $\bigcirc$  NUM to compute the result.
- **Example:** Find the area of the region enclosed by the cardioid,  $r = 1 - \cos \theta$ . The region can be expressed by the double integral:

$$\int_0^{2\pi} \int_0^{1-\cos\theta} r \ dr \ d\theta$$

Step 1: Key in the double integral using the EquationWriter.

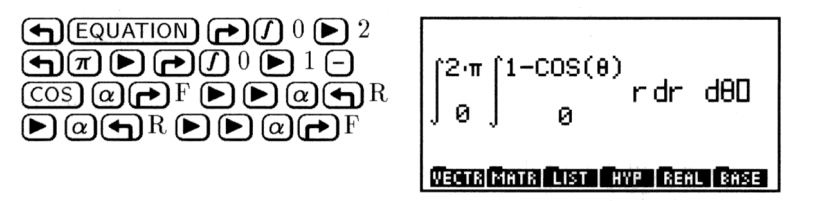

Step 2: Enter the double integral onto the stack and set the display mode to Fix 3 and the angle mode to Radians.

| ENTER |          |   |     |
|-------|----------|---|-----|
| MODES | FMT      | 3 | FIX |
| (if   | necessar | y | )   |

| 1:  | '∫(0,<br>8),r, | ,2*π<br>,r), | •)(0<br>0) | 9,1-1 | COS( |
|-----|----------------|--------------|------------|-------|------|
| STD | FIX 🗖          | SCI          | ENG        | EM2   | ML • |

Step 3: Evaluate the double integral. Then test your suspicion that  $\pi$  might be a factor in the result.

| 2 <b>:</b> |    |     | 4   | .712          |
|------------|----|-----|-----|---------------|
| 1:         |    |     | '3⁄ | '2 <b>*π'</b> |
| ≁MAT ↓MAT  | ÷Ω | ÷Qπ | 1   | APPLY         |

# The Accuracy Factor and the Uncertainty of Numerical Integration

Numeric integration calculates the integral of a function f(x) by computing a weighted average of the function's values at many values of x (sample points) within the interval of integration. The accuracy of the result depends on the number of sample points considered: generally, more sample points provide greater accuracy. There are two reasons why you might want to limit the accuracy of the integral:

- The length of time to calculate the integral increases as the number of sample points increases.
- There are inherent inaccuracies in each calculated value of f(x):
  - $\Box$  Experimentally derived constants in f(x) may be inaccurate. For example, if f(x) contains experimentally derived constants that are accurate to only two decimal places, it is of little value to calculate the integral to the full (12-digit) precision of the calculator.
  - $\Box$  If f(x) models a physical system, there may be inaccuracies in the model.
  - □ The calculator itself introduces round-off error into each computation of f(x).

To indirectly limit the accuracy of the integral, you specify the accuracy factor of the integrand f(x), defined as:

accuracy factor 
$$\leq \left| \frac{\text{true value of } f(x) - \text{computed value of } f(x)}{\text{computed value of } f(x)} \right|$$

The accuracy factor is your estimation in decimal form of the error in each computed value of f(x). You specify the accuracy factor by setting the Display mode to n Fix. For example, if you set the display mode to 2 Fix, the accuracy factor is 0.01, or 1%. If you set the display mode to 5 Fix, the accuracy factor is 0.00001, or .001%.

The accuracy factor is related to the *uncertainty of integration* (a measurement of the accuracy of the *integral*) by:

uncertainty of integration 
$$\leq$$
 accuracy factor  $\times \int |f(x)| dx$ 

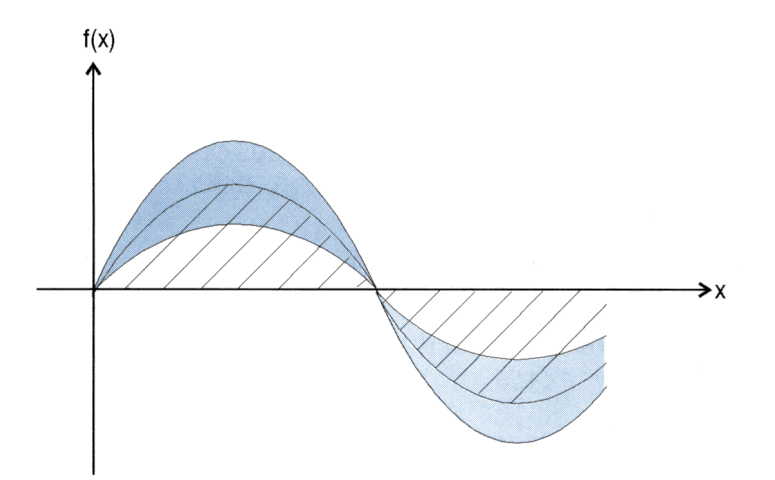

The striped area is the value of the integral. The shaded area is the value of the uncertainty of integration. You can see that at any point x, the uncertainty of integration is proportional to f(x).

The numeric integration algorithm uses an iterative method, doubling the number of sample points in each successive iteration. When the algorithm stops, the current value of the integral is returned to level 1, and the uncertainty of integration is stored in the variable *IERR*. The error in the final value will almost certainly be less than the uncertainty of integration.

#### To check the uncertainty of the numeric results:

• After computing the numeric results, press VAR IERR (you may need to press NXT) one or more times before IERR is displayed in the menu.

# **Symbolic Integration**

Symbolic integration means calculating an integral by finding a known antiderivative and then substituting specified limits of integration. The result is a symbolic expression.

The HP 48 can integrate the following patterns:

• All built-in functions whose antiderivatives contain only built-in functions (and whose arguments are linear). See the analytic

functions, labeled with "A" in appendix G. For example, <code>'SIN(X)'</code>  $\rightarrow$  <code>'COS(X)'</code>.

- Sums, differences, negations, and other selected patterns of such functions. For example, 'SIN(X)-COS(X)' → '-SIN(X)-COS(X)', and '1/(COS(X)\*SIN(X))' → 'LN(TAN(X))'.
- Derivatives of all built-in functions. For example, 'INV(1+X^2)' → 'ATAN(X)'.
- Polynomials whose base term is linear. For example, '(X-3)^3+6' → '6\*X+(X-3)^4/4'.

#### To find the definite integral with symbolic limits:

20

1. Press (SYMBOLIC) OK to open the INTEGRATE form.

| EXPR:           | INTEGRAT          | E     |    |
|-----------------|-------------------|-------|----|
| VAR:<br>Result: | LO:<br>Symbolic   | HI    | _  |
| ENTER E         | XPRESSION<br>1008 | (AN(L | OK |

The Symbolic INTEGRATE Screen.

- 2. Enter the expression to be integrated in the EXPR: field (without the integral sign).
- 3. Enter the variable of integration in the VAR: field.
- 4. Enter the limits of integration in the LO: and HI: fields. If you want to use formal variables for limits, be sure that the variables do not exist in the current directory.
- 5. Make sure the RESULT field says Symbolic (press +/-, if necessary.)
- 6. Press  $\bigcirc$  to compute the integral. If the result is a *closed-form* expression—if there is no f sign in the result—the symbolic integration was successful. If the result still contains f, you can try rearranging the expression and evaluating again. If rearranging fails to produce a closed-form result, you can estimate the answer with numeric integration or approximate the symbolic integral using a Taylor's polynomial (see "Taylor Polynomial Approximation," on page 20-12).

7. Press EVAL to simplify the closed-form result.

#### To find the indefinite integral of a function:

- 1. Press (SYMBOLIC) OK to open the INTEGRATE form.
- 2. Enter the expression to be integrated in the EXPR: field (without the integral sign).
- 3. Enter the variable of integration in the VAR: field. Make sure that this variable is formal—that it doesn't exist in the current directory.
- 4. Enter 0 as the lower limit and the variable of integration as the upper limit.
- 5. Make sure the RESULT field says Symbolic (press +/-, if necessary.)
- 6. Press QK to compute the closed-form expression.
- 7. With the closed-form expression on level 1 of the stack, press PRG TYPE OBJ+ 3 (STACK) (NXT) DRPN to discard the lower limits.
- 8. Press (EVAL) to evaluate the result at the upper limit.

#### To symbolically integrate an expression that's not integrable:

- 1. Derive a Taylor's polynomial approximation to the integrand.
- 2. Find the symbolic integral of the Taylor's polynomial.

# Differentiation

You can differentiate a symbolic expression either one step at a time, so you can see the substitutions—or completely in one step, so you can go right to the final result. If your expression contains only analytic functions (those labeled with "A" in appendix G), you get an explicit derivative.

#### To find the derivative of a function at a specified point:

- 1. Press (SYMBOLIC) (V) OK to open the DIFFERENTIATE form.
- 2. Enter the function into the EXPR: field.
- 3. Enter the variable of differentiation into the  $\forall AR$ : field.
- 4. Press (+/-), if necessary, to change the result type to Numeric:

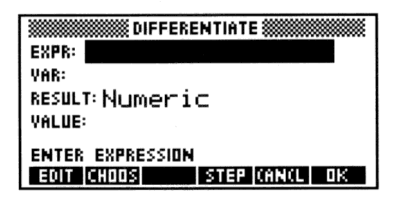

#### The Numeric DIFFERENTIATE Screen

- 5. Enter the value at which you want to compute the derivative into the VALUE: field.
- 6. Press OK .

#### To symbolically differentiate an expression completely in one step:

1. Press → SYMBOLIC ▼ 0K to open the DIFFERENTIATE form.

20

| VAR:<br>RESULT: Symbolic<br>Enter expression | EXPR:         | DIFFERENTIATE |
|----------------------------------------------|---------------|---------------|
| ENTER EXPRESSION                             | VAR:<br>Resul | rSymbolic     |
| EDIT CURREL STER CONCLURE                    | ENTER         | EXPRESSION    |

The Symbolic DIFFERENTIATE Screen

- 2. Enter the function into the EXPR: field.
- 3. Enter the variable of differentiation into the VAR: field.
- 4. Press OK .

#### To symbolically differentiate an expression step-by-step:

- 1. Press → SYMBOLIC ▼ 0K to open the DIFFERENTIATE form.
- 2. Enter the function into the EXPR: field.
- 3. Enter the variable of differentiation into the VAR: field.
- 4. Press STEP. The first step of the derivative will be computed and returned to the stack.
- 5. Press **EVAL** repeatedly to advance the evaluation of the derivative step-by-step.

#### 20-10 Calculus and Symbolic Manipulation

# **Creating User-Defined Derivatives**

If you execute  $\partial$  for a function that has no built-in derivative,  $\partial$  returns a *new* function whose name is *der* followed by the original function name. The new function has arguments that are the arguments of the original function, plus the arguments' derivatives. (You can differentiate further by creating a user-defined function to represent the new derivative function.)

If you execute  $\partial$  for a formal user function (a name followed by arguments in parentheses, for which no user-defined function exists in user memory),  $\partial$  returns a formal derivative whose name is *der* followed by the original user function name, plus the arguments and their derivatives.

**Example:** The HP 48 definition of % does not include a derivative. If you enter ' $\partial Z(\mathcal{K}, \mathcal{Y})$ ' and press (EVAL), you get

'der%(X,Y,∂Z(X),∂Z(Y))'

Each argument of the % function results in two arguments for the der% function—X results in X and  $\partial Z(X)$ , and Y results in Y and  $\partial Z(Y)$ .

To define the derivative function for %, you can enter 'der%(x,y,dx,dy)=(x\*dy+y\*dx)/100' and press DEF. DER% will appear in your VAR menu.

Now you can obtain the derivative of '&(X, 2\*X)' by entering the expression and the variable 'X', then pressing  $\bigcirc$  (ALGEBRA) COLCT. The result is '.04\*X'.

Example: Enter the derivative of a formal user function, 'ax(f(x1,x2,x3))'. Then evaluate it by pressing (EVAL). The result is this:

'derf(x1,x2,x3,∂x(x1),∂x(x2),∂x(x3))'

## Implicit Differentiation

An implicit function of, say, x and y is a function in which one of the variables (y) is not directly expressed in terms of the other variable (f). This may be because it is either impossible, difficult, or not at all obvious how the expression may be solved for one variable in terms of the other. When this happens it is still possible to differentiate the expression using normal rules of differentiation (and the chain rule).

#### To perform implicit differentiation:

- 1. Enter the implicit function onto the stack. Instead of using two independent variables (such as x and y), make the second variable dependent on the first (such as x and y(x)). This links the two variables appropriately so that the differentiation treats the function as implicit, instead of eliminating one of the variables as a constant.
- 2. Enter the variable of differentiation onto the stack (using the 'delimiters).
- 3. Press () to compute the implicit derivative. You may see a user-defined derivative (such as derY(X, 1)) included in the result. This is the way the HP 48 expresses the derivative of one variable with respect to the other (such as  $\frac{dY}{dX}$ ).

# **Taylor Polynomial Approximation**

For any mathematical function represented by a symbolic expression, you can compute a Taylor's polynomial approximation about x = 0, sometimes called a Maclaurin series. You can also specify the order of the polynomial.

#### To derive the Taylor's polynomial approximation about x = 0:

1. Press → SYMBOLIC ▼ ▼ OK to open the TAYLOR POLYNOMIAL form.
| EXPR:     | AYLOR POL | YNOMIAL 🕷 |      |
|-----------|-----------|-----------|------|
| YAR:      | ORDE      | R:        |      |
| RESULT: N | lumeric   |           |      |
|           |           |           |      |
| ENTER EX  | PRESSION  |           |      |
| EDIT CHO  | 105       | CANC      | . OK |

The TAYLOR POLYNOMIAL Screen

- 2. Enter the function you wish to approximate into the EXPR: field.
- 3. Enter the name of the variable to be used in the Taylor polynomial into the VAR: field.
- 4. Enter the order of the Taylor polynomial into the ORDER: field. Note that higher order polynomials require more time to compute.
- 5. Press OK to derive the Taylor polynomial approximation.

TAYLR always evaluates the function and its derivatives at zero. If you're interested in a function's behavior in a region away from zero, the Taylor's polynomial is more useful if you translate the point of evaluation to that region, as described below. Also, if the function has no derivative at zero, its Taylor's polynomial will be meaningless unless you translate the point of evaluation away from zero.

#### To derive the Taylor's polynomial approximation about x = a:

- 1. Press → SYMBOLIC ▼ ▼ OK to open the TAYLOR POLYNOMIAL form.
- 2. Enter the function you wish to approximate into the EXPR: field and press (ENTER).
- 3. Press (NXT) CALC and enter 'Y+a' on to the stack, where a is the point at which you are deriving the polynomial. Note that Y (or whatever name you wish to use instead) must not exist in the current directory path.
- 4. Press ( ) @X (STO (EVAL) OK to store the translation, reevaluate the function using the translation, and return the result to the EXPR: field.
- 5. Enter the name of the new variable (Y) to be used in the Taylor's polynomial into the WAR: field.
- 6. Enter the order of the Taylor's polynomial into the ORDER: field. Note that higher order polynomials require more time to compute, but result in better approximations.

- 7. Press OK to derive the Taylor's polynomial approximation for the translated point.
- 8. Press (VAR) ( X (PURG) to purge the X variable.
- 9. Enter 'X-a' onto the stack and press ( ) @Y STO to store it in Y. (If you used a different dummy variable name, use it in place of Y here.)
- 10. Press EVAL to change the variable back to the original X. You may also wish to press SYMBOLIC COLCT to simplify the results.

# Finding Symbolic Solutions to Equations

A common goal of algebraic manipulation of an expression or equation is to "solve for" a variable symbolically—that is, to express one variable in terms of the other variables and numbers in the expression or equation. You can solve symbolically using these commands:

- **ISOL.** Solves for a variable that appears only once in any type of expression or equation.
- **QUAD.** Solves for a variable that appears in a quadratic expression or equation.

| ISOL Command                                                        | QUAD Command                                                               |
|---------------------------------------------------------------------|----------------------------------------------------------------------------|
| Variable appears only once.                                         | Variable can appear several                                                |
| Variable can be any order.                                          | times—no rearranging required.                                             |
| Variable can be the argument of a nonlinear function (such as SIN). | Variable must not be higher than<br>second order for an exact<br>solution. |

#### **Comparison of Commands for Symbolic Solutions**

# **Isolating a Single Variable**

#### To solve for a variable that appears only once:

- 1. Press ► SYMBOLIC ▼ ▼ 0K to open the ISOLATE A VARIABLE form.
- Enter the expression or equation to be solved into the EXPR: field. If the algebraic is an expression (it has no =), the expression is treated as an equation of the form 'expression=0'.
- 3. Enter the variable you wish to solve for into the VAR: field. The variable to be isolated can be the argument of a function only if the HP 48 has an inverse for that function. Functions for which the HP 48 has inverses are called analytic functions in this manual. For example, you can isolate X in an algebraic containing TAN(X) or LN(X) because TAN and LN have inverses (ATAN and EXP). However, you cannot isolate X in an algebraic containing IP(X). The operations index in appendix H identifies the HP 48 analytic functions.
- 4. Optional: Select the result type you wish. (Numeric will attempt to compute a numerical solution and generate an error message if it fails.)
- 5. Optional: Check the PRINCIPAL field if you only want to see the principal solution (see "Getting General and Principal Solutions" on page 20-16).
- 6. Press OK to solve for the variable.

# Solving Quadratic Equations

#### To solve for a variable in a quadratic:

- 1. Press (SYMBOLIC) (A) (A) OK to open the SOLVE QUADRATIC form.
- 2. Enter the quadratic equation or expression you wish to solve in the EXPR: field. If the algebraic is an expression, the expression is treated as an equation of the form 'expression=@'. If you supply an equation that is not first or second order in the variable to be solved for, it will be transformed into a second order polynomial approximation before being solved as a quadratic.
- 3. Enter the variable you wish to solve for in the VAR: field. If the algebraic contains other variables, they must *not* exist in the current directory if you want those variables to be included in the

solution as formal (symbolic) variables. If they exist in the current directory, they are evaluated when the quadratic is solved. (Purge a variable to make it formal.)

- 4. Optional: Select the result type you wish. (Numeric will attempt to compute a numerical solution and generate an error message if it fails.)
- 5. Optional: Check the PRINCIPAL field if you only want to see the principal solution (see below).
- 6. Press OK to solve the quadratic.

# **Getting General and Principal Solutions**

HP 48 analytic functions always return one result—the *principal* solution. For example,  $\sqrt{4}$  always returns +2, and ASIN(.5) always returns 30 degrees or 0.524 radians.

However, when you solve an algebraic for a variable, there may be more than one solution—and you may want to know what they are. So the ISOL and QUAD commands normally return a *general* solution. A general solution represents the multiple solutions by including special variables that can take on multiple values:

- s1 represents an arbitrary + or sign (+1 or -1). Additional arbitrary signs in the result are indicated by s2, s3, .... The "principal" value for arbitrary signs is +1.
- n1 represents an arbitrary integer— $0, \pm 1, \pm 2, \ldots$ . Additional arbitrary integers are represented by  $n2, n3, \ldots$ . The "principal" value for arbitrary integers is 0.

#### To specify general or principal solutions while viewing the stack:

- 1. Press (MODES) FLAG.
- 2. Press CHK until the desired option is displayed for Flag -1.
- **Example:** Using ISOL to isolate x in the equation  $y = \sin x^2$ , gives the following results when general and principal solution options are chosen (in Radians mode):

Principal Solution: 'X=JASIN(Y)'.

General Solution: 'X=s1\*√(ASIN(Y)\*(-1)^n1+π\*n1)'

# **Showing Hidden Variables**

Sometimes you may want to solve for a variable that's stored in another variable. To do this, you have to convert the algebraic so the hidden variable is visible.

Sometimes you may want to speed evaluation by converting an algebraic so all variables *except* certain ones are evaluated.

## To evaluate only specified variables in an expression:

- 1. Enter the expression onto the stack.
- 2. Do one of the following:
  - Enter the name (with ' delimiters) of the variable in the expression that you *do* want to evaluate.
  - Enter a list containing the variable names in the expression that you do *not* want evaluated.
- 3. Press **SYMBOLIC SHOW**. The expression will be partially evaluated according to your wishes in step 2.

### To evaluate an algebraic for temporary variable values:

- 1. Enter the algebraic onto the stack.
- 2. Enter a list that contains each variable name followed by the value to substitute. For example:  $\langle name_1 \ expr_1 \dots \ name_n \ expr_n \rangle$  where expr can be a number or a symbolic expression.
- 3. Press **SYMBOLIC NXT** to perform the evaluation. If a variable named in the list currently exists (in the VAR menu), its contents are *not* changed by the | ("where") function.

# **Rearranging Symbolic Expressions**

# **Manipulating Whole Expressions**

You can sometimes simplify algebraics by expanding subexpressions or collecting like terms. For example, if a variable occurs more than once in an algebraic, you may be able to simplify it so the variable occurs only once—letting you use ISOL to solve for the variable.

A subexpression consists of a function and its arguments. The function that defines a subexpression is called the *top-level* function for that subexpression—it's the function that's executed last. For example, in the expression 'A+B\*C/D', the top level function for the subexpression 'B\*C' is  $\star$ , the top-level function for 'B\*C/D' is  $\prec$ , and the top level function for 'A+B\*C/D' is +.

#### To collect like terms in an algebraic:

- Enter the expression onto the stack and press (SYMBOLIC)
   COLCT. COLCT simplifies an algebraic by doing the following:
  - Evaluates numerical subexpressions. For example, '1+2+LOG(10)' COLCT returns 4.
  - □ Collects numerical terms. For example, '1+X+2' COLCT returns '3+X'.
  - □ Orders factors (arguments of \*) and combines like factors. For example, 'X^Z\*Y\*X^T\*Y' COLCT returns 'X^(T+Z)\*Y^2'.
  - □ Orders summands (arguments of + or −) and combines like terms differing only in a coefficient. For example, 'X+X+Y+3\*X' COLCT returns '5\*X+Y'.

COLCT operates separately on the two sides of an equation, so like terms on the opposite sides of the equation are not combined.

## To expand products and powers in an algebraic:

- Enter the expression onto the stack and press SYMBOLIC
   EXPA. EXPAN rewrites an algebraic by doing the following:
  - □ Distributes multiplication and division over addition. For example, 'A\*(B+C)' EXPA returns 'A\*B+A\*C'.
  - □ Expands powers over sums. For example, 'A^(B+C)' EXPA returns 'A^B\*A^C'.
  - Expands positive power integers. For example, 'X^5'
     EXPA returns 'X\*X^4', and '(X+Y)^2'
     EXPA returns 'X^2+2\*X\*Y+Y^2'.

EXPAN doesn't carry out all possible expansions of an algebraic in a single execution. Instead, EXPAN works down through the subexpression hierarchy, stopping in each branch of the hierarchy when it finds a subexpression that it can expand. It first examines the top-level subexpression (the top level subexpression is the algebraic itself). If it's suitable for expansion, EXPAN expands it and stops—otherwise, EXPAN examines all of the second-level subexpressions. This process continues until an expansion occurs at some level—no lower levels are checked.

# **Manipulating Subexpressions**

You can rearrange an algebraic in specific step-by-step stages, letting you get the result in the form you want. The Rules transformations are algebraic-rearrangement operations that are narrower in their scope than EXPAN and COLCT. The Rules transformations let you direct the path of an algebraic rearrangement.

# To algebraically rearrange a particular subexpression:

- 1. Put the algebraic in the EquationWriter application:
  - To enter a new algebraic, press (EQUATION) and key it in.
  - To use an algebraic in level 1, press 💌.
  - To use an algebraic stored in a variable, press the VAR menu key associated with the variable and press (V).
- 2. Get the Selection environment:
  - From entry mode, press .
  - From scrolling mode, press ( PICTURE) (.
- 3. Press (A) (V) (I) (I) to move the selection cursor to the *top-level* function for the subexpression you want to rearrange. (See below.)
- 4. Optional: Press **EXPR** at any time to highlight the current subexpression in its entirety (the highlight turns on or off).
- 5. Press <u>RULES</u> to get the RULES menu. (You can press to return to the Selection menu.)
- 6. Press the menu key for the transformation you want (or just move the cursor to *not* do a transformation). Press repeatedly until transformation key to execute the transformation repeatedly until no further change occurs.
- 7. Repeat step 6 for each transformation you want. (If you move the cursor, you have to go back to step 3.)
- 8. Press (ENTER) to save the transformed algebraic (or press (CANCEL) to not save it).

In this section, the definition of *subexpression* in the previous section is expanded to include individual objects. For example, you can specify a name as the subexpression.

After you activate the Selection environment, you move the selection cursor—it specifies both an object in the algebraic and its corresponding subexpression.

#### **Operations in the Selection Environment**

| Key   | Description                                                       |
|-------|-------------------------------------------------------------------|
| RULES | Selects a menu of relevant rearrangement                          |
|       | transformations for the specified subexpression.                  |
| EDIT  | Returns the specified subexpression to the command                |
|       | line for editing.                                                 |
| EXPR  | Highlights the specified subexpression.                           |
| SUB   | Returns the specified subexpression to level 1 of the             |
|       | stack.                                                            |
| REPL  | Replaces the specified subexpression with the algebraic           |
|       | in level 1 of the stack. (See "Replacing a Subexpression          |
|       | with an Algebraic Object" on page 7-12.)                          |
| EXIT  | Exits the Selection environment, restoring the entry              |
|       | mode cursor at the end of the equation.                           |
|       | Moves the selection cursor to the next object in the              |
|       | indicated direction. When prefixed with $\textcircled{P}$ , moves |
|       | the selection cursor to the farthest object in the                |
|       | indicated direction.                                              |
| (+/_  | Highlights the specified subexpression (just like                 |
|       | EXPR ), but is also active when the RULES menu is                 |
|       | displayed.                                                        |

The RULES menu may include transformations that aren't applicable to the specified subexpression—such menu keys produce a beep. After you execute a transformation, the selection cursor highlights the new top level object. The RULES menu is removed whenever you press any of the following keys:  $\bigcirc$   $\bigcirc$   $\bigcirc$   $\bigcirc$  (to return to the Selection menu), (ENTER), or (CANCEL).

The tables on the next several pages describe the Rules transformations and show examples. However, the tables do *not* include all patterns for which transformations are applicable.

## Note

The following tables include examples of transformations in the form

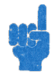

 $before \rightarrow after$ 

The before and after algebraics are shown in their *command-line form*—even though you execute Rules transformations in the *EquationWriter environment*. If you try an example, press **ENTER** to see the new expression in command-line form.

| Key       | Description                                                                     |
|-----------|---------------------------------------------------------------------------------|
| DNEG      | Double-negate.                                                                  |
|           | $A \rightarrow = -A$                                                            |
| DINV      | Double-invert.                                                                  |
|           | $\underline{\mathbf{A}} \to \underline{\mathbf{INV}}(\mathbf{INV}(\mathbf{A}))$ |
| *1        | Multiply by 1.                                                                  |
|           | $H \to H \pm 1$                                                                 |
|           | $A+B \ge 1 \rightarrow A+B$                                                     |
| <u>^1</u> | Raise to the power 1.                                                           |
|           | $\Theta \to \Theta^{-1}$                                                        |
| /1        | Divide by 1.                                                                    |
|           | $\mathbf{R} \to \mathbf{R} \mathbb{Z} 1$                                        |
|           | $A+B \pm 1 \rightarrow A+B$                                                     |
| +1-1      | Add 1 and subtract 1.                                                           |
|           | $\Theta \rightarrow \Theta + 1 = 1$                                             |
| COLCT     | Collect. Executes a limited form of the COLCT                                   |
|           | command in the SYMBOLIC menu. Works only on the                                 |
|           | subexpression defined by the specified object and                               |
|           | leaves the coefficients of collected terms as sums or                           |
|           | differences.                                                                    |
|           | $(2\pm3)*X \rightarrow 5*X$                                                     |
|           | 2*X+3*X → (2+3)*X                                                               |

#### The RULES Menu—Universal Transformations

Calculus and Symbolic Manipulation 20-21

#### The RULES Menu-Moving Terms

| Key | Description                                               |
|-----|-----------------------------------------------------------|
| ۴T  | Move-term-left. Moves the nearest neighbor to the         |
|     | right of the specified function over the nearest neighbor |
|     | to the left of the function.                              |
|     | $A+B+(C+D) \rightarrow A+C+(B+D)$                         |
|     | $A+B+(C+D) \rightarrow A+B+(D+C)$                         |
|     | $A+(B+C)*1+D \rightarrow A+D+(B+C)*1$                     |
|     | $A*B=C*D \rightarrow A*BZC=D$                             |
| Тэ  | Move-term-right. Moves the nearest neighbor to the        |
|     | left of the specified function over the nearest neighbor  |
|     | to the right of the function.                             |
|     | $A+B=(D+E) \rightarrow A=-B+(D+E)$                        |
|     | $A \ast B \equiv (X + Y) \to A = INV(B) \ast (X + Y)$     |

20

 $\star T$  and  $T \star$  are used to move a *term* over its "nearest neighbor" to the left or right. A term is an argument of + or - (a summand), an argument of \* or / (a factor), or an argument of =. Also, these two operations ignore parentheses—you can make them respect parentheses by executing  $\star 1$  to make the parenthetical subexpression a term.

# The RULES Menu—Building and Moving Parentheses

| Key  | Description                                                                                                    |
|------|----------------------------------------------------------------------------------------------------|
| (()) | Parenthesize-neighbors. Parenthesizes the nearest<br>neighbors of $+$ or $*$ . Has no effect if the specified<br>function is the first (or only) function in the<br>expression, because these parentheses are already<br>present, but hidden.<br>$A+B+C+D \rightarrow A+(B+C)+D$ |
| (+   | Expand-subexpression-left. Expands the subexpression<br>associated with the specified function to include the<br>next term to the left. Note that a matched pair of<br>parentheses may disappear.<br>$A+B+(C+D)+E \rightarrow A+(B+C+D)+E$                                       |
| ÷)   | Expand-subexpression-right. Expands the subexpression associated with the specified function to include the next term to the right.<br>$A+(B+C)+D+E \rightarrow A+(B+C+D)+E$                                                                                                    |

The RULES Menu—Commuting, Associating, and Distributing

| V.          |                                                  |
|-------------|--------------------------------------------------|
| Key         | Description                                      |
| ÷ +         | Commute. Commutes the arguments of the specified |
|             | function.                                        |
|             | $A+B \rightarrow B+A$                            |
|             | $INV(A) \neq B \rightarrow BZA$                  |
| ÷A          | Associate-left.                                  |
|             | $A+(B+C) \rightarrow A+B+C$                      |
|             | $A * (B/C) \rightarrow A * B/C$                  |
|             | $A^{(B*C)} \rightarrow A^{B^{C}}$                |
| A⇒          | Associate-right.                                 |
|             | $(A+B)+C \rightarrow A+(B+C)$                    |
|             | $(A*B)/C \rightarrow A*(B/C)$                    |
|             | $(A^B)^{\circ}C \rightarrow A^{\circ}(B*C)$      |
| <b>→</b> () | Distribute-prefix-function.                      |
|             | $-(A+B) \rightarrow -A-B$                        |
|             | $INV(A/B) \rightarrow INV(A) * B$                |
|             | $IM(A*B) \rightarrow RE(A)*IM(B)+IM(A)*RE(B)$    |

| The RULES Menu-Commuting, Associating, | and |
|----------------------------------------|-----|
| Distributing (continued)               |     |

| Key  | Description                                                                                                    |
|------|----------------------------------------------------------------------------------------------------|
| ÷D   | Distribute-left.<br>$(A+B) * C \rightarrow A * C + B * C$<br>$(A/B)^{\circ}C \rightarrow A^{\circ}C Z B^{\circ}C$                                                                                                    |
| D→   | Distribute-right.<br>$A \neq (B+C) \rightarrow A \neq B \neq A \neq C$<br>$A^{(B+C)} \rightarrow A^{B} \neq A^{C}$<br>$LN(A \neq B) \rightarrow LN(A) \neq LN(B)$                                                                                                    |
| ΎΜ   | Merge-factors-left. Merges arguments of $+$ , $-$ , $*$ , and /, where the arguments have a common factor or a common single-argument function EXP, ALOG, LN, or LOG. For common factors, the $\div$ indicates that the left-hand factors are common. Also merges sums where only one argument is a product.<br>(A*B) $\pm$ (A*C) $\rightarrow$ A $\pm$ (B+C)<br>EXP(A) $\pm$ EXP(B) $\rightarrow$ EXP(A+B)<br>A $\pm$ A*B $\rightarrow$ A $\pm$ (1+B) |
| M→   | Merge-factors-right. Merges arguments of $+$ , $-$ , $*$ , and $/$ , where the arguments have a common factor. The $\Rightarrow$ indicates that the right-hand factors are common. Also merges sums where only one argument is a product.<br>(A*C) $\pm$ (B*C) $\rightarrow$ (A+B) $\pm$ C<br>A*B $\pm$ 1*B $\rightarrow$ (A+1) $\pm$ B                                                                                                    |
| -0   | Double-negate and distribute. Equivalent to DNEG<br>followed by $\rightarrow$ () on the resulting inner negation.<br>A+B $\rightarrow =$ (-A-B)<br>LOG(INV(A)) $\rightarrow =$ LOG(A)                                                                                                    |
| 12() | Double-invert and distribute. Equivalent to DINV<br>followed by $\rightarrow$ () on the resulting inner inversion.<br>A*B $\rightarrow$ INV(INV(A)/B)<br>EXP(A) $\rightarrow$ INV(EXP(-A))                                                                                                    |

# The RULES Menu—Rearranging Exponentials

| Key  | Description                                                                                                    |
|------|----------------------------------------------------------------------------------------------------|
| L÷   | Replace log-of-power with product-of-log. $LOG(A^B) \rightarrow LOG(A)*B$                                                             |
| LO   | Replace product-of-log with log-of-power. $LN(A) \neq B \rightarrow LN(A^B)$                                                          |
| Ε÷   | Replace power-product with power-of-power.<br>ALOG(A*B) $\rightarrow$ ALOG(A)^B                                                       |
| EO   | Replace power-of-power with power-product.<br>EXP(A)^B $\rightarrow$ EXP(A*B)                                                         |
| ⇒TRG | Replace exponential with trigonometric functions.<br>(This example assumes Radians mode.)<br>EXP(A) $\rightarrow$ COS(A/i)+SIN(A/i)*i |

### The RULES Menu—Adding Fractions

| Key | Description                                        |
|-----|----------------------------------------------------|
| AF  | Add fractions. Combines terms over a common        |
|     | denominator. (If the denominator is already common |
|     | between two fractions, use $\mathbb{M} \neq$       |
|     | $A^+(B/C) \rightarrow (A*C+B)/C$                   |
|     | $(A/B) = C \rightarrow (A-B*C) \ge B$              |

## The RULES Menu-Expanding Trigonometric Functions

| Key  | Description                                                                                                    |
|------|----------------------------------------------------------------------------------------------------|
| →DEF | Expand-trigonometric-definition. Replaces                                                                                  |
|      | trigonometric, hyperbolic, inverse trigonometric, and                                                                      |
|      | inverse hyperbolic functions with their definitions in                                                                     |
|      | terms of EXP and LN. (These examples assume                                                                                |
|      | Radians mode.)                                                                                                    |
|      | $\underline{COS}(X) \rightarrow (\underline{EXP}(X*i) + \underline{EXP}(-(X*i)))/2$                                        |
|      | $\text{ASINH}(U) \rightarrow -\text{LN}(J(1+U^2)-U)$                                                                       |
| TRG* | Expand as product-of-trigonometric-functions.                                                                              |
|      | Expands trigonometric functions of sums and                                                                                |
|      | differences.                                                                                                    |
|      | $\underline{SIN}(X+Y) \rightarrow \underline{SIN}(X) \ast \underline{COS}(Y) + \underline{COS}(X) \ast \underline{SIN}(Y)$ |

| Key                 | Description                                                                                                    |  |
|---------------------|----------------------------------------------------------------------------------------------------|--|
| <b>₽</b> D+         | Multiple-distribute-right.                                                                                                    |  |
| <b>•</b>            | $\begin{array}{l} \text{Multiple-distribute-left.} \\ (A+B+C) \\ \hline D \\ \rightarrow \\ A \\ \\ + \\ B \\ + \\ D \\ + \\ B \\ \\ + \\ D \\ \\ + \\ C \\ \\ \\ D \end{array}$ |  |
| A →                 | Multiple-associate-right.                                                                                                    |  |
| A+ 4                | Multiple-associate-left.<br>$A+(B+(C+D)) \rightarrow A+B+C+D$                                                                                                    |  |
| € W÷                | Multiple-merge-factors-right.<br>$A*B+C*B+D*B \rightarrow (A+C+D)*B$                                                                                                    |  |
| <b>₩</b> + <b>H</b> | Multiple-merge-factors-left.                                                                                                    |  |
| <b>₽</b> T+         | Multiple-move-term-right.<br>$A+B+C+D=E \rightarrow B+C+D=E-A$                                                                                                    |  |
|                     | Multiple-move-term-left.                                                                                                    |  |
|                     | Multiple-expand-subexpression right.<br>$A+(B+C)+D+E \rightarrow A+(B+C+D+E)$                                                                                                    |  |
| (+) (+              | Multiple-expand-subexpression-left.                                                                                                    |  |

#### The RULES Menu—Automatic Multiple Execution

**Example:** Solve for the variable x in the equation

ax = bx + c

Do this by rearranging the equation so x appears only once, then using ISOL.

Step 1: Select the EquationWriter application and key in the expression.

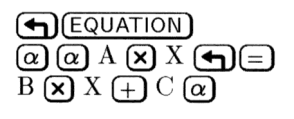

A·X=B·X+CO

VECTR MATE LIST HYP REAL BASE

Step 2: Activate the Selection environment. Then move the selection cursor to the = sign and get the RULES menu.

| (5 times)<br>RULES | A·X <b>≣</b> B·X+C    |
|--------------------|-----------------------|
|                    | +T T+ DNEG DINV ¥1 ↔1 |

Step 3: Move the term  $B \times X$  to the left side of the = sign.

| A·X <b>S</b> | 3·X= | С  |    |    |    |
|--------------|------|----|----|----|----|
| ÷T           | T÷   | €M | M÷ | ĤΕ | ÷÷ |

Step 4: Merge the two terms on the left side of the = sign.

[1] **→** 

| (A-E | ) <b>K</b> | =C |    |    |    |
|------|------------|----|----|----|----|
| ÷T   | T÷         | €M | M÷ | ÷D | D÷ |

Step 5: Now that x occurs only once in the equation, put the equation on the stack and isolate x.

| (ENTER) (Υ) (SYMBOLIC) ( <sup>†</sup> ) (α) | 1:         | 'X=C∕(A-B)'          |
|---------------------------------------------|------------|----------------------|
| X ISOL                                      | COLCT EXPA | ISOL QUAD SHOW TAYLR |

# **Making User-Defined Transformations**

If the built-in Rules transformations do not rearrange an algebraic in the form you want, you can make your own transformations. A "custom" transformation replaces occurrences of a pattern with a new pattern. The pattern can be specific or it can contain "wildcards" that match any subexpression and that you can reinsert in the replacement. You're informed whether or not a replacement was made. You can also make conditional transformations—whether they occur depends on a condition you specify.

### To replace a subexpression with a different subexpression:

- 1. Press (SYMBOLIC) (A) OK to display the MANIPULATE EXPRESSION form.
- 2. Press MATC to open the MATCH EXPRESSION form.
- 3. Enter or insert the expression you wish to modify in the EXPR: field. (You may insert an expression on level 1 of the stack by pressing NXT CALC OK (NXT).)
- 4. Enter the symbolic pattern that you wish to replace in the PATTERN: field. For generalized transformations, the search pattern can contain "wildcard" names that match any subexpressions. A wildcard name consists of an & character (after ENTER), and a valid variable name (&A, &B, and &name are examples).
- 20
- 5. Enter the new, replacement symbolic expression in the REPLACEMENT: field. In general, if you used wildcards in the pattern expression, you should use wildcards in the replacement expression. You may not use a wildcard in the replacement expression that you did not use in the pattern expression.
- 6. Optional: Put a check-mark in the SUBEXPR FIRST field if you want the search-and-replace to begin at the lowest level of subexpressions and work "upwards" to the overall expression—a good option if the substitution will *simplify* the expression. Leave the field unchecked to begin the search with the overall expression and work "downwards" to the lower levels of subexpressions—a good option if the substitution will *expand* the expression. Note that a subexpression that already has been matched (and thus replaced) is not a candidate for any further matches, nor are any subexpressions whose arguments already have been matched.
- 7. Optional. Enter an expression representing a conditional test (such as ' $R \leq 0$ '). The replacement will occur only if the test is *true*.
- 8. Press OK to execute the search-and-replace in the chosen "direction" and according to the conditional test, if any.

**Example:** An extension of the half-angle formula for sine is

 $\sin(2z) = 2\sin(z)\cos(z)$ 

Create a transformation based on this formula and use it to transform the expression "SIN(2\*(X+1))".

Step 1: Open the MATCH EXPRESSION form and enter the target expression into the EXPR: field.

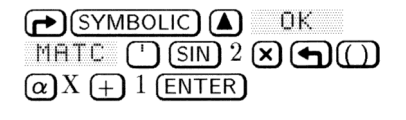

| MATCH EXPRESSION                 |
|----------------------------------|
| EXPR: 'SIN(2*(X+1))'<br>PATTERN: |
| REPLACEMENT                      |
| _SUBEXPR FIRST COND:             |
| ENTER PATTERN TO SEARCH FOR      |
| EDIT CANCE OK                    |

Step 2: Enter the pattern and replacement expressions, using a wildcard for z in the formulas.

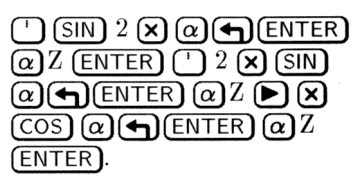

| MATCH EXPRESSION *****       |  |  |  |  |
|------------------------------|--|--|--|--|
| EXPR: 'SIN(2*(X+1))'         |  |  |  |  |
| PATTERN: 'SIN(2*&Z)'         |  |  |  |  |
| REPLACEMENT: '2*SIN(&Z)*     |  |  |  |  |
| SUBEXPR FIRST COND:          |  |  |  |  |
| SEARCH SUBEXPRESSIONS FIRST? |  |  |  |  |
| CHK CANCE DK                 |  |  |  |  |

- Step 3: Leave SUBEXPR FIRST unchecked and do not include a conditional test. Execute the search-and-replace.
  - 0K

| EXPR: 2*SIN(X+1)*COS                                  |
|-------------------------------------------------------|
| ENTER EXPRESSION<br>Egota (1993) (Match (2014) (EXPN) |

# Symbolic Integration Patterns

This table lists the symbolic integration patterns used by the HP 48. These are the integrands that the HP 48 can integrate symbolically.

 $\phi$  is a linear function of the variable of integration. The antiderivatives should be divided by the first-order coefficient in  $\phi$  to reduce the expression to its simplest form. Also, patterns beginning with 1/ match INV: for example,  $1/\phi$  is the same as INV( $\phi$ ).

| Pattern                            | Antiderivative                                            |
|------------------------------------|-----------------------------------------------------------|
| $\mathrm{ACOS}(\phi)$              | $\phi \times ACOS(\phi) - \sqrt{(1-\phi^2)}$              |
| $\operatorname{ALOG}(\phi)$        | $.434294481904 \times \text{ALOG}(\phi)$                  |
| $\mathrm{ASIN}(\phi)$              | $\phi \times ASIN(\phi) + \sqrt{(1-\phi^2)}$              |
| $\operatorname{ATAN}(\phi)$        | $\phi \times \text{ATAN}(\phi - \text{LN}(1 + \phi^2)/2$  |
| $\cos(\phi)$                       | $\operatorname{SIN}(\phi)$                                |
| $1/(\cos(\phi) \times \sin(\phi))$ | $LN(TAN(\phi))$                                           |
| $\operatorname{COSH}(\phi)$        | $SINH(\phi)$                                              |
| $1/(COSH(\phi) \times SINH(\phi))$ | $LN(TANH(\phi))$                                          |
| $1/(\text{COSH}(\phi)^2)$          | $\mathrm{TANH}(\phi)$                                     |
| $\mathrm{EXP}(\phi)$               | $\mathrm{EXP}(\phi)$                                      |
| $\mathrm{EXPM}(\phi)$              | $\mathrm{EXP}(\phi) {-} \phi$                             |
| $LN(\phi)$                         | $\phi \times LN(\phi) - \phi$                             |
| $\mathrm{LOG}(\phi)$               | $.434294481904 \times \phi \times \text{LN}(\phi) - \phi$ |
| $\operatorname{SIGN}(\phi)$        | $\mathrm{ABS}(\phi)$                                      |
| $\operatorname{SIN}(\phi)$         | $-\mathrm{COS}(\phi)$                                     |
| $1/(SIN(\phi) \times COS(\phi))$   | $LN(TAN(\phi))$                                           |
| $1/(SIN(\phi) \times TAN(\phi))$   | $-INV(SIN(\phi))$                                         |
| $1/(SIN(\phi) \times TAN(\phi))$   | $-INV(SIN(\phi))$                                         |
| $1/(\mathrm{SIN}(\phi)^2)$         | $-INV(TAN(\phi))$                                         |
| $\mathrm{SINH}(\phi)$              | $\operatorname{COSH}(\phi)$                               |
| $1/(SINH(\phi) \times^2$           | $-INV(SIN(\phi))$                                         |

#### Symbolic Integration

| $\mathbf{Pattern}$                                  | Antiderivative                            |
|-----------------------------------------------------|-------------------------------------------|
| $1/(\text{SINH}(\phi) \times \text{COSH}(\phi))$    | $LN(TANH(\phi))$                          |
| $1/(SINH(\phi) \times TANH(\phi))$                  | $-INV(SINH(\phi))$                        |
| $\mathrm{SQ}(\phi)$                                 | $\phi^3/3$                                |
| $\mathrm{TAN}(\phi)^2$                              | $TAN(\phi) - \phi$                        |
| $\mathrm{TAN}(\phi)$                                | $-LN(COS(\phi))$                          |
| $TAN(\phi)/COS(\phi)$                               | $INV(COS(\phi))$                          |
| $1/\mathrm{TAN}(\phi)$                              | $LN(SIN(\phi))$                           |
| $1/\mathrm{TAN}(\phi) \times \mathrm{SIN}(\phi))$   | $-INV(SIN(\phi))$                         |
| $\mathrm{TANH}(\phi)$                               | $LN(COSH(\phi))$                          |
| $\mathrm{TANH}(\phi)/\mathrm{COSH}(\phi)$           | $INV(COSH(\phi))$                         |
| $1/\mathrm{TANH}(\phi)$                             | $LN(SINH(\phi))$                          |
| $1/\mathrm{TANH}(\phi) \times \mathrm{SINH}(\phi))$ | $-INV(SINH(\phi))$                        |
| $\sqrt{\phi}$                                       | $2 \times \phi^{1.5} / 3$                 |
| $1/\sqrt{\phi}$                                     | $2 \times \sqrt{\phi}$                    |
| $1/(2 \times \sqrt{\phi}))$                         | $2 \times \sqrt{\phi} \times .5$          |
| $\phi^{z}(z \ { m symbolic})$                       | $IFTE(z==-1,LN(\phi),\phi^{(z+1)}/(z+1))$ |
| $\phi^{z}(z \text{ real}, \neq 0, -1)$              | $\phi^{(z+1)}/(z+1)$                      |
| $\phi^0$                                            | $\phi$                                    |
| $\phi^{-1}$                                         | $LN(\phi)$                                |
| $1/\phi$                                            | $LN(\phi)$                                |
| $1/(1-\phi^2)$                                      | $\operatorname{ATANH}(\phi)$              |
| $1/(1+\phi^2)$                                      | $\operatorname{ATAN}(\phi)$               |
| $1/(\phi^2+1)$                                      | $\operatorname{ATAN}(\phi)$               |
| $1/(\sqrt{(\phi-1)}\times\sqrt{(\phi+1)})$          | $ACOSH(\phi)$                             |
| $1/\sqrt{(1-\phi^2)}$                               | $\operatorname{ASIN}(\phi)$               |
| $1/\sqrt{(1+\phi^2)}$                               | $\mathrm{ASINH}(\phi)$                    |
| $1/\sqrt{(\phi^2+1)}$                               | $ASINH(\phi)$                             |

# Symbolic Integration (continued)

# **Statistics and Data Analysis**

# **Entering Statistical Data**

Data can be accumulated on the HP 48 in two different kinds of objects: arrays and lists. In general, lists are best-suited for one-variable statistics, arrays for multi-variable statistics. Arrays may only contain numerical data; lists may contain any kind of data.

The built-in STAT application always uses arrays—specifically, it uses the data currently stored in the array variable named  $\Sigma DAT$ .

However, to apply programmed statistical functions other than those built into the STAT application, you may find lists are a more flexible object type than arrays.

## To enter statistical data as a list:

- 1. Press () to begin the list.
- 2. Type each datum followed by (SPC). Press (ENTER) after you've typed the final datum.
- 3. Optional: Store the data list in a named variable in order to save it for later use. Be careful not to store the list in an HP reserved variable, such as  $\Sigma DAT$ .

## To enter statistical data directly into $\Sigma DAT$ :

- 1. Press **FIGLE** OK to open the SINGLE-VARIABLE STATISTICS form. (Actually, you may use any of the STAT application input forms.)
- Optional: If there is already data in the \(\SDAT\): field either delete it (press \(\DEL\) \(\QK\)) or save the data by storing it in a variable (see next procedure) first and then deleting it.
- 3. With the highlight on the **ZDAT**: field, press **EDIT** to begin the MatrixWriter (you may need to press **NXT**) first).

- 4. Enter the data. Use a separate row for each individual *record* and a separate column for each variable within a record. For example, a data set containing the height, weight, and age for each of 100 people, would be entered as 100 rows of three columns each.
- 5. Press ENTER when you've finished. The data matrix is now temporarily stored in  $\Sigma DAT$ ;. To confirm that you want it stored there, press OK ; to cancel the whole operation, press CANCL; to edit it further, press EDIT again.

### To store the array in $\Sigma DAT$ in a different variable:

- 1. Press → STAT OK to open the SINGLE-VARIABLE STATISTICS form. (Actually, you may use any of the STAT application input forms.) You should see the current statistics matrix partially displayed in the ΣDAT: field.
- 2. Press (NXT) CALC to bring up the stack.
- 3. Enter a name for the matrix onto level 1 (using the ' delimiters), and press (STO).
- 4. Press OK to return to the SINGLE-VARIABLE STATISTICS.

#### To enter statistical data into a matrix:

21

- 1. Press (MATRIX) to begin the MatrixWriter.
- 2. Enter the data. Use a separate row for each individual *record* and a separate column for each variable within a record. For example, a data set containing the height, weight, and age for each of 100 people, would be entered as 100 rows of three columns each.
- 3. Press ENTER when you've finished entering the data.
- 4. Enter a name for the data matrix onto level 1 of the stack, and press (STO).

#### To designate a matrix the current statistics matrix:

- 1. Press **STAT** OK to open the SINGLE-VARIABLE STATISTICS form. (Actually, you may use any of the STAT application input forms.)
- Optional: If there is already data in the \(\SigmaDAT\): field either delete it (press \(\Obtin EL\) \(\Obtin K\_{\overline}\)) or save the data by storing it in a variable first and then deleting it.
- 3. With the highlight on the **ZDAT**: field, press <u>**CHOOS**</u> and use the arrow keys to highlight the matrix you wish to make the current statistics matrix.

#### 21-2 Statistics and Data Analysis

- 4. Press OK to temporarily store the matrix in  $\Sigma DAT$ . To confirm this action, press OK; to cancel the action, press CANCL. You may also use the matrix in the current input form before pressing OK or CANCL.
- **Example:** Enter the following data into a matrix and store it in the variable, *TEST*. Then make *TEST* the current statistical matrix. The data compares the undergraduate grade point averages of 12 corporate employees with their scores on a managerial trainee examination:

| GPA | Exam Score |
|-----|------------|
| 2.2 | 76         |
| 2.4 | 89         |
| 3.1 | 83         |
| 2.5 | 79         |
| 3.5 | 91         |
| 3.6 | 95         |
| 2.5 | 82         |
| 2.0 | 69         |
| 2.2 | 66         |
| 2.6 | 75         |
| 2.7 | 80         |
| 3.3 | 88         |

Step 1: Open the MatrixWriter and enter the data (12 rows, 2 columns)

| 2.2 (ENTER) 76 (ENTER) ▼       |
|--------------------------------|
| $2.4 \pmod{89} \pmod{3.1}$     |
| (ENTER) 83 (ENTER) 2.5 (ENTER) |
| 79 (ENTER) 3.5 (ENTER) 91      |
| (ENTER) 3.6 (ENTER) 95 (ENTER) |
| 2.5 (ENTER) 82 (ENTER) 2.0     |
| (ENTER) 69 (ENTER) 2.2 (ENTER) |
| 66 (ENTER) 2.6 (ENTER) 75      |
| (ENTER) 2.7 (ENTER) 80 (ENTER) |
| 3.3 (ENTER) 88 (ENTER) (ENTER) |

| RAD<br>{ Home }                                                                         | _ |
|-----------------------------------------------------------------------------------------|---|
| 1: [[ 2.2 76 ]<br>[ 2.4 89 ]<br>[ 3.1 83 ]<br>[ 2.5 79 ]<br>Wears from Cost from States |   |

Step 2: Store the matrix as TEST and open the STAT application.

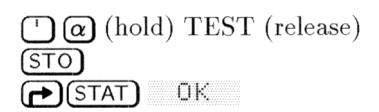

| SINGLE-V                    | ARIABLE ST | ATISTICS    |
|-----------------------------|------------|-------------|
| ZDAT:                       |            | COL: 1      |
| TYPE: Samp]                 | le         |             |
| _ MEAN                      | _STD DEV   | VARIANCE    |
| _ TOTAL                     | _ MAXIMUN  | 1 _ MINIMUM |
| ENTER STATIST<br>East Choos | FICAL DATA | (ANCL DK    |

Step 3: Choose TEST as the current statistical matrix  $(\Sigma DAT)$ .

CHOOS OK

| SINGLE-V     | ARIABLE STATISTICS))) |
|--------------|-----------------------|
| ZDAT: [] 2   | 276 COL: 1            |
| TYPE: Samp   | le                    |
| _ MEAN       | _STD DEV _VARIANCE    |
| _ TOTAL      | _MAXIMUM _MINIMUM     |
| ENTER STATIS | TICAL DATA            |
| EDIT CHOOS   | Canal Dix             |

**21** Step 4: The TEST matrix overwrote any data stored in  $\Sigma DAT$ previously. Press OK to proceed or CANCL to remove TEST and restore the previous contents of  $\Sigma DAT$ .

# **Editing Statistical Data**

To edit an element in the current statistical matrix:

- 1. Press **STAT** OK to open the SINGLE-VARIABLE STATISTICS form. (Actually, you may use any of the STAT application input forms.)
- 2. Press EDIT to bring the current statistical matrix into the MatrixWriter.
- 3. Use the arrow keys to highlight the element to be changed, type in its replacement, and press (ENTER).
- 4. Press **ENTER** to save the change and return to the STAT application.

#### To transform a column of the current statistical matrix:

- 1. Press **STAT** OK to open the SINGLE-VARIABLE STATISTICS form. (Actually, you may use any of the STAT application input forms.)
- 2. Press NXT CALC to copy the matrix to the stack.
- 3. Enter the number of the column you wish to transform.
- 4. Press MTH MATR COL COL- to extract the designated column from the matrix.
- 5. Press (PRG) TYPE OBJ→ (EVAL) →LIST to convert the data to a list.
- 6. Perform the desired transformation on the data in the list. For example, to perform the transformation x' = 3lnx, press  $\bigcirc$  LN 3  $\bigotimes$ .
- 7. Press **PRG** TYPE **OBJ** $\Rightarrow$  **ARR** to convert the list to an array.
- 8. Enter the column number where the transformed variable is to be placed and press (MTH) MATE COL COL+.
- 9. Press (CONT) OK to return to the STAT application with the transformed matrix.

21

To transform a row, use ROW- and ROW+ in steps 4 and 8.

#### To add a new column to the current statistical matrix:

- 1. Press **F**STAT OK to open the SINGLE-VARIABLE STATISTICS form. (Actually, you may use any of the STAT application input forms.)
- 2. Highlight the **ZDAT**: field.
- 3. Press EDIT. This opens the MatrixWriter.
- 4. Move the highlight to the location of the new column.
- 5. Press (NXT) +COL. A column of zeros is inserted.
- 6. Press (NXT) GO + . You can now replace the zeros with data.
- 7. Press **ENTER** to return the modified matrix to the STAT application.

#### To delete a column of the current statistical matrix:

- 1. Press → STAT OK to open the SINGLE-VARIABLE STATISTICS form. (Actually, you may use any of the STAT application input forms.)
- 2. Highlight the  $\Sigma DAT$ : field.
- 3. Press EDIT. This opens the MatrixWriter.

- 4. Move the highlight to the column to be deleted.
- 5. Press (NXT) -COL. The column is deleted.
- 6. Press **ENTER** to return the modified matrix to the STAT application.

#### To mathematically transform the data in a list:

- 1. Put the data list onto the stack.
- 2. Perform the arithmetic necessary to transform each datum in the list. For example, to perform the transformation,  $x' = 3 \ln x 4$ , press restriction (Remember to use MTH LIST ADD for list element addition instead of (+).)

# **Calculating Single-Variable Statistics**

21 If your statistical data measures a *sample of a population*, you calculate sample statistics. If, however, your data measures the *entire population*, you calculate population statistics.

The single-variable statistics built into the STAT application are:

| MEAN     | Returns the arithmetic mean of the data in the selected column. |
|----------|-----------------------------------------------------------------|
| STD DEV  | Returns the standard deviation of the data in the               |
|          | selected column. It computes the version of the                 |
|          | standard deviation indicated by the TYPE: field                 |
|          | (sample or population).                                         |
| VARIANCE | Returns the variance of the data in the selected                |
|          | column. It computes the version of the variance                 |
|          | indicated by the TYPE: field (sample or population).            |
| TOTAL    | Returns the sum of the data in the selected column.             |
| MAXIMUM  | Returns the value of the largest datum in the                   |
|          | selected column.                                                |
| MINIMUM  | Returns the value of the smallest datum in the                  |
|          | selected column.                                                |

### To compute a statistic for one variable:

- 1. Press → STAT OK to open the SINGLE-VARIABLE STATISTICS form.
- 2. Enter or choose the data matrix containing the data for the variable.
- 3. Highlight the COL: field and enter the number of the column containing the data for the variable.
- 4. Select either Sample or Population in the TYPE: to indicate which version of the statistic you need to compute.
- 5. Put check-marks in one or more of the statistic check-fields.
- 6. Press OK . A labeled result for each statistic is placed on the stack.

#### To compute a statistic for all variables in the current data:

- 1. Press (STAT) 1YAR to display the single-variable statistics command menu.
- 2. Press the menu key corresponding to the statistic you wish to compute. For example, press MEAN to compute all of the means for each of the variables (columns) in the current statistics matrix. The result is a vector whose elements are the means of each column in the data matrix.

#### To compute a median for each variable in the current data:

- 1. Type TEACH and press ENTER to place a copy of the built-in EXAMPLES directory in the HOME directory.
- 2. Press VAR EXAM PRGS MEDIA. The result is a vector containing the medians for each variable (column) in the current statistics matrix.

#### To draw a bar plot of the data for a variable:

- 1. Use the SINGLE-VARIABLE STATISTICS form to select the current statistics matrix and the column in that matrix containing the data you wish to plot.
- 2. Press (NXT) OK to accept the choices and return to the stack.
- 3. Press **STAT** PLOT BARPL to draw the bar plot using autoscaling (see 23-19 for more details.).

# **Generating Frequencies**

Many times, the most meaningful aspect of a data set is its distribution. Frequencies and frequency distributions are a common method for analyzing the distribution of a set of data.

Frequencies are created by dividing an interval (often that between the largest datum and the smallest) into an arbitrary number of equal subintervals, or *bins*, the number of which is suggested by the data and the precision with which one wants to study the distribution. The diagram below illustrates this.

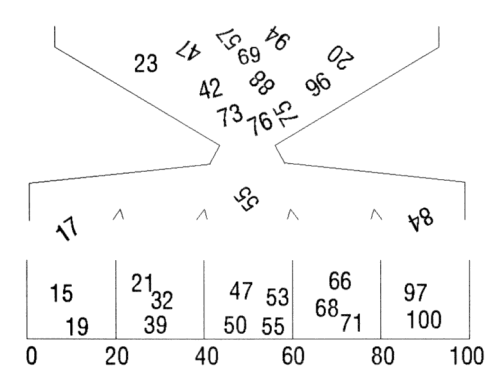

# To convert a data set into a set of frequencies:

1. Press (F)(STAT) () OK to open the FREQUENCIES form.

|              | FREQUENCI  | ES 🗱     |
|--------------|------------|----------|
| ΣDAT:        |            | COL: 1   |
| 8-MIN: -     | 6.5        |          |
| BIN COUNT: 1 | 3 BIN      | WIDTH: 1 |
|              |            |          |
| ENTER STATI  | STICAL DAT | TA       |
| ENT PHILS    | JIICHE DA  | CANCE DK |
|              |            |          |

The FREQUENCIES Screen

Enter or choose the data matrix containing the data into the ΣDAT: field.

# 21

## 21-8 Statistics and Data Analysis

- 3. Enter the column number where the data to be converted is located.
- 4. Highlight the X-MIN: field and enter the minimum value that a datum can be and still be considered to lie within a bin. All lower values are considered *outliers*.
- 5. Enter the number of bins to use into the BIN COUNT: field.
- 6. Enter the width of each bin into the BIN WIDTH: field. All bins are of equal width.
- 7. Press **DK** to perform the conversion. On level 2 of the stack, you will see an array with integer elements, each one representing the number of data points that fell into each bin (in order from lowest to highest). On level 1 of the stack, you will see a two-element vector displaying the number of outliers. The first element represents the outliers *below* the lowest bin, and the second element represents the outliers *above* the highest bin.

#### To plot a histogram using the frequencies:

- 1. Convert the data set into frequencies as in the previous procedure.
- 2. Press  $\leftarrow$  to delete the outlier vector.
- 3. Press  $\bigcirc$  STAT DATA  $\bigcirc$  ZDAT to store the frequency data in  $\Sigma DAT$ .
- 4. Press (STAT) PLOT BARPL to plot the frequencies.

# Fitting a Model to a Set of Data

The HP 48 can use any of four general regression models in the attempt to quantify the relationship between the data in two columns from the current statistical matrix ( $\Sigma DAT$ ):

```
Linear Fit y = b + mx
Logarithmic y = b + m \ln x
Fit
Exponential y = be^{mx} or \ln y = \ln b + mx
Fit
Power Fit y = bx^m or \ln y = \ln b + m \ln x
```

For each of these general models the regression tool will find an intercept (b) and a slope (m) that corresponds to the least-squares fit

for that model. It also computes and returns the covariance (sample or population) and the correlation coefficient for the regression.

To perform a regression for two variables in the current data:

1. Press (STAT) ( $\nabla$  ( $\nabla$ ) OK to open the FIT DATA form.

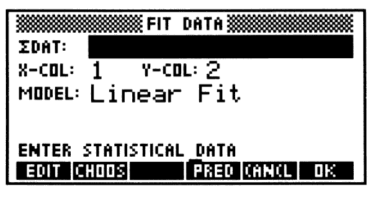

The FIT DATA Screen

- 2. Enter or choose the data matrix containing the data you wish to fit.
- 3. Enter the independent variable in X-COL: and the dependent variable in Y-COL:
- 4. Choose one of the four regression models (or Best Fit, which automatically selects the model with the correlation coefficient with the largest absolute value).
- 5. Press OK You will see the computed regression model on level 3, the correlation coefficient on level 2, and the covariance on level 1.

## To use the computed regression to predict the value of a variable:

- 1. Press (STAT) () OK to open the FIT DATA form.
- 2. Enter or choose the data matrix containing the data you wish to fit.
- 3. Enter the independent variable in X-COL: and the dependent variable in Y-COL:
- 4. Choose one of the four regression models (or Best Fit, which automatically selects the model with the correlation coefficient with the largest absolute value.
- 5. Press PRED to display the PREDICT VALUES form.
- 6. Enter the assumed value in either the X: or the Y: field.
- 7. Move the highlight, if necessary, to the variable field whose value you wish to predict, and press **PRED**. The computed value is now displayed in the field. Press **EDIT** to view the complete number.

#### dist

## To plot a scatterplot of the data and the regression curve:

- 1. Perform the regression as described above.
- 2. Press **STAT** PLOT SCATE to plot the data using auto-scaling (see page 23-20 for details).
- 3. After the plot is drawn, press STATL to superimpose the most recent regression model on top of the data.

# **Calculating Summary Statistics**

There are six summary statistics available that you may use to analyze statistical peculiarities within a data set or to compute statistics other than those built into the STAT application.

| SUMMARY STATISTICS     |
|------------------------|
| ΣDAT:                  |
| X-COL: 1 Y-COL: 2      |
| CALCULATE:             |
| _XX_XX_XXZ_XYZ_XXX_NX  |
| ENTER STATISTICAL DATA |
| EDIT CHOOS CANCL OK    |

The SUMMARY STATISTICS Screen

The six summary statistics are:

| $\Sigma X$  | Sum of the data in the $\times$ -COL of $\Sigma DAT$ . |
|-------------|--------------------------------------------------------|
| $\Sigma Y$  | Sum of the data in the Y-COL of $\Sigma DAT$ .         |
| $\Sigma X2$ | Sum of the squares of the data in the $\times$ -COL of |
|             | $\Sigma DAT.$                                          |
| $\Sigma Y2$ | Sum of the squares of the data in the $Y-COL$ of       |
|             | $\Sigma DAT.$                                          |
| $\Sigma XY$ | Sum of the products of corresponding $\times$ -COL and |
|             | Y-COL data. $\Sigma DAT$ .                             |
| $N\Sigma$   | Number of rows in $\Sigma DAT$ .                       |

## To compute a summary statistic:

1. Press (STAT) ( OK to display the SUMMARY STATISTICS form.

- 2. Enter or choose the data matrix containing the data with which you are computing.
- 3. Enter the column numbers of the independent (X-COL) and dependent (Y-COL) variables.
- 4. Put a check-mark in each summary statistic that you wish to compute.
- 5. Press OK . Labeled results are placed on the stack.

# Using the $\Sigma$ PAR Reserved Variable

The HP 48 uses a built-in statistics parameter variable named  $\Sigma PAR$  to store the statistics parameters.  $\Sigma PAR$  contains a list with the following objects:

< independent-col dependent-col intercept slope model >

#### **21** To view the current settings in $\Sigma PAR$ :

- Do one of the following:
  - Press ΣΡΑΕ INFO. The default settings are shown below.

| RAD<br>{ Home }                |
|--------------------------------|
| Xcol: 1<br>Ycol: 2             |
| Intercept: 0<br>Slope: 0       |
| Model: LINFIT                  |
| XCOL YCOL MODL XPAR RESET INFO |

□ Press ← STAT ZPAR ← ZPAR ON to show the list form. The default list is ( 1 2 0 0 LINFIT ).

You normally control the parameters automatically using the STAT application. Because  $\Sigma PAR$  is a variable, you can have a different  $\Sigma PAR$  in every directory.

# Plotting

# Using the PLOT Application

The PLOT application lets you draw graphs of one or more functions in various formats, calculate roots and other parameters, plot statistical data in various formats, and embellish plots with additional elements.

The HP 48 can plot an equation, expression, or, for some plot types, a program:

- Equation. An equation is an algebraic object containing = (for example, 'A+B=C').
- Expression. An expression is an algebraic object not containing = (for example, 'A+B').
- **Program.** A program to be plotted must return one real number (or a complex number for PARAMETRIC plots).

Throughout this chapter, unless otherwise stated, the term "equation" refers to all objects used to create plots: equations, expressions, programs, and lists of equations, expressions, and programs.

Plots are always drawn on the graphics object currently stored in the reserved variable PICT. To view the "picture" currently stored in PICT, you may press ()[PICTURE].

# To plot a single expression:

1. Press PLOT to open the PLOT application. You will the see the main PLOT screen showing the current plot type in TYPE: and the current equation in EQ: (if any). (The three statistical plot types (Scatter, Bar, and Histogram) use the ∑DAT: field instead of the EQ:.)

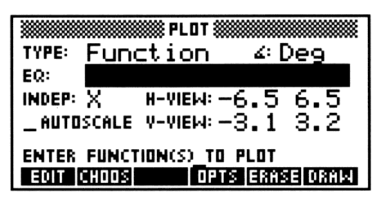

The Default PLOT Screen

- 2. If necessary, press ( ) and change the plot type, by doing any one of the following:
  - Press (+/-) repeatedly until the desired choice appears in the field.
  - Press CHOOS, highlight the desired choice in the choose list and press OK.
  - Press (a) followed by the first letter of the desired choice. You may need to repeat this step one or more times for plot types that share the same starting letter with others (e.g. Polar, Parametric, Pr-Surface, Ps-Contour).
- 3. Enter new values (or accept the current values) for the various plotting parameters available for the selected plot type. Chapter 23, "Plot Types," discusses each of the 15 available plot types and the plotting parameters and display options in greater detail. Most plot types have a second screen, accessed by pressing OFTS that contains display options for the plot type.
- 4. Once all values, parameters, and options have been set, do one of the following:
  - Press ERASE DRAW to "erase" *PICT* of any picture it contained previously and draw the plot according to the specifications you've set. You will see the plot being drawn and have access to it after the drawing is complete. Chapter 22, "Plotting" discusses the kinds of analysis and embellishments you can do to a plot after it has been drawn.
  - Press DRAW to draw the plot superimposed on the previous picture in *PICT*.
  - Press **NXT OK** to save the settings and options and return to the stack *without* drawing the plot.
  - Press NXT CHNCL (or CANCL) to restore the settings and options in place before you made any changes and return to the stack *without* drawing the plot.

# To plot a single equation:

- Use the same general procedure as for plotting an expression, but make note of the following differences when the plot type is Function:
  - For equations whose left-hand side consists *only* of the name of the dependent variable (such as  $y = 4x^2 7x + 29$ ), only the right-hand side expression is plotted.
  - For equations whose left-hand side consists of some expression other than the name of the dependent variable (such as  $\sin x = \cos x$ ), the left-hand and right-hand expressions are *both* plotted.

## To plot a group of expressions or equations:

- 1. Press (PLOT) to open the PLOT application.
- 2. Do one of the following to enter a list of the expressions or equations into the EQ: field.
  - If all of the expressions or equations are stored in variables, press CHOOS, move the arrow keys to highlight each expression or equation in turn, and press ✓CHK to select it. Return a list of all checked equations to EQ: by pressing OK .
  - Type () to begin a list and then type each expression or equation in as an element of the list. Press (ENTER) to enter the list into EQ:.
  - Combine the previous two approaches by selecting those expressions and equations that are stored in variables into a list using CHOOS, entering it into EQ:, and then editing the list using EDIT. You may add, insert or modify equations in the list.

Note that each expression or equation in the group must be appropriate for the given plot type (see chapter 23 for details). Also, when equations (containing the = sign) are included in a list to be plotted using the Function plot type, only the *right-hand side expressions* of each equation is plotted. The left-hand side expressions are ignored. You may wish to rearrange some equations so that they are expressions (or equations whose left-hand side is zero).

3. Enter values for the plotting parameters and display options, if necessary.

- 4. For Function, Polar, and Parametric plot types, put a check-mark in the SIMULT field (on the PLOT OPTIONS screen) if you want the plots of all expressions and equations in the list to be drawn simultaneously. If this field is left unchecked, then the plots will be drawn sequentially (as they always are for other plot types).
- 5. Press ERASE DRAW (or just DRAW if you don't want to erase the previous plot or picture).

# Cursor Coordinates: Standard and TRACE Modes

#### To display the current cursor coordinates:

 While viewing the plot, press (X, Y) to hide the menu and display the coordinate values (in user-units) of the current cursor position. Press (NXT) to redisplay the menu and cancel the coordinates display.

Whenever a plot is drawn—either originally or as a part of a zoom operation—the cursor begins in *standard* graphics mode. In standard mode, pressing  $\bigcirc$ ,  $\bigcirc$ ,  $\bigcirc$ ,  $\bigcirc$ , or  $\bigcirc$  causes the cursor to move in the indicated direction without regard to the current plot. In standard mode, the horizontal and vertical "centers" of the pixel currently at the intersection of the crosshairs are reported as the current coordinates.

Some plot types also offer TRACE mode as an alternative mode of cursor movement. In TRACE mode, the cursor jumps from plotted point to plotted point along the function, instead of along pixel rows and columns. <u>TRACE</u> will appear in the menu if the current plot type uses TRACE mode.

#### To turn TRACE mode on and off:

 While viewing the plot, press <u>TRACE</u> to turn on TRACE mode. The **u** is displayed in the menu label whenever TRACE is on. Press <u>TRAC</u> to turn off TRACE mode. Note that executing a zoom or other function that redraws the graph will automatically turn off TRACE mode, as well.
For Function, Polar, and Parametric plot types, TRACE mode redefines the arrow keys.  $\blacksquare$  and  $\blacktriangleright$  move the cursor backwards and forwards along the plot of the current equation. If multiple functions are plotted, then  $\blacksquare$  and  $\bigtriangledown$  "jump" the cursor between the different functions. You may press ( $\[mathbb{(X,Y)}\]$  while TRACE mode is on in order to display the coordinates of points on the graph.

# Keyboard Operations in the PICTURE Environment

The PICTURE environment redefines the keyboard so that only a few keys are active. Those that are active are described in the table below:

| Key       | Description                                                                                                    |
|-----------|----------------------------------------------------------------------------------------------------|
| Menu Keys | Behave as they always do—executing the operation                                                                                                    |
|           | indicated in the corresponding menu label.                                                                                                    |
| NXT       | Displays the next menu page.                                                                                                    |
|           | Move the cursor in the indicated direction. When                                                                                                    |
|           | TRACE mode is on, the cursor movement is<br>constrained according to the content and type of plot<br>(see chapter 23 for more details).                                                        |
| (PICTURE) | Toggles the scrolling mode on and off. Scrolling<br>mode hides the menu and the cursor and, if <i>PICT</i> is<br>larger than the display allows you to scroll around<br>using the cursor keys. |
|           | Erase the picture. It is a shortcut for EDIT (NXT)<br>ERASE.                                                                                                    |
|           | Displays the current equation while the key is held<br>down. If TRACE mode is on, it displays the function                                                                                     |
|           | which is currently being traced.                                                                                                    |

| Debeription                                                                                           |
|----------------------------------------------------------------------------------------------------|
| Erases the rectangular region defined by the cursor                                                   |
| and the mark. It is a shortcut for $EDIT$ (NXT)                                                       |
| DEL .                                                                                                 |
| Places a copy of the current picture on the stack as a                                                |
| graphics object. It is a shortcut for ED11 (NXT)                                                      |
|                                                                                                    |
| Enters the current coordinates of the cursor onto the                                                 |
| Stack as a complex number. It is a shortcut for $FDIT$ (NYT) $X, Y \neq Y$                            |
| Poturna to the diaplay from which the DICTURE                                                         |
| environment was entered.                                                                              |
| Sets the mark at the current location of the cursor.                                                  |
| It is a shortcut for EDIT (NXT) MARK. The mark                                                        |
| is used to delineate one endpoint of a range. After                                                   |
| setting a mark, the cursor may then move and                                                          |
| delineate the other endpoint.                                                                         |
| Toggles the menu labels off and on, showing that                                                      |
| portion of the plot that is hidden by the labels. It is                                               |
| a shortcut for EDIT (NXT) MENU.                                                                       |
| Toggles the cursor coordinates display on and off. It is the same as $\frac{2}{2}$                    |
| is the same as $\langle X, Y \rangle$ .                                                               |
| Switches the cursor appearance. The cursor is either always dark (default) or is dark against a light |
| background and light against a dark background                                                        |
|                                                                                                    |

# **Using Zoom Operations**

The zoom operations in the PICTURE environment let you look at a particular region of the plot in more detail (by zooming in) or look at more of the plot than is currently displayed (by zooming out).

A *zoom*, or zoom operation, redraws the current plot by computing new display parameters. Zooms are a shortcut for the process of returning to the PLOT application, changing the values of the display parameters, and redrawing the plot. Note that not all plot types make use of zoom.

22-6 Plotting

# **Setting Zoom Defaults**

Several of the zoom operations make use of the current *zoom factor* and *recenter option* settings, which you can control.

#### To set the zoom factors:

1. Press ZOOM ZFACT to open the ZOOM FACTORS form.

| PLOT                        |
|-----------------------------|
| TYPE: Polar 4: Deg          |
| EQ:                         |
| INDEP: X H-VIEW: -6.5 6.5   |
| _AUTOSCALE V-VIEW: -3.1 3.2 |
| ENTER FUNCTION(S)_TO PLOT   |
| EDIT CHOOS OPTS ERASE DRAW  |

The ZOOM FACTORS Screen

- 2. Enter the multiplicative factors for the horizontal and vertical axes that you want Zoom In and Zoom Out (and a few other zooms) to use. Note that Zoom Out multiplies the scale by the factor while Zoom In divides the scale by the factor.
- 3. Set the recenter option that you want zooms to use. Leaving the RECENTER AT CROSSHAIRS field unchecked causes the after-zoom display to be centered at the same point as the before-zoom display. Putting a check-mark in the field causes the after-zoom display to be centered around the point where the crosshairs cursor was located when the zoom was executed.
- 4. Press OK .

# Selecting a Zoom

#### To perform a zoom:

- 1. While viewing the plot, move the cursor to the desired spot (if necessary for the zoom you wish to use), and press ZOOM.
- 2. Select the zoom you want (see below for details about each).
- **BOXZ** Zoom-to-Box. Allows you to draw a box around the region of interest and then zoom so that the boxed-in region fills the display. Move the cursor to one corner of the region before selecting this zoom.

| ZIN   | Zoom-In. Decreases both horizontal and vertical                 |
|-------|-----------------------------------------------------------------|
|       | scales by the current zoom factors.                             |
| ZOUT  | Zoom-Out. Increases both horizontal and vertical                |
|       | scales by the current zoom factors.                             |
| ZSQR  | Zoom-to-Square. Changes the vertical scale so that              |
|       | it matches the horizontal scale.                                |
| ZDFLT | Zoom-to-Default. Redisplays the plot using the                  |
|       | built-in default display ranges. Ignores the recenter           |
|       | option.                                                         |
| HZIN  | Horizontal Zoom-In. Decreases the horizontal scale              |
|       | by the current zoom factor without affecting the                |
|       | vertical scale.                                                 |
| HZOUT | Horizontal Zoom-Out. Increases the horizontal scale             |
|       | by the current zoom factor without affecting the                |
|       | vertical scale.                                                 |
| WZIN  | Vertical Zoom-In. Decreases the vertical scale by the           |
|       | current zoom factor without affecting the horizontal            |
|       | scale.                                                          |
| VZOUT | Vertical Zoom-Out. Increases the vertical scale by              |
|       | the current factor without affecting the horizontal             |
|       | scale.                                                          |
| CNTR  | Recenter-on-Cursor. Redisplays the plot around                  |
|       | the point where the crosshairs cursor was located               |
|       | when CNTR is pressed. Overrides default recenter                |
|       | option.                                                         |
| ZHUTO | Autoscale Zoom. Rescales the vertical axis using the            |
|       | built-in autoscaling computation without affecting              |
|       | the horizontal scale.                                           |
| ZDECI | Decimal Zoom. Rescales the horizontal axis so that              |
|       | each pixel equals exactly 0.1 units. Does not affect            |
|       | the vertical axis.                                              |
| ZINTG | Integer Zoom. Rescales the horizontal axis so that              |
|       | each pixel equals exactly 1 unit. Does not affect the           |
|       | vertical axis.                                                  |
| ZTRIG | Trigonometric Zoom. Rescales the horizontal axis                |
|       | so that 10 pixels equals $\frac{\pi}{2}$ units and rescales the |
|       | vertical axis so that every 10 pixels equals one unit.          |
| ZLAST | Zoom-to-Last. Redraws the display as it was prior to            |
|       | the most recent zoom. Ignores the recenter option.              |

22

83

# 22-8 Plotting

# **Analyzing Functions**

The PICTURE FCN menu lets you analyze the mathematical behavior of plotted functions. You use the graphics cursor to indicate the region or point of interest on the graph, then execute the desired calculation from the menu. You can calculate function values, slopes, areas under curves, roots, extrema and other critical points, and intersections of two curves. You can also plot derivatives of plotted functions.

To do function analysis, the current plot type must be Function. In addition, EQ must contain an equation, expression, or a list of equations or expressions—*it cannot contain a program*.

If EQ is a list of expressions, FCN menu operations use only the first (or first and second) element(s) of the list. The **NXEQ** operation is used to rotate the elements of the list so that different expressions are "first" and "second."

### To analyze a plotted function:

- 1. While viewing the plot, press FCN.
- 2. Press ( ) ( ) to move the cursor to the point you want to analyze. (For certain operations, the cursor merely needs to be *near* the point.)
- 3. Press the menu key for the function analysis operation you want. See the table below.
- 4. Press **PICT** (in the second page of the FCN menu) to return to the main PICTURE menu.

When you perform a function analysis operation, the HP 48 does the following:

- Moves the cursor to the corresponding point on the function (if that point is in the display).
- Displays a message in the lower-left corner of the display showing the result.
- Returns the result to the stack as a tagged object.

### The PICTURE FCN Menu

| Key   | Description                                                                                                    |
|-------|----------------------------------------------------------------------------------------------------|
| FCN   | (in the PICTURE menu):                                                                                                    |
| ROOT  | <b>Root.</b> Moves the cursor to a root (intersection of the function and the x-axis) and displays the value of the root. If the root is not in the display window, briefly displays the message OFF SCREEN before displaying the value of the root. If there are multiple roots, the root-finder usually finds the root closest to the current cursor location. For an equation, it searches for a root of the expression on the right side of the equation. |
| ISECT | <b>Intersection.</b> If only one function is plotted, moves the cursor to a root (same as $ROOT$ ). If two or more functions are plotted, moves the cursor to the closest intersection of two functions and displays the $(x,y)$ coordinates. If the closest intersection is not in the display window, briefly displays the message OFF SCREEN before displaying the coordinates of the intersection.                                                        |
| SLOPE | <b>Slope.</b> Calculates and displays the slope of the function at the $x$ -value of the cursor, and moves the cursor to the point on the function where the slope was calculated.                                                                                                    |
| AREA  | <b>Area.</b> Calculates and displays the area beneath the curve between two x-values defined by the mark and cursor. (Before you execute this operation, press $\bigotimes$ to mark one end of the x interval, then move the cursor to the other end.)                                                                                                    |
| SHADE | <b>Shade.</b> If only one function is plotted, shades the region between the <i>x</i> -values defined by the mark and the cursor, between the function and the <i>x</i> -axis. If there are two functions plotted, shades the region between the two functions, and between the <i>x</i> -values defined by the mark and the cursor.                                                                                                    |

# The PICTURE FCN Menu (continued)

| Key  | Description                                                   |
|------|---------------------------------------------------------------|
| EXTR | Extremum. Moves the cursor to an extremum (local              |
|      | minimum or maximum) or other critical point and               |
|      | displays the $(x, y)$ coordinates. If the closest extremum    |
|      | or inflection point is not in the display window, briefly     |
|      | displays the message OFF SCREEN before displaying             |
|      | the value.                                                    |
| F(X) | Function Value. Displays the function value at the            |
|      | current x-value of the cursor, and moves the cursor to        |
|      | that point on the function curve.                             |
| F    | <b>Derivative Plot.</b> Plots the first derivative of the     |
|      | function and replots the original function. Also adds         |
|      | the symbolic expression for the first derivative to the       |
|      | contents of $EQ$ . (If $EQ$ is a list, F' adds the expression |
|      | to the front of the list. If $EQ$ is not a list, F' creates a |
|      | list and inserts the expression to the front of the list.)    |
| TANL | Tangent Line. Draws the line tangent to the current           |
|      | function at the x-value represented by the cursor. It         |
|      | returns the equation of the tangent line to the stack.        |
| NXEQ | Next Equation. Rotates the list in $EQ$ and displays          |
|      | the equation now at the beginning of the list. (The           |
|      | second equation is moved to the beginning of the list         |
|      | and the first equation is moved to the end.)                  |
| VIEW | View Equation. Displays currently selected equation           |
|      | from EQ or EQ list.                                           |
| PICT | Picture. Displays the PICTURE menu.                           |

# **Understanding the PLOT Reserved Variables**

The PLOT application makes it easy to declare the plot and display ranges, the scale and resolution of the plots, and various other characteristics of the plot.

All of the information about a plot is automatically stored in a small set of *reserved variables* that you have direct access to if you wish. Because they are variables, stored in directories, you can have a different version of these reserved variables in every directory.

# EQ

EQ contains the current equation or the name of the variable containing the current equation.

Specifically, the "equation" that EQ contains can be any of the following for the PLOT application:

- A single algebraic object or a name containing a single algebraic.
- A real number (or a complex number for the Parametric plot type) or a name containing a real number.
- A program that takes nothing from the stack and yields exactly one real (or complex for the Parametric plot type) result or a name containing such a program.
- A list containing any combination of the preceding three possibilities or the name of such a list. Although all elements are plotted, the first element of the list is always considered to be the "current" equation.

# $\Sigma DAT$

 $\Sigma DAT$  contains the current statistical matrix or the name of the current statistical matrix. It is used instead of EQ by the three statistical plot types—Scatter, Bar, and Histogram.

# ZPAR

ZPAR stores zoom information: the horizontal and vertical scale factors, a recenter flag, and (sometimes) a copy of PPAR to be used by the Zoom-to-Last (ZLHST) operation. ZPAR contains a list with the following objects:

< h-factor v-factor center-flag < previous PPAR (if any) > >

# **PPAR**

The HP 48 uses a built-in plot parameter variable named PPAR to store the plotting parameters. You normally control the plot parameters using commands in the PLOT and PLOT OPTIONS forms. PPAR contains a list with the following objects:

 $\langle \langle x_{\min}, y_{\min} \rangle \langle x_{\max}, y_{\max} \rangle$  indep res axes ptype depend  $\rangle$ 

#### Contents of the PPAR List

| Element                | Description                                                                                                    | Default                                           |
|------------------------|----------------------------------------------------------------------------------------------------|---------------------------------------------------|
| $(x_{\min}, y_{\min})$ | A complex number representing the coordinates of the lower left corner of the display range.                                                                                                    | (-6.5, -3.1)                                      |
| $(x_{\max}, y_{\max})$ | A complex number representing the coordinates of the upper right corner of the display range.                                                                                                    | (6.5,3.2)                                         |
| indep                  | Independent variable. The name of the<br>variable, or a list containing the name<br>and two real numbers (the horizontal<br>plotting range).                                                                                                    | X                                                 |
| res                    | Resolution. For equations, a real number<br>or binary integer representing the<br>interval between plotted points. For<br>statistical data, the meaning varies.                                                                                                    | 0 (points<br>plotted in<br>every pixel<br>column) |
| axes                   | A complex number representing the coordinates of the axes intersection, or a list containing the intersection and labels (strings) for both axes. The Diff Eq plot type uses this element in a special way (see page 23-11). This element can also contain information about the tick-spacing for each axis. | (0,0)                                             |
| ptype                  | Command name specifying the plot type.                                                                                                    | FUNCTION                                          |
| depend                 | Dependent variable. The name of the<br>variable, or a list containing the name<br>and two real numbers (the vertical                                                                                                    | Y                                                 |
| ~                      | uses this element in a special way (see chapter 23).                                                                                                    |                                                   |

# To reset PPAR to its default:

• Press PLOT PPAR RESET. The RESET operation resets all parameters in *PPAR* to their default states—except the plot type—and erases *PICT* and restores it to its default size.

# VPAR

VPAR contains the current settings that determine the View Volume, eyepoint, and plotting density for the six plot types for functions of two variables. See page 23-22 for a full explanation of how its parameters relate to the plot display.

VPAR is a list of real numbers:

 $\langle X_{\text{left}} X_{\text{right}} Y_{\text{near}} Y_{\text{far}} Z_{\text{low}} Z_{\text{high}} XX_{\text{left}} XX_{\text{right}} YY_{\text{left}} YY_{\text{right}} X_{\text{eyept}} Y_{\text{eyept}} Z_{\text{eyept}} N_X N_Y \rangle$ 

| Element              | Description                                                                       | Default |
|----------------------|-----------------------------------------------------------------------------------|---------|
| $X_{\mathrm{left}}$  | The smallest output (View Volume)                                                 | -1      |
|                      | value for the x-axis (width) to be plotted.                                       |         |
| $X_{\mathrm{right}}$ | The largest output (View Volume) value for the $x$ -axis (width) to be plotted.   | 1       |
| $Y_{near}$           | The smallest output (View Volume) value for the $y$ -axis (depth) to be plotted.  | -1      |
| ${Y}_{\mathrm{far}}$ | The largest output (View Volume) value for the $y$ -axis (depth) to be plotted.   | 1       |
| $Z_{\rm low}$        | The smallest output (View Volume) value for the $z$ -axis (height) to be plotted. | -1      |
| $Z_{\mathrm{high}}$  | The largest output (View Volume) value for the $z$ -axis (height) to be plotted.  | 1       |

#### Contents of the VPAR List

| Element              | Description                                                                                                    | Default |
|----------------------|----------------------------------------------------------------------------------------------------|---------|
| $XX_{\text{left}}$   | The smallest value for the horizontal axis of the input plane.                                                                | -1      |
| $XX_{ m right}$      | The largest value for the horizontal axis of the input plane.                                                                 | 1       |
| $YY_{\rm left}$      | The smallest value for the vertical axis of the input plane.                                                                  | -1      |
| $YY_{\rm right}$     | The largest value for the vertical axis of the input plane.                                                                   | 1       |
| $X_{\mathrm{eyept}}$ | The x-axis coordinate for the eyepoint.                                                                                       | 0       |
| $Y_{\rm eyept}$      | The y-axis coordinate for the eyepoint.<br>It must always be at least one less than<br>the $Y_{\text{near}}$ value.           | -3      |
| $Z_{\mathrm{eyept}}$ | The z-axis coordinate for the eyepoint.                                                                                       | 0       |
| $N_{\mathbf{X}}$     | The number of columns in the plotted<br>lattice. Used instead of or in<br>combination with the <i>res</i> element of<br>PPAR. | 10      |
| $N_{\mathbf{Y}}$     | The number of rows in the plotted<br>lattice. Used instead of or in<br>combination with the <i>res</i> element of<br>PPAR.    | 8       |

### Contents of the VPAR List (continued)

# $\Sigma PAR$

 $\Sigma PAR$  is used in conjunction with  $\Sigma DAT$  by the statistics plot types. It contains either the current statistical parameter list or the name of the variable containing this list. See page 21-12 for an explanation of this reserved variable.

# **Plot Types**

# **Function Plots**

The Function plot type plots equations that return a unique f(x) for each value of x. It is the default plot type and the only plot type that can use the PICTURE FCN analysis tools (see chapter 22).

#### The Default FUNCTION Plot Screens

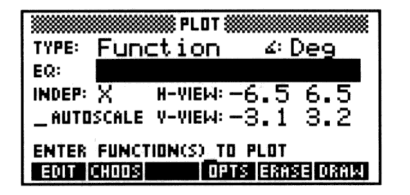

|            | PLOT OPTIONS         |
|------------|----------------------|
| INDEP:     | LD:Dflt H:Dflt       |
| ¥ AXES     | ZCONNECT _SIMULT     |
| STEP: Df   | lt _PIXELS           |
| н-тіск: 10 | ) V-TICK: 10 ∠PIXELS |
| ENTER IND  | EPENDENT VAR NAME    |
| EDIT       | CAN(L DK             |

### The Function PLOT Form

| ∡:      | Shows the current angle mode. Change it by pressing     |
|---------|---------------------------------------------------------|
|         | +/- one or more times or by using CHOOS.                |
| EQ:     | Enter the current expression, equation, or program      |
|         | to be plotted. It may contain a list of expressions,    |
|         | equations, or programs if you are plotting multiple     |
|         | functions. Names of variables containing expressions,   |
|         | equations, or programs (or lists of these) may be used  |
|         | in place of the objects themselves.                     |
| INDEP:  | Enter the name of the independent variable.             |
| H-VIEW: | Enter the horizontal display range in the two fields,   |
|         | low endpoint in the left and high endpoint in the       |
|         | right. To enter computed endpoints, use NXT             |
|         | CALC (see page 24-6).                                   |
| V-VIEW: | Enter the vertical display range in the two fields, low |
|         | endpoint in the left and high endpoint in the right.    |

|           | To enter computed endpoints, use <b>NXT</b> CALC (see   |
|-----------|---------------------------------------------------------|
|           | page 24-6).                                             |
| AUTOSCALE | When checked the vertical display range is              |
|           | automatically scaled based on sampling 40 values        |
|           | equally spaced across the horizontal display range.     |
|           | When left unchecked the vertical display range is       |
|           | determined by the values entered in the two fields      |
|           | labeled V-VIEW.                                         |
| OPTS      | Opens the PLOT OPTIONS form.                            |
| ERASE     | Erases the <i>PICT</i> screen (without displaying it).  |
| DRAW      | Stores all of the values in their appropriate places in |
|           | the reserved variables, $EQ$ and $PPAR$ , and draws     |
|           | the plot accordingly, leaving you in the PICTURE        |
|           | environment when finished.                              |

# The Function PLOT OPTIONS Form

| 23 | INDEP:  | Enter the name of the independent variable, if necessary.                                  |  |
|----|---------|--------------------------------------------------------------------------------------------|--|
|    | LO:     | Enter the smallest value of the independent variable                                       |  |
|    |         | that you want <i>plotted</i> . Plotting range can be                                       |  |
|    |         | different than display range (see page 24-3). To use                                       |  |
|    |         | a computed endpoint, use $(NXT)$ CALC (see page 24-6).                                     |  |
|    | HI:     | Enter the largest value of the independent variable                                        |  |
|    |         | that you want <i>plotted</i> . Plotting range can be                                       |  |
|    |         | different than display range (see page 24-3). To use                                       |  |
|    |         | a computed endpoint, use (NXT) CALC (see page                                              |  |
|    |         | 24-6).                                                                                     |  |
|    | AXES    | When checked (default), the coordinate axes are                                            |  |
|    |         | drawn along with the plot. When unchecked, the axes are not drawn.                         |  |
|    | CONNECT | When checked (default), the plotted points are                                             |  |
|    |         | connected by short line segments. When unchecked,<br>only the plotted points are displayed |  |
|    | SIMULT  | When checked, multiple functions are plotted                                               |  |
|    |         | simultaneously—a point is plotted for each function                                        |  |
|    |         | at a given sample value before moving to the next                                          |  |
|    |         | sample value. When unchecked (default), multiple                                           |  |
|    |         | functions are plotted sequentially—all points are                                          |  |
|    |         | plotted for the first function before the first point is                                   |  |
|    |         | plotted for the second function, and so forth.                                             |  |

| STEP:  | This determines the <i>resolution</i> of the plot. It is the horizontal distance (in units or pixels—see next                                                                                                    |  |
|--------|----------------------------------------------------------------------------------------------------|--|
|        | field) between two plotted points. Larger step-sizes                                                                                                    |  |
|        | provide speedier plots, but show less detail, while                                                                                                    |  |
|        | smaller step-sizes provide more detail, but take longer                                                                                                    |  |
|        | to draw. The default step-size for Function is 0.1 units.                                                                                                    |  |
| PIXELS | When checked, the step-size is interpreted to represent                                                                                                    |  |
|        | pixels. When unchecked (default) the step-size is interpreted to represent units.                                                                                                    |  |
| H-TICK | Enter the tick-spacing that you want displayed on the<br>horizontal axis. It can be determined either in pixels<br>or units depending on the state of its PIXELS field                                                            |  |
|        | (see below). The default is one tick-mark every 10 pixels.                                                                                                    |  |
| V-TICK | Enter the tick-spacing that you want displayed on the<br>vertical axis. It can be determined either in pixels or<br>units depending on the state of its PIXELS field (see<br>below). The default is one tick-mark every 10 pixels |  |
| PIXELS | When checked (default), the tick-spacing in $H-TICK$<br>and $\forall-TICK$ is interpreted to represent pixels. When<br>unchecked, the tick-spacing is interpreted to represent<br>units.                                          |  |
|        |                                                                                                    |  |

### **TRACE Mode**

- $\blacksquare$  and  $\triangleright$  move the cursor along the plot of the current function.
- ( ) and ( ) jump the cursor between functions when multiple functions are plotted.

### **Special Notes**

- Algebraic expressions in EQ: may contain any number of variables. However, all variables except the independent variable must evaluate to a real number in order for EQ: to be plotted. Otherwise, you will get the Undefined Name error message.
- **Example:** Display the function example plot, XSIN:  $x + \sin x$ . If necessary, type in TEACH to install the EXAMPLES directory and then:

Press (VAR) EXAM PLOTS XSIN

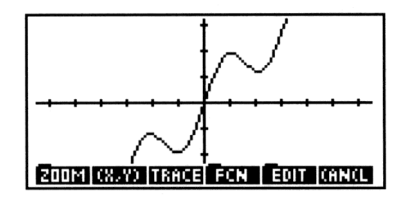

After plotting, press CANCEL PLOT to review the PLOT forms that generated the plot. Experiment by changing values or settings and redrawing the plot.

# **Polar Plots**

The Polar plot type plots functions described according to the polar coordinate system  $f(\theta)$ . The independent variable is the polar angle,  $\theta$ .

#### The Default POLAR Plot Screens

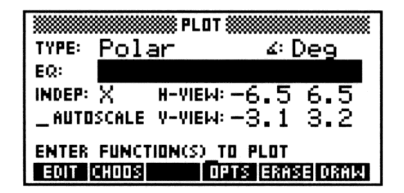

|                               | PLOT OPTION | s :::::::::::::::::::::::::::::::::::: |  |
|-------------------------------|-------------|----------------------------------------|--|
| INDEP: 🗙                      | LD: Ø       | HI: 360                                |  |
| Z AXES                        | Z CONNECT   | _ SIMULT                               |  |
| STEP: Dflt _PIXELS            |             |                                        |  |
| H-TICK: 10 V-TICK: 10 ∠PIXELS |             |                                        |  |
| ENTER INDEPENDENT VAR NAME    |             |                                        |  |
| EDIT                          |             | (ANCL) DK                              |  |

#### The Polar PLOT Form

| <u>८</u> : | Shows the current angle mode. Change it by pressing                  |
|------------|----------------------------------------------------------------------|
|            | +- one or more times or by using CHOOS.                              |
| EQ:        | $\overline{\text{Enter}}$ the expression, equation, or program to be |
|            | plotted.                                                             |
| INDEP:     | Enter the name of the independent variable. Note                     |
|            | that the commonly used polar variable, $\theta$ , is entered         |
|            | by pressing are F.                                                   |
| H-VIEW:    | Enter the horizontal display range in the two fields,                |
|            | low endpoint in the left and high endpoint in the                    |
|            | right.                                                               |

| V-VIEW:   | Enter the vertical display range in the two fields, low       |
|-----------|---------------------------------------------------------------|
|           | endpoint in the left and high endpoint in the right.          |
| AUTOSCALE | When checked the vertical display range is                    |
|           | automatically scaled based on sampling 40 values              |
|           | equally spaced across the horizontal display range.           |
|           | Note that because the HP 48 computes an appropriate           |
|           | x- and y-axis display range based on the $\theta$ -range, the |
|           | resulting $x$ - and $y$ -axis scales may differ from one      |
|           | another. When this field is left unchecked the vertical       |
|           | display range is determined by the values entered in          |
|           | the two fields labeled V-VIEW.                                |
| OPTS      | Opens the PLOT OPTIONS form.                                  |
| ERASE     | Erases the <i>PICT</i> screen (without displaying it).        |
| DRAW      | Stores all of the values in their appropriate places in       |
|           | the reserved variables, $EQ$ and $PPAR$ , and draws           |
|           | the plot accordingly, leaving you in the PICTURE              |
|           | environment when finished.                                    |

# The Polar PLOT OPTIONS Form

| INDEP:  | Enter the name of the independent variable.                  |
|---------|--------------------------------------------------------------|
| LO:     | Enter the smallest value of the independent variable         |
|         | that you want <i>plotted</i> . For Polar plots, the plotting |
|         | range is different than display range.                       |
| HI:     | Enter the largest value of the independent variable          |
|         | that you want <i>plotted</i> . Plotting range is always      |
|         | different than display range for polar plots because         |
|         | the independent variable is distinct from the                |
|         | horizontal-axis variable.                                    |
| AXES    | See the Function plot type.                                  |
| CONNECT | See the Function plot type.                                  |
| SIMULT  | See the Function plot type.                                  |
| STEP:   | This determines the <i>resolution</i> of the plot. It is the |
|         | interval between two plotted points. The default             |
|         | step-size for Polar is 2 degrees or $\pi/90$ radians.        |
| PIXELS  | Leave unchecked for polar plots.                             |
| H-TICK  | See the Function plot type.                                  |
| V-TICK  | See the Function plot type.                                  |
| PIXELS  | See the Function plot type.                                  |
|         |                                                              |

### TRACE Mode

- And move the cursor along the plot of the current function.
   A moves the cursor to the next lower value of the independent variable and moves the cursor to the next higher value of the independent variable. This may result in directional movement counter to the "direction" implied by the arrow keys. A polar plot can be traced through the range θ ≥ 0, so you will be able to press
   Indefinitely in TRACE mode, even beyond the plotted interval.
- (▲) and (▼) jump the cursor between polar functions when multiple functions are plotted.

### **Special Notes**

23

- Unless you specify otherwise, polar plots are drawn for a full circle of the independent variable  $\theta$  (0 through 360 degrees,  $2\pi$  radians, or 400 grads, according to the current angle mode).
- **Example:** Display the polar example plot, ROSE:  $r = 2\cos 4\theta$ . If necessary, type in TEACH to install the EXAMPLES directory and then:

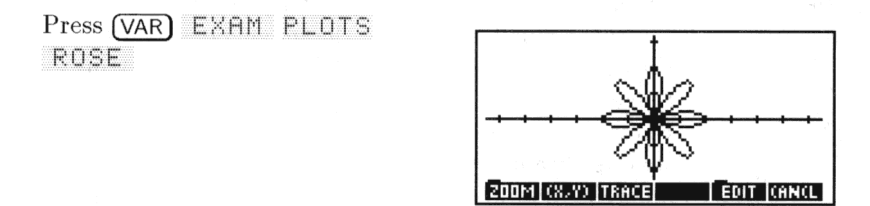

After plotting, press CANCEL PLOT to review the PLOT forms that generated the plot. Experiment by changing values or settings and redrawing the plot.

# **Parametric Plots**

#### The Default PARAMETRIC Plot Screens

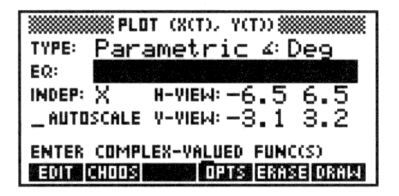

|                            | PLOT OPTIONS |          |  |
|----------------------------|--------------|----------|--|
| INDEP: 🔀                   | LD: Dflt     | H⊫Dflt   |  |
| <b>∠</b> AXES              |              | _ SIMULT |  |
| STEP: Df                   | lt _PIXELS   |          |  |
| н-тіск: 10                 | ) v-тіск: 10 | ✓ PIXELS |  |
| ENTER INDEPENDENT VAR NAME |              |          |  |
| EDIT                       |              | (AN(L DK |  |

# The Parametric PLOT Form

| 2:        | Shows the current angle mode. Change it by pressing     |
|-----------|---------------------------------------------------------|
|           | +/- one or more times or by using CHOOS.                |
| EQ:       | Enter the expression, equation, or program to be        |
|           | plotted. The Parametric plot type requires that a       |
|           | $complex \ number \ result$ be returned when $EQ$ is    |
|           | evaluated (see Special Notes below). $EQ$ may contain   |
|           | a list of expressions, equations, or programs if you    |
|           | are plotting multiple functions. Names of variables     |
|           | containing expressions, equations, or programs (or      |
|           | lists of these) may be used in place of the objects     |
|           | themselves.                                             |
| INDEP:    | Enter the name of the independent variable              |
|           | (commonly $T$ ).                                        |
| H-VIEW:   | Enter the horizontal display range in the two fields,   |
|           | low endpoint in the left and high endpoint in the       |
|           | right.                                                  |
| V-VIEW:   | Enter the vertical display range in the two fields, low |
|           | endpoint in the left and high endpoint in the right.    |
| AUTOSCALE | When checked the vertical display range is              |
|           | automatically scaled based on sampling 40 values        |
|           | equally spaced across the horizontal display range.     |
|           | When left unchecked the vertical display range is       |
|           | determined by the values entered in the two fields      |
|           | labeled V-VIEW.                                         |
| OPTS      | Opens the PLOT OPTIONS form.                            |
| ERASE     | Erases the $PICT$ screen (without displaying it).       |
| DRAW      | Stores all of the values in their appropriate places in |
|           | the reserved variables, $EQ$ and $PPAR$ , and draws     |

the plot accordingly, leaving you in the PICTURE environment when finished.

Enter the name of the independent veriable

### The Parametric PLOT OPTIONS Form

| INDER . | Enter the name of the independent variable.                      |
|---------|------------------------------------------------------------------|
| LO:     | Enter the smallest value of the independent variable             |
|         | that you want <i>plotted</i> . Plotting range for Parametric     |
|         | plots are usually different than display range (see page         |
|         | 24-3).                                                           |
| HI:     | Enter the largest value of the independent variable              |
|         | that you want <i>plotted</i> . Plotting range can be different   |
|         | than display range (see page $24-3$ ).                           |
| AXES    | See the Function plot type.                                      |
| CONNECT | See the Function plot type.                                      |
| SIMULT  | See the Function plot type.                                      |
| STEP:   | This determines the <i>resolution</i> of the plot. It is the     |
|         | horizontal distance (in units or pixels—see next field)          |
|         | between two plotted points. The default step-size                |
|         | for Parametric is an interval equal to $\frac{1}{130}$ th of the |
|         | difference between the LO and HIGH values in the                 |
|         | plotting range (in units).                                       |
| PIXELS  | When checked, the step-size is interpreted to represent          |
|         | pixels. When unchecked (default) the step-size is                |
|         | interpreted to represent units.                                  |
| H-TICK  | See the Function plot type.                                      |
| V-TICK  | See the Function plot type.                                      |

PIXELS See the Function plot type.

### TRACE Mode

TUNER

- And b move the cursor along the plot of the current function.
   moves the cursor to the next lower value of the independent variable and b moves the cursor to the next higher value of the independent variable. This may result in directional movement counter to the "direction" implied by the arrow keys. A parametric plot can be traced through an unlimited range of the independent variable so you will be able to press b or a indefinitely in TRACE mode, even beyond the plotted interval.
- (A) and (V) jump the cursor between functions when multiple functions are plotted.

# **Special Notes**

- Algebraic expressions should be entered in complex form, '(F,G)', where F and G are each expressions involving the independent variable.
- Programs should take nothing from the stack and return one complex number result.

# Examples

**Example 1:** Display the parametric example plot, LISSA:  $x(t) = 3 \sin 3t, y(t) = 2 \sin 4t$ . If necessary, type in TEACH to install the EXAMPLES directory then:

(VAR) EXAM PLOTS LISSA

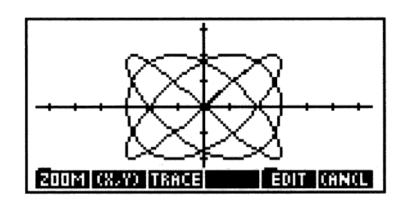

After plotting, press CANCEL PLOT to review the PLOT forms that generated the plot. Experiment by changing values or settings and redrawing the plot.

**Example 2:** Do the two particles described below parametrically actually collide between t = 0 and t = 6.5 or do their path traces merely cross?

Particle 1:  $x(t) = \frac{16}{3} - \frac{8}{3}t$ , y(t) = 4t - 5. Particle 2:  $x(t) = 2\sin\frac{\pi}{2}t$ ,  $y(t) = -3\cos\frac{\pi}{2}t$ .

Step 1: In the Parametric PLOT form, enter a list containing the
two parametric expressions into EQ:
 ('(16/3-8/3\*T,4\*T-5)' '(2\*SIN(π/2\*T), 3\*COS(π/2\*T))')

Step 2: Set the independent variable, the display and plotting ranges, simultaneous plotting, and the tick-spacing as shown.

INDEP: TLO: 0HI: 6.5 H-VIEW: -3 3 V-VIEW: -5 5∠SIMULT H-TICK: 1V-TICK: 1 \_PIXELS

| MINING PLOT OPTIONS            |          |  |  |
|--------------------------------|----------|--|--|
| INDEP: T LO: 0                 | ₩6.5     |  |  |
| ZAXES ZCONNECT                 | Z SIMULT |  |  |
| STEP: Dflt _PIXELS             |          |  |  |
| н-тіск: 1 У-тіск: 1            | PIXELS   |  |  |
| TICK SPACING UNITS ARE PIXELS? |          |  |  |
| ✓ CHK                          | (ANCL DK |  |  |

Step 3: Erase PICT and draw the plot. Watch to see if the two plots turn on the same pixel at the same time—a possible collision.

OK ERASE DRAW

23

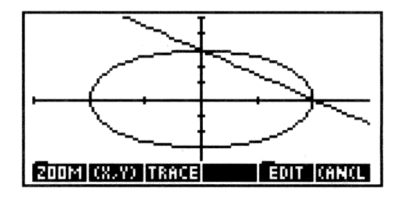

Step 4: After watching the plot, you suspect that the point (0,3) is a likely collision spot. Turn on TRACE and the coordinates viewer and move the cursor over to the suspected point. Note that it occurs at t = 2, which after substituting back into the original equations prove that there is a collision.

TRACE  $(X, Y) \triangleright$  as necessary

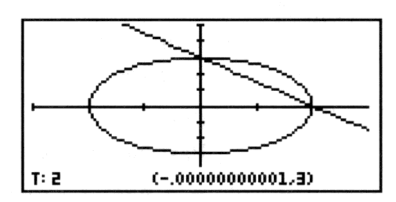

# **Differential Equation Plots**

Differential equation plotting is covered in detail in chapter 19. For an additional example of a differential equation plot, install TEACH (if necessary), and then press EXAM PLOTS DEQ :

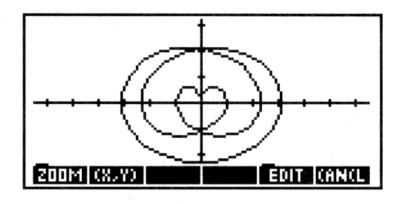

### Special Notes

• The Diff Eq plot type uses the *axes* element of PPAR in a special way. It expects the two strings that normally contain axis-labels to each contain an integer. The integers indicate which solution component to plot on each axis ("0" indicates the independent variable, "1" indicates the first (or only) solution component, "2" indicates the second solution component (for a vector-valued solution), and so forth.

# **Conic Plots**

The equation for a conic section is second degree or less in both x and y. For example, the following equations are all valid equations for plotting conic sections:

| $x^2 + y^2 + 4x + 2y - 5 = 0$ | (circle)    |
|-------------------------------|-------------|
| $5x^2 + 3y^2 - 18 = 0$        | (ellipse)   |
| $x^2 - 4x + 3y + 2 = 0$       | (parabola)  |
| $2x^2 - 3y^2 + 3y - 5 = 0$    | (hyperbola) |

#### The Default CONIC Plot Screens

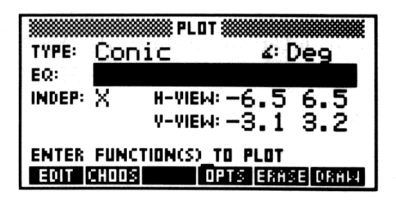

|                            | the second second second second second second second second second second second second second second second se |            |  |
|----------------------------|----------------------------------------------------------------------------------------------------|------------|--|
| ***********                | PLOT OPTION                                                                                                    | IS 🗱       |  |
| INDEP:                     | LD: Dflt                                                                                                    | HE Dflt    |  |
| Z AXES                     | Z CONNECT                                                                                                    | DEPND: Y   |  |
| STEP: Df                   | 1t _PIXELS                                                                                                    |            |  |
| н-тіск: <u>1</u>           | 0 у-тіск: 11                                                                                                    | 0 🖌 PIXELS |  |
| ENTER INDEPENDENT VAR NAME |                                                                                                    |            |  |
| EDIT                       |                                                                                                    | CANCL DK   |  |

### The Conic PLOT Form

| ۷:      | Shows the current angle mode. Change it by pressing     |
|---------|---------------------------------------------------------|
|         | +- one or more times or by using CHOOS.                 |
| EQ:     | Enter the expression, equation, or program to be        |
|         | plotted.                                                |
| INDEP:  | Enter the name of the independent variable.             |
| H-VIEW: | Enter the horizontal display range in the two fields,   |
|         | low endpoint in the left and high endpoint in the       |
|         | right.                                                  |
| V-VIEW: | Enter the vertical display range in the two fields, low |
|         | endpoint in the left and high endpoint in the right.    |
| OPTS    | Opens the PLOT OPTIONS form.                            |
| ERASE   | Erases the <i>PICT</i> screen (without displaying it).  |
| DRAM    | Stores all of the values in their appropriate places in |
|         | the reserved variables, $EQ$ and $PPAR$ , and draws     |
|         | the plot accordingly, leaving you in the PICTURE        |
|         | environment when finished.                              |
|         |                                                         |

# The Conic PLOT OPTIONS Form

| INDEP:  | Enter the name of the independent variable.                    |
|---------|----------------------------------------------------------------|
| LO:     | Enter the smallest value of the independent variable           |
|         | that you want <i>plotted</i> .                                 |
| HI:     | Enter the largest value of the independent variable            |
|         | that you want <i>plotted</i> . Plotting range can be different |
|         | than display range (see page 24-3).                            |
| AXES    | See the Function plot type.                                    |
| CONNECT | See the Function plot type.                                    |
| DEPND:  | Enter the dependent (or second independent) variable.          |
| STEP:   | This determines the <i>resolution</i> of the plot. It is the   |
|         | horizontal distance (in units or pixels—see next field)        |

|        | between two plotted points. The default step-size for   |
|--------|---------------------------------------------------------|
|        | Conic is an interval equal to 1 pixel.                  |
| PIXELS | When checked, the step-size is interpreted to represent |
|        | pixels. When unchecked (default) the step-size is       |
|        | interpreted to represent units.                         |
| H-TICK | See the Function plot type.                             |
| V-TICK | See the Function plot type.                             |
| PIXELS | See the Function plot type.                             |
|        |                                                         |

### **Special Notes**

- For conic plots, the HP 48 actually plots the two branches of the conic section separately. This may introduce one or two discontinuities in the connected graph. Specifying a smaller step size (decreasing the interval between plotted points) helps eliminate visual discontinuities.
- If flag -1 (Principal Values) is set, the Conic plot will only display its principal branch (half of the plot). Clear flag -1 and redraw to plot the entire conic section.
- Equations that are higher than second-order in the independent or dependent variable are converted to their second-order Taylor approximations before being plotted.
- Conic is a useful plot type for plotting systems of equations involving two variables where none of the equations are higher than second order in either variable (see Example 2 in "Truth Plots" for a sample application).

# **Example:** Display the conic example plot, ELLIP: $5x^2 + 3y^2 - 18 = 0$ . If necessary, type in TEACH to install the EXAMPLES directory then:

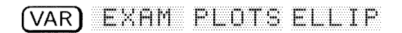

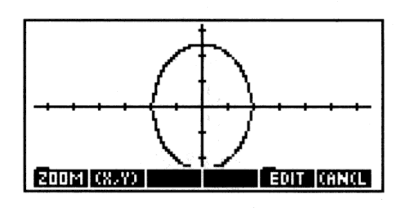

After plotting, press CANCEL PLOT to review the PLOT forms that generated the plot. Experiment by changing values or settings and redrawing the plot.

# **Truth Plots**

Truth plots evaluate expressions that return true (any nonzero real number) or false (0) results. At the coordinates for each pixel, the pixel is turned *on* if the expression is true—it's *unchanged* if the expression is false.

#### The Default TRUTH Plot Screens

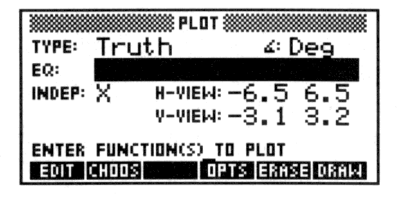

|         | 🗱 PLOT   | OPTIONS |          |
|---------|----------|---------|----------|
| INDEP:  | 🖉 LO: D  | flt –   | ∦⊧Dflt   |
| DEPND:  | 7 LO: D  | flt     | H⊫Dflt   |
| STEP: [ | )flt     | PIXELS  | ∠ AXES   |
| H-TICK: | 10 V-T   | іск: 10 | Z PIXELS |
| ENTER I | NDEPENDE | NT YAR  | NAME     |
| EDIT    |          |         | (AN(L OK |

### 23 The Truth PLOT Form

| ∠:      | Shows the current angle mode. Change it by pressing     |
|---------|---------------------------------------------------------|
|         | +- one or more times or by using CHOOS.                 |
| EQ:     | Enter the truth-valued expression, inequality, or       |
|         | program to be plotted.                                  |
| INDEP:  | Enter the name of the independent variable. It will be  |
|         | plotted on the horizontal axis.                         |
| H-VIEW: | Enter the horizontal display range in the two fields,   |
|         | low endpoint in the left and high endpoint in the       |
|         | $\operatorname{right}$ .                                |
| V-VIEW: | Enter the vertical display range in the two fields, low |
|         | endpoint in the left and high endpoint in the right.    |
| OPTS    | Opens the PLOT OPTIONS form.                            |
| ERASE   | Erases the <i>PICT</i> screen (without displaying it).  |
| DRAM    | Stores all of the values in their appropriate places in |
|         | the reserved variables, $EQ$ and $PPAR$ , and draws     |
|         | the plot accordingly, leaving you in the PICTURE        |
|         | environment when finished.                              |
|         |                                                         |

#### The Truth PLOT OPTIONS Form

| INDEP: | Enter the name of the independent variable.                  |
|--------|--------------------------------------------------------------|
| LO:    | Enter the smallest value of the independent variable         |
|        | that you want <i>plotted</i> . Plotting range for Parametric |

|        | plots are usually different than display range (see page 24-3).                                      |
|--------|----------------------------------------------------------------------------------------------------|
| HI:    | Enter the largest value of the independent variable                                                  |
|        | that you want <i>plotted</i> . Plotting range can be different<br>than display range (see page 24-3) |
| DEPND: | Enter the dependent (or second independent) variable                                                 |
|        | It will be plotted on the vertical axis.                                                             |
| LO:    | Enter the smallest value of the dependent variable                                                   |
|        | that you want <i>plotted</i> .                                                                       |
| HI:    | Enter the largest value of the dependent variable that                                               |
|        | you want plotted.                                                                                    |
| STEP:  | This determines the <i>resolution</i> of the plot. It is the                                         |
|        | horizontal distance (in units or pixels—see next field)                                              |
|        | between two plotted points. The default step-size for                                                |
|        | Truth is an interval equal to 1 pixel.                                                               |
| PIXELS | When checked, the step-size is interpreted to represent                                              |
|        | pixels. When unchecked (default) the step-size is                                                    |
|        | interpreted to represent units.                                                                      |
| AXES   | See the Function plot type.                                                                          |
| H-TICK | See the Function plot type.                                                                          |
| V-TICK | See the Function plot type.                                                                          |
| PIXELS | See the Function plot type.                                                                          |

#### **Special Notes**

• Unless otherwise specified, every pixel in the display is evaluated. For a full-size display, this means EQ must be evaluated 8,384 times (compared to 131 times for the average function plot). You can speed up the plot by specifying a smaller x and y plotting range (see Example 2 below).

#### Examples

**Example 1:** Display the conic example plot, PTRN:  $(x^2 + y^3)$ mod 2 < 4. If necessary, type in TEACH to install the EXAMPLES directory then:

Plot Types 23-15

(VAR) EXAM PLOTS PTRN

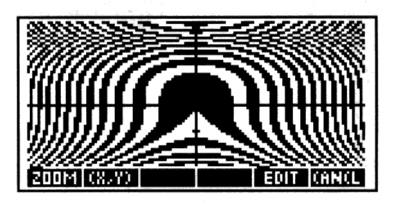

After plotting, press CANCEL PLOT to review the PLOT forms that generated the plot. Experiment by changing values or settings and redrawing the plot.

**Example 2:** Plot the solution set for the following system of inequalities:  $x + y \ge 2$ ,  $4y \le x + 8$ ,  $2y \ge 3x - 6$ .

- Step 1: Create a single truth expression:  $'X+Y \ge 2 \text{ AND } 4*Y \le X+8$ AND  $2*Y \ge 3*X-6'$ . Store it in the variable *INEQ*.
- Step 2: Create a list of the three inequalities with the inequality signs converted to equal signs (=):  $\langle -|X+Y=2| -|4*Y=X+8| -|2*Y=3*X-6| \rangle$ . Store the list in the variable *NEQL*.
- Step 3: Begin the PLOT application, change the plot type to Conic, reset the plotting defaults, and choose NEQL for the field EQ:.

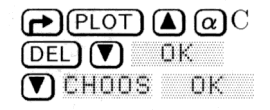

| PLOT                        |
|-----------------------------|
| TYPE: Conic 4: Deg          |
| EQ: $( 'X+Y=2' '4*Y=X_m)$   |
| INDEP: X H-VIEW: -6.5 6.5   |
| _AUTOSCALE V-VIEN: -3.1 3.2 |
| ENTER FUNCTION(S)_TO_PLOT   |
| EDIT CHOOS OPTS ERASE DRAW  |

Step 4: Erase PICT and plot the three lines. (Note that these equations meet the requirements for Conic plots.) After drawing use (X,Y) to determine the region of interest for inequalities.

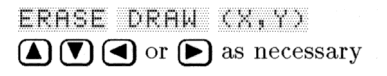

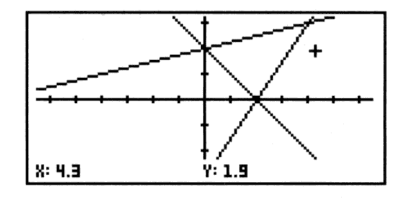

Step 5: Return to the PLOT form, change the plot type to Truth, choose the truth expression *INEQ* into the EQ: field, and reduce the plotting range to the region of interest that you determined from looking at the Conic plot.

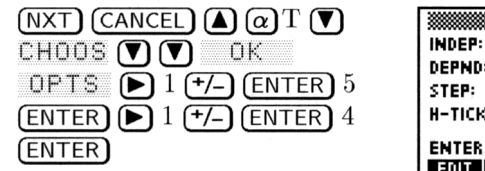

|             | PLOT OPTIONS |          |
|-------------|--------------|----------|
| INDEP: X    | LD: -1       | HI:5     |
| DEPND: Y    | LO: -1       | HI: 4    |
| STEP: Df 1  | tPIXELS      | 🖌 AXES   |
| н-тіск: 10  | V-TICK: 10   | ✓ PIXELS |
| ENTER INDEP | VAR INCREM   | IENT     |
| EDIT        |              | CANCL DK |

Step 6: Draw the truth plot, without erasing PICT first. The truth plot will be superimposed over the lines drawn previously.

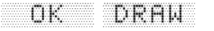

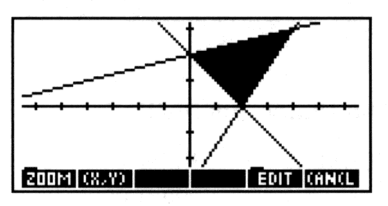

#### 23

# **Statistical Plots**

You can plot statistical data three ways:

- Scatter Plot. For two variables, their values at each data point are depicted by a dot in the x-y plane.
- **Bar Chart.** For one variable, its value at each sequential data point is shown by a vertical bar.
- Histogram. For one variable, the number of times its value falls within certain ranges—called *bins*—is depicted by a vertical bar.

Statistical plots use data stored in the reserved matrix  $\Sigma DAT$  variable, which plays a role for statistics analogous to EQ for function plotting and solving.

# **Histogram Plots**

A histogram divides the range of values of one variable into a number of *bins* and for each bin shows the number of data points for which the variable value falls within the bin. It shows the *relative frequency*—the maximum y value is the total number of data points.

#### The Default HISTOGRAM Plot Screens

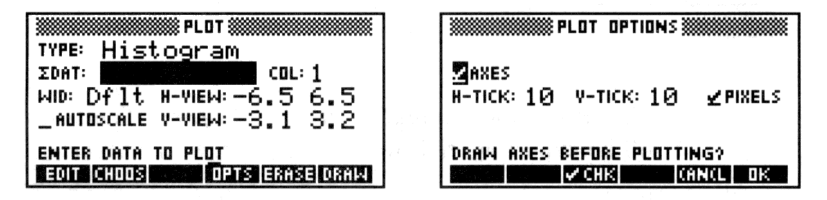

# 23 The Histogram PLOT Form

| ZDAT:      | Enter the data matrix or the name of the data matrix             |
|------------|------------------------------------------------------------------|
|            | containing the data to be plotted.                               |
| COL:       | Enter the column number in $\Sigma DAT$ that contains the        |
|            | data to be plotted.                                              |
| WID:       | Enter the desired bar width. The default sets the                |
|            | width of each bar equal to one user-unit.                        |
| H-VIEW:    | Enter the horizontal display range (in user-units)               |
|            | in the two fields, low endpoint in the left and high             |
|            | endpoint in the right.                                           |
| V-VIEW:    | Enter the vertical display range (in user-units) in the          |
|            | two fields, low endpoint in the left and high endpoint           |
|            | in the right.                                                    |
| AUTOSCALE: | When checked, the horizontal display range is set to             |
|            | match the range of the data in the selected $\Sigma DAT$         |
|            | column and the vertical display range is set so that all         |
|            | bars will fit vertically into the display, regardless of         |
|            | the actual distribution. When unchecked, the display             |
|            | uses the display ranges indicated by the $H-VIEW$ and            |
|            | V-VIEW fields.                                                   |
| OPTS       | Opens the PLOT OPTIONS form.                                     |
| ERASE      | Erases the <i>PICT</i> screen (without displaying it).           |
| DRAW       | Stores all of the values in their appropriate places in          |
|            | the reserved variables, $\Sigma DAT$ , $PPAR$ , and $\Sigma PAR$ |
|            |                                                                  |

and draws the plot accordingly, leaving you in the PICTURE environment when finished.

# The Histogram PLOT OPTIONS Form

| AXES   | See the Function plot type. |
|--------|-----------------------------|
| H-TICK | See the Function plot type. |
| V-TICK | See the Function plot type. |
| PIXELS | See the Function plot type. |

# **Bar Plots**

A bar chart shows the values of one variable in the order they appear in the statistical matrix.

#### The Default BAR Plot Screens

| PLOT                        |
|-----------------------------|
| TYPE: Bar                   |
| ZDAT: COL: 1                |
| WID: Dflt H-VIEW: -6.5 6.5  |
| _AUTOSCALE V-VIEW: -3.1 3.2 |
| ENTER DATA TO PLOT          |
| EDIT CHOOS OPTS ERASE DRAM  |

|                            | PLOT OPTIONS 🖁 |                 |
|----------------------------|----------------|-----------------|
| Maxes<br>H-TICK: 10        | v-тіск: 10     | <b>∠</b> PIXELS |
| DRAW AXES BEFORE PLOTTING? |                |                 |

### The Bar PLOT Form

| ZDAT:   | Enter the data matrix or the name of the data matrix         |
|---------|--------------------------------------------------------------|
|         | containing the data to be plotted.                           |
| COL:    | Enter the column number in $\varSigma DAT$ that contains the |
|         | data to be plotted.                                          |
| WID:    | Enter the desired bar width. The default sets the            |
|         | width of each bar equal to 1 user-unit.                      |
| H-VIEW: | Enter the horizontal display range (in user-units)           |
|         | in the two fields, low endpoint in the left and high         |
|         | endpoint in the right.                                       |
| V-VIEW: | Enter the vertical display range (in user-units) in the      |
|         | two fields, low endpoint in the left and high endpoint       |
|         | in the right.                                                |

| AUTOSCALE: | When checked, the horizontal display range is set                |
|------------|------------------------------------------------------------------|
|            | from 0 to $n$ , where $n$ is the number of data points in        |
|            | $\Sigma DAT$ and the vertical display range is set so that       |
|            | all bars will fit vertically into the display and WID:           |
|            | set to the default (1 unit per bar). When unchecked,             |
|            | the display uses the display ranges indicated by the             |
|            | H-VIEW and V-VIEW fields.                                        |
| OPTS       | Opens the PLOT OPTIONS form.                                     |
| ERASE      | Erases the PICT screen (without displaying it).                  |
| DRAW       | Stores all of the values in their appropriate places in          |
|            | the reserved variables, $\Sigma DAT$ , $PPAR$ , and $\Sigma PAR$ |
|            | and draws the plot accordingly, leaving you in the               |
|            | PICTURE environment when finished.                               |

#### The Bar PLOT OPTIONS Form

| AXES   | See the Function plot type. |
|--------|-----------------------------|
| H-TICK | See the Function plot type. |
| V-TICK | See the Function plot type. |
| PIXELS | See the Function plot type. |

# **Scatter Plots**

23

A scatter plot shows the relationship between two variables by plotting a point at each x-y coordinate pair. For variables that are statistically correlated, the points should cluster along a curve representing the statistical model.

#### The Default SCATTER Plot Screens

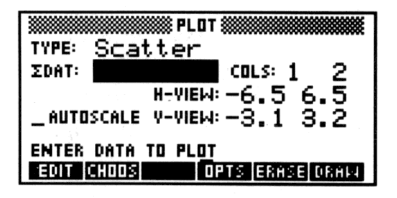

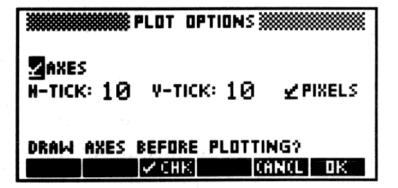

# The Scatter PLOT Form

| ZDAT:      | Enter the data matrix or the name of the data matrix             |
|------------|------------------------------------------------------------------|
|            | containing the data to be plotted.                               |
| COLS:      | Enter the column numbers in $\Sigma DAT$ that contain the        |
|            | data to be plotted. The left field indicates the column          |
|            | to be plotted along the horizontal axis and the right            |
|            | field indicates the column to be plotted along the               |
|            | vertical axis.                                                   |
| Н-ҮІЕЫ:    | Enter the horizontal display range (in user-units)               |
|            | in the two fields, low endpoint in the left and high             |
|            | endpoint in the right.                                           |
| V-VIEW:    | Enter the vertical display range (in user-units) in the          |
|            | two fields, low endpoint in the left and high endpoint           |
|            | in the right.                                                    |
| AUTOSCALE: | When checked, the horizontal and vertical display                |
|            | ranges are set so that all plotted points are displayed          |
|            | with as little extra space as possible. When                     |
|            | unchecked, the display uses the display ranges                   |
|            | indicated by the $H-VIEW$ and $V-VIEW$ fields.                   |
| OPTS       | Opens the PLOT OPTIONS form.                                     |
| ERASE      | Erases the $PICT$ screen (without displaying it).                |
| DRAW       | Stores all of the values in their appropriate places in          |
|            | the reserved variables, $\Sigma DAT$ , $PPAR$ , and $\Sigma PAR$ |
|            | and draws the plot accordingly, leaving you in the               |
|            | PICTURE environment when finished.                               |

#### The Scatter PLOT OPTIONS Form

| AXES   | See the Function plot type. |
|--------|-----------------------------|
| H-TICK | See the Function plot type. |
| V-TICK | See the Function plot type. |
| PIXELS | See the Function plot type. |

# **Special Notes**

• After drawing the Scatter plot, press STATL to superimpose the a plot of the current regression model on the Scatter plot. This temporarily changes the plot type to Function so that executing a zoom will redraw the regression curve but not the scatter data.

Plot Types 23-21

# **Plotting Functions of Two Variables**

There are six different plot types that can be used to help you visualize functions of two variables. Some of these display simulated three-dimensional surfaces; other provide distinct two-dimensional views of an underlying (but not displayed) "three-dimensional" function.

# **Sampling Grid**

Functions of two independent variables need two inputs in order to generate an output. The HP 48 uses a two-dimensional *sampling grid* of points whose two coordinates provide the two inputs required.

Each of the six plot types that use functions of two variables allow you to determine the size of the sampling grid. By default, it consists of 80 points—10 columns by 8 rows. Increasing the number of points in the sampling grid increases the time it takes to draw the plot—and the detail with which the function is plotted.

However, for plots of functions of two variables, more detail does not always translate into a more meaningful plot. Each combination of function and plot type has its own built-in optimum sampling grid size that is neither too small to properly reflect the function nor too large to obscure the important aspect. You will probably need to experiment a bit with the sampling grid dimensions when you first plot a function.

# **Output Grid**

The six plot types each transform the sampling grid into an *output* grid, using the function to guide the transformation. However, each plot type makes use of the sampling grid in different ways.

Three of them—Slopefield, Ps-Contour, and Gridmap—take each set of sample coordinates and use the current equation to transform them into a new two-dimensional *output grid* that enables you to visualize the nature of the transforming equation. The plot you see is nothing more than the two-dimensional output grid.

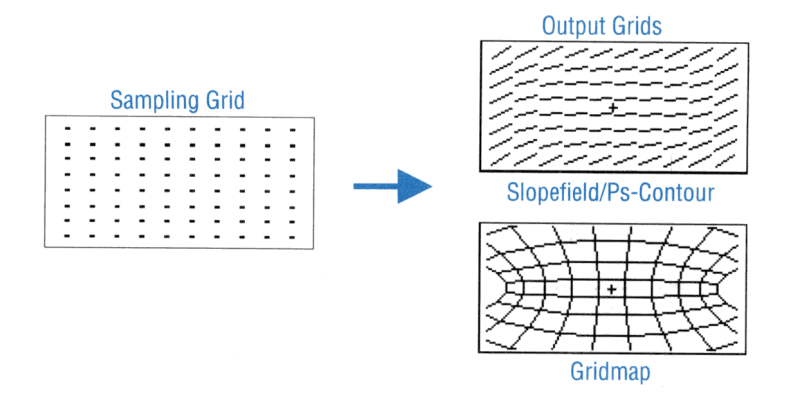

#### Transforming Sampling Grid to Output Grid

A fourth plot type, YSlice, performs the same transformation as Wireframe, but displays the output very differently. Instead of showing the entire output surface at once, YSlice plots, one after the other, two-dimensional cross-sections of the surface perpendicular to the *y*-axis. It draws one plot for each row in the sampling grid. Once it has completed drawing all of the "slices," it creates and runs an animation using each "slice" as one frame. This allows you to visualize a moving slice through the computed surface.

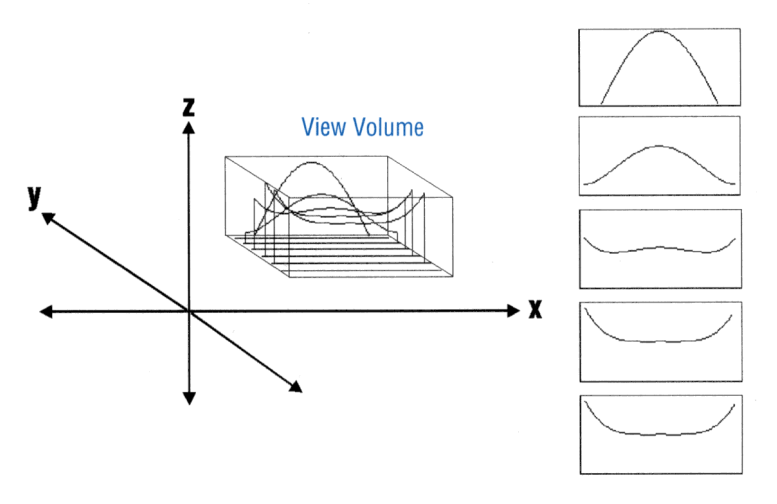

The YSLICE View

The final two, Wireframe and Pr-Surface, transform the 2-dimensional sample grid into a three-dimensional output *surface*. The plot that you see is the output surface as viewed from a specified vantage point—the *eyepoint*. The only part of the surface plotted will be that within the within a region in 3-dimensional space, called the *View Volume*, defined by ranges on each of the three coordinate axes.

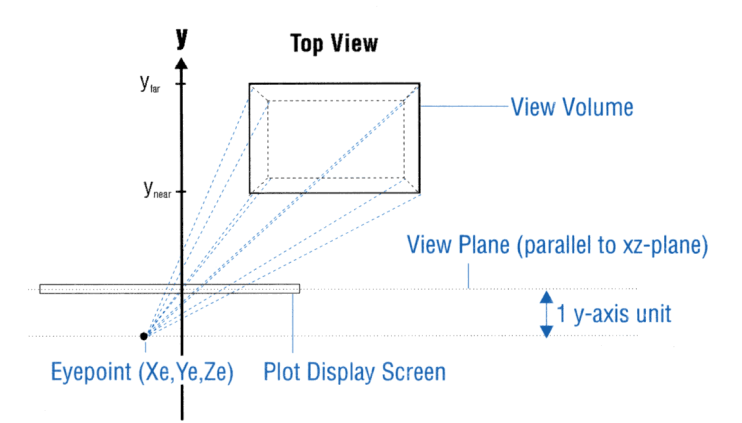

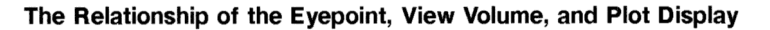
Note that the three-dimensional coordinate system on the HP 48 is somewhat constrained compared to its abstract, mathematical counterpart. Specifically:

- The plot display screen does not rotate in space; it always stays parallel to the *xz*-plane and perpendicular to the *y*-axis. This means that, visually, "height" is always along the *z*-axis, "width" along the *x*-axis, and "depth" along the *y*-axis.
- The *y*-axis is always oriented so that negative *y*-values are "nearer" and positive *y*-values "farther" away from the plot display.
- The eyepoint must be at least one unit "nearer" than  $y_{near}$  $(y_e \leq y_{near} - 1)$  and can never exist "within" the View Volume. Whenever you move the eyepoint, you also move the plot display screen so that it remains exactly one unit away in the direction of the y-axis.
- You cannot plot a "top" view of a function (looking down onto the *xy*-plane) simply by moving the eyepoint. (You may simulate this by transforming coordinates, however.)

23

### **Slopefield Plots**

The Slopefield plot type draws a lattice of line segments whose slopes represent the value of the function, f(x, y), at their centerpoint. Using Slopefield allows your eye to pick out integral curves of the differential equation y' = F(x, y). It is quite useful in understanding the "arbitrary constant" in antiderivatives.

### The Default SLOPEFIELD Plot Screens

| TYPE: Slopefield 4: Deg         | X-LEFT: <b>-1</b> X-RIGHT: <b>1</b> |
|---------------------------------|-------------------------------------|
| EQ:                             | Y-NEAR: -1 Y-FAR: 1                 |
| INDEP: X STEPS: 10              |                                     |
| DEPND: Y STEPS: 8               |                                     |
| ENTER FUNCTION(S) TO PLOT       | ENTER MINIMUM X VIEW-VOLUME VAL     |
| EUL LAUUSI – LUF S EAASELUARS L | I EULI I I IUNNULI UN               |

### The Slopefield PLOT Form

| 2:     | Shows the current angle mode. Change it by pressing     |
|--------|---------------------------------------------------------|
|        | +/- one or more times or by using CHOOS.                |
| EQ:    | Enter the current expression, equation, or user-defined |
|        | function to be plotted. Names of variables containing   |
|        | expressions, equations, or UDFs may be used in place    |
|        | of the objects themselves.                              |
| INDEP: | Enter the name of one of the independent variables.     |
| STEPS: | Enter the number of columns in the sampling grid.       |
| DEPND: | Enter the name of the second independent variable.      |
| STEPS: | Enter the number of rows in the sampling grid.          |
| OPTS   | Opens the PLOT OPTIONS form.                            |
| ERASE  | Erases the <i>PICT</i> screen (without displaying it).  |
| DRAW   | Stores all of the values in their appropriate places in |
|        | the reserved variables— $EQ$ , $PPAR$ , and $VPAR$ —    |
|        | and draws the plot accordingly, leaving you in the      |
|        | PICTURE environment when finished.                      |

23

### The Slopefield PLOT OPTIONS Form

| X-LEFT:<br>X-RIGHT: | Enter the horizontal display range, corresponding to the first independent variable (entered in INDEP). |
|---------------------|----------------------------------------------------------------------------------------------------|
| Y-NEAR:<br>Y-FAR:   | Enter the vertical display range, corresponding to the second independent variable (entered in DEPND).  |

### Examples

**Example 1:** Display the Slopefield example plot, SPFLD:  $y' = \frac{(x^2-1)}{(y^2-1)}$ . If necessary, type in TEACH to install the EXAMPLES directory and then:

Press VAR EXAM PLOTS (NXT) SPFLD

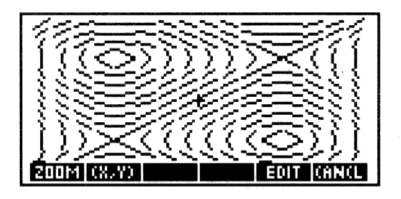

After plotting, press CANCEL PLOT to review the PLOT forms that generated the plot. Experiment by changing values or settings and redrawing the plot.

### 23-26 Plot Types

- **Example 2:** Plot the Slopefield of the differential equation,  $y'(x) = x^2$ . Then superimpose the solution of the equation with a particular initial condition.
- Step 1: In the Slopefield PLOT form, enter the expression ('X^2') into EQ:, and set the display ranges to [-3 3] (horizontal) and [-1 5] (vertical). Set the independent step variable to 10 steps and the dependent step variable to 8 steps.
- Step 2: Plot the slopefield.

ERASE DRAW

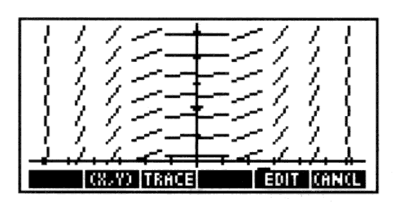

- Step 3: Turn on TRACE mode, press ▼ seven times and ► one time to jump to a point in the lower left corner of the screen, and press (ENTER) to put the coordinates onto the stack.
- Step 4: Return to the PLOT form and change the plot type to Diff Eq. Then highlight the solution variable's INIT: field and press (NXT) CALC (DROP) so that the coordinate point (a tagged list) is sitting on level 1 of the stack.
- Step 5: Press PRG LIST OBJ→ DROP to remove the INPUT tag. Press OBJ→ DROP to separate the two coordinates, and then ← CONT OK to store the y-coordinate as the initial solution value.
- Step 6: Highlight the independent variable's INIT: field and press CALC DROP OK to retrieve the x-coordinate as the initial independent value. Then set the FINAL: value to 3.
- Step 7: Set the step-size to 0.1.

Step 8: Draw the plot without erasing first so as to superimpose the Diff Eq plot on the previous Slopefield plot.

OK DRAW

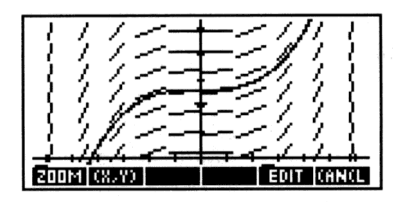

### Wireframe Plots

The Wireframe plot type draws an oblique-view, perspective, 3D plot of a wire-frame model of the surface determined by Z = F(x, y). Each point in the sampling grid is perspective-projected onto the display screen along the line connecting the sample and the eyepoint  $(X_e, Y_e, Z_e)$ .

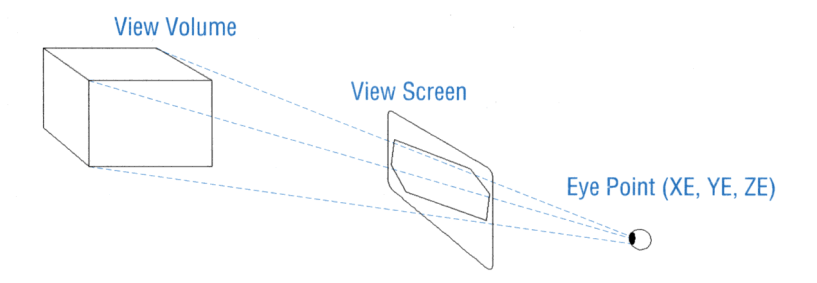

#### **Perspective Projection**

Neighboring samples are connected by straight lines. The sampling grid is determined by the "base" of the View Volume  $(X_{left}, X_{right}, Y_{near}, Y_{far})$ .

### The Default WIREFRAME Plot Screens

|                            | IN PLOT      |  |
|----------------------------|--------------|--|
| TYPE: Wir                  | eframe ∡:Deg |  |
| EQ:                        |              |  |
| INDEP: X                   | STEPS: 10    |  |
| DEPND: Y                   | STEPS: 8     |  |
| ENTER FUNCTION(S) TO PLOT  |              |  |
| EDIT CHOOS OPTS ERASE DRAW |              |  |

| PLOT              | OPTIONS 💓         |
|-------------------|-------------------|
| X-LEFT: <u>-1</u> | X-RIGHT: 1        |
| Y-NEAR: -1        | Y-FAR: <u>1</u>   |
| 2-LOW: -1         | Z-HIGH: <u>1</u>  |
| XE: Ø YE:         | 3 ZE: Ø           |
| ENTER MINIMUM     | X VIEW-VOLUME VAL |
| EDIT              | CANCL DK          |

### The Wireframe PLOT Form

| 2:     | Shows the current angle mode. Change it by pressing     |  |
|--------|---------------------------------------------------------|--|
|        | +/- one or more times or by using CHOOS.                |  |
| EQ:    | Enter the current expression, equation, or user-defined |  |
|        | functions to be plotted. Names of variables containing  |  |
|        | expressions, equations, or UDFs may be used in place    |  |
|        | of the objects themselves.                              |  |
| INDEP: | Enter the name of one of the independent variables.     |  |
| STEPS: | Enter the number of columns in the sampling grid.       |  |
| DEPND: | Enter the name of the second independent variable.      |  |
| STEPS: | Enter the number of rows in the sampling grid.          |  |
| OPTS   | Opens the PLOT OPTIONS form.                            |  |
| ERASE  | Erases the <i>PICT</i> screen (without displaying it).  |  |
| DRAM   | Stores all of the values in their appropriate places in |  |
|        | the reserved variables— $EQ$ , $PPAR$ , and $VPAR$ —    |  |
|        | and draws the plot accordingly, leaving you in the      |  |
|        | PICTURE environment when finished.                      |  |
|        |                                                         |  |

### The Wireframe PLOT OPTIONS Form

| X-LEFT:<br>X-RIGHT: | Enter the x-axis range ("width") of the View Volume.                                                                                                    |
|---------------------|----------------------------------------------------------------------------------------------------|
| Y-NEAR:<br>Y-FAR:   | Enter the $y$ -axis range ("depth") of the View Volume.                                                                                                    |
| Z—LOW:<br>Z—HIGH:   | Enter the z-axis range ("height") of the View Volume.                                                                                                    |
| XE:                 | Enter the x-coordinate of the eyepoint. Use the midpoint of the x-axis range for the View Volume if you want the plot "centered" horizontally in the display. |

YE: Enter the y-coordinate of the eyepoint. It must be at least one unit smaller than the value for Y-NEAR: above. The greater the difference between YE: and Y-NEAR:, the "farther away" the plot will appear.

ZE: Enter the z-coordinate of the eyepoint. Use the midpoint of the z-axis range for the View Volume if you want the plot "centered" vertically in the display.

**Example:** Display the Wireframe example plot, WIRE :  $z = x^3y - xy^3$ . If necessary, type in TEACH to install the EXAMPLES directory and then:

Press VAR EXAM PLOTS NXT WIRE

23

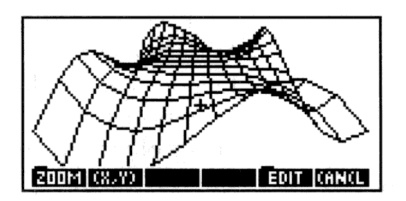

After plotting, press CANCEL PLOT to review the PLOT forms that generated the plot. Experiment by changing values or settings and redrawing the plot.

**Pseudo-Contour Plots** 

The Ps-Contour plot type plots a lattice of line segments, each tangent to a contour of the function (a curve satisfying F(x,y)=constant). It computes a tangent for each point in the sampling grid. The Ps-Contour produces a "fast" contour plot, allowing your eye to pick out the integral curves (contours) without actually plotting them.

### The Default PS-CONTOUR Plot Screens

|                           | PLOT CONTRACTOR      |  |
|---------------------------|----------------------|--|
| TYPE:                     | Ps-Contour ∡ Deg     |  |
| EQ:                       |                      |  |
| INDEP:                    | X STEPS: 10          |  |
| DEPND:                    | Y STEPS: 8           |  |
| ENTER FUNCTION(S)_TO PLOT |                      |  |
| EDIT C                    | HOOS OPTS ERASE DRAW |  |

| PLOT              | OPTIONS           |
|-------------------|-------------------|
| X-LEFT: <u>-1</u> | X-RIGHT: 1        |
| Y-NEAR: -1        | Y-FAR: 1          |
|                   |                   |
|                   |                   |
| ENTER MINIMUM     | X VIEW-VOLUME VAL |
| EDIT              | CANCL DK          |

### The Ps-Contour PLOT Form

| 4:     | Shows the current angle mode. Change it by pressing     |  |
|--------|---------------------------------------------------------|--|
|        | (+/-) one or more times or by using CHOOS.              |  |
| EQ:    | Enter the current expression, equation, or user-defined |  |
|        | function to be plotted. Names of variables containing   |  |
|        | expressions, equations, or UDFs may be used in place    |  |
|        | of the objects themselves.                              |  |
| INDEP: | Enter the name of one of the independent variables.     |  |
| STEPS: | Enter the number of columns in the sampling grid.       |  |
| DEPND: | Enter the name of the second independent variable.      |  |
| STEPS: | Enter the number of rows in the sampling grid.          |  |
| OPTS   | Opens the PLOT OPTIONS form.                            |  |
| ERASE  | Erases the <i>PICT</i> screen (without displaying it).  |  |
| DRAW   | Stores all of the values in their appropriate places in |  |
|        | the reserved variables— $EQ$ , $PPAR$ , and $VPAR$ —    |  |
|        | and draws the plot accordingly, leaving you in the      |  |
|        | PICTURE environment when finished.                      |  |
|        |                                                         |  |

### The Ps-Contour PLOT OPTIONS Form

| X-LEFT:<br>X-RIGHT: | Enter the horizontal display range, corresponding to the first independent variable (entered in INDEP).                                               |
|---------------------|----------------------------------------------------------------------------------------------------|
| Y-NEAR:<br>Y-FAR:   | Enter the vertical display range, corresponding to the second independent variable (entered in DEPND).                                                |
| Example:            | Display the Ps-Contour example plot, PSCN: $z = \frac{(x^2-1)}{(y^2-1)}$ .<br>If necessary, type in TEACH to install the EXAMPLES directory and then: |

Press VAR EXAM PLOTS NXT PSCN

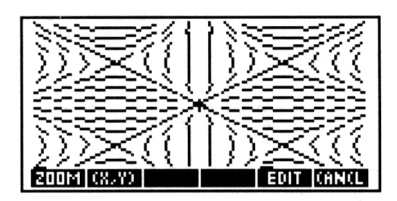

After plotting, press CANCEL PLOT to review the PLOT forms that generated the plot. Experiment by changing values or settings and redrawing the plot.

### **Y-Slice Plots**

The YSLICE plot type draws a series of cross-sections (each perpendicular to the y-axis) of the surface determined by the current equation. It draws one plot for each row in the sampling grid. Once it has completed drawing all of the "slices," it creates and runs an animation using each "slice" as one frame. This allows you to visualize a moving slice through the computed surface.

#### The Default YSLICE Plot Screens

| TYPE:     Y-Slice     4: Deg       EQ:     INDEP:     X     STEPS:     10       DEPND:     Y     STEPS:     8 | X-LEFT:<br>Y-NEAR: -1<br>Z-LOW: -1<br>SAVE ANIMATION<br>Y-NEAR: 1<br>Z-LOW: -1<br>SAVE ANIMATION |
|----------------------------------------------------------------------------------------------------|--------------------------------------------------------------------------------------------------|
| ENTER FUNCTION(S) TO PLOT<br>E017 CHOOS OPTS ERASE ORAW                                                       | ENTER MINIMUM X VIEW-VOLUME VAL                                                                  |

### The Y-Slice PLOT Form

Shows the current angle mode. Change it by pressing
 (+/-) one or more times or by using CHOOS.
 EQ: Enter the current expression, equation, or user-defined function to be plotted. Names of variables containing expressions, equations, or UDFs may be used in place of the objects themselves.

**INDEP:** Enter the name of one of the independent variables.

| STEPS: Enter the number | of columns in | the sampling grid. |
|-------------------------|---------------|--------------------|
|-------------------------|---------------|--------------------|

DEPND: Enter the name of the second independent variable.

STEPS: Enter the number of rows in the sampling grid.

OPTS Opens the PLOT OPTIONS form.

- ERASE Erases the *PICT* screen (without displaying it).
- **DRAW** Stores all of the values in their appropriate places in the reserved variables—EQ, PPAR, and VPAR—and draws the series of plots accordingly. Once it has drawn all of the slices, it animates them in a continuously repeating loop. Press **CANCEL** to stop the animation.

### The YSlice PLOT OPTIONS Form

| X-LEFT:<br>X-RIGHT: | Enter the x-axis range ("width") of the View Volume.                                                                                                    |
|---------------------|----------------------------------------------------------------------------------------------------|
| Y-NEAR:<br>Y-FAR:   | Enter the y-axis range ("depth") of the View Volume.                                                                                                    |
| Z—LOW:<br>Z—HIGH:   | Enter the z-axis range ("height") of the View Volume.                                                                                                    |
| SAVE<br>ANIMATION   | When checked, the series of "slices" used in the<br>animation are put onto the stack and the number of<br>slices put onto level 1 of the stack. When unchecked,<br>all "slices" except the current one are deleted once the<br>PICTURE environment is exited. |

**Example:** Display the YSlice example plot, SLICE:  $z = x^3y - xy^3$ . If necessary, type in TEACH to install the EXAMPLES directory and then:

Press VAR EXAM PLOTS NXT SLICE

Press **CANCEL** to halt animation.

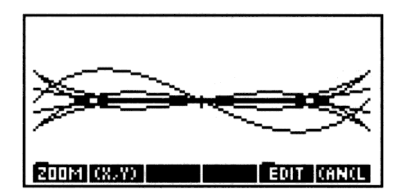

After plotting, press CANCEL PLOT to review the PLOT forms that generated the plot. Experiment by changing values or settings and redrawing the plot.

Plot Types 23-33

# **Gridmap Plots**

The GRIDMAP plot type transforms (maps) the specified rectilinear sampling grid via the current complex-valued function. The coordinates (a complex number) of each point in the sampling grid are the inputs for the function which then maps the coordinates into the output grid. You can control how much of the output grid is displayed by adjusting the x- and y-ranges for the View Volume.

| TYPE:                     | Gridmap ∡∶Deg        |
|---------------------------|----------------------|
| EQ:                       |                      |
| INDEP:                    | X STEPS: 10          |
| DEPND:                    | Y STEPS: 8           |
| ENTER FUNCTION(S)_TO PLOT |                      |
| EDIT (                    | HOOS OPTS ERASE DRAW |

| The Default GRIDMAP Plot Scre |
|-------------------------------|
|-------------------------------|

| MINING PLOT OPTIONS         |         |
|-----------------------------|---------|
| X-LEFT: <u>1</u> X-RIGHT: 1 |         |
| Y-NEAR: —1 Y-FAR: 1         |         |
| XX-LEFT:-1 XX-RGHT:1        |         |
| YY-NEAR:-1 YY-FAR: 1        |         |
| ENTER MINIMUM & VIEW-VOL    | UME VAL |
| EDIT                        | (L OK   |

#### 23

### The Gridmap PLOT Form

| ۷:     | Shows the current angle mode. Change it by pressing      |
|--------|----------------------------------------------------------|
|        | (+/-) one or more times or by using CHOOS.               |
| EQ:    | Enter the current expression, equation, or user-defined  |
|        | function to be plotted. Names of variables containing    |
|        | expressions, equations, or UDFs may be used in place     |
|        | of the objects themselves. The function or expression in |
|        | EQ should use a <i>complex number</i> argument.          |
| INDEP: | Enter the name of one of the independent variables.      |
| STEP:  | Enter the number of columns in the sampling grid.        |
| DEPND: | Enter the name of the second independent variable.       |
| STEP:  | Enter the number of rows in the sampling grid.           |
| OPTS   | Opens the PLOT OPTIONS form.                             |
| ERASE  | Erases the <i>PICT</i> screen (without displaying it).   |
| DRAW   | Stores all of the values in their appropriate places in  |
|        | the reserved variables— $EQ$ , $PPAR$ , and $VPAR$ —     |
|        | and draws the plot accordingly, leaving you in the       |
|        | PICTURE environment when finished.                       |

### The Gridmap PLOT OPTIONS Form

| X-LEFT:<br>X-RIGHT:      | Enter the horizontal display range.                                                                                                    |
|--------------------------|----------------------------------------------------------------------------------------------------|
| Y−NEAR:<br>Y−FAR:        | Enter the vertical display range.                                                                                                    |
| XX-LEFT:<br>XX-RIGHT:    | Enter the horizontal range of the input sampling grid, corresponding to the first independent variable (entered in INDEP).                                                  |
| YY-NEAR:<br>YY-FAR:      | Enter the vertical range of the input sampling grid,<br>corresponding to the second independent variable<br>(entered in DEPND).                                             |
| Example:                 | Display the Gridmap example plot, GRID:<br>$x + y\mathbf{i} \Rightarrow \sin(x + y\mathbf{i})$ . If necessary, type in TEACH to<br>install the EXAMPLES directory and then: |
| Press (VAR)<br>(NXT) GRI | EXAM PLOTS                                                                                                    |

After plotting, press CANCEL (PLOT) to review the PLOT forms that generated the plot. Experiment by changing values or settings and redrawing the plot.

200M1(8,Y)

### **Parametric Surface Plots**

The Pr-Surface plot type draws an oblique-view, perspective, 3D plot of a wire-frame model of the surface determined by  $F(u, v) = x(u, v)\mathbf{i} + y(u, v)\mathbf{j} + z(u, v)\mathbf{k}$  where u and v are drawn from the sampling grid (XX- and YY- ranges). Pr-Surface combines the coordinate-mapping approach of Gridmap with the three-dimensional perspective plotting of Wireframe. 23

EDIT CANCL

### The Default PR-SURFACE Plot Screens

|             | 🗰 PLOT 🗱        |
|-------------|-----------------|
| TYPE: Pr-9  | Surface ∡:Deg   |
| EQ:         |                 |
| INDEP: X    | STEPS: 10       |
| DEPND: Y    | STEPS: 8        |
| ENTER FUNCT | ON(S)_TO PLOT   |
| EDIT CHOOS  | OPTS ERASE DRAW |

| PLOT                     | OPTIONS                   |
|--------------------------|---------------------------|
| X-LEFT: <mark>— 1</mark> | X-RIGHT: 1                |
| Y-NEAR: -1               | Y-FAR: 1                  |
| z-LOW: -1                | z-HIGH: 1                 |
| XE: Ø YE:                | 3 ZE:0                    |
| ENTER MINIMUM            | X <u>v</u> iew-volume val |
| EDIT                     | XX2YY (ANCL DK            |

| XXX AI            | ND YY PLOT       | OPTIONS *****          |
|-------------------|------------------|------------------------|
| XX-LEFT:          | 1 XX-1<br>1 YY-1 | RGHT:1<br>FAR: 1       |
| enter min<br>Edit | IMUM XX RA       | INGE VALUE<br>Cancl Dk |

### 23 The Pr-Surface PLOT Form

| ۷:     | Shows the current angle mode. Change it by pressing     |
|--------|---------------------------------------------------------|
|        | +/- one or more times or by using CHOOS.                |
| EQ:    | Enter the function as a list containing the three       |
|        | algebraic objects representing the parametric vector    |
|        | components.                                             |
| INDEP: | Enter the name of one of the independent variables.     |
| STEP:  | Enter the number of columns in the sampling grid.       |
| DEPND: | Enter the name of the second independent variable.      |
| STEP:  | Enter the number of rows in the sampling grid.          |
| OPTS   | Opens the PLOT OPTIONS form.                            |
| ERASE  | Erases the <i>PICT</i> screen (without displaying it).  |
| DRAW   | Stores all of the values in their appropriate places in |
|        | the reserved variables— $EQ$ , $PPAR$ , and $VPAR$ —    |
|        | and draws the plot accordingly, leaving you in the      |
|        | PICTURE environment when finished.                      |

### The Pr-Surface PLOT OPTIONS Form

| X-LEFT:           | Enter the x-axis range ("width") of the View Volume.                                                                                                    |
|-------------------|----------------------------------------------------------------------------------------------------|
| X-RIGHI:          |                                                                                                    |
| Y-NEAR:<br>Y-FAR: | Enter the $y$ -axis range ("depth") of the View Volume.                                                                                                    |
| Z-LOW:<br>Z-HIGH: | Enter the z-axis range ("height") of the View Volume.                                                                                                    |
| XE:               | Enter the x-coordinate of the eyepoint. Use the midpoint of the x-axis range for the View Volume if you want the plot "centered" horizontally in the display.                                                              |
| YE:               | Enter the y-coordinate of the eyepoint. It must be<br>at least one unit smaller than the value for $Y-NEAR$ :<br>above. The greater the difference between $YE$ : and<br>Y-NEAR:, the "farther away" the plot will appear. |
| ZE:               | Enter the z-coordinate of the eyepoint. Use the midpoint of the z-axis range for the View Volume if you want the plot "centered" vertically in the display.                                                                |
| XX,YY             | Opens the XX AND YY PLOT OPTIONS form, in order to enter the sampling grid ranges.                                                                                                    |
|                   |                                                                                                    |

### The Pr-Surface XX AND YY PLOT OPTIONS Form

| XX-LEFT:<br>XX-RIGHT: | Enter the horizontal range of the input sampling grid.                                                                                                    |
|-----------------------|----------------------------------------------------------------------------------------------------|
| YY-NEAR:<br>YY-FAR:   | Enter the vertical range of the input sampling grid.                                                                                                    |
| Example:              | Display the Pr-Surface example plot, PSUR:<br>$F(u, v) = x(u, v)\mathbf{i} + y(u, v)\mathbf{j} + z(u, v)\mathbf{k}$ where<br>$x(u, v) = u \cos v$ , $y(u, v) = u \sin v$ , and $z(u, v) = u$ . If<br>necessary, type in TEACH to install the EXAMPLES<br>directory and then: |

Press (VAR) EXAM PLOTS (NXT) PSUR

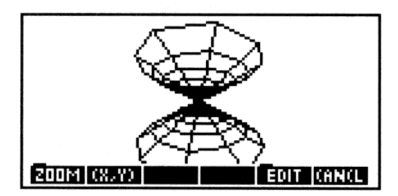

After plotting, press CANCEL (PLOT) to review the PLOT forms that generated the plot. Experiment by changing values or settings and redrawing the plot.

# **Advanced Plot Options**

### Labeling and Locating the Axes

#### To label the coordinate axes with the variable names:

• After the plot is drawn, press EDIT (NXT) LABEL. The names of the independent and dependent variables and the coordinates (in user-units) of the largest and smallest *displayed* values for each variable are added to the plot. The figure below shows labels added to the plot of  $x^2 - 2$  using the default settings.

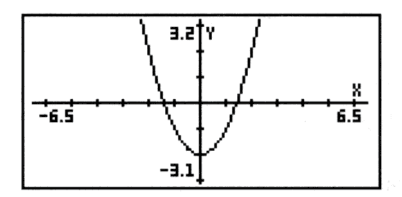

### To label the axes with user-defined labels:

- 1. Press (CANCEL) to return to the stack, if necessary.
- Enter a list containing the horizontal and vertical axis labels (as strings): < "h-label" "v-label" >
- 3. Press ( PLOT) PPAR (NXT) AXES to store the labels.
- 4. Press ( PICTURE) to display the plot again.
- 5. Press EDIT (NXT) LABEL.

### To have the axes intersect at some point other than (0,0):

- 1. From the stack, press  $\bigcirc$   $\bigcirc$
- 2. Type in the complex number containing the desired point of intersection and press (ENTER).

- 3. Press PLOT PPAR NXT AXES to store the intersection point.
- 4. Press PLOT ERASE DRAW to redraw the plot using the new axes intersection point.

### **Plotting Programs and User-Defined Functions**

You can plot more than just expressions and equations—you can also plot programs. And your expressions, equations, and programs can include user-defined functions.

You can plot a program if it takes nothing from the stack, uses the independent variable in the program, and returns exactly one untagged number to the stack:

• Real result. Equivalent to the expressions f(x) (plot type Function) and  $r(\theta)$  (plot type Polar). For example, the program

```
« IF 'X<0' THEN '3*X^3-45*X^2+350' ELSE 1000 END»
```

plots

$$f(x) = \begin{cases} 3x^3 - 45x^2 + 350 & \text{if } x < 0\\ 1000 & \text{if } x \ge 0 \end{cases}$$

Store the program in EQ, select autoscaling, and draw the plot.

• Complex result. Equivalent to (x(t), y(t)) (plot type Parametric). For example, the program

« 't^2−2' →NUM 't^3−2\*t+1' →NUM R→C »

plots the parametric equations

$$x = t^2 - 2$$
 and  $y = t^3 - 2t + 1$ 

Store the program in EQ, make 'T' the independent variable, select autoscaling, and draw the plot.

# Plotting Range vs. Display Range

The *plotting range* is the range of the independent variable (or variables) over which the current equation is evaluated. If you don't specify the plotting range, the HP 48 uses the x-axis display range (specified by XRNG in  $\bigcirc$  PLOT or by H- $\forall$ IEW in  $\bigcirc$  PLOT) as the plotting range. However, you can specify a plotting range that's different from the x-axis display range:

- For Polar and Parametric plots, the independent variable isn't related to the *x*-axis variable—so you specify the plotting range to control the range of the independent variable.
- For Truth and Conic plots, you can shorten plotting time by specifying plotting ranges that are smaller than the x- and y-axis display ranges. These plot types require you to specify the *dependent* variable—you can specify its plotting range different from the y-axis display range.

You can make *PICT* larger than its default size (131 by 64 pixels) and either keep the same x and y scale factors (which extends the display range), or keep the same display range (which extends the scale and appears to "stretch" the plot.

### To check the current size of PICT:

■ Press (PRG) FICT (FICT) (RCL). You will see Graphic width× height—the current dimensions of PICT.

### To change the size of PICT:

- To keep the same scaling, enter two complex numbers (with () delimiters) specifying the coordinates of diagonally opposite corners in user-units, then press (PRG) FICT FDIM.
- To keep the same display ranges, enter two binary integers (with # delimiter) specifying the horizontal and vertical sizes in pixels, then press (PRG) PICT FDIM.

The result of the PDIM (*PICT dimension*) command depends on the type of coordinates—user-units or pixels—though both forms change the size of *PICT*.

# **Example:** Assume *PICT* is its default size, shown in figure (a) below.

To double the x range of PICT in the horizontal direction and keep the same scales (units per pixel), enter (-10, -1) and (20, 2) and press PDIM. (PICT becomes #261 wide by #64 high in pixel units.) If you redraw the graph, the effect is to add more points to the graph at both ends, shown in figure (c).

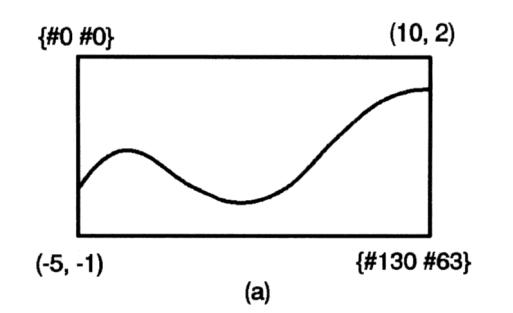

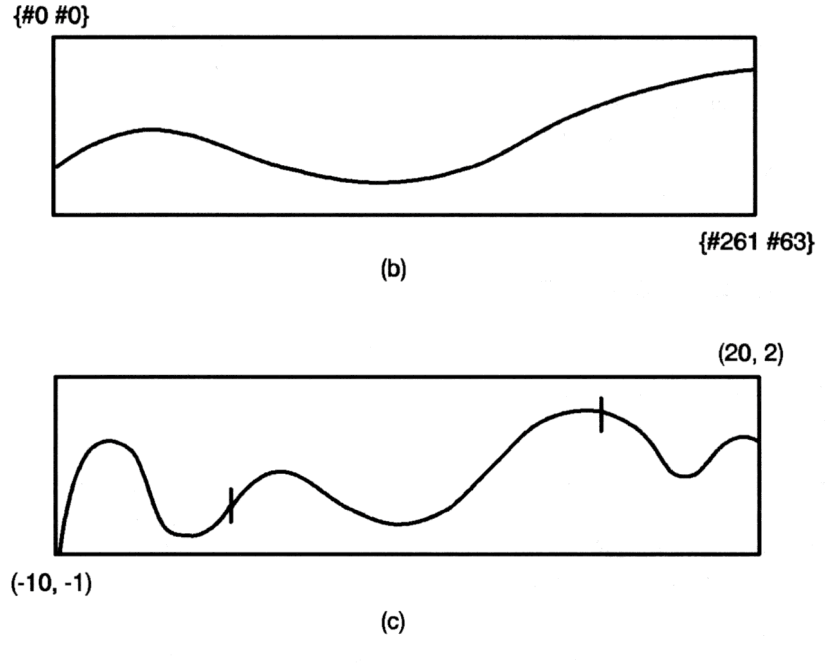

Changing the Size of PICT

#### To extend the plotting range beyond the limits of the display:

- 1. Change the the size of *PICT* so that it encompasses the plotting range. Enter two complex numbers (with () delimiters) specifying the coordinates of diagonally opposite corners in user-units, then press (PRG) FICT FDIM.
- 2. Open the PLOT application and set the plotting ranges and display ranges. The display range may be smaller than the plotting range.

- 3. After all plot parameters are set, press ERASE DRAW to draw the plot. You will only see a portion of the plot in the display.
- 4. Press PICTURE and use the arrow keys to scroll around and view the larger plot. Press PICTURE again to exit scrolling mode.

#### To use computed values for plotting or display ranges:

- 1. In the PLOT or PLOT OPTIONS form, highlight the range field whose value you wish to compute.
- 2. Press (NXT) CALC to prepare for a side-calculation on the stack.
- 3. Perform the desired computation. For example, if you want to use  $\frac{3\pi}{4}$  as one endpoint, you would press  $3 \bigoplus \pi \times 4 \bigoplus$ .
- If it is not already one, convert the result on level 1 to a real number by pressing (→NUM).
- 5. Press OK to return the result to the original field.

#### 24

### Saving and Restoring Plots

A *plot* can consist of several components:

- The plot *picture*, a graphic object.
- The current equation or equations, stored in the reserved variable EQ.
- The current plot parameters, set in the PLOT forms, and stored in the reserved variable *PPAR* and, in the case of three-dimensional plot types, *VPAR*.
- Flag settings that determine plotting or display options.

You have the option to save any or all of these plot components in a variable so that you may retrieve them at a later time. Here are two useful approaches:

- 1. Save just the plot picture—the "result"—in a variable. This is a simple procedure (see below) but each plot picture uses about one Kilobyte of memory.
- 2. Save the current EQ, PPAR, VPAR (if necessary), and flag settings in a list. The plot can be reconstructed by restoring each of these to the values contained in the list.

The following set of procedures illustrate how to accomplish these approaches to saving and restoring plots.

### To save the current plot picture in a variable:

- After drawing the plot and while viewing it in PICTURE, press
   (STO) to send a copy of the plot to the stack as a graphics object. Press (CANCEL) to return to the stack.
- 2. Enter a name for the plot ('F1', for example) and press (STO).

### To view a plot picture that was previously stored in a variable:

- 1. Press (VAR) and then real and the menu key corresponding to the variable containing the plot picture ( P1 , for example) to recall it to the stack.
- 2. Press PRG PICT FICT (STO) to store the plot picture in *PICT*.
- 3. Press () PICTURE) to view the plot picture.

#### To save a "reconstructable" version of the current plot:

- 1. After drawing the plot, press **CANCEL** to return to the stack.
- 2. Recall the current contents of  $\overline{EQ}$ ,  $\overline{PPAR}$ , and  $\overline{VPAR}$  (if the current plot is a three-dimensional plot) to the stack by pressing (VAR) and then  $\overline{EQ}$  PPAR and  $\overline{VPAR}$  (if necessary). You may need to use (NXT) to switch menu pages to find each of these variables.
- 3. Press (MODES) FLAG (NXT) RCLF to recall the current flag settings to the stack.
- 4. You should have three or, if you included VPAR, four new objects on the stack. Enter the number (3 or 4) and press (PRG) LIST →LIST to group these objects into a list.
- 5. Enter a name for the list and press (STO).

#### To reconstruct a plot from its stored version:

- 1. Press VAR and then the menu key associated with the variable containing the stored version (in list form) of the plot.
- 2. Press (PRG) TYPE OBJ > (DROP) to disassemble the list and put the components onto the stack.
- 3. Press (MODES) FLAG (NXT) STOF to restore the flag settings. Note that your current flag settings will be lost.

- 4. If the plot is a three-dimensional plot, press (), type VPAR and press (STO) to restore VPAR.
- 5. Press  $\overline{()}$ , type PPAR and press  $\overline{(STO)}$  to restore *PPAR*.
- 6. Press (PLOT) ( EQ ) to restore EQ.
- 7. Press PLOT ERASE DRAW to redraw the plot.

# The Equation Library

The Equation Library is a collection of equations and commands that enable you to solve common science and engineering problems. The library consists of more than 300 equations grouped into 15 technical subjects containing more than 100 problem titles. Each problem title contains one or more equations that help you solve that type of problem. Appendix G contains a table of the groups and problem titles available in the Equation Library. More detailed information about each equation set is given in the HP 48G Series Advanced User's Reference.

Solving a Problem with the Equation Library

Follow these steps for solving a problem using the Equation Library:

- 1. Press ( EQLIB) to start the Equation Library.
- 2. Set the unit options you want by pressing the SI, ENGL, and UNITS menu keys.
- 3. Highlight the subject you want, then press (ENTER).
- 4. Highlight the title you want.
- 5. Optional—if you want to find out more about the equations in this set, press other keys as described in the next few sections.
- 6. For each known variable, type its value and press the corresponding menu key. Press (NXT) if necessary to access additional variables.
- 7. Press SOLV to start solving the problem.

The Equation Library 25-1

- 8. For each known variable, type its value and press the corresponding menu key. Press <u>NXT</u> if necessary to access additional variables.
- 9. Optional: Supply a guess for the unknown variable(s). This can speed the solution process or help to focus on one of several solutions. Enter a guess just as you would the value of a known variable. If you are working with multiple equations, press () and then the variable menu key MCAL after entering the guess (reconverting the menu label to white).
- 10. Press followed by the menu key of the variable for which you're solving. If you're solving a set of equations, you can press
  ALL to solve for all remaining unknown variables—all variables not previously defined by you.

### Using the Solver

25

When you select a subject and a title in the Equation Library, you specify a set of one or more equations. Then, when you press SOLV, you leave the Equation Library catalogs and start solving the equations you've selected.

When you press SOLV in the Equation Library, the application does the following:

- The set of equations is stored in the appropriate variable: EQ for one equation, EQ and Mpar for more than one equation. (Mpar is a reserved variable name used by the Multiple-Equation Solver.)
- Each variable is created and set to zero *unless it already exists*. (If the variable name has been used by the Solver before, then it is a global variable and therefore already exists—until you purge it.)
- Each variable's units are set to the conditions you specified—SI or English units, and units used or not used—*unless the variable already exists* and has units dimensionally consistent with what you specified. (To change from English to SI units or vice-versa, you must first purge the existing variables *or* explicitly enter the units with the values.)
- The appropriate solver is started: the SOLVR application (see page 18-7) for one equation, the Multiple-Equation Solver for more than one equation.

Because EQ and Mpar are variables, you can have a different EQ and Mpar for each directory in memory.

### Using the Menu Keys

The actions of the unshifted and shifted variable menu keys for *both* solvers are identical. Notice that the Multiple-Equation Solver uses two forms of menu labels: black and white. The  $\boxed{NXT}$  key shows additional menu labels, if required. In addition, each solver has special menu keys, which are described in the following table. You can tell which solver is started by looking at the special menu labels. (Or you can check the title—the title for a library equation in the HP Solve application starts with EQ:.)

| Operation                        | SOLVE<br>Application | Multiple-Equation<br>Solver |
|----------------------------------|----------------------|-----------------------------|
| Store value                      | X                    | X                           |
| Solve for value                  | € X                  | F X                         |
| Recall value                     | <b>e</b> X           | <b>F</b> X                  |
| Evaluate equation                | EXPR=                |                             |
| Next equation<br>(if applicable) | NXEQ                 |                             |
| Undefine all                     |                      | ALL                         |
| Solve for all                    |                      | ALL                         |
| Progress catalog                 |                      |                             |
| Set states                       |                      | MUSE MCAL                   |

### Actions for Solver Menu Keys

# Browsing in the Equation Library

When you select a subject and title in the Equation Library, you specify a set of one or more equations. You can get the following information about the equation set from the Equation Library catalogs:

- The equations themselves and the number of equations.
- The variables used and their units—you can also change the units.
- A picture of the physical system (for most equation sets).

### **Viewing Equations**

25

All equations have a *display form*—some equations also have a *calculation form*. The display form gives the equation in its basic form—the form you'd see in books. The calculation form includes computational refinements. If the equation has a calculation form, an  $\ddagger$  appears in the upper-left corner of the equation display.

| Key         | Action                                                                                                    | Example                                                                                                    |  |
|-------------|----------------------------------------------------------------------------------------------------|----------------------------------------------------------------------------------------------------|--|
| EQN<br>NXEQ | Shows display form of current or<br>next equation in EquationWriter<br>format.                                                                                     | $B = \frac{\mu 0 \cdot \mu r \cdot I}{2 \cdot \pi \cdot r}$                                                  |  |
| (ENTER)     | Shows display form of current or next equation as an algebraic object. (ENTER) or $\bigtriangledown$ shows the next equation, $\bigtriangleup$ shows the previous. | 'Β=(µ0*µr*Ι)/(<br>2*π*r)'                                                                                    |  |
| →STK        | Shows calculation forms by<br>putting a list containing the<br>current set of equations on the<br>stack.                                                           | <pre>( 'B=IFTE(r<rw,<br>CONST(μ0)*μr*I<br/>*r/(2*π*rw^2),<br/>CONST(μ0)*μr*I<br/>/(2*π*r))' )</rw,<br></pre> |  |

### **Operations for Viewing Equations and Pictures**

### **Viewing Variables and Selecting Units**

After you select a subject and title, you can view the catalog of names, descriptions, and units for the variables in the equation set by pressing <u>VARS</u>. The table below summarizes the operations available to you in the Variable catalogs.

| Key       | Action                                                                                                    |
|-----------|----------------------------------------------------------------------------------------------------|
| (NXT)     | Toggles between catalog of descriptions and catalog of units.                                                                                                    |
| SI<br>ENG | Makes SI or English units active <i>unless</i> this<br>conflicts with the units already defined for an<br>existing (global) variable. Purge existing variables<br>(or enter the specific units) to eliminate conflicts. |
| UNITS     | Toggles between units used or units not used.                                                                                                    |
| ÷VAR      | Creates or changes all equation variables to have<br>indicated unit type and usage.                                                                                                    |
| PURG      | Purges all equation variables for this title in the<br>current directory. This also eliminates SI vs.<br>English units conflicts.                                                                                       |

### **Operations in Variable Catalogs**

### **Viewing the Picture**

After you select a subject and title, you can view the picture of the problem—but only if the title has a picture.

To see the picture, press **FIC**. While the picture is displayed, you can do the following:

- Press → PICT to store the picture in *PICT*, the graphics memory then you can use ← PICTURE to view the picture after leaving the Equation Library catalogs.
- Press the menu keys or **ENTER** to show other equation information.

For information about displaying and manipulating graphics objects, see chapter 9, "Graphic Objects."

## Using the Multiple-Equation Solver

The Equation Library starts the Multiple-Equation Solver automatically if the equation set contains more than one equation. However, you can also start it up explicitly using your own set of equations (see "Defining a Set of Equations" on page 25-8).

When the Equation Library starts the Multiple-Equation Solver, it first stores the equation set in EQ and stores a copy of the equation set, the list of variables plus additional information in *Mpar*. *Mpar* is then used to set up the Solver menu for the current equation set. (Note that, although you can view and edit EQ directly like any other variable, *Mpar* can only be edited indirectly (executing commands that modify it) as it is structured as library data dedicated to the Multiple Equation Solver application.)

The following table summarizes the actions for the solver menu keys. The (NXT) key shows additional menu labels.

| Operation       | Key                      | Action                                                                                                    |
|-----------------|--------------------------|----------------------------------------------------------------------------------------------------|
| Store value     | X                        | Creates variable if necessary, stores<br>value in variable, and makes<br>variable user-defined. If the value<br>has no units, the units of the<br>previous value are appended, if any. |
| Solve for value | <b>f</b> X<br><b>f</b> X | Creates variable if necessary, solves<br>for value of variable, and makes<br>variable not user-defined.                                                                                |
| Recall value    | <b>•</b>                 | Recalls value of variable to stack.                                                                                                    |
| Undefine all    | ALL                      | Makes all variables not<br>user-defined, but does not modify<br>their values.                                                                                                    |

### Solver Menu Keys

| Operation        | Key  | Action                                                                                                    |
|------------------|------|----------------------------------------------------------------------------------------------------|
| Solve for all    | ALL  | Creates variables if necessary and<br>solves for all variables not<br>user-defined (or as many as<br>possible). |
| Progress catalog |      | Shows information about last solution.                                                                          |
| User-defined     | MUSE | Sets states to user-defined for<br>variable or list of variables on the<br>stack.                               |
| Calculated       | MCAL | Sets state to <i>not</i> user-defined<br>(calculated result) for variable or<br>list of variables on the stack. |

### Solver Menu Keys (continued)

The menu labels for the variable keys are white at first—they change during the solution process as described below.

Because a solution involves many equations and many variables, the Multiple-Equation Solver must keep track of variables that are user-defined and not defined—those it can't change and those it can. In addition, it keeps track of variables that it used or found during the last solution process.

The menu labels indicate the states of the variables. They're automatically adjusted as you store values and solve for variables. You can check that variables have proper states when you supply guesses and find solutions.

Notice that **m** marks the variables that were used in the last solution their values are compatible with each other. Other variables may *not* have compatible values because they weren't involved in the solution.

#### Meanings of Menu Labels

| Label       | Meaning                                                                                                    |
|-------------|----------------------------------------------------------------------------------------------------|
| XO          | Value $x\theta$ not defined by you and not used in the last solution—it can change in the next solution.                                           |
| X0 <b>=</b> | Value $x\theta$ not defined by you, but found in the last solution—it can change in the next solution.                                             |
| XO          | Value $x\theta$ defined by you, but not used in the last solution—it can't change in the next solution (unless you solve for only this variable).  |
| X0 <b>.</b> | Value $x\theta$ defined by you and used in the last<br>solution—it can't change in the next solution<br>(unless you solve for only this variable). |

### Defining a Set of Equations

When you design a set of equations, you should do it with an understanding of how the Multiple-Equation Solver uses the equations to solve problems.

The Multiple-Equation Solver uses the same process you'd use to solve for an unknown variable—assuming you weren't allowed to create additional equations. You'd look through the set of equations for one that has only one variable that you don't know. You'd use the HP 48 root-finder to find its value. Then you'd do this again until you've found the variable you want.

You should choose your equations to allow likely unknown variables to occur individually in equations. You must avoid having two or more unknown variables in all equations. You can also specify the equations in an order that's best for your problems.

For example, the following three equations define initial velocity and acceleration based on two observed distances and times. The first two equations alone are mathematically sufficient for solving the problem, but each equation contains two unknown variables. Adding the third equation allows a successful solution because it contains only one of the unknown variables.

 $\begin{aligned} x_1 &= v_0 + a \cdot t_1 \\ x_2 &= v_0 + a \cdot t_2 \\ (x_2 - x_1) &= a \cdot (t_2 - t_1) \end{aligned}$ 

To create more robust equations, you can include functions that ensure proper and faster calculations—for example CONST and TDELTA, UBASE, EXP, and IFTE. See the *HP 48G Series Advanced User's Reference* for details and examples.

If your equations use any of the following functions, their variables won't necessarily be detected by the Multiple-Equation Solver:  $\Sigma$ ,  $\int$ ,  $\partial$ , |, QUOTE, APPLY, TVMROOT, and CONST.

The list of equations in EQ may contain menu definitions, but those definitions are ignored by MINIT when it creates Mpar. However, you can reorder the menu labels using MITM, described under "Changing the Title and Menu" later in this chapter.

### To create a set of equations for the Multiple Equation Solver:

- 1. Enter each equation in the set onto the stack.
- 2. Press (A) to begin the Interactive Stack and then move the cursor up to the level containing the first equation you entered.
- 3. Press  $\rightarrow$ LIST to combine them into a list.
- 5. Press **G**[EQ LIB] MES MINIT to create *Mpar* and prepare the equation set for use with the Multiple Equation Solver.
- 6. Press MSOL to launch the solver with the new set of equations.

#### To change the title and menu for a set of equations:

- 1. Make sure the set of equations is the current set (they are used when the Multiple Equation Solver is launched).
- 2. Enter a text string containing the new title onto the stack.
- 3. Enter a list containing the variable names in the order you want them to appear in the menu. Use a "" to insert a blank label. You must include *all* variables in the original menu and no others, and you must match uppercase and lowercase names properly.
- 4. Press ( EQ LIB) MES MITM.

### Interpreting Results from the Multiple Equation Solver

The Multiple-Equation Solver solves for variables by repeatedly looking through the set of equations for one that contains only one variable that's "unknown" (not user-defined and not found by the solver during this solution)—then it uses the HP 48 root-finder to find that value. It continues eliminating "unknown" variables until it solves for the variable you specified—or until it can't solve for any more variables. Each time the Multiple-Equation Solver starts solving for a variable, only the variables with black menu labels are "known."

During the solution process, the Multiple-Equation Solver shows the variable it's currently solving for. It also shows the type of root found by the HP 48 root-finder (zero, sign reversal, or extremum)—or the problem if no root is found (bad guesses or constant). (You can watch the iterations if you press any key except <u>CANCEL</u> during the root-finding process. For more information about the root-finder, see chapter 18.

The following messages indicate errors in the problem setup:

- Bad Guess(es). Units may be missing or inconsistent for a variable. For a list of guesses, at least one of the list elements must have consistent units.
- Too Many Unknowns. The solver eventually encountered only equations having at least two unknowns. Either enter other known values, or change the set of equations—whichever is appropriate for your problem. See "Changing the Equations" later in this chapter.
- Constant? The initial value of a variable may be leading the root finder in the wrong direction. Supply a guess in the opposite direction from a critical value—if negative values are valid, try one.

### **Checking Solutions**

The variables having a **m** mark in their menu labels are related for the most-recent solution—they form a compatible set of values satisfying the equations used. The values of any variables *without* marks may not satisfy the equations because those variables weren't involved in the solution process.

If any solutions seem improper, check for the following problems:

- Wrong units. A known or found variable may have units different from those you assumed. These are global variables. If the variable existed before this calculation, then its unit system (SI or English) takes priority. To correct the units, either purge the variables before solving the equation, or enter the specific units you want.
- No units. If you're not using units, your implied units may not be compatible among your variables or with the implied units of constants or functions. The current angle mode sets the implied units for angles.
- Multiple roots. An equation may have multiple roots, and the solver may have found an inappropriate one. Supply a guess for the variable to focus the search in the appropriate range.
- Wrong variable states. A known or unknown variable may not have the appropriate state. A known variable should have a black menu label, and an unknown variable should have a white label.
- Inconsistent conditions. If you enter values that are mathematically inconsistent for the equations, the application may give results that satisfy *some* equations, but not *all*. This includes over-specifying the problem, for which you enter values for more variables than needed to define a physically realizable problem—the extra values may create an impossible or illogical problem. (The solution satisfies the equations the solver used, but the solver doesn't try to verify that the solution satisfies *all* of the equations.)
- Not related. A variable may not be involved in the solution (no in its menu label), so it's not compatible with the variables that were involved.
- Wrong direction. The initial value of a variable may be leading the root finder in the wrong direction. Supply a guess in the opposite direction from a critical value—if negative values are valid, try one.

# Using the Constants Library

The Constants Library contains a collection of common physical constants and quantities. You can use them in equations and programs. (Several of these constants are used by the Equation Library.) The following table lists them in the order they appear in the Constants Library.

| Name                  | Description               | Value (SI)                                               |
|-----------------------|---------------------------|----------------------------------------------------------|
| NA                    | Avogadro's number         | $6.0221367E23 \text{ gmol}^{-1}$                         |
| k                     | Boltzmann constant        | 1.380658E - 23  J/K                                      |
| Vm                    | Molar volume              | 22.4141 l/gmol                                           |
| $\mathbf{R}$          | Universal gas constant    | 8.31451  J/(gmol·K)                                      |
| $\operatorname{StdT}$ | Standard temperature      | 273.15 K                                                 |
| $\operatorname{StdP}$ | Standard pressure         | 101.325 kPa                                              |
| $\sigma$              | Stefan-Boltzmann          | $5.67051E - 8 \text{ W/(m^2 \cdot K^4)}$                 |
|                       | $\operatorname{constant}$ |                                                          |
| с                     | Speed of light in vacuum  | 299792458  m/s                                           |
| $\varepsilon 0$       | Permittivity of vacuum    | 8.85418781761E - 12  F/m                                 |
| $\mu 0$               | Permeability of vacuum    | 1.25663706144E - 6 H/m                                   |
| g                     | Acceleration of gravity   | $9.80665 \text{ m/s}^2$                                  |
| G                     | Gravitational constant    | $6.67259E - 11 \text{ m}^3/(\text{s}^2 \cdot \text{kg})$ |
| $\mathbf{h}$          | Planck's constant         | $6.6260755 \mathrm{E}{-34} \mathrm{J}{\cdot}\mathrm{s}$  |
| hbar                  | Dirac's constant          | $1.05457266 E - 34 J \cdot s$                            |
| q                     | Electron charge           | $1.60217733E{-}19$ C                                     |
| me                    | Electron rest mass        | $9.1093897\mathrm{E}{-31}~\mathrm{kg}$                   |
| qme                   | q/me                      | 175881962000 C/kg                                        |
| ${ m mp}$             | Proton rest mass          | $1.6726231\mathrm{E}{-27}~\mathrm{kg}$                   |
| $\operatorname{mpme}$ | mp/me                     | 1836.152701                                              |
| lpha                  | Fine structure constant   | 0.00729735308                                            |
| $\phi$                | Magnetic flux quantum     | $2.06783461E{-}15$ Wb                                    |
| F                     | Faraday constant          | 96485.309 C/gmol                                         |

#### **Constants Library**

| Name                   | Description                 | Value (SI)                                   |
|------------------------|-----------------------------|----------------------------------------------|
| $ m R\infty$           | Rydberg constant            | $10973731.534 \text{ m}^{-1}$                |
| $\mathbf{a}0$          | Bohr radius                 | 0.0529177249 nm                              |
| $\mu { m B}$           | Bohr magneton               | 9.2740154E - 24  J/T                         |
| $\mu { m N}$           | Nuclear magneton            | $5.0507866 \mathrm{E}{-27} \mathrm{~J/T}$    |
| $\lambda 0$            | Photon wavelength (ch/e)    | 1239.8425  nm                                |
| $\mathbf{f0}$          | Photon frequency (e/h)      | 2.4179883E14 Hz                              |
| $\lambda \mathrm{c}$   | Compton wavelength          | 0.00242631058  nm                            |
| $\mathbf{rad}$         | 1 radian                    | 1 radian                                     |
| $\mathrm{two}\pi$      | $2\pi$ radians              | 6.28318530718 radians                        |
| $\operatorname{angl}$  | $\bigstar$ in trig mode     | 180°                                         |
| c3                     | Wien displacement           | $0.002897756 \text{ m} \cdot \text{K}$       |
|                        | constant                    |                                              |
| kq                     | k/q                         | 0.00008617386  J/(K·C)                       |
| $\epsilon 0 { m q}$    | $\epsilon 0/q$              | 55263469.6 $F/(m \cdot C)$                   |
| $\mathrm{q}\epsilon 0$ | $q^* \epsilon 0$            | $1.4185979E - 30 \text{ F} \cdot \text{C/m}$ |
| $\epsilon si$          | Dielectric constant         | 11.9                                         |
| $\epsilon_{\rm OX}$    | $SiO_2$ dielectric constant | 3.9                                          |
| 10                     | Reference intensity         | $0.000000000001 \text{ W/m}^2$               |

#### **Constants Library (continued)**

### To view the Constants Library:

■ Press ← EQ LIB COLIB CONLI.

### To view the value of a particular constant in full:

- While viewing the Constants Library, move the highlight to the desired constant. You may either use the ▲ and ▼ arrow keys or press ( followed by the first character of the constant.
- 2. Press <u>VALUE</u> and <u>UNITS</u> (if necessary) so that the **m** is displayed in the menu label in order to display the numerical value and units of the constant.
- 3. Press ENTER. If the constant value is too long to be fully displayed in a single line, then you will see it displayed more fully on a screen by itself.

#### To put a constant from the library on the stack:

- 1. Press EQ LIB COLIB CONLI to open up the Constants Library.
- 2. Move the highlight to the desired constant.
- 3. Optional: If you want the units included be sure that the is showing in the UNITS label.
- 4. Press →STK QUIT.

### To include a constant in an algebraic expression:

- 1. Begin entering the algebraic into the command line.
- 2. Press **EQ LIB** COLIB CONST. You will see CONST() entered into the algebraic.
- 3. Type in the symbol for the constant. Note that the value returned by the CONST function may or may not include units depending on how you have currently set UNITS.

### 25

### Minehunt Game

The Minehunt game is a battlefield adventure. You start at the upper-left corner of an  $8 \times 16$  battlefield grid. Your mission is to travel safely to the lower-right corner, avoiding invisible mines along the way. The game tells you how many mines are under the eight squares adjacent to your position.

### **To play Minehunt:**

■ Press ( EQ LIB) UTILS MINE .

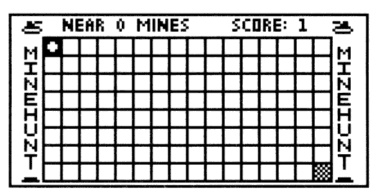

• Use the number keys or arrow keys to move. The "corner" number keys allow you to move diagonally. Exit at any time by pressing **CANCEL**.
# **User-Defined Units**

The Equation Library provides four user-defined units: "gmol" (gram-moles, mol), "lbmol" (pound-moles, approximately 454 mol), "rpm" (revolutions per minute, 1/min), and "dB" (decibels, dimensionless). You can use their menu keys as typing aids. To fully use these units, add them to the custom menu. (User-defined units are described on page 10-14.)

**Example:** Put the Equation Library units in a custom menu.

Step 1: Enter this list of unit objects (one for each unit): (1\_9mol 1\_1bmol 1\_rpm 1\_dB).

|   |                         | EQ L | IB) UTIL | S (NXT) |
|---|-------------------------|------|----------|---------|
| 1 |                         | GMOL | (SPC)    |         |
| 1 |                         | LBMO | SPC      |         |
| 1 | $\mathbf{P}$            | RPM  | (SPC)    |         |
| 1 | $\overline{\mathbf{e}}$ | DB   | ENTER    |         |

Step 2: Store this in the custom menu and display the menu. (Custom menus are described on page 30-1.)

(MODES) MENU MENU

You get the custom menu at any time by pressing CST. The following examples show how to use the user-defined units in the custom menu:

- Press GMOL to add units to the number you're entering or to append units to the unit numerator of the object in level 1.
- Press → GMOL to append units to the unit denominator of the object in level 1.
- Press GMOL to convert the unit object in level 1 to "gmol."

# **Time Management**

# Using the Clock (Date and Time)

When you display the clock, it appears in the upper-right corner of the display. It shows the current date and time in your choice of formats, shown in the table below. The formats also determine the way you enter dates and times in the command line. The following table illustrates how the clock shows 4:31:04 PM on February 21, 1994.

| Clock Display | Format                | Number Form |  |
|---------------|-----------------------|-------------|--|
| Date:         |                       |             |  |
| 02/21/1994    | Month/day/year format | 2.211994    |  |
| 21.02.1994    | Day.month.year format | 21.021994   |  |
| Time:         |                       |             |  |
| 04:31:04P     | 12-hour format        | 16.3104     |  |
| 16:31:04      | 24-hour format        | 16.3104     |  |

#### To display the date and time:

- 1. Press (MODES).
- 2. Move the highlight to the CLOCK field and press  $\checkmark$ CHK to put a check-mark in the field.
- 3. Press OK .

#### To change the date or time:

1. Press () TIME () OK to open the SET TIME AND DATE dialog.

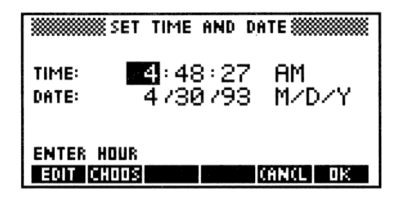

- 2. Highlight the hours field and type the hour, minutes and seconds, pressing **ENTER** after each.
- Optional. If you want the clock to report the time using 24-hour format, press (+/-) until 24-hr is displayed.
- 4. Highlight the first date field and type the day, month and year in their respective fields, pressing **ENTER** after each. The year can be from 1991 through 2090.
- 5. Optional. If you want the clock to report the date using day-month-year format, press (+/-) until D. M. Y is displayed.
- 6. Press OK to confirm the changes and return to the stack.

## **Setting Alarms**

You can set two types of alarms, which perform different actions when they come due:

- Appointment alarm. This displays the message you specified when you set the alarm. It also sounds a sequence of beeps for about 15 seconds—or until you press a key. You're expected to acknowledge an appointment alarm after it comes due.
- Control alarm. This executes the program or other object you specified when you set the alarm—no other action occurs. You don't acknowledge a control alarm.

When you set an alarm, it's saved in the system alarm list, where it can be reviewed and edited ("browsed") later.

#### To set an appointment alarm:

1. Press  $\bigcirc$  TIME  $\bigcirc$  OK to open the SET ALARM dialog.

|           | SET ALARM             |
|-----------|-----------------------|
| MESSAGE   |                       |
| TIME:     | 9:31:00 AM            |
| DATE:     | 17 3794               |
| REPEAT:   | None                  |
| ENTER "MI | essage" or « Action » |
| EDIT      | CANCL DK              |

- 2. Press (""), type in the message you want displayed when the alarm comes due and press ENTER.
- 3. Enter the time (hours, minutes, seconds) and the format (AM, PM, or 24-hr) of the alarm.
- 4. Enter the date of the alarm. It is shown in the current date format (either D.M.Y or M/D/Y).
- 5. Highlight the REPEAT field and enter the number and period of the repeat interval. For example, press 15 (ENTER) (a) D to enter 15 Days as the repeat interval. Press 0 (ENTER) for a non-repeating alarm.
- 6. Press OK to set the alarm and return to the stack.

#### To set a control alarm:

- 1. Press ( TIME ) = 0K to open the SET ALARM dialog.
- 2. Enter the program or other object you wish to execute when the alarm comes due into the MESSAGE: field.
- 3. Enter the time and date for the alarm.
- 4. Highlight the REPEAT field and enter the number and period of the repeat interval. Press 0 (ENTER) for a non-repeating alarm.
- 5. Press OK to set the alarm.

# **Responding to Alarms**

When an appointment alarm comes due, the (...) annunciator turns on, the beeper sounds at short intervals for about 15 seconds, and the alarm message is displayed. If you press a key during the beeps, the alarm is acknowledged, and the current appointment is deleted.

If you don't acknowledge an alarm during the beeps, the beeper stops and the message is cleared from the display. A repeating alarm is normally automatically rescheduled. A nonrepeating alarm becomes "past due," but not deleted—the (••) annunciator remains on to show you have a past-due alarm to respond to.

If you have several past-due alarms, you can view them by pressing TIME OK . Press FURG to delete an alarm. Each time you press TIME ALRM ACK, the oldest past-due alarm is deleted. The (••) annunciator turns off when no past-due alarms remain.

#### To respond to an appointment alarm:

- While the alarm is beeping, press any key, such as CANCEL. or
- After the beeping stops, the message appears. Press 「TIME ALRM ACK . (You can then press CANCEL) to return to the stack.)

#### To respond to a control alarm:

• Do nothing. You don't acknowledge a control alarm when it comes due—it's automatically considered to be acknowledged. When a control alarm comes due, a copy of the *alarm index* is returned to level 1, then the specified object is executed. The alarm index is a real number that identifies the alarm based on its chronological order in the system alarm list—you can use it with programmable alarm commands (described in the HP 48G Series Advanced User's Reference).

#### To acknowledge all past-due alarms at once:

■ Press (TIME) ALAR ACKA .

It's possible for a repeating alarm to have a short enough repeat interval that it reschedules and executes faster than you can delete it from the alarm list. This may occur if you mistakenly set a repeating appointment alarm for a very short interval. It may also occur in the case of a control alarm that executes a program to take measurements at short intervals.

#### To recover from a short-interval repeating alarm:

• Press the ON and 4 keys simultaneously, then release them. This keystroke sets a state in the calculator that cancels the rescheduling of the *next* due alarm (presumably the short-interval repeat alarm). When that alarm comes due—or when you press the next key— the special "no-reschedule" state of the calculator is canceled so future alarms aren't affected. Because pressing a key cancels the "no-reschedule" state, you should wait until the alarm comes due before pressing any keys.

#### To save or not save non-repeating alarms you acknowledge:

- To delete alarms when they're acknowledged, press 44 +/ MODES FLAG CF. This is the default setting. All control alarms (nonrepeating or repeating) that come due are always saved in the system alarm list, regardless of the setting of Flag -44.
- To save alarms when they're acknowledged, press 44 (+/-)
   MODES FLAG SF . Past-due occurrences of repeating alarms are not saved.

# Viewing and Editing Alarms

#### To view, edit, or delete an alarm:

- Open the Browse alarms... dialog box. → TIME OK All existing alarms are displayed.
- To edit an alarm, highlight the alarm you want to edit and press EDIT.
- To delete an alarm, highlight the alarm you want to delete and press PURG.

Use **NEW** to create multiple alarms (after you create an alarm you return to the ALARMS dialog).

#### To change the way repeating alarms work:

- To automatically delete and reschedule them, press 43 +/-← (MODES) FLAG CF .
- To make them past-due and not reschedule them, press 43 +/- ← (MODES) FLAG SF .

#### To control the alarm beeper:

- To enable the alarm beeper, press 57 +/- ← MODES FLAG CF .
- To suppress the alarm beeper, press 57 +/- ← MODES FLAG SF .

# **Transmitting and Printing Data**

# Transferring Data Between Two HP 48s

#### To transfer objects from one HP 48 to another:

 Line up the infrared ports by lining up the ▲ marks (near the Hewlett-Packard logo just above the display). The calculators should be no farther apart than 2 inches.

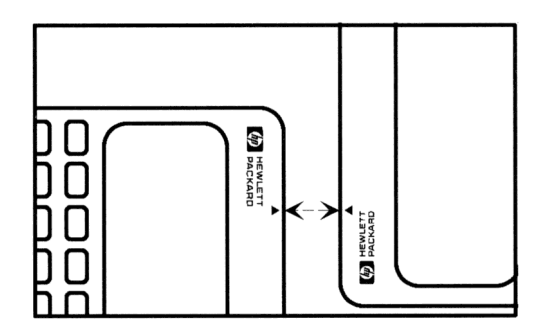

#### 2. Receiver.

- a. Change to the directory where the objects are to be stored.
- b. Press (-)(/0).
- c. Select Get from HP 48 from the menu and press OK .

#### 3. Sender.

- a. Press  $\blacktriangleright$  1/0.
- b. Select Send to HP 48... from the menu and press OK
- c. Press CHOOS and select the names of the objects to be transferred into the NAME field. Press OK .
- d. Press SEND .

# Printing

With certain exceptions, printing commands print objects according to these guidelines:

- An object is printed with its delimiters.
- An object that doesn't fit in one line of output continues on the following lines.
- An array object is printed in expanded form.

When you print an array in expanded form, each row and column is labeled. For example, the  $2 \times 3$  array

$$\begin{bmatrix} 1 & 2 & 3 \\ 4 & 5 & 6 \end{bmatrix}$$

is printed like this:

|               | Annay ( 2 3 ) - Array dimensions |
|---------------|----------------------------------|
| Row number —  | Row 1                            |
| (             | 1] 1                             |
| Column number | 2] 2                             |
| l             | 3] 3                             |
|               |                                  |
|               | Row 2                            |
|               | 1] 4                             |
|               | 21 5                             |
|               | 3] 6                             |

• A graphics object is printed in its stack form.

You can perform any printing operation with any compatible printer with these exceptions:

- Special characters in the HP 48 character set may not print properly on a serial printer.
- You can't print a graphics object or the display on a serial printer.

### Setting Up the Printer

#### To set up the HP 82240B infrared printer:

- Place the HP 48 and the printer on a flat surface. Aim the ▲ (near the Hewlett-Packard logo just above the display) toward the window on the printer. Keep them within 18 inches (45 centimeters).
- 2. Press 34 +/- (MODES) FLAG CF to make sure flag -34 is clear (its default state).
- 3. If you previously pressed OLDPR for any reason, reset the variable *PRTPAR*—press () (1/0) PRINT PRTPA RESET.

#### To set up a serial printer:

- 1. Connect the 9-pin end of an HP 48 serial cable to the serial printer. If necessary, use a 9-pin to 25-pin adapter.
- 2. Keep the HP logo on the 4-pin connector facing up, then plug the cable into the HP 48. You should feel it lightly snap into place.
- If your printer uses XON/XOFF handshaking: Press 1/0 NXT SERIA OPENI NXT 1/0 CLOSE to create *IOPAR*. Then press
   VAR ● 10PAR ● EDIT and change the fourth number to 1 for example, { 9600 0 0 1 3 1 }. Press ENTER ● 10PAR.
- 4. If your printer requires an end-of-line sequence other than carriage-return/line-feed, press () PR1 to create *PRTPAR*, then edit the *end-of-line* parameter (the fourth element in the *PRTPAR* list).

#### **Printing Tasks**

#### To print an object via infrared:

- 1. Be sure that the printer is setup properly and turned on.
- 2. Press  $\blacktriangleright$  1/0  $\bigtriangledown$   $\bigtriangledown$   $\bigtriangledown$   $\bigtriangledown$   $\lor$   $\lor$   $\lor$  to open the PRINT form.
- 3. If necessary, press ( ) +/- to change the communications port to Infrared.

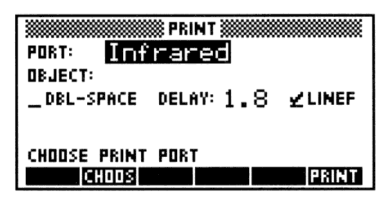

The Infrared PRINT Screen

- 4. Press <u>CHOOS</u>, move the highlight to a variable you wish to print and press <u>OK</u>.
- 5. Optional: Adjust any of the printing parameters that you wish.
  - DBL-SPACE Put a check-mark to produce double-spaced output. DELAY: Enter the number of seconds (cannot be more than 6.9) the HP 48 waits between sending lines of information to an infrared printer. To optimize printing efficiency, set the delay just longer than the time the printhead requires to print one line of information (default is 1.8 seconds).
  - LINEF Normally (check-mark on), each print command completes data transmission by *automatically* executing the CR (*carriage right*) command, which tells the printer to print the data currently in its buffer and leave the print head at the right end of the print line. Alternatively (check-mark *off*), you can suppress the automatic CR command and accumulate several print commands in the print buffer, which are then printed only when you *manually* execute CR (()) () PRINT CR).

6. Press FRINT.

#### To print a variable via the Serial Interface cable:

- 1. Be sure that the printer is set up properly and that the cable is properly connected.
- 2. Press  $rac{1}{0}$   $\nabla$   $\nabla$   $\nabla$   $\nabla$   $\overline{V}$  to open the PRINT form.

|          | PRINT                   |
|----------|-------------------------|
| PORT:    | Wire                    |
| OBJECT:  |                         |
| _DBL-SP  | ACE XLAT: Newl ⊻linef   |
| BAUD: 96 | 00 PARITY: None LEN: 80 |
| ENTER D  | BJECT(S) TO PRINT       |
| EDIT CH  | OOS PRINT               |

The Wire PRINT Screen

- 3. If necessary, press (A) +/- to change the communications port to Wire.
- 4. Press CHOOS, move the highlight to a variable you wish to print and press OK.

| 5. | Optional: Adjust | any of the printing parameters that you wish.        |
|----|------------------|------------------------------------------------------|
|    | DBL-SPACE        | Put a check-mark to produce double-spaced            |
|    |                  | output.                                              |
|    | XLAT:            | Choose which of four different character             |
|    |                  | translation options you wish to use. See page        |
|    |                  | 27-15 for more details about these options.          |
|    | LINEF            | Normally (check-mark $on$ ), each print              |
|    |                  | command completes data transmission by               |
|    |                  | automatically executing the CR (carriage right)      |
|    |                  | command, which tells the printer to do a             |
|    |                  | carriage-return/line-feed. Then the printer prints   |
|    |                  | the data currently in its buffer. Alternatively      |
|    |                  | (check-mark off), you can suppress the automatic     |
|    |                  | CR command and accumulate several print              |
|    |                  | commands in the print buffer, which are then         |
|    |                  | printed only when you <i>manually</i> execute CR     |
|    |                  | ( PRINT CR ).                                        |
|    | BAUD:            | Enter or choose the transfer speed. The printer      |
|    |                  | and HP 48 must have the same setting.                |
|    | PARITY:          | Enter or choose the parity setting for the transfer. |
|    |                  | The printer and HP 48 must have the same             |
|    |                  | setting.                                             |
|    | LEN:             | Enter the printer's line length (in characters).     |
| 6. | Press PRINT.     |                                                      |

#### To print the object in level 1:

- 1. Be sure that printer and HP 48 are properly set up for printing.
- If the port and print parameters are set properly, press (1/0)
   PR1
- 3. If you need to change the port and print parameters, then:
  - a. Press (+)(/0) () () () () ().
  - b. Press NXT CALC OK to enter the object on level 1 of the stack.
  - c. Set the port and print parameters as necessary (see the previous two procedures for more details).
  - d. Press PRINT.

#### To print the current display image:

- 1. Be sure that printer and HP 48 are properly set up for printing.
- Press → 1/0 ▼ 0K
   The display you see after pressing
   0K is the display that was printed. (If the printing does not occur, you may need to change the communications port or other print parameters and try again.)
- 3. If you cannot select Print display without changing or altering the display you wish to print, prepare the display the way you wish and press and hold down ON, press and release 1, and release ON.

#### To print all objects on the stack:

■ Press (1/0) PRINT PRST.

#### To print a group of variables:

- 1. Set the port and print parameters as needed.
- 2. Put the list of variables on level 1 of the stack.
- 3. Press ()/O PRINT PRVAR. Both the name and contents of each variable will be printed.

# Transferring Data Between the HP 48 and a Computer

#### Preparing the Computer and the HP 48

Use a Serial Interface Cable to connect the HP 48 and the computer. The cable is included with the Serial Interface Kit, available from Hewlett-Packard. (For information about these products, see your HP dealer.)

#### To connect a computer and HP 48:

1. Connect the computer end of the serial cable to the serial port on the computer. If necessary, use a connector adapter. (The following diagram shows the wiring used by the PC version of the Serial Interface Cable and its adapter. If you need more information, consult your computer documentation.)

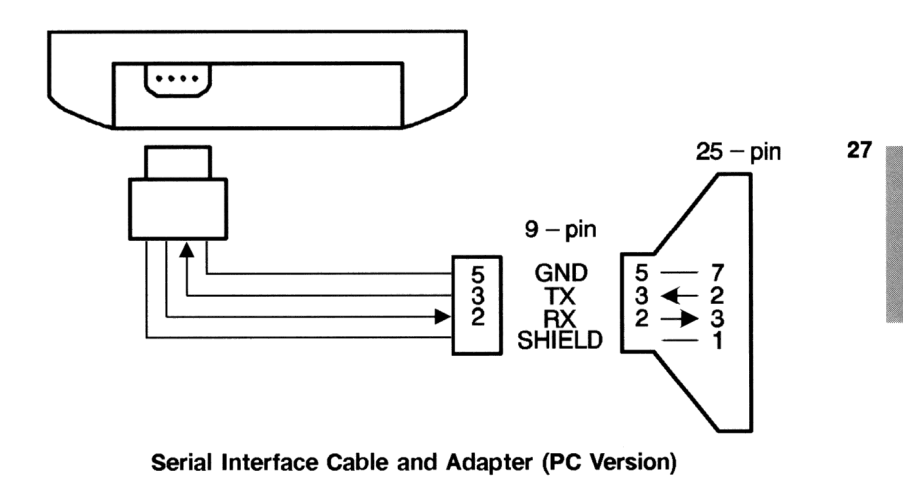

2. Keep the HP logo on the 4-pin connector facing up, then plug the cable into the HP 48. You should feel it lightly snap into place.

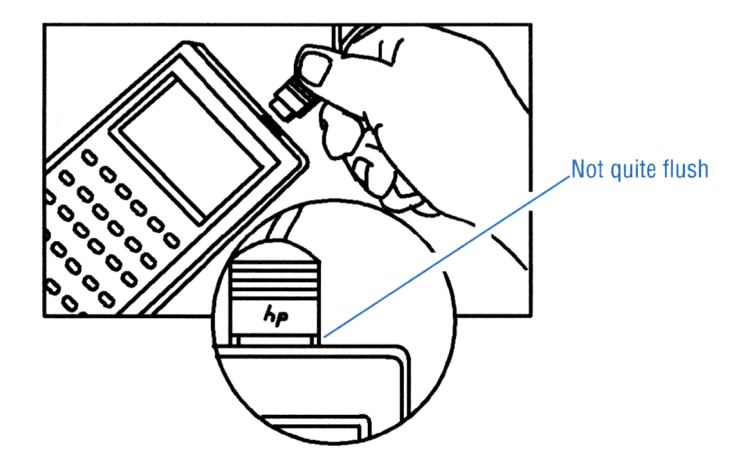

#### To set up for HP 48-to-computer transfers:

- 1. Make sure that the serial cable is properly connected to the computer and to the HP 48.
- 2. HP 48. Press  $\bigcirc$  1/0  $\bigtriangleup$   $\bigcirc$  0K to view the TRANSFER form.

| TRANSFER                        |
|---------------------------------|
| PORT: <u>Wire TYPE: Kermit</u>  |
| NAME:                           |
| FMT: ASC XLAT: Newl CHK: 3      |
| BAUD: 9600 PARITY: None _ DVRW  |
| ENTER NAMES OF VARS TO TRANSFER |
| EDIT CHOOS RECV KGET SEND       |

The Wire TRANSFER Screen

3. HP 48 Set the I/O parameters:

27

PORT:Select the communications port (usually Wire for<br/>transfers between the HP 48 and a computer).TYPE:Select the transfer protocol, either Kermit or

- XModem.
- FMT:Select the transfer format, either ASCII or Binary<br/>(only available for Kermit).

| XLAT:   | Select one of four character translation options<br>(only available for Kermit). See page 27-15 for<br>more details.                                                                                 |
|---------|----------------------------------------------------------------------------------------------------|
| снк:    | Select one of three error detection protocols (only available for Kermit).                                                                                                    |
| BAUD:   | Enter or choose the transfer speed. The setting<br>must match that of the computer.                                                                                                    |
| PARITY: | Enter or choose the transfer parity (only available<br>for Kermit). The setting must match that of the<br>computer.                                                                                  |
| OVRW    | Put a check-mark here if you want received<br>objects to overwrite objects with the same name.<br>When unchecked, name conflicts are resolved by<br>adding number extensions to the incoming object. |

# **Using Kermit**

By default, the HP 48 uses *Kermit* file transfer protocol to transfer data and to correct transmission errors. The HP 48 also provides commands for XMODEM and other non-Kermit serial data transfers, such as sending data to a serial printer or instrument. Kermit protocol was developed at the Columbia University Center for Computing Activities and is available for many computers.

### **Transferring Variables with Kermit**

To transfer data to and from a computer using Kermit, the computer must be running a program that has Kermit protocol. If you want additional information on Kermit protocol, the following books are available or can be ordered in many bookstores: Using MS-DOS Kermit by Christine M. Gianone, Digital Press, 1990, and KERMIT, A File Transfer Protocol by Frank da Cruz, Digital Press, 1987.

#### To transfer variables from the HP 48 to a computer:

- 1. **Computer.** Change to the directory where the objects are to be stored.
- 2. Computer. Run the program that has Kermit. Set the transfer format to Binary or ASCII to match the current HP 48 setting.

Binary is much faster, but if you want to edit objects on the computer use ASCII.

- 3. Computer. Execute the Kermit command to make it the server, such as SERVER.
- 4. HP 48. Press (-)(/) () () () ().
- 5. **HP 48.** Enter or choose the *names* of the HP 48 variable or variables to be transferred. Press CHOOS OK to browse the current directory, put a check-mark next to each variable you wish to transfer to the computer. If necessary, move to a different directory to choose variables (although you may only transfer variables from a single directory at a time). Press OK to enter the list of names in the TRANSFER form.
- 6. **HP 48.** Make sure that the I/O parameters are properly set up for the transfer (see page 27-8 for details).
- 7. HP 48. Press SEND .
- 8. **HP 48.** Terminate server mode by pressing (1/0) SRVR FINIS.

#### To transfer files from a computer to the HP 48 using the HP 48:

- 1. **Computer.** Run the program that has Kermit. Set the transfer format to Binary or ASCII to match the current HP 48 setting.
- 2. Computer. Execute the Kermit command to make it the server, such as SERVER.
- 3. HP 48. Press (-)(/) ( ) ( ) (K) .
- 4. HP 48. Press CHOOS ▼ OK to bring up a listing of the computer's current directory. (Note that this will only work for PC-compatible computers.) Select the files you wish to transfer by placing check-marks next to their names. You may switch directories by pressing CHOOS, just as with the Variable Browser, if the files are located in another directory. Press OK after all files are selected to return the list to the NAME: field in the TRANSFER form.
- 5. **HP 48.** Make sure that the I/O parameters are properly set up for the transfer (see page 27-8 for details).
- 6. HP 48. Press KGET .
- 7. HP 48. Terminate server mode by pressing (1/0) SRVR FINIS.

#### To transfer a file to the HP 48 from a computer using the computer:

- 1. Computer. Change to the directory where the files are to be stored.
- 2. Computer. Run the program that has Kermit.
- 3. HP 48. Press ₱ 1/0 ▲ ▲ □K .
- 4. **HP 48.** Make sure that the I/O parameters are properly set up for the transfer (see page 27-8 for details).
- 5. HP 48. Press RECV.
- 6. **Computer.** Execute the Kermit command to send the file, such as SEND *file*.
- 7. Optional: To transfer additional files, repeat steps 5 and 6.
- 8. Computer. To end the session, execute the Kermit command to shut down the server, such as FINISH.

#### Choosing and Using File Names

The naming conventions for computer files are different from those for HP 48 variables.

When the HP 48 *receives* a file from a computer, certain difficulties may arise due to the computer file name.

- If the file name contains characters not allowed in a variable name (such as AB# or (ABC)), the HP 48 terminates the transfer and sends an error message to the computer.
- If the file name matches a built-in command (such as SIN or DUP), the HP 48 appends a number extension to the name (such as SIN.1).
- If the name matches a variable name in the current directory and flag -36 is clear (to protect existing variables), a number extension is added to the name (such as NAME. 1).

When the HP 48 sends a variable to a computer, its name may be incompatible with the naming conventions of the computer software. Transferring such a file can result in a transfer error. (You can avoid this problem by renaming the variable before sending it.)

# Backing Up HP 48 Memory

You can back up and restore the contents of the entire *HOME* directory in a file on your computer. The *HOME* directory includes all variables, user key assignments, and alarms. You can also include all flag settings if you want.

The following steps assume you've prepared the computer and HP 48 for data transfer—see "Preparing the Computer and HP 48" on page 27-7.

#### To back up all user memory to a computer file:

#### Caution

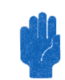

While backing up memory, make sure the ticking clock is not in the display. If the clock is in the display, it may corrupt the backup data.

- 1. **Computer.** Execute the Kermit command to set up binary transfer, if available.
- 2. Computer. Execute the Kermit command to make it the server, such as SERVER.
- HP 48. Optional: To back up flag settings too, press (MODES)
   FLAG (NXT) RCLF, enter a flag-variable name (with 'delimiters), and press (STO).
- 4. **HP 48.** Enter the tagged object **#IO#** *name* on the stack, where *name* is the name of the file to be created on the computer.
- 5. HP 48. Press (MEMORY) (NXT) ARCHI.
- 6. HP 48. To end the session, press () SRVR FINIS.
- 7. HP 48. Optional: To conserve battery power, press (1/0) (NXT) CLOSE.

ARCHIVE always uses binary transfer, regardless of the ASCII/Binary setting on the HP 48.

#### Caution

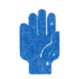

Use the RESTORE command with care; restoring backed up user memory completely erases current user memory and replaces it with the backup copy.

#### To restore HP 48 user memory from a computer file:

- 1. Transfer the computer file to an HP 48 variable using one of the data transfer methods discussed above. Make sure that the transfer mode is Binary.
- 2. HP 48. Enter the received variable name (with ' delimiters) onto the stack and press → (RCL) to recall the backup object.
- 3. HP 48. Press (MEMORY) (NXT) RESTO.
- 4. HP 48. Optional: To restore flag settings previously saved, enter the flag-variable name (with ' delimiters), press (RCL), and press (MODES) FLAG (NXT) STOF.
- Example: To back up memory into a file named AUG1, enter the tagged object #IO#AUG1 as the backup name. Then, if you later retrieve this data to the HP 48, you can enter 'AUG1' and press PRCL to get Backup HOMEDIR on the stack—ready for the RESTORE command.

#### Sending Kermit Commands

You can use an HP 48 to send Kermit commands to a Kermit server another HP 48 or a computer. If the HP 48 is a *server*, you can send Kermit commands to it (although it only responds to GET (KGET) SEND, REMOTE DIR, REMOTE HOST, FINISH, and LOGOUT). The following steps assume the receiving device is already set up as a server.

#### To send a Kermit command from an HP 48:

- 1. Enter the command as a string (with " " delimiters).
- 2. Enter the packet type as a string (with "" delimiters).
- 3. Press () SRVR PKT .

The server sends one of the following responses to the PKT command:

- An acknowledging message. The reply to the packet is returned as a string to level 1—an empty string is returned if no response is appropriate.
- An error packet. The HP 48 briefly displays the contents of the error packet. To retrieve it, press (1/0) (NXT) KERR.
- **Example:** To request a directory listing, enter "D" and "G" and press **PKT**. The directory is returned as a string.

# Using XMODEM

The XMODEM protocol built into the HP 48 doesn't perform any CRC checking, but it will work with a computer-based XMODEM program that does. In this situation, you may have to wait a few moments before the computer's program gives up trying to perform CRC checking and reverts to plain XMODEM.

#### To transfer a variable to a computer using XMODEM:

- 2. **HP 48.** Set the port to Wire, the type to XModem, and make sure the baud rate matches that of the computer.
- 3. **HP 48.** Highlight the NAME: field, press CHOOS to select a variable, and enter it.
- 4. **Computer.** If necessary, move to the directory where the variable is to be stored, start the XMODEM program and select Receive.
- 5. Computer. Enter the filename, and start Receive.
- 6. HP 48. Press SEND .

27

#### To transfer a variable from a computer using XMODEM:

- 1. Computer. Move to the directory where the variable is stored.
- 2. Computer. Start the XMODEM program.
- 4. **HP 48.** Set the port to Wire, the type to XModem, and make sure the baud rate matches that of the computer.
- 5. **HP 48.** Type in a name for the variable to be received. Put a check-mark in the OVRW field if you want to overwrite a variable with the same name.
- 6. HP 48. Press RECV.
- 7. Computer. Start Send.

# **Using Other Serial Protocols**

You can send and receive data and commands with serial devices that *don't* use Kermit protocol, such as serial printers and instruments. You do this using the general-purpose serial I/O commands.

#### To review the current HP 48 I/O parameters:

Press I/O IOFAR. If the parameters aren't displayed, press
 NXT INFO.

#### To change HP 48 I/O parameters:

- 1. Type in -58 and press (MODES) FLAGS CF . This makes the current settings visible while you change them.
- 2. Press (1/0) IOPAR
- 3. Change the desired parameter or parameters as follows:
  - Press IRZW to select IR or Wire as the current communications port.
  - Type in either 1200, 2400, 4800, or 9600 and press BAUD to select the current transfer speed.
  - Type in either 1 (odd), 2 (even), 3 (mark), 4 (space), or Ø (none) and press **FARIT** to select the current parity setting. Optionally, you may enter the negative of any of these options if you wish to use the parity setting only to transmit and disable parity-checking on receive.
  - If you are using ASCII transfer or printing, type in the number of the translation option you desire (see table below) and press TRAN. In the following table, " $10 \rightarrow 10,13$ " would be read "character 10 is translated into characters 10 and 13." Selecting 0 means you do not want any translation.

| Option 1               | Option 2                        | Option 3                                 |  |  |  |
|------------------------|---------------------------------|------------------------------------------|--|--|--|
| Data Sent by HP 48     |                                 |                                          |  |  |  |
| $10 \rightarrow 10,13$ | $10 \rightarrow 10,13$          | $10 \rightarrow 10,13$                   |  |  |  |
|                        | $\land \rightarrow \land \land$ | $\land \rightarrow \land \land$          |  |  |  |
|                        | $128 \rightarrow trans$         | $128 \rightarrow trans$                  |  |  |  |
|                        |                                 |                                          |  |  |  |
|                        | $159 \rightarrow trans$         | $255 \rightarrow trans$                  |  |  |  |
| Data Received by HP    | Data Received by HP 48          |                                          |  |  |  |
| $10,13 \rightarrow 10$ | $10,13 \rightarrow 10$          | $10,13 \rightarrow 10$                   |  |  |  |
|                        | $\land \land \rightarrow \land$ | $\land \land \rightarrow \land$          |  |  |  |
|                        | $trans \rightarrow char$        | $trans \rightarrow char$                 |  |  |  |
|                        | $1000 \rightarrow char$         | $\ \ \ \ \ \ \ \ \ \ \ \ \ \ \ \ \ \ \ $ |  |  |  |
|                        |                                 |                                          |  |  |  |
|                        | $159 \rightarrow char$          | $255 \rightarrow char$                   |  |  |  |

#### Summary of ASCII Data Translation Options

ASCII Character Translations (Character Codes 128-255)

| HP 48 | HP 48    | Trans               | HP 48 | HP 48 | Trans | HP 48 | HP 48 | Trans       |
|-------|----------|---------------------|-------|-------|-------|-------|-------|-------------|
| Code  | Char     |                     | Code  | Char  |       | Code  | Char  |             |
| 128   | 4        | $\sim >$            | 142   | ÷     | ~<-   | 156   | Π     | NPI         |
| 129   | X        | \x-                 | 143   | 4     | NU    | 157   | Ω     | NGW         |
| 130   | $\nabla$ | Ν.Υ                 | 144   | Ť     | 110   | 158   |       | 10/         |
| 131   | ŗ        | NVZ                 | 145   | 2     | ∖G9   | 159   |       | 100         |
| 132   | ſ        | N.S                 | 146   | δ     | ∖Gd   | 171   | «     | <<<         |
| 133   | Σ        | NGS                 | 147   | e     | NGe   | 176   | a     | \^o         |
| 134   | ₽        | <u> </u>            | 148   | η     | NGn   | 181   | μ     | NGm         |
| 135   | π        | ∖pi                 | 149   | θ     | NGh   | 187   | ×     | $>>$        |
| 136   | è        | ∖.d                 | 150   | λ     | ∖G1   | 215   | ×     | ∖.×         |
| 137   | ≦        | ~<=                 | 151   | ρ     | NGr   | 216   | ø     | \07         |
| 138   | $\geq$   | \>=                 | 152   | σ     | NGs   | 223   | β     | NGb         |
| 139   | æ        | ∖=/                 | 153   | т     | ∖Gt   | 247   | ÷     | N:-         |
| 140   | a        | ∖Ga                 | 154   | ω     | NGw   | nnn   | other | $\land nnn$ |
| 141   | ÷        | $\langle - \rangle$ | 155   | ۵.    | NGD   |       |       |             |

#### To transfer serial data with a non-Kermit serial device:

- 1. Press (1/O) IOPAR and set up the I/O parameters to match the serial device. If necessary, press NXT INFO to see the current settings.
- 2. If the serial device uses receive or transmit pacing (XON/XOFF signals) during transfers, press IOPAR (CDIT):
  - To receive data using pacing, change the third number to 1.
  - To send data using pacing, change the fourth number to 1—for example, ( 9600 0 0 1 3 1 ). Press (ENTER) ( ) IOPAR (STO).
- 3. Optional: Press IZO (NXT) SERIA OPENI to open the HP 48 serial port. (This step isn't necessary for most connections, but it prevents difficulties caused by the inability of certain devices to communicate with a closed port.)
- 4. To send or receive serial data or commands, use the I/O menu keys for the desired operations—see the table below.

| Key          | Programmable | Description                                                                                                    |  |  |  |  |
|--------------|--------------|----------------------------------------------------------------------------------------------------|--|--|--|--|
|              | Command      |                                                                                                    |  |  |  |  |
| (I/O) SERIA: |              |                                                                                                    |  |  |  |  |
| XMIT         | XMIT         | Sends the string in level 1 without<br>Kermit protocol. After the entire string<br>is sent, 1 is returned to level 1. If the<br>entire string failed to transmit, 0 is<br>returned to level 1 and the unsent part<br>of the input string is returned to level<br>2—execute ERRM to see the error<br>message.                                                                                                    |  |  |  |  |
| SRECV        | SRECV        | Receives the number of characters<br>specified in level 1. For a successful<br>transfer, the characters are returned to<br>level 2 as a string, and 1 is returned to<br>level 1. For an unsuccessful transfer, an<br>empty or incomplete string is returned<br>to level 2, and 0 is returned to level 1—<br>execute ERRM to return the error<br>message. (An unsuccessful transfer<br>occurs if the characters contain a parity<br>error, framing error, or overrun error, or<br>if fewer than the specified number of<br>characters are received before the<br>timeout period expires, 10 seconds by<br>default.) Characters are taken from the<br>input buffer—no waiting occurs if you<br>generify the number of characters in the |  |  |  |  |
| STIME        | STIME        | buffer, which is returned by BUFLE.<br>Sets the serial transmit/receive timeout<br>to the number of seconds specified in<br>level 1. The timeout value can be from<br>0 to 25.4 seconds. If you specify 0, the<br>HP 48 waits indefinitely, which could<br>result in excessive battery drain.                                                                                                    |  |  |  |  |
| SBRK         | SBRK         | Sends a serial BREAK signal.                                                                                                    |  |  |  |  |

#### The I/O Menu—Serial I/O Commands

#### The I/O Menu—Serial I/O Commands (continued)

| Key   | Programmable<br>Command | Description                                                                                                    |
|-------|-------------------------|----------------------------------------------------------------------------------------------------|
| BUFLE | BUFLEN                  | Returns the <i>number</i> of characters in the<br>input buffer to level 2, and the error<br>status to level 1 (1=no framing error or<br>UART overrun, or 0=framing error or<br>UART overrun). If 0 is returned to level<br>1, the number of characters returned to<br>level 2 represents the part of the data<br>received <i>before</i> the error—you can use it<br>to determine where the error occurred. |

Note Although XMIT, SRECV, and BUFLEN check the send and receive mechanisms, the integrity of the data isn't checked. One method to check the integrity of data transmission is for the sending device to append a checksum to the end of the data being sent, and for the receiving device to verify the checksum.

OPENIO, XMIT, SRECV, and SBRK automatically open the IR/serial port using the current values of the first four *IOPAR* parameters (baud, parity, receive pacing, and transmit pacing) and the current IR/wire setting (set using  $IR \ge W$  in the I/O SETUP menu). If you open the port, the input buffer can receive incoming data (up to 255 characters), even before you execute SRECV.

# Libraries, Ports and Plug-In Cards

# Port Memory and Plug-In Card Slots

Port memory, also referred to as *independent* memory, is structured differently than user memory:

- User memory can be subdivided into directories; port memory cannot.
- Variables (global) in user memory are active and can move around physically in memory. Variables (port) in port memory are inactive and maintain a consistent physical location in memory.

Port memory contains two kinds of objects:

- **Backup objects.** Backup objects are regular objects converted to an "inactive" form suitable for port memory.
- Libraries. Libraries are collections of named objects that act to extend the built-in command set. They must be stored in port memory and *attached* to a user directory in order to be usable. You can *execute* a named object from a library but not *view* or *edit* it, much as you can use a built-in command, but not edit it.

#### To display the menu of objects stored in a port:

- 1. Press ( LIBRARY) FORTS .
- 2. Press the menu key associated with the port you wish to view.

# To display the menu of libraries accessible from the current directory:

■ Press → LIBRARY.

#### Port 0

Port 0 is the only port memory available on all HP 48s. The memory for port 0 is taken out of user memory—so objects stored in port 0 decrease the amount of user memory available. The size of port 0 is dynamic—it grows and shrinks to accommodate its contents. This diagram shows port 0 taking memory as necessary from user memory.

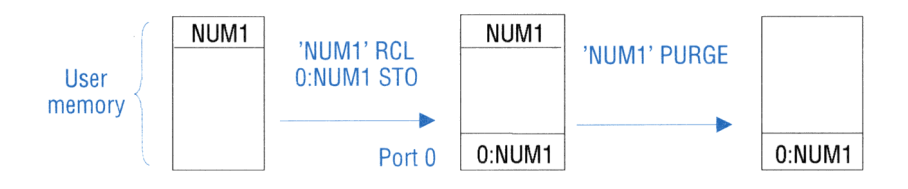

If you don't have or don't want to use plug-in cards, you can use port 0 for storing backup objects and library objects.

#### Card Slot 1

The HP 48GX has two card slots. These card slots are *not* identical. Card Slot 1 can accept a plug-in card no larger than 128 KBytes. Any RAM memory on a card plugged into Card Slot 1 can be merged with built-in user memory to expand the amount of active memory available or it can remain as regular port memory. Card Slot 1 is identical to the card slots available on its predecessor, the HP 48SX. When port memory is used in Card Slot 1, it is designated as Port 1. The cards plugged into Card Slot 1 can be either RAM or ROM.

#### Card Slot 2

Card Slot 2 can contain a plug-in card up to 4 MBytes in capacity. (This translates into 4096 KBytes, of which only 3968 are accessible.) RAM memory on a card plugged into Card Slot 2 cannot be merged with built-in user memory. Instead, the port memory offered in Card Slot 2 is divided into distinct ports of 128 KBytes each. Thus, a 1-MByte plug-in card offers Ports 2 through 9, each containing up to 128 KBytes of backup objects and libraries. A 4-MByte plug-in card offers Ports 2 through 32. The cards plugged into Card Slot 2 can be either RAM or ROM.

# Using Backup Objects

The HP 48 uses a special object type, the *backup object*, to store backup data. A backup object contains another object, its name, and its checksum.

Backup objects can exist only in port memory:

- Port 0.
- Port 1 if it contains RAM cards set up as port memory (that is, not merged). When you first install a card, it's set up as port memory. (Port 1 doesn't exist in the HP 48G.)
- Ports 2 through 32 if they exist. (They don't exist in the HP 48G).

### To back up an object onto a card:

- 1. Put the object on the stack.
- 2. Enter a *backup identifier* for the backup object to create—see below.
- 3. Press STO.
- 4. Optional: Purge the original object in user memory.

The STO command creates the backup copy using the port and name specified by the *backup identifier*—it has the form

#### ∎ port = name

where *port* is the port number (0 through 32), and *name* is the name where the backup copy is stored. If you use port 1, it must not be merged with user memory. The name of the backup object can be different from the original name.

You can back up an entire directory (and its subdirectories) in one backup object by putting the directory object on the stack and making a backup copy.

## To recall a port object to the stack:

- Display the appropriate PORT menu, then press and the menu key for the object.
- Enter the backup identifier for the backup object and press
   RCL.

#### To evaluate a backup object:

- Display the appropriate PORT menu, then press the menu key for the object.
  - $\mathbf{or}$
- Enter the backup identifier for the backup object and press **EVAL**.

To evaluate several backup objects in a row, enter a list (with  $\langle \rangle$  delimiters) containing the backup identifiers, then press (EVAL) for each backup object.

#### To delete a backup object:

Enter the backup identifier for the backup object and press
 PURG. You can't delete a backup object that you recalled to the stack—you get the Object in Use message. If you delete the object from the stack or store the object in a variable, then you can delete the backup object.

#### To purge several backup objects simultaneously:

- 1. Enter a list (with  $\langle \rangle$ ) delimiters) containing the backup identifiers.
- 2. Press PURG.

28

#### To search all ports for a backup object:

- 1. Enter the backup identifier for the object—*except* use & for the port number. (Press (a) (+)(ENTER) to type &.)
- Execute RCL, EVAL, or PURGE. Whenever you use the &
   "wildcard" character for the port number, the HP 48 searches ports
   in reverse numerical order beginning with the highest available (32,
   31, ..., 2, 1, 0) and then main memory for the backup object—it
   uses the first occurrence of the name.
- **Example:** If you enter **\***&**\***BFG1 and press **•PURG**, you delete the first occurrence of *BPG1* in port 32, 31, ..., 2, 1, 0, or main memory.

#### To get a list of backup objects in a port:

• Enter the port number and press (LIBRARY PVARS. The PVARS command actually returns two results. Level 1 indicates the type of memory contained in the port: "ROM" (application card), "SYSRAM" (merged memory), or a number (the number of available bytes in user memory for port 0, or in the port's independent memory for another port). Level 2 contains a list of backup identifiers and library identifiers.

#### To copy backup objects from a card into another HP 48:

- 1. Turn off the HP 48 and install the card—see "Installing and Removing Plug-In Cards" on page 28-9.
- 2. Turn on the HP 48.
- 3. Recall the object to the stack—see "To recall a port object to the stack" on page 28-3.

You can also transfer objects between two HP 48s using their infrared ports—see "Transferring Data between Two HP 48s" on page 27-1.

### **Backing Up All Memory**

You can back up and restore the contents of the entire *HOME* directory in a backup object. The *HOME* directory includes all variables, user key assignments, and alarms. You can also include all flag settings if you want.

You can also back up memory in a computer file. See "Backing Up HP 48 Memory" on page 27-12.

| Caution | While backing up memory, make sure the ticking      |
|---------|-----------------------------------------------------|
|         | clock is not in the display. If the clock is in the |
|         | display, it may corrupt the backup data.            |
| 6       | display, it may corrupt the sachap data.            |

#### To back up all of user memory in a backup object:

- 1. Optional: To back up flags settings too, press (MODES) FLAG (NXT) RCLF, enter a variable name (with ' delimiters), and press (STO).
- 2. Enter a backup specifier for the backup object to create.
- 3. Press (MEMORY) (NXT) ARCHI.

ARCHIVE backs up only user memory—it does *not* back up independent memory.

#### Caution

Executing RESTORE *overwrites* the entire contents of user memory with the contents of the backup object. To save the stack, you can save it in another backup object.

#### To restore HP 48 user memory from a backup object:

- 1. Enter the backup object's identifier (with **# #** delimiters) onto the stack. (Remember the name includes a port number.)
- 2. Press (MEMORY) (NXT) RESTU.
- 3. Optional: To restore flag settings previously saved, recall the contents of the variable containing the flag data and press
  (MODES) FLAG (NXT) STOF.

# **Using Libraries**

A *library* is an object that contains named objects that can act as extensions to the built-in command set. The primary use of a library is to serve as a vehicle for a ROM- or RAM-based application. A ROM-based library resides in a plug-in application card and is installed by inserting the card into one of the card slots. (The HP 48G has no plug-in card slots.) A RAM-based library can reside in a plug-in RAM card, or it can be transferred into user memory from the infrared or serial I/O port. (See the library's documentation for details).

#### Caution

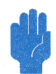

28

Libraries originally designed for use with the older HP 48S and HP 48SX models may not be compatible with the HP 48G and HP 48GX. Loss of memory may occur. You should backup your user memory (see page 28-5) before attempting to use such libraries. Contact the vendor or author of the library for more details about compatibility.

Libraries offer several advantages over programs:

• Applications you write are protected from copying because the contents of a library can't be viewed, edited, or recalled to the stack.

- Libraries offer faster access to the variables used by applications.
- You can designate variables used in applications as "hidden" (unnamed) variables, which avoids cluttering the library's menu.

Each library is identified two ways:

- A library identifier, which has the form : port: number, where number is a unique number associated with the library. If you press
   LIBRARY FORTS and the menu key for the port where you stored the library, the library number appears in the menu.
- A library name, which is a sequence of characters. If you press
   LIBRARY in the directory where you attached the library or any of its subdirectories, the library name appears in the menu.

The ability to create libraries is not built into the HP 48. Normally, they are created on a computer and downloaded to the HP 48 via a cable or plug-in card. If you are interested in creating libraries, contact the HP Electronic Information Service described on the inside back cover of this manual.

#### To set up a library:

- 1. Install the library in a port:
  - For an application card library, turn off the HP 48 and insert the card into port 1 or 2.
  - For a RAM-based library, store it in port memory.
- 2. Attach the library (see below). Some libraries are "auto-attaching" and some must be manually attached. You can attach only one library to each directory—*except* you can attach any number to the *HOME* directory. (See also the documentation that comes with the application card or RAM-based library for any other information about attaching the library.)

To use a library, it must be installed in a port and attached to a directory in user memory. The attachment may happen automatically when you install an application card—or you may have to do it yourself.

#### To store a RAM-based library in port memory:

- 1. Put the library object on the stack. (Notice its library number and name.)
- 2. Enter the port number for storing the library. If you use port 0, the library is always available, even if you remove plug-in cards. If

you use a port in one of the card slots, the appropriate slot must contain a RAM card set up as unmerged port memory.

- 3. Press STO.
- 4. Optional: Purge the original library object in user memory, if you haven't already done so.

To attach an "auto-attaching" library to the HOME directory:

• Turn the HP 48 off and on. All auto-attaching libraries stored in port memory will attach themselves to the HOME directory (if not already attached).

#### To manually attach a library to a directory:

- 1. Change to the desired directory:
  - For access from all directories, change to the *HOME* directory.
  - For limited access, change to the desired directory. The library will be available only in this directory and its subdirectories.
- 2. Enter the *library identifier* for the library—it has the form : port:number.
- 3. Press (LIBRARY) (NXT) ATTAC.
- 4. Turn the HP 48 off and on.

28

#### To detach a library from a directory:

- 1. Change to the directory where the library is attached.
- 2. Enter the *library number* for the library you wish to detach.
- 3. Press (LIBRARY) DETAC to detach it from the directory.

#### To purge a library from memory:

- 1. Make sure that the library has been detached from every directory to which it had been attached.
- 2. Enter the *library identifier* for the library in independent memory it has the form : *port*: *number*.
- 3. Press PURG to delete the library from independent memory. If you receive the Object In Use error, it indicates that the library is still attached to some directory.
## Installing and Removing Plug-In Cards

The two slots for installing plug-in cards are designated Card Slot 1 and Card Slot 2. Card Slot 1 is closest to the front of the calculator— Card Slot 2 is closest to the back. These slots are *not identical*. See page 28-2 for details about the differences.

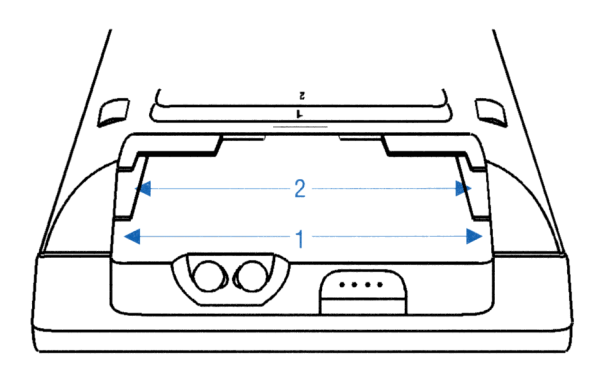

Caution

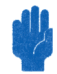

Nonapproved plug-in cards and accessories may cause damage to the HP 48. You can distinguish a potentially damaging card or plug-in accessory from an HP-approved card by looking at the back side of the card where it plugs into the HP 48. An approved card has a metal shutter to protect the HP 48 from static charges. The nonapproved cards and accessories examined to date by HP do not have this shutter, but have exposed gold contacts instead.

#### To install the battery in a new RAM card:

- 1. Do not use this procedure to *replace* the battery in a RAM card—it could cause loss of memory in the RAM card. To *replace* a battery, see "To change a RAM card battery" on page A-7.
- 2. Slide the battery holder from the card by inserting your thumbnail or a small screwdriver into the groove and pulling.
- 3. The grooved side of the battery holder is marked with the + symbol and the word UP. Insert the battery into the holder with its + side up, and then slide the holder into the card.

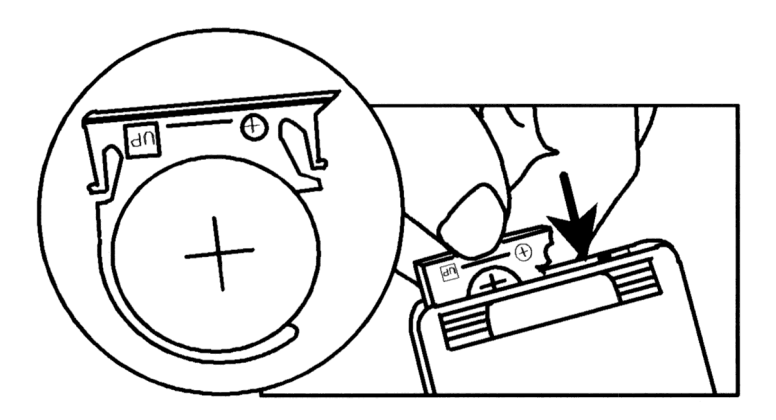

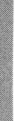

4. Write the date of installation on the card using a fine-point, permanent marker. The date is important for determining when to replace the battery.

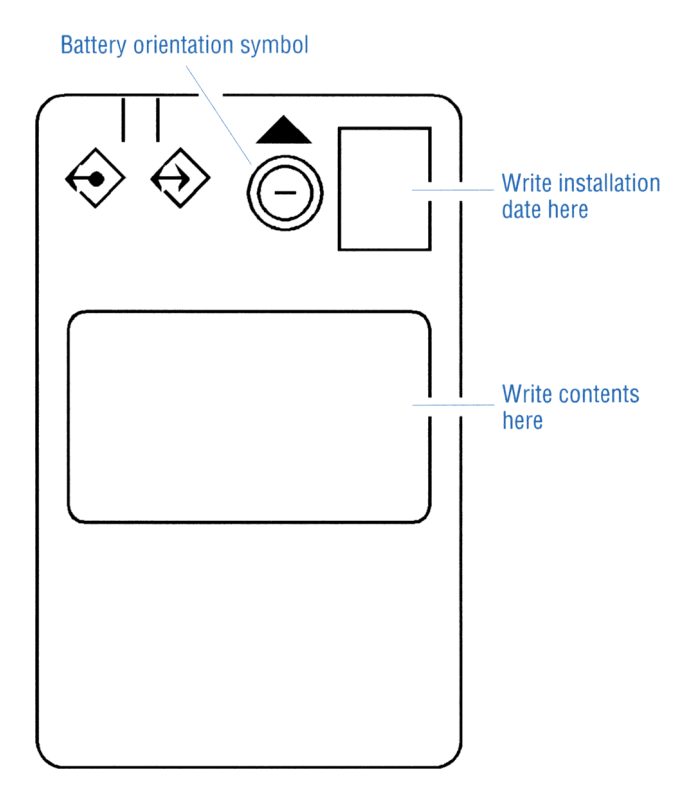

5. Set an alarm in the calculator for 1 year from the date of installation to remind you to replace the battery. (Depending on the use, the battery should last between 1 and 3 years. When the battery needs replacing, a display message will appear—but only if the card is in the calculator. You set this alarm to remind yourself in case the card isn't in the calculator when the battery gets low.) To set an alarm, see "Setting Alarms" on page 26-2. To replace a RAM-card battery, see "To change a RAM card battery" on page A-7.

#### To install a plug-in card:

28

- 1. Store any objects currently on the stack that you want to save. (Installing or removing any plug-in card erases the stack.)
- 2. If the card you wish to install contains any libraries or applications designed for the older HP 48SX model, then backup all user memory as a precaution before installing the card (see page 28-5). Not all older libraries are compatible with the HP 48GX and may cause loss of user memory.
- 3. Turn off the calculator. Otherwise, all of user memory could be erased.
- 4. If the card is a *new* RAM card, install its battery (see above).
- 5. For a RAM card, check or set the write-protect switch. For a new RAM card, set it to Read/Write. (Always turn the calculator off before changing the write-protect switch.)
  - Read Only. You can read the contents of the card, but you can't change, erase, or store data. It protects the contents of the RAM card from being accidentally overwritten or erased. *Never* use this setting for a RAM card containing merged memory.
  - **Read/Write.** You can read, change, and erase the contents and store data, as you do with built-in user memory.

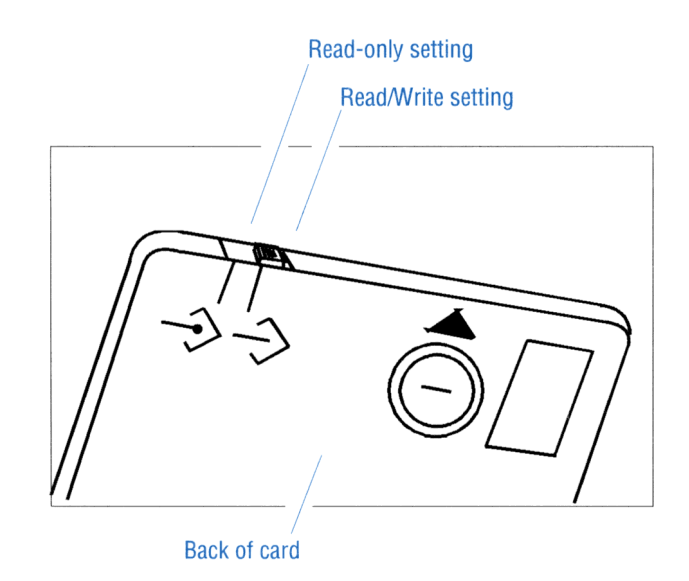

28-12 Libraries, Ports and Plug-In Cards

6. Remove the port cover at the top of the calculator by pressing down against the grip area and then pushing in the direction shown. Removing the cover exposes the two plug-in ports.

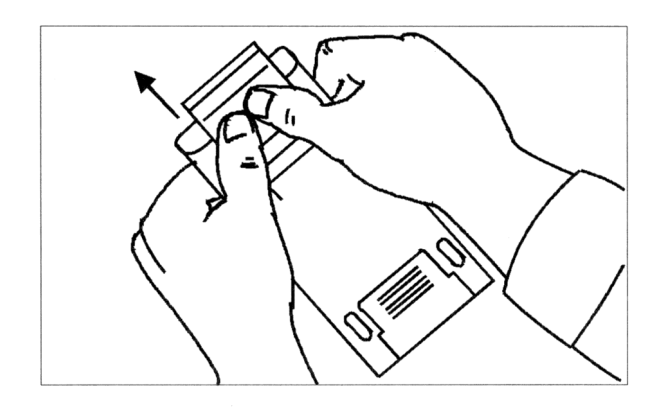

- 7. Select the empty slot for the card.
- 8. Position the plug-in card as shown. The triangular arrow on the card must point down, toward the calculator. Make sure the card is lined up properly with a slot opening and not positioned half in one slot and half in the other.

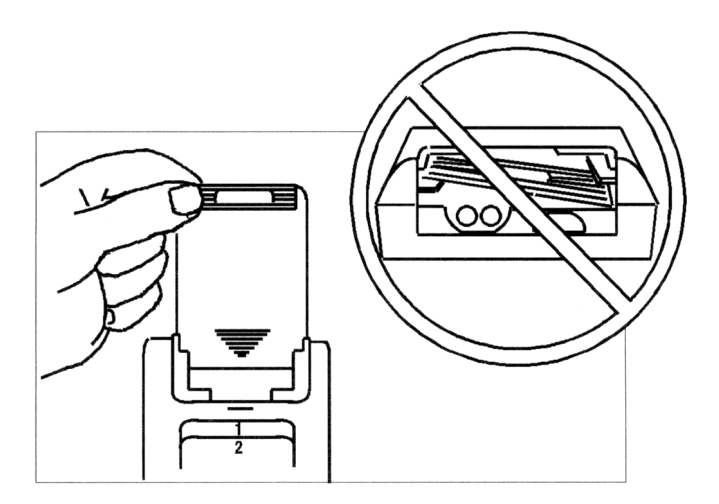

9. Slide the card firmly into the slot until it stops. When you first feel resistance, the card has about  $\frac{1}{4}$  inch to go to be fully seated.

10. Replace the port cover by sliding it on until the latch engages.

11. Press ON to turn on the calculator.

Note

When you install a new RAM card (or one containing ports that you've never used) and turn on the calculator, you get the message Invalid Card Data. You may disregard the message—ports are automatically initialized the first time you use them. Or, if you prefer, press **CLIBRARY NXT FINIT** to initialize all available RAM ports. The PINIT command will *not* affect any data currently stored in any port.

#### To remove a plug-in card:

Caution Never remove a RAM card that contains *merged* memory—it will probably cause a loss of data stored in user memory. Before you remove the RAM card, you must *free* the merged memory. See page 28-15.

> If you accidentally remove a card with merged memory and see the message Replace RAM, Press ON, you can minimize memory loss by *leaving the calculator on*, reinserting the card in the *same* port, and then pressing ON.

- 1. If you're removing a RAM card from Card Slot 1, make sure it contains unmerged, free memory—see the caution below and page 28-15.
- 2. Turn off the calculator. Do not press ON until you've removed the card.
- 3. Remove the port cover.
- 4. Press against the grip and slide the card out of the port.
- 5. Replace the port cover.

# Expanding User Memory with Plug-In RAM Cards

You can extend built-in HP 48GX user memory by installing a RAM card into Card Slot 1 and merging its memory with user memory. (The HP 48G model has no plug-in card slots.)

Each RAM card contains a battery that preserves its contents while the calculator is turned off and after you've properly removed the card from the calculator. (The calculator batteries power the RAM card only while the calculator is turned on.)

You set up a RAM card as one of two types of memory—each with its own benefits. You can change between the two types—but you can't use one card as both types at the same time.

- Merged user memory. The part of user memory that's contained in a RAM card—the card's memory is *merged* with built-in user memory. This lets you expand the amount of user memory for creating variables and directories, and for putting objects on the stack.
- Free port memory. RAM memory that's *independent* of user memory—in built-in memory (in port 0) or in a RAM card (in ports 1 through 32). This lets you back up individual objects or entire directories, much as you'd back up computer files to a disk, then store it in a safe place. You can also use it to transfer data to another HP 48 by installing it and copying the objects there. See "Backing Up Data" on page 28-3.

#### To check the type of memory in a port:

| Enter the port  | t number and press (LIBRARY) PVARS. The result |
|-----------------|------------------------------------------------|
| in level 1 indi | cates the type of memory:                      |
| "ROM"           | ROM in an application card.                    |
| "SYSRAM"        | Merged user memory in a RAM card.              |
| number          | Free port memory in a RAM card.                |

#### To merge memory on the RAM card in Card Slot 1 with user memory:

- 1. Turn off the calculator and make sure the card is *not* write-protected.
- 2. Turn the calculator back on and press (LIBRARY MERG. If the card previously contained any backup objects or libraries, the MERGE1 command automatically moves them to a special part of memory called port 0. See "Using Port 0" on page 28-2.

#### To free a RAM card in Card Slot 1 that's merged into user memory:

- 1. Press () (ENTER) to enter an empty list.
- 2. Press (LIBRARY) FREE1. If the RAM card is already free (port memory), you'll get a Port Not Available error when you execute FREE1. If there isn't enough memory available to free the RAM card, you'll get a memory error when you execute FREE1 (see below).
- 3. Optional: Turn off the HP 48 and unplug the card—see "To remove a plug-in card" on page 28-14.

To check the amount of available user memory, press (MEMORY) MEM — the number returned is the amount of unused user memory in bytes. To be able to free the RAM card, you must have an unused amount that's greater than or equal to the size of the RAM card otherwise, the HP 48 doesn't have enough unused memory to allocate to the card.

#### If there's insufficient user memory to free a RAM card:

- Purge unneeded variables from user memory.
- Back up data into another RAM card installed in the other card slot and then purge the original variables.
- Back up data into port 0, purge the originals, and then move the backup objects to the RAM card as it's being freed (see below).

#### To free a merged RAM card and move backup objects there:

- 1. Back up the desired objects into port 0—see "To back up an object" on page 28-3.
- 2. Enter a list (with  $\langle \rangle$ ) delimiters) containing the simple names of the backup objects in port 0.
- 3. Press (MEMORY) FREE1. The objects named in the list are removed from port 0 and stored in the newly freed RAM card (in port memory).
- 4. Optional: Turn off the HP 48 and unplug the card—see "To remove a plug-in card" on page 28-14.

#### To change the write-protect switch with the card installed:

- 1. Make sure the card contains free, unmerged port memory—see "To check the type of memory in a port" on page 28-15.
- 2. Turn off the HP 48.
- 3. Move the switch to the correct position:
  - For Read Only, the switch is *toward* the corner of the card.
  - For Read/Write, the switch is *away from* the corner of the card.

## Programming the HP 48

This chapter is an introduction to some of the programming capabilities of the HP 48. For a comprehensive command listing and in-depth programming guide see the HP 48G Series Advanced User's Reference (part number 00048-90136).

## **Understanding Programming**

An HP 48 program is an object with « » delimiters containing a sequence of numbers, commands, and other objects you want to execute automatically to perform a task.

For example, if you want to find the negative square root of a number that's in level 1, you might press  $\sqrt{x}$  +/-. The following program executes the same commands:

« J NEG »

Without changing the program, we *could* show it with one command per line—similar to other programming languages:

```
«
「
NEG
»
```

### The Contents of a Program

As mentioned above, a program contains a sequence of objects. As each object is processed in a program, the action that results depends on the type of object, as summarized below.

| Object                 | Action                           |
|------------------------|----------------------------------|
| Command                | Executed.                        |
| Number                 | Put on the stack.                |
| Algebraic              | Put on the stack.                |
| String                 | Put on the stack.                |
| List                   | Put on the stack.                |
| Program                | Put on the stack.                |
| Global name (quoted)   | Put on the stack.                |
| Global name (unquoted) | • Program <i>executed</i> .      |
|                        | ■ Name evaluated.                |
|                        | ■ Directory becomes current.     |
|                        | • Other object put on the stack. |
| Local name (quoted)    | Put on the stack.                |
| Local name (unquoted)  | Contents put on the stack.       |

Actions for Certain Objects in Programs

As you can see from this table, most types of objects are simply put on the stack—but built-in commands and programs called by name are *executed*. The following examples show the results of executing programs containing different sequences of objects.

| Program             | Results               |
|---------------------|-----------------------|
| «12»                | 2: 1<br>1: 2          |
| « "Hello" ( A B ) » | 2: "Hello"<br>1: (AB) |
| « '1+2' »           | 1: '1+2'              |
| « '1+2' →NUM »      | 1: 3                  |
| ««12+»»             | 1: « 1 2 + »          |
| « « 1 2 + » EVAL »  | 1: 3                  |

#### **Examples of Program Actions**

Actually, programs can contain more than just objects—they can also contain *structures*. A structure is a program segment with a defined organization. Two basic kinds of structures are available:

- Local variable structure. The → command defines local variable names and a corresponding algebraic or program object that's evaluated using those variables.
- Branching structures. Structure words (like DO...UNTIL...END) define conditional or loop structures to control the order of execution within a program.

A *local variable structure* has one of the following organizations inside a program:

```
\ll \Rightarrow name_1 \dots name_n 'algebraic' \gg \\ \ll \Rightarrow name_1 \dots name_n \ll program \gg \gg
```

The  $\rightarrow$  command removes *n* objects from the stack and stores them in the named local variables. The algebraic or program object in the structure is *automatically evaluated* because it's an element of the structure—even though algebraic and program objects are put on the stack in other situations. Each time a local variable name appears in the algebraic or program object, the variable's contents are substituted. So the following program takes two numbers from the stack and returns a numeric result:

```
\ll \Rightarrow a b 'ABS(a-b)' »
```

#### **Calculations in a Program**

Many calculations in programs take data from the stack—sometimes put there by the user or by another program. Here are two typical ways to manipulate that data:

- **Stack commands.** Operate directly on the objects on the stack.
- Local variable structure. Stores the stack objects in temporary local variables, then uses the variable names to represent the data in the following algebraic or program object.

Numeric calculations provide convenient examples of these methods. The following three programs use two numbers from the stack to calculate the hypotenuse of a right triangle using the formula  $\sqrt{x^2 + y^2}$ .

```
≪ SQ SWAP SQ + √ »
≪ → x y ≪ x SQ y SQ + √ » »
≪ → x y '√(x^2+y^2)' »
```

29

The first program uses stack commands to manipulate the numbers on the stack—the calculation uses stack syntax. The second program uses a local variable structure to store and retrieve the numbers—the calculation uses stack syntax. The third program also uses a local variable structure—the calculation uses algebraic syntax. Note that the underlying formula is most apparent in the third program.

Local variable structures with algebraic objects are favored by many programmers because they're easy to write, easy to read, and simple to debug.

#### **Structured Programming**

The HP 48 encourages structured programming. Every program has only one entrance point—the beginning of the program. It also has only one exit point—the end of the program. There are no labels inside a program to jump to—there are no GOTO commands to exit from. From an external point of view, program flow is extremely simple—start at the beginning, stop at the end. (Of course, *inside* the program you can use branching structures to control the execution flow.)

You can take advantage of structured programming by creating "building-block" programs. Each building-block program can stand alone—and it can act like a subroutine in a larger program. For example, consider the following program:

« GETVALUE CALCULATE SHOWANSWER »

This program is separated into three main tasks, each with a subroutine. The flow is predictable. Only the input and output of each subroutine matter—the internal workings don't matter at this level.

Within each subroutine, its task can be simple—or it can be subdivided further into other subroutines that perform smaller tasks. This lets you have relatively simple subroutines—even if your main program is large.

So, programs become extensions to the set of built-in commands, as mentioned earlier. You execute them by name. They take certain inputs, and they produce certain results.

## **Entering and Executing Programs**

A program is an object—it occupies one level on the stack, and you can store it in a variable.

#### To enter a program:

- 1. Press (). The PRG annunciator appears, indicating Program-entry mode is active.
- 2. Enter the commands and other objects (with appropriate delimiters) in the required order for the operations you want the program to execute.
  - Press (SPC) to separate consecutive numbers.
  - Press  $\triangleright$  to move past closing delimiters.
- 3. Optional: Press (rewline) to start a new line in the command line at any time.
- 4. Press ENTER to put the program on the stack.

In Program-entry mode (FRG annunciator on), command keys aren't executed—they're entered in the command line instead. Only nonprogrammable operations (such as () and (VAR)) are executed.

Line breaks are discarded when you press ENTER.

#### To enter commands and other objects in a program:

- Press the keyboard or menu key for the command or object.
   or
- Type the characters using the alpha keyboard.

#### To store or name a program:

- 1. Enter the program on the stack.
- 2. Enter the variable name (with ' delimiters) and press (STO).

#### To execute a program:

- Press VAR and then the menu key for the program name.
   or
- Enter the program name (with *no* delimiters) and press ENTER. or
- Put the program name in level 1 and press EVAL. or
- Put the program object in level 1 and press EVAL.

#### To stop an executing program:

- Press CANCEL.
- **Example:** Enter a program that takes a radius value from the stack and calculates the volume of a sphere of radius r using

$$V = \frac{4}{3}\pi r^3$$

Step 1: If you were going to calculate the volume manually after entering the radius on the stack, you might press these keys:  $3(y^x) (-\pi)(x) 4(x) 3(-) (-\pi)(y)$ 

Enter the same keystrokes in a program. ( $\blacktriangleright$  starts a new line.)

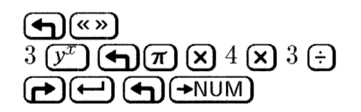

| ≪ 3 ^ π * 4 * 3 ∕<br> →NUM         |
|------------------------------------|
| »<br>Vectr Matr List Hyp Real Base |
|                                    |

Step 2: Put the program on the stack.

(ENTER)

| 1: « 3 °   | ^π ÷ | +4 *  | 3 /      |
|------------|------|-------|----------|
| →NUM       | >    |       |          |
| VECTR MATR | LIST | HYP R | EAL BASE |

Step 3: Store the program in variable VOL. Then put a radius of 4 on the stack and run the VOL program.

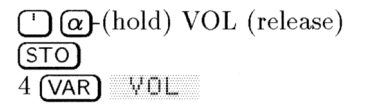

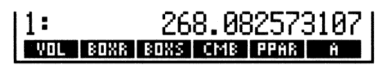

**Example:** Replace the program from the previous example with one that's easier to read. Enter a program that uses a local variable structure to calculate the volume of a sphere. The program is

 $\ll \rightarrow$  r '4/8\* $\pi$ \*r^3'  $\rightarrow$ NUM »

(You need to include  $\rightarrow$  NUM because  $\pi$  causes a symbolic result. Try the program with and without the  $\rightarrow$  NUM command.)

Step 1: Enter the program.

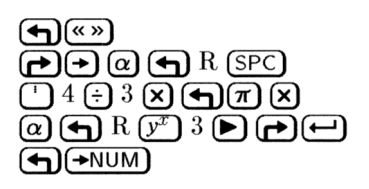

≪ → r '4/3\*π\*r^3' →NUM ≫ ₩35478 €8578 €1877 €3792 68512 66583

Step 2: Put the program on the stack, store it in VOL and calculate the volume for a radius of 4.

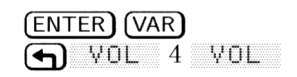

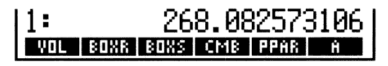

## Viewing, Debugging, and Editing Programs

#### To view or edit a program:

- 1. View the program:
  - If the program is in level 1, press ← (EDIT).
  - If the program is stored in a variable, put the variable name in level 1 and press () EDIT.
- 2. Make any desired changes.
  - 3. Press ENTER to save any changes (or press CANCEL) to discard changes) and return to the stack.

It's easier to understand how a program works if you execute it step by step, observing the effect of each step. Doing this can help you "debug" your own programs or understand programs written by others.

#### To single-step from the start of a program:

- 1. Put any data required by the program on the stack on the appropriate levels.
- 2. Put the program or program name in level 1 (or the command line).
- 3. Press PRG NXT RUN DBUG to start and immediately suspend execution. The HALT annunciator is displayed in the status area.

- 4. Take any action:
  - To see the next program step displayed in the status area and then executed, press SST.
  - To display but *not* execute the next one or two program steps, press NEXT.
  - To continue with normal execution, press (CONT).
  - To abandon further execution, press KILL.
- 5. Repeat step 4 as desired.

#### To single-step from the middle of a program:

- 1. Insert a HALT command in the program where you want to begin single-stepping.
- 2. Execute the program normally. The program stops when the HALT command is executed, and the HALT annunciator is displayed.
- 3. Take any action:
  - To see the next program step displayed in the status area and then executed, press SST.
  - To display but not execute the next one or two program steps, press NEXT.
  - To continue with normal execution, press ()(CONT).
  - To abandon further execution, press KILL.
- 4. Repeat step 3 as desired.

When you want the program to run normally again, remove the HALT command from the program.

#### To single-step when the next step is a subroutine:

- To execute the subroutine in one step, press SST.
- To execute the subroutine step-by-step, press SST+ .

SST executes the next step in a program—if the next step is a subroutine, SST executes the subroutine in one step. SST+ works just like SST —except if the next program step is a subroutine, it single-steps to the first step in the subroutine.

#### To turn off the HALT annunciator at any time:

Press (PRG) CTRL KILL.

## **Using Programming Structures**

A programming structure allows a program to make a decision about how it should execute depending on given conditions or the values of particular arguments. Careful use of these structures make it possible to create programs of extraordinary flexibility.

## **Conditional Structures**

*Conditional structures* let a program make a decision based on the result of one or more tests.

Here is a summary of the conditional structures available on the HP 48:

#### IF...THEN...END

Enter this structure into a program by pressing (PRG) BRCH ( IF . Its syntax is:

 $\ll$  ... IF test-clause THEN true-clause END ...  $\gg$ 

IF...THEN...END executes the sequence of commands in the *true-clause* only if the *test-clause* evaluates to true. The test-clause can be a command sequence (for example,  $\exists \exists \exists \exists$ ) or an algebraic (for example,  $\exists \exists \exists \exists \exists$ ). If the test-clause is an algebraic, it's *automatically evaluated* to a number—you don't need  $\rightarrow$ NUM or EVAL.

IF begins the test-clause, which leaves a test result on the stack. THEN removes the test result from the stack. If the value is nonzero, the true-clause is executed—otherwise, program execution resumes following END.

#### IF...THEN...ELSE...END

Enter this structure into a program by pressing (PRG) BRCH ( IF ... Its syntax is:

```
« ... IF test-clause
THEN true-clause ELSE false-clause END' ... »
```

IF...THEN...ELSE...END executes either the *true-clause* sequence of commands if the *test-clause* is true, or the *false-clause* sequence of commands if the *test-clause* is false. If the test-clause is an algebraic,

it's automatically evaluated to a number—you don't need  $\rightarrow$  NUM or EVAL.

IF begins the test-clause, which leaves a test result on the stack. THEN removes the test result from the stack. If the value is nonzero, the true-clause is executed—otherwise, the false-clause is executed. After the appropriate clause is executed, execution resumes following END.

#### CASE...END

To enter CASE...END in a program:

- 1. Press (PRG) BRCH (CASE to enter CASE...THEN...END...END.
- 2. For each additional test-clause, move the cursor after a test-clause END and press ( CASE to enter THEN...END.

The syntax for the CASE...END structure is:

```
CASE

test-clause<sub>1</sub> THEN true-clause<sub>1</sub> END

test-clause<sub>2</sub> THEN true-clause<sub>2</sub> END

:

test-clause<sub>n</sub> THEN true-clause<sub>n</sub> END

default-clause (optional)

END
```

This structure lets you execute a series of *test-clause* commands, then execute the appropriate *true-clause* sequence of commands. The first test that returns a true result causes execution of the corresponding true-clause, ending the CASE...END structure. Optionally, you can include after the last test a *default-clause* that's executed if all the tests evaluate to false. If a test-clause is an algebraic, it's automatically evaluated to a number—you don't need  $\rightarrow$ NUM or EVAL.

When CASE is executed, test-clause<sub>1</sub> is evaluated. If the test is true, true-clause<sub>1</sub> is executed, and execution skips to END. If test-clause<sub>1</sub> is false, execution proceeds to test-clause<sub>2</sub>. Execution within the CASE structure continues until a true-clause is executed, or until all the test-clauses evaluate to false. If a default clause is included and all the test-clauses evaluate to false, the default clause executes.

### **Loop Structures**

Loop structures let a program execute a sequence of commands several times. To specify in advance how many times to repeat the loop, use a *definite loop*. To use a test to determine whether or not to repeat the loop, use an *indefinite loop*.

#### START...NEXT

Enter this structure into a program by pressing PRG BRCH START. Its syntax is:

« ... start finish START loop-clause NEXT ... »

START...NEXT executes the *loop-clause* sequence of commands one time for each number in the range *start* to *finish*. The loop-clause is always executed at least once.

START takes two numbers (*start* and *finish*) from the stack and stores them as the starting and ending values for a loop counter. Then, the loop-clause is executed. NEXT increments the counter by 1 and tests to see if its value is less than or equal to *finish*. If so, the loop-clause is executed again—otherwise, execution resumes following NEXT.

#### START...STEP

29

Enter this structure into a program by pressing PRG BRCH START. Its syntax is:

```
« ... start finish START loop-clause increment STEP ... »
```

START...STEP executes the *loop-clause* sequence just like START...NEXT does—except that the program specifies the increment value for the counter, rather than incrementing by 1. The loop-clause is always executed at least once.

START takes two numbers (*start* and *finish*) from the stack and stores them as the starting and ending values of the loop counter. Then the loop-clause is executed. STEP takes the increment value from the stack and increments the counter by that value. If the argument of STEP is an algebraic or a name, it's automatically evaluated to a number.

The increment value can be positive or negative. If it's positive, the loop is executed again if the counter is less than or equal to *finish*. If

#### 29-12 Programming the HP 48

the increment value is negative, the loop is executed if the counter is greater than or equal to *finish*. Otherwise, execution resumes following STEP.

#### FOR...NEXT

Enter this structure into a program by pressing (PRG) BRCH FOR . Its syntax is

« ... start finish FOR counter loop-clause NEXT ... »

FOR...NEXT executes the *loop-clause* program segment one time for each number in the range *start* to *finish*, using local variable *counter* as the loop counter. You can use this variable in the loop-clause. The loop-clause is always executed at least once.

FOR takes *start* and *finish* from the stack as the beginning and ending values for the loop counter, then creates the local variable *counter* as a loop counter. Then the loop-clause is executed—*counter* can appear within the loop-clause. NEXT increments *counter-name* by one, and then tests whether its value is less than or equal to *finish*. If so, the *loop-clause* is repeated (with the new value of *counter*)—otherwise, execution resumes following NEXT. When the loop is exited, *counter* is purged.

#### FOR...STEP

Enter this structure by pressing (PRG) BRCH (PRG) FOR . Its syntax is:

 $\ll$  ... start finish FOR counter loop-clause increment STEP ...  $\gg$ 

FOR...STEP executes the *loop-clause* sequence just like FOR...NEXT does—except that the program specifies the increment value for *counter*, rather than incrementing by 1. The loop-clause is always executed at least once.

FOR takes *start* and *finish* from the stack as the beginning and ending values for the loop counter, then creates the local variable *counter* as a loop counter. Next, the loop-clause is executed—*counter* can appear within the loop-clause. STEP takes the increment value from the stack and increments *counter* by that value. If the argument of STEP is an algebraic or a name, it's automatically evaluated to a number.

The increment value can be positive or negative. If the increment is positive, the loop is executed again if *counter* is less than or equal to *finish*. If the increment is negative, the loop is executed if *counter* is greater than or equal to *finish*. Otherwise, *counter* is purged and execution resumes following STEP.

#### DO...UNTIL...END

Enter this structure into a program by pressing PRG BRCH **C** DO . Its syntax is:

 $\ll$  ... DO loop-clause UNTIL test-clause END ...  $\gg$ 

DO...UNTIL...END executes the *loop-clause* sequence repeatedly until *test-clause* returns a true (nonzero) result. Because the test-clause is executed *after* the loop-clause, the loop-clause is always executed at least once.

DO starts execution of the loop-clause. UNTIL marks the end of the loop-clause. The test-clause leaves a test result on the stack. END removes the test result from the stack. If its value is zero, the loop-clause is executed again—otherwise, execution resumes following END. If the argument of END is an algebraic or a name, it's automatically evaluated to a number.

## <sup>29</sup> W

#### WHILE...REPEAT...END

Enter this structure into a program by pressing PRG BRCH HILE. Its syntax is:

« ... WHILE test-clause REPEAT loop-clause END ... »

WHILE...REPEAT...END repeatedly evaluates *test-clause* and executes the *loop-clause* sequence if the test is true. Because the test-clause is executed *before* the loop-clause, the loop-clause is not executed if the test is initially false.

WHILE starts execution of the test-clause, which returns a test result to the stack. REPEAT takes the value from the stack. If the value is nonzero, execution continues with the loop-clause—otherwise, execution resumes following END. If the argument of REPEAT is an algebraic or a name, it's automatically evaluated to a number.

### **Error Trapping Structures**

Many conditions are automatically recognized by the HP 48 as error conditions—and they're automatically treated as errors in programs. A command with an improper argument or an improper number of arguments causes an error in a program. An out-of-range result can cause an error. An invalid calculator condition can cause an error.

*Error trapping* structures allow programs to intercept (or *trap*) error conditions that otherwise would cause the program to abort.

#### IFERR...THEN...END

Enter this structure into a program by pressing PRG NXT ERROR **IFERR**. Its syntax is:

 $\ll$  ... IFERR trap-clause THEN error-clause END ...  $\gg$ 

The commands in the *error-clause* are executed only if an error is generated during execution of the *trap-clause*. If an error occurs in the trap-clause, the error is ignored, the remainder of the trap-clause is skipped, and program execution jumps to the error-clause. If *no* errors occur in the trap-clause, the error-clause is skipped and execution resumes after the END command.

#### IFERR...THEN...ELSE...END

Enter this structure into a program by pressing PRG NXT ERROR FIFERR. Its syntax is:

```
« ... IFERR trap-clause
THEN error-clause ELSE normal-clause END ... »
```

The commands in the *error-clause* are executed only if an error is generated during execution of the *trap-clause*. If an error occurs in the trap-clause, the error is ignored, the remainder of the trap-clause is skipped, and program execution jumps to the error-clause. If *no* errors occur in the trap-clause, execution jumps to the *normal-clause* at the completion of the trap-clause.

## **Using Local Variables**

There are disadvantages to using global variables in programs:

- After program execution, global variables that you no longer need to use must be purged if you want to clear the VAR menu and free user memory.
- You must explicitly store data in global variables prior to program execution, or have the program execute STO.

Local variables address the disadvantages of global variables in programs. Local variables are temporary variables created by a program. They exist only while the program is being executed and cannot be used outside the program. They never appear in the VAR menu. In addition, local variables are accessed faster than global variables. (By convention, this manual uses lowercase names for local variables.)

## **Creating Local Variables**

In a program, a local variable structure creates local variables.

#### To enter a local variable structure in a program:

- 1. Enter the  $\rightarrow$  command (press  $(\rightarrow)$ ).
- 2. Enter one or more variable names.
- 3. Enter a *defining procedure* (an algebraic or program object) that uses the names.

When the  $\rightarrow$  command is executed in a program, *n* values are taken from the stack and assigned to variables  $name_1, name_2, \ldots name_n$ . For example, if the stack looks like this:

| { HOME }        |               |
|-----------------|---------------|
| 4:              | 10            |
| 2:              | 10            |
| <u>1</u> :      | 20            |
| VECTR MATR LIST | HYP REAL BASE |

then

 $\Rightarrow$  a creates local variable a = 20.

 $\Rightarrow$  a b creates local variables a = 6 and b = 20.

 $\Rightarrow$  a b  $\subset$  creates local variables a = 10, b = 6, and c = 20.

The defining procedure then uses the local variables to do calculations.

Local variable structures have these advantages:

- The → command stores the values from the stack in the corresponding variables—you don't need to explicitly execute STO.
- Local variables automatically disappear when the defining procedure for which they are created has completed execution. Consequently, local variables don't appear in the VAR menu, and they occupy user memory only during program execution.
- Different local variable structures can use the same variable names without conflict.

#### **Evaluating Local Names**

Local names are evaluated differently from global names. When a global name is evaluated, the object stored in the corresponding variable is itself evaluated. (You've seen how programs stored in global variables are automatically evaluated when the name is evaluated.)

When a local name is evaluated, the object stored in the corresponding variable is returned to the stack but is *not* evaluated. When a local variable contains a number, the effect is identical to evaluation of a global name, since putting a number on the stack is equivalent to evaluating it. However, if a local variable contains a program, algebraic expression, or global variable name—and if you

want it evaluated—the program should execute EVAL after the object is put on the stack.

## **Using Local Variables within Subroutines**

Because a program is itself an object, it can be used in another program as a subroutine. When program B is used by program A, program A calls program B, and program B is a subroutine in program A.

Normally, a local variable exists *only* inside its defining procedure (and *not* within any subroutines called by the defining procedure). Thus, normal local variables can only be used within a subroutine if the subroutine is embedded, or *nested* within the local variable's defining procedure.

However, the HP 48 offers a way to include local variables in subroutines that are not nested within the local variable's defining procedure.

# To use a local variable in a subroutine called by the variable's defining procedure:

- When defining the local variable, name it using ÷ ((a)→) as the first character. This creates a *compiled* local variable.
- When calling the local variable within a subroutine, specify its name using *÷* as the first character.

A compiled local variable is available to any subroutine called by the defining procedure for the local variable. However, compiled local variables are still *local* variables and are purged when the defining procedure is completed.

## Local Variables and User-Defined Functions

The defining procedure for a local variable structure can be either an algebraic or program object.

A user-defined function is actually a *program* that consists solely of a local variable structure whose defining procedure is a an algebraic expression. The syntax is:

 $\ll \Rightarrow name_1 name_2 \dots name_n \ 'expression' \ \gg$ 

It takes an unlimited number of arguments (can use an unlimited number of local variables), but returns *one* result to the stack.

If a program begins with a local variable structure and has a program as the defining procedure that returns exactly one result, the complete program acts like a user-defined function in two ways:

- It takes numeric or symbolic arguments.
- It takes its arguments either from the stack or in algebraic syntax.

However, although such a program can contain commands not allowed in algebraic expressions, it does *not* have a derivative.

# Exploring the Programs in the EXAMPLES Directory

To use and explore the EXAMPLES directory:

- 1. Type TEACH into the command line and press ENTER. This loads the EXAMPLES directory from built-in memory into your HOME directory where you can access it.
- 2. Press VAR EXAM to open the EXAMPLES directory.

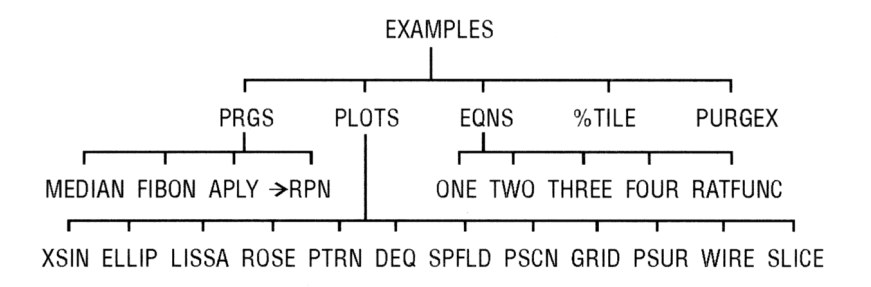

All of the objects contained in EXAMPLES (apart from the subdirectories PRGS, PLOTS, and EQNS) are either programs or algebraic objects. The algebraics in the EQNS subdirectory are used in examples in the *HP 48G Series Quick Start Guide*. The short

programs contained in PLOTS each plot an example of a different plot type. The remaining objects are example programs that accomplish a variety of different tasks.

| MEDIAN | Returns a vector containing the median values for        |
|--------|----------------------------------------------------------|
|        | each column in the current statistics matrix.            |
| FIBON  | Using the contents of variable $n$ , returns the $n-1$   |
|        | Fibonacci number.                                        |
| APLY   | Applies a program to each element of an array. The       |
|        | program applied must take exactly one input and          |
|        | return exactly one output. If output is symbolic the     |
|        | result is returned as a "symbolic array" (that is, a     |
|        | list of "row" lists instead of an array of row vectors). |
| →RPN   | Converts an algebraic object into a list of equivalent   |
|        | RPN commands. Evaluating the resulting list              |
|        | returns the original algebraic. Illustrates the          |
|        | equivalency between algebraic and RPN procedures.        |
| %TILE  | Takes a list of data on level 2 and a percentile         |
|        | number on level 1 and returns the value of the           |
|        | percentile for the list. For example, typing             |
|        | (datalist) 50 and pressing TILE returns the              |
|        | median (50th percentile) of the list.                    |

You may wish to work through these programs using single-stepping (see page 29-8).

# Using HP 48S/SX programs with the HP 48G/GX

There are many programs distributed (both commercially and otherwise) today that were originally written for the HP 48S and HP 48SX, the predecessors of the HP 48G Series.

Caution Before running a library developed for the HP 48S Series calculators on your HP 48G Series calculator, back up the contents of your memory to an external source (computer or plug-in card). Incompatibilities between the library and the HP 48G Series calculator may cause memory loss. There are no guarantees that such programs will run without errors on the HP 48G Series calculators. However, most older programs that use only *User-RPL* commands—the set of commands that are recognized when you type in their names on the keyboard—will work on the newer HP 48G Series.

There are some differences between the older HP 48S Series and the newer HP 48G Series that may (or may not) affect older programs:

- HP 48S Series programs using the SYSEVAL command may cause memory loss when run on a HP 48G Series calculator due to changes in the internal memory mapping.
- HP 48S Series programs that use variable names that are identical to commands newly introduced on the HP 48G Series calculators will give unpredictable results due to the name conflict. Changing the names used in the older program will prevent this problem.
- HP 48S Series programs that use the MENU command to display a built-in menu may give unexpected results because the HP 48G Series calculators uses a different menu structure (see Appendix C).
- HP 48S Series programs that use flags -14, -28, -29, or -54 will conflict with the built-in meanings for these flags in the HP 48G Series calculators.

Some commercially-distributed *libraries* developed for the HP 48S Series may not work on the HP 48G Series and may, in fact, cause memory loss. In addition, some libraries on plug-in cards may only work when the card is stored in Card Slot 1; others may only work when the card is stored in Card Slot 2. Be sure to backup user memory before experimenting with an untested library.

#### Where to Find More Information

- The HP 48G Series Advanced User's Reference (part number 00048-90136) contains programming information, including syntax information for all HP 48G Series commands, in a reference format.
- The HP Calculator Bulletin Board System (see inside back cover) provides a forum for exchange of information about the availability and compatibility of software developed for either Series S or Series G calculators. It is also a good source of programming tips and interesting programs.

## **Customizing the HP 48**

## **Customizing Menus**

A custom menu is a menu that you create. It can contain menu labels for operations, commands, and other objects that you create or group together for your own convenience.

A custom menu is defined by the contents of a *reserved* variable named CST. So, the way to create a custom menu involves creating a variable CST that contains the objects you want in your menu.

#### To create and display a custom (CST) menu:

- 1. Enter a list containing the objects you want in the menu. (The different object types serve different purposes.)
- 2. Press (MODES) MENU MENU.

#### To display the current CST menu:

■ Press (CST).

Objects in the CST menu usually have the same functionality they do in built-in menus:

- Names. Names behave like VAR menu keys. Thus, if ABC is a variable name, ABC evaluates ABC, ABC recalls its contents, and ABC stores new contents in ABC. Also, the menu label for the name of a directory has a bar over the left corner of the label—pressing the menu key switches to that directory.
- Units. Unit objects act like UNITS Catalog entries. For example, they have their left-shifted conversion capability.
- Strings. String objects echo the contents of the string, like a typing aid.

• Commands. Almost all command names behave like normal command keys.

You can include backup objects in the list defining a custom menu by tagging the name of the backup object with its port location. For example, if 2:TOM were included in the custom menu list, a menu label TOM would represent the backup object TOM in port 2.

If you want to create typing aids for certain commands that affect program flow (such as HALT, PROMPT, IF...THEN...END, and other program control structures), include them as string objects, not as command names.

**Example:** Create a custom menu containing the built-in command  $\rightarrow$  TAG, the unit object 1\_m^3, a string to serve as a typing aid for VOLUME, and the variable name *CST*.

Step 1: Enter the list of objects.

() PRG TYPE  $\rightarrow$  TAG 1 ()  $\alpha$  () m ( $y^x$  3 () ()  $\alpha$  () VOLUME  $\alpha$ ()  $\alpha$  () hold) CST (release) (ENTER)

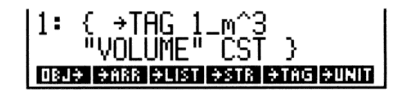

## Step 2: Create and display the CST menu.

30

MODES MENU MENU

→TAG M^3 VOLU CST

Step 3: Convert 1075  $\text{cm}^3$  to  $\text{m}^3$ .

1075 P\_ @¶ c @¶ m y<sup>x</sup> 3 ENTER ¶ M^3

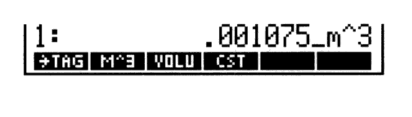

Step 4: Enter the string "VOLUME".

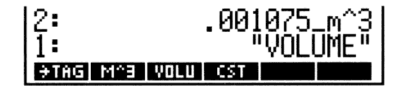

Step 5: Create a tagged object from the contents of levels 2 and 1.

| →TAG | 1:  | VOLU  | ME:  | .001 | .075. | _m^3 |
|------|-----|-------|------|------|-------|------|
|      | ÷Τθ | G M^3 | VOLU | CST  |       |      |

Step 6: Display the current contents of CST.

CST

| 2:  | VOLUME: .001075_m^3            |
|-----|--------------------------------|
| 11: | ( →IHG I_m~3<br>"VOLUME" CST } |
| €T6 | IG M^3 VOLU CST                |

You can create a CST in each directory in memory, just as you can for other variables. This lets you have a different custom menu in each directory.

Also, instead of storing the list of objects itself in CST, you can optionally store the name of another variable that contains the list. This gives you the ability to have in one directory several variables that contain different custom-menu lists. That way, you can easily switch the CST menu from one custom menu to another by simply storing a new name in CST.

#### **Enhancing Custom Menus**

You can enhance the CST menu by creating special menu labels and by specifying different actions for unshifted and shifted keys.

#### To create a special menu label for an object:

Inside the CST list, replace the object by an embedded list of the form < "label" object ≥.</li>

The default label for an object in the CST menu is the underlying name, command, unit, or typing aid—as many characters as fit in the space available.

Example: Storing ( →TAG 1\_m^3 ( "VOL" "VOLUME") ( "CUST" CST ) ) in *CST* gives the same CST menu operations as the previous example, but the labels are →TAG, M^3, VOL, and CUST.

Customizing the HP 48 30-3

#### To specify functionality for shifted keys:

■ Inside the CST list, replace the object by an embedded list of objects: < object<sub>unshifted</sub> object<sub>left-shift</sub> object<sub>right-shift</sub> >. (You can omit the last one or two objects if you want.)

You must specify the unshifted action in order to have the shifted actions. In addition, you can combine the special-label enhancement and the shifted-functionality enhancement—see the following example.

- **Example:** Suppose you want the CST menu key VOL to provide the following three actions:
  - VOL evaluates a program that stores the value in level 1 in a variable named *VBOX*.
  - YOL evaluates a program that computes the product of levels 1, 2, and 3.
  - → WOL types VOLUME.

The following CST list provides the desired custom menu. The menu contains only one label:  $\forall OL$ .

{ ( "VOL" ( « 'VBOX' STO » « \* \* » "VOLUME" ) ) )

#### To create a temporary menu:

30

1. Enter the menu list as with CST.

2. Press (MODES) MENU TMEN. This creates and displays a temporary menu without overwriting the contents of the variable *CST*.

## **Customizing the Keyboard**

The HP 48 lets you assign alternate functionality to any key on the keyboard (including alpha and shifted keys), enabling you to customize the keyboard for your particular needs. Your customized keyboard is called the *user keyboard*, and it's active whenever the calculator is in *User mode*.
### **User Modes**

#### To activate User mode:

- If you want to execute only one operation (1USR), press (USER). (It turns off after the operation.)
- If you want to execute several operations (USER), press (USER)
   USER. (Press (USER) a third time to turn off User mode.)

The  $\bigcirc$  USER key is a three-way switch, much like the @ key. Pressing the key once activates the mode only for the next operation, while pressing it twice consecutively locks the mode on, requiring a third press to turn the mode off again. If you prefer, set Flag -61 to enable a single press of  $\bigcirc$  USER to lock User mode on.

### Assigning and Unassigning User Keys

You can assign commands or other objects to any user keys (including shifted keys). The behaviors for different types of objects are the same as for custom menus—see "Customizing Menus" on page 30-1.

#### To assign an object to a user key:

- 1. Enter the object to be assigned to the key.
- 2. Enter the three-digit location number that specifies the key. (See the diagram below.)
- 3. Press (MODES) KEYS ASN .

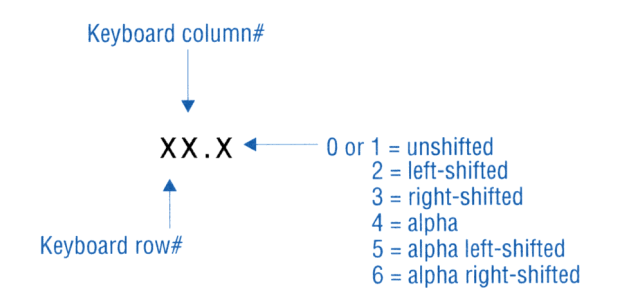

#### To assign a built-in command to a user key:

30

- 1. Enter a list containing two parameters—the command to be assigned to the key followed by the three-digit key location number (see above).
- 2. Press (MODES) KEYS STOK .

#### To assign several user keys:

- 1. Enter a list containing two key-assignment parameters for each key—the object to be assigned to the key followed by the three-digit key location number (see above).
- 2. Press (MODES) KEYS STOK .

This is an example of a key-assignment list for STOKEYS:

( SINH 41 "3.14" 94.2 ABC 11.4 )

You can use 'SKEY' as an assignment object. It means the "standard" (unassigned) key definition.

When you press a user key, its assigned object is executed—or, if the key is unassigned, the standard operation is performed. (You can also disable keys, as described in the next topic.)

After you've assigned a user key, the assignment remains in effect until you reassign the key using ASN or STOKEYS, or until you *unassign* the key. An unassigned user key reverts to its standard definition—the same as for the standard keyboard.

#### To unassign previously-assigned user keys:

- To unassign one user key, enter the three-digit key number, then press (MODES) KEYS DELK. An unassigned user key reverts to its standard definition—the same as for the standard keyboard.
- To unassign several user keys, enter a list containing the three-digit key numbers, then press (MODES) KEYS DELK.
- To unassign all user keys, press 0 (MODES) KEYS DELK. All user keys are unassigned and all disabled keys are enabled (see next topic).

## **Disabling User Keys**

You can *disable* user keys that are unassigned—so they do nothing. This lets you control the user keys that are active, including assigned keys and standard (unassigned) keys.

If you assign a disabled user key, it becomes enabled.

#### To disable all unassigned user keys:

■ Enter 'S' and press (MODES) KEYS DELK.

#### To reenable unassigned, disabled user keys:

- To enable one unassigned key, enter 'SKEY', enter the three-digit key number, then press (MODES) KEYS ASN .
- To enable several unassigned keys, enter a list containing 'SKEY' and the three-digit key number for each key, then press (MODES)
   KEYS STOK. (Include one 'SKEY' for each key.)
- To enable and unassign all user keys, press 0 (MODES) KEYS DELK.

#### To reenable and assign disabled user keys:

- To enable and assign one user key, enter the object to be assigned to the key, enter the three-digit key number, then press (MODES)
   KEYS ASN .
- To enable all user keys and assign several keys, enter a list with S as the first object, followed by the assigned object and three-digit key number for each key assignment, then press (MODES) KEYS STOK.

### **Recalling and Editing User Key Assignments**

#### To recall the current user key assignments:

■ Press (MODES) KEYS RCLK (the RCLKEYS command).

The RCLKEYS command returns to level 1 a list of all the current user key assignments—pairs of assignment objects and three-digit key numbers. If the first item in the list is the letter  $\Im$ , then unassigned user keys are currently enabled—otherwise, unassigned keys are currently disabled.

#### To edit the user key assignments:

- 1. Press (MODES) KEYS RCLK (the RCLKEYS command).
- 2. Press  $\bigcirc$  (EDIT) and edit the key-assignment list.
- 3. Press (MODES) KEYS DELK STOK (the STOKEYS command) to delete the old assignments and activate the edited assignments.

#### Note

ц

If you get stuck in User mode—probably with a "locked" keyboard—because you've reassigned or disabled the keys for canceling User mode, hold down the ON key and press the C key, then release the C key first.

Deleted user key assignments still take up from 2.5 to 15 bytes of memory each. You can free this memory by packing your user key assignments—press (MODES) KEYS RCLK 0 DELK STOK.

Α

# Support, Batteries, and Service

## **Answers to Common Questions**

You can obtain answers to questions about using your calculator from our Calculator Support department. Our experience has shown that many customers have similar questions about our products, so we've provided this section to answer many of these questions. If you don't find the answer to your question here, contact us at the address or phone number on the inside back cover.

Q: Sometimes my HP 48 will flash when I turn it on. Is this normal? A: This is normal for the HP 48.

**Q:** I'm not sure whether the calculator is malfunctioning or if I'm doing something incorrectly. How can I verify that the calculator is operating properly?

A: See "Testing Calculator Operation" on page A-9.

**Q:** The ((•)) annunciator stays on even when the calculator is turned off. Is anything wrong?

A: This indicates a low-battery condition in the calculator or a RAM card, or an alarm that is past due. To determine what is causing the (••) annunciator to stay on, turn the calculator off and then on. A message in the display will identify the problem. See "When to Replace Batteries" on page A-4 or "Responding to Alarms" on page 26-4.

Q: How can I determine how much memory is left in the calculator? A: Press (MEMORY) MEM. The number of bytes of available memory will appear at the lower right corner of the display. For example, an empty memory for the HP 48GX should show approximately 127000 bytes of internal RAM (with no RAM cards installed). Q: What does an E in a number mean (for example, 2.51E-13)?
A: Exponent of 10 (for example, 2.51 × 10<sup>-13</sup>). See "Keying In Numbers" on page 2-1 and "Setting the Display Mode" on page 4-2.

#### **Q:** Why do trig functions give me unexpected results?

A: The angle mode may be wrong for your problem. Check the angle mode annunciator: RAD means radians, GRAD means grads, and none means degrees. Press **G**RAD or use the **MODES** screen to change the angle mode.

# **Q:** When I take the sine of $\pi$ in Degrees mode, why do I get 'SIN( $\pi$ )' instead of a number?

A: The calculator is in Symbolic Result mode;  $"SIN(\pi)"$  is the symbolic answer. Press NUM to convert  $"SIN(\pi)"$  to its numeric equivalent of .0548 ... up to 11 decimal places (sin 3.14°). You can also press MODES MISC SYME to change to Numeric Results mode and prevent symbolic evaluation.

#### **Q:** When I evaluate $|SIN(\pi)|$ I don't get zero. Why not?

**A:** The HP 48, like all calculators, can only compute using a finite number of decimal places. Because  $\pi$  contains an infinite number of decimal places, any results involving  $\pi$  must necessarily be rounded. Sometimes, as in this case, the rounded number differs from the theoretical answer by  $10^{-12}$  (a millionth of a millionth) or so.

# **Q:** When I differentiate or integrate I get an Undefined Name error message. What is wrong?

A: Symbolic solution mode is not set and the calculator is attempting (unsucessfully) to find a numerical answer using only symbolic variables. Press (MODES) MISC SYMB, or make sure that the RESULTS: field in the Integrate or Differentiate input forms shows Symbolic, and try again.

# **Q:** When I compute $(-1)^{\frac{2}{3}}$ I get a complex number instead of 1. What is wrong?

A: The HP 48 is designed to return the complex *principal* solution for any fractional exponent. To get the real number root, use the  $\sqrt[x]{y}$  operator (the  $\sqrt[x]{y}$  key or XROOT command) instead.

#### **Q:** What does "object" mean?

Δ

**A:** "Object" is the general term for all elements of data the HP 48 works with. Numbers, expressions, arrays, programs, and so on, are all types of objects.

Q: What do three dots (...) mean at either end of a display line?

A: The three dots (called an *ellipsis*) indicate that the displayed object is too long to display on one line. To view undisplayed portions of the object, use the  $\blacktriangleleft$  or  $\triangleright$  cursor keys.

**Q:** How do I turn off the HALT annunciator?

A: Press (PRG) (NXT) RUN KILL .

**Q:** The calculator beeps and displays Bad Argument. Type. What's wrong?

A: The objects on the stack aren't the correct type for the command you are attempting. For example, executing  $\neq UNIT$  (in the PRG TYPE menu) with a number in stack levels 1 and 2 causes this error.

**Q:** The calculator beeps and displays Too Few Arguments. What's wrong?

A: There are fewer arguments on the stack than required by the command you are attempting. For example, executing + with only one argument or number on the stack causes this error.

Q: The calculator beeps and displays a message different from the two listed above. How do I find out what's wrong? A: Refer to appendix B, "Messages."

**Q:** I can't find some variables that I used earlier. Where did they go? **A:** You may have been using the variables in a different directory. If you can't remember which directory you were using, you'll need to check all the directories in your calculator.

# **Q:** Sometimes my HP 48 seems to pause momentarily during a calculation. Is anything wrong?

A: Nothing is wrong. The calculator does some system cleanup from time to time to eliminate temporary objects created from normal operation. This cleanup process frees memory for current operations. This happens less often if you make more memory available.

**Q:** The Equation Library Solver gives me SI units even when I specify ENG (or vice-versa).

A: The Solver uses and creates global variables. If the variables in question were created before, then they still exist (until you purge them). Their unit definitions also still exist. To override the old unit system, you must either purge the variables before solving, or you must enter the specific units you want (such as \_ft).

Α

# **Environmental Limits**

To maintain product reliability, avoid getting the calculator and plug-in cards wet, and observe the following temperature and humidity limits:

### **Calculator:**

- Operating temperature: 0° to 45°C (32° to 113°F).
- Storage temperature:  $-20^{\circ}$  to  $65^{\circ}$ C ( $-4^{\circ}$  to  $149^{\circ}$ F).
- Operating and storage humidity: 90% relative humidity at 40°C (104°F) maximum.

### Plug-In Cards:

- Operating temperature: 0° to 45°C (32° to 113°F).
- Storage temperature:  $-20^{\circ}$  to  $60^{\circ}$ C ( $-4^{\circ}$  to  $140^{\circ}$ F).
- Storage temperature for RAM card data retention: 0° to 60°C (32° to 140°F).
- Operating and storage humidity: 90% relative humidity at 40°C (104°F) maximum.

# When to Replace Batteries

When a low-battery condition exists, the (.) annunciator remains on, even when the calculator is turned off. When the calculator is turned on during a low-battery condition, Warning: LowBat() is displayed for approximately 3 seconds:

LowBat(P1) refers to port 1. LowBat(P2) refers to port 2. LowBat(S) refers to the calculator (system) batteries.

| Note | Replace the RAM card battery or the calculator                                                                                                    |
|------|----------------------------------------------------------------------------------------------------|
| 4    | batteries as soon as possible after the (•)<br>low-battery annunciator and warning message<br>appear. If you continue to use the calculator while<br>the (•) annunciator is on, the display will eventually<br>dim and you may lose calculator and RAM card<br>data. |
|      |                                                                                                    |

Under typical use, a RAM card's battery should last between 1 and 3 years. Be sure to mark the card with the battery-installation date, and, in case the RAM card is not in the calculator when the battery needs replacement, set an alarm for 1 year from that date to remind you to install a fresh battery. RAM cards do not come with a battery installed.

# **Changing Batteries**

The HP 48 uses the following kinds of batteries:

- Calculator Batteries. Any brand of size AAA batteries. Be sure that all three batteries are of the same brand and type. (The use of rechargeable batteries is not recommended because of their lower capacity and short low-battery warning time.)
- Plug-In RAM Card Batteries. 3-volt 2016 coin cell. (Not used in the HP 48G.)

To replace calculator batteries, use the steps below. To replace RAM card batteries, see "To change a RAM card battery" on page A-7.

| Caution | Whenever you remove batteries from the calculator,                                                                |
|---------|----------------------------------------------------------------------------------------------------|
| di,     | be sure the calculator is off, and do not press the ON<br>key until the new batteries are installed. If you press |
|         | ON when batteries are not in the calculator, you may lose all calculator memory.                                  |

#### To change calculator batteries:

- 1. Turn the calculator off. You may lose memory in the calculator and plug-in RAM cards if the calculator batteries are removed when the calculator is on.
- 2. Have three, fresh size AAA batteries (of the same brand and type) at hand. Wipe off both ends of each battery with a clean, dry cloth.

А

3. Remove the calculator battery-compartment door by pressing down and sliding it off away from the calculator. Be careful not to press the calculator's ON key. See the following illustration.

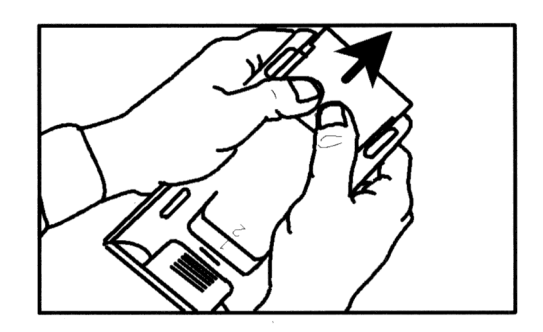

4. Turn the calculator over and shake the batteries out. After the batteries are out, you should replace them with fresh batteries within 2 minutes to protect against memory loss.

### Warning

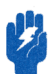

Α

Do not mutilate, puncture, or dispose of batteries in fire. The batteries can burst or explode, releasing hazardous chemicals. Discard used batteries according to the manufacturer's instructions. 5. Position the batteries according to the outlines in the bottom of the battery compartment. Avoid touching the battery terminals. Batteries are easier to install if the negative (plain) ends are inserted first, and if the center battery is installed last. See the following illustration.

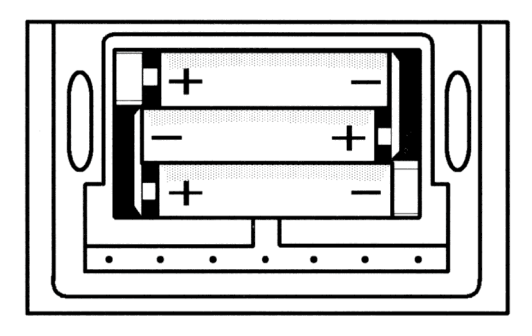

- 6. Replace the battery-compartment door by sliding the tabs on the door into the slots in the calculator case.
- 7. Press **ON** to turn the calculator on.

#### To change a RAM card battery:

1. Turn the calculator over and remove the plastic cover over the plug-in card ports (on the display-end of the calculator).

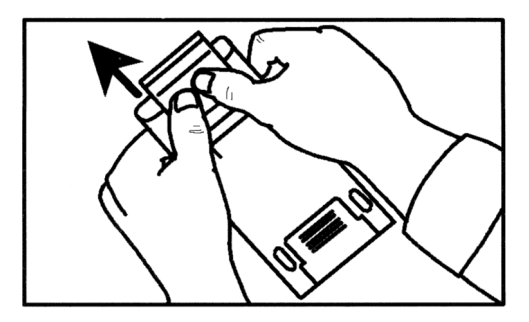

2. With the RAM card in port 1 or 2, turn on the calculator.

Α

| Caution | Make sure you turn on the calculator before you        |
|---------|--------------------------------------------------------|
|         | change a RAM card battery. RAM cards run off the       |
|         | RAM memory may be lost if you remove a RAM             |
|         | card battery while the calculator is off, or while the |
|         | card is not installed in the calculator.               |

3. Place your index finger in the recess near the exposed end of the RAM card—this prevents removal of the card from the calculator when you remove the card's battery holder. Now insert the thumbnail of your free hand into the nail grip in the black plastic at the left side of the end of the card and pull the battery holder out of the card.

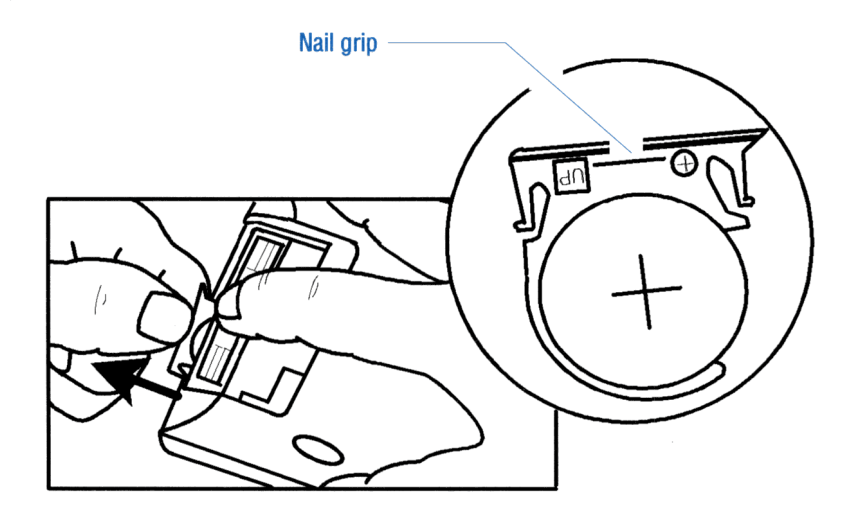

4. Remove the old battery from the plastic battery holder.

Warning

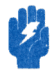

Δ

Do not mutilate, puncture, or dispose of batteries in fire. The batteries can burst or explode, releasing hazardous chemicals. Discard used batteries according to the manufacturer's instructions.

- 5. Install a fresh, 3-volt 2016 coin cell in the plastic battery holder, and reinsert the holder (with battery) into the card. Be sure to install the battery with the side marked "+" toward the front of the card.
- 6. Mark the card with the battery-installation date, and set an alarm for 1 year from that date to remind you to change it. (If you unplug the card, the HP 48 can't check the card's battery level.)
- 7. Replace the plug-in port cover.

## **Testing Calculator Operation**

Use the following guidelines to determine whether the calculator is functioning properly. Test the calculator after every step to see if operation has been restored. If your calculator requires service, see "If the Calculator Requires Service" on page A-16.

# If the calculator won't turn on or doesn't respond when you press the keys:

- 1. Make sure that three fresh batteries are correctly installed in the calculator.
- 2. Press and release ON.
- 3. If the calculator comes on, but the display is blank, press and hold ON, press and release + several times until characters become visible, then release ON. If no characters appear in the display, the calculator requires service.
- 4. If a halted program won't respond when you press **CANCEL**, try pressing **CANCEL** again.
- 5. If the keyboard is "locked," perform a system halt:
  - a. Press and hold **ON**.
  - b. Press and release the "C" key (the key with C next to it).
  - c. Release ON. The empty stack display should appear.
  - d. If the problem still exists, perform a manual system halt (see page 5-17).

- 6. If the problem still exists, perform a memory reset. You may lose data during a memory reset, so do this only if you must:
  - a. Press and hold **ON**.
  - b. Press and hold the "A" and "F" keys (the keys with A and F next to them).
  - c. Release all three keys.

The calculator will beep and display the message Try To Recover Memory? at the top of the display. Press YES to recover as much memory as possible.

If these steps fail to restore operation, the calculator requires service.

# If the calculator responds to keystrokes, but you suspect it's malfunctioning:

- 1. Run the self-test described in the next section.
  - If the calculator fails the self-test, it requires service.
  - If the calculator passes the self-test, you may have made a mistake operating the calculator. Reread appropriate portions of the manual and check "Answers to Common Questions" on page A-1.
- 2. Contact the Calculator Support department. The address and phone number are listed on the inside back cover.

## Self-Test

Α

If the display turns on, but the calculator does not seem to be operating properly, run the diagnostic self-test.

#### To run the self-test:

- 1. Turn on the calculator.
- 2. Press and hold  $\bigcirc$  N.
- 3. Press and release the "E" key (the key with E next to it).
- 4. Release ON.

The diagnostic self-test tests the internal ROM and RAM, and generates various patterns in the display. The test repeats continuously until you perform a system halt.

#### To halt the self-test (system halt):

- 1. Press and hold **ON**.
- 2. Press and release the "C" key (the key with C next to it).
- 3. Release ON. The empty stack display should appear.

If the self-test indicates an internal ROM or RAM failure (if IROM OK and IRAM OK are not displayed), the calculator requires service.

The diagnostic self-test should be successfully completed before running any of the tests described in the following sections.

## **Keyboard Test**

This test checks all of the calculator's keys for proper operation.

#### To run the interactive keyboard test:

- 1. Turn on the calculator.
- 2. Press and hold **ON**.
- 3. Press and release the "D" key (the key with D next to it).
- 4. Release ON.
- 5. Press and release the "E" key (the key with E next to it). KBD1 will appear in the upper left corner of the display.
- 6. Starting at the upper left corner and moving left to right, press each of the 49 keys on the keyboard.

If you press the keys in the proper order and they're functioning properly, the calculator emits a high-pitch beep at each press of a key. When you press the 49th key, (+), the displayed message should change to KBD1 0K.

If you press a key out of sequence, a five-digit hexadecimal number will appear next to KBD1. Rerun the test by repeating steps 2 through 6 above.

If a key isn't functioning properly, the next keystroke displays the hex location of the expected and the received location. If you pressed the keys in order and got this message, the calculator requires service. Be sure to include a copy of the error message when you ship the calculator for service. Α

#### To exit the keyboard test (system halt):

- 1. Press and hold **ON**.
- 2. Press and release the "C" key (the key with C next to it).
- 3. Release ON. The empty stack display should appear.

## Port RAM Test

The port RAM test nondestructively tests the ports (for those calculators that have them) and the installed plug-in RAM cards. (Plug-in RAM-card memory is preserved.)

#### To run the port RAM test:

- 1. Check that a plug-in RAM card is properly installed in port 1 or port 2.
- 2. Verify that the switch on each card is set to the "Read/Write" position.

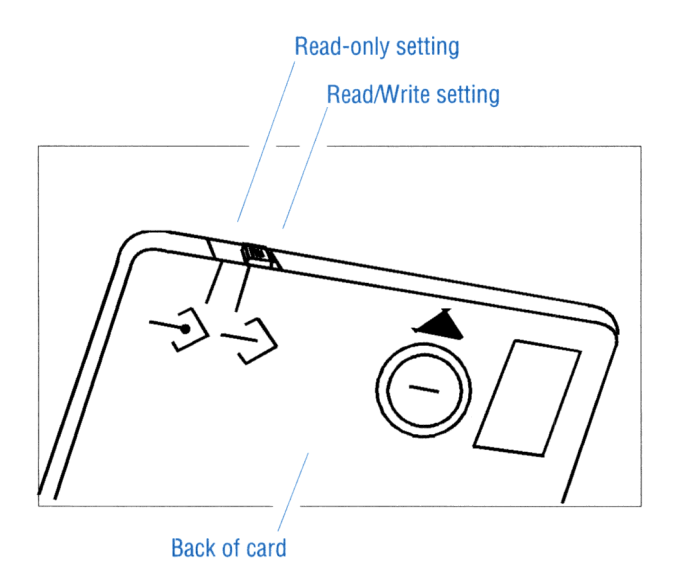

- 3. Turn on the calculator.
- 4. Press and hold  $\bigcirc$ N.

- 5. Press and release the "D" key (the key with D next to it).
- 6. Release ON. A vertical line will appear at both sides and at the center of the display.
- 7. Press and release  $\blacktriangle$ .

RAM1 or RAM2 will appear at the top left corner of the display and the size of the corresponding plug-in RAM card (32K or 128K) will appear at the top right corner of the display. OK will appear to the right of RAM1 or RAM2 when the port RAM test has been successfully completed.

A failure message (for example, RAM1 00002) will be displayed for each port that does not contain a plug-in RAM card or if a card's read/write switch is in the "write-protect" position. This message should be ignored.

If  $\mathbb{O}\mathbb{K}$  doesn't appear for a RAM card set to read/write, the card should be moved to the other port and the test rerun. If  $\mathbb{O}\mathbb{K}$  still doesn't appear, the RAM card should be replaced with a new one.

#### To return to normal calculator operation (system halt):

- 1. Press and hold **ON**.
- 2. Press and release the "C" key (the key with C next to it).
- 3. Release ON. The empty stack display should appear.

## **IR Loop-Back Test**

This test checks the operation of the send and receive infrared sensors and their associated circuits.

#### To run the IR loop-back test:

- 1. Turn on the calculator.
- 2. Press and hold ON.
- 3. Press and release the "D" key (the key with D next to it).
- 4. Release ON. A vertical line will appear at both sides and at the center of the display.
- 5. Be sure that the plastic plug-in card cover is in place and that it covers the clear lamp bulbs in the top end of the calculator.
- 6. Press EVAL.

Α

IRLB will appear at the top left corner of the display. If OK appears to the right of IRLB, the calculator passes this test. If OK doesn't appear, the calculator requires service.

#### To return to normal calculator operation (system halt):

- 1. Press and hold **ON**.
- 2. Press and release the "C" key (the key with C next to it).
- 3. Release ON. The empty stack display should appear.

# Serial Loop-Back Test

This test checks the operation of the send and receive circuits of the serial interface at the top of the calculator.

#### To run the serial loop-back test:

- 1. Turn on the calculator.
- 2. Press and hold ON.
- 3. Press and release the "D" key (the key with D next to it).
- 4. Release ON. A vertical line will appear at both sides and at the center of the display.
- 5. Temporarily connect (short) the middle two pins (pins 2 and 3) of the 4-pin serial connector at the top end of the calculator. Be careful not to bend or severely jar the pins. You must have this connection bridged during the entire duration of the test.
- 6. Press (PRG).

 $U\_LB$  will appear at the top left corner of the display. If OK appears to the right of  $U\_LB$ , the calculator passes this test. If OK doesn't appear, the calculator requires service.

Note

If you inadvertently short pins 1 and 2 or pins 3 and 4 of the serial connector, the loop-back test will return U\_LB 00001 or U\_LB 00002 (test-failed message), but you will not damage the calculator.

#### To return to normal calculator operation (system halt):

- 1. Press and hold **ON**.
- 2. Press and release the "C" key (the key with C next to it).
- 3. Release ON. The empty stack display should appear.

### Limited One-Year Warranty

What Is Covered. The calculator (except for the batteries, or damage caused by the batteries) and calculator accessories are warranted by Hewlett-Packard against defects in materials and workmanship for one year from the date of original purchase. If you sell your unit or give it as a gift, the warranty is automatically transferred to the new owner and remains in effect for the original one-year period. During the warranty period, we will repair or, at our option, replace at no charge a product that proves to be defective, provided you return the product, shipping prepaid, to a Hewlett-Packard service center. (Replacement may be made with a newer model of equal or better functionality.)

This warranty gives you specific legal rights, and you may also have other rights that vary from state to state, province to province, or country to country.

What Is Not Covered. Batteries, and damage caused by the batteries, are not covered by the Hewlett-Packard warranty. Check with the battery manufacturer about battery and battery leakage warranties.

Damage caused to the HP 48 as the result of using nonapproved plug-in cards and plug-in accessories is not covered by the Hewlett-Packard warranty.

This warranty does not apply if the product has been damaged by accident or misuse or as the result of service or modification by other than an authorized Hewlett-Packard service center.

No other express warranty is given. The repair or replacement of a product is your exclusive remedy. ANY OTHER IMPLIED WARRANTY OF MERCHANTABILITY OR FITNESS IS LIMITED TO THE ONE-YEAR DURATION OF THIS WRITTEN WARRANTY. Some states, provinces, or countries do not allow limitations on how long an implied warranty lasts, so the above limitation may not apply to you. IN NO EVENT A

SHALL HEWLETT-PACKARD COMPANY BE LIABLE FOR CONSEQUENTIAL DAMAGES. Some states, provinces, or countries do not allow the exclusion or limitation of incidental or consequential damages, so the above limitation or exclusion may not apply to you.

Products are sold on the basis of specifications applicable at the time of manufacture. Hewlett-Packard shall have no obligation to modify or update products, once sold.

Consumer Transactions in Australia and the United Kingdom. The above disclaimers and limitations shall not apply to consumer transactions in Australia and the United Kingdom and shall not affect the statutory rights of consumers.

## If the Calculator Requires Service

Hewlett-Packard maintains service centers in many countries. These centers will repair a calculator, or replace it with the same model or one of equal or better functionality, whether it is under warranty or not. There is a service charge for service after the warranty period. Calculators normally are serviced and reshipped within 5 working days.

#### Note

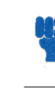

Α

If the contents of your calculator's memory are important, you should back up the memory on a plug-in RAM card, another HP 48, or a computer before sending in the calculator for repair.

- In the United States: Send the calculator to the Corvallis Service Center listed on the inside of the back cover.
- In Europe: Contact your Hewlett-Packard sales office or dealer, or Hewlett-Packard's European headquarters (address below) for the location of the nearest service center. Do not ship the calculator for service without first contacting a Hewlett-Packard office.

Hewlett-Packard S.A. 150, Route du Nant-d'Avril P.O. Box CH 1217 Meyrin 2 Geneva, Switzerland Telephone: 022 780.81.11

A-16 Support, Batteries, and Service

• In other countries: Contact your Hewlett-Packard sales office or dealer or write to the Corvallis Service Center (listed on the inside of the back cover) for the location of other service centers. If local service is unavailable, you can ship the calculator to the Corvallis Service Center for repair.

All shipping, reimportation arrangements, and customs costs are your responsibility.

Service Charge. Contact the Corvallis Service Center (inside back cover) for the standard out-of-warranty repair charges. This charge is subject to the customer's local sales or value-added tax wherever applicable.

Calculator products damaged by accident or misuse are not covered by the fixed charges. These charges are individually determined based on time and material.

Shipping Instructions. If your calculator requires service, ship it to the nearest authorized service center or collection point.

- Include your return address and a *detailed description* of the problem. Details should include ROM/RAM cards installed, error messages, and any peripherals connected at the time of malfunction.
- Include proof of purchase date if the warranty has not expired.
- Include a purchase order, check, or credit card number plus expiration date (VISA or MasterCard) to cover the standard repair charge.
- Ship your calculator postage *prepaid* in adequate protective packaging to prevent damage. Shipping damage is not covered by the warranty, so we recommend that you insure the shipment.

Warranty on Service. Service is warranted against defects in materials and workmanship for 90 days from the date of service.

Service Agreements. In the U.S., a support agreement is available for repair and service. For additional information, contact the Corvallis Service Center (see the inside of the back cover).

Α

в

# **Error Messages**

This appendix lists selected HP 48 messages, arranged alphabetically.

| Message                   | Meaning                                                                                  | # (hex) |
|---------------------------|------------------------------------------------------------------------------------------|---------|
| Alarm                     | Alarm not acknowledged yet.                                                              | (none)  |
| All Variables<br>Known    | There are no unknown variables to solve for.                                             | E405    |
| Bad Argument Type         | One or more stack arguments<br>were incorrect type for<br>operation.                     | 202     |
| Bad Argument Value        | Argument value out of operation's range.                                                 | 203     |
| Bad Guess(es)             | Guess(es) supplied to HP Solve<br>application or ROOT lie<br>outside domain of equation. | A01     |
| Bad Packet Block<br>Check | Kermit error: Computed<br>packet checksum doesn't<br>match checksum in packet.           | C01     |
| Can't Edit Null<br>Char   | Attempted to edit a string<br>containing character with code<br>0.                       | 102     |
| Circular Reference        | Attempted to store a variable name into itself.                                          | 129     |

### **Messages Listed Alphabetically**

| Message                  | Meaning                                                                                                    | # (hex) |
|--------------------------|----------------------------------------------------------------------------------------------------|---------|
| Constant?                | HP Solve application or ROOT<br>returned same value at every<br>sample point of current<br>equation.                    | A02     |
| Directory Not<br>Allowed | Name of existing directory variable used as argument.                                                                   | 12A     |
| Directory<br>Recursion   | Attempted to store a directory into itself.                                                                             | 002     |
| EQ Invalid for<br>MINIT  | EQ must contain at least two<br>equations (or programs) and<br>two variables.                                           | E403    |
| Extremum                 | Result returned by HP Solve<br>application or ROOT is an<br>extremum rather than a root.                                | A06     |
| HALT Not Allowed         | A program containing HALT<br>executed while MatrixWriter<br>application, DRAW, CALC, or<br>HP Solve application active. | 126     |
| Illegal During<br>MROOT  | Multiple-Equation Solver<br>command attempted during<br>MROOT execution.                                                | E406    |
| Inconsistent Units       | Attempted unit conversion with incompatible units.                                                                      | B02     |
| Infinite Result          | Math exception: Calculation such as $1/0$ has infinite result.                                                          | 305     |
| Insufficient<br>Memory   | Not enough free memory to execute operation.                                                                            | 001     |

| Message                  | Meaning                                                                                                    | # (hex)        |
|--------------------------|----------------------------------------------------------------------------------------------------|----------------|
| Insufficient Σ<br>Data   | A Statistics command was<br>executed when $\Sigma DAT$ did not<br>contain enough data points for<br>calculation.                                                         | 603            |
| Interrupted              | The HP Solve application or<br>ROOT was interrupted by<br>CANCEL.                                                                                                    | A03            |
| Invalid Array<br>Element | <b>ENTER</b> returned object of wrong type for current matrix.                                                                                                    | 502            |
| Invalid Card Data        | HP 48 does not recognize data<br>on plug-in card, or at least one<br>port on the card has never<br>been used.                                                            | 008            |
| Invalid Date             | Date argument not real<br>number in correct format, or<br>was out of range.                                                                                              | D01            |
| Invalid Definition       | Incorrect structure of equation argument for DEFINE.                                                                                                    | $12\mathrm{C}$ |
| Invalid Dimension        | Array argument had wrong dimensions.                                                                                                    | 501            |
| Invalid EQ               | Attempted operation from<br>GRAPHICS FCN menu when<br>EQ did not contain algebraic,<br>or attempted DRAW with<br>CONIC plot type when $EQ$<br>did not contain algebraic. | 607            |
| Invalid IOPAR            | IOPAR not a list, or one or<br>more objects in list missing or<br>invalid.                                                                                               | C12            |
| Invalid Mpar             | Mpar variable was not created by MINIT.                                                                                                    | E401           |

| Message                  | Meaning                                                                                                 | # (hex) |
|--------------------------|----------------------------------------------------------------------------------------------------|---------|
| Invalid Name             | Received illegal filename, or<br>server asked to send illegal<br>filename.                              | C17     |
| Invalid PPAR             | PPAR not a list, or one or<br>more objects in list missing or<br>invalid.                               | 12E     |
| Invalid PRTPAR           | PRTPAR not a list, or one or<br>more objects in list missing or<br>invalid.                             | C13     |
| Invalid PTYPE            | Plot type invalid for current equation.                                                                 | 620     |
| Invalid Repeat           | Alarm repeat interval out of range.                                                                     | D03     |
| Invalid Server<br>Cmd.   | Invalid command received<br>while in Server mode.                                                       | C08     |
| Invalid Syntax           | HP 48 unable to execute $OBJ \rightarrow$ , (ENTER), or STR $\rightarrow$ due to invalid object syntax. | 106     |
| Invalid Time             | Time argument not real<br>number in correct format, or<br>out of range.                                 | D02     |
| Invalid Unit             | Unit operation attempted with invalid or undefined user unit.                                           | B01     |
| Invalid User<br>Function | Type or structure of object<br>executed as user-defined<br>function was incorrect.                      | 103     |
| Invalid Σ Data           | Statistics command executed with invalid object stored in $\Sigma DAT$ .                                | 601     |

| Message                   | Meaning                                                                                                    | # (hex) |
|---------------------------|----------------------------------------------------------------------------------------------------|---------|
| Invalid Σ Data<br>LN(Neg) | Nonlinear curve fit attempted<br>when $\Sigma DAT$ matrix contained<br>a negative element.                     | 605     |
| Invalid Σ Data<br>LN(0)   | Nonlinear curve fit attempted<br>when $\Sigma DAT$ matrix contained<br>a 0 element.                            | 606     |
| Invalid XPAR              | $\Sigma PAR$ not list, or one or more objects in list missing or invalid.                                      | 604     |
| LAST STACK<br>Disabled    | <b>D</b> UNDO pressed while that recovery feature disabled.                                                    | 124     |
| LASTARG Disabled          | LASTARG executed while that recovery feature disabled.                                                         | 205     |
| LowBat( )                 | Replace calculator batteries<br>(S), or replace plug-in card<br>batteries (P1) or (P2).                        | (none)  |
| Low Battery               | System batteries too low to<br>safely print or perform I/O.                                                    | C14     |
| Memory Clear              | HP 48 memory was cleared.                                                                                      | 005     |
| Name Conflict             | The   (where) function<br>attempted to assign a value to<br>the variable of integration or<br>summation index. | 13C     |
| Negative Underflow        | Math exception: Calculation returned negative result, between 0 and $-MINR$ .                                  | 302     |
| No Current<br>Equation    | SOLVR, DRAW, or RCEQ executed with nonexistent $EQ$ .                                                          | 104     |

B

| Message                  | Meaning                                                                                                    | # (hex)        |
|--------------------------|----------------------------------------------------------------------------------------------------|----------------|
| No current<br>equation   | Plot or HP Solve application executed with nonexistent $EQ$ .                                                     | 609            |
| No Room in Port          | Insufficient free memory in specified RAM port.                                                                   | 00B            |
| No Room to Save<br>Stack | Not enough free memory to<br>save copy of the stack. LAST<br>STACK is automatically<br>disabled.                  | 101            |
| No Room to Show<br>Stack | Stack objects displayed by<br>type only due to low memory<br>condition.                                           | 131            |
| No stat data to<br>plot  | No data stored in $\Sigma DAT$ .                                                                                  | 60F            |
| Non-Empty<br>Directory   | Attempted to purge nonempty directory.                                                                            | 12B            |
| Non-Real Result          | Execution of HP Solve<br>application, ROOT, DRAW, or<br>$\int$ returned result other than<br>real number or unit. | $12\mathrm{F}$ |
| Nonexistent Alarm        | Alarm list did not contain<br>alarm specified by alarm<br>command.                                                | D04            |
| Nonexistent ΣDAT         | Statistics command executed when $\Sigma DAT$ did not exist.                                                      | 602            |
| Object Discarded         | Sender sent an EOF (Z) packet<br>with a "D" in the data field.                                                    | C0F            |
| Object In Use            | Attempted PURGE or STO<br>into a backup object when its<br>stored object was in use.                              | 009            |

| Message            | Meaning                                                                                                    | # (hex)        |
|--------------------|----------------------------------------------------------------------------------------------------|----------------|
| Object Not in Port | Attempted to access a<br>nonexistent backup object or<br>library.                                                                                 | 00C            |
| (OFF SCREEN)       | Function value, root,<br>extremum, or intersection was<br>not visible in current display.                                                         | $61\mathrm{F}$ |
| Out of Memory      | One or more objects must be<br>purged to continue calculator<br>operation.                                                                        | 135            |
| Overflow           | Math exception: Calculation<br>returned result greater in<br>absolute value than MAXR.                                                            | 303            |
| Parity Error       | Received bytes' parity bit<br>doesn't match current parity<br>setting.                                                                            | C05            |
| Port Closed        | Possible IR or serial hardware failure. Run self-test.                                                                                            | C09            |
| Port Not Available | Used a port command on an<br>empty or nonexistent port, or<br>one containing ROM instead of<br>RAM. (Ports 1 and 2 don't<br>exist in the HP 48G.) | 00 <b>A</b>    |
|                    | Attempted to execute a server<br>command that itself uses the<br>I/O port.                                                                        |                |
| Positive Underflow | Math exception: Calculation<br>returned positive result,<br>between 0 and MINR.                                                                   | 301            |

| <b>Messages Lis</b> | sted Alphabo | etically (con | tinued) |
|---------------------|--------------|---------------|---------|
|---------------------|--------------|---------------|---------|

| Message                   | Meaning                                                                                                    | # (hex) |
|---------------------------|----------------------------------------------------------------------------------------------------|---------|
| Power Lost                | Calculator turned on following<br>a power loss. Memory may<br>have been corrupted.                                                                                                | 006     |
| Protocol Error            | Received a packet whose length was shorter than a null packet.                                                                                                    | C07     |
|                           | Maximum packet length<br>parameter from other machine<br>is illegal.                                                                                                    |         |
| Receive Buffer<br>Overrun | Kermit: More than 255 bytes<br>of retries sent before HP 48<br>received another packet.                                                                                           | C04     |
|                           | SRECV: Incoming data overflowed the buffer.                                                                                                    |         |
| Receive Error             | UART overrun or framing error.                                                                                                    | C03     |
| Sign Reversal             | HP Solve application or ROOT<br>unable to find point at which<br>current equation evaluates to<br>zero, but did find two<br>neighboring points at which<br>equation changed sign. | A05     |
| Single Equation           | Only one equation has been<br>supplied to the<br>Multiple-Equation Solver.                                                                                                    | E402    |

| Message                 | Meaning                                                                                                  | # (hex) |
|-------------------------|----------------------------------------------------------------------------------------------------|---------|
| Timeout                 | Printing to serial port:<br>Received XOFF and timed out<br>waiting for XON.                              | C02     |
|                         | Kermit: Timed out waiting for packet to arrive.                                                          |         |
| Too Few Arguments       | Command required more<br>arguments than were available<br>on stack.                                      | 201     |
| Transfer Failed         | Ten successive attempts to<br>receive a good packet were<br>unsuccessful.                                | C06     |
| Unable to Isolate       | ISOL failed because specified<br>name absent or contained in<br>argument of function with no<br>inverse. | 130     |
| Undefined Constant      | The name supplied to CONST is not in the Constants Library.                                              | E129    |
| Undefined Local<br>Name | Executed or recalled local<br>name for which corresponding<br>local variable did not exist.              | 003     |
| Undefined Name          | Executed or recalled global<br>name for which corresponding<br>variable does not exist.                  | 204     |
| Undefined Result        | Calculation such as 0/0<br>generated mathematically<br>undefined result.                                 | 304     |
| Undefined XLIB<br>Name  | Executed an XLIB name when specified library absent.                                                     | 004     |

в

| Messages Listed Alg | habetically (continued | ) |
|---------------------|------------------------|---|
|---------------------|------------------------|---|

| Message                 | Meaning                                                                                                    | # (hex) |
|-------------------------|----------------------------------------------------------------------------------------------------|---------|
| Wrong Argument<br>Count | User-defined function<br>evaluated with an incorrect<br>number of parenthetical<br>arguments.                                 | 128     |
| Zero                    | Result returned by the HP<br>Solve application or ROOT is a<br>root (a point at which current<br>equation evaluates to zero). | A04     |

в

# Menus

| No. | Name           | No. | Name             |
|-----|----------------|-----|------------------|
| 0   | Last Menu      | 27  | PRG BRCH FOR     |
| 1   | CST            | 28  | EDIT             |
| 2   | VAR            | 29  | PRG BRCH DO      |
| 3   | МТН            | 30  | SOLVE ROOT SOLVR |
| 4   | MTH VECTR      | 31  | PRG BRCH WHILE   |
| 5   | MTH MATR       | 32  | PRG TEST         |
| 6   | MTH MATR MAKE  | 33  | PRG TYPE         |
| 7   | MTH MATR NORM  | 34  | PRG LIST         |
| 8   | MTH MATR FACTR | 35  | PRG LIST ELEM    |
| 9   | MTH MATR COL   | 36  | PRG LIST PROC    |
| 10  | MTH MATR ROW   | 37  | PRG GROB         |
| 11  | MTH LIST       | 38  | PRG PICT         |
| 12  | МТН НҮР        | 39  | PRG IN           |
| 13  | MTH PROB       | 40  | PRG OUT          |
| 14  | MTH REAL       | 41  | PRG RUN          |
| 15  | MTH BASE       | 42  | UNITS Catalog    |
| 16  | MTH BASE LOGIC | 43  | UNITS LENG       |
| 17  | MTH BASE BIT   | 44  | UNITS AREA       |
| 18  | MTH BASE BYTE  | 45  | UNITS VOL        |
| 19  | MTH FFT        | 46  | UNITS TIME       |
| 20  | MTH CMPL       | 47  | UNITS SPEED      |
| 21  | MTH CONS       | 48  | UNITS MASS       |
| 22  | PRG            | 49  | UNITS FORCE      |
| 23  | PRG BRCH       | 50  | UNITS ENRG       |
| 24  | PRG BRCH IF    | 51  | UNITS POWR       |
| 25  | PRG BRCH CASE  | 52  | UNITS PRESS      |
| 26  | PRG BRCH START |     |                  |

С

| No. | Name            | No. | Name                   |
|-----|-----------------|-----|------------------------|
| 53  | UNITS TEMP      | 87  | PLOT STAT              |
| 54  | UNITS ELEC      | 88  | PLOT STAT PTYPE        |
| 55  | UNITS ANGL      | 89  | PLOT STAT $\Sigma$ PAR |
| 56  | UNITS LIGHT     | 90  | PLOT STAT $\Sigma$ PAR |
| 57  | UNITS RAD       |     | MODL                   |
| 58  | UNITS VISC      | 91  | PLOT STAT DATA         |
| 59  | UNITS Commands  | 92  | PLOT FLAG              |
| 60  | PRG ERROR IFERR | 93  | SYMBOLIC               |
| 61  | PRG ERROR       | 94  | TIME                   |
| 62  | CHAR            | 95  | TIME ALRM              |
| 63  | MODES           | 96  | STAT                   |
| 64  | MODES FMT       | 97  | STAT DATA              |
| 65  | MODES ANGL      | 98  | STAT $\Sigma$ PAR      |
| 66  | MODES FLAG      | 99  | STAT $\Sigma$ PAR MODL |
| 67  | MODES KEYS      | 100 | STAT 1VAR              |
| 68  | MODES MENU      | 101 | STAT PLOT              |
| 69  | MODES MISC      | 102 | STAT FIT               |
| 70  | MEMORY          | 103 | STAT SUMS              |
| 71  | MEM DIR         | 104 | I/O                    |
| 72  | MEM ARITH       | 105 | I/O SRVR               |
| 73  | STACK           | 106 | I/O IOPAR              |
| 74  | SOLVE           | 107 | I/O PRINT              |
| 75  | SOLVE ROOT      | 108 | I/O PRINT PRTPA        |
| 76  | SOLVE DIFFE     | 109 | I/O SERIA              |
| 77  | SOLVE POLY      | 110 | LIBRARY Commands       |
| 78  | SOLVE SYS       | 111 | LIBRARY PORTS          |
| 79  | SOLVE TVM       | 112 | LIBRARY Catalog        |
| 80  | SOLVE TVM SOLVR | 113 | EQLIB                  |
| 81  | PLOT            | 114 | EQLIB EQLIB            |
| 82  | PLOT PTYPE      | 115 | EQLIB COLIB            |
| 83  | PLOT PPAR       | 116 | EQLIB MES              |
| 84  | PLOT 3D         | 117 | EQLIB UTILS            |
| 85  | PLOT 3D PTYPE   |     |                        |
| 86  | PLOT 3D VPAR    |     |                        |

# System Flags

This appendix lists the HP 48 system flags in functional groups. You can set, clear, and test all flags. The default state of the flags is *clear*—except for the Binary Integer Wordsize flags (flags -5 through -10).

| Flag | Description                                                  |
|------|--------------------------------------------------------------|
| -1   | Principal Solution.                                          |
|      | Clear: QUAD and ISOL return a result representing all        |
|      | possible solutions.                                          |
|      | Set: QUAD and ISOL return only the principal solution.       |
| -2   | Symbolic Constants.                                          |
|      | Clear: Symbolic constants (e, i, $\pi$ , MAXR, and MINR)     |
|      | retain their symbolic form when evaluated, unless the        |
|      | Numerical Results flag $-3$ is set.                          |
|      | Set: Symbolic constants evaluate to numbers, regardless of   |
|      | the state of the Numerical Results flag $-3$ .               |
| -3   | Numerical Results.                                           |
|      | Clear: Functions with symbolic arguments, including          |
|      | symbolic constants, evaluate to symbolic results.            |
|      | Set: Functions with symbolic arguments, including symbolic   |
|      | constants, evaluate to numbers.                              |
| -4   | Not used.                                                    |
| -5   | Binary Integer Wordsize.                                     |
| thru | Combined states of flags $-5$ through $-10$ set the wordsize |
| -10  | from 1 to 64 bits.                                           |

#### System Flags

D

### System Flags (continued)

| Flag | Description                                                                                 |
|------|---------------------------------------------------------------------------------------------|
| -11  | Binary Integer Base.                                                                        |
| and  | HEX: -11 set, -12 set. DEC: -11 clear, -12 clear.                                           |
| -12  | OCT: -11 set, -12 clear. BIN: -11 clear, -12 set.                                           |
| -13  | Not used.                                                                                   |
| 14   | Financial Payment Mode.                                                                     |
|      | Clear: TVM calculations assume end-of-period payments.                                      |
|      | Set: TVM calculations assume beginning-of-period payments.                                  |
| -15  | Rectangular: -16 clear.                                                                     |
| and  | Polar/Cylindrical: $-15 \ clear, -16 \ set$ .                                               |
| -16  | Polar/Spherical: $-15 \ set$ , $-16 \ set$ .                                                |
| -17  | Degrees: $-17 \ clear$ , $-18 \ clear$ .                                                    |
| and  | Radians: $-17 \ set$ .                                                                      |
| -18  | Grads: -17 clear, -18 set.                                                                  |
| -19  | $Clear: \rightarrow V2$ and $real (2D)$ create a 2-dimensional vector from 2                |
|      | real numbers.                                                                               |
|      | $Set: \rightarrow V2$ and ( $\blacktriangleright$ )(2D) create a complex number from 2 real |
|      | numbers.                                                                                    |
| -20  | Underflow Exception.                                                                        |
|      | Clear: Underflow exception returns 0, sets flag $-23$ or $-24$ .                            |
|      | Set: Underflow exception treated as an error.                                               |
| -21  | Overflow Exception.                                                                         |
|      | Clear: Overflow exception returns $\pm 9.999999999992499$ and                               |
|      | sets flag $-25$ .                                                                           |
|      | Set: Overflow exception treated as an error.                                                |
| -22  | Infinite Result Exception.                                                                  |
|      | Clear: Infinite result exception treated as an error.                                       |
|      | Set: Infinite result exception returns $\pm 9.9999999999992499$                             |
|      | and sets flag $-26$ .                                                                       |
| -23  | Negative Underflow Indicator.                                                               |
| -24  | Positive Underflow Indicator.                                                               |
| -25  | Overflow Indicator.                                                                         |
| -26  | Infinite Result Indicator.                                                                  |
|      | When an exception occurs, corresponding flag $(-23 \text{ through})$                        |
|      | (-26) is set only if the exception is <i>not</i> treated as an error.                       |

D
| Flag  | Description                                                         |
|-------|---------------------------------------------------------------------|
| -27   | Display of symbolic complex numbers.                                |
|       | Clear: Displays symbolic complex numbers in coordinate              |
|       | form (i.e. $'(\times, y)'$ ).                                       |
| -<br> | Set: Displays symbolic complex numbers using 'i' (i.e.<br>'x+u*i'). |
| -28   | Simultaneous Plotting of Multiple Functions.                        |
|       | Clear: Multiple equations are plotted serially.                     |
|       | Set: Multiple equations are plotted simultaneously.                 |
| -29   | Draw Axes.                                                          |
|       | Clear: Axes are drawn for two-dimensional and statistical           |
|       | plots.                                                              |
|       | Set: Axes are not drawn for two-dimensional and statistical         |
|       | plots.                                                              |
| -30   | Not used.                                                           |
| -31   | Curve Filling.                                                      |
|       | Clear: Curve filling between plotted points enabled.                |
|       | Set: Curve filling between plotted points suppressed.               |
| -32   | Graphics Cursor.                                                    |
|       | Clear: Graphics cursor always dark.                                 |
|       | Set: Graphics cursor dark on light background and light on          |
|       | dark background.                                                    |
| -33   | I/O Device.                                                         |
|       | Clear: I/O directed to serial port.                                 |
|       | Set: I/O directed to IR port.                                       |
| -34   | Printing Device.                                                    |
|       | Clear: Printer output directed to IR printer.                       |
|       | Set: Printer output directed to serial port if flag $-33$ is clear. |
| -35   | I/O Data Format.                                                    |
|       | Clear: Objects transmitted in ASCII form.                           |
|       | Set: Objects transmitted in binary (memory image) form.             |

D

| Flag | Description                                                |
|------|------------------------------------------------------------|
| -36  | I/O Receive Overwrite.                                     |
|      | Clear: If file name received by HP 48 matches existing     |
|      | HP 48 variable name, new variable name with number         |
|      | extension is created to prevent overwrite.                 |
|      | Set: If file name received by HP 48 matches existing HP 48 |
|      | variable name, existing variable is overwritten.           |
| -37  | Double-Spaced Printing.                                    |
|      | Clear: Single-spaced printing.                             |
|      | Set: Double-spaced printing.                               |
| -38  | Line Feed.                                                 |
|      | Clear: Linefeed added at end of each print line.           |
|      | Set: No linefeed added at end of each print line.          |
| -39  | I/O Messages.                                              |
|      | Clear: I/O messages displayed.                             |
|      | Set: I/O messages suppressed.                              |
| -40  | Clock Display.                                             |
|      | Clear: Clock is not displayed.                             |
|      | Set: Ticking clock displayed at all times.                 |
| -41  | Clock Format.                                              |
|      | Clear: 12-hour clock.                                      |
|      | Set: 24-hour clock.                                        |
| -42  | Date Format.                                               |
|      | Clear: MM/DD/YY (month/day/year) format.                   |
|      | Set: DD.MM.YY (day.month.year) format.                     |
| -43  | Repeat Alarms Not Rescheduled.                             |
|      | Clear: Unacknowledged repeat appointment alarms            |
|      | automatically rescheduled.                                 |
|      | Set: Unacknowledged repeat appointment alarms not          |
|      | rescheduled.                                               |
| -44  | Acknowledged Alarms Saved.                                 |
|      | Clear: Acknowledged appointment alarms deleted from        |
|      | alarm list.                                                |
|      | Set: Acknowledged appointment alarms saved in alarm list.  |

| Flag                  | Description                                                      |  |
|-----------------------|------------------------------------------------------------------|--|
| -45                   | Number of Decimal Digits.                                        |  |
| $\operatorname{thru}$ | Combined states of flags $-45$ through $-48$ sets number of      |  |
| -48                   | decimal digits in Fix, Scientific, and Engineering modes.        |  |
| -49                   | Number Display Format.                                           |  |
| and                   | Standard: -49 clear, -50 clear.                                  |  |
| -50                   | Fix: -49 set, -50 clear.                                         |  |
|                       | Scientific: -49 clear, -50 set.                                  |  |
|                       | Engineering: -49 set, -50 set.                                   |  |
| -51                   | Fraction Mark.                                                   |  |
|                       | Clear: Fraction mark is . (period).                              |  |
|                       | Set: Fraction mark is , (comma).                                 |  |
| -52                   | Single-Line Display.                                             |  |
|                       | Clear: Display gives preference to object in level 1, using up   |  |
|                       | to four lines of stack display.                                  |  |
| 1                     | Set: Display of object in level 1 restricted to one line.        |  |
| -53                   | Precedence.                                                      |  |
|                       | Clear: Certain parentheses in algebraic expressions              |  |
|                       | suppressed to improve legibility.                                |  |
|                       | Set: All parentheses in algebraic expressions displayed.         |  |
| -54                   | Tiny Array Elements.                                             |  |
|                       | Clear: Singular values computed by RANK (and other               |  |
|                       | commands that compute the rank of a matrix) that are more        |  |
|                       | than $1 \times 10^{-14}$ times smaller than the largest computed |  |
|                       | singular value in the matrix are converted to zero.              |  |
|                       | Automatic rounding for DET is enabled.                           |  |
|                       | Set: Small computed singular values (see above) not              |  |
|                       | converted. Automatic rounding for DET is disabled.               |  |
| -55                   | Last Arguments.                                                  |  |
|                       | Clear: Command arguments saved.                                  |  |
|                       | Set: Command arguments not saved.                                |  |
| -56                   | Error Beep.                                                      |  |
|                       | Clear: Error and BEEP-command beeps enabled.                     |  |
|                       | Set: Error and BEEP-command beeps suppressed.                    |  |

D

| Flag | Description                                                                                                    |  |
|------|----------------------------------------------------------------------------------------------------|--|
| -57  | Alarm Beep.                                                                                                    |  |
|      | Clear: Alarm beep enabled.                                                                                               |  |
|      | Set: Alarm beep suppressed.                                                                                              |  |
| -58  | Verbose Messages.                                                                                                    |  |
|      | Clear: Parameter variable data automatically displayed.                                                                  |  |
|      | Set: Automatic display of parameter variable data is suppressed.                                                         |  |
| -59  | Fast Browser Display.                                                                                                    |  |
|      | Clear: Variable Browser shows variable names and contents.                                                               |  |
|      | Set: Variable Browser shows variable names only.                                                                         |  |
| -60  | Alpha Lock.                                                                                                    |  |
|      | Clear: Single-Alpha activated by pressing $\alpha$ once. Alpha lock activated by pressing $\alpha$ twice.                |  |
|      | Set: Alpha lock activated by pressing $\bigcirc$ once. (Single-Alpha not available.)                                     |  |
| -61  | User-Mode Lock.                                                                                                    |  |
|      | Clear: 1-User mode activated by pressing $\bigcirc$ USER once.<br>User mode activated by pressing $\bigcirc$ USER twice. |  |
|      | Set: User mode activated by pressing (USER) once.<br>(1-User mode not available.)                                        |  |
| -62  | User Mode.                                                                                                    |  |
|      | Clear: User mode not active.                                                                                             |  |
|      | Set: User mode active.                                                                                                   |  |
| -63  | Vectored ENTER.                                                                                                    |  |
|      | Clear: ENTER evaluates command line.                                                                                     |  |
|      | Set: User-defined (ENTER) activated.                                                                                     |  |
| -64  | Index Wrap Indicator.                                                                                                    |  |
|      | Clear: Last execution of GETI or PUTI did not increment                                                                  |  |
|      | index to first element.                                                                                                  |  |
|      | Set: Last execution of GETI or PUTI did increment index to                                                               |  |
|      | first element.                                                                                                    |  |

D

## **Table of Units**

| Unit (Full Name)              | Value in SI Units                                      |
|-------------------------------|--------------------------------------------------------|
| a (Are)                       | 100 m <sup>2</sup>                                     |
| A (Ampere)                    | 1 A                                                    |
| acre (Acre)                   | $4046.87260987 \text{ m}^2$                            |
| arcmin (Minute of arc)        | $2.90888208666 \times 10^{-4} r$                       |
| arcs (Second of arc)          | $4.8481368111 \times 10^{-6} r$                        |
| atm (Atmosphere)              | $101325 \text{ kg/m} \cdot \text{s}^2$                 |
| au (Astronomical unit)        | $1.495979 \times 10^{11} \mathrm{m}$                   |
| Å (Angstrom)                  | $1 \times 10^{-10} \text{ m}$                          |
| b (Barn)                      | $1 \times 10^{-28} \text{ m}^2$                        |
| bar (Bar)                     | $100000 \text{ kg/m} \cdot \text{s}^2$                 |
| bbl (Barrel)                  | $.158987294928 \ \mathrm{m}^3$                         |
| Bq (Becquerel)                | 1 1/s                                                  |
| Btu (International Table Btu) | $1055.05585262 \text{ kg} \cdot \text{m}^2/\text{s}^2$ |
| bu (Bushel)                   | $.03523907 \text{ m}^3$                                |
| °C (Degree Celsius)           | 1 K or 274.15 K                                        |
| c (Speed of light)            | 299792458 m/s                                          |
| C (Coulomb)                   | 1 A·s                                                  |
| cal (Calorie)                 | $4.1868 \text{ kg} \cdot \text{m}^2/\text{s}^2$        |
| cd (Candela)                  | 1 cd                                                   |
| chain (Chain)                 | 20.1168402337 m                                        |
| Ci (Curie)                    | $3.7 \times 10^{10} 1/s$                               |
| ct (Carat)                    | .0002 kg                                               |
| cu (US cup)                   | $2.365882365 \times 10^{-4} \text{ m}^3$               |
| ° (Degree)                    | $1.74532925199 \times 10^{-2} r$                       |
| d (Day)                       | 86400 s                                                |
| dB (Decibel)                  | 1                                                      |

#### HP 48 Units

E

| HP 48 Units ( | continued) |
|---------------|------------|
|---------------|------------|

| Unit (Full Name)              | Value in SI Units                                                   |
|-------------------------------|---------------------------------------------------------------------|
| dyn (Dyne)                    | $.00001 \text{ kg} \cdot \text{m/s}^2$                              |
| erg (Erg)                     | .0000001 kg·m <sup>2</sup> /s <sup>2</sup>                          |
| eV (Electron volt)            | $1.60217733 \times 10^{-19} \text{ kg} \cdot \text{m}^2/\text{s}^2$ |
| F (Farad)                     | $1 \text{ A}^2 \cdot \text{s}^4/\text{kg} \cdot \text{m}^2$         |
| °F (Degrees Fahrenheit)       | 0.555555555556 K or 255.92777778 K                                  |
| fath (Fathom)                 | 1.82880365761 m                                                     |
| fbm (Board foot)              | $.002359737216 \text{ m}^3$                                         |
| fc (Footcandle)               | $10.7639104167 \text{ cd} \cdot \text{sr/m}^2$                      |
| Fdy (Faraday)                 | 96487 A·s                                                           |
| fermi (Fermi)                 | $1 \times 10^{-15} \text{ m}$                                       |
| flam (Footlambert)            | $3.42625909964 \text{ cd/m}^2$                                      |
| ft (International foot)       | .3048 m                                                             |
| ftUS (Survey foot)            | .304800609601 m                                                     |
| g (Gram)                      | .001 kg                                                             |
| ga (Standard freefall)        | $9.80665 \text{ m/s}^2$                                             |
| gal (US gallon)               | $.003785411784 \text{ m}^3$                                         |
| galC (Canadian gallon)        | $.00454609 {\rm m}^3$                                               |
| galUK (UK gallon)             | $.004546092 \text{ m}^3$                                            |
| gf (Gram-force)               | .00980665 kg·m/s <sup>2</sup>                                       |
| gmol (Gram-mole)              | 1 mol                                                               |
| grad (Grade)                  | 1.57079632679 $\times$ $10^{-2}~{\rm r}$                            |
| grain (Grain)                 | $.00006479891 \ \mathrm{kg}$                                        |
| Gy (Gray)                     | $1 \text{ m}^2/\text{s}^2$                                          |
| H (Henry)                     | $1 \text{ kg} \cdot \text{m}^2/\text{A}^2 \cdot \text{s}^2$         |
| ha(Hectare)                   | $10000 \text{ m}^2$                                                 |
| h (Hour)                      | 3600 s                                                              |
| hp (Horsepower)               | $745.699871582 \text{ kg} \cdot \text{m}^2/\text{s}^3$              |
| Hz (Hertz)                    | 1 1/s                                                               |
| in (Inch)                     | .0254 m                                                             |
| inHg (Inches of mercury, 0°C) | $3386.38815789 \text{ kg/m} \cdot \text{s}^2$                       |
| inH20 (Inches of water, 60°F) | $248.84 \text{ kg/m} \cdot \text{s}^2$                              |
| J (Joule)                     | $1 \text{ kg} \cdot \text{m}^2/\text{s}^2$                          |
| K (Kelvins)                   | 1 K                                                                 |
| kg (Kilogram)                 | 1 kg                                                                |

E

| Unit (Full Name)                         | Value in SI Units                                           |
|------------------------------------------|-------------------------------------------------------------|
| kip (Kilopound-force)                    | 4448.22161526 kg·m/s <sup>2</sup>                           |
| knot (Nautical miles per hour)           | .51444444444 m/s                                            |
| <b>kph</b> (Kilometers per hour)         | .277777777778 m/s                                           |
| 1 (Liter)                                | .001 m <sup>3</sup>                                         |
| lam (Lambert)                            | $3183.09886184 \text{ cd/m}^2$                              |
| 1b (Avoirdupois pound)                   | .45359237 kg                                                |
| 1bf (Pound-force)                        | $4.44822161526 \text{ kg} \cdot \text{m/s}^2$               |
| lbmol (Pound-mole)                       | 453.59237 mol                                               |
| lbt (Troy pound)                         | .3732417216 kg                                              |
| lm (Lumen)                               | 1 cd·sr                                                     |
| lx (Lux)                                 | $1 \text{ cd·sr/m}^2$                                       |
| lyr (Light year)                         | 9.46052840488 $\times$ $10^{15}~{\rm m}$                    |
| m (Meter)                                | 1 m                                                         |
| با (Micron)                              | $1 \times 10^{-6} \text{ m}$                                |
| mho (Mho)                                | $1 \text{ A}^2 \cdot \text{s}^3/\text{kg} \cdot \text{m}^2$ |
| mi (International mile)                  | 1609.344 m                                                  |
| mil (Mil)                                | .0000254 m                                                  |
| min (Minute)                             | 60 s                                                        |
| miUS (US statute mile)                   | 1609.34721869 m                                             |
| mmHg (Millimeter of mercury (torr), 0°C) | 133.322368421 kg/m·s <sup>2</sup>                           |
| mol (Mole)                               | 1 mol                                                       |
| mph (Miles per hour)                     | .44704 m/s                                                  |
| N (Newton)                               | $1 \text{ kg·m/s}^2$                                        |
| nmi (Nautical mile)                      | 1852 m                                                      |
| $\Omega$ (Ohm)                           | $1 \text{ kg} \cdot \text{m}^2/\text{A}^2 \cdot \text{s}^3$ |
| oz (Ounce)                               | .028349523125 kg                                            |
| ozfl (US fluid ounce)                    | $2.95735295625 \times 10^{-5} m^3$                          |
| ozt (Troy ounce)                         | .0311034768 kg                                              |
| ozUK (UK fluid ounce)                    | $2.8413075 \times 10^{-5} m^3$                              |
| P (Poise)                                | .1 kg/m·s                                                   |
| Pa (Pascal)                              | $1 \text{ kg/m} \cdot \text{s}^2$                           |
| pc (Parsec)                              | $3.08567818585 \times 10^{16} \text{ m}$                    |
| pdl (Poundal)                            | $.138254954376 \ \mathrm{kg}\cdot\mathrm{m/s^2}$            |
| ph (Phot)                                | $10000 \text{ cd} \cdot \text{sr/m}^2$                      |

#### HP 48 Units (continued)

Е

| Unit (Full Name)                    | Value in SI Units                                           |
|-------------------------------------|-------------------------------------------------------------|
| pk (Peck)                           | $.0088097675 \text{ m}^3$                                   |
| psi (Pounds per square inch)        | $6894.75729317 \text{ kg/m} \cdot \text{s}^2$               |
| pt (Pint)                           | $.000473176473 \ m^3$                                       |
| qt (Quart)                          | $.000946352946 \text{ m}^3$                                 |
| r (Radian)                          | 1 r                                                         |
| R (Roentgen)                        | .000258 A·s/kg                                              |
| °R (Degrees Rankine)                | 0.55555555556 K                                             |
| rad (Rad)                           | $.01 \text{ m}^2/\text{s}^2$                                |
| rd (Rod)                            | 5.02921005842 m                                             |
| rem (Rem)                           | $.01 \text{ m}^2/\text{s}^2$                                |
| <b>rpm</b> (Revolutions per minute) | .01666666666667 1/s                                         |
| s (Second)                          | 1 s                                                         |
| <b>s</b> (Siemens)                  | $1 \text{ A}^2 \cdot \text{s}^3/\text{kg} \cdot \text{m}^2$ |
| sb (Stilb)                          | $10000 \text{ cd/m}^2$                                      |
| slug (Slug)                         | 14.5939029372 kg                                            |
| sr (Steradian)                      | 1 sr                                                        |
| st (Stere)                          | 1 m <sup>3</sup>                                            |
| St (Stokes)                         | .0001 m <sup>2</sup> /s                                     |
| Sv (Sievert)                        | $1 \text{ m}^2/\text{s}^2$                                  |
| t (Metric ton)                      | 1000 kg                                                     |
| T (Tesla)                           | $1 \text{ kg/A} \cdot \text{s}^2$                           |
| tbsp (Tablespoon)                   | $1.47867647813 \times 10^{-5} m^3$                          |
| therm (EEC therm)                   | $105506000 \text{ kg} \cdot \text{m}^2/\text{s}^2$          |
| ton (Short ton)                     | $907.18474 \ \mathrm{kg}$                                   |
| tonUK (Long (UK))                   | $1016.0469088 \ kg$                                         |
| torr (Torr (mmHg))                  | $133.322368421 \text{ kg/ms}^2$                             |
| tsp (Teaspoon)                      | $4.92892159375 \times 10^{-6} \text{ m}^3$                  |
| u (Unified atomic mass)             | $1.6605402 \times 10^{-27} \text{ kg}$                      |
| V (Volt)                            | $1 \text{ kg} \cdot \text{m}^2 / \text{A} \cdot \text{s}^3$ |
| W (Watt)                            | $1 \text{ kg} \cdot \text{m}^2/\text{s}^3$                  |
| Wb (Weber)                          | $1 \text{ kg} \cdot \text{m}^2 / \text{A} \cdot \text{s}^2$ |
| yd (International yard)             | .9144 m                                                     |
| yr (Year)                           | 31556925.9747 s                                             |

#### HP 48 Units (continued)

# F

F

### **Table of Built-In Equations**

The Equation Library consists of 15 subjects (corresponding to the sections in the table below) and more than 100 titles. The numbers in parentheses below indicate (number of equations in the set, number of variables in the set). There are a total of 315 equations using 396 variables.

| Subjects                                                 | and littles                       |  |
|----------------------------------------------------------|-----------------------------------|--|
| 1: Columns and Beams (14,20)                             |                                   |  |
| 1: Elastic Buckling (4,8)                                | 6: Simple Shear (1,7)             |  |
| 2: Eccentric Columns (2,11)                              | 7: Cantilever Deflection $(1,10)$ |  |
| 3: Simple Deflection (1,9)                               | 8: Cantilever Slope (1,10)        |  |
| 4: Simple Slope (1,10)                                   | 9: Cantilever Moment (1,8)        |  |
| 5: Simple Moment (1,8)                                   | 10: Cantilever Shear $(1,6)$      |  |
| 2: Electricity (42,56)                                   |                                   |  |
| 1: Coulomb's Law (1,5)                                   | 13: Capacitor Charge (1,3)        |  |
| 2: Ohm's Law and Power (4,4)                             | 14: DC Inductor Voltage (3,8)     |  |
| 3: Voltage Divider (1,4)                                 | 15: RC Transient (1,6)            |  |
| 4: Current Divider (1,4)                                 | 16: RL Transient $(1,6)$          |  |
| 5: Wire Resistance $(1,4)$                               | 17: Resonant Frequency $(4,7)$    |  |
| 6: Series and Parallel R $(2,4)$                         | 18: Plate Capacitor $(1,4)$       |  |
| 7: Series and Parallel C $(2,4)$                         | 19: Cylindrical Capacitor $(1,5)$ |  |
| 8: Series and Parallel L $(2,4)$                         | 20: Solenoid Inductance $(1,5)$   |  |
| 9: Capacitive Energy $(1,3)$                             | 21: Toroid Inductance $(1,6)$     |  |
| 10: Inductive Energy (1,3) 22: Sinusoidal Voltage (2,6)  |                                   |  |
| 11: RLC Current Delay (5,9) 23: Sinusoidal Current (2,6) |                                   |  |
| 12: DC Capacitor Current (3,8)                           |                                   |  |

| 3: Fluids (29,29)                                                                                                    |                                                                                                    |
|----------------------------------------------------------------------------------------------------|----------------------------------------------------------------------------------------------------|
| <ol> <li>Pressure at Depth (1,4)</li> <li>Bernoulli Equation (10,15)</li> </ol>                                                                       | <ul><li>3: Flow with Losses (10,17)</li><li>4: Flow in Full Pipes (8,19)</li></ul>                                                                          |
| 4: Forces and Energy (31,36)                                                                                                    |                                                                                                    |
| <ol> <li>Linear Mechanics (8,11)</li> <li>Angular Mechanics (12,15)</li> <li>Centripetal Force (4,7)</li> <li>Hooke's Law (2,4)</li> </ol>            | <ol> <li>5: 1D Elastic Collisions (2,5)</li> <li>6: Drag Force (1,5)</li> <li>7: Law of Gravitation (1,4)</li> <li>8: Mass-Energy Relation (1,3)</li> </ol> |
| 5: Gases (18,26)                                                                                                    |                                                                                                    |
| <ol> <li>Ideal Gas Law (2,6)</li> <li>Ideal Gas State Change (1,6)</li> <li>Isothermal Expansion (2,7)</li> <li>Polytropic Processes (2,7)</li> </ol> | <ul> <li>5: Isentropic Flow (4,10)</li> <li>6: Real Gas Law (2,8)</li> <li>7: Real Gas State Change (1,8)</li> <li>8: Kinetic Theory (4,9)</li> </ul>       |
| 6: Heat Transfer (17,31)                                                                                                    |                                                                                                    |
| <ol> <li>Heat Capacity (2,6)</li> <li>Thermal Expansion (2,6)</li> <li>Conduction (2,7)</li> <li>Convection (2,6)</li> </ol>                          | 5: Conduction +<br>Convection (4,14)<br>6: Black Body Radiation (5,9)                                                                                       |
| 7: Magnetism (4,14)                                                                                                    | gender of the available                                                                                                    |
| <ol> <li>Straight Wire (1,5)</li> <li>Force between Wires (1,6)</li> </ol>                                                                            | <ul><li>3: B Field in Solenoid (1,4)</li><li>4: B Field in Toroid (1,6)</li></ul>                                                                           |
| 8: Motion (22,24)                                                                                                    |                                                                                                    |
| <ol> <li>Linear Motion (4,6)</li> <li>Object in Free Fall (4,5)</li> <li>Projectile Motion (5,10)</li> <li>Angular Motion (4,6)</li> </ol>            | <ul> <li>5: Circular Motion (3,5)</li> <li>6: Terminal Velocity (1,5)</li> <li>7: Escape Velocity (1,14)</li> </ul>                                         |

#### Subjects and Titles (continued)

F

| 9: Optics (11,14)                                                                                           |                                                                                                    |  |
|----------------------------------------------------------------------------------------------------|----------------------------------------------------------------------------------------------------|--|
| <ol> <li>Law of Refraction (1,4)</li> <li>Critical Angle (1,3)</li> <li>Brewster's Law (2,4)</li> </ol>     | <ol> <li>4: Spherical Reflection (3,5)</li> <li>5: Spherical Refraction (1,5)</li> <li>6: Thin Lens (3,7)</li> </ol> |  |
| 10: Oscillations (17,17)                                                                                    |                                                                                                    |  |
| <ol> <li>Mass-Spring System (3,5)</li> <li>Simple Pendulum (3,4)</li> <li>Conical Pendulum (4,6)</li> </ol> | <ul><li>4: Torsional Pendulum (3,7)</li><li>5: Simple Harmonic (4,8)</li></ul>                                       |  |
| 11: Plane Geometry (31,21)                                                                                  |                                                                                                    |  |
| 1: Circle (5,7)<br>2: Ellipse (5,8)<br>3: Rectangle (5,8)                                                   | <ol> <li>4: Regular Polygon (6,8)</li> <li>5: Circular Ring (4,7)</li> <li>6: Triangle (6,10)</li> </ol>             |  |
| 12: Solid Geometry (18,12)                                                                                  |                                                                                                    |  |
| 1: Cone (5,9)<br>2: Cylinder (5,9)                                                                          | 3: Parallelepiped (4,9)<br>4: Sphere (4,7)                                                                           |  |
| 13: Solid State Devices (33,53)                                                                             |                                                                                                    |  |
| <ol> <li>PN Step Junctions (8,19)</li> <li>NMOS Transistors (10,23)</li> </ol>                              | <ul><li>3: Bipolar Transistors (8,14)</li><li>4: JFETs (7,15)</li></ul>                                              |  |
| 14: Stress Analysis (16,28)                                                                                 |                                                                                                    |  |
| 1: Normal Stress (3,7)<br>2: Shear Stress (3,8)                                                             | 3: Stress on an Element (3,7)<br>4: Mohr's Circle (7,10)                                                             |  |
| 15: Waves (12,15)                                                                                           |                                                                                                    |  |
| <ol> <li>Transverse Waves (4,9)</li> <li>Longitudinal Waves (4,9)</li> </ol>                                | 3: Sound Waves (4,8)                                                                                                 |  |

#### Subjects and Titles (continued)

F

## **Operation Index**

This index contains reference information for all operations in the HP 48. For each operation, this index shows:

- Name. The name associated with the operation. Operations that can be included in programs (commands) are shown in all uppercase.
- **Description.** What the operation does. If the operation expects arguments from the stack, the description includes the variables which represent arguments in levels 1(x), 2(y), 3(z), 4(t) and 5(v).

| Code | Description                                                                                    |
|------|------------------------------------------------------------------------------------------------|
| 0    | <b>Operation.</b> Any action built into the calculator that is represented by a name or a key. |
| C    | <b>Command.</b> Any programmable operation.                                                    |
| F    | <b>Function.</b> Any command that can be included in algebraic objects.                        |
| A    | <b>Analytic Function.</b> A function for which the HP 48 provides an inverse and derivative.   |

**Type.** The type of operation is given by one of the following codes:

- Keys. The keys to access the operation. Operations that aren't key-accessible are identified by "Must be typed in."
- **Page.** Where to find a description of the operation.

Operations whose names contain both alpha and special characters are listed alphabetically. Operations whose names contain special characters only are listed at the end of the index.

| Name, Key,<br>or Label | Description, Type, and Keys                                                                       | $\mathbf{Page}$ |
|------------------------|---------------------------------------------------------------------------------------------------|-----------------|
| ←A                     | Associate left.                                                                                   | 20-23           |
| ,                      | O (GEQUATION) (CRULES +A                                                                          |                 |
| A→                     | Executes $\div \mathbf{H}$ until no change.                                                       | 20-26           |
|                        |                                                                                                   |                 |
| $A \rightarrow$        | Associate right.                                                                                  | 20-23           |
|                        | O ← EQUATION 	 RULES → A                                                                          |                 |
| ►A→                    | Executes $\mathbf{A} \neq$ until no change.                                                       | 20-26           |
|                        |                                                                                                   |                 |
| ABS                    | Absolute value of an object $(x)$ .                                                               | 12-9            |
|                        | (MTH) REAL (NXT) ABS                                                                              |                 |
|                        | (MTH) MATR NORM ABS                                                                               |                 |
|                        | (MTH) NXT) CMPL ABS                                                                               |                 |
|                        | F MTH VECTR ABS                                                                                   |                 |
| ACK                    | Acknowledges displayed past due alarm.                                                            | 26-4            |
|                        | C (TIME) ALRM ACK                                                                                 |                 |
| ACKALL                 | Acknowledges all past due alarms.                                                                 | 26-4            |
|                        | C (TIME) ALRM ACKA                                                                                |                 |
| ACOS                   | Arc cosine of a number $(x)$ .                                                                    | 12-2            |
|                        | A ACOS                                                                                            |                 |
| ACOSH                  | Arc hyperbolic cosine of a number $(x)$ .                                                         | 12-3            |
|                        | A MTH HYP ACOSH                                                                                   |                 |
| ADD                    | Adds two lists $(x \text{ and } y)$ element by element.                                           | 17-3            |
|                        | C MTH LIST ADD                                                                                    |                 |
| AF                     | Add fractions.                                                                                    | 20-25           |
|                        | O ( EQUATION RULES AF                                                                             |                 |
| ALOG                   | Common (base 10) antilogarithm of a number $(x)$ .                                                | 12-2            |
|                        | A $(10^x)$                                                                                        |                 |
| AMORT                  | Calculates the amount of principal, interest, and                                                 | 18-19           |
|                        | balance for a number of payments for the financial scenario currently stored in the TVM variables |                 |
|                        | (% I/YR, PMT, FV, and PV).                                                                        |                 |
|                        | O (SOLVE) Solve finance AMOR<br>AMOR                                                              |                 |

| Name, Key,<br>or Label | Description, Type, and Keys                                                                                                    | Page        |
|------------------------|----------------------------------------------------------------------------------------------------|-------------|
| AMORT                  | Calculates the amount of principal, interest, and<br>balance for a number $(x)$ of payments for the<br>financial scenario currently stored in the TVM<br>variables ( $\%I/YR$ , $PMT$ , $FV$ , and $PV$ ).<br>C $\bigcirc$ SOLVE TVM $\square$ | H-1         |
| AMRT                   | Calculates the amount of principal, interest, and<br>balance for a number (x) of payments for the<br>financial scenario entered in the interactive solver.<br>O SOLVE TVM SOLVE AMRT                                                           | 18-19       |
| AND                    | Logical AND of two expressions $(x \text{ and } y)$ that<br>evaluate to 1 or 0 or binary AND combining two<br>integers $(x \text{ and } y)$ or two strings $(x \text{ and } y)$ .<br>MTH BASE NXT LOGIC AND<br>F (PRG) TEST (NXT) AND          | 15-4<br>H-1 |
| ANIMATE                | Successively displays a specified number $(x)$ of GROBs $(y, z \dots)$ that are on the stack.<br>C (PRG) GROB (NXT) ANIM                                                                                                    | 9-10        |
| APPLY                  | Creates an unevaluated expression combining an unevaluated function name $(x)$ with a list $(y)$ of evaluated arguments.<br>F $( \mathbf{y} ) SYMBOLIC $ (NXT) $\mathbb{RPPLY}$                                                                | H-1         |
| ARC                    | Draws arc in <i>PICT</i> counterclockwise from one<br>angle $(y)$ to another $(x)$ along the circle with a<br>center at z and radius t.<br>C (PRG) PICT ARC                                                                                    | 9-8         |
| ARCHIVE                | Makes backup copy of HOME directory.<br>C (MEMORY) (NXT) ARCHI                                                                                                    | 28-5        |
| AREA                   | Calculates and displays area under function graph<br>between two x-values specified by the mark and<br>cursor; returns area to stack.<br>O                                                                                                    | 22-10       |
| ARG                    | Returns polar angle ( $\theta$ ) of a complex number ( $x$ ).<br>F (MTH) (NXT) CMPL ARG                                                                                                    | 12-13       |
| ARRY→                  | Returns array elements to stack.<br>C Must be typed in.                                                                                                    | H-2         |

| Name, Key,<br>or Label | Description, Type, and Keys                                                                                                    | Page  |
|------------------------|----------------------------------------------------------------------------------------------------|-------|
| →ARRY                  | Combines numbers into array.<br>C (PRG) TYPE +ARR                                                                                                    | 14-4  |
| ASIN                   | Arc sine of a number $(x)$ .<br>A $(ASIN)$                                                                                                    | 12-2  |
| ASINH                  | Arc hyperbolic sine of number $(x)$ .<br>A (MTH) HYP ASINH                                                                                                    | 12-3  |
| ASN                    | Assigns an object $(y)$ to a user-key $(x)$ .<br>C (MODES) KEYS ASN                                                                                                    | 30-5  |
| ASR                    | Shifts a binary integer $(x)$ one bit to the right.<br>C (MTH) BASE (NXT) BIT ASR                                                                                                    | 15-5  |
| ATAN                   | Arc tangent of a number $(x)$ .<br>A $( \mathbf{A} )$                                                                                                    | 12-2  |
| ATANH                  | Arc hyperbolic tangent of a number $(x)$ .A $(MTH)$ HYPATAN                                                                                                    | 12-3  |
| ATICK                  | Sets the axes tick mark annotation by a list $(x)$<br>containing the axes tick mark interval in user-units<br>or pixels.<br>C $(\P)$ PLOT PPAR (NXT) ATICK                                                          | H-2   |
| ATTACH                 | Attaches a library $(x)$ to current directory.<br>C $(IIBRARY)$ (NXT) $HTTHC$                                                                                                    | 28-8  |
| AUTO                   | Auto-scales y-axis.<br>C ()PLOT (NXT) AUTO                                                                                                    |       |
| AXES                   | Specifies the plot axes using a list $(x)$ containing<br>the coordinates of axes intersection, the tick mark<br>interval, or the axes labels, or any combination of<br>the above.<br>C $\square$ PLOT PPAR NXT BXES | 24-1  |
| BAR                    | Selects BAR plot type.<br>C •PLOT NXT STAT PTYPE<br>BAR                                                                                                    | 23-19 |
| BARPLOT                | Draws bar plot of data in $\Sigma DAT$ .<br>C $\P$ STAT PLOT BARPL                                                                                                    | 21-7  |
| BAUD                   | Sets the baud rate to x.<br>C _ f_[/O] IOPAR BAUD                                                                                                    | 27-15 |

| Name, Key,<br>or Label | Description, Type, and Keys                                                                                                    | Page  |
|------------------------|----------------------------------------------------------------------------------------------------|-------|
| BEEP                   | Sounds beep at a frequency $(y \text{ Hz})$ for $x$ seconds.<br>C (PRG)(NXT) OUT (NXT) BEEP                                                                                                    | 4-10  |
| BEG                    | Toggles payment mode between Beginning-, orEnd-, of-Month. See TVMBEG and TVMEND forthe command form of this operation.OOSOLVETVMBEG                                                             |       |
| BESTFIT                | Selects statistics model yielding largest correlation<br>coefficient (absolute value) and executes LR.<br>C (STAT) ZPAR MODL BESTF                                                               |       |
| BIN                    | Sets binary base.<br>C MTH BASE BIN                                                                                                    | 15-1  |
| BINS                   | Sorts elements in independent variable column of $\Sigma DAT$ into a number $(x + 2)$ of "bins" of a designated width $(y)$ , starting with a minimum data value $(z)$ .                         | H-2   |
| BLANK                  | Creates blank graphics object, y pixels wide by x<br>pixels high.<br>C (PRG) GROB BLAN                                                                                                    | 9-9   |
| BOX                    | Draws box with opposite corners defined by coordinates $x$ and $y$ .<br>C (PRG) PICT BOX                                                                                                    | 9-8   |
| BOX                    | Draws box with opposite corners defined by mark<br>and cursor.<br>O () PICTURE) EDIT BOX                                                                                                    | 9-3   |
| BOXZ                   | Toggles expanding-box drawing mode on and off.<br>O () PICTURE ZOOM BOXZ                                                                                                    | 22-7  |
| BUFLEN                 | Returns number of characters in serial buffer.<br>C (1/0) (NXT) SERIA BUFLE                                                                                                    | 27-19 |
| BYTES                  | Returns object size (in bytes) and checksum for an object (x).<br>C (MEMORY) BYTES                                                                                                    | H-2   |
| B→PV                   | Transfers the remaining balance after an<br>amortization to the $PV$ variable in preparation for<br>amortizing the next group of payments.<br>O (SOLVE) Solve finance AMOR<br>$B \Rightarrow PV$ | 18-20 |

| Name, Key,<br>or Label | Description, Type, and Keys                                                                                                    | Page  |
|------------------------|----------------------------------------------------------------------------------------------------|-------|
| B→R                    | Converts a binary integer $(x)$ to a real number.<br>C $(MTH)$ BASE $B \Rightarrow \mathbb{R}$                                                                                                    | 15-3  |
| CALC                   | Copies the contents of the current field to the<br>stack and displays the stack. Used to make<br>side-calculations or take side-trips to other parts of<br>the calculator while working within an input form.<br>O [input form] NXT CALC | 6-5   |
| CANCL                  | Erases the command line and cancels the entry in<br>process or exits an input form without executing<br>its main action.<br>[input form] CANCEL<br>O [input form] CANCEL                                                                 | 6-7   |
| CASE                   | Begins CASE structure.<br>C PRG BRCH CASE CASE                                                                                                    | 29-11 |
| CASE                   | Types CASE THEN END END.<br>O PRG BRCH 🕁 CASE                                                                                                    | 29-11 |
| CASE                   | Types THEN END.<br>O PRG BRCH 🖝 CASE                                                                                                    | 29-11 |
| CEIL                   | Returns next integer greater than $x$ .FMTHREALNXTNXTCEIL                                                                                                    | 12-9  |
| CENTR                  | Sets center of plot display at specified $(x, y)$<br>coordinates.<br>C $\P$ PLOT PPAR (NXT) CENT                                                                                                    | H-3   |
| CF                     | Clears flag $x$ .<br>PRG TEST (NXT) NXT) CF<br>C $(MODES)$ FLAG CF                                                                                                    | 4-8   |
| %CH                    | Returns % change from y to x.F $MTH$ REAL%CH                                                                                                    | 12-9  |
| CHK                    | Toggles the checkmark field on and off.O[input form] ↓CHK                                                                                                    | 6-4   |
| CHOOS                  | Displays a choose box with additional possible<br>entries relevant to the current field.<br>O [input form] CHOOS                                                                                                    | 6-3   |

| Name, Key,<br>or Label | Description, Type, and Keys                                                                                                    | $\mathbf{Page}$ |
|------------------------|----------------------------------------------------------------------------------------------------|-----------------|
| CHOOSE                 | Creates a user-defined choose box from a title<br>string $(z)$ , a list of objects $(y)$ , and the number $(x)$<br>of the default object to be highlighted.<br>C (PRG)(NXT) IN CHOOS | Н-3             |
| CHR                    | Converts a character code $(x)$ to one-character<br>string.<br>C (PRG) TYPE (NXT) CHR                                                                                                | Н-3             |
| CIRCL                  | Draws circle with center at the mark and radius<br>equal to the distance from cursor to mark.<br>O                                                                                   | 9-4             |
| CKSM                   | Selects checksum error-detection scheme $(x)$ .<br>C $(1/0)$ I OPAR CKSM                                                                                                    | Н-З             |
| CLEAR                  | Clears stack.<br>C CLEAR or (CLEAR)                                                                                                    | 3-5             |
| CLK                    | Turns the clock display on and off.<br>O (MODES) MISC CLK                                                                                                    | 4-10            |
| CLKADJ                 | Adds x clock ticks (1 tick = $\frac{1}{8192}$ second) to<br>system time.<br>C (TIME NXT) NXT) CLKA                                                                                   | Н-3             |
| CLLCD                  | Blanks stack display (but doesn't clear the stack<br>itself).<br>C (PRG)(NXT) OUT CLLCD                                                                                              |                 |
| CLOSEIO                | Closes I/O port.<br>C (1/O NXT) CLOSE                                                                                                    |                 |
| $CL\Sigma$             | Purges statistical data in $\Sigma DAT$ .C $\bigcirc$ (STAT) DATACL                                                                                                    |                 |
| CLUSR                  | Purges all user variables in current directory.<br>C Must be typed in.                                                                                                    |                 |
| CLVAR                  | Purges all user variables in current directory.<br>C Must be typed in.                                                                                                    |                 |
| CNCT                   | Toggles the flag controlling whether plotted pointsare connected with line segments.OOPLOTNXTFLAGCNCT                                                                                |                 |
| CNRM                   | Calculates column norm of an array $(x)$ .<br>C (MTH) MATE NORM CNRM                                                                                                    | 14-8            |

| Name, Key,<br>or Label | Description, Type, and Keys                                                                                                    | Page  |
|------------------------|----------------------------------------------------------------------------------------------------|-------|
| CNTR                   | Redraws graph with center at current cursor<br>position.<br>O (IPICTURE) ZOOM (NXT) CNTR                                                                         | 22-8  |
| →COL                   | Transforms a matrix $(x)$ into a series of column<br>vectors.<br>C MTH MATE COL $\Rightarrow$ COL                                                                | 14-4  |
| +COL                   | Inserts a row of zeros at current column in<br>MatrixWriter application.<br>O (MATRIX) (NXT) +COL                                                                | 8-8   |
| COL+                   | Inserts a column vector $(y)$ into an array $(z)$ as<br>the column $x$ .<br>C MTH MATE COL COL+                                                                  | 14-5  |
| -COL                   | Deletes current column in MatrixWriter<br>application.<br>O (MATRIX) (NXT) COL-                                                                                  | 8-8   |
| COL-                   | Deletes column $x$ from array $y$ .<br>C (MTH) MATR COL -COL                                                                                                    | 14-6  |
| COL→                   | Transforms a series of x column vectors $(y, z, \text{etc.})$<br>into a matrix containing those vectors as its<br>columns.<br>C (MTH) MATR COL COL $\Rightarrow$ | 14-3  |
| COLΣ                   | Specifies dependent and independent columns in $\Sigma DAT$ .<br>C Must be typed in.                                                                             | H-4   |
| COLCT                  | Collects like terms in expression $(x)$ .<br>C $( SYMBOLIC COLCT$                                                                                                | 20-18 |
| COLCT                  | Collects like terms in specified subexpression.<br>O                                                                                                    | 20-21 |
| COLCT                  | Collects like terms in the expression in the current field.<br>O (SYMBOLIC) Manip expr COLCT                                                                     | 20-28 |
| COMB                   | Returns number of combinations of $y$ items taken $x$ at a time.<br>F (MTH) (NXT) PROB COMB                                                                      | 12-4  |

| Name, Key,<br>or Label | Description, Type, and Keys                                                              | Page  |
|------------------------|------------------------------------------------------------------------------------------|-------|
| CON                    | Creates a constant array from a list of dimensions $(y)$ and the constant number $(x)$ . | 14-2  |
|                        | C (MTH) MHIR MHKE CON                                                                    |       |
| COND                   | Estimates the condition number of a square matrix $(x)$ .                                | 14-9  |
|                        | C (MTH) MATR NORM COND                                                                   |       |
| CONIC                  | Selects CONIC plot type.                                                                 | 23-11 |
|                        | C SPLOT PTYPE CONIC                                                                      |       |
| CONJ                   | Returns complex conjugate of $x$ .                                                       | 12-13 |
|                        | F MTH NXT CMPL NXT CONJ                                                                  |       |
| CONLIB                 | Opens the Constants Library catalog.                                                     | 25-13 |
|                        | C (TEQ LIB) COL I B CONL I                                                               |       |
| CONST                  | Returns the value of the specified constant $(x)$ .                                      | 25-14 |
|                        | F EQLIB COLIB CONS                                                                       |       |
| CONT                   | Continues halted program.                                                                | 29-9  |
|                        | C (CONT)                                                                                 |       |
| CONVERT                | Converts one unit object $(y)$ to dimensions of a different compatible unit $(x)$ .      | 10-6  |
|                        | C SUNITS CONV                                                                            |       |
| COPY                   | Copies the highlighted object to a new location.                                         | 5-9   |
|                        |                                                                                          |       |
| CORR                   | Calculates correlation coefficient of statistical data in $\Sigma DAT$ .                 | H-4   |
|                        | C (STAT) FIT CORR                                                                        |       |
| COS                    | Cosine of an angle $(x)$ .                                                               | 12-2  |
|                        | A COS                                                                                    |       |
| COSH                   | Hyperbolic cosine of an angle $(x)$ .                                                    | 12-3  |
|                        | A (MTH) HYP COSH                                                                         |       |
| COV                    | Calculates covariance of statistical data in $\Sigma DAT$ .                              | H-4   |
|                        | C (STAT) FIT COV                                                                         |       |
| CR                     | Causes printer to do carriage return/line feed.                                          |       |
|                        | C (1/0) PRINT CR                                                                         |       |

| Name, Key,<br>or Label | Description, Type, and Keys                                                                                                    | Page  |
|------------------------|----------------------------------------------------------------------------------------------------|-------|
| CRDIR                  | Creates a directory named x.<br>C (MEMORY) DIR CRDIR                                                                                                    | H-4   |
| CROSS                  | Cross product of two vectors $(y \times x)$ .<br>C (MTH) VECTR CROSS                                                                                                    | 13-4  |
| CST                    | Returns contents of CST variable.<br>C (MODES) MENU CST                                                                                                    | 30-1  |
| CSWP                   | Swaps column $y$ with column $x$ of a matrix $(z)$ .<br>C (MTH) MATR COL CSWP                                                                                                    | 14-6  |
| CYLIN                  | Selects cylindrical vector mode.<br>C MTH VECTR NXT CYLIN                                                                                                    | 13-2  |
| $C \rightarrow PX$     | Converts user-unit coordinates $(x)$ to pixel coordinates.<br>C (PRG) PICT (NXT) C $\Rightarrow$ PX                                                                                  | 9-9   |
| $C \rightarrow R$      | Separates a complex number $(x)$ into two real<br>numbers.<br>(MTH (NXT) CMPL $C \Rightarrow \mathbb{R}$<br>C (PRG) TYPE (NXT) $C \Rightarrow \mathbb{R}$                            | 12-14 |
| ←D                     | Distribute left.<br>O ()EQUATION CRULES +D                                                                                                    | 20-24 |
| G→€                    | Executes $\div D$ until no change in<br>subexpression.<br>O () EQUATION RULES () $\div D$                                                                                            | 20-26 |
| $D \rightarrow$        | Distribute right.<br>O ()EQUATION (RULES D+                                                                                                    | 20-24 |
| ₽D→                    | Executes D + until no change in<br>subexpression.<br>O (CALES D + D+                                                                                                    | 20-26 |
| DARCY                  | Calculates the Darcy friction factor for a fluid flow<br>as a function of the relative roughness of the pipe<br>(y) and the Reynolds number (x) of the flow.<br>F FEQLIB UTILS DARCY | H-4   |
| ΣDAT                   | Returns the contents of ΣDAT reserve variable to<br>the stack.<br>C                                                                                                    | 21-1  |

| Name, Key,<br>or Label | Description, Type, and Keys                                                                                       | Page  |
|------------------------|----------------------------------------------------------------------------------------------------|-------|
| DATE                   | Returns system date.                                                                                              | 16-2  |
| DATE+                  | Adds or subtracts a number of days (x) from a date (y).<br>C ()(TIME)(NXT) DATE+                                  | 16-2  |
| →DATE                  | Sets system date to a specified date $(x)$ .<br>C $(TIME) \Rightarrow D \exists T$                                | H-5   |
| DBUG                   | Halts program $(x)$ execution before first object.<br>O (PRG)(NXT) RUN DBUG                                       | 29-8  |
| DDAYS                  | Returns number of days between date <sub>1</sub> $(y)$ and date <sub>2</sub> $(x)$ .                              | 16-2  |
| DEC                    | Sets decimal base.<br>C (MTH) BASE DEC                                                                            | 15-1  |
| DECR                   | Decrements value of a variable $(x)$ by 1.<br>C (MEMORY) ARITH DECR                                               | H-5   |
| DEFINE                 | Creates variable or user-defined function from equation $(x)$ .                                                   | 5-13  |
| →DEF                   | Expands trigonometric and hyperbolic functions in<br>terms of EXP and LN.                                         | 20-25 |
| DEG                    | Sets Degrees mode.<br>C (MODES) ANGL DEG                                                                          | 4-4   |
| DEL                    | Erases area whose opposite corners are defined by<br>mark and cursor.<br>PICTURE DEL<br>O 	PICTURE EDIT (NXT) DEL | 9-4   |
| ←DEL                   | Deletes all characters from cursor to start of word.<br>O                                                         | 2-12  |
| ←DEL                   | Deletes all characters from cursor to start of line.<br>O                                                         | 2-12  |

| Name, Key,<br>or Label   | Description, Type, and Keys                                          | Page  |
|--------------------------|----------------------------------------------------------------------|-------|
| $\text{DEL} \rightarrow$ | Deletes all characters from cursor to start of next<br>word.         | 2-12  |
|                          | (EDIT) DEL÷                                                          |       |
|                          | O EDIT DEL+                                                          |       |
| DEL→                     | Deletes all characters from cursor to end of line.                   | 2-12  |
|                          |                                                                      |       |
|                          | O EDIT 产 DEL+                                                        |       |
| DELALARM                 | Deletes alarm $(x)$ from system alarm list.                          | H-5   |
|                          | C (TIME) ALRM DELAL                                                  |       |
| DELAY                    | Sets delay time ( $x$ seconds) between printing lines.               | 27-4  |
|                          | C (TO PRINT PRTPA DELAY                                              |       |
| DELKEYS                  | Clears specified user-key assignment for one or more keys $(x)$ .    | 30-6  |
|                          | C (MODES) KEYS DELK                                                  |       |
| DEPND                    | Specifies name $(x)$ of dependent plot variable.                     | H-5   |
|                          | C (PLOT) PPAR DEPN                                                   |       |
| DEPTH                    | Returns number of objects on stack.                                  | 3-11  |
|                          | C (STACK) DEPTH                                                      |       |
| DET                      | Finds the determinant of a square matrix $(x)$ .                     | 14-9  |
|                          | C MTH MATR NORM NXT DET                                              |       |
| DETACH                   | Detaches specified library $(x)$ from current                        | 28-8  |
|                          |                                                                      |       |
| →DIAG                    | Beturns the major diagonal vector of a matrix $(r)$                  | 14-5  |
|                          | C (MTH) MATR (NXT) +DIAG                                             |       |
| DIAG→                    | Creates a matrix from a vector of diagonal                           | 14-3  |
|                          | elements $(y)$ and a list of dimensions $(x)$ .                      |       |
|                          | C (MTH) MATR (NXT) DIAG+                                             |       |
| DIFFEQ                   | Selects the differential equation plot type.<br>C • PLOT PTYPE DIFFE | 23-11 |
| DINV                     | Double invert.                                                       | 20-21 |
|                          | O GEQUATION CRULES DINV                                              |       |
| DISP                     | Displays an object $(y)$ in the <i>x</i> th display line.            | H-5   |
|                          | C PRG NXT OUT DISP                                                   |       |

| Name, Key,<br>or Label | Description, Type, and Keys                                                                                    | Page  |
|------------------------|----------------------------------------------------------------------------------------------------|-------|
| DNEG                   | Double negate.                                                                                                 | 20-21 |
|                        | O ( EQUATION RULES DNEG                                                                                        |       |
| DO                     | Begins indefinite loop.                                                                                        | 29-14 |
|                        | C PRG BRCH DO DO                                                                                               |       |
| DO                     | Types DO UNTIL END.                                                                                            | 29-14 |
|                        | O PRG BRCH 🕤 DO                                                                                                |       |
| DOERR                  | Aborts program execution and displays specified message $(x)$ .                                                | H-6   |
|                        | C PRG NXT ERROR DOERR                                                                                          |       |
| DOLIST                 | Executes a program or command $(x)$ on a specified<br>number of lists $(y)$ that are on the stack.             | 17-4  |
|                        | C PRG LIST PROC DOLIS                                                                                          |       |
| DOSUBS                 | Executes a program or command $(x)$ on a specified<br>number of elements at a time $(y)$ within a list $(z)$ . | 17-5  |
|                        | C PRG LIST PROC DOSUB                                                                                          |       |
| DOT                    | Dot product $(y \cdot x)$ of two vectors.                                                                      | 13-4  |
|                        | C MTH VECTR DOT                                                                                                |       |
| DOT+                   | Turns on pixels as cursor moves.                                                                               | 9-3   |
|                        | O (PICTURE) EDIT DOT+                                                                                          |       |
| DOT-                   | Turns off pixels as cursor moves.                                                                              | 9-3   |
|                        | O (PICTURE) EDIT DOT-                                                                                          |       |
| DRAW                   | Plots equation without axes.                                                                                   |       |
|                        | C () PLOT DRAW                                                                                                 |       |
| DRAW                   | Plots function as specified in current input form.                                                             | 22-1  |
|                        | O [plot input form] DEHW                                                                                       |       |
| DRAX                   | Draws axes.                                                                                                    |       |
| DROR                   | Drane shiret (a) in level 1, manual all semaining                                                              | 25    |
|                        | objects down one level.                                                                                        | 3-5   |
|                        | C (DROP)                                                                                                    |       |
| DROPN                  | Drops $x$ objects from stack.                                                                                  | 3-11  |
|                        | C (STACK) (NXT) DRPN                                                                                           |       |

| Name, Key,<br>or Label | Description, Type, and Keys                                                                                                    | Page |
|------------------------|----------------------------------------------------------------------------------------------------|------|
| DRPN                   | Drops all objects from stack at and below the<br>current stack pointer.<br>O (F) (STACK) (NXT) DRPN                              | 3-8  |
| DROP2                  | Drops first two objects $(y \text{ and } x)$ from stack.C $(\text{STACK})$ (NXT) DR0F2                                           | 3-11 |
| DTAG                   | Removes all tags from object $(x)$ .<br>C (PRG) TYPE (NXT) DTAG                                                                  | H-6  |
| DUP                    | Duplicates object $(x)$ .<br>C ENTER (when no command line) or<br>( STACK ) (NXT DUP                                             | 3-4  |
| DUPN                   | Duplicates $x$ objects on stack.<br>C $(MXT)$ DUPN                                                                               | 3-11 |
| DUPN                   | Duplicates all objects on stack from current stack<br>pointer through level 1.<br>O (STACK) (NXT) DUPN                           | 3-8  |
| DUP2                   | Duplicates objects in level 1 and level 2.<br>C (STACK) (NXT) DUP2                                                               | 3-11 |
| D→R                    | Degrees-to-radians conversion.<br>F $(MTH)$ REAL $(NXT)$ $(NXT)$ $D \Rightarrow R$                                               | 12-7 |
| e                      | Returns the symbolic constant $e$ (or<br>2.71828182846 depending on flag $-2$ ).<br>F $\alpha \bigoplus E$<br>(MTH) (NXT) CONS E | 11-4 |
| ECHO                   | Copies object in current stack level to command<br>line.<br>O (STACK) ECHO                                                       | 3-7  |
| EDIT                   | Copies selected object into command line and<br>selects EDIT menu.<br>O [input form] EDIT                                        | 6-4  |
| EDIT                   | Copies subexpression into command line and<br>selects EDIT menu.<br>O () EQUATION () EDIT                                        | 7-11 |
| EDIT                   | Edits current matrix cell.<br>O (MATRIX) EDIT                                                                                    | 8-8  |

| Name, Key,<br>or Label    | Description, Type, and Keys                                                                                                    | Page  |
|---------------------------|----------------------------------------------------------------------------------------------------|-------|
| EEX                       | Types E or moves cursor to existing exponent in<br>command line.<br>O (EEX)                                                               | 2-2   |
| EGV                       | Computes the right eigenvectors and the eigenvalues for a square matrix $(x)$ .<br>C MTH MATE NXT EGV                                     | 14-21 |
| EGVL                      | Computes the eigenvalues of a square matrix $(x)$ .<br>C (MTH) MATR (NXT) EGVL                                                            | 14-20 |
| ELSE                      | Begins false clause.<br>(PRG) BRCH IF ELSE<br>C (PRG) (NXT) ERROR IFERR ELSE                                                              | 29-10 |
| END                       | Ends program structures.<br>PRG BRCH IF END<br>PRG BRCH CASE END<br>PRG BRCH DO END<br>PRG BRCH WHILE END<br>C (PRG (NXT) ERROR IFERR END | 29-10 |
| ENDSUB                    | The frame index counter for DOSUBS.<br>C (PRG) LIST PROC ENDS                                                                             | 17-5  |
| ENG                       | Sets display mode to Engineering, displaying $x + 1$ significant digits.<br>C $(MODES)$ FMT ENG                                           | 4-2   |
| EQ                        | Returns the contents of the reserved variable, EQ.<br>PLOT NXT 3D EQ<br>C PLOT EQ                                                         | 22-12 |
| $\mathrm{EQ} \rightarrow$ | Separates equation $(x)$ into left and right sides.<br>C (PRG) TYPE (NXT) EQ $\Rightarrow$                                                | H-6   |
| EQNLIB                    | Starts the Equation Library.<br>C                                                                                                    |       |
| ERASE                     | Erases PICT.<br>PICTURE EDIT NXT ERASE<br>PICTURE CLEAR<br>C PLOT ERASE                                                                   | 22-1  |

| Name, Key,<br>or Label | Description, Type, and Keys                                                                                                    | $\mathbf{Page}$ |
|------------------------|----------------------------------------------------------------------------------------------------|-----------------|
| ERASE                  | Erases PICT.<br>O PLOT ERASE                                                                                                    | 22-1            |
| ERRM                   | Returns last error message.<br>C (PRG)(NXT) ERROR ERRM                                                                                                    | H-6             |
| ERRN                   | Returns last error number.<br>C (PRG)(NXT) ERROR ERRN                                                                                                    | H-7             |
| ERRO                   | Clears last error number.<br>C (PRG)(NXT) ERROR ERRØ                                                                                                    |                 |
| EVAL                   | Evaluates object $(x)$ .<br>C (EVAL)                                                                                                    | 7-13            |
| EXIT                   | Exits EquationWriter options environment.                                                                                                    | 20-20           |
| EXP                    | Constant e raised to power of object $(x)$ .<br>A $( \mathbf{e}^{x} )$                                                                                                    | 12-2            |
| EXPAN                  | Expands algebraic object $(x)$ .<br>C ( $\P$ ) (SYMBOLIC) EXPA                                                                                                    | 20-18           |
| EXPND                  | Expands the algebraic object in the current field.<br>O (SYMBOLIC) Manip expr EXPN                                                                                                    | 20-28           |
| EXPFIT                 | Sets curve-fitting model to exponential.<br>C (STAT) ZPAR MODL EXPFI                                                                                                    |                 |
| EXPM                   | Natural exponential minus 1 ( $e^x - 1$ ).<br>A (MTH) HYP (NXT) EXPM                                                                                                    | 12-3            |
| EXPR                   | Highlights subexpression for which specified object<br>is top level function.                                                                                                    | 7-12            |
|                        | O (G) (EQUATION) (C) EXPR                                                                                                    | 20-19           |
| EXTR                   | Moves graphics cursor to nearest extremum,<br>displays coordinates, and returns them to stack.<br>O (PICTURE) FCN EXTR                                                                     | 22-11           |
| EYEPT                  | Specifies the x $(z)$ , y $(y)$ , and z $(x)$ coordinate of<br>the eye-point in a perspective plot.<br>C $\bigcirc$ PLOT $\bigcirc$ NXT $\bigcirc$ SD $\bigcirc$ VPAR $\bigcirc$ NXT EYEPT | H-7             |

| Name, Key,<br>or Label | Description, Type, and Keys                                                                                                    | Page  |
|------------------------|----------------------------------------------------------------------------------------------------|-------|
| E^                     | Replace power-product with power-of-power.                                                                                                    | 20-25 |
| E()                    | Replace power-of-power with power-product.                                                                                                    | 20-25 |
| ${ m F0}\lambda$       | Calculates the fraction of total black-body<br>emissive power at a given temperature $(x)$ between<br>wavelengths 0 to $\lambda$ $(y)$ .<br>F $\bigoplus$ EQ LIB UTILS FØA         | H-7   |
| FACT                   | Finds the factorial of $x$ . Same as $!$ .<br>C Must be typed in.                                                                                                    | H-7   |
| FANNING                | Calculates the Fanning friction factor for a fluid<br>flow as a function of the relative roughness of the<br>pipe $(y)$ and the Reynolds number $(x)$ of the flow.<br>F FILS FANNI | H-8   |
| FC?                    | Tests if specified flag $(x)$ is clear.<br>(PRG) TEST (NXT) (NXT) FC?<br>C (MODES) FLAG FC?                                                                                        | 4-8   |
| FC?C                   | Tests if specified flag $(x)$ is clear, then clears it.<br>(PRG) TEST (NXT) (NXT) FC?C<br>C (MODES) FLAG FC?C                                                                      | 4-8   |
| FFT                    | Computes the Discrete Fourier Transform of an array $(x)$ .<br>C (MTH) (NXT) FFT FFT                                                                                               | 13-8  |
| FINDALARM              | Returns first alarm due after specified time $(x)$ .<br>C $(TIME)$ ALRM FINDA                                                                                                    | H-8   |
| FINISH                 | Terminates Kermit server mode.<br>C                                                                                                    | 27-10 |
| FIX                    | Selects Fix display mode to $x$ decimal places.<br>C $(MODES)$ FMT FIX                                                                                                    | 4-2   |
| FLOOR                  | Returns the next integer less than $x$ .<br>F (MTH) REAL (NXT) (NXT) FLOOR                                                                                                    | 12-9  |
| FM,                    | Selects comma as the decimal place marker.<br>O (MODES) FMT FM,                                                                                                    | 4-10  |

| Name, Key,<br>or Label | Description, Type, and Keys                                                                                                    | Page  |
|------------------------|----------------------------------------------------------------------------------------------------|-------|
| FOR                    | Begins a definite loop with beginning $(y)$ and<br>ending $(x)$ loop-counter values.<br>C (PRG) BRCH FOR FOR                             | 29-13 |
| FOR                    | Types FOR NEXT.<br>O (PRG) BRCH ( FOR                                                                                                    | 29-13 |
| FOR                    | Types FOR STEP.<br>O (PRG) BRCH (┏) FOR                                                                                                  | 29-13 |
| FP                     | Returns fractional part of a number $(x)$ .<br>F (MTH) REAL (NXT) FP                                                                     | 12-9  |
| FREE1                  | Frees the previously merged RAM in port 1 and<br>moves a list of objects $(x)$ from port 0 to port 1.<br>C $\blacksquare$ LIBRARY FREE 1 | 28-16 |
| FREEZE                 | Freezes a display area $(x)$ until a key is pressed.<br>C $(PRG)(NXT)$ OUT FREEZ                                                         | H-8   |
| FS?                    | Tests if specified flag $(x)$ is set.<br>(PRG) TEST (NXT) (NXT) FS?<br>C (MODES) FLAG FS?                                                | 4-8   |
| FS?C                   | Tests if specified flag $(x)$ is set, then clears it.<br>(PRG) TEST (NXT) (NXT) FS?C<br>C ( $\P$ (MODES) FLAG FS?C                       | 4-8   |
| FUNCTION               | Selects FUNCTION plot type.<br>C • PLOT PTYPE FUNC                                                                                       | 23-1  |
| FV                     | Sets the future value amount for the amortization<br>solver.<br>C SOLVE TVM SOLVE FV                                                     | 18-16 |
| F(X)                   | Displays value of function at x-value specified by<br>cursor. Returns function value to stack.<br>O                                      | 22-11 |
| F,                     | Plots first derivative of function, replots function,<br>and adds derivative to $EQ$ .<br>O (PICTURE) FCN (NXT) F <sup>-1</sup>          | 22-11 |
| GET                    | Gets element in specified position $(x)$ from array<br>or list $(y)$ .<br>C PRG LIST ELEM GET                                            | 14-7  |

| Name, Key,<br>or Label | Description, Type, and Keys                                                                                                    | Page  |
|------------------------|----------------------------------------------------------------------------------------------------|-------|
| GETI                   | Gets element in specified position $(x)$ from array<br>or list $(y)$ and increments index.<br>C (PRG) LIST ELEM GETI                                                         | 17-6  |
| GOR                    | Superimposes one graphics object $(x)$ onto another $(z)$ at specified coordinates $(y)$ , using a logical OR to determine the state of the pixels.<br>C (PRG) GROB GOR      | 9-9   |
| GO↓                    | Sets top-to-bottom entry mode.<br>○ (MATRIX) G0.↓                                                                                                    | 8-8   |
| GO→                    | Sets left-to-right entry mode.<br>O (►) (MATRIX) GŪ÷                                                                                                    | 8-8   |
| GRAD                   | Selects Grads angle mode.<br>C (MODES) ANGL GRAD                                                                                                    | 4-4   |
| GRAPH                  | Enters Graphics environment. This is for<br>compatibility only.<br>C Must be typed in.                                                                                       |       |
| GRIDMAP                | Selects the GRIDMAP plot type.<br>C (PLOT) NXT) 3D PTYPE<br>GRID                                                                                                    | 23-34 |
| →GROB                  | Converts object $(y)$ into graphics object of a specified size $(x)$ .<br>C (PRG) GROB $\Rightarrow$ GRO                                                                     | 9-9   |
| GXOR                   | Superimposes one graphics object $(x)$ onto another $(z)$ at the specified location $(y)$ , using the logical XOR to determine the state of the pixels.<br>C (PRG) GROB GXOR | 9-9   |
| *H                     | Multiplies the vertical plot scale by a factor $(x)$ .<br>C $( PLOT )$ PPAR $(NXT) $ $*H$                                                                                    | H-8   |
| HALT                   | Halts program execution.<br>C (PRG)(NXT) RUN HALT                                                                                                    | 29-9  |
| HEAD                   | Gets the first element from a list $(x)$ .<br>C (PRG) LIST ELEM (NXT) HEAD                                                                                                   | H-9   |

| Name, Key,<br>or Label | Description, Type, and Keys                                                                            | Page         |
|------------------------|----------------------------------------------------------------------------------------------------|--------------|
| HEX                    | Sets hexadecimal base.<br>C (MTH) BASE HEX                                                             | 15-1         |
| HISTOGRAM              | Selects HISTOGRAM plot type.<br>C                                                                      | 23-18        |
| HISTPLOT               | Draws histogram of data in $\Sigma DAT$ .<br>C $\bigcirc$ (STAT) PLOT HISTP                            |              |
| HMS+                   | Adds two times $(y \text{ and } x)$ in HMS format.<br>C $(TIME)$ (NXT) HMS+                            | 12-7<br>16-4 |
| HMS-                   | Subtracts one time $(x)$ from another $(y)$ in HMS format.<br>C $(TIME)$ (NXT) HMS-                    | 12-7<br>16-4 |
| HMS→                   | Converts a time $(x)$ from HMS to decimal format.<br>C $(TIME)$ NXT HMS $\div$                         | 12-7<br>16-3 |
| →HMS                   | Converts a time $(x)$ from decimal to HMS format.<br>C $(TIME)$ (NXT) $\rightarrow$ HMS                | 12-7<br>16-3 |
| HOME                   | Makes the $HOME$ directory the current directory.<br>C $(\rightarrow)$ (HOME)                          | 5-12         |
| HZIN                   | Zooms in horizontally.<br>O () (PICTURE) ZOOM (NXT) HZIN                                               | 22-8         |
| HZOUTN                 | Zooms out horizontally.<br>O                                                                           | 22-8         |
| i                      | Returns the symbolic constant $i$ ( $\sqrt{-1}$ or (0,1)).<br>F $\alpha \bigoplus$ I or MTH NXT CONS I | 11-4         |
| IDN                    | Creates square identity matrix of specified size $(x)$ .<br>C MTH MATR MAKE IDN                        | 14-2         |
| IF                     | Begins test clause.<br>C (PRG) BRCH IF IF                                                              | 29-10        |
| IF                     | Types IF THEN END.<br>O (PRG) BRCH ( IF                                                                | 29-10        |
| <b>₽</b> IF            | Types IF THEN ELSE END.<br>O (PRG) BRCH ( F) IF                                                        | 29-10        |

| Name, Key,<br>or Label | Description, Type, and Keys                                                                                                    | Page  |
|------------------------|----------------------------------------------------------------------------------------------------|-------|
| IFERR                  | Begins test clause.                                                                                                    | 29-15 |
| ( <b>1</b> )IFERR      | Types IFERR THEN END.                                                                                                    | 29-15 |
| FERR                   | Types IFERR THEN ELSE END.<br>O (PRG)(NXT) ERROR (PIFERR)                                                                                                    | 29-15 |
| IFFT                   | Computes the Inverse Discrete Fourier Transform<br>of an array $(x)$ .<br>C (MTH) (NXT) FFT IFFT                                                                                                    | 13-8  |
| IFT                    | Evaluates an object $(x)$ if a test value $(y)$ is a<br>non-zero real number.<br>C (PRG) BRCH (NXT) IFT                                                                                                    | Н-9   |
| IFTE                   | Evaluates one object $(y)$ if a test value $(z)$ is a<br>non-zero real number or another object $(x)$ if the<br>test value is zero.<br>F (PRG) BRCH (NXT) IFTE                                                                                            | Н-9   |
| IM                     | Returns imaginary part of complex number or<br>array $(x)$ .<br>F (MTH) (NXT) CMPL IM                                                                                                    | 12-14 |
| INCR                   | Increments value of specified variable $(x)$ .<br>C (MEMORY) ARITH INCR                                                                                                    | H-9   |
| INDEP                  | Specifies independent variable $(x)$ in a plot.<br>C $\bigcirc$ PLOT PPAR INDEP                                                                                                    | H-10  |
| INFO                   | Displays information about reserved variables.<br>O PLOT NXT INFO<br>PLOT PPAR NXT NXT<br>INFO<br>PLOT NXT 3D VPAR<br>INFO<br>PLOT NXT 3D VPAR<br>NXT INFO<br>PLOT NXT STAT SPAR<br>INFO<br>STAT SPAR INFO<br>() IOPAR NXT INFO<br>() () PRINT PRTPA INFO | 27-15 |

| Name, Key,<br>or Label | Description, Type, and Keys                                                                                                    | Page          |
|------------------------|----------------------------------------------------------------------------------------------------|---------------|
| INFO                   | Displays information about the most recent<br>computation by the root-finder.<br>O (SOLVE) SOLVE INFO                                                      | 18-3          |
| INFO?                  | Toggles the automatic display of parameter<br>variable information.<br>O (MODES) MISC (NXT) INFO?                                                          | 4-10          |
| INFORM                 | Displays a user-defined input form.<br>C (PRG)(NXT) IN INFOR                                                                                               | 6-8           |
| INIT+                  | Stores the values of a differential equation solution<br>as the new initial values to prepare for another<br>iteration.<br>O (SOLVE) Solve diff eq INIT+   | 19-2          |
| INPUT                  | Suspends program execution, displays message $(y)$<br>above the stack, and prompts $(x)$ for data input to<br>the command line.<br>C $(PRG)(NXT)$ IN INPUT | H-10          |
| INS                    | Switches between insert/replace character.<br>O (m)EDIT) INS                                                                                               | 2-12          |
| INV                    | Reciprocal of a number or array $(x)$ .<br>A $(1/x)$                                                                                                    | 12-1<br>14-10 |
| IOPAR                  | Returns the contents of the <i>IOPAR</i> reserved<br>variable.<br>C (f)[I/O] IOPAR (NXT) IOPAR                                                             | 27-3          |
| IP                     | Integer part of real number of $x$ .<br>F (MTH) REAL (NXT) IF                                                                                              | 12-10         |
| ISECT                  | Moves graphics cursor to closest intersection in<br>two-function plot, displays intersection<br>coordinates, and returns coordinates to stack.<br>O        | 22-10         |
| ISOL                   | Isolates variable $(x)$ on one side of an equation $(y)$ .<br>C $(y)$ SYMBOLIC ISOL                                                                        | 20-15         |
| KEEP                   | Clears all levels above current level.<br>O (P) (STACK) (NXT) KEEP                                                                                         | 3-8           |

| Name, Key,<br>or Label | Description, Type, and Keys                                        | Page  |
|------------------------|--------------------------------------------------------------------|-------|
| KERRM                  | Returns text of most recently-received KERMIT<br>error packet.     | H-10  |
|                        | C (TO NXT) KERR                                                    |       |
| KEY                    | Returns number indicating last key pressed.<br>C (PRG)(NXT) IN KEY | H-10  |
| KGET                   | Gets a list of objects $(x)$ from another device.                  | 27-10 |
|                        | C (1/O) SRVR KGET                                                  |       |
|                        | [▶][/O] Transfer KGET                                              |       |
| KILL                   | Aborts all suspended programs.                                     | 29-9  |
|                        | C (PRG)(NXT) RUN KILL                                              |       |
| LABEL                  | Labels axes with variable names and ranges.                        |       |
|                        | C (PLOT) NXT) LABEL                                                |       |
| LABEL                  | Labels axes with variable names and ranges.                        | 24-1  |
|                        | O (PICTURE) EDIT (NXT) LABEL                                       |       |
| LAST                   | Returns previous argument(s) to stack.                             |       |
|                        | C Must be keyed in.                                                |       |
| LASTARG                | Returns previous argument(s) to stack.                             | 3-5   |
|                        | C PRG NXT ERROR LASTA                                              |       |
| $LCD \rightarrow$      | Returns graphics object to stack representing stack display.       | 9-10  |
|                        | C (PRG) GROB (NXT) LCD→                                            |       |
| →LCD                   | Displays specified graphics object $(x)$ in stack                  | 9-10  |
|                        | C PRG GROB (NXT) +LCD                                              |       |
| LEVEL                  | Enters current level number into level 1                           | 3-8   |
|                        | O PSTACK NXT LEVEL                                                 | 0.0   |
| LIBEVAL                | Evaluates a system library object $(x)$ . Use only as              | H-11  |
|                        | C Must be typed in.                                                |       |
| LIBS                   | Lists all libraries attached to current directory.                 | H-11  |
|                        | C () LIBRARY LIBS                                                  |       |
| LINE                   | Draws line between two coordinates $(x \text{ and } y)$ .          | 9-8   |
|                        | C (PRG) PICT LINE                                                  |       |

| Name, Key,<br>or Label | Description, Type, and Keys                                                                                                    | Page |
|------------------------|----------------------------------------------------------------------------------------------------|------|
| LINE                   | Draws line from mark to cursor.<br>O () PICTURE) EDIT LINE                                                                        | 9-3  |
| ΣLINE                  | Returns best-fit line for data in $\Sigma DAT$ according<br>to selected statistical model.<br>C $\bigcirc$ STAT FIT $\Sigma LINE$ | H-11 |
| LINFIT                 | Sets curve-fitting model to linear.<br>C (STAT) ZPAR MODL LINFI                                                                   |      |
| LININ                  | Tests whether an expression $(x)$ is a linearfunction of a variable $(y)$ .FPRGTEST $\P$ PREVLININ                                | H-11 |
| $LIST \rightarrow$     | Disassembles a list $(x)$ into its constituent<br>elements.<br>C Must be typed in.                                                | H-11 |
| →LIST                  | Combines x objects $(y, z, \text{ etc.})$ into a list.<br>(PRG) TYPE $\Rightarrow$ LIST<br>C (PRG) LIST $\Rightarrow$ LIST        | 17-1 |
| →LIST                  | Combines objects from level 1 to current level into<br>a list.<br>O (STACK) +LIST                                                 | 3-8  |
| ΣLIST                  | Adds together all of the elements in a list $(x)$ .<br>C (MTH) LIST ZLIST                                                         | 17-8 |
| ΠLIST                  | Multiplies together all of the elements in a list $(x)$ .<br>C (MTH) LIST $\pi$ LIST                                              | 17-8 |
| $\Delta LIST$          | Finds the set of first differences of a finite sequence<br>in a list $(x)$ .<br>C $(MTH)$ LIST $\triangle$ LIST                   | 17-8 |
| LN                     | Natural (base e) logarithm of $x$ .<br>A $( \overrightarrow{LN} )$                                                                | 12-2 |
| LNP1                   | Natural logarithm of $(x + 1)$ .AMTHHYPNXTLNP1                                                                                    | 12-3 |
| LOG                    | Common (base 10) logarithm of $x$ .<br>A $\blacktriangleright$ LOG                                                                | 12-2 |
| Name, Key,<br>or Label | Description, Type, and Keys                                                                                                    | $\mathbf{Page}$ |
|------------------------|----------------------------------------------------------------------------------------------------|-----------------|
| LOGFIT                 | Set curve-fitting model to logarithmic.<br>C (STAT) ZPAR MODL LOGFI                                                                                                    |                 |
| LQ                     | Returns the LQ factorization of a matrix $(x)$ .<br>C (MTH) MATE FACTE LQ                                                                                                    | 14-21           |
| LR                     | Calculates linear regression.<br>C (STAT) FIT LR                                                                                                    | H-12            |
| LSQ                    | Computes the minimum norm least squares<br>solution to an under- or over-determined system of<br>linear equations $\mathbf{AX} = \mathbf{B}$ , where $\mathbf{A}(y)$ is the<br>matrix of coefficients and $\mathbf{B}(x)$ is the vector of<br>right-hand constants.<br>SOLVE SYS LSQ<br>C MTH MATE LSQ                                                                                                    | 14-15           |
| LU                     | Returns the Crout LU factorization of a square matrix $(x)$ .<br>C (MTH) MATE FACTE LU                                                                                                    | 14-21           |
| L*                     | Replace log-of-power with product-of-log.<br>O (TEQUATION) RULES L*                                                                                                    | 20-25           |
| L()                    | Replace product-of-log with log-of-power.<br>O (The contract of the contract of the contract of | 20-25           |
| ←M                     | Merge-factors-left.<br>O (TEQUATION) (RULES +M                                                                                                    | 20-24           |
| M→ ( →                 | Executes $\neq M$ until no change in<br>subexpression.<br>O () EQUATION CRULES () $\neq M$                                                                                                    | 20-26           |
| $M \rightarrow$        | Merge-factors-right.<br>O ()EQUATION CRULES M+                                                                                                    | 20-24           |
| <b>(→</b> M→           | Executes M→ until no change in<br>subexpression.<br>O ( QUATION)  RULES  M→                                                                                                    | 20-26           |
| MANT                   | Mantissa (decimal part) of number $(x)$ .F $(MTH)$ EEAL $(NXT)$ MANT                                                                                                    | 12-10           |

| Name, Key,<br>or Label | Description, Type, and Keys                                                                                                    | $\mathbf{Page}$ |
|------------------------|----------------------------------------------------------------------------------------------------|-----------------|
| MARK                   | Sets mark at cursor position.<br>PICTURE X<br>O PICTURE EDIT (NXT) MARK                                                                                                    | 9-3             |
| MATCH                  | Accesses the pattern matching functions within<br>the symbolic input form.<br>O (SYMBOLIC) Manip expr MATC                                                                                | 20-28           |
| ↑MATCH                 | Rewrites an expression $(y)$ using a<br>pattern-matching list $(x)$ to replace particular<br>subexpressions, searching the most deeply nested<br>subexpressions first.<br>C $(MXT) + MHT$ | H-12            |
| ↓MATCH                 | Rewrites an expression (y) using a<br>pattern-matching list (x) to replace particular<br>subexpressions, searching the top-level expressions<br>first.<br>C (SYMBOLIC) (NXT) +MAT         | H-12            |
| MAX                    | Maximum of two real numbers $(x \text{ and } y)$ .<br>F (MTH) REAL MAX                                                                                                    | 12-10           |
| MAXR                   | Returns the symbolic constant <i>MAXR</i> , the<br>maximum machine-representable real number<br>(9.999999999999994499).<br>F (MTH)(NXT) CONS (NXT) MAXR                                   | 11-4            |
| ΜΑΧΣ                   | Maximum column values in statistics matrix in $\Sigma DAT$ .<br>C $( STAT )$ 1 VAR MAXZ                                                                                                   | H-12            |
| MCALC                  | Declares the specified variable or list of variables<br>(x) to be "calculated-only." Used only in<br>conjunction with MROOT.<br>C TEQ LIB MES MCAL                                        | H-13            |
| MEAN                   | Calculates mean of statistical data in $\Sigma DAT$ .<br>C $\bigcirc$ STAT 1VAR MEAN                                                                                                    | H-13            |
| MEM                    | Bytes of available memory.<br>C (MEMORY) MEM                                                                                                    | H-13            |
| MENU                   | Displays the specified built-in or custom menu $(x)$ .<br>C (MODES) MENU MENU                                                                                                    | 30-1            |

| Name, Key,<br>or Label | Description, Type, and Keys                                                                                                    | Page  |
|------------------------|----------------------------------------------------------------------------------------------------|-------|
| MENU                   | Toggles the softkey menu on and off.<br>PICTURE -<br>O (PICTURE) EDIT (NXT) MENU                                                                      | 22-6  |
| MERGE1                 | Merges plug-in RAM memory in port 1 with main<br>memory.<br>C ()LIBRARY MERG                                                                          | 28-16 |
| MIN                    | Minimum of two real numbers $(y \text{ and } x)$ .<br>F (MTH) REAL MIN                                                                                | 12-10 |
| MINEHUNT               | Starts the Minehunt game.<br>C ()EQ LIB UTILS MINE                                                                                                    | 25-14 |
| MINIT                  | Creates a new $Mpar$ from $EQ$ .<br>C $\textcircled{PQLIB}$ MES MINIT                                                                                 | 25-9  |
| MINR                   | Returns the symbolic constant <i>MINR</i> , the<br>minimum machine-representable real number<br>(1.0000000000E-499).<br>F (MTH) (NXT) CONS (NXT) MINR | 11-4  |
| ΜΙΝΣ                   | Finds minimum column values in statistics matrix<br>in $\Sigma DAT$ .<br>C $\bigcirc$ (STAT) 1 VAR MINZ                                               | H-13  |
| MITM                   | Customizes the solver menu, using a title string $(y)$ and a list of variables $(x)$ .<br>C $\bigoplus$ EQ LIB MES MITM                               | 25-9  |
| ML                     | Chooses multiple-line or single-line display for<br>multiline results.<br>O (MODES) FMT ML                                                            | 4-10  |
| MOD                    | Returns the modulus remainder of $y$ divided by $x$ .<br>F (MTH) REAL MOD                                                                             | 12-10 |
| MOVE                   | Moves the selected variable(s) to a new directory.<br>O (MEMORY) MOVE                                                                                 | 5-10  |
| MSGBOX                 | Creates a user-defined message box from a string $(x)$ .<br>C $(PRG)(NXT)$ OUT MSGB                                                                   | H-14  |

| Name, Key,<br>or Label | Description, Type, and Keys                                                                                                    | Page           |
|------------------------|----------------------------------------------------------------------------------------------------|----------------|
| MROOT                  | Solves a set of equations for the specified variable $(x)$ starting with only user-defined values (see MUSER and MCALC).                                                  | H-14           |
|                        | C (EQLIB) MES MROO                                                                                                    |                |
| MSOLVR                 | Begins the solver using the current contents of the reserved variable EQ.<br>C <b>T</b> EQ LIB MES MSOL                                                                   | 25-9           |
| MUSER                  | Makes the specified variable or list of variables $(x)$<br>user-defined. Used only in conjunction with<br>MROOT.<br>C $\bigoplus$ EQ LIB MES MUSE                         | H-14           |
| NDIST                  | Returns the normal probability distribution (bell<br>curve) at x based on the variance $(y)$ and mean<br>(z) of the normal distribution.<br>C (MTH)(NXT) PROB (NXT) NDIST | 12-5           |
| ΝΣ                     | Returns number of rows in $\Sigma DAT$ .C $\P$ STATSUMS $N\Sigma$                                                                                                    | H-15           |
| NEG                    | Negates $x$ .<br>A $(+/-)$ or $(MTH) (NXT)$ CMPL $(NXT)$<br>NEG                                                                                                    | 12-1           |
| NEW                    | Creates a new, named object.<br>O (P)(MEMORY) NEW                                                                                                    | 5-6            |
| NEW                    | Creates a new alarm.<br>O PTIME Browse alarms NEW                                                                                                    | 26-5           |
| NEWOB                  | Converts object (x) taken from a composite object<br>or variable into a new, independent object.<br>C (MEMORY) NEWO                                                       | H-14           |
| NEXT                   | Ends a definite-loop structure.<br>PRG BRCH START NEXT<br>C PRG BRCH FOR NEXT                                                                                             | 29-12<br>29-13 |
| NEXT                   | Displays but does not execute next one or two<br>objects in suspended program.<br>O (PRG)(NXT) RUN NEXT                                                                   | 29-9           |

| Name, Key,<br>or Label | Description, Type, and Keys                                                                                                    | Page         |
|------------------------|----------------------------------------------------------------------------------------------------|--------------|
| NOT                    | Returns the binary or logical NOT of x.<br>(PRG) ST (NXT) NOT<br>F (MTH) BASE (NXT) LOGIC NOT                                                               | H-15<br>15-4 |
| NOVAL                  | Place holder for reset and initial values in<br>user-defined dialog boxes. NOVAL is returned to<br>the stack when a field is empty.<br>C (PRG)(NXT) IN NOVA |              |
| NSUB                   | Provides a way to access the current frame number<br>during an iteration of a program or command<br>applied using DOSUBS.<br>C (PRG) LIST FROC NSUB         | 17-5         |
| NUM                    | Returns character code of first character in string $(x)$ .<br>C (PRG) TYPE (NXT) NUM                                                                       | H-15         |
| NUMX                   | Sets the number of x-steps for each y-step in 3D<br>perspective plots.<br>C                                                                                 | H-15         |
| NUMY                   | Sets the number of y-steps across the view-volume<br>in 3D perspective plots.<br>C                                                                          | H-15         |
| →NUM                   | Converts a symbolic object $(\dot{x})$ to a number, as far as possible.<br>C $(\bullet)$                                                                    | 11-5         |
| NXEQ                   | Changes the current equation by rotating the elements in the list in $EQ$ .<br>O $()$ (PICTURE) FCN (NXT) NXEQ                                              | 22-11        |
| OBJ→                   | Separates a composite object (x) into its<br>components.<br>(PRG) TYPE OBJ→<br>(PRG) LIST OBJ→                                                              | H-16<br>17-7 |
| OCT                    | C (CHARS) (NXT) OEJ÷<br>Sets octal base.                                                                                                    | 15-1         |
| OFF                    | Turns calculator off.    C  PRG NXT    RUN  NXT                                                                                                    |              |

| Name, Key,<br>or Label | Description, Type, and Keys                                                                                                    | Page  |
|------------------------|----------------------------------------------------------------------------------------------------|-------|
| OK                     | Accepts the values of all the fields as they are<br>currently displayed or performs the main action of<br>the input form.                                                       | 6-7   |
|                        | [input form] ENTER                                                                                                    |       |
|                        | O [input form] ŪK                                                                                                    |       |
| OLDPRT                 | Remaps HP 48haracter set to match HP 82240A<br>Infrared Printer.                                                                                                    |       |
|                        |                                                                                                    |       |
| OPENIO                 | Opens serial port.<br>C (1/0) (NXT) SERIA OPENI                                                                                                    | 27-3  |
| OPTS                   | Selects plot options.<br>O (PLOT) all plot types OPTS                                                                                                    | 22-2  |
| OR                     | Logical OR of two expressions $(x \text{ and } y)$ that<br>evaluate to 1 or 0 or binary OR combining two<br>integers $(x \text{ and } y)$ or two strings $(x \text{ and } y)$ . |       |
|                        | (MTH) BASE (NXT)LOGIC OR                                                                                                    | 15-4  |
|                        | F PRG ST NXT OR                                                                                                    | H-16  |
| ORDER                  | Rearranges VAR menu in order specified in list $(x)$ .<br>C ( $\bigcirc$ (MEMORY) DIR ORDER                                                                                     | H-16  |
| OVER                   | Duplicates the object in level 2 in level 1.<br>C (STACK) OVER                                                                                                    | 3-12  |
| ΣPAR                   | Reserved variable that stores statistical regression data.                                                                                                    | 21-12 |
|                        | C (STAT) ZPAR ZPAR                                                                                                    |       |
| PARAMETRIC             | Selects PARAMETRIC plot type.                                                                                                    | 23-7  |
| DADITY                 |                                                                                                    | 11.17 |
|                        | C $(1/0)$ I OPAR PARIT                                                                                                    | H-17  |
| PARSURFACE             | Selects PARSURFACE plot type.                                                                                                    | 23-35 |
|                        | C (PLOT) NXT) 3D PTYPE<br>PARSU                                                                                                    |       |
| РАТН                   | Returns list containing path to current directory.<br>C (MEMORY) DIR PATH                                                                                                    | H-17  |

| Name, Key,<br>or Label            | Description, Type, and Keys                                                                  | Page  |
|-----------------------------------|----------------------------------------------------------------------------------------------|-------|
| PCOEF                             | Finds the coefficients of the polynomial with the specified array of roots $(x)$ .           | 18-10 |
|                                   | C SOLVE POLY PCOEF                                                                           |       |
| PCONTOUR                          | Selects the PCONTOUR plot type.                                                              | 23-30 |
|                                   | C (PLOT) NXT 3D PTYPE<br>PCON                                                                |       |
| PCOV                              | Calculates the population covariance.                                                        | H-17  |
|                                   | C (STAT) FIT (NXT) PCOV                                                                      |       |
| PDIM                              | Replaces $PICT$ with a blank $PICT$ of specified dimensions $(y)$ and $(x)$ .                | 9-8   |
|                                   | C (PRG) PICT PDIM                                                                            | 24-3  |
| PERM                              | Returns the permutations of $y$ items taken $x$ at a time.                                   | 12-4  |
|                                   | F MTH NXT PROB PERM                                                                          |       |
| PEVAL                             | Evaluates a polynomial with a specified array of coefficients $(y)$ at a given value $(x)$ . | 18-11 |
|                                   | C SOLVE POLY PEVAL                                                                           |       |
| PGDIR                             | Purges specified directory $(x)$ and all of its contents.                                    | H-17  |
|                                   | C (MEMORY) DIR PGDIR                                                                         |       |
| PICK                              | Copies object in level $x$ to level 1.                                                       | 3-12  |
|                                   | C (STACK) PICK                                                                               |       |
| PICK                              | Copies object in current level to level 1.                                                   | 3-7   |
|                                   | O PICK                                                                                       |       |
| PICT                              | Puts the name $PICT$ on the stack.                                                           | 9-8   |
|                                   | C (PRG) PICT PICT                                                                            |       |
| $\operatorname{PICT} \rightarrow$ | Copies the current $PICT$ as a graphic object and puts it on the stack.                      | 22-6  |
|                                   | (T) PICTURE (STO                                                                             |       |
|                                   | O (PICTURE) EDIT (NXT)(NXT)<br>PICT+                                                         |       |
| PICTURE                           | Enters Graphics environment.                                                                 | 9-2   |
|                                   | C PICTURE                                                                                    |       |

| Name, Key,<br>or Label | Description, Type, and Keys                                                                                                    | Page   |
|------------------------|----------------------------------------------------------------------------------------------------|--------|
| PINIT                  | Initializes all ports containing RAM without erasing data.                                                                                          | 28-14  |
|                        | C (LIBRARY) (NXT) FINIT                                                                                                    |        |
| PIXOFF                 | Turns off specified pixel $(x)$ in <i>PICT</i> .<br>C (PRG) PICT (NXT) PIXOF                                                                        | 9-8    |
| PIXON                  | Turns on specified pixel $(x)$ in <i>PICT</i> .<br>C (PBG) PICT (NXT) PIXON                                                                         | 9-8    |
| PIX?                   | Tests whether specified pixel $(x)$ in <i>PICT</i> is on or off.                                                                                    | 9-9    |
| PKT                    | Used to send a command string $(y)$ of a given type $(x)$ to a Kermit server.                                                                       | 27-13  |
| DIGAN                  |                                                                                                    | TT 4 T |
| PMAX                   | Sets upper-right plot coordinates $(x)$ .                                                                                                    | H-17   |
|                        | C Must be typed in.                                                                                                    |        |
| PMIN                   | Sets lower-left plot coordinates $(x)$ .                                                                                                    | H-18   |
|                        | C Must be typed in.                                                                                                    |        |
| PMT                    | The payment variable in the amortization solver.   C SOLVE   TVM SOLVR                                                                              | 18-16  |
| POLAR                  | Selects POLAR plot type.<br>C • PLOT PTYPE POLAR                                                                                                    | 23-4   |
| POS                    | Returns the position of substring $(x)$ in string $(y)$<br>or object $(x)$ in list $(y)$ .                                                          | 17-6   |
| PRED                   | Using the current regression model, calculates the predicted value of one variable given the value of the other.<br>O (F) (STAT) Fit Data PRED PRED | 21-10  |
| PREDV                  | Returns predicted value for dependent variable,<br>given value of independent variable $(x)$ .                                                      | H-18   |
| PREDX                  | Returns predicted value for independent variable,<br>given value of dependent variable (x).<br>C STAT FIT PREDX                                     | H-18   |

| Name, Key,<br>or Label | Description, Type, and Keys                                                                                                   | Page  |
|------------------------|----------------------------------------------------------------------------------------------------|-------|
| PREDY                  | Returns predicted value for dependent variable,<br>given value of independent variable $(x)$ .<br>C ( $\P$ ) (STAT) FIT PREDY | H-18  |
| PRINT                  | Prints an object.<br>O (P) (1/0) Print PRINT                                                                                  | 27-4  |
| PRLCD                  | Prints current display.<br>C                                                                                                  |       |
| PROMPT                 | Displays prompt string $(x)$ in status area and halts<br>program execution.<br>C $(PRG)(NXT)$ IN $(NXT)$ PROM                 | H-19  |
| PROOT                  | Computes all roots of a polynomial with the specified array of coefficients (x).<br>C SOLVE POLY PRODT                        | 18-10 |
| PRST                   | Prints all objects on stack.<br>C • [/O] PRINT PRST                                                                           | 27-6  |
| PRSTC                  | Prints all objects on stack in compact format.<br>C f[/O] PRINT PRSTC                                                         |       |
| PRTPAR                 | Reserved variable that contains the current printer<br>settings.<br>C • [1/0] PRINT PRTPA PRTPA                               | 27-3  |
| PRVAR                  | Prints name and contents of one or more variables<br>(x), including port names.<br>C f[/O PRINT PRVAR                         | 27-6  |
| PR1                    | Prints object in level 1.<br>C f[/O] FR1                                                                                      | 27-6  |
| PSDEV                  | Calculates population standard deviation.<br>C (STAT) 1 VAR (NXT) PSDEV                                                       | H-19  |
| PURGE                  | Purges one or more specified variables $(x)$ .<br>C $(\mathbf{q})$ (PURG)                                                     | 5-12  |

| Name, Key,<br>or Label | Description, Type, and Keys                                                                                                    | $\mathbf{Page}$ |
|------------------------|----------------------------------------------------------------------------------------------------|-----------------|
| PURG                   | Purges selected objects or alarms.                                                                                                    |                 |
|                        | MEMORY NXT PURG                                                                                                    | 5-10            |
|                        | O (TIME) Browse Alarms PURG                                                                                                    | 26-5            |
|                        | Purges all variables for current title.                                                                                                    | 25-5            |
|                        | ○ ₱EQLIB VARS (NXT) PURG                                                                                                    |                 |
| PUT                    | Replaces element in specified position $(y)$ in array<br>or list $(z)$ with another element $(x)$ .                                                  | 14-7            |
| PUTI                   | Replaces element in specified position $(y)$ in array<br>or list $(z)$ with another element $(x)$ and<br>increments index.<br>C (PRG) LIST ELEM PUTI | 17-6            |
| PV                     | Present value of a loan in the amortization solver.<br>C (SOLVE) TVM SOLVE PV                                                                        | 18-16           |
| PVAR                   | Calculates population variance.<br>C (STAT) 1VAR (NXT) PVAR                                                                                          | H-19            |
| PVARS                  | Returns list of current backup objects and libraries within a port $(x)$ .<br>C $( \mathbf{f} ) ( \text{LIBRARY} ) \text{PVARS}$                     | 28-4            |
| PVIEW                  | Displays $PICT$ with specified pixel coordinates $(x)$ as the upper-left corner.<br>C (PRG)(NXT) OUT PVIEW                                           | H-19            |
| PWRFIT                 | Set curve-fitting model to Power.<br>C (STAT) ZPAR MODL PWRFI                                                                                        |                 |
| PYR                    | Payments per year in the amortization solver.   C SOLVE   TVM SOLVE   PYR                                                                            | 18-16           |
| PX→C                   | Converts pixel coordinates $(x)$ to user-unit<br>coordinates.<br>C (PRG) PICT (NXT) PX+C                                                             | 9-9             |
| $\rightarrow$ Q        | Converts number $(x)$ to fractional equivalent.<br>C $(SYMBOLIC)$ (NXT) $\Rightarrow 0$                                                              | 16-5            |
| QR                     | Computes the QR factorization of a matrix $(x)$ .<br>C MTH MATE FACTE QR                                                                             | 14-21           |

| Name, Key,<br>or Label | Description, Type, and Keys                                                                                                    | $\mathbf{Page}$ |
|------------------------|----------------------------------------------------------------------------------------------------|-----------------|
| QUAD                   | Solves a first or second order equation $(y)$ for a given variable $(x)$ .<br>C $(SYMBOLIC)$ QUAD                                                                                                    | 20-15           |
| QUOTE                  | Returns argument expression (x) unevaluated.<br>F                                                                                                    | H-20            |
| $\rightarrow Q\pi$     | Calculates and compares quotients of number $(x)$<br>and number/ $\pi$ , returning the one with the smaller<br>denominator.<br>C $(SYMBOLIC)$ (NXT) $\Rightarrow \ensuremath{\mathbb{Q}}\ensuremath{\pi}$ | 16-6            |
| RAD                    | Sets Radians mode.<br>C (MODES) ANGL RAD<br>(RAD)                                                                                                    | 4-4             |
| RAND                   | Returns random number, and updates the<br>random-number seed.<br>C (MTH) (NXT) PROB RAND                                                                                                    | 12-4            |
| RANK                   | Computes the rank of a rectangular matrix $(x)$ .<br>C (MTH) MATR NORM (NXT) RANK                                                                                                    | 14-9            |
| RANM                   | Creates a matrix with random elements from a list<br>of specified dimensions $(x)$ .<br>C (MTH) MATR MAKE RANM                                                                                            | 14-3            |
| RATIO                  | Prefix form of / used internally by EquationWriter<br>application.<br>F Must be typed in.                                                                                                    | H-20            |
| RCEQ                   | Returns equation(s) in EQ to level 1.<br>(T) PLOT EQ<br>C (PLOT NXT) 3D EQ                                                                                                    | H-20            |
| RCI                    | Multiples the specified row $(x)$ of an array $(z)$ by a<br>factor $(y)$ .CMTHMATEROWRCI                                                                                                    | 14-19           |
| RCIJ                   | Multiples a specified row $(y)$ of an array $(t)$ by a factor $(z)$ and adds the result to another row $(x)$ .<br>C MTH MATE ROW RCIJ                                                                     | 14-19           |
| RCL                    | Recalls object stored in specified variable $(x)$ to stack.<br>C $\longrightarrow$ RCL                                                                                                    | 7-11            |

| Name, Key,<br>or Label | Description, Type, and Keys                                                                                     | Page  |
|------------------------|----------------------------------------------------------------------------------------------------|-------|
| RCL                    | Recalls the selected object to the stack.<br>O (MEMORY) (NXT) RCL.                                              | 5-9   |
| RCLALARM               | Recalls specified alarm $(x)$ from system alarm list.<br>C $(TIME)$ ALRM RCLAL                                  | H-21  |
| RCLF                   | Returns binary integer representing states of<br>system flags.<br>C (MODES) FLAG (NXT) RCLF                     | 24-7  |
| RCLKEYS                | Returns list of current user-key assignments.<br>C (MODES) KEYS RCLK                                            | 30-7  |
| RCLMENU                | Returns menu number of current menu.<br>C (MODES) MENU RCLM                                                     | H-21  |
| RCLΣ                   | Recalls current statistical matrix in <i>ΣDAT</i> .<br>() (PLOT (NXT) STAT DATA<br>ZDAT<br>C () (STAT DATA ZDAT | H-21  |
| RCWS                   | Recalls binary integer wordsize.<br>C (MTH) BASE (NXT) RCWS                                                     | 15-2  |
| RDM                    | Redimensions the elements of an array $(y)$ according to the specified dimensions $(x)$ .CMTHMATEMAKERDM        | 14-10 |
| RDZ                    | Sets random number seed.<br>C (MTH) (NXT) PROB RDZ                                                              | 12-4  |
| RE                     | Returns real part of complex number or array $(x)$ .<br>F (MTH) (NXT) CMPL RE                                   | 12-14 |
| RECN                   | Waits for specified data $(x)$ from remote source<br>running Kermit software.<br>C $(1/0)$ (NXT) RECH           | H-21  |
| RECT                   | Sets Rectangular mode.<br>C (MTH) VECTR (NXT) RECT                                                              | 13-2  |
| RECV                   | Waits for sender-specified data from remote source<br>running Kermit software.<br>C (1/0) RECV                  |       |

| Name, Key,<br>or Label | Description, Type, and Keys                                                                                                    | Page         |
|------------------------|----------------------------------------------------------------------------------------------------|--------------|
| RECV                   | Prepares the HP 48 to receive data.<br>O (F) (I/O) Transfer RECV                                                                                      | 27-11        |
| REPEAT                 | Begins loop clause if the result of the test-clause $(x)$ is non-zero; otherwise execution resumesfollowing the corresponding END.CPRGBRCHWHILE REPEA | 29-14        |
| REPL                   | Replaces portion of object $(z)$ with another like<br>object $(x)$ starting at the specified position $(y)$ .PRGLISTREPLCPRG0BREPL                    | 17-7<br>H-22 |
| REPL                   | Replaces portion of <i>PICT</i> with level-1 graphics<br>object.<br>O                                                                                 | 9-4          |
| REPL                   | Replaces one symbolic pattern with another in an expression.<br>O () EQUATION C REPL                                                                  | 7-12         |
| RES                    | Sets spacing $(x)$ between plotted points.<br>C $(PLOT)$ PPAR RES                                                                                     | H-22         |
| RESET                  | Resets current field value (or, at user's discretion,<br>all field values in current input form) to its default<br>setting.<br>O (PLOT) (NXT) RESET   | 6-6          |
| RESET                  | Resets plotting parameters to their defaults.<br>PLOT (NXT) 3D (NXT)<br>VPAR (NXT) RESET<br>O () (PLOT) PPAR RESET                                    | 22-14        |
| RESTORE                | Replaces $HOME$ directory with the specified<br>backup copy $(x)$ .C $(MEMORY)$ (NXT) RESTO                                                           | 28-6         |
| REVLIST                | Reverses the elements in a list (x).<br>C MTH LIST REVLI<br>PRG LIST PROC REVLI                                                                       | 17-6         |

| Name, Key,<br>or Label | Description, Type, and Keys                                                                                                    | $\mathbf{Page}$ |
|------------------------|----------------------------------------------------------------------------------------------------|-----------------|
| RKF                    | Uses a list $(z)$ —containing the name of the time<br>variable, the name of the solution variable, and the<br>differential function—and the absolute error<br>tolerance $(y)$ to compute the solution of the initial<br>value problem at a point $(x)$ using the<br>Runge-Kutta-Fehlberg (4,5) method.<br>C $\bigcirc$ SOLVE DIFFE RKF                         | H-22            |
| RKFERR                 | Uses a list $(y)$ —containing the name of the time<br>variable, the name of the solution variable, and the<br>differential function—and a possible step size $(x)$<br>to compute the change in solution and an absolute<br>error estimate for that step using the<br>Runge-Kutta-Fehlberg (4,5) method.<br>C $\bigcirc$ SOLVE DIFFE RKFE                       | H-23            |
| RKFSTEP                | Uses a list $(z)$ —containing the name of the time<br>variable, the name of the solution variable, and the<br>differential function—and a possible step size $(x)$<br>to compute the next solution step of the initial<br>value problem using the Runge-Kutta-Fehlberg<br>(4,5) method such that the specified absolute error<br>tolerance $(y)$ is satisfied. | H-23            |
| RL                     | Rotates binary integer $(x)$ left by one bit.<br>C (MTH) BASE (NXT) BIT RL                                                                                                    | 15-5            |
| RLB                    | Rotates binary integer $(x)$ left by one byte.CMTHBASENXTBYTERLB                                                                                                    | 15-5            |
| RND                    | Rounds numerical object $(y)$ to the specifiednumber $(x)$ of decimal places or significant digits.FMTHFEALNXTNXTRND                                                                                                    | 12-10           |
| RNRM                   | Calculates row norm of array $(x)$ .<br>C (MTH) MATE NORM RNRM                                                                                                    | 14-8            |
| ROLL                   | "Rolls up" $x$ levels of the stack, so that level $x+1$<br>moves to level 1.<br>C $\P$ STACK RULL                                                                                                    | 3-12            |
| ROLL                   | "Rolls up" stack so that pointer level moves to<br>level 1, level 1 moves to level 2, and so forth.<br>O (STACK) ROLL                                                                                                    | 3-8             |

| Name, Key,<br>or Label | Description, Type, and Keys                                                                                                    | $\mathbf{Page}$ |
|------------------------|----------------------------------------------------------------------------------------------------|-----------------|
| ROLLD                  | "Rolls down" $x$ levels of the stack so that level 2<br>( $y$ ) moves to level $x$ .                                                                        | 3-12            |
| ROLLD                  | "Rolls down" stack, so that level 1 moves to<br>pointer level, level 2 moves to level 1, and so forth.<br>O (F) (STACK) ROLLD                               | 3-8             |
| ROOT                   | Solves for unknown variable $(y)$ in equation $(z)$ ,<br>beginning the search from an initial guess $(x)$ .<br>C $\bigcirc$ SOLVE ROOT ROOT                 | H-23            |
| ROOT                   | Moves graphics cursor to intersection of function<br>plot and $x$ -axis, displays value of root, returns<br>value to stack.<br>O ( $\P$ )[PICTURE] FCN ROOT | 22-10           |
| ROT                    | Moves object in level 3 to level 1, moves up objects<br>in levels 1 and 2.<br>C (STACK) ROT                                                                 | 3-12            |
| ROW+                   | Expands an array $(z)$ by inserting a row vector $(y)$<br>at the specified row number $(x)$ .<br>C (MTH) MATE ROW ROW+                                      | 14-5            |
| +ROW                   | Inserts row of zeros at current row in Matrix<br>Writer.<br>○ (MATRIX)(NXT) +R0W                                                                            | 8-8             |
| ROW-                   | Deletes the specified row $(x)$ of an array $(y)$ .<br>C (MTH) MATE ROW ROW-                                                                                | 14-6            |
| -ROW                   | Deletes current row in Matrix Writer.<br>O (MATRIX) (NXT) - ROW                                                                                             | 8-8             |
| →ROW                   | Disassembles an array $(x)$ into its component row vectors.<br>C $(MTH)$ MATE ROW $\Rightarrow$ ROW                                                         | 14-4            |
| ROW→                   | Assembles a sequence of row vectors $( \dots, z, y)$<br>into a matrix containing x rows.<br>C (MTH) MATE ROW ROW $\Rightarrow$                              | 14-3            |
| RR                     | Rotates binary integer $(x)$ right by one bit.C $MTH$ BASE $NXT$ BIT $RR$                                                                                   | 15-5            |

| Name, Key,<br>or Label | Description, Type, and Keys                                                                                                    | $\mathbf{Page}$ |
|------------------------|----------------------------------------------------------------------------------------------------|-----------------|
| RRB                    | Rotates binary integer $(x)$ right by one byte.CMTHBASENXTBYTERRB                                                                                                    | 15-5            |
| RREF                   | Computes the reduced row echelon form of a rectangular matrix $(x)$ .<br>C MTH MATE FACTE REEF                                                                                                    | 14-20           |
| RRK                    | Uses a list $(z)$ —containing the name of the time<br>variable, the name of the solution variable, the<br>differential function and its first two derivatives—<br>and the absolute error tolerance $(y)$ to compute<br>the solution of the initial value problem at a point<br>(x) using the Rosenbrock and Runge-Kutta<br>methods.<br>C <b>SOLVE</b> DIFFE REK                                                                                                    | H-23            |
| RRKSTEP                | Uses a list $(t)$ —containing the name of the time<br>variable, the name of the solution variable, the<br>differential function and its first two derivatives—<br>the absolute error tolerance $(z)$ , a possible step<br>size $(y)$ , and a value $(x)$ indicating the solution<br>method used in the previous step. Computes the<br>next solution step of the initial value problem<br>using a combination of Rosenbrock and<br>Runge-Kutta methods.<br>C <b>SOLVE</b> DIFFE RRKS | H-24            |
| RSBERR                 | Uses a list $(y)$ —containing the name of the time<br>variable, the name of the solution variable, the<br>differential function, and its first two derivatives—<br>and a possible step size $(x)$ to compute the change<br>in solution and an absolute error estimate for that<br>step using a combination of Rosenbrock and<br>Runge-Kutta methods.<br>C <b>SOLVE</b> DIFFE RSBER                                                                                                  | H-24            |
| RSD                    | Computes the residual $z$ - $yx$ of three arrays.<br>C (MTH) MATE (NXT) RSD                                                                                                    | 14-17           |
| RSWP                   | Swaps two specified rows $(y \text{ and } x)$ of an array $(z)$ .CMTHMATEROWNXTRSWP                                                                                                    | 14-6            |
| R→B                    | Converts a positive real integer $(x)$ to its binary<br>integer equivalent.<br>C (MTH) BASE $R \Rightarrow B$                                                                                                    | 15-3            |

| Name, Key,<br>or Label | Description, Type, and Keys                                                                                                    | Page  |
|------------------------|----------------------------------------------------------------------------------------------------|-------|
| R→C                    | Combines separate real $(y)$ and imaginary $(x)$<br>components into one complex number (or array).<br>(PRG) TYPE (NXT) $\mathbb{R} \neq \mathbb{C}$ | 12-14 |
|                        | C MTH NXT CMPL R+C                                                                                                    |       |
| R→D                    | Converts a angle measure $(x)$ from radians to degrees.<br>F (MTH) REAL (NXT) (NXT) $\mathbb{R} \neq \mathbb{D}$                                    | 12-7  |
| SAME                   | Tests two objects $(y \text{ and } x)$ for equality.C $(PRG)$ TEST $(NXT)$ SAME                                                                     | H-24  |
| SBRK                   | Sends serial break.<br>C (1/0) (NXT) SERIA SBRK                                                                                                    | 27-18 |
| SCALE                  | Sets horizontal $(y)$ and vertical $(x)$ scale of PLOT<br>axes.<br>C $(\mathbf{PLOT})$ PPAR (NXT) SCALE                                             | H-24  |
| SCATRPLOT              | Draws scatter plot of statistical data in $\Sigma DAT$ .<br>C $( STAT )$ PLOT SCATR                                                                 | 21-11 |
| SCATTER                | Selects SCATTER plot type.<br>C                                                                                                    | 23-20 |
| SCHUR                  | Computes the Schur decomposition of a square matrix $(x)$<br>C (MTH) MATR FACTR SCHUR                                                               | 14-22 |
| SCI                    | Sets Scientific display mode with $x$ decimal places.<br>C $(MODES)$ FMT SCI                                                                        | 4-2   |
| SCLΣ                   | Autoscales data in $\Sigma DAT$ for scatter plot.<br>C Must be typed in.                                                                            |       |
| SCONJ                  | Conjugates contents of variable $(x)$ .<br>C (MEMORY) ARITH (NXT) SCOM                                                                              | H-24  |
| SDEV                   | Calculates standard deviation for each of the columns in $\Sigma DAT$ .<br>C $(STAT)$ 1 VAR SDEV                                                    | H-25  |
| SEND                   | Sends a copy of a variable $(x)$ to a Kermit device.<br>C $(1/0)$ SEND                                                                              | H-25  |

| Name, Key,<br>or Label | Description, Type, and Keys                                                                                                    | $\mathbf{Page}$ |
|------------------------|----------------------------------------------------------------------------------------------------|-----------------|
| SEND                   | Sends the specified object(s) in the manner<br>designated in the input form.<br>O (I/O [various] SEND                                                                                      | 27-10           |
| SEQ                    | Generates a sequence (a list) from an expression<br>(v) involving a variable (t) whose value is<br>incremented from z to y in steps of size x.<br>C (PRG) LIST (PROC (NXT) (SEQ)           | 17-7            |
| SERVER                 | Puts HP 48nto Kermit Server mode.<br>C (1/O) SRVR SERVE                                                                                                    |                 |
| SF                     | Sets specified flag (x).<br>PRG TEST (NXT) NXT SF<br>C (MODES) FLAG SF                                                                                                    | 4-8             |
| SHADE                  | <ul><li>Shades the area between the graph of a function and the x-axis or between two graphs, between the x-values defined by the mark and cursor.</li><li>O • PICTURE FCN SHADE</li></ul> | 22-10           |
| SHOW                   | Reconstructs expression $(y)$ to make explicit all references to a variable $(x)$ .<br>C $(y)$ (SYMBOLIC) SHOW                                                                             | 20-17           |
| SIDENS                 | Calculates the intrinsic density of silicon as a function of temperature $(x)$ .<br>F $\bigoplus$ EQ LIB UTILS SIDEN                                                                       | H-25            |
| SIGN                   | Returns sign of a number $(x)$ .<br>F (MTH) REAL (NXT) SIGN<br>Returns unit vector of a complex number $(x)$ .                                                                             | 12-10<br>12-14  |
| SIMU                   | F (MTH) (NXT) CMPL (NXT) SIGN<br>Toggles between simultaneous and sequential<br>plotting of multiple functions.<br>O (PLOT) (NXT) FLAG SIMU                                                | 23-2            |
| SIN                    | Sine of $x$ .<br>A (SIN)                                                                                                    | 12-2            |
| SINH                   | Hyperbolic sine of $x$ .<br>A $(MTH)$ HYP SINH                                                                                                    | 12-3            |
| SINV                   | Replaces contents of variable $(x)$ with its inverse.C $\bigcirc$ (MEMORY) $\square$ $\square$ $\square$ $\square$ $\square$ $\square$ $\square$ $\square$ $\square$ $\square$             | H-25            |

| Name, Key,<br>or Label | Description, Type, and Keys                                                                                                    | Page  |
|------------------------|----------------------------------------------------------------------------------------------------|-------|
| SIZE                   | Finds dimensions of list, array, string, algebraic object, or graphics object $(x)$ .                                                                                             |       |
|                        | (PRG) LIST ELEM SIZE                                                                                                    | 17-6  |
|                        | C PRG GROB (NXT) SIZE                                                                                                    | 9-10  |
| SIZE                   | Displays the size of the selected object in bytes<br>and the amount of available memory.                                                                                          | 5-11  |
| ←SKIP                  | Moves cursor left to next logical break.                                                                                                    | 2-12  |
|                        | O EDIT +SKIP                                                                                                    |       |
| SKIP→                  | Moves cursor right to next logical break.                                                                                                    | 2-12  |
| SL                     | Shifts a binary integer $(x)$ left by one bit.<br>C (MTH) BASE (NXT) BIT SL                                                                                                    | 15-5  |
| SLB                    | Shifts a binary integer $(x)$ left by one byte.CMTHBASENXTBYTESLB                                                                                                    | 15-5  |
| SLOPE                  | Calculates and displays slope of function at cursor<br>position, returns slope to stack.<br>O ()[PICTURE] FCN SLOPE                                                               | 22-10 |
| SLOPEFIELD             | Selects the SLOPEFIELD plot type.<br>C                                                                                                    | 23-25 |
| SNEG                   | Negates contents of variable $(x)$ .<br>C (MEMORY) ARITH (NXT) SHEG                                                                                                    | H-26  |
| SNRM                   | Computes the spectral norm of an array $(x)$ .<br>C (MTH) MATE NORM SNEM                                                                                                    | 14-8  |
| SOLVE                  | Initiates the solving procedure for the current problem.<br>○ ► SOLVE [various] SOLVE                                                                                             | 18-1  |
| SOLVEQN                | Sets up the solver with a built-in equation set—<br>designated by subject $(z)$ and title $(y)$ —and loads<br>the accompanying diagram into <i>PICT</i> if specified<br>(x).<br>C | H-26  |

| Name, Key,<br>or Label | Description, Type, and Keys                                                                  | Page  |
|------------------------|----------------------------------------------------------------------------------------------|-------|
| SORT                   | Sorts the elements in a list $(x)$ in ascending order.<br>C $(MTH)$ LIST SORT                | 17-6  |
| SPHERE                 | Sets spherical coordinate mode.<br>C MTH VECTR NXT SPHER                                     | 13-2  |
| SQ                     | Returns square of $x$ .<br>A ( $x^2$ )                                                       | 12-1  |
| $\operatorname{SR}$    | Shifts a binary integer $(x)$ right by one bit.C $MTH$ BASE $NXT$ BITSR                      | 15-5  |
| SRAD                   | Computes the spectral radius of a square matrix $(x)$ .<br>C MTH MATE NORM SEAD              | 14-9  |
| SRB                    | Shifts a binary integer $(x)$ right by one byte.C $MTH$ BASE $NXT$ BYTESRB                   | 15-5  |
| SRECV                  | Reads specified number of characters $(x)$ from<br>serial port.<br>C $(1/0)$ NXT SERIA SRECV | 27-18 |
| SST                    | Single-steps through suspended program.<br>O (PRG (NXT) RUN SST                              | 29-8  |
| SST↓                   | Single-steps through suspended program and its<br>subroutines.<br>O (PRG (NXT) RUN SST+      |       |
| START                  | Begins definite loop.<br>C (PRG) BRCH START START                                            | 29-12 |
| START                  | Types START NEXT.<br>O (PRG) BRCH (START                                                     |       |
| <b>→</b> START         | Types START STEP.<br>O (PRG) BRCH ( START                                                    |       |
| STD                    | Sets Standard display mode.<br>C MODES FMT STD                                               | 4-2   |
| STEP                   | Ends definite loop.                                                                          |       |
|                        | PRG BRCH FOR STEP                                                                            | 29-12 |
|                        | C PRG BRCH START STEP                                                                        | 29-13 |

| Name, Key,<br>or Label | Description, Type, and Keys                                                                                                    | Page  |
|------------------------|----------------------------------------------------------------------------------------------------|-------|
| STEP                   | Executes the next step in a step-wise differentiation.                                                                                              | 20-10 |
|                        | O (SYMBOLIC) Differentiate<br>STEP                                                                                                    |       |
| STEQ                   | Stores equation $(x)$ in $EQ$ .                                                                                                    | 18-7  |
|                        |                                                                                                    |       |
|                        | C () (PLOT) (NXT) 3D () EQ                                                                                                    |       |
| STIME                  | Sets serial transmit/receive timeout $(x \text{ seconds})$ .                                                                                        | 27-18 |
|                        | C (I/O NXT) SERIA STIME                                                                                                    |       |
| ↑STK                   | Selects Interactive Stack.                                                                                                    |       |
|                        | €DIT) ↑STK                                                                                                    | 3-7   |
|                        | O ▶ MATRIX NXT +STK                                                                                                    | 8-8   |
| $\rightarrow$ STK      | Copies the currently highlighted element in the MatrixWriter to the stack.                                                                          | 8-8   |
|                        | O ₱MATRIX NXT →STK                                                                                                    |       |
| $\rightarrow$ STK      | Copies the equation set to the stack.<br>O → EQ LIB ENTER → STK                                                                                     | 25-4  |
| STO                    | Stores object $(y)$ in variable $(x)$ .                                                                                                    | 5-11  |
|                        | C STO                                                                                                    |       |
| STOALARM               | Stores alarm $(x)$ in system alarm list.                                                                                                    | H-26  |
|                        | C (TIME) ALRM STOAL                                                                                                    |       |
| STOF                   | Uses a binary integer $(x)$ to set state of system<br>flags or a list of two binary integers $(x)$ to set state<br>of system flags and user flags.  | 24-7  |
|                        | C (MODES) FLAG (NXT) STOF                                                                                                    |       |
| STOKEYS                | Uses a list $(x)$ to make multiple user-key assignments.                                                                                            | 30-5  |
|                        | C (MODES) KEYS STOK                                                                                                    |       |
| STO+                   | Adds number or other object to the contents of specified variable.                                                                                  | H-27  |
|                        | C (MEMORY) ARITH STO+                                                                                                    |       |
| STO-                   | Calculates difference between contents of specified variable $(y)$ . and specified number or other object, and stores result in specified variable. | H-27  |
| 1                      |                                                                                                    |       |

| Name, Key,<br>or Label | Description, Type, and Keys                                                                                                    | Page  |
|------------------------|----------------------------------------------------------------------------------------------------|-------|
| STO*                   | Multiplies contents of specified variable by<br>specified number or other object.<br>C (MEMORY) ARITH STO*                                                                                                    | H-27  |
| STO/                   | Calculates quotient of contents of specified<br>variable and specified number or other object, and<br>stores result in specified variable.<br>C (MEMORY) ARITH STO/                                                                                                    | H-27  |
| $STO\Sigma$            | Stores current statistics matrix $(x)$ in $\Sigma DAT$ .<br>C $\bigcirc$ STAT DATA $\bigcirc$ $\Sigma DAT$                                                                                                    | H-28  |
| $STR \rightarrow$      | Evaluates a string $(x)$ as if its text were entered<br>from the command line.<br>C Must be typed in.                                                                                                    |       |
| $\rightarrow$ STR      | Converts an object $(x)$ into a string.<br>C (PRG) TYPE $\Rightarrow$ STR                                                                                                    | H-28  |
| STREAM                 | Takes an object $(x)$ (normally a program or<br>command) and applies it to every element of a list<br>$(y)$ .CPRGLISTPROCSTREA                                                                                                    | 17-5  |
| STS                    | Displays a status line showing the current<br>directory, the modes and flags that are set, and the<br>current date and time.<br>O [input form] NXT CALC STS                                                                                                    | 6-5   |
| STWS                   | Sets binary integer wordsize to $x$ bits.<br>C (MTH) BASE (NXT) STWS                                                                                                    | 15-2  |
| SUB                    | Extracts the portion of list, string, array, or<br>graphics object (z) specified by start (y) and end<br>(x) positions.<br>PRG LIST SUB<br>CHAR SUB<br>MTH MATR MAKE NXT SUB                                                                                                    | 17-7  |
| CUD                    |                                                                                                    | 9-10  |
| 208                    | Nature    Nature    Nature | 9-4   |
| SUB                    | Returns specified subexpression to stack.<br>O                                                                                                    | 20-20 |

| Name, Key,<br>or Label | Description, Type, and Keys                                                                | Page  |
|------------------------|--------------------------------------------------------------------------------------------|-------|
| SVD                    | Compute the singular value decomposition of a rectangular matrix $(x)$ .                   | 14-22 |
|                        | C (MTH) MATR FACTR SVD                                                                     |       |
| SVL                    | Computes the singular values of a rectangular matrix $(x)$ .                               | 14-22 |
|                        | C MTH MATR FACTR NXT SVL                                                                   |       |
| SWAP                   | Exchanges objects in levels 1 and 2.<br>C                                                  | 3-4   |
| SYM                    | Selects whether or not symbolic constants evaluate<br>to numbers.<br>O (MODES) MISC SYM    | 4-10  |
| SYSEVAL                | Evaluates a system object $(x)$ . Use only as specified by HP applications.                | H-28  |
|                        | C Must be typed in.                                                                        |       |
| $T \rightarrow$        | Move term left.                                                                            | 20-22 |
|                        |                                                                                            |       |
|                        | Executes $\div T$ until no change in subexpression.                                        | 20-26 |
|                        | O € EQUATION 	 RULES 	 + T                                                                 |       |
| $T \rightarrow$        | Move term right.                                                                           | 20-22 |
|                        | O ♠EQUATION 	 RULES T→                                                                     |       |
| ſ₽T→                   | Executes $T \neq$ until no change in subexpression.                                        | 20-26 |
|                        |                                                                                            |       |
| Т                      | Returns percent fraction that $x$ is of $y$ .                                              | 12-9  |
|                        | F (MTH) REAL %T                                                                            |       |
| →TAG                   | Tags (labels) an object $(y)$ with a name or descriptive string $(x)$ .                    | H-28  |
|                        | C PRG TYPE →TAG                                                                            |       |
| TAN                    | Tangent of x.                                                                              | 12-2  |
|                        | A                                                                                          |       |
| TAIL                   | Returns all but the first element of a list or all but<br>the first character of a string. | 17-6  |
|                        | C (PRG) LIST ELEM (NXT) TAIL                                                               |       |

| Name, Key,<br>or Label | Description, Type, and Keys                                                                                                    | Page  |
|------------------------|----------------------------------------------------------------------------------------------------|-------|
| TANH                   | Hyperbolic tangent of $x$ .A $MTH$ HYPTANH                                                                                                    | 12-3  |
| TANL                   | Draws the line tangent to the current function at<br>the x-value of the cursor and returns the equation<br>of the tangent line to the stack.<br>O                                                                                                    | 22-11 |
| TAYLR                  | Calculates the symbolic xth order Taylor's polynomial approximation of an expression $(z)$ in a specified variable $(y)$ .<br>C $\qquad \qquad \qquad \qquad \qquad \qquad \qquad \qquad \qquad \qquad \qquad \qquad \qquad \qquad \qquad \qquad \qquad \qquad \qquad$ | 20-12 |
| TDELTA                 | Returns the increment between a final temperature $(y)$ and an initial temperature $(x)$ . This is special temperature version of the normal subtraction function.<br>F ( $\P$ ) (EQ LIB) UTILS (NXT) TDELT                                                            | H-28  |
| TEACH                  | Loads built-in examples.<br>C Must be typed in.                                                                                                    | 29-19 |
| TEXT                   | Displays stack when display is updated.<br>C (PRG)(NXT) OUT TEXT                                                                                                    |       |
| THEN                   | Begins true clause.<br>PRG NXT ERROR IFERR THEN<br>PRG BRCH CASE THEN<br>C PRG BRCH IF THEN                                                                                                    | 29-10 |
| TICKS                  | Returns system time as binary integer in units of<br>clock ticks (1 tick = $\frac{1}{8192}$ seconds).<br>C (TIME) TICKS                                                                                                    | 16-4  |
| TIME                   | Returns current time in 24-hour HH.MMSSs<br>format.<br>C IIME TIME                                                                                                    | 16-3  |
| →TIME                  | Sets system time to a time $(x)$ specified in 24-hour<br>HH.MMSSs format.<br>C $(TIME) \Rightarrow TIM$                                                                                                    | H-29  |
| TINC                   | Increases or decreases a given temperature $(y)$ by<br>a specified temperature increment $(x)$ . This is a<br>special temperature version of the normal addition<br>function.<br>F $\bigoplus$ EQ LIB UTILS (NXT) TINC                                                 | H-29  |

| Name, Key,<br>or Label | Description, Type, and Keys                                                                                                    |       |  |  |  |  |
|------------------------|----------------------------------------------------------------------------------------------------|-------|--|--|--|--|
| TLINE                  | In $PICT$ , toggles pixels on the line defined by two<br>coordinates $(y \text{ and } x)$ .<br>C (PRG) PICT TLINE                                                                                                    |       |  |  |  |  |
| TLINE                  | Switches pixels on and off on line between mark<br>and cursor.<br>O                                                                                                    | 9-4   |  |  |  |  |
| TMENU                  | Displays list-defined custom menu $(x)$ but does<br>not change contents of $CST$ .<br>C ( $\bigcirc$ (MODES) MENU TMEN                                                                                                    |       |  |  |  |  |
| ТОТ                    | Sums each column of matrix in $\Sigma DAT$ .<br>C $\bigcirc$ STAT 1VAR TOT                                                                                                    | H-29  |  |  |  |  |
| TRACE                  | Computes the sum of the diagonal elements (trace) of a square matrix $(x)$ .<br>C MTH MATE NORM (NXT) TRACE                                                                                                    | 14-9  |  |  |  |  |
| TRACE                  | Toggles TRACE mode on and off.<br>O () PICTURE) TRACE                                                                                                    | 22-4  |  |  |  |  |
| TRANSIO                | Selects the specified character translation settings<br>(x).<br>C () IOPAR TRAN                                                                                                    |       |  |  |  |  |
| TRG*                   | Expands trigonometric and hyperbolic functions of<br>sums and differences.<br>O () EQUATION RULES TRG*                                                                                                    | 20-25 |  |  |  |  |
| $\rightarrow$ TRG      | Replace exponential with trigonometric functions.      O    ● EQUATION      Image: Constraint of the second second se | 20-25 |  |  |  |  |
| TRN                    | Transposes matrix $(x)$ .C $MTH$ MATEMAKETRN                                                                                                    | 14-10 |  |  |  |  |
| TRNC                   | Truncates a number $(y)$ to the specified number $(x)$ of decimal places or significant digits.FMTHREALNXTNXTTRNC                                                                                                    | 12-10 |  |  |  |  |
| TRUTH                  | Selects TRUTH plot type.<br>C • PLOT PTYPE TRUTH                                                                                                    |       |  |  |  |  |
| TSTR                   | Converts date (y) and time (x) in number form to<br>string form, including the calculated day of the<br>week.<br>C (TIME) (NXT) (NXT) TSTE                                                                                                    | 16-4  |  |  |  |  |

| Name, Key,<br>or Label | Description, Type, and Keys                                                                                                    |       |  |  |  |  |
|------------------------|----------------------------------------------------------------------------------------------------|-------|--|--|--|--|
| TVARS                  | Returns variables containing specified object type $(x)$ .                                                                                                    |       |  |  |  |  |
|                        | C (MEMORY) DIR TVARS                                                                                                    |       |  |  |  |  |
| TVM                    | Displays the TVM menu.<br>C (SOLVE) TVM                                                                                                    | 18-13 |  |  |  |  |
| TVMBEG                 | Sets payment mode to Beginning-of-Period.<br>C Must be typed in.                                                                                                    |       |  |  |  |  |
| TVMEND                 | Sets payment mode to End-of-Period.<br>C Must be typed in.                                                                                                    |       |  |  |  |  |
| TVMROOT                | Solves for the specified TVM variable $(x)$ using the values stored in the remaining TVM variables.<br>C $\bigcirc$ SOLVE TVM TVME                                       | H-30  |  |  |  |  |
| TYPE                   | Returns the type number of an object (x).(PRG)TYPEC(PRG)TEST(NXT)TYPE                                                                                                    | H-30  |  |  |  |  |
| TYPES                  | Display a list of valid object types for the selected<br>field.<br>O [input form] NXT TYPES                                                                              | 6-6   |  |  |  |  |
| UBASE                  | Converts unit object $(x)$ to SI base units.<br>F $\bigcirc$ UNITS UBASE                                                                                                 | 10-6  |  |  |  |  |
| UFACT                  | Factors a unit $(x)$ from the unit expression of<br>another unit object $(y)$ .<br>C (UNITS) UFACT                                                                       | 10-9  |  |  |  |  |
| →UNIT                  | Creates a unit object from a real number $(y)$ and<br>the unit part of a unit object $(x)$ .<br>PRG TYPE $\rightarrow$ UNIT<br>C $\bigcirc$ UNITS $\rightarrow$ UNIT     | 10-14 |  |  |  |  |
| UNTIL                  | Begins test clause.<br>C (PRG) BRCH DO UNTIL                                                                                                    | 29-14 |  |  |  |  |
| UPDIR                  | Makes parent directory the current directory.                                                                                                    |       |  |  |  |  |
| UTPC                   | Returns probability that chi-square random<br>variable is greater than $x$ , given the degrees of<br>freedom $(y)$ of the distribution.<br>C (MTH) (NXT) PEOB (NXT) UTPC | 12-5  |  |  |  |  |

| Name, Key,<br>or Label | Description, Type, and Keys                                                                                                    |       |  |  |  |  |
|------------------------|----------------------------------------------------------------------------------------------------|-------|--|--|--|--|
| UTPF                   | Returns probability that Snedecor's F random variable is greater than $x$ , given the numerator $(z)$ and denominator $(y)$ degrees of freedom of the distribution.<br>C (MTH) (NXT) PROB (NXT) UTPF |       |  |  |  |  |
| UTPN                   | Returns probability that normal random variable<br>is greater than $x$ , given the mean $(z)$ and variance<br>(y) of the distribution.                                                               |       |  |  |  |  |
| UTPT                   | Returns probability that Student's t random<br>variable is greater than $x$ , given the degrees of<br>freedom $(y)$ of the distribution.<br>C (MTH) (NXT) PROB (NXT) UTPT                            | 12-5  |  |  |  |  |
| UVAL                   | Eliminates the unit part of specified unit object<br>(x).                                                                                                    | 10-14 |  |  |  |  |
| VAR                    | Calculates variance of statistical data columns in<br>ΣDAT.<br>C (STAT) 1VAR (NXT) VAR                                                                                                    | H-31  |  |  |  |  |
| VARS                   | Returns list of variables in current directory.<br>C (MEMORY) DIR VARS                                                                                                    | H-31  |  |  |  |  |
| VEC                    | Switches between vector and array modes.                                                                                                    | 8-8   |  |  |  |  |
| VIEW                   | Copies object in current level into appropriate<br>environment for viewing.<br>O (VIEW)                                                                                                    | 3-7   |  |  |  |  |
| <b>P</b> VIEW          | Displays the menu keywords for the current menu.<br>If the keywords are variables, their values are<br>shown.<br>O (VIEW)                                                                            | 3-7   |  |  |  |  |
| VIEW                   | Shows the range and current equation while key is<br>held.<br>O () PICTURE FCN (NXT) VIEW                                                                                                    | 22-5  |  |  |  |  |
| VPAR                   | Returns the VPAR reserved variable.<br>C                                                                                                    | 22-15 |  |  |  |  |

| Name, Key,<br>or Label | Description, Type, and Keys                                                                                                    |       |  |  |  |  |
|------------------------|----------------------------------------------------------------------------------------------------|-------|--|--|--|--|
| VTYPE                  | Returns type number of object stored in local or global name $(x)$ .<br>C (PBG) TYPE (NXT) (NXT) VIYPE                                               | H-31  |  |  |  |  |
| VZIN                   | Zooms in vertically.<br>O                                                                                                    | 22-8  |  |  |  |  |
| VZOUT                  | Zooms out vertically.<br>O                                                                                                    | 22-8  |  |  |  |  |
| $\rightarrow$ V2       | Combines two real numbers $(y \text{ and } x)$ into a 2-D vector or complex number.<br>O (MTH) VECTR $\Rightarrow$ V2                                | 13-3  |  |  |  |  |
| →V3                    | Combines three real numbers into 3-D vector<br>according to the current Coordinate System mode.<br>C (MTH) VECTR +V3                                 | 13-3  |  |  |  |  |
| $V \rightarrow$        | Separates vector or complex number $(x)$ into its<br>component elements according to current angle<br>mode.<br>C $(MTH)$ VECTR $\forall \Rightarrow$ | 13-4  |  |  |  |  |
| *W                     | Multiplies the horizontal plot scale by a factor $(x)$ .<br>C $(PLOT)$ FPAR $(NXT)$ $*W$                                                             | H-31  |  |  |  |  |
| WAIT                   | Halts program execution for specified number of<br>seconds $(x)$ or until key pressed.C $(PRG)(NXT)$ $IN$ HAIT                                       | H-32  |  |  |  |  |
| WHILE                  | Begins indefinite loop.<br>C (PRG) BRCH WHILE WHILE                                                                                                  | 29-14 |  |  |  |  |
| WHILE                  | Types WHILE REPEAT END<br>O (PRG) BRCH ()WHILE                                                                                                    | H-32  |  |  |  |  |
| WID→                   | Increases column width and decrements number of columns.<br>○ ► MATRIX WID÷                                                                          | 8-8   |  |  |  |  |
| ←WID                   | Decreases column width and increments number of columns.                                                                                             |       |  |  |  |  |
| WIREFRAME              | Selects WIREFRAME plot type.<br>C                                                                                                    | 23-28 |  |  |  |  |

| Name, Key,<br>or Label | Description, Type, and Keys                                                                                                    |       |  |  |  |  |
|------------------------|----------------------------------------------------------------------------------------------------|-------|--|--|--|--|
| WSLOG                  | Returns a series of strings recording the date,<br>time, and cause of each warmstart event.                                                                                                    |       |  |  |  |  |
|                        | C Must be typed in.                                                                                                    | II aa |  |  |  |  |
| ΣX                     | Returns sum of data in independent column in $\Sigma DAT$ .                                                                                                    | H-32  |  |  |  |  |
|                        | C (G)(STAT) SUMS 2X                                                                                                    |       |  |  |  |  |
| $\Sigma X^{*}2$        | Returns sum of squares of data in independent<br>column in $\Sigma DAT$ .<br>C $\blacksquare$ STAT SUMS $\Sigma X^2$                                                                                    | H-33  |  |  |  |  |
| XCOL                   | Specifies independent-variable column $(x)$ in<br>matrix in $\Sigma DAT$ .                                                                                                    | H-33  |  |  |  |  |
| XMIT                   | Sends the given string $(x)$ through the serial port<br>without using the Kermit protocol.                                                                                                    | 27-18 |  |  |  |  |
| XOR                    | Logical XOR of two expressions (x and y) that<br>evaluate to 1 or 0 or binary XOR combining two<br>integers (x and y) or two strings (x and y).<br>(MTH) BASE (NXT) LOGIC XOR<br>F (PRG) TEST (NXT) XOR | 15-4  |  |  |  |  |
| XPON                   | Returns exponent of number $(x)$ .<br>F (MTH) REAL (NXT) XPON                                                                                                    | 12-10 |  |  |  |  |
| XRECV                  | Receives an object via xmodem.<br>C ()(I/O)(NXT) XRECV                                                                                                    | H-33  |  |  |  |  |
| XRNG                   | Specifies the horizontal plot axis display range (from $y$ to $x$ ).<br>C (PLOT) PPAR XRNG                                                                                                    | H-33  |  |  |  |  |
| XROOT                  | Returns the <i>x</i> th root of a real number <i>y</i> .<br>A $(\overrightarrow{vy})$                                                                                                    | 12-1  |  |  |  |  |
| XSEND                  | Sends an object via xmodem.<br>C                                                                                                    |       |  |  |  |  |
| XVOL                   | Sets the coordinates, $X_{left}(y)$ and $X_{right}(x)$ ,<br>establishing the width of the 3D plotting volume.<br>C $\bigcirc$ PLOT NXT 3D $\lor$ PAR<br>XVOL                                            | H-34  |  |  |  |  |

| Name, Key,<br>or Label | Description, Type, and Keys                                                                                                    |       |  |  |  |  |
|------------------------|----------------------------------------------------------------------------------------------------|-------|--|--|--|--|
| XXRNG                  | Sets the coordinates $XX_{left}(y)$ and $XX_{right}(x)$<br>establishing the width of the 3D target mapping<br>range (for GRIDMAP and PARSURFACE plots).<br>C $(PLOT)$ NXT 3D VPAR |       |  |  |  |  |
| $\Sigma X * Y$         | Returns sum of products of data in independent<br>and dependent columns in $\Sigma DAT$ .<br>C ( $\P$ (STAT) SUMS $\Sigma X * Y$                                                  |       |  |  |  |  |
| (X,Y)                  | Toggles on and off the current cursor coordinates at bottom left of display.      O    PICTURE      O    PICTURE      O    PICTURE                                                | 22-4  |  |  |  |  |
| X,Y→                   | Enters the current cursor coordinates as a complex<br>number onto the Stack.<br>PICTURE ENTER<br>O PICTURE ED IT NXT NXT<br>X, Y +                                                | 22-6  |  |  |  |  |
| ΣΥ                     | Returns sum of data in dependent column in $\Sigma DAT$ .<br>C $(STAT)$ SUMS $\Sigma Y$                                                                                           | H-34  |  |  |  |  |
| ΣΥ^2                   | Returns sum of squares of data in dependent<br>column in $\Sigma DAT$ .<br>C $\P$ (STAT) SUMS $\Sigma Y^2$                                                                        | H-34  |  |  |  |  |
| YCOL                   | Selects indicated column $(x)$ of $\Sigma DAT$ as<br>dependent-variable column for two-variable<br>statistics.<br>C $\P$ (STAT) $\Sigma PAR$ YCOL                                 | H-35  |  |  |  |  |
| YRNG                   | Specifies the vertical plot axis display range (from $y$ to $x$ ).<br>C (PLOT) PPAR YRNG                                                                                          | H-35  |  |  |  |  |
| YSLICE                 | Selects YSLICE plot type.<br>C •PLOT NXT 3D PTYPE<br>YSLIC                                                                                                    | 23-32 |  |  |  |  |
| YVOL                   | Sets the coordinates, Y <sub>far</sub> (y), and Y <sub>near</sub> (x)<br>establishing the width of the 3D plotting volume.<br>C                                                   | H-35  |  |  |  |  |

| Name, Key,<br>or Label | Description, Type, and Keys                                                                                                    |      |  |  |  |  |
|------------------------|----------------------------------------------------------------------------------------------------|------|--|--|--|--|
| YYRNG                  | Sets the coordinates $YY_{far}(y)$ and $XX_{near}(x)$<br>establishing the width of the 3D target mapping<br>range (for GRIDMAP and PARSURFACE plots).<br>C $(PLOT)$ (NXT) 3D $VPAR$<br>YYRN | H-35 |  |  |  |  |
| ZAUTO                  | Autoscales and redraws the graph.<br>O                                                                                                    | 22-8 |  |  |  |  |
| ZDECI                  | Scale the horizontal axis so that every pixel<br>represents 0.1.<br>O                                                                                                    | 22-8 |  |  |  |  |
| ZDFLT                  | Resets PPAR to the current scale settings.<br>O                                                                                                    | 22-8 |  |  |  |  |
| ZFACT                  | Displays input form to set zoom default factors.<br>O                                                                                                    | 22-7 |  |  |  |  |
| ZFACTOR                | Calculates the gas compressibility factor Z using<br>the temperature reduction ratio $(y)$ and the<br>pressure reduction ratio $(x)$ .<br>F ( $\bigcirc$ EQ LIB) UTILS ZFACT                | H-35 |  |  |  |  |
| ZIN                    | Zooms in by a standard factor.<br>O () PICTURE ZOOM ZIN                                                                                                    | 22-8 |  |  |  |  |
| ZINTG                  | Sets the horizontal scale so every pixel represents 1<br>unit. Does not affect vertical scale.<br>O PICTURE ZOOM NXT NXT<br>ZINTG                                                           | 22-8 |  |  |  |  |
| ZLAST                  | Returns you to the previous zoom factor.<br>O                                                                                                    | 22-8 |  |  |  |  |
| ZOOM                   | Magnifies a rectangular area (that you have<br>drawn) to fill the entire screen.<br>O (PICTURE) ZOOM BOXZ [draw a<br>box] ZOOM                                                              | 22-7 |  |  |  |  |
| ZOUT                   | Zooms out by a standard factor.<br>O (PICTURE) ZOOM ZOUT                                                                                                    | 22-8 |  |  |  |  |
| ZSQR                   | Resets the vertical scale to match the horizontal scale.<br>O INTER 200M 2SQR                                                                                                    | 22-8 |  |  |  |  |

| Name, Key,<br>or Label | Description, Type, and Keys                                                                                                    |       |  |  |  |  |  |
|------------------------|----------------------------------------------------------------------------------------------------|-------|--|--|--|--|--|
| ZTRIG                  | Sets the horizontal scale so that every ten pixels<br>represent $\pi/2$ and sets the vertical scale so that<br>every ten pixels represent 1.<br>O $\square$ (PICTURE) ZOOM (NXT) (NXT)<br>ZTRIG |       |  |  |  |  |  |
| ZVOL                   | Sets the coordinates, $Z_{low}(y)$ and $Z_{high}(x)$<br>establishing the height of the 3D plotting volume.<br>C $(PLOT)$ (NXT) 3D VPAR<br>ZVOL                                                  |       |  |  |  |  |  |
| +                      | Adds two objects $(y \text{ and } x)$ .<br>A $(+)$                                                                                                    | 12-1  |  |  |  |  |  |
| +/-                    | Switches cursor style between super-imposing and<br>inverting cross. Also changes sign of number.<br>PICTURE +<br>O PICTURE EDIT NXT +                                                          | 22-6  |  |  |  |  |  |
| +1-1                   | Add and subtract 1.<br>O () EQUATION CRULES +1-1                                                                                                    | 20-21 |  |  |  |  |  |
| _                      | Subtracts one object $(x)$ from another $(y)$ .<br>A $-$                                                                                                    | 12-1  |  |  |  |  |  |
| -()                    | Double negate and distribute.<br>O                                                                                                    | 20-24 |  |  |  |  |  |
| *                      | Multiplies two objects $(y \text{ and } x)$ .<br>A $\overleftarrow{\mathbf{X}}$                                                                                                    | 12-1  |  |  |  |  |  |
| *1                     | Multiply by 1.<br>O (TEQUATION) (RULES *1                                                                                                    | 20-21 |  |  |  |  |  |
| /                      | Divides one object $(y)$ by another $(x)$ .<br>SOLVE SYS $\checkmark$<br>A $\div$                                                                                                    | 12-1  |  |  |  |  |  |
| /1                     | Divide by 1.<br>O (TEQUATION) (RULES / 1                                                                                                    | 20-21 |  |  |  |  |  |
| ^                      | Raises a number $(y)$ to specified power $(x)$ .<br>A $y^{x}$                                                                                                    | 12-1  |  |  |  |  |  |
| ^1                     | Raise to power 1.<br>O TEQUATION CULES ^1                                                                                                    | 20-21 |  |  |  |  |  |

| Name, Key,<br>or Label | Description, Type, and Keys                                                                                                    |             |  |  |  |
|------------------------|----------------------------------------------------------------------------------------------------|-------------|--|--|--|
| <                      | Tests whether $y < x$ .<br>F (PRG) TEST <                                                                                                   | H-36        |  |  |  |
| ≤                      | Tests whether $y \le x$ .<br>F (PRG) TEST $\leq$                                                                                            | H-36        |  |  |  |
| >                      | Tests whether $y > x$ .<br>F (PRG) TEST >                                                                                                   | H-37        |  |  |  |
| 2                      | Tests whether $y \ge x$ .<br>F (PRG) TEST $\ge$                                                                                             | H-37        |  |  |  |
| =                      | Returns a equation formed of two expressions $(y \text{ and } x)$ .<br>A                                                                    | 11-4        |  |  |  |
| ==                     | Tests whether $y = x$ .<br>F (PRG) TEST ==                                                                                                  | H-38        |  |  |  |
| ¥                      | Tests whether $y \neq x$ .<br>F (PRG) TEST $\neq$                                                                                           | H-38        |  |  |  |
| !                      | Factorial of $x$ .<br>F (MTH) (NXT) PROB !                                                                                                  | 12-4        |  |  |  |
| ſ                      | Integrates an expression $(y)$ from t to z with<br>respect to the specified variable of integration $(x)$ .<br>A $(r)$                      | H-38        |  |  |  |
| д                      | Takes the derivative of an expression $(y)$ with<br>respect to the specified variable of differentiation<br>(x).<br>A $\blacktriangleright$ | H-38        |  |  |  |
| %                      | Computes $y$ percent of $x$ .<br>A (MTH) REAL $\approx$                                                                                     | 12-9        |  |  |  |
| π                      | Returns the symbolic constant $\pi$ (or<br>3.14159265359 depending on flag $-2$ ).<br>(MTH (NXT) CONS $\pi$<br>F $\P$ $\pi$                 | 11-4        |  |  |  |
| Σ                      | Calculates the sum of an expression $(x)$ evaluated<br>a series of times as an index variable $(t)$ moves<br>from z to y.<br>F              | H-39<br>7-5 |  |  |  |

| Name, Key,<br>or Label   | Description, Type, and Keys                                                                                                    |       |  |  |  |  |  |
|--------------------------|----------------------------------------------------------------------------------------------------|-------|--|--|--|--|--|
| $\Sigma +$               | Adds data point $(x)$ to matrix in $\Sigma DAT$ .<br>C $( STAT )$ DATA $\Sigma +$                                                         |       |  |  |  |  |  |
| $\Sigma-$                | Subtracts data point $(x)$ from matrix in $\Sigma DAT$ .<br>C $\bigcirc$ STAT DATA $\Sigma^-$                                             | H-39  |  |  |  |  |  |
| $\checkmark$             | Returns square root of $x$ .<br>A $\sqrt{x}$                                                                                              | 12-1  |  |  |  |  |  |
| I                        | Uses a list of names and values $(x)$ to substitutes<br>values for names in an expression $(y)$ .<br>F $\bigcirc$ SYMBOLIC $\bigcirc$ NXT | 20-17 |  |  |  |  |  |
| 1/()                     | Double-invert and distribute.<br>O                                                                                                    | 20-24 |  |  |  |  |  |
| (( ))                    | Parenthesize neighbors.<br>O () EQUATION () RULES (())                                                                                    | 20-23 |  |  |  |  |  |
| (←                       | Expand-subexpression-left.<br>O (EQUATION) C RULES (NXT)<br>( +                                                                           | 20-23 |  |  |  |  |  |
| →) <b>(</b> →            | Executes ( + until no change in<br>subexpression.<br>O (EQUATION) CULES (NXT)<br>( +                                                      | 20-26 |  |  |  |  |  |
| →()                      | Distribute prefix function.<br>O $\textcircled{EQUATION} \textcircled{RULES}(NXT)$<br>$\rightarrow ()$                                    | 20-23 |  |  |  |  |  |
| →)                       | Expand-subexpression-right.<br>O                                                                                                    | 20-23 |  |  |  |  |  |
| <b>(►</b> →)             | Executes $\Rightarrow$ until no change in subexpression.<br>O EQUATION RULES (NXT)<br>$\Rightarrow$ )                                     | 20-26 |  |  |  |  |  |
| $\leftarrow \rightarrow$ | Commute arguments.<br>O                                                                                                    | 20-23 |  |  |  |  |  |
| $\rightarrow$            | Begins a local variable structure.<br>C $\rightarrow$                                                                                     | 29-16 |  |  |  |  |  |

Η

н

## Stack Diagrams for Selected Commands

**AMORT Command:** Amortizes a loan or investment based upon the current amortization settings.

| Level 1 | $\rightarrow$ | Level 3   | Level 2  | Level 1 |
|---------|---------------|-----------|----------|---------|
| n       | $\rightarrow$ | principal | interest | balance |

**AND Function:** Returns the logical AND of two arguments.

| Level 2                 | Level 1                 | $\rightarrow$ | Level 1                                    |   |
|-------------------------|-------------------------|---------------|--------------------------------------------|---|
| #n <sub>1</sub>         | #n <sub>2</sub>         | $\rightarrow$ | #n <sub>3</sub>                            | - |
| " string <sub>1</sub> " | " string <sub>2</sub> " | $\rightarrow$ | " string <sub>3</sub> "                    |   |
| $T/F_1$                 | $T/F_2$                 | $\rightarrow$ | 0/1                                        |   |
| T/F                     | 'symb'                  | $\rightarrow$ | 'T/F AND symb'                             |   |
| 'symb'                  | T/F                     | $\rightarrow$ | 'symb AND T/F'                             |   |
| 'symb <sub>1</sub> '    | 'symb <sub>2</sub> '    | $\rightarrow$ | 'symb <sub>1</sub> AND symb <sub>2</sub> ' |   |

**APPLY Function:** Creates an expression from the specified function name and arguments.

| Level 2                     | Level 1 $\rightarrow$ | Level 1                                      |  |
|-----------------------------|-----------------------|----------------------------------------------|--|
| $\{ symb_1 \dots symb_n \}$ | 'name' $\rightarrow$  | 'name(symb <sub>1</sub> symb <sub>n</sub> )' |  |

**ARRY** $\rightarrow$  **Command:** Takes an array and returns its elements as separate real or complex numbers. Also returns a list of the dimensions of the array.

| Level 1      | $\rightarrow$ | Level nm+1 Level 2                             | Level 1                  |
|--------------|---------------|------------------------------------------------|--------------------------|
| [ vector ]   | $\rightarrow$ | <i>z</i> <sub>1</sub> <i>z</i> <sub>n</sub>    | { n <sub>element</sub> } |
| [[ matrix ]] | $\rightarrow$ | <i>z</i> <sub>11</sub> <i>z</i> <sub>n m</sub> | $\{ n_{row} m_{col} \}$  |

**ATICK Command:** Sets the axes tick-mark annotation in the reserved variable *PPAR*.

| Level 1                 | $\rightarrow$ | Level 1 |  |
|-------------------------|---------------|---------|--|
| x                       | $\rightarrow$ |         |  |
| #n                      | $\rightarrow$ |         |  |
| { <b>x</b> , <b>y</b> } | $\rightarrow$ |         |  |
| { <b>#n #m</b> }        | $\rightarrow$ |         |  |

**BINS Command:** Sorts the elements of the independent column (XCOL) of the current statistics matrix (the reserved variable  $\Sigma DAT$ ) into  $(n_{bins} + 2)$  bins, where the left edge of bin 1 starts at value  $x_{min}$  and each bin has width  $x_{width}$ .

| Level 3          | Level 2            | Level 1           | $\rightarrow$ | Level 2                         | Level 1               |
|------------------|--------------------|-------------------|---------------|---------------------------------|-----------------------|
| x <sub>min</sub> | x <sub>width</sub> | n <sub>bins</sub> | $\rightarrow$ | [[ $n_{bin1} \dots n_{binn}$ ]] | $[n_{binL} n_{binR}]$ |

**BYTES Command:** Returns the number of bytes and the checksum for the given object.

| Level 1 | $\rightarrow$ | Level 2                | Level 1           |  |
|---------|---------------|------------------------|-------------------|--|
| obj     | $\rightarrow$ | #n <sub>checksum</sub> | x <sub>size</sub> |  |
**CENTR Command:** Adjusts the first two parameters in the reserved variable PPAR,  $(x_{\min}, y_{\min})$  and  $(x_{\max}, y_{\max})$ , so that the point represented by the argument (x, y) is the plot center.

| Level 1                 | $\rightarrow$ | Level 1 |  |
|-------------------------|---------------|---------|--|
| ( <i>x</i> , <i>y</i> ) | $\rightarrow$ |         |  |
| x                       | $\rightarrow$ |         |  |

**CHOOSE Command:** Creates a user-defined choose box.

| Level 3   | Level 2                   | Level 1          | $\rightarrow$ | Level 2       | Level 1 |
|-----------|---------------------------|------------------|---------------|---------------|---------|
| " prompt" | $\{ c_1 c_n \}$           | n <sub>pos</sub> | $\rightarrow$ | obj or result | 1       |
| " prompt" | $\{ c_1 \ \dots \ c_n \}$ | $n_{pos}$        | $\rightarrow$ |               | 0       |

**CHR Command:** Returns a string representing the HP 48 character corresponding to the character code n.

| Level 1 | $\rightarrow$ | Level 1   |
|---------|---------------|-----------|
| п       | $\rightarrow$ | " string" |

**CKSM Command:** Specifies the error-detection scheme.

| Level 1               | $\rightarrow$ | Level 1 |  |
|-----------------------|---------------|---------|--|
| n <sub>checksum</sub> | $\rightarrow$ |         |  |

**CLKADJ Command:** Adjusts the system time by x clock ticks, where 8192 clock ticks equal 1 second.

| Level 1 | $\rightarrow$ | Level 1 |  |
|---------|---------------|---------|--|
| X       | $\rightarrow$ |         |  |

**COL** $\Sigma$  **Command:** Specifies the independent-variable and dependent-variable columns of the current statistics matrix (the reserved variable  $\Sigma DAT$ ).

| Level 2           | Level 1           | $\rightarrow$ | Level 1 |  |
|-------------------|-------------------|---------------|---------|--|
| x <sub>xcol</sub> | x <sub>ycol</sub> | $\rightarrow$ |         |  |

**CORR Command:** Returns the correlation coefficient of the independent and dependent data columns in the current statistics matrix (reserved variable  $\Sigma DAT$ ).

| Level 1 | $\rightarrow$ | Level 1              |  |
|---------|---------------|----------------------|--|
|         | $\rightarrow$ | <i>x</i> correlation |  |

**COV Command:** Returns the sample covariance of the independent and dependent data columns in the current statistics matrix (reserved variable  $\Sigma DAT$ ).

| Level 1 | $\rightarrow$ | Level 1                 |  |
|---------|---------------|-------------------------|--|
|         | $\rightarrow$ | X <sub>covariance</sub> |  |

**CRDIR Command:** Creates an empty subdirectory with the specified name within the current directory.

| I |   | J |
|---|---|---|
| L | Γ | 1 |
|   |   |   |

| Level 1  | $\rightarrow$ | Level 1 |  |
|----------|---------------|---------|--|
| 'global' | $\rightarrow$ |         |  |

**DARCY Function:** Calculates the Darcy friction factor of certain fluid flows.

| Level 2   | Level 1         | $\rightarrow$ | Level 1            |  |
|-----------|-----------------|---------------|--------------------|--|
| $x_{e/D}$ | У <sub>Re</sub> | $\rightarrow$ | x <sub>Darcy</sub> |  |

 $\rightarrow$ **DATE Command:** Sets the system date to *date*.

| Level 1 | $\rightarrow$ | Level 1 |  |
|---------|---------------|---------|--|
| date    | $\rightarrow$ |         |  |

**DECR Command:** Takes a variable on level 1, subtracts 1, stores the new value back into the original variable, and returns the new value to level 1.

| Level 1 | $\rightarrow$ | Level 1 |  |
|---------|---------------|---------|--|
| 'name'  | $\rightarrow$ | Xnew    |  |

**DELALARM Command:** Deletes the alarm specified in level 1.

| Level 1            | $\rightarrow$ | Level 1 |  |
|--------------------|---------------|---------|--|
| n <sub>index</sub> | $\rightarrow$ |         |  |

**DEPND Command:** Specifies the dependent variable (and its plotting range for TRUTH plots).

| Level 2        | Level 1                                                       | $\rightarrow$ | Level 1 |
|----------------|---------------------------------------------------------------|---------------|---------|
|                | 'global'                                                      | $\rightarrow$ |         |
|                | { global }                                                    | $\rightarrow$ |         |
|                | $\{ \textit{ global } y_{\texttt{start}} y_{\texttt{end}} \}$ | $\rightarrow$ |         |
|                | { $y_{\texttt{start}} \; y_{\texttt{end}}$ }                  | $\rightarrow$ |         |
| <b>y</b> start | y <sub>end</sub>                                              | $\rightarrow$ |         |

**DISP Command:** Displays obj in the *n*th display line.

| Level 2 | Level 1 | $\rightarrow$ | Level 1 |  |
|---------|---------|---------------|---------|--|
| obj     | п       | $\rightarrow$ |         |  |

**DOERR Command:** Executes a "user-specified" error, causing a program to behave exactly as if a normal error had occurred during program execution.

| Level 1             | $\rightarrow$ | Level 1 |  |
|---------------------|---------------|---------|--|
| n <sub>error</sub>  | $\rightarrow$ |         |  |
| #n <sub>error</sub> | $\rightarrow$ |         |  |
| "error"             | $\rightarrow$ |         |  |
| 0                   | $\rightarrow$ |         |  |

DTAG Command: Removes all tags (labels) from an object.

| Level 1  | $\rightarrow$ | Level | 1 |
|----------|---------------|-------|---|
| :tag:obj | $\rightarrow$ | obj   |   |

 $EQ \rightarrow Command$ : Separates an equation into its left and right sides.

| Level 1           | $\rightarrow$ | Level 2              | Level 1              |  |
|-------------------|---------------|----------------------|----------------------|--|
| $symb_1 = symb_2$ | $\rightarrow$ | 'symb <sub>1</sub> ' | 'symb <sub>2</sub> ' |  |
| Z                 | $\rightarrow$ | z                    | 0                    |  |
| 'name'            | $\rightarrow$ | 'name'               | 0                    |  |
| x_unit            | $\rightarrow$ | x_unit               | 0                    |  |
| 'symb'            | $\rightarrow$ | 'symb'               | 0                    |  |

Н

**ERRM Command:** Returns a string containing the error message of the most recent calculator error.

| Level 1 | $\rightarrow$ | Level 1         |
|---------|---------------|-----------------|
|         | $\rightarrow$ | "error message" |

**ERRN Command:** Returns the error number of the most recent calculator error.

| Level 1 | $\rightarrow$ | Level 1             |
|---------|---------------|---------------------|
|         | $\rightarrow$ | #n <sub>error</sub> |

**EYEPT Command:** Specifies the coordinates of the eye point in a perspective plot.

| Level 3            | Level 2        | Level 1        | $\rightarrow$ | Level 1 |
|--------------------|----------------|----------------|---------------|---------|
| x <sub>point</sub> | <b>y</b> point | <i>z</i> point | $\rightarrow$ |         |

**F0** $\lambda$  **Function:** Returns the fraction of total black-body emissive power.

| Level 2              | Level 1              | $\rightarrow$ | Level 1                                        |
|----------------------|----------------------|---------------|------------------------------------------------|
| y <sub>lambda</sub>  | x <sub>T</sub>       | $\rightarrow$ | Xpower                                         |
| y <sub>lambda</sub>  | 'symb'               | $\rightarrow$ | $F0\lambda(y_{lambda}, symb)'$                 |
| 'symb'               | $x_{	op}$            | $\rightarrow$ | $F0\lambda(symb,x_T)'$                         |
| 'symb <sub>1</sub> ' | 'symb <sub>2</sub> ' | $\rightarrow$ | $'F0\lambda(\mathit{symb}_1,\mathit{symb}_2)'$ |

**FACT Function:** Provided for compatibility with the HP 28. FACT is the same as !.

| Level 1 | $\rightarrow$ | Level 1       |  |
|---------|---------------|---------------|--|
| n       | $\rightarrow$ | <i>n</i> !    |  |
| x       | $\rightarrow$ | $\Gamma(x+1)$ |  |
| 'symb'  | $\rightarrow$ | '(symb)!'     |  |

**FANNING Function:** Calculates the Fanning friction factor of certain fluid flows.

| Level 2              | Level 1              | $\rightarrow$ | Level 1                                                          |
|----------------------|----------------------|---------------|------------------------------------------------------------------|
| $x_{x/D}$            | У <sub>Re</sub>      | $\rightarrow$ | X <sub>fanning</sub>                                             |
| $x_{x/D}$            | 'symb'               | $\rightarrow$ | $FANNING(x_{x/D}, symb)$                                         |
| 'symb'               | У <sub>Re</sub>      | $\rightarrow$ | 'FANNING( <i>symb</i> ,y <sub>Re</sub> )'                        |
| 'symb <sub>1</sub> ' | 'symb <sub>2</sub> ' | $\rightarrow$ | 'FANNING( <i>symb</i> <sub>1</sub> , <i>symb</i> <sub>2</sub> )' |

**FINDALARM Command:** Returns the alarm index  $n_{index}$  of the first alarm due after the specified time.

| Level 1       | $\rightarrow$ | Level 1            |  |
|---------------|---------------|--------------------|--|
| date          | $\rightarrow$ | n <sub>index</sub> |  |
| { date time } | $\rightarrow$ | n <sub>index</sub> |  |
| 0             | $\rightarrow$ | n <sub>index</sub> |  |

**FREEZE Command:** Freezes the part of the display specified by  $n_{display area}$ , so that it is not updated until a key is pressed.

| L               | evel 1    | $\rightarrow$ | Level 1 |  |
|-----------------|-----------|---------------|---------|--|
| n <sub>di</sub> | splayarea | $\rightarrow$ |         |  |

Н

**\*H Command:** Multiplies the vertical plot scale by  $x_{factor}$ .

| Level 1             | $\rightarrow$ | Level 1 |  |
|---------------------|---------------|---------|--|
| X <sub>factor</sub> | $\rightarrow$ |         |  |

| Level 1                    | $\rightarrow$ | Level 1          |  |
|----------------------------|---------------|------------------|--|
| $\{ obj_1 \ldots obj_n \}$ | $\rightarrow$ | obj <sub>1</sub> |  |
| "string"                   | $\rightarrow$ | $"element_1"$    |  |

**HEAD Command:** Returns the first element of a list or string.

**IFT Command:** Executes obj if T/F is nonzero. Discards obj if T/F is zero.

| Level 2 | Level 1 | $\rightarrow$ | Level 1     |  |
|---------|---------|---------------|-------------|--|
| T/F     | obj     | $\rightarrow$ | It depends! |  |

**IFTE Function:** Executes the *obj* on level 2 if T/F is nonzero. Executes the *obj* on level 1 if T/F is zero.

| Level 3 | Level 2             | Level 1              | $\rightarrow$ | Level 1     |  |
|---------|---------------------|----------------------|---------------|-------------|--|
| T/F     | obj <sub>true</sub> | obj <sub>false</sub> | $\rightarrow$ | It depends! |  |

**INCR Command:** Takes a variable on level 1, adds 1, stores the new value back into the original variable, and returns the new value to level 1.

| Level 1 | $\rightarrow$ | Level 1                |  |
|---------|---------------|------------------------|--|
| 'name'  | $\rightarrow$ | X <sub>increment</sub> |  |

**INDEP Command:** Specifies the independent variable and its plotting range.

| Level 2         | Level 1                                                 | $\rightarrow$ | Level 1 |
|-----------------|---------------------------------------------------------|---------------|---------|
|                 | 'global'                                                | $\rightarrow$ |         |
|                 | { global }                                              | $\rightarrow$ |         |
|                 | $\{ \text{ global } x_{\text{start}} x_{\text{end}} \}$ | $\rightarrow$ |         |
|                 | $\{x_{start} x_{end}\}$                                 | $\rightarrow$ |         |
| $x_{\rm start}$ | x <sub>end</sub>                                        | $\rightarrow$ |         |

**INPUT Command:** Prompts for data input to the command line and prevents the user access to stack operations.

| Level 2         | Level 1                     | $\rightarrow$ | Level 1   |
|-----------------|-----------------------------|---------------|-----------|
| " stack prompt" | " command-line prompt"      | $\rightarrow$ | " result" |
| "stack prompt"  | $\{ list_{command-line} \}$ | $\rightarrow$ | " result" |

**KERRM Command:** Returns the text of the most recent Kermit error packet.

| Level 1 | $\rightarrow$ | Level 1         |
|---------|---------------|-----------------|
|         | $\rightarrow$ | "error-message" |

н

**KEY Command:** Returns to level 1 a test result and, if a key is pressed, returns to level 2 the row-column location  $x_{nm}$  of that key.

| Level 1 | $\rightarrow$ | Level 2          | Level 1 |  |
|---------|---------------|------------------|---------|--|
|         | $\rightarrow$ | x <sub>n m</sub> | 1       |  |
|         | $\rightarrow$ |                  | 0       |  |

**LIBEVAL Command:** Evaluates unnamed library functions.

| Level 1                | $\rightarrow$ | Level 1 |  |
|------------------------|---------------|---------|--|
| #n <sub>function</sub> | $\rightarrow$ |         |  |

**LIBS Command:** Lists the title, number, and port of each library attached to the current directory.

| Level 1 | $\rightarrow$ | Level 1                                                                                   |  |  |
|---------|---------------|-------------------------------------------------------------------------------------------|--|--|
|         | $\rightarrow$ | { "title" n <sub>lib</sub> n <sub>port</sub> "title" n <sub>lib</sub> n <sub>port</sub> } |  |  |

**\SigmaLINE Command:** Returns an expression representing the best fit line according to the current statistical model, using X as the independent variable name, and explicit values of the slope and intercept taken from the reserved variable  $\Sigma PAR$ .

| Level 1 | $\rightarrow$ | Level 1                            |
|---------|---------------|------------------------------------|
|         | $\rightarrow$ | ' <i>symb</i> <sub>formula</sub> ' |

**LININ Function:** Tests whether an algebraic is structurally linear for a given variable.

| Level 2 | Level 1 | $\rightarrow$ | Level 1 |  |
|---------|---------|---------------|---------|--|
| 'symb'  | 'name'  | $\rightarrow$ | 0/1     |  |

**LIST** $\rightarrow$  **Command:** Takes a list of *n* objects and returns them to separate levels, and returns the total number of objects to level 1.

| Level 1                   | $\rightarrow$ | Level n+1               | Level 2          | Level 1 |
|---------------------------|---------------|-------------------------|------------------|---------|
| $\{ obj_1 \dots obj_n \}$ | $\rightarrow$ | <i>obj</i> <sub>1</sub> | obj <sub>n</sub> | п       |

**LR Command:** Uses the currently selected statistical model to calculate the linear regression coefficients (intercept and slope) for the selected dependent and independent variables in the current statistics matrix (reserved variable  $\Sigma DAT$ ).

| Level 1 | Level 1 $\rightarrow$ |                  | Level 1               |  |
|---------|-----------------------|------------------|-----------------------|--|
|         | $\rightarrow$         | Intercept: $x_1$ | Slope: x <sub>2</sub> |  |

 $\uparrow$ **MATCH Command:** Rewrites an expression.  $\uparrow$ MATCH works from bottom up; that is, it checks the lowest level (most deeply nested) subexpressions first.

| Level 2              | Level 1                                            |               | Level 2              | Level 1 |
|----------------------|----------------------------------------------------|---------------|----------------------|---------|
| 'symb <sub>1</sub> ' | { 'symb <sub>pat</sub> ' 'symb <sub>repl</sub> ' } | $\rightarrow$ | 'symb <sub>2</sub> ' | 0/1     |
| 'symb <sub>1</sub> ' | $\{ 'symb_{pat}' 'symb_{repl}' 'symb_{cond}' \}$   | $\rightarrow$ | 'symb <sub>2</sub> ' | 0/1     |

 $\downarrow$ **MATCH Command:** Rewrites an expression.  $\downarrow$ MATCH works from top down; that is, it checks the entire expression first.

| Level 2                | Level 1                                                                  |               | Level 2              | Level 1 |
|------------------------|--------------------------------------------------------------------------|---------------|----------------------|---------|
| 'symb <sub>1</sub> '   | { 'symb <sub>pat</sub> ' 'symb <sub>repl</sub> ' }                       | $\rightarrow$ | 'symb <sub>2</sub> ' | 0/1     |
| 'symb <sub>1</sub> ' { | 'symb <sub>pat</sub> ' 'symb <sub>repl</sub> ' 'symb <sub>cond</sub> ' } | $\rightarrow$ | 'symb <sub>2</sub> ' | 0/1     |

**H** MAX Command: Finds the maximum coordinate value in each of the *m* columns of the current statistics matrix (reserved variable  $\Sigma DAT$ ).

| Level 1 | $\rightarrow$ | Level 1                                          |  |
|---------|---------------|--------------------------------------------------|--|
|         | $\rightarrow$ | x <sub>m a x</sub>                               |  |
|         | $\rightarrow$ | $[x_{\max 1} \ x_{\max 2} \ \dots \ x_{\max m}]$ |  |

**MCALC Command:** Designates a variable as a calculated value (not user-defined) for the Multiple-Equation Solver.

| $\rightarrow$ | Level 1                     |                          |
|---------------|-----------------------------|--------------------------|
| $\rightarrow$ |                             |                          |
| $\rightarrow$ |                             |                          |
| $\rightarrow$ |                             |                          |
|               | $\xrightarrow{\rightarrow}$ | → Level 1<br>→<br>→<br>→ |

**MEAN Command:** Returns the mean of each of the *m* columns of coordinate values in the current statistics matrix (reserved variable  $\Sigma DAT$ ).

| Level 1 | $\rightarrow$ | Level 1                                                     |  |
|---------|---------------|-------------------------------------------------------------|--|
|         | $\rightarrow$ | X <sub>mean</sub>                                           |  |
|         | $\rightarrow$ | [x <sub>mean1</sub> x <sub>mean2</sub> x <sub>meanm</sub> ] |  |

**MEM Command:** Returns the number of bytes of available RAM.

| Level 1 | $\rightarrow$ | Level 1 |  |
|---------|---------------|---------|--|
|         | $\rightarrow$ | X       |  |

**MIN** $\Sigma$  **Command:** Finds the minimum coordinate value in each of the *m* columns of the current statistics matrix (reserved variable  $\Sigma DAT$ ).

| Level 1 | $\rightarrow$ | Level 1                                    |
|---------|---------------|--------------------------------------------|
|         | $\rightarrow$ | x <sub>m in</sub>                          |
|         | $\rightarrow$ | $[x_{\min 1} x_{\min 2} \dots x_{\min m}]$ |

| Level 1 | $\rightarrow$ | Level 1 |  |
|---------|---------------|---------|--|
| 'name'  | $\rightarrow$ | x       |  |
| " ALL"  | $\rightarrow$ |         |  |

**MROOT Command:** Uses the Multiple-Equation Solver to solve for one or more variables using the equation set in Mpar.

**MSGBOX Command:** Creates a user-defined message box.

| Level 1   | $\rightarrow$ | Level 1 |  |
|-----------|---------------|---------|--|
| "message" | $\rightarrow$ |         |  |

**MUSER Command:** Designates a variable as user-defined for the Multiple-Equation Solver.

| Level 1                 | $\rightarrow$ | Level 1 |  |
|-------------------------|---------------|---------|--|
| 'name'                  | $\rightarrow$ |         |  |
| $\{ \textit{ list } \}$ | $\rightarrow$ |         |  |
| " ALL"                  | $\rightarrow$ |         |  |

**NEWOB Command:** Creates a new copy of the specified object.

| Level 1 | $\rightarrow$ | Level 1 |  |
|---------|---------------|---------|--|
| obj     | $\rightarrow$ | obj     |  |

| Level 1                 | $\rightarrow$ | Level 1                 |  |
|-------------------------|---------------|-------------------------|--|
| $\#n_1$                 | $\rightarrow$ | #n <sub>2</sub>         |  |
| T/F                     | $\rightarrow$ | 0/1                     |  |
| " string <sub>1</sub> " | $\rightarrow$ | " string <sub>2</sub> " |  |
| 'symb'                  | $\rightarrow$ | 'NOT symb'              |  |

**NOT Command:** Returns the one's complement or logical inverse of the argument.

**NUM Command:** Returns the character code n for the first character in the string.

| Level 1   | $\rightarrow$ | Level 1 |  |
|-----------|---------------|---------|--|
| " string" | $\rightarrow$ | п       |  |

**NUMX Command:** Sets the number of x-steps for each y-step in 3D perspective plots.

| Level 1        | $\rightarrow$ | Level 1 |  |
|----------------|---------------|---------|--|
| n <sub>x</sub> | $\rightarrow$ |         |  |

**NUMY Command:** Sets the number of y-steps across the view volume in 3D perspective plots.

| Level 1        | $\rightarrow$ | Level 1 |  |
|----------------|---------------|---------|--|
| n <sub>y</sub> | $\rightarrow$ |         |  |

**N** $\Sigma$  **Command:** Returns the number of rows in the current statistical matrix (reserved variable  $\Sigma DAT$ ).

| Level 1 | $\rightarrow$ | Level 1           |  |
|---------|---------------|-------------------|--|
|         | $\rightarrow$ | n <sub>rows</sub> |  |

**OBJ** $\rightarrow$  **Command:** Separates an object into its components onto the stack. For some object types, the *number* of components is returned to level 1.

| Level 1                          | $\rightarrow$ | Level n+1                         | Level 2          | Level 1          |
|----------------------------------|---------------|-----------------------------------|------------------|------------------|
| ( <i>x</i> , <i>y</i> )          | $\rightarrow$ |                                   | x                | У                |
| $\{ obj_1 \dots obj_n \}$        | $\rightarrow$ | obj <sub>1</sub>                  | obj <sub>n</sub> | п                |
| [x <sub>1</sub> x <sub>n</sub> ] | $\rightarrow$ | <i>x</i> <sub>1</sub>             | x <sub>n</sub>   | { <i>n</i> }     |
| $[[x_{11} \dots x_{mn}]]$        | $\rightarrow$ | <i>x</i> <sub>11</sub>            | x <sub>m n</sub> | { <i>m n</i> }   |
| "obj"                            | $\rightarrow$ |                                   |                  | evaluated-object |
| 'symb'                           | $\rightarrow$ | arg <sub>1</sub> arg <sub>n</sub> | п                | 'function'       |
| x_unit                           | $\rightarrow$ |                                   | X                | $1_unit$         |
| :tag:obj                         | $\rightarrow$ |                                   | obj              | "tag"            |

**OR Function:** Returns the logical OR of two arguments.

| Level 2              | Level 1                 | $\rightarrow$ | Level 1                                   |  |
|----------------------|-------------------------|---------------|-------------------------------------------|--|
| $\#n_1$              | <b>#</b> n <sub>2</sub> | $\rightarrow$ | #n <sub>3</sub>                           |  |
| " $string_1$ "       | " string <sub>2</sub> " | $\rightarrow$ | " string <sub>3</sub> "                   |  |
| $T/F_1$              | $T/F_2$                 | $\rightarrow$ | 0/1                                       |  |
| T/F                  | 'symb'                  | $\rightarrow$ | 'T/F OR symb'                             |  |
| 'symb'               | T/F                     | $\rightarrow$ | 'symb OR T/F'                             |  |
| 'symb <sub>1</sub> ' | 'symb <sub>2</sub> '    | $\rightarrow$ | 'symb <sub>1</sub> OR symb <sub>2</sub> ' |  |

н

**ORDER Command:** Reorders the variables in the current directory (shown in the VAR menu) to the order specified.

| Level 1                                            |               | Level 1 |
|----------------------------------------------------|---------------|---------|
| $\{ \textit{global}_1 \ldots \textit{global}_n \}$ | $\rightarrow$ |         |

**PARITY Command:** Sets the parity value in the reserved variable *IOPAR*.

| Level 1         | $\rightarrow$ | Level 1 |  |
|-----------------|---------------|---------|--|
| $n_{ m parity}$ | $\rightarrow$ |         |  |

**PATH Command:** Returns a list specifying the path to the current directory.

| Level 1 - | → | Level 1                            |    |                      |
|-----------|---|------------------------------------|----|----------------------|
| -         | → | { HOME directory-name <sub>1</sub> | •• | $directory-name_n$ } |

**PCOV Command:** Returns the population covariance of the independent and dependent data columns in the current statistics matrix (reserved variable  $\Sigma DAT$ ).

| Level 1 | $\rightarrow$ | Level 1                  |  |
|---------|---------------|--------------------------|--|
|         | $\rightarrow$ | x <sub>pcovariance</sub> |  |

**PGDIR Command:** Purges the named directory (whether empty or not).

| Level 1  | $\rightarrow$ | Level 1 |  |
|----------|---------------|---------|--|
| 'global' | $\rightarrow$ |         |  |

**PMAX Command:** Specifies (x, y) as the coordinates at the upper right corner of the display.

| Level 1                 | $\rightarrow$ | Level 1 |  |
|-------------------------|---------------|---------|--|
| ( <i>x</i> , <i>y</i> ) | $\rightarrow$ |         |  |

**PMIN Command:** Specifies  $\langle x, y \rangle$  as the coordinates at the lower left corner of the display.

| Level 1                 | $\rightarrow$ | Level 1 |  |
|-------------------------|---------------|---------|--|
| ( <i>x</i> , <i>y</i> ) | $\rightarrow$ |         |  |

**PREDV Command:** Returns the predicted dependent-variable value  $y_{dependent}$ , based on the independent-variable value  $x_{independent}$ , the currently selected statistical model, and the current regression coefficients in the reserved variable  $\Sigma PAR$ .

| Level 1                  | $\rightarrow$ | Level 1            |  |
|--------------------------|---------------|--------------------|--|
| X <sub>independent</sub> | $\rightarrow$ | <i>Y</i> dependent |  |

**PREDX Command:** Returns the predicted independent-variable value  $x_{independent}$ , based on the dependent-variable value  $y_{dependent}$ , the currently selected statistical model, and the current regression coefficients in the reserved variable  $\Sigma PAR$ .

| Level 1                       | $\rightarrow$ | Level 1              |  |
|-------------------------------|---------------|----------------------|--|
| <b>y</b> <sub>dependent</sub> | $\rightarrow$ | <i>X</i> independent |  |

**PREDY Command:** Returns the predicted dependent-variable value  $y_{dependent}$ , based on the independent-variable value  $x_{independent}$ , the currently selected statistical model, and the current regression coefficients in the reserved variable  $\Sigma PAR$ .

| Level 1                  | $\rightarrow$ | Level 1                      |  |
|--------------------------|---------------|------------------------------|--|
| X <sub>independent</sub> | $\rightarrow$ | <b>y<sub>dependent</sub></b> |  |

**PROMPT Command:** Displays the contents of "*prompt*" in the status area, and halts program execution.

| Level 1  | $\rightarrow$ | Level 1 | - |
|----------|---------------|---------|---|
| "prompt" | $\rightarrow$ |         |   |

**PSDEV Command:** Calculates the population standard deviation of each of the m columns of coordinate values in the current statistics matrix (reserved variable  $\Sigma DAT$ ).

| Level 1 | $\rightarrow$ | Level 1                                                        |
|---------|---------------|----------------------------------------------------------------|
|         | $\rightarrow$ | X <sub>psdev</sub>                                             |
|         | $\rightarrow$ | [x <sub>psdev1</sub> x <sub>psdev2</sub> x <sub>psdevm</sub> ] |

**PVAR Command:** Calculates the population variance of the coordinate values in each of the m columns in the current statistics matrix ( $\Sigma DAT$ ).

| Level 1 | $\rightarrow$ | Level 1                                            |
|---------|---------------|----------------------------------------------------|
|         | $\rightarrow$ | X <sub>pvariance</sub>                             |
|         | $\rightarrow$ | [x <sub>pvariance1</sub> x <sub>pvariancem</sub> ] |

**PVIEW Command:** Displays *PICT* with the specified coordinate at the upper left corner of the graphics display.

| Level 1                   | $\rightarrow$ | Level 1 |
|---------------------------|---------------|---------|
| ( <i>x</i> , <i>y</i> )   | $\rightarrow$ |         |
| { <b>#</b> n <b>#</b> m } | $\rightarrow$ |         |
| { }                       | $\rightarrow$ |         |

| Level 1 | $\rightarrow$ | Level 1 |  |
|---------|---------------|---------|--|
| 'symb'  | $\rightarrow$ | 'symb'  |  |
| obj     | $\rightarrow$ | obj     |  |

**QUOTE Function:** Returns its argument unevaluated.

**RATIO Function:** Prefix form of / (divide) generated by the EquationWriter application.

| Level 2               | Level 1                 | $\rightarrow$ | Level 1                                  |  |
|-----------------------|-------------------------|---------------|------------------------------------------|--|
| <i>z</i> <sub>1</sub> | <i>z</i> <sub>2</sub>   | $\rightarrow$ | $z_1 / z_2$                              |  |
| [ array ]             | [[ matrix ]]            | $\rightarrow$ | [[ array × matrix <sup>-1</sup> ]]       |  |
| [ array ]             | z                       | $\rightarrow$ | [ array/z ]                              |  |
| z                     | 'symb'                  | $\rightarrow$ | 'z/symb'                                 |  |
| 'symb'                | z                       | $\rightarrow$ | 'symb/z'                                 |  |
| 'symb <sub>1</sub> '  | 'symb <sub>2</sub> '    | $\rightarrow$ | 'symb <sub>1</sub> / symb <sub>2</sub> ' |  |
| $\#n_1$               | <i>n</i> <sub>2</sub>   | $\rightarrow$ | #n <sub>3</sub>                          |  |
| $n_1$                 | <b>#</b> n <sub>2</sub> | $\rightarrow$ | #n <sub>3</sub>                          |  |
| $\#n_1$               | <b>#</b> n <sub>2</sub> | $\rightarrow$ | #n <sub>3</sub>                          |  |
| $xunit_1$             | y_unit <sub>2</sub>     | $\rightarrow$ | $(x/y)_{-}unit_{1}/unit_{2}$             |  |
| x                     | y_unit                  | $\rightarrow$ | $(x/y)_{-}1/unit$                        |  |
| x_unit                | У                       | $\rightarrow$ | (x/y)_unit                               |  |
| 'symb'                | x_unit                  | $\rightarrow$ | 'symb/x_unit'                            |  |
| x_unit                | 'symb'                  | $\rightarrow$ | 'x_unit/symb'                            |  |

**RCEQ Command:** Returns the unevaluated contents of the reserved variable EQ from the current directory.

| Level 1 | $\rightarrow$ | Level 1           |  |
|---------|---------------|-------------------|--|
|         | $\rightarrow$ | obj <sub>EQ</sub> |  |

**RCLALARM Command:** Recalls a specified alarm.

| Level 1            | $\rightarrow$ | Level 1                                                 |
|--------------------|---------------|---------------------------------------------------------|
| n <sub>index</sub> | $\rightarrow$ | { date time obj <sub>action</sub> x <sub>repeat</sub> } |

**RCLMENU Command:** Returns the menu number of the currently displayed menu.

| Level 1 | $\rightarrow$ | Level 1           |  |
|---------|---------------|-------------------|--|
|         | $\rightarrow$ | X <sub>menu</sub> |  |

**RCL\Sigma Command:** Returns the current statistics matrix (the contents of reserved variable  $\Sigma DAT$ ) from the current directory.

| Level 1 | $\rightarrow$ | Level 1 |  |
|---------|---------------|---------|--|
|         | $\rightarrow$ | obj     |  |

**RECN Command:** Prepares the HP 48 to receive a file from another Kermit device, and to store the file in a specified variable.

| Level 1 | $\rightarrow$ | Level 1 |
|---------|---------------|---------|
| 'name'  | $\rightarrow$ |         |
| "name"  | $\rightarrow$ |         |

| Level 3                          | Level 2                                  | Level 1                          | $\rightarrow$ | Level 1                             |
|----------------------------------|------------------------------------------|----------------------------------|---------------|-------------------------------------|
| [[ <i>matrix</i> ]] <sub>1</sub> | n <sub>position</sub>                    | [[ matrix ]] <sub>2</sub>        | $\rightarrow$ | [[ <i>matrix</i> ]] <sub>3</sub>    |
| [[ <i>matrix</i> ]] <sub>1</sub> | { n <sub>row</sub> n <sub>column</sub> } | [[ <i>matrix</i> ]] <sub>2</sub> | $\rightarrow$ | [[ <i>matrix</i> ]] <sub>3</sub>    |
| $[vector]_1$                     | $n_{position}$                           | [ vector ] <sub>2</sub>          | $\rightarrow$ | [ vector ] <sub>3</sub>             |
| { <i>list</i> target }           | n <sub>position</sub>                    | $\{ \textit{list}_1 \}$          | $\rightarrow$ | { <i>list</i> <sub>result</sub> }   |
| " <i>string</i> target"          | n <sub>position</sub>                    | "string $_1$ "                   | $\rightarrow$ | " <i>string</i> <sub>result</sub> " |
| grob <sub>target</sub>           | { <b>#</b> <i>n</i> <b>#</b> <i>m</i> }  | $grob_1$                         | $\rightarrow$ | grob <sub>result</sub>              |
| grob <sub>target</sub>           | (x,y)                                    | $grob_1$                         | $\rightarrow$ | grob <sub>result</sub>              |
| PICT                             | { <b>#</b> <i>n</i> <b>#</b> <i>m</i> }  | $grob_1$                         | $\rightarrow$ |                                     |
| PICT                             | ( <i>x</i> , <i>y</i> )                  | $grob_1$                         | $\rightarrow$ |                                     |

**REPL Command:** Replaces a portion of the level 3 target object with the level 1 object, beginning at a position specified in level 2.

**RES Command:** Specifies the resolution of mathematical and statistical plots, where the resolution is the interval between values of the independent variable used to generate the plot.

| Level 1               | $\rightarrow$ | Level 1 |
|-----------------------|---------------|---------|
| n <sub>interval</sub> | $\rightarrow$ |         |
| <i>#n</i> interva∣    | $\rightarrow$ |         |

**RKF Command:** Computes the solution to an initial value problem for a differential equation, using the Runge-Kutta-Fehlberg (4,5) method.

| Level 3                 | Level 2                 | Level 1              | $\rightarrow$ | Level 2                 | Level 1          |  |
|-------------------------|-------------------------|----------------------|---------------|-------------------------|------------------|--|
| { <i>list</i> }         | x <sub>tol</sub>        | x <sub>⊤final</sub>  | $\rightarrow$ | { <i>list</i> }         | x <sub>tol</sub> |  |
| $\{ \textit{ list } \}$ | $\{x_{tol} x_{hstep}\}$ | x <sub>⊤ final</sub> | $\rightarrow$ | $\{ \textit{ list } \}$ | x <sub>tol</sub> |  |

## H-22 Stack Diagrams for Selected Commands

**RKFERR Command:** Returns the absolute error estimate for a given step h when solving an initial value problem for a differential equation using the Runge-Kutta-Fehlberg method.

| Level 2                 | Level 1 | $\rightarrow$ | Level 4         | Level 3 | Level 2                  | Level 1 |
|-------------------------|---------|---------------|-----------------|---------|--------------------------|---------|
| $\{ \textit{ list } \}$ | h       | $\rightarrow$ | { <i>list</i> } | h       | <b>y<sub>delta</sub></b> | error   |

**RKFSTEP Command:** Computes the next solution step  $(h_{next})$  to an initial value problem for a differential equation.

| Level 3 | Level 2          | Level 1 | $\rightarrow$ | Level 3         | Level 2          | Level 1           |
|---------|------------------|---------|---------------|-----------------|------------------|-------------------|
| {       | x <sub>tol</sub> | h       | $\rightarrow$ | { <i>list</i> } | x <sub>tol</sub> | h <sub>next</sub> |

**ROOT Command:** Returns a real number  $x_{root}$  that is a value of the specified variable *global* for which the specified program or algebraic object most nearly evaluates to zero or a local extremum.

| Level 3     | Level 2  | Level 1             | $\rightarrow$ | Level 1           |
|-------------|----------|---------------------|---------------|-------------------|
| ≪ program ≫ | 'global' | guess               | $\rightarrow$ | x <sub>root</sub> |
| ≪ program ≫ | 'global' | $\{ \ guesses \ \}$ | $\rightarrow$ | x <sub>root</sub> |
| 'symb'      | 'global' | guess               | $\rightarrow$ | x <sub>root</sub> |
| 'symb'      | 'global' | $\{ guesses \}$     | $\rightarrow$ | x <sub>root</sub> |

**RRK Command:** Computes the solution to an initial value problem for a differential equation with known partial derivatives.

| Level 3         | Level 2                 | Level 1              | $\rightarrow$ | Level 2                 | Level 1          |
|-----------------|-------------------------|----------------------|---------------|-------------------------|------------------|
| { <i>list</i> } | x <sub>tol</sub>        | X <sub>⊤ final</sub> | $\rightarrow$ | { <i>list</i> }         | x <sub>tol</sub> |
| {               | $\{x_{tol} x_{hstep}\}$ | X <sub>⊤ final</sub> | $\rightarrow$ | $\{ \textit{ list } \}$ | x <sub>tol</sub> |

**RRKSTEP Command:** Computes the next solution step  $(h_{next})$  to an initial value problem for a differential equation, and displays the method used to arrive at that result.

| Lvl 4                   | Lvl 3            | Lvi 2 | Lvl 1 | $\rightarrow$ | Lvi 4           | Lvl 3            | Lvi 2 L              | vi 1  |
|-------------------------|------------------|-------|-------|---------------|-----------------|------------------|----------------------|-------|
| $\{ \textit{ list } \}$ | x <sub>tol</sub> | h     | last  | $\rightarrow$ | { <i>list</i> } | x <sub>tol</sub> | h <sub>next</sub> cu | rrent |

**RSBERR Command:** Returns an error estimate for a given step h when solving an initial values problem for a differential equation using the Rosenbrock method.

| Level 2         | Level 1 | $\rightarrow$ | Level 4         | Level 3 | Level 2                  | Level 1 |
|-----------------|---------|---------------|-----------------|---------|--------------------------|---------|
| { <i>list</i> } | h       | $\rightarrow$ | { <i>list</i> } | h       | <b>y<sub>delta</sub></b> | error   |

**SAME Command:** Compares two objects, and returns a true result (1) if they are identical, and a false result (0) if they are not.

| Level 2          | Level 1          | $\rightarrow$ | Level 1 |  |
|------------------|------------------|---------------|---------|--|
| obj <sub>1</sub> | obj <sub>2</sub> | $\rightarrow$ | 0/1     |  |

**SCALE Command:** Adjusts the first two parameters in PPAR,  $(x_{min}, y_{min})$  and  $(x_{max}, y_{max})$ , so that  $x_{scale}$  and  $y_{scale}$  are the new plot horizontal and vertical scales, and the center point doesn't change.

| Level 2            | Level 1        | $\rightarrow$ | Level 1 |  |
|--------------------|----------------|---------------|---------|--|
| x <sub>scale</sub> | <i>Y</i> scale | $\rightarrow$ |         |  |

SCONJ Command: Conjugates the contents of a named object.

| Level 1 | $\rightarrow$ | Level 1 |  |
|---------|---------------|---------|--|
| 'name'  | $\rightarrow$ |         |  |

**SDEV Command:** Calculates the sample standard deviation of each of the *m* columns of coordinate values in the current statistics matrix (reserved variable  $\Sigma DAT$ ).

| Level 1 | $\rightarrow$ | Level 1                                                     |
|---------|---------------|-------------------------------------------------------------|
|         | $\rightarrow$ | X <sub>sdev</sub>                                           |
|         | $\rightarrow$ | [x <sub>sdev1</sub> x <sub>sdev2</sub> x <sub>sdevm</sub> ] |

**SEND Command:** Sends a copy of the named objects to a Kermit device.

| Level 1                                             | $\rightarrow$ | Level 1 |
|-----------------------------------------------------|---------------|---------|
| 'name'                                              | $\rightarrow$ |         |
| $\{ name_1 \ldots name_n \}$                        | $\rightarrow$ |         |
| {{ name <sub>old</sub> name <sub>new</sub> } name } | $\rightarrow$ |         |

**SIDENS Command:** Calculates the intrinsic density of silicon as a function of temperature,  $x_T$ .

| Level 1        | $\rightarrow$ | Level 1              |  |
|----------------|---------------|----------------------|--|
| x <sub>T</sub> | $\rightarrow$ | X <sub>density</sub> |  |
| x_unit         | $\rightarrow$ | $x_1/cm^3$           |  |
| 'symb'         | $\rightarrow$ | 'SIDENS(symb)'       |  |

**SINV Command:** Replaces the contents of the named variable with its inverse.

| Level 1 | $\rightarrow$ | Level 1 |  |
|---------|---------------|---------|--|
| 'name'  | $\rightarrow$ |         |  |

**SNEG Command:** Replaces the contents of a variable with its negative.

| Level 1 | $\rightarrow$ | Level 1 |  |
|---------|---------------|---------|--|
| 'name'  | $\rightarrow$ |         |  |

**SOLVEQN Command:** Starts the multiple equation solver for a specified set of equations.

| Level 3 | Level 2 | Level 1 | $\rightarrow$     | Level 1 |
|---------|---------|---------|-------------------|---------|
| п       | т       | 0/1     | $\rightarrow$ , , |         |

**START Command:** Begins START ... NEXT and START ... STEP definite loop structures.

|       | Level 2            | Level 1                  | $\rightarrow$ | Level 1 |
|-------|--------------------|--------------------------|---------------|---------|
| START | x <sub>start</sub> | x <sub>finish</sub>      | $\rightarrow$ |         |
| NEXT  |                    |                          | $\rightarrow$ |         |
| STEP  |                    | <i>X</i> increment       | $\rightarrow$ |         |
| STEP  |                    | ' <i>symb</i> increment' | $\rightarrow$ |         |

**STOALARM Command:** Stores an alarm in the system alarm list and returns its alarm index number.

| Level 1                                                 | $\rightarrow$ | Level 1            |
|---------------------------------------------------------|---------------|--------------------|
| X <sub>time</sub>                                       | $\rightarrow$ | n <sub>index</sub> |
| { date time }                                           | $\rightarrow$ | n <sub>index</sub> |
| $\{ date time obj_{action} \}$                          | $\rightarrow$ | n <sub>index</sub> |
| { date time obj <sub>action</sub> x <sub>repeat</sub> } | $\rightarrow$ | n <sub>index</sub> |

## H-26 Stack Diagrams for Selected Commands

Level 2Level 1 $\rightarrow$ Level 1obj'name' $\rightarrow$ 'name'obj $\rightarrow$ 

**STO+ Command:** Adds a number or other object to the contents of a specified variable.

**STO**– **Command:** Calculates the difference between a number (or other object) and the contents of a specified variable, and stores the new value to the specified variable.

| Level 2 | Level 1 | $\rightarrow$ | Level 1 |  |
|---------|---------|---------------|---------|--|
| obj     | 'name'  | $\rightarrow$ |         |  |
| 'name'  | obj     | $\rightarrow$ |         |  |

**STO**\* **Command:** Multiplies the contents of a specified variable by a number or other object.

| Level 2 | Level 1 | $\rightarrow$ | Level 1 |
|---------|---------|---------------|---------|
| obj     | 'name'  | $\rightarrow$ |         |
| 'name'  | obj     | $\rightarrow$ |         |

**STO/ Command:** Calculates the quotient of a number (or other object) and the contents of a specified variable, and stores the new value to the specified variable.

| Level 2 | Level 1 | $\rightarrow$ | Level 1 |  |
|---------|---------|---------------|---------|--|
| obj     | 'name'  | $\rightarrow$ |         |  |
| 'name'  | obj     | $\rightarrow$ |         |  |

| stoΣ | Command: | Stores | obj | in | $_{\rm the}$ | reserved | variable | $\Sigma DAT.$ |
|------|----------|--------|-----|----|--------------|----------|----------|---------------|
|------|----------|--------|-----|----|--------------|----------|----------|---------------|

| Level 1 | $\rightarrow$ | Level 1 |  |
|---------|---------------|---------|--|
| obj     | $\rightarrow$ |         |  |

 $\rightarrow$ **STR Command:** Converts any object to string form.

| Le | evel 1 | $\rightarrow$ | Level 1 |
|----|--------|---------------|---------|
|    | obj    | $\rightarrow$ | "obj"   |

**SYSEVAL Command:** Evaluates unnamed operating system objects specified by their memory addresses.

| Level 1               | $\rightarrow$ | Level 1 |  |
|-----------------------|---------------|---------|--|
| #n <sub>address</sub> | $\rightarrow$ |         |  |

 $\rightarrow$ **Tag Command:** Combines objects in levels 1 and 2 to create tagged (labeled) object.

| Level 2 | Level 1 | $\rightarrow$ | Level 1         |  |
|---------|---------|---------------|-----------------|--|
| obj     | "tag"   | $\rightarrow$ | :tag:obj        |  |
| obj     | 'name'  | $\rightarrow$ | :name:obj       |  |
| obj     | x       | $\rightarrow$ | : <b>x</b> :obj |  |

**TDELTA Function:** Calculates a temperature change.

| Level                | $\rightarrow$                | Level I                                                                                                    |
|----------------------|------------------------------|----------------------------------------------------------------------------------------------------|
| У                    | $\rightarrow$                | X <sub>delta</sub>                                                                                                |
| y_unit2              | $\rightarrow$                | $x_{-}unit1_{delta}$                                                                                              |
| 'symb'               | $\rightarrow$                | 'TDELTA( <i>x_unit,symb</i> )'                                                                                    |
| y_unit               | $\rightarrow$                | 'TDELTA( <i>symb</i> ,y_unit)'                                                                                    |
| 'symb <sub>2</sub> ' | $\rightarrow$                | 'TDELTA( <i>symb</i> <sub>1</sub> , <i>symb</i> <sub>2</sub> )'                                                   |
|                      | yy_unit2'symb'y_unit'symb_2' | Level 1 →<br>$y \rightarrow$<br>$yunit2 \rightarrow$<br>'symb' →<br>$yunit \rightarrow$<br>'symb <sub>2</sub> ' → |

| Level 1 | $\rightarrow$ | Level 1 |  |
|---------|---------------|---------|--|
|         | $\rightarrow$ | time    |  |

TIME Command: Returns the system time in the form HH.MMSSs.

**TINC Command:** Calculates a temperature increment.

| Level 2                     | Level 1                  | $\rightarrow$ | Level 1                                                        |
|-----------------------------|--------------------------|---------------|----------------------------------------------------------------|
| <i>x</i> <sub>initial</sub> | <b>y<sub>delta</sub></b> | $\rightarrow$ | X <sub>final</sub>                                             |
| x_unit1                     | y_unit2 <sub>delta</sub> | $\rightarrow$ | x_unit1 <sub>final</sub>                                       |
| x_unit                      | 'symb'                   | $\rightarrow$ | $'TINC(x_unit,symb)'$                                          |
| 'symb'                      | y_unit <sub>delta</sub>  | $\rightarrow$ | 'TINC( <i>symb</i> ,y_unit <sub>delta</sub> )'                 |
| $'symb_1'$                  | 'symb <sub>2</sub> '     | $\rightarrow$ | 'TINC( <i>symb</i> <sub>1</sub> , <i>symb</i> <sub>2</sub> ')' |

**TOT Command:** Computes the sum of each of the *m* columns of coordinate values in the current statistics matrix (reserved variable  $\Sigma DAT$ ).

| Level 1 | $\rightarrow$ | Level 1                                                  |
|---------|---------------|----------------------------------------------------------|
|         | $\rightarrow$ | X <sub>s u m</sub>                                       |
|         | $\rightarrow$ | [x <sub>sum1</sub> x <sub>sum2</sub> x <sub>summ</sub> ] |

**TRANSIO Command:** Specifies the character translation option. These translations affect only ASCII Kermit transfers and files printed to the serial port.

| Level 1         | $\rightarrow$ | Level 1 |  |
|-----------------|---------------|---------|--|
| $n_{ m option}$ | $\rightarrow$ |         |  |

Н

**TVARS Command:** Lists all global variables in the current directory that contain objects of the specified types.

| Level 1                | $\rightarrow$ | Level 1                         |  |
|------------------------|---------------|---------------------------------|--|
| $n_{\mathrm{type}}$    | $\rightarrow$ | $\{ \textit{ global } \dots \}$ |  |
| $\{ n_{type} \dots \}$ | $\rightarrow$ | { <i>global</i> }               |  |

**TVMROOT Command:** Solves for the specified TVM variable using values from the remaining TVM variables.

| Level 1        | $\rightarrow$ | Level 1            |  |
|----------------|---------------|--------------------|--|
| 'TVM variable' | $\rightarrow$ | $x_{	op}$ variable |  |

**TYPE Command:** Returns the type number of an object.

| Level 1 | $\rightarrow$ | Level 1           |  |
|---------|---------------|-------------------|--|
| obj     | $\rightarrow$ | n <sub>type</sub> |  |

## **Object Type Numbers**

| Object Type      | Number  | Object Type        | Number |
|------------------|---------|--------------------|--------|
| User Objects:    |         | Directory          | 15     |
| Real number      | 0       | Library            | 16     |
| Complex number   | 1       | Backup object      | 17     |
| Character string | 2       | Built-in Commands: |        |
| Real array       | 3       | Built-in function  | 18     |
| Complex array    | 4       | Built-in command   | 19     |
| List             | 5       | System Objects     |        |
| Global name      | 6       | System Objects:    | 20     |
| Local name       | 7       | System binary      | 20     |
| Program          | 8       | Extended real      | 21     |
| Algebraic object | õ       | Extended complex   | 22     |
| Algebraic object | 9<br>10 | Linked array       | 23     |
| Binary integer   | 10      | Character          | 24     |
| Graphics object  | 11      | Code object        |        |
| Tagged object    | 12      |                    | 20     |
| Unit object      | 13      | Library data       | 26     |
| XLIB name        | 14      | External object    | 26-31  |

**VAR Command:** Calculates the sample variance of the coordinate values in each of the m columns in the current statistics matrix  $(\Sigma DAT)$ .

| Level 1 | $\rightarrow$ | Level 1                                          |
|---------|---------------|--------------------------------------------------|
|         | $\rightarrow$ | X <sub>variance</sub>                            |
|         | $\rightarrow$ | [x <sub>variance1</sub> x <sub>variancem</sub> ] |

**VARS Command:** Returns a list of all variables' names in the VAR menu (the current directory).

| Level 1 | $\rightarrow$ | Level 1                         |
|---------|---------------|---------------------------------|
|         | $\rightarrow$ | $\{ global_1 \dots global_n \}$ |

**VTYPE Command:** Returns the type number of the object contained in the named variable.

| Level 1                                     | $\rightarrow$ | Level 1           |  |
|---------------------------------------------|---------------|-------------------|--|
| 'name'                                      | $\rightarrow$ | n <sub>type</sub> |  |
| :n <sub>port</sub> : name <sub>backup</sub> | $\rightarrow$ | n <sub>type</sub> |  |
| :n <sub>port</sub> : n <sub>library</sub>   | $\rightarrow$ | n <sub>type</sub> |  |

**\*W Command:** Multiplies a plot's horizontal scale by  $x_{factor}$ .

| Level 1             | $\rightarrow$ | Level 1 |  |
|---------------------|---------------|---------|--|
| X <sub>factor</sub> | $\rightarrow$ |         |  |

| Level 1 | $\rightarrow$ | Level 1          |  |
|---------|---------------|------------------|--|
| x       | $\rightarrow$ |                  |  |
| 0       | $\rightarrow$ | x <sub>key</sub> |  |
| -1      | $\rightarrow$ | x <sub>key</sub> |  |

**WAIT Command:** Suspends program execution for specified time, or until a key is pressed.

**WHILE Command:** Starts the WHILE ... REPEAT ... END indefinite loop structure.

|        | Level 1 | $\rightarrow$ | Level 1 |  |
|--------|---------|---------------|---------|--|
| WHILE  |         | $\rightarrow$ |         |  |
| REPEAT | T/F     | $\rightarrow$ |         |  |
| END    |         | $\rightarrow$ |         |  |

**WSLOG Command:** Returns four strings recording the date, time, and cause of the four most recent warmstart events.

| Level 1 | $\rightarrow$ | Level 4 Level 1                                         |
|---------|---------------|---------------------------------------------------------|
|         | $\rightarrow$ | " <i>log</i> <sub>4</sub> " " <i>log</i> <sub>1</sub> " |

 $\Sigma$ X Command: Sums the values in the independent-variable column of the current statistical matrix (reserved variable  $\Sigma DAT$ ).

| Level 1 | $\rightarrow$ | Level 1            | × |
|---------|---------------|--------------------|---|
|         | $\rightarrow$ | X <sub>s u m</sub> |   |

 $\Sigma X^2$  Command: Sums the squares of the values in the independent-variable column of the current statistical matrix (reserved variable  $\Sigma DAT$ ).

| Level 1 | $\rightarrow$ | Level 1            |  |
|---------|---------------|--------------------|--|
|         | $\rightarrow$ | x <sub>s u m</sub> |  |

**XCOL Command:** Specifies the independent-variable column of the current statistics matrix (reserved variable  $\Sigma DAT$ ).

| Level 1          | $\rightarrow$ | Level 1 |  |
|------------------|---------------|---------|--|
| n <sub>col</sub> | $\rightarrow$ |         |  |

**XRECV Command:** Prepares the HP 48 to receive an object via XModem. The received object is stored in the given variable name.

| Level 1 | $\rightarrow$ | Level 1 |  |
|---------|---------------|---------|--|
| 'name'  | $\rightarrow$ |         |  |

**XRNG Command:** Specifies the *x*-axis display range.

| Level 2          | Level 1          | $\rightarrow$ | Level 1 |
|------------------|------------------|---------------|---------|
| x <sub>min</sub> | x <sub>max</sub> | $\rightarrow$ |         |

**XSEND Command:** Sends a copy of the named object via XModem.

| Level 1 | $\rightarrow$ | Level 1 |  |
|---------|---------------|---------|--|
| 'name'  | $\rightarrow$ |         |  |

**XVOL Command:** Sets the width of the view volume in the reserved variable VPAR.

| Level 2           | Level 1            | $\rightarrow$ | Level 1 |
|-------------------|--------------------|---------------|---------|
| x <sub>left</sub> | x <sub>right</sub> | $\rightarrow$ |         |

**XXRNG Command:** Specifies the x range of an input plane (domain) for GRIDMAP and PARSURFACE plots.

| Level 2          | Level 1          | $\rightarrow$ | Level 1 |  |
|------------------|------------------|---------------|---------|--|
| x <sub>min</sub> | x <sub>max</sub> | $\rightarrow$ |         |  |

 $\Sigma X * Y$  Command: Sums the products of each of the corresponding values in the independent- and dependent-variable columns of the current statistical matrix (reserved variable  $\Sigma DAT$ ).

| Level 1 | $\rightarrow$ | Level 1          |  |
|---------|---------------|------------------|--|
|         | $\rightarrow$ | x <sub>sum</sub> |  |

 $\Sigma$  Y Command: Sums the values in the dependent variable column of the current statistical matrix (reserved variable  $\Sigma DAT$ ).

| Level 1 | $\rightarrow$ | Level 1            |  |
|---------|---------------|--------------------|--|
|         | $\rightarrow$ | x <sub>s u m</sub> |  |

 $\Sigma$ Y<sup>2</sup> Command: Sums the squares of the values in the dependent variable column of the current statistical matrix (reserved variable  $\Sigma DAT$ ).

| Level 1 | $\rightarrow$ | Level 1            |  |
|---------|---------------|--------------------|--|
|         | $\rightarrow$ | x <sub>s u m</sub> |  |

**YCOL Command:** Specifies the dependent variable column of the current statistics matrix (reserved variable  $\Sigma; DAT$ ).

| Level 1          | $\rightarrow$ | Level 1 |
|------------------|---------------|---------|
| n <sub>col</sub> | $\rightarrow$ |         |

**YRNG Command:** Specifies the *y*-axis display range.

| Level 2          | Level 1 | $\rightarrow$ | Level 1 |  |
|------------------|---------|---------------|---------|--|
| Y <sub>min</sub> | Уmаx    | $\rightarrow$ |         |  |

**YVOL Command:** Sets the depth of the view volume in the reserved variable VPAR.

| Level 2 | Level 1          | $\rightarrow$ | Level 1 |
|---------|------------------|---------------|---------|
| Упеаr   | y <sub>far</sub> | $\rightarrow$ |         |

**YYRNG Command:** Specifies the y range of an input plane (domain) for GRIDMAP and PARSURFACE plots.

| Level 2 | Level 1          | $\rightarrow$ | Level 1 |
|---------|------------------|---------------|---------|
| Упеаr   | y <sub>far</sub> | $\rightarrow$ |         |

**ZFACTOR Function:** Calculates the gas compressibility correction factor for nonideal behavior of a hydrocarbon gas.

| Level 2              | Level 1              | $\rightarrow$ | Level 1                                                          |
|----------------------|----------------------|---------------|------------------------------------------------------------------|
| x <sub>⊤r</sub>      | У <sub>Рr</sub>      | $\rightarrow$ | Xzfactor                                                         |
| x <sub>⊤r</sub>      | 'symb'               | $\rightarrow$ | 'ZFACTOR(x <sub>Tr</sub> ,symb)'                                 |
| 'symb'               | У <sub>Рr</sub>      | $\rightarrow$ | 'ZFACTOR( <i>symb</i> ,y <sub>Pr</sub> )'                        |
| 'symb <sub>1</sub> ' | 'symb <sub>2</sub> ' | $\rightarrow$ | 'ZFACTOR( <i>symb</i> <sub>1</sub> , <i>symb</i> <sub>2</sub> )' |

**ZVOL Command:** Sets the height of the view volume in the reserved variable VPAR.

| Level 2          | Level 1           | $\rightarrow$ | Level 1 |  |
|------------------|-------------------|---------------|---------|--|
| x <sub>low</sub> | x <sub>high</sub> | $\rightarrow$ |         |  |

| < Function: Tests whether one o | bject is | less than | another | object |
|---------------------------------|----------|-----------|---------|--------|
|---------------------------------|----------|-----------|---------|--------|

| Level 2                 | Level 1                 | $\rightarrow$ | Level 1                                    |  |
|-------------------------|-------------------------|---------------|--------------------------------------------|--|
| x                       | у                       | $\rightarrow$ | 0/1                                        |  |
| $\#n_1$                 | <b>#</b> n <sub>2</sub> | $\rightarrow$ | 0/1                                        |  |
| " string <sub>1</sub> " | " string <sub>2</sub> " | $\rightarrow$ | 0/1                                        |  |
| x                       | 'symb'                  | $\rightarrow$ | 'x <symb'< td=""><td></td></symb'<>        |  |
| 'symb'                  | x                       | $\rightarrow$ | 'symb <x'< td=""><td></td></x'<>           |  |
| $'symb_1$ '             | 'symb <sub>2</sub> '    | $\rightarrow$ | 'symb <sub>1</sub> < symb <sub>2</sub> '   |  |
| $xunit_1$               | y_unit <sub>2</sub>     | $\rightarrow$ | 0/1                                        |  |
| x_unit                  | 'symb'                  | $\rightarrow$ | 'x_unit <symb'< td=""><td></td></symb'<>   |  |
| 'symb'                  | x_unit                  | $\rightarrow$ | 'symb <x_unit'< td=""><td></td></x_unit'<> |  |

 $\leq$  Function: Tests whether one object is less than or equal to another object.

| Level 2                 | Level 1                 | $\rightarrow$ | Level 1                     |
|-------------------------|-------------------------|---------------|-----------------------------|
| x                       | У                       | $\rightarrow$ | 0/1                         |
| $\#n_1$                 | $\#n_2$                 | $\rightarrow$ | 0/1                         |
| " string <sub>1</sub> " | " string <sub>2</sub> " | $\rightarrow$ | 0/1                         |
| x                       | 'symb'                  | $\rightarrow$ | $x \leq symb$               |
| 'symb'                  | x                       | $\rightarrow$ | 'symb $\leq x$ '            |
| 'symb <sub>1</sub> '    | 'symb <sub>2</sub> '    | $\rightarrow$ | $symb_1 \leq symb_2$        |
| x_unit <sub>1</sub>     | y_unit <sub>2</sub>     | $\rightarrow$ | 0/1                         |
| x_unit                  | 'symb'                  | $\rightarrow$ | $x_unit \leq symb^{\prime}$ |
| 'symb'                  | x_unit                  | $\rightarrow$ | $symb \leq x_unit$          |

E H

| Level 2                 | Level 1                 | $\rightarrow$ | Level 1                                 |  |
|-------------------------|-------------------------|---------------|-----------------------------------------|--|
| x                       | У                       | $\rightarrow$ | 0/1                                     |  |
| $\#n_1$                 | $\#n_2$                 | $\rightarrow$ | 0/1                                     |  |
| " string <sub>1</sub> " | " string <sub>2</sub> " | $\rightarrow$ | 0/1                                     |  |
| x                       | 'symb'                  | $\rightarrow$ | 'x>symb'                                |  |
| 'symb'                  | x                       | $\rightarrow$ | 'symb>x'                                |  |
| 'symb <sub>1</sub> '    | 'symb <sub>2</sub> '    | $\rightarrow$ | 'symb <sub>1</sub> >symb <sub>2</sub> ' |  |
| x_unit <sub>1</sub>     | y_unit <sub>2</sub>     | $\rightarrow$ | 0/1                                     |  |
| x_unit                  | 'symb'                  | $\rightarrow$ | 'x_unit>symb'                           |  |
| 'symb'                  | x_unit                  | $\rightarrow$ | 'symb>x_unit'                           |  |

> Function: Tests whether one object is greater than another object.

 $\geq$  Function: Tests whether one object is greater than or equal to another object.

| Level 2              | Level 1                 | $\rightarrow$ | Level 1                    |
|----------------------|-------------------------|---------------|----------------------------|
| x                    | У                       | $\rightarrow$ | 0/1                        |
| $\#n_1$              | <b>#</b> n <sub>2</sub> | $\rightarrow$ | 0/1                        |
| $"string_1"$         | " string <sub>2</sub> " | $\rightarrow$ | 0/1                        |
| x                    | 'symb'                  | $\rightarrow$ | $x \ge symb$               |
| 'symb'               | x                       | $\rightarrow$ | 'symb $\geq x$ '           |
| 'symb <sub>1</sub> ' | 'symb <sub>2</sub> '    | $\rightarrow$ | $symb_1 \geq symb_2$       |
| $x_unit_1$           | y_unit <sub>2</sub>     | $\rightarrow$ | 0/1                        |
| x_unit               | 'symb'                  | $\rightarrow$ | $x_unit \ge symb^{\prime}$ |
| 'symb'               | x_unit                  | $\rightarrow$ | $symb \ge x_unit$          |

Н

| Level 2              | Level 1              | $\rightarrow$ | Level 1           | £ |
|----------------------|----------------------|---------------|-------------------|---|
| obj <sub>1</sub>     | obj <sub>2</sub>     | $\rightarrow$ | 0/1               |   |
| ( <i>x</i> ,0)       | x                    | $\rightarrow$ | 0/1               |   |
| x                    | ( <i>x</i> ,0)       | $\rightarrow$ | 0/1               |   |
| Z                    | 'symb'               | $\rightarrow$ | 'z = symb'        |   |
| 'symb'               | Z                    | $\rightarrow$ | 'symb = =z'       |   |
| 'symb <sub>1</sub> ' | 'symb <sub>2</sub> ' | $\rightarrow$ | $symb_1 = symb_2$ |   |

**== Function:** Tests if two objects are equal.

 $\neq$  Function: Tests if two objects are not equal.

| Level 2              | Level 1              | $\rightarrow$ | Level 1              |  |
|----------------------|----------------------|---------------|----------------------|--|
| obj <sub>1</sub>     | obj <sub>2</sub>     | $\rightarrow$ | 0/1                  |  |
| ( <i>x</i> ,0)       | x                    | $\rightarrow$ | 0/1                  |  |
| x                    | ( <i>x</i> ,0)       | $\rightarrow$ | 0/1                  |  |
| z                    | 'symb'               | $\rightarrow$ | $'z \neq symb'$      |  |
| 'symb'               | z                    | $\rightarrow$ | 'symb $\neq z$ '     |  |
| 'symb <sub>1</sub> ' | 'symb <sub>2</sub> ' | $\rightarrow$ | $symb_1 \neq symb_2$ |  |

 $\int$  Function: Integrates an *integrand* from *lower limit* to *upper limit* with respect to a specified variable of integration.

н

| Level 4     | Level 3     | Level 2   | Level 1 | $\rightarrow$ | Level 1                 |
|-------------|-------------|-----------|---------|---------------|-------------------------|
| lower limit | upper limit | integrand | 'name'  | $\rightarrow$ | ' <i>symb</i> integral' |

 $\partial$  **Function:** Takes the derivative of an expression, number, or unit object with respect to a specified variable of differentiation.

| Level 2              | Level 1 | $\rightarrow$ | Level 1              |  |
|----------------------|---------|---------------|----------------------|--|
| 'symb <sub>1</sub> ' | 'name'  | $\rightarrow$ | 'symb <sub>2</sub> ' |  |
| Z                    | 'name'  | $\rightarrow$ | 0                    |  |
| x_unit               | 'name'  | $\rightarrow$ | 0                    |  |
| Level 4 | Level 3           | Level 2            | Level 1 | $\rightarrow$ | Level 1                                 |
|---------|-------------------|--------------------|---------|---------------|-----------------------------------------|
| 'indx'  | x <sub>init</sub> | x <sub>final</sub> | smnd    | $\rightarrow$ | x <sub>s u m</sub>                      |
| 'indx'  | 'init'            | x <sub>final</sub> | smnd    | $\rightarrow$ | $\Sigma(indx=init, x_{final}, smnd)'$   |
| 'indx'  | x <sub>init</sub> | 'final'            | smnd    | $\rightarrow$ | $\Sigma(indx = x_{init}, final, smnd)'$ |
| 'indx'  | 'init'            | 'final'            | smnd    | $\rightarrow$ | $\Sigma(indx=init,final,smnd)'$         |

 $\Sigma$  Function: Calculates the value of a finite series.

 $\Sigma$ + Command: Adds one or more data points to the current statistics matrix (reserved variable  $\Sigma DAT$ ).

| Level m Level 2     | Level 1                                               | $\rightarrow$ Level 1 |
|---------------------|-------------------------------------------------------|-----------------------|
|                     | X                                                     | $\rightarrow$         |
|                     | [x <sub>1</sub> x <sub>2</sub> x <sub>m</sub> ]       | $\rightarrow$         |
|                     | [[ $x_{11} \dots x_{1m}$ ] [ $x_{n1} \dots x_{nm}$ ]] | $\rightarrow$         |
| $x_1 \dots x_{m-1}$ | x <sub>m</sub>                                        | $\rightarrow$         |

 $\Sigma$ - **Command:** Returns a vector of m real numbers (or one number x if m = 1) corresponding to the coordinate values of the last data point entered by  $\Sigma$ + into the current statistics matrix (reserved variable  $\Sigma DAT$ ).

| $\rightarrow$ | Level 1                                          |
|---------------|--------------------------------------------------|
| $\rightarrow$ | x                                                |
| $\rightarrow$ | [ x <sub>1</sub> x <sub>2</sub> x <sub>m</sub> ] |

н

# Index

#### **Special characters**

 $\mathbf{X}$  annunciator, 1-2  $\square$  annunciators, 1-2, 1-6  $\alpha$  annunciator, 1-2, 2-2 (··) annunciator, 1-2, 26-4, A-1, A-4  $\Rightarrow$  annunciator, 1-2 1USR annunciator, 1-3, 30-5 $\mathbb{R} \leq \mathbb{Z}$  annunciator, 1-3, 12-11, 13 - 2Red annunciator, 1-3, 12-11, 13 - 2**♦** cursor, 2-12 cursor, 2-12 € character, 2-7 ∡ character complex number separator, 12 - 12vector separator, 4-4, 13-3 = character, 11-4, 18-1, 22-1 & wildcard, 20-28, 28-4 ... character, A-3 # delimiter, 15-1  $\_$  delimiter, 10-2  $\pi$ in fraction conversions, 16-6 numeric value, A-2 symbolic constant, A-2  $\Sigma DAT$ reserved variable, 5-6

#### $\Sigma PAR$ plots and, 22-16 reserved variable, 5-6 statistical parameters, 21-12

Index

### A

absolute value, 12-9, 12-13 accuracy of integrals, 20-6 of linear solutions, 14-17 acknowledging alarms, 26-4 alarms acknowledging, 26-4 annunciator, 26-4 appointment type, 26-2 controlling beeper, 26-6 control type, 26-2 index number, 26-4 no response needed, 26-4 not responding, 26-4 past due, 26-4 repeating, 26-6 responding to, 26-4 saving, 26-5 stopping repeating, 26-5 types, 26-2 **ALG** annunciator, 1-3 Algebraic-entry mode, 2-8 Algebraic/Program-entry mode, 2-9

algebraics action in programs, 29-2 array elements in, 14-12 as graphics objects, 7-13 as strings, 7-14 collecting terms, 20-18 converting to graphics objects, 7 - 13converting to strings, 7-14 creating graphics objects from, 9 - 9delimiters, 2-6 differentiating, 20-9 editing in command line, 7-10 editing in EquationWriter, 7-9editing subexpressions, 7-10 entering, 2-6, 7-3 entry modes, 2-8, 2-9 evaluating, 11-3 evaluating selectively, 20-17 expanding terms, 20-18 general solutions, 20-16 in local variable structure, 29-3, 29-16 inserting stack objects, 7-11 integrating numerically, 20-1 integrating symbolically, 20-7 plotting, 22-1 precedence of operators, 11-3 principal solutions, 20-16 rearranging, 20-17, 20-27 replacing subexpressions, 7 - 12showing hidden variables, 20 - 17solving graphically, 22-10 solving numerically, 22-10 solving symbolically, 20-14, 20 - 15

subexpressions, 7-10, 7-12, 20-18, 20-19 types, 11-4, 18-1 unit objects in, 10-9 algebraic syntax, 11-2 in local variable structures, 29-4user-defined functions, 11-8 algebraic transformations built-in, 20-19 conditional, 20-28 user-defined, 20-27 wildcards in user-defined, 20-27, 20-28 Alpha-entry mode, 2-2 alpha keyboard diagram, 2-3 locking lowercase, 2-4 locking on, 2-4 operation, 1-4, 2-2setting automatic lock, 4-9 ALRMDAT reserved variable, 5-6 amortization (TVM) calculations, 18-13, 18-19 display mode, 18-19 payment modes, 18-14, 18-19 analytic functions, 11-1 angle modes, 4-3 affect complex numbers, 12-12 affect implied units, 25-11 affect trig functions, A-2 affect vectors, 4-4, 13-3 annunciators for, 1-3 changing, 4-4 Degrees, 4-3 Grads, 4-3 Radians, 4-3 angles converting, 12-7

dimensionless units, 10-7, 10 - 8HMS format, 12-7 angular units converting, 10-7 animation graphics objects, 9-10 YSLICE plots, 23-23, 23-33 annunciators 1USR, 1-3 alarm (...), 1-2, 26-4 ALG, 1-3 alpha  $\boldsymbol{\alpha}$ , 1-2 busy X, 1-2 HALT, 1-3 indicate status, 1-1 I/O ≫, 1-2 listed, 1-2 Polar/Cylindrical mode  $R \measuredangle Z$ , 1 - 3Polar/Spherical mode RAA. 1 - 3PRG, 1-3 RAD, 1-3 shift keys ► ►, 1-2, 1-6 **USER**, 1-3 user flags  $(1 \ 2 \ 3 \ 4 \ 5), 1-3$ antiderivatives, 20-30 application cards expand ROM, 5-1 installing, 28-9, 28-12 removing, 28-14 ROM-based libraries, 28-6 applications, 1-6 CHARS, 1-6 command menus and, 1-7 EQ LIB, 1-6 I/O, 1-6 LIBRARY, 1-6 MEMORY, 1-6 MODES, 1-6

PLOT, 1-6 SOLVE, 1-6**STACK**, 1-6 STAT, 1-6 SYMBOLIC, 1-7 TIME, 1-7 UNITS, 10-1 appointment alarms, 26-2 arcs drawing, 9-8 arguments, 3-1 bad, A-3 multiple, 3-2 on stack, 3-1 recalling last, 3-5 stack syntax, 3-1 too few, A-3 arithmetic functions, 12-1 with arrays, 14-11 with temperatures, 10-11 with time, 16-4with units, 10-7, 10-11 arrays applying functions to, 14-13 arithmetic, 14-11 calculations, 14-11 column norm, 14-8 combining, 14-13 constant, 14-2 converting complex to real, 14 - 13converting real to complex, 14 - 13creating special, 14-2 dimensions, 14-8 disassembling, 14-13 editing, 8-5 entering, 2-6 entering with MatrixWriter, 8-2, 14-1

#### Index

extracting columns, 14-6 extracting elements, 8-8, 14-7 extracting real part, 14-14 extracting rows, 14-6 Frobenius norm, 14-8 in algebraics, 14-12 inserting columns, 14-5 norms, 14-8 one-column, 8-1, 8-8 one-row, 8-1, 8-8 printing, 27-2 random, 14-3 redimensioning, 14-10 replacing elements, 14-7 row norm, 14-8 spectral norm, 14-8 swapping columns, 14-6 swapping rows, 14-6 vectors, 8-1

#### В

b (binary base marker), 15-1 backslash translations, 27-16 backspace in command line, 2-8 in EquationWriter, 7-10 backup identifiers, 28-3 backup objects all user memory, 28-5 creating, 28-3 directories, 28-3 evaluating, 28-4 identifiers, 28-3 in custom menus, 30-2 in independent memory, 28-3 in port 0, 28-3 listing, 28-4 moving to port 0, 28-16moving to RAM card, 28-17 purging, 28-4 recalling, 28-3

restoring memory from, 28-6 wildcards, 28-4 BAR plots, 23-17 from Statistics, 23-19 base (binary) affects display, 15-1 options, 15-1 setting, 15-1 typing, 15-2 BASE menu, 15-1, 15-4 batteries calculator, A-4 changing (calculator), A-5 changing (RAM card), A-7 disposing, A-6, A-8 in new RAM cards, 28-10 low-battery warning, A-4 preserve RAM-card, 28-15 RAM card, A-4 types, A-5 when to replace, 28-11, A-4beeper controlling, 4-10 for alarms, 26-6 Begin mode (TVM), 18-14, 18 - 19best editing environment, 2-11, 3-7binary integers as pixel coordinates, 9-7 bases, 15-1 bits displayed, 15-2 bits lost, 15-2calculations, 15-2, 15-3 converting to real integers, 15 - 3delimiters, 15-1 displaying, 15-1 entering, 15-2 internal representation, 15-2 logic operations, 15-4

rotating, 15-5 shifting, 15-5 boxes drawing, 9-8 branching structures conditional structures, 29-10 loop structures, 29-12 program element, 29-3 break (serial), 27-18 buffer (serial), 27-18, 27-19 "building-block" programs, 29-5 bytes available memory, A-1 of built-in memory, 5-1

# С

cable (serial), 27-7 calculation form (Equation Library) equations, 25-4calculator battery type, A-5 environmental limits, A-4 fixing problems, A-1 halting, 5-16 questions about, A-1 repair service, A-16 testing, A-9, A-10, A-11, A-12, A-13, A-14 warranty, A-15 won't turn on. A-9 capital letters keying in, 1-5 "case" branching, 29-11 catalogs Equation Library, 25-1 chain calculations, 3-3 character codes backslash translations, 27-16 characters alpha keyboard diagram, 2-3 backslash translations, 27-16 keying in, 2-2 size in graphics objects, 9-9 uppercase and lowercase, 2-4 viewing keystrokes, 2-5 viewing numbers, 2-5 CHARS application, 1-6, 2-4 checksums HP 48-to-HP 48, 27-1 verify backup objects, 28-3 chi-square distribution, 12-5 circles drawing, 9-8 plotting, 23-11 clearing flags, 4-8 memory, 5-17stack, 3-5 user keys, 30-6 clock displaying, 4-10 format options, 16-1, 26-1 ticks, 16-4 column vectors, 8-1, 8-8 combinations, 12-4 comma complex number separator, 12 - 12fraction mark, 4-6 command line arguments go on stack, 3-1 comments in, 2-7cursor keys, 2-8 deleting, 1-8 editing, 2-1, 2-8 editing environment, 2-12 entering objects, 2-5 entry modes, 2-8

insert and replace modes, 2 - 12inserting stack object, 3-9 keying in special characters, 2-4multiple arguments, 3-2 multiple objects, 2-7 operation, 1-4, 2-7processing, 2-8 recalling previous, 2-10 stack and, 1-4 using in EquationWriter, 7-10 command menus applications and, 1-7 commands applying to lists, 17-2, 17-3 fraction conversion, 16-5 general math, 12-1 in custom menus, 30-2 in programs, 29-2 stack syntax, 3-1 subset of operations, 11-1 type of object, 11-1 comments in command line, 2-7complex conjugates, 12-13 complex numbers as plot coordinates, 9-7 assembling from real numbers, 12 - 14calculations, 12-13 conjugates, 12-13 converting to real numbers, 12-13, 12-14 coordinate modes, 12-11 delimiters  $\langle \rangle$ , 12-12, 13-3 disassembling into real numbers, 12-14 displaying, 12-11 entering, 12-12

from real-number calculations. 12 - 13internal representation, 12-12 normalized, 12-12 polar components, 12-11 rectangular components, 12 - 11compound-interest calculations (TVM), 18-13 computer connecting to HP 48, 27-7 file names, 27-11 restoring HP 48 memory, 27 - 13conditional structures "case" branching, 29-11 error branching, 29-15 "if" branching, 29-10, 29-15 program element, 29-3 test commands in, 29-10 CONIC plots, 23-11 default step size, 23-13 plotting ranges, 24-3 valid equations, 23-11 conjugate complex numbers, 12 - 13conjugates (matrices), 14-14 constants built-in. 11-4 in equations, 25-12 list of, 25-12 numeric, 11-4 symbolic, 11-4, 11-5 Constants Library, 25-12 continuing program execution, 29 - 9control alarms, 26-2 converting algebraics to graphics objects, 7 - 13algebraics to strings, 7-14

angular units, 10-7 binary integers to real integers, 15 - 3complex arrays to real arrays, 14 - 13complex numbers to real numbers, 12-13, 12-14 dates to numbers, 16-1, 16-2 dates to strings, 16-4 decimal format to HMS, 12-7, 16-3degrees to radians, 12-7 HMS format to decimal, 12-7, 16-3numbers to fractions, 16-5 objects to graphics objects, 9 - 9pixels to user-units, 9-9 radians to degrees, 12-7 real arrays to complex arrays, 14 - 13real numbers to binary integers, 15-3 real numbers to complex numbers, 12-14 stack displays to graphics objects, 9-10 temperature units, 10-10 times to numbers, 16-1, 16-3units, 10-6 user-units to pixels, 9-9 coordinate modes affect complex numbers, 12-11 affect vectors, 4-4, 13-1, 13-3 annunciators for, 1-3 changing, 12-11, 13-2 Cylindrical, 4-5, 12-11, 13-1 Polar, 4-4, 12-11, 13-1 Rectangular, 4-4, 12-11, 13-1 Spherical, 4-5, 12-11, 13-1

coordinates pixel, 9-7 user-unit, 9-7 coordinates (plot), 9-7, 9-9 counters loop structures, 29-12, 29-13 negative steps, 29-13, 29-14 critical points viewing in graph, 22-11 cross products, 13-4 CSTreserved variable, 5-6, 30-1 CST menu, 30-1 current directory changing, 5-8 determines VAR menu, 5-4 displayed in status area, 1-1, 5 - 3path of, 1-1, 5-3 variables created in, 5-6 current equation, 5-6 solving, 22-10 current statistical matrix, 21-1 cursor command line, 2-12 coordinate modes, 22-4 displaying coordinates, 22-4 insert, 2-12moving, 1-7 replace, 2-12 cursor keys using, 1-7 custom menus creating, 30-1 custom labels, 30-3 in each directory, 30-3 in SOLVR environment, 18-9 objects in, 30-1 shifted keys, 30-4 switching, 30-3 typing aids in, 30-1

user-defined units, 10-14, 25-15 Cylindrical coordinate mode, 4-5, 12-11, 13-1 Cylindrical mode, 4-10

# D

d (decimal base marker), 15-1 date converting to number, 16-1, 16-2converting to string, 16-4 displaying, 4-10 format options, 16-1, 26-1 setting the current, 16-1 debugging programs, 29-8, 29-9 decimal format converting to HMS, 12-7, 16 - 3decimal places number of displayed, 4-3 defining user-defined functions from equations, 11-7 variables from equations, 5-13, 11-4 defining procedures local variables in, 29-18 local variable structures, 29 - 16degrees converting to radians, 12-7 Degrees angle mode, 4-3 Degrees mode, 4-10 delimiters entering, 2-5 ' for algebraics, 2-6 [ ] for arrays, 2-6, 8-1 # for binary integers, 15-1  $\langle \rangle$  for complex numbers, 12 - 12

[ ] for matrices, 2-6, 8-1  $\ll$  » for programs, 29-1 \_ for unit objects, 10-2[ ] for vectors, 2-7, 4-4, 8-1, 13 - 3list of, 2-6prevent evaluation of names, 5 - 14dependent variable plotting range, 24-3 derivatives calculating numerically, 20-9 calculating symbolically, 20 - 10"der" variables, 5-6, 20-11 in EquationWriter, 7-5 in PICTURE environment, 22-10. 22-11 user-defined, 20-11 "der" names, 20-11 variables, 5-6 DIFF EQ plots, 19-7, 23-11 initial values, 19-8 variables, 19-8 differential equations initial value problems, 19-2 plotting second-order, 19-12 plotting solutions, 19-7 plotting stiff, 19-9 plotting vector-valued, 19-12 reducing order of, 19-5, 19-12 second-order, 19-5 solving, 19-1 stiff, 19-4 vector-valued, 19-5, 19-12 differentiation implicit, 20-12 of algebraics, 20-9 dimensional consistency, 25-10 dimensionless units, 10-7

directories, 5-3 backing up, 28-3 changing current, 5-8 creating, 5-7 current directory, 5-3 custom menu in. 30-3 Equation Library, 25-3 evaluating variables containing, 5-13 in custom menus, 30-1 paths, 5-4 root directory, 5-3 stored in variables, 5-4 variables in, 5-4 display annunciators, 1-1, 1-2 command line, 1-4 current path, 1-1 messages, 1-1 number format, 4-2 organization, 1-1 showing clock, 26-1 stack levels. 1-3 status area, 1-1 display form (Equation Library) equations, 25-4 display modes affect fraction conversions, 16 - 5affect rounding, 12-9 affect truncating, 12-9 changing, 4-3 control number format, 4-2 Engineering, 4-2 Fix, 4-2 Scientific, 4-2 Standard. 4-2 display ranges PARAMETRIC plots, 23-8 plotting ranges and, 24-3 POLAR plots, 23-5

TRUTH plots, 23-15 "do" looping, 29-14 dot products, 13-4 duplicating stack entries, 3-4

# Ε

E (in numbers), 2-2, A-2 editing algebraics, 7-9 arrays, 8-5 canceling changes, 2-10 in EquationWriter, 7-9 in MatrixWriter, 8-5 inserting objects into algebraics, 7-11 programs, 29-8 stack objects, 2-10 statistical data, 21-4 subexpressions, 7-10, 7-12, 20 - 20user key assignments, 30-8 variables, 2-10 EDIT menu, 2-12 elapsed time calculating, 16-4 ellipses plotting, 23-11 ellipsis (...) in display, A-3 End mode (TVM), 18-14, 18-19 Engineering display mode, 4-2 entry modes Algebraic, 2-8 Algebraic/Program, 2-9 Alpha, 2-2 annunciators for, 1-3 changing manually, 2-9 command line, 2-8 EquationWriter. 7-2 Immediate, 2-8 Program, 2-9 environmental limits, A-4

environments best, 2-11, 3-7 editing, 2-10 EquationWriter, 7-2 exiting, 1-8 Interactive Stack, 3-6 MatrixWriter, 8-2 Selection, 7-10, 20-19 EQcreated by Equation Library, 25-2, 25-6 FUNCTION plots and, 23-1, 23 - 3GRIDMAP plots and, 23-34 PARAMETRIC plots and, 23-7.23-9 POLAR plots and, 23-4 **PR-SURFACE** plots and, 23 - 36reserved variable, 5-6 SLOPEFIELD plots and, 23 - 26TRUTH plots and, 23-14 EQ LIB application, 1-6 equal sign, 11-4, 18-1, 22-1 Equation Library, 25-1 catalogs, 25-1 chooses solver, 25-2entering values for variables, 25 - 3equation information, 25-4 interpreting results, 25-10 Minehunt game, 25-14 Multiple-Equation Solver, 25 - 2pictures in, 25-5 purging variables, 25-5, A-3 reference, F-1 setting units options, 25-1, 25-5SOLVE application and, 25-2

solving for variables, 25-3solving problems, 25-1 starting solvers, 25-2 subjects, 25-4, F-1 titles, 25-4, F-1 unexpected results, 25-10 units catalog, 25-5 units options, 25-5 user-defined units, 25-15 uses Multiple-Equation Solver, 25-6variable catalogs, 25-5 variable names, 25-5 viewing equations, 25-4 equations, 11-4, 18-1, 22-1 arguments to functions, 11-4 calculating slope of, 22-10 compared to expressions, 11-4, 18-1, 22-1 creating, 2-6 creating in EquationWriter, 7 - 3creating user-defined functions from, 11-7 creating variables from, 5-13, 11 - 4critical points, 22-11 general solutions, 20-16 plotting, 22-1 polynomial approximations, 20-12, 20-15 principal solutions, 20-16 rearranging, 20-17, 20-27 slope of, 22-11 solving, 18-2 solving for unknown variable, 18 - 1solving graphically, 22-10 solving linear systems, 14-12, 14-14, 14-15, 14-17, 14-18 solving numerically, 22-10

solving quadratic, 20-15 solving symbolically, 20-14, 20 - 15equations (Equation Library) calculation form, 25-4 designing, 25-8 display form, 25-4 function limitations, 25-9 multiple roots, 25-11 pictures, 25-5 robust, 25-9 solving, 25-1 too many unknowns, 25-8, 25 - 10unexpected solutions, 25-10 unused, 25-10, 25-11 variables in, 25-8 viewing, 25-4 EquationWriter, 7-2 creating equations in, 7-3 creating unit objects in, 7-6, 10-4editing in command line, 7-10 editing subexpressions, 7-10 editing with backspace, 7-10 entering derivatives, 7-5 entering exponents, 7-4 entering fractions, 7-4 entering integrals, 7-5 entering math operators, 7-4 entering names, 7-3 entering numbers, 7-3 entering parentheses, 7-5 entering powers, 7-5 entering roots, 7-4 entering summations, 7-5 entering units, 7-6 entering variables, 7-3 entering where function, 7-6 entry mode, 7-2 examples, 7-8

exiting, 7-3 implicit parentheses, 7-6 inserting stack objects, 7-11 modes, 7-2operations, 7-13 replacing subexpressions, 7 - 12Rules transformations, 20-19 scrolling mode, 7-2, 7-10, 7 - 13Selection environment, 7-2, 7-11, 7-12, 7-13, 20-19 starting, 7-3 subexpressions, 7-10 errors causes. 29-15 conditional structures, 29-15 controlling beeper, 4-10 during equation solution, 25 - 10messages listed, B-1 numbers for, B-1 serial I/O, 27-18, 27-19 trapping, 29-15 evaluation of algebraics, 11-3 of backup objects, 28-4 of local variables, 29-17 of symbolic constants, 11-5 of test clauses, 29-10, 29-11, 29-14of variable names, 5-13 preventing for names, 5-14 exponential functions, 12-2 exponents display format of, 4-3 fractional, A-2 in EquationWriter, 7-4 expressions, 11-4, 18-1, 22-1 compared to equations, 11-4, 18-1, 22-1

differentiating, 20-9 integrating numerically, 20-1 integrating symbolically, 20-7 plotting, 22-1 rearranging, 20-17, 20-27 solving, 18-2 solving symbolically, 20-14, 20-15 extremum in SOLVE application, 18-4 of graph, 22-11 eyepoint, 23-24 PR-SURFACE plots, 23-37 requirements, 23-25 WIREFRAME plots, 23-30

### F

factorials, 12-4 f distribution, 12-5 fields (input forms), 6-1 check, 6-2, 6-4 data, 6-2, 6-3, 6-4 determining valid object types, 6 - 6extended data, 6-2, 6-3 list, 6-2, 6-4 resetting, 6-6 selecting, 6-2, 6-3 types of, 6-2files backing up memory, 27-12 choosing names, 27-11 restoring memory, 27-13 Finance Solver application, 18 - 13amortization, 18-19 payment modes, 18-14 Fix display mode, 4-2 fixing problems, A-1

flags Acknowledged Alarms Saved (-44), 26-5Alarm Beep (-57), 26-6 Alpha Lock (-60), 4-9 backing up in backup object, 28-5backing up on computer, 27 - 12clearing, 4-8 Complex Mode (-19), 12-14 control modes with, 4-7 default states, 4-9, D-1 Infinite Result Exception (-22), 14-16Numeric Results (-3), 5-13, 11 - 5Principal Solution (-1), 20-16 RECV Overwrite (-36), 27 - 11Repeat Alarms Not Rescheduled (-43), 26-6setting, 4-8 Symbolic Constants (-2), 11 - 5system, D-1 testing, 4-8 user, 4-9 "for" looping, 29-13 fractional exponents, A-2 fractional part of real number, 12 - 9fraction mark, 4-6 affects complex numbers, 12 - 12comma, 4-6 period, 4-6 setting, 4-6

fractions converting real numbers to, 16-5in EquationWriter, 7-4 freeing merged memory, 28-16, 28 - 17function analysis, 22-9 FUNCTION plots, 23-1 default step size, 23-3 EQ in, 23-1, 23-3 PICTURE FCN tools and, 23 - 1TRACE mode, 23-3 valid equations, 23-1 functions analyzing plots of, 22-9 angle conversion, 12-7 applying to arrays, 14-13 applying to lists, 17-5 arithmetic (summary), 11-5 equations as arguments for, 11 - 4exponential, 12-2 fraction conversion, 16-5 general math, 12-1 hyperbolic, 12-3 logarithmic, 12-2 number parts, 12-9 percent, 12-9 scientific (summary), 11-5 subset of commands, 11-1 trigonometric, 10-8, 12-2, A-2 type of object, 11-1 user-defined, 11-6, 24-2 functions of two variables plotting, 23-22 future value (TVM), 18-20

# G

Gamma function, 12-4 Gaussian elimination. 14-18 general solutions equations and algebraics, 20 - 16ISOL and QUAD and, 20-16 n1 and, 20-16 principal solutions and, 20-16 s1 and, 20-16 specifying, 20-16 global variables, 25-2, 25-5, 25-11, A-3 action in programs, 29-2 disadvantages in programs, 29 - 16VAR menu, 5-11 GRAD annunciator, 1-3, 4-3 Grads angle mode, 4-3 Grads mode, 4-10 Graphics environment adding elements, 9-3 pixel operations, 9-8 graphics objects character size in, 9-9 creating from algebraics, 7-13 creating from objects, 9-9 extracting images, 9-10 printing, 27-2 size of, 9-10 superimposing, 9-9 viewing in stack display, 9-10 Greek letters keying in, 1-5 translations, 27-16 GRIDMAP plots, 23-34 controlling output display, 23 - 34EQ in. 23-34 output grid, 23-22, 23-34 guarantee, A-15

guessed solutions help find solution, 25-10, 25-11 SOLVE application, 18-1, 18-3, 18-5 guesses solutions help find solution, 25-11

### Н

 $\vdash$  (hex base marker), 15-1 HALT annunciator, 1-3, 29-9, A-3 halting programs, 29-9 halting the calculator, 5-16 hidden variables showing, 20-17 HISTOGRAM plots, 23-17 from Statistics, 23-18 HMS format converting to decimal, 12-7, 16 - 3for angles, 12-7 for time, 16-3HOME directory backing up, 27-12, 28-5 restoring, 27-13, 28-6 switching to, 5-12 humidity limits, A-4 hyperbolas plotting, 23-11 hyperbolic functions, 12-3 HYP menu, 12-3

# ĺ

IERR (integration uncertainty), 20-7 "if" branching, 29-10, 29-15 imaginary part of complex matrices, 14-14 of complex numbers, 12-13 Immediate-entry mode, 2-8 implicit parentheses, 7-6 independent memory backup objects in, 28-3 expanding, 28-15 libraries in, 28-8 port 0, 28-2, 28-3 independent variable plotting range, 24-3 index number (alarm), 26-4 infrared port testing, A-13 infrared printers printing, 27-2 setting up, 27-3 initial value differential equations solving, 19-2 stiff, 19-4 input forms, 6-1 commands, 6-7 creating, 6-7 determining valid object types, 6 - 6editing data, 6-4 entering data from keyboard, 6 - 3entering lists, 6-3 entering stored objects, 6-3 executing, 6-7 exiting, 6-7 fields, 6-1 global changes, 6-7 labels, 6-1 navigating in, 6-2 prompt line, 6-1 resetting fields, 6-6 selecting fields, 6-2 selecting options, 6-4 SOLVE and PLOT, 6-7 stack calculations and, 6-5 titles. 6-1 using a second, 6-5

insert cursor, 2-12 integer part of real number, 12-9integrals accuracy, 20-6 and Taylor polynomials, 20-9 definite, 20-1, 20-7 *IERR* contains uncertainty, 20-7improper, 20-2 indefinite, 20-9 in EquationWriter, 7-5 in PICTURE environment, 22 - 10limiting accuracy, 20-6 multiple, 20-5 of non-integrable expressions, 20 - 9solving numerically, 20-1 solving symbolically, 20-7 uncertainty, 20-6 integration legal symbolic expressions, 20-7numeric, 20-1 symbolic, 20-7 integration patterns symbolic, 20-30 Interactive Stack editing environment, 3-6 keyboard, 3-9 menu, 3-7 operation, 3-7 pointer, 3-6 interest rate (TVM), 18-20 intermediate results using on stack, 3-3 International System of Units, 10-2, 10-6 intersections, 22-10 inverse functions, 20-15

inverting matrices, 14-10 I/Obacking up memory, 27-12 computer connection, 27-7 errors, 27-18, 27-19 file-naming, 27-11 HP 48-PC, 27-9 HP 48-to-computer, 27-7, 27 - 12HP 48-to-HP 48, 27-1 input buffer, 27-18, 27-19 Kermit commands, 27-13 Kermit protocol, 27-9 non-Kermit commands, 27-15 parameters for serial printer, 27 - 3protecting variables, 27-11 restoring memory, 27-13 serial commands, 27-15 serial wiring, 27-7 testing ports, A-13, A-14 XON/XOFF pacing, 27-3, 27 - 17I/O application, 1-6 I/O menu, 27-18 *IOPAR* reserved variable, 5-6

# Κ

Kermit file transfer protocol, 27-9 packets, 27-13 sending commands, 27-13 keyboard alpha, 1-5, 2-2 alpha diagram, 2-3 alpha left-shifted, 1-5 alpha right-shifted, 1-5 assigning user keys, 30-5 backspacing, 2-1

#### Index

disabling user keys, 30-7 entering delimiters, 2-5 entering objects, 2-5 entering special characters, 2-4EquationWriter, 7-2 in PICTURE environment. 22-5Interactive Stack, 3-9 keying in characters, 2-2 keying in numbers, 2-1 keystrokes queued, 1-2 left-shifted, 1-4 locked up, 30-8, A-9 math functions, 12-1 menu keys, 1-8 multiple functions of, 1-4 organization, 1-4 primary, 1-4 right-shifted, 1-5 shift keys, 1-4, 1-6 testing operation, A-11 unassigning user keys, 30-6 user keys, 30-4 key location numbers, 30-5 keystrokes queued, 1-2 viewing, 2-5 killing programs, 29-9

### L

last arguments recalling, 3-5 saving, 4-10 last command line recalling, 2-10 saving, 4-10 last stack restoring, 3-6 saving, 4-10 letters keying in, 2-2 uppercase and lowercase, 2-4 LIBRARY application, 1-6 library objects attaching, 28-7, 28-8 compared to programs, 28-6 contain objects, 28-6 detaching, 28-8 extend command set, 28-6 identifiers, 28-7 in independent memory, 28-8 limiting access, 28-8 moving to port 0, 28-16names, 28-7 purging, 28-8 RAM- or ROM-based, 28-6 setting up, 28-7 linear equations, 14-12, 14-15, 14-17, 14-18 finding "best" solution, 14-15 matrix equations and, 18-11 solvable systems, 18-12 solving systems of, 14-14, 18-11, 18-12 Linear System Solver allowable systems, 18-12 interpreting results, 18-12 testing solution, 18-12 using, 18-11 lines drawing, 9-8 lists. 17-1 action in programs, 29-2 adding elements in two, 17-3 appending, 17-1, 17-2 applying commands to, 17-2 applying functions to, 17-4, 17-5applying procedures to, 17-5 applying programs to, 17-4

concatenating, 17-3, 17-6 counting elements in, 17-7 creating from keyboard, 17-1 creating from stack, 17-1 dividing two, 17-4 entering, 2-5 finding elements, 17-7 manipulating, 17-6 multiple-argument commands and, 17-3 multiplying two, 17-4 placing elements on stack, 17-6, 17-7 placing first element on stack, 17 - 7processing, 17-2 replacing elements, 17-7 reversing, 17-6 sorting, 17-6 subtracting two, 17-4 using with input forms, 6-3 local variables. 29-4 action in programs, 29-2 compiled, 29-18 creating, 29-3, 29-16 evaluating, 29-17 exist temporarily, 29-16, 29-17, 29-18 in subroutines, 29-18 naming, 29-16 using outside of defining procedure, 29-18 local variable structures advantages, 29-17 as user-defined functions, 29 - 19calculations with, 29-4 create local variables, 29-16 defining procedure, 29-16, 29 - 18entering, 29-16

in user-defined functions, 29 - 18operation, 29-3, 29-16 program element, 29-3 syntax, 29-3, 29-16 logarithmic functions, 12-2 logical functions, 15-4 loop structures counters, 29-12, 29-13 definite, 29-12 "do" looping, 29-14 "for" looping, 29-13 indefinite, 29-12 negative steps, 29-13, 29-14 program element, 29-3 "start" looping, 29-12 test commands in, 29-14 "while" looping, 29-14 low-battery warning, A-4 lowercase letters in units. 10-3 keying in, 1-5, 2-4 low-memory conditions, 5-18

### Μ

mantissas, 4-3 math operations, 12-1 matrices, 8-1 assembling from sequences, 14 - 4assembling from vectors, 14-3, 14-4 augmented, 14-18 calculations, 14-11 characterizing, 14-7 condition number, 14-9 conjugating, 14-14 decomposing, 14-21 determinants, 14-9 disassembling into elements, 14-4

disassembling into vectors, 14-4, 14-5 eigenvalues, 14-20 eigenvectors, 14-21 entering, 2-6 entering with MatrixWriter, 8-2, 14-1 extracting diagonal elements, 14-5factoring, 14-21 Gaussian elimination, 14-18 identity, 14-2 ill-conditioned, 14-16 inserting rows, 14-5 inverses, 14-16 inverting, 14-10, 14-18 rank, 14-9 reconstructing from singular values, 14-22 row operations, 14-19 row-reduced echelon, 14-19, 14 - 20singular, 14-16 singular values, 14-22 solving linear equations, 14-14 spectral radius, 14-9 statistical data, 21-1 trace, 14-9 transforming, 14-18 transposing, 14-10 MATRIX menu, 8-8 MatrixWriter cell entry order, 8-5, 8-8 deleting columns, 8-7, 8-8 deleting rows, 8-7, 8-8 editing arrays, 8-5 entering arrays, 8-2, 14-1 entering vectors, 8-8 inserting columns, 8-6, 8-8 inserting rows, 8-7, 8-8 MATRIX menu, 8-8

setting cell width, 8-5, 8-8 statistical data, 21-4 statistical data and, 21-2 using, 8-2maximum in SOLVE application, 18-4 of graph, 22-11 memory amount available, A-1 automatic cleanup, 5-1, A-3 backing up in backup object, 28-5backing up to computer, 27 - 12backup objects in, 28-3 clearing all, 5-17 expanding, 5-1, 28-15, 28-16 low-memory conditions, 5-18 out-of-memory condition, 5 - 20plug-in cards, 5-1 RAM defined, 5-1 recovering, 5-17, 28-14 restoring from backup object, 28-6restoring from computer, 27 - 13ROM defined, 5-1 user memory defined, 5-1 MEMORY application, 1-6 menu descriptions CST, 30-1 EDIT, 2-12 Interactive Stack, 3-7 I/O, 27-18 MATRIX, 8-8 MTH BASE, 15-1, 15-4 MTH HYP, 12-3 MTH PARTS, 12-9 MTH PROB, 12-4, 12-5 MTH REAL, 12-7, 12-9

MTH VECTR, 13-2, 13-4 PICTURE FCN, 22-10 PRG STK, 3-11 RULES, 20-21 UNITS Catalog, 10-1, 10-2, 10-6UNITS Command, 10-1 VAR, 5-11 menu keys labels, 1-4 Multiple-Equation Solver, 25-3, 25-7SOLVE application, 25-3 using, 1-8 menu labels, 1-4 bar indicates submenu, 5-4 black and white, 25-8 bottom of display, 1-8 custom, 30-3 indicate related variables, 25-8, 25-10, 25-11 indicate variable states, 25-8 indicating submenu, 1-9 in Equation Library, 25-3 wrong colors, 25-11 menus custom, 30-1 displaying, 1-9 labels in display, 1-4 list of, C-1 numbers for, C-1 pages in, 1-9 previous menu, 1-10 selecting functions from, 1-10 using, 1-10 messages displayed in status area, 1-1 in SOLVE application, 18-3 list of, B-1 low-memory, 5-18 numbers for, B-1

Minehunt game, 25-14 minimum in SOLVE application, 18-4 of graph, 22-11 mode names 1-User, 30-5 Algebraic-entry, 2-8 Algebraic/Program-entry, 2-9Alpha-entry, 4-9 Cylindrical, 4-5, 12-11, 13-1 Degrees, 4-3 Engineering, 4-2 entry (EquationWriter), 7-2 Fix, 4-2 Grads, 4-3 Immediate-entry, 2-8 Polar, 4-4, 12-11, 13-1 Program-entry, 2-9, 29-5 Radians, 4-3 Rectangular, 4-4, 12-11, 13-1 Scientific, 4-2 scrolling (EquationWriter), 7 - 2selection (EquationWriter), 7-2Spherical, 4-5, 12-11, 13-1 Standard, 4-2 User, 30-5 modes angle, 4-3 command line entry, 2-8 coordinate, 4-4, 12-11, 13-1 display format, 4-2 in EquationWriter, 7-2 program entry, 29-5 resetting all, 4-9 setting, 4-7 MODES application, 1-6

Mpar created by Equation Library, 25-2, 25-6 MTH BASE menu, 15-1, 15-4 MTH HYP menu, 12-3 MTH PARTS menu, 12-9 MTH PROB menu, 12-4, 12-5 MTH REAL menu, 12-7, 12-9 MTH VECTR menu, 13-2, 13-4 Multiple-Equation Solver can't find solution, 25-10 compared to SOLVE application, 25-3 function limitations, 25-9 internal process, 25-8, 25-10 interpreting results, 25-10 menu actions, 25-3, 25-7 menu label colors, 25-3, 25-8 messages, 25-10 units usage, 25-7 used by Equation Library, 25-2, 25-6 uses root-finder, 25-8

### Ν

n.1general solutions (integer), 20 - 16reserved variable, 5-6 names action in programs, 29-2 duplicate, 5-4 entering, 5-14 evaluating, 5-13, 5-14 evaluating variables containing, 5-13 finding, 5-4 in custom menus, 30-1 in EquationWriter, 7-3 menu of, 5-11 preventing evaluation, 5-14

restrictions, 5-5 negative of arrays, 14-11 of numbers, 12-13 newlines, 29-5 normal distribution, 12-5 norms (arrays), 14-8 numbers action in programs, 29-2 appearance, 4-2 assembling complex from real, 12 - 14converting complex to real, 12 - 14converting real to complex, 12 - 14converting to fractions, 16-5 disassembling complex into real, 12-14 exponential form, 2-2 in EquationWriter, 7-3 internal representation, 4-2 keying in, 2-1 random, 12-4 rounding, 12-9 truncating, 12-9 with units, 10-2

### 0

o (octal base marker), 15-1
objects, 2-1, A-2
actions in programs, 29-2
converting to graphics objects, 9-9
created from command line, 2-8
deleting from stack, 3-5
delimiters for, 2-6
determing valid types for input forms, 6-6
editing, 2-10

entering, 2-5 entering in programs, 29-5, 29-6HP 48-HP 48 I/O, 27-1 HP 48-PC I/O, 27-9 in custom menus, 30-1 printing, 27-2 storing in variables, 5-6, 5-11 type numbers of, H-30 using in input forms, 6-3 viewing, 2-10 operations categories of, 11-1 out-of-memory condition, 5-20 output grid GRIDMAP plots, 23-34 output "slices" YSLICE plots, 23-23 output surfaces PR-SURFACE plots, 23-24 WIREFRAME plots, 23-24 over-determined systems, 14-14, 14 - 17estimating solution, 14-15

### Ρ

packets (Kermit), 27-13
pages (menus) displaying, 1-9
parabolas
plotting, 23-11
PARAMETRIC plots, 23-7
default step size, 23-8
display ranges, 23-8
EQ in, 23-7, 23-9
plotting ranges, 23-8, 24-3
TRACE mode, 23-8
parentheses
implicit, 7-6
in algebraics, 11-3
in complex numbers, 12-12

in EquationWriter, 7-5, 7-6 PARTS menu, 12-9 past-due alarms, 26-4 paths, 5-4 payment modes (TVM), 18-14, 18 - 19payments (TVM) amount of, 18-20number of, 18-19 percent functions, 12-9 period fraction mark, 4-6 permutations, 12-4 PICT, 9-6copying to stack, 9-5 resetting, 22-14 storing picture in, 25-5 **PICTURE** environment derivatives in, 22-10 function analysis, 22-9 integrals in, 22-10 keyboard in, 22-5 solving the current equation, 22 - 10zooming, 22-6 PICTURE FCN menu, 22-10 pixels, 9-9 converting to user-units, 9-9 coordinates, 9-7 turning on and off, 9-8 placeholder variables in SOLVE application, 18-3 PLOT application, 1-6 differential equation option, 19-7PLOT input forms, 6-7 plot parameters resetting, 22-14 setting, 22-13

plots  $\Sigma DAT$  and, 22-1, 22-12  $\Sigma PAR$  and, 22-16 adding graphical elements, 9-3analyzing, 22-9 converting coordinates, 9-9 coordinate types, 9-7 equations, 22-1 expressions, 22-1 function analysis, 22-9 functions of two variables, 23 - 22labeling coordinate axes, 24-1 output of two-variable plots, 23 - 22pixel coordinates, 9-7 pixel operations, 9-8 plot types, 24-3 PPAR and, 22-13, 22-14 programs, 22-1, 24-2 ranges, 24-3 reconstructing, 24-7 resetting plot parameters, 22 - 14restoring, 24-6 sampling grid, 23-22 saving, 24-6saving in variables, 24-7 saving "reconstructable" plots, 24-7setting plot parameters, 22-13 solving the current equation, 22 - 10user-defined functions, 24-2 user-unit coordinates, 9-7 viewing plots stored in variables, 24-7 VPAR and, 22-15 zooming, 22-6

plot step size CONIC plots, 23-13 FUNCTION plots, 23-3 PARAMETRIC plots, 23-8 POLAR plots, 23-5 TRUTH plots, 23-15 plotted functions analyzing, 22-9 plotting ranges display ranges and, 24-3 PARAMETRIC plots, 23-8 POLAR plots, 23-5, 23-6 TRUTH plots, 23-15 plotting solutions differential equations, 19-7 stiff differential equations, 19 - 9plot types BAR, 23-19 CONIC, 23-11, 24-3 DIFF EQ, 19-7, 23-11 FUNCTION, 23-1 GRIDMAP, 23-22, 23-34 HISTOGRAM, 23-18 PARAMETRIC, 23-7, 24-3 POLAR, 23-4, 24-3 PR-SURFACE, 23-24, 23-35 PS-CONTOUR, 23-22, 23-30 **SCATTER**, 23-20 SLOPEFIELD, 23-22, 23-25 TRUTH, 23-14, 24-3 WIREFRAME, 23-24, 23-28 YSLICE, 23-23, 23-32 plug-in cards application, 5-1 environmental limits, A-4 expanding RAM, 5-1 expanding ROM, 5-1 installing, 28-9, 28-12 new RAM cards, 28-10 nonapproved, 28-9

removing, 28-14 plug-in ports installing cards, 28-9 list of backup objects, 28-4 removing cards, 28-14 searching, 28-4 testing, A-12 type of memory in, 28-5, 28 - 15wildcards, 28-4 pointer (Interactive Stack), 3-6 Polar coordinate mode, 4-4, 12-11, 13-1 POLAR plots, 23-4 default step size, 23-5 display ranges, 23-5 EQ in, 23-4 plotting ranges, 23-5, 23-6, 24 - 3TRACE mode, 23-6 polynomials as approximations, 20-12, 20 - 15converting to algebraic form, 18 - 11evaluating, 18-11 finding from roots, 18-10 finding roots, 18-10 in EquationWriter, 7-6 Maclaurin series, 20-12 Taylor's, 20-12 using root-finder, 18-10 population statistics, 21-6 port 0 backing up memory into, 28-5built-in independent memory, 28-2, 28-3libraries in, 28-8 moving objects into, 28-16 restoring memory from, 28-6

port memory moving objects into, 28-17 PPARplot parameters, 22-13 reserved variable, 5-6 resetting, 22-14 precedence symbolic operators, 11-3 top-level function and, 7-10 unit operators, 10-2, 10-9precision, 4-2 present value (TVM), 18-20 previous menu displaying, 1-10 PRG annunciator, 1-3, 29-5 PRG STK menu, 3-11 principal solutions equations and algebraics, 20 - 16general solutions and, 20-16 specifying, 20-16 printers infrared, 27-2, 27-3 printing objects, 27-2 printing objects, 27-2 to serial port, 27-3 probability commands, 12-4, 12-5problems, A-1 PROB menu, 12-4, 12-5 procedures applying to lists, 17-5 defining, 29-16, 29-18 Program Development Link, 27 - 7Program-entry mode, 2-9, 29-5 programs, 22-1, 29-1 actions for object types, 29-2 applying to lists, 17-4

are sequences of objects, 29-1, 29-2"building-block", 29-5 calculation styles, 29-4 compared to libraries, 28-6 conditional structures, 29-10, 29 - 15debugging, 29-8 editing, 29-8 elapsed time, 16-4 entering, 29-5 entering algebraics in, 2-9 entry modes, 2-9, 29-5 evaluating local variables, 29 - 17evaluating variables containing, 5-13 executing, 29-6 flow of, 29-4 HALT annunciator, 29-9 halting, 29-9 in local variable structure, 29-3, 29-16 killing, 29-9 local variable structures, 29-3, 29 - 16loop structures, 29-12 naming, 29-6 newlines in, 29-5 not evaluating local variables, 29 - 17objects in, 29-2 on the stack, 29-5 plotting, 22-1, 24-2 resuming, 29-9 scope of local variables in, 29 - 18single-step execution, 29-8, 29 - 9solving, 18-2 stopping, 1-8, 29-7

storing, 29-6 structured, 29-4 structures in, 29-3 subroutines, 29-5 trapping errors, 29-15 user-defined functions, 29-19 viewing, 29-8 PR-SURFACE plots, 23-35 EQ in, 23-36 eyepoint, 23-37 output surfaces, 23-24 view volume, 23-37 PRTPAR reserved variable, 5-6 PS-CONTOUR plots, 23-30 output grid, 23-22 purging backup objects, 28-4 Equation Library variables, 25-5, A-3 memory, 5-17variables, 5-10, 25-5, A-3

### Q

quadratic equations solving, 20-15

### R

R∡Z annunciator, 12-11, 13-2
R∡∡ annunciator, 12-11, 13-2
RAD annunciator, 1-3, 4-3
radians

converting to degrees, 12-7

Radians mode, 4-3
Radians mode, 4-10
RAM cards

as independent memory, 28-15
as merged memory, 28-15
backing up memory, 28-5
battery (initial), 28-10

battery preserves memory, 28 - 15battery type, A-5 expanding user memory, 5-1, 28 - 16for backup objects, 28-3 free before removing, 28-14 freeing, 28-16, 28-17 initializing, 28-14 installing, 28-9, 28-12 memory types, 28-15 moving objects into, 28-17 new, 28-10 removing, 28-14 replacing battery, A-7 restoring memory, 28-6 testing, A-12 type of memory in, 28-5, 28 - 15write-protect switch, 28-12, 28 - 17random numbers, 12-4 REAL menu, 12-7, 12-9 real numbers complex results, 12-13 converting to binary integers, 15 - 3converting to complex, 12-14 converting to complex numbers, 12-14 converting to fractions, 16-5 recalling backup objects, 28-3 HP 48 memory from computer, 27 - 13last arguments, 3-5 last command lines, 2-10 memory from backup object, 28-6user key assignments, 30-7

rectangles drawing, 9-8 Rectangular coordinate mode, 4-4, 12-11, 13-1 Rectangular mode, 4-10 repair service, A-16 repeating alarms, 26-5 replace cursor, 2-12 reserved variables, 5-6 resetting flags, 4-9 input form fields, 6-6 memory, 5-17 PICT, 22-14 plot parameters, 22-14 PPAR, 22-14 restoring last stack, 3-6 root-finder displaying, 18-5 halting and restarting, 18-5 used by Multiple-Equation Solver, 25-8, 25-10 roots, 18-2 in EquationWriter, 7-4 in PICTURE environment, 22 - 10multiple, 25-11 rotate (binary integers), 15-5 rounding numbers, 12-9 row vectors, 8-1, 8-8 RULES menu, 20-21 Rules transformations, 20-27

### S

s1 general solutions (+ or -), 20-16 reserved variable, 5-6 sample statistics, 21-6 sampling grids, 23-22 SCATTER plots, 23-17 comparing to regression, 23 - 21from Statistics, 23-20 Scientific display mode, 4-2 scrolling in EquationWriter, 7-2, 7-10, 7-13 Selection environment editing subexpressions, 7-11, 7 - 12EquationWriter mode, 7-2, 7 - 13Rules transformations, 20-19 self-test, A-10 semicolon complex number separator, 12 - 12sequences, 17-1 finding first differences, 17-8 finding product of elements, 17 - 8generating, 17-7 serial cable, 27-7 serial port connecting printer, 27-3 for printing, 27-3 testing, A-14 wiring, 27-7 serial printers, 27-2, 27-3 service repair, A-16 setting flags, 4-8 shift (binary integers), 15-5 shift keys annunciators, 1-6 canceling, 1-6 in custom menus, 30-4 keyboard and, 1-4 operation, 1-4 significant digits displayed, 4-2 rounding to, 12-9

sign reversal in SOLVE application, 18-4 single-step execution of programs, 29-8, 29-9 single-variable statistics, 21-6 SI units base units, 10-2converting to, 10-6 size of built-in ROM, 5-1 of memory, 5-1, A-1 of stack, 3-11 of variables, 5-11 slope calculating, 22-10 SLOPEFIELD plots, 23-25 EQ in, 23-26 output grid, 23-22 Snedecor's F distribution, 12-5 SOLVE application, 1-6, 18-1 bad guesses, 18-5 compared to Multiple-Equation Solver, 25-3 constant-valued equations, 18 - 5displaying root-finder, 18-5 getting solutions with units, 18-6halting and restarting rootfinder, 18-5 interpreting intermediate guesses, 18-5 interpreting results, 18-3, 18-4menu actions, 25-3 messages, 18-3 rearranging variables, 18-6 sign reversal, 18-4 SOLVR environment, 18-6 used by Equation Library, 25 - 2

using units with, 18-6 SOLVE differential equation solver accuracy of results, 19-5 STIFF solver, 19-4 SOLVE input forms, 6-7 SOLVEQN command, F-1 solver menu (Equation Library) actions, 25-3, 25-7 solvers (Equation Library) choosing, 25-2 compared, 25-3starting, 25-2 SOLVR environment compared with SOLVE application, 18-6 creating custom menus, 18-9 Multiple Equation Solver and, 18 - 8options not in SOLVE, 18-8 solving series of equations, 18 - 8using, 18-6, 18-7 special characters keying in, 2-4 viewing, 2-4 Spherical coordinate mode, 4-5, 12-11, 13-1 Spherical mode, 4-10 stack calculations on, 3-1, 29-4 chain calculations. 3-3 command line and, 1-4 deleting objects, 3-5, 3-7, 3 - 11diagrams, 29-4 displaying, 1-8 duplicating entries, 3-4 dynamic size, 1-3 input forms and, 6-5 Interactive Stack, 3-7

last, 3-6 manipulating, 3-7, 3-11 moving objects, 3-7, 3-11 operation, 1-3, 3-1pointer, 3-6 putting objects into algebraics, 7-11, 7-12, 20-20 recalling last arguments, 3-5 restoring last, 3-6 rolling objects, 3-7 saving as graphics object, 9 - 10size of, 3-11 swapping levels, 3-4 viewing, 3-7 STACK application, 1-6 stack display organization, 1-1 returning to, 1-8 viewing graphics objects, 9 - 10stack displays converting to graphics objects, 9 - 10stack syntax, 3-1 in local variable structures, 29-4user-defined functions, 11-8 Standard display mode, 4-2 "start" looping, 29-12 STAT application, 1-6 statistical data editing, 21-4 entering, 21-1, 21-2 in  $\Sigma DAT$ , 21-1 plotting, 21-7, 21-11, 23-17 plot types, 23-17 population data, 21-6 probabilities, 12-5 sample data, 21-6 test statistics, 12-4

upper-tail probabilities, 12-5 Statistics  $\Sigma DAT$  data, 21-1  $\Sigma PAR$  parameters, 21-12 BAR plots, 23-19 current matrix, 21-1, 21-2 data structure, 21-1 editing data, 21-4 entering data, 21-1, 21-2 **HISTOGRAM** plots, 23-18 plotting data, 23-17 plot types, 23-17 population, 21-6 probabilities, 12-5 sample, 21-6SCATTER plots, 23-20 single-variable, 21-6 statistical data, 21-1 test statistics, 12-4 upper-tail probabilities, 12-5 status area, 1-1, 5-3 stiff initial value differential equations solving, 19-4 STK menu, 3-11 storing memory in backup object, 28-5memory on computer, 27-12 objects in variables, 5-6, 5-11 programs, 29-6 user key assignments, 30-6 strings action in programs, 29-2 creating from algebraics, 7-14 in custom menus, 30-1 sending to serial port, 27-18 structured programming, 29-4 Student's t distribution, 12-5

subdirectories in custom menus, 30-1, 30-3subexpressions, 7-10, 20-18, 20 - 19editing, 7-10, 20-20 putting on stack, 20-20 rearranging, 20-19 replacing, 7-12, 20-20 submenus indicated by label bar, 5-4 selecting, 1-9 subroutines debugging, 29-9 in programs, 29-5 single-step execution, 29-9 summations in EquationWriter, 7-5 swapping stack levels, 3-4 SYMBOLIC application, 1-7 symbolic constants evaluating, 11-5 flags affect, 11-5 symbolic integration patterns, 20 - 30symbols (alpha keyboard), 2-3 syntax algebraic, 11-2 stack, 11-3 system flags checking for math errors, 18 - 5system halt, 5-16 systems of equations "best" solution, 14-15 Gaussian elimination, 14-18 over-determined, 14-14, 14-15, 14 - 17solution accuracy, 14-17 solving, 14-12, 14-14, 14-15, 14 - 18

under-determined, 14-14, 14-15, 14-17

# T

Taylor's polynomials and derivatives, 20-13 calculating, 20-12 t distribution, 12-5 temperatures calculations, 10-11 calculator limits, A-4 converting, 10-10 differences, 10-10, 10-11 levels, 10-10, 10-11 plug-in card limits, A-4 units of measure, 10-10 test commands in conditional structures. 29 - 10in loop structures, 29-14 testing calculator, A-9 flag states, 4-8 pixels, 9-9 test statistics, 12-4 three-dimensional plots constraints, 23-25 coordinates relative to display, 23 - 25**GRIDMAP**, 23-34 PR-SURFACE, 23-35 PS-CONTOUR, 23-30 SLOPEFIELD, 23-25 WIREFRAME, 23-28 YSLICE, 23-32 ticks (system clock), 16-4 time arithmetic with, 16-4 as ticks, 16-4calculations, 16-3 converting formats, 16-3

converting to number, 16-1, 16-3displaying, 4-10 elapsed time, 16-4 format options, 16-1, 26-1 HMS format, 16-3 setting the current, 16-3 TIME application, 1-7 timeout (serial), 27-18 too few arguments, A-3 top-level function, 7-10, 20-18 TRACE mode cursor coordinates and, 22-4 FUNCTION plots, 23-3 PARAMETRIC plots, 23-8 POLAR plots, 23-6 transforming columns, 21-5 transforming rows, 21-5 transmit modes HP 48-to-HP 48, 27-1 trigonometric functions, 10-8, 12-2, A-2 truncating numbers, 12-9 TRUTH plots, 23-14 default step size, 23-15 display ranges, 23-15 EQ in, 23-14 plotting ranges, 23-15, 24-3 TVM calculations, 18-13 payment modes, 18-14 performing, 18-16 TVM menu, 18-20 two's complement, 15-2, 15-3 typing aids, 30-1

### U

under-determined systems, 14-14, 14-17 estimating solutions, 14-15 unit objects calculations with, 10-7

calculations with temperatures, 10-11 consistent units, 10-8 converting angular units, 10-7converting units, 10-6 converting units of temperature, 10-10 creating, 10-3, 10-4, 11-1 creating graphics objects from, 9 - 9creating in EquationWriter, 7-6delimiters, 10-2 factoring units, 10-9 in algebraics, 10-9 in custom menus, 30-1 inverse units, 7-6, 10-3 numeric part, 11-1 precedence of delimiter, 10-9 precedence of unit operators, 10 - 2prefixes for units, 10-4 units affect results, 25-10 consistent, 10-8, 25-10 converting, 10-6 dimensionless. 10-7 Equation Library, 25-15 implied, 25-11 initializing in Equation Library, 25-2 SI vs. English, 25-2, 25-5, 25-11, A-3 solving for unknown variables with, 18-6 unexpected, 25-11 user-defined, 10-14, 25-15 wrong, A-3 UNITS application, 10-1

units catalog Equation Library, 25-5 UNITS Catalog menu, 10-1, 10-2, 10-6 UNITS Command menu, 10-1 units of measure based on SI units, 10-2 case-sensitive names, 10-3 converting, 10-6 converting angles, 10-7 converting temperatures, 10 - 10deleting, 11-1 dimensionally consistent, 10-8 entering in EquationWriter, 7-6factoring, 10-9 in calculations, 10-7, 10-11 in custom menus, 30-1 inverse, 7-6, 10-3 operators, 10-2 prefixes, 10-4 temperature differences, 10-11 temperature units, 10-10, 10 - 11units options (Equation Library), 25 - 1affect equation solution, 25-10 effect of no units, 25-11 uppercase letters in units, 10-3 keying in, 2-4 upper-tail probabilities, 12-5 USER annunciator, 1-3, 30-5 user-defined derivatives, 20-11 user-defined functions, 11-6 arguments, 11-7, 11-8 creating, 11-7 differentiating, 20-11 executing, 11-7

internal structure, 29-18, 29 - 19nesting, 11-8 plotting, 24-2 user-defined transformations, 20 - 27user-defined units, 10-14, 25-15 user flags, 1-3, 4-9 user keys activating, 30-5 assigning, 30-5 disabling, 30-7 editing assignments, 30-8 operation, 30-4 packing assignments, 30-8 recalling assignments, 30-7 unassigning, 30-6 user memory, 5-1 expanding, 28-15, 28-16 user modes activating. 30-5 annunciators for. 1-3 assigning keys, 30-5 disabling keys, 30-7 getting unstuck, 30-8 operation, 30-5unassigning keys, 30-6 user-unit coordinates, 9-7 user-units converting to pixels, 9-9  $\Sigma DAT$ plots and, 22-1, 22-12 1USR annunciator, 1-3, 30-5

### V

variable catalogs Equation Library, 25-5 variables action in programs, 29-2 creating, 5-6, 5-13, 11-4 directories in, 5-4

duplicate names, 5-4 editing, 2-10 entering names, 5-14 evaluating, 5-11, 5-13, 5-14 evaluating selectively, 20-17 evaluating variables containing, 5-13 finding, 5-4, A-3 HP 48-HP 48 I/O, 27-1 HP 48-PC I/O, 27-9 in custom menus, 30-1 in EquationWriter, 7-3 in other directories. 5-4 isolating in an algebraic, 20 - 15menu of, 5-11 naming, 5-5 placeholder, 18-3 preventing evaluation, 5-14 protecting during I/O, 27-11 purging, 5-12, 25-5, A-3 quoted names. 5-14 recalling contents, 5-11 reserved names, 5-6 saving plots in, 24-7 separating into directories. 5 - 3showing hidden, 20-17 solving for values, 22-10 solving symbolically, 20-14, 20 - 15storing objects in, 5-6, 5-11 unquoted names, 5-14 viewing, 2-10 viewing plots stored in, 24-7 variables (Equation Library) equation design, 25-8 initializing, 25-2 involved in solution, 25-8, 25-10, 25-11 not detected, 25-9

states, 25-8 too many known, 25-11 too many unknown, 25-10 unexpected solutions, 25-10 wrong states, 25-11 variables (Solver) global, 25-2, 25-5, A-3 VAR menu, 5-4, 5-11 displays directories, 5-4 vectors, 8-1 angle between, 13-5 assembling, 13-3 calculations, 13-4 column, 8-1 coordinate modes, 4-4, 13-1 delimiters, 13-3 disassembling, 13-4 displayed, 4-4 displaying, 13-1 entering, 2-7, 8-4, 8-8, 13-3 internal representation, 4-4, 13 - 3normalized, 13-3 row, 8-1 unit vector, 13-5 VECTR menu, 13-2, 13-4 view volume, 23-24 PR-SURFACE plots, 23-37 WIREFRAME plots, 23-28, 23 - 30YSLICE plots, 23-33 VPARand plots, 22-15

#### W

warranty, A-15

where function in EquationWriter, 7-6 "while" looping, 29-14 wildcards backup objects, 28-4 in user-defined transformations, 20-27 WIREFRAME plots, 23-28 eyepoint, 23-30 output surfaces, 23-24 view volume, 23-28, 23-30 wordsize (binary) bits lost, 15-2recalling, 15-2 setting, 15-2 write-protect switch, 28-12, 28 - 17

### X

XON/XOFF handshaking, 27-3, 27-17

# Y

YSLICE plots, 23-32 animating, 23-33 output, 23-23 view volume, 23-33

### Ζ

zero value in SOLVE application, 18-4 zoom defaults ZPAR and, 22-13 zooming, 22-6 selecting a zoom, 22-7 setting defaults, 22-7 ZPARzoom parameters, 22-13

# **Contacting Hewlett-Packard**

For Information about Using the Calculator. If you have questions about how to use the calculator, first check the table of contents, the subject index, and "Answers to Common Questions" in appendix A of the this manual. If you can't find an answer, you can contact the Calculator Support Department:

Hewlett-Packard Calculator Support 1000 N.E. Circle Blvd. Corvallis, OR 97330, U.S.A. (503) 715-2004 (Mon.-Fri., 8:00am-3:00pm Pacific time) (503) 715-3628 FAX

For Hardware Service. See appendix A of this manual for diagnostic instructions and information on obtaining service. But, before you send your unit for service, please call HP Calculator Support at the number listed below.

Hewlett-Packard Corvallis Service Center 1030 N.E. Circle Blvd., Bldg. 11 Corvallis, OR 97330, U.S.A. (503) 715-2004 (HP Calculator Support)

If you are outside the United States, see appendix A for information on locating the nearest service center.

**HP Electronic Information Service.** This service provides information on HP 48 calculators and is free of charge—you pay only for the phone call or Internet service. There are two ways to connect:

- via modem: (503)715-4448. It operates at 2400/9600/14400 baud, full duplex, no parity, 8 bits, 1 stop bit.
- via the Internet: Access as hpcvbbs.external.hp.com (192.6.221.13) using telnet, ftp, or World-Wide-Web browser (http://hpcvbbs.external.hp.com/hp48g.html).

#### Part 1: Fundamentals

- 1: The Keyboard and Display
- 2: Entering and Editing Objects
- 3: Stack

#### Part 2: Special Entry Environments

- 6: Input Forms and Choose Lists
- 7: The EquationWriter
- 8: The MatrixWriter

#### Part 3: Mathematical Commands

- 11: Using Mathematical Functions
- 12: Functions of Real and Complex Numbers
- 13: Vectors and Transforms
- 14: Matrices and Linear Algebra

#### **Part 4: Interactive Mathematical Applications**

- **18: Solving Equations**
- **19: Differential Equations**
- 20: Calculus and Symbolic Manipulation
- 21: Statistics and Data Analysis

#### Part 5: Extending and Customizing the HP 48

- 26: Time Management
- 27: Transmitting and Printing Data
- 28: Libraries, Ports and Plug-In Cards

#### Part 6: Appendixes

- A: Support, Batteries, and Service
- **B:** Error Messages
- C: Menus
- D: System Flags

- E: Table of Units
- F: Table of Built-In Equations
- G: Operation Index
- H: Stack Diagrams for Selected Commands

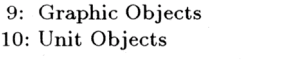

- 15: Binary Arithmetic and Number Bases
- 16: Date, Time, and Fraction Arithmetic
- 17: Lists and Sequences

29: Programming the HP 48

30: Customizing the HP 48

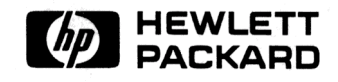

For HP internal use only: 00048-90104 (English) Printed in Singapore 12/94

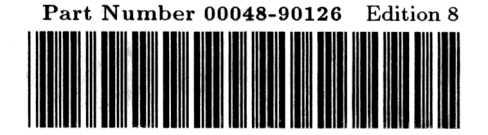

- 22: Plotting 23: Plot Types
  - 24: Advanced Plot Options
  - 25: The Equation Library

- 4: Modes
- 5: Memory